**SIEMENS EDA** 

# Tessent<sup>™</sup> TestKompress<sup>™</sup> User's Manual

Software Version 2022.4 Document Revision 27

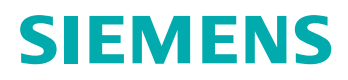

#### Unpublished work. © 2022 Siemens

This Documentation contains trade secrets or otherwise confidential information owned by Siemens Industry Software Inc. or its affiliates (collectively, "Siemens"), or its licensors. Access to and use of this Documentation is strictly limited as set forth in Customer's applicable agreement(s) with Siemens. This Documentation may not be copied, distributed, or otherwise disclosed by Customer without the express written permission of Siemens, and may not be used in any way not expressly authorized by Siemens.

This Documentation is for information and instruction purposes. Siemens reserves the right to make changes in specifications and other information contained in this Documentation without prior notice, and the reader should, in all cases, consult Siemens to determine whether any changes have been made.

No representation or other affirmation of fact contained in this Documentation shall be deemed to be a warranty or give rise to any liability of Siemens whatsoever.

If you have a signed license agreement with Siemens for the product with which this Documentation will be used, your use of this Documentation is subject to the scope of license and the software protection and security provisions of that agreement. If you do not have such a signed license agreement, your use is subject to the Siemens Universal Customer Agreement, which may be viewed at https://www.sw.siemens.com/en-US/sw-terms/base/uca/, as supplemented by the product specific terms which may be viewed at https://www.sw.siemens.com/en-US/sw-terms/supplements/.

SIEMENS MAKES NO WARRANTY OF ANY KIND WITH REGARD TO THIS DOCUMENTATION INCLUDING, BUT NOT LIMITED TO, THE IMPLIED WARRANTIES OF MERCHANTABILITY, FITNESS FOR A PARTICULAR PURPOSE, AND NON-INFRINGEMENT OF INTELLECTUAL PROPERTY. SIEMENS SHALL NOT BE LIABLE FOR ANY DIRECT, INDIRECT, INCIDENTAL, CONSEQUENTIAL OR PUNITIVE DAMAGES, LOST DATA OR PROFITS, EVEN IF SUCH DAMAGES WERE FORESEEABLE, ARISING OUT OF OR RELATED TO THIS DOCUMENTATION OR THE INFORMATION CONTAINED IN IT, EVEN IF SIEMENS HAS BEEN ADVISED OF THE POSSIBILITY OF SUCH DAMAGES.

TRADEMARKS: The trademarks, logos, and service marks (collectively, "Marks") used herein are the property of Siemens or other parties. No one is permitted to use these Marks without the prior written consent of Siemens or the owner of the Marks, as applicable. The use herein of third party Marks is not an attempt to indicate Siemens as a source of a product, but is intended to indicate a product from, or associated with, a particular third party. A list of Siemens' Marks may be viewed at: www.plm.automation.siemens.com/global/en/legal/trademarks.html. The registered trademark Linux<sup>®</sup> is used pursuant to a sublicense from LMI, the exclusive licensee of Linus Torvalds, owner of the mark on a world-wide basis.

#### **About Siemens Digital Industries Software**

Siemens Digital Industries Software is a leading global provider of product life cycle management (PLM) software and services with 7 million licensed seats and 71,000 customers worldwide. Headquartered in Plano, Texas, Siemens Digital Industries Software works collaboratively with companies to deliver open solutions that help them turn more ideas into successful products. For more information on Siemens Digital Industries Software products and services, visit www.siemens.com/plm.

Support Center: support.sw.siemens.com Send Feedback on Documentation: support.sw.siemens.com/doc\_feedback\_form

# **Revision History ISO-26262**

| Revision | Changes                                                                                                    | Status/<br>Date       |
|----------|----------------------------------------------------------------------------------------------------|-----------------------|
| 27       | Modifications to improve the readability and comprehension of the content. Approved by Lucille Woo.                                                               | Released<br>Dec 2022  |
|          | All technical enhancements, changes, and fixes listed in the <i>Tessent Release Notes</i> for this product are reflected in this document. Approved by Ron Press. |                       |
| 26       | Modifications to improve the readability and comprehension of the content. Approved by Lucille Woo.                                                               | Released<br>Sept 2022 |
|          | All technical enhancements, changes, and fixes listed in the <i>Tessent Release Notes</i> for this product are reflected in this document. Approved by Ron Press. |                       |
| 25       | Modifications to improve the readability and comprehension of the content. Approved by Lucille Woo.                                                               | Released<br>Jun 2022  |
|          | All technical enhancements, changes, and fixes listed in the <i>Tessent Release Notes</i> for this product are reflected in this document. Approved by Ron Press. |                       |
| 24       | Modifications to improve the readability and comprehension of the content. Approved by Lucille Woo.                                                               | Released<br>Mar 2022  |
|          | All technical enhancements, changes, and fixes listed in the <i>Tessent Release Notes</i> for this product are reflected in this document. Approved by Ron Press. |                       |

Author: In-house procedures and working practices require multiple authors for documents. All associated authors for each topic within this document are tracked within the Siemens documentation source. For specific topic authors, contact the Siemens Digital Industries Software documentation department.

Revision History: Released documents include a revision history of up to four revisions. For earlier revision history, refer to earlier releases of documentation on Support Center.

#### **Revision History ISO-26262**

| Chapter 1<br>Getting Started                      | 17              |
|---------------------------------------------------|-----------------|
| Tessent TestKompress                              | 17              |
| EDT Technology                                    | $\frac{1}{20}$  |
| Scan Channels.                                    | $\overline{20}$ |
| Structure and Function                            | 21              |
| Test Patterns                                     | 22              |
| TestKompress Compression Logic                    | 23              |
| TestKompress Usage Flow Overview                  | 29              |
| EDT IP Creation and Pattern Generation Flow       | 29              |
| Pre-Synthesis Flow                                | 31              |
| Tessent Core Description (TCD)                    | 33              |
| EDT IP Generation                                 | 33              |
| EDT Logic Synthesis                               | 34              |
| EDT Pattern Generation                            | 34              |
| Using TCD-Based Flow With Flattened EDT Hierarchy | 36              |
| Tessent Shell User Interface                      | 37              |
| Chanter 2                                         |                 |
| Chapter 2<br>The Compressed Pattern Flows         | <i>/</i> 1      |
|                                                   | 41              |
| Top-Down Design Flows.                            | 44              |
| The Compressed Pattern Flows                      | 46              |
| Design Requirements for a Compressed Pattern Flow | 46              |
| Compressed Pattern External Flow.                 | 4/              |
| Compressed Pattern Internal Flow                  | 50              |
| Chapter 3                                         |                 |
| Scan Chain Synthesis                              | 53              |
| Design Preparation                                | 53              |
| Scan Chain Insertion                              | 55              |
| OCC Sub-Chain Stitching                           | 60              |
| ATPG Baseline Generation                          | 63              |
|                                                   | 05              |
| Chapter 4                                         |                 |
| Creation of the EDT Logic                         | 65              |
| Compression Analysis                              | 66              |
| Analyzing Compression.                            | 66              |
| Preparation for EDT Logic Creation                | 70              |
| Parameter Specification for the EDT Logic.        | 74              |
| Dual Compression Configurations                   | 75              |

| Defining Dual Compression Configurations         |
|--------------------------------------------------|
| Asymmetric Input and Output Channels             |
| Bypass Scan Chains                               |
| Latch-Based EDT Logic                            |
| Compactor Type                                   |
| Pipeline Stages in the Compactor                 |
| Pipeline Stages Added to the Channel             |
| Longest Scan Chain Range                         |
| EDT Logic Reset                                  |
| EDT Architecture Version                         |
| Specifying Hard Macros                           |
| Pulse ÉDT Clock Before Scan Shift Clocks         |
| Reporting of the EDT Logic Configuration         |
| EDT Control and Channel Pins                     |
| EDT Control and Channel Pin Configuration        |
| Functional/EDT Pin Sharing                       |
| Shared Pin Configuration                         |
| Connections for EDT Pins (Internal Flow Only)    |
| Internally Driven EDT Pins                       |
| Structure of the Bypass Chains                   |
| Decompressor and Compactor Connections           |
| IJTAG and the EDT IP TCD Flow                    |
| Design Rule Checks                               |
| Creation of EDT Logic Files                      |
| The EDT Logic Files                              |
| IJTAG and EDT Logic 102                          |
| Specification of Module/Instance Names 102       |
| EDT Logic Description                            |
|                                                  |
| Chapter 5                                        |
| Synthesizing the EDT Logic 113                   |
| The EDT Logic Synthesis Script 113               |
| Synthesis and External EDT Logic 114             |
| Synthesis and Internal EDT Logic 116             |
| SDC Timing File Generation 117                   |
| SDC Timing File Generation Using extract sdc 117 |
| SDC Timing File Generation Using write edt files |
| EDT Logic/Core Interface Timing Files            |
| Scan Chain and ATPG Timing Files                 |
|                                                  |
| Chapter 6                                        |
| Generating and Verifying Test Patterns 125       |
| Preparation for Test Pattern Generation 125      |
| FDT Pattern Generation Overview 128              |
| IITAG Manning                                    |
| Scan Chain Handling                              |
| Core Instance Parameters 120                     |
| Used Input Channels 132                          |
| Osee input Chamielo                              |

| Pattern Generation With Internal Chain Masking Hardware                          | 136 |
|----------------------------------------------------------------------------------|-----|
| Updating Scan Pins for Test Pattern Generation                                   | 136 |
| Verification of the EDT Logic                                                    | 140 |
| Design Rules Checking (DRC)                                                      | 140 |
| EDT Logic and Chain Testing                                                      | 140 |
| Reducing Serial EDT Chain Test Simulation Runtime                                | 143 |
| Test Pattern Generation                                                          | 145 |
| Generating Patterns.                                                             | 145 |
| Compression Optimization                                                         | 146 |
| Saving of the Patterns                                                           | 147 |
| Post-Processing of EDT Patterns                                                  | 148 |
| Simulation of the Generated Test Patterns                                        | 148 |
| Chapter 7                                                                        |     |
| Modular Compressed ATPG                                                          | 151 |
| The Modular Flow                                                                 | 151 |
| Understanding Modular Compressed ATPG                                            | 153 |
| Development of a Block-Level Compression Strategy                                | 155 |
| Balancing Scan Chains Between Blocks                                             | 156 |
| Sharing Input Scan Channels on Identical EDT Blocks                              | 156 |
| Channel Sharing for Non-Identical EDT Blocks                                     | 159 |
| Overview of Channel Sharing Functionality                                        | 159 |
| Compression Analysis                                                             | 161 |
| EDT IP Creation With Separate Control and Data Input Channels                    | 162 |
| Rules for Connecting Input Channels from Cores to Top                            | 165 |
| Channel Sharing Reporting                                                        | 166 |
| Channel Sharing Limitations                                                      | 166 |
| Mixing Channel Sharing for Non-Identical EDT Blocks and Channel Broadcasting for |     |
| Identical EDT Blocks                                                             | 167 |
| Generating Modular EDT Logic for a Fully Integrated Design                       | 170 |
| Estimating Test Coverage/Pattern Count for EDT Blocks                            | 170 |
| Legacy ATPG Flow                                                                 | 171 |
| Chapter 8                                                                        |     |
| Compressed ATPG Advanced Features                                                | 177 |
| Low-Power Test.                                                                  | 179 |
| Low-Power Shift.                                                                 | 179 |
| Setting Up Low-Power Test                                                        | 184 |
| Reduced Pin Count Requirements                                                   | 188 |
| Low Pin Count EDT With DFT Signals                                               | 188 |
| SSN Streaming-Through-IJTAG for Reduced Pin Count                                | 189 |
| Type 3 LPCT Controller                                                           | 192 |
| Tessent OCC and LPCT Usage                                                       | 194 |
| LPCT Controller-Generated Scan Enable                                            | 194 |
|                                                                                  | 200 |
| Type 3 Controller Example                                                        | 201 |
| I est Mode Clock Multiplexer Requirement.                                        | 204 |
| Sharing of the LPUT Clock and a Top-Level Scan Clock                             | 204 |

| Shift Clock Control for LPCT Controllers                                            | 205 |
|-------------------------------------------------------------------------------------|-----|
| Other LPCT Controller Types (Not Recommended)                                       | 210 |
| Type 1 LPCT Controller.                                                             | 210 |
| Type 2 LPCT Controller.                                                             | 212 |
| Type 1 - LPCT Controller With Top-level Scan Enable                                 | 214 |
| Type 2 - LPCT Controller With a TAP                                                 | 217 |
| Type 1 Controller Generation Example                                                | 219 |
| Type 2 Controller Generation Example                                                | 220 |
| Type 1 Controller LPCT Clock Example.                                               | 222 |
| Type 2 Controller Scan Shift Clock Example                                          | 222 |
| Compression Bypass Logic                                                            | 225 |
| Structure of the Bypass Logic.                                                      | 225 |
| Generating EDT Logic When Bypass Logic Is Defined in the Netlist.                   | 226 |
| Dual Bypass Configurations                                                          | 228 |
| Generation of Identical EDT and Bypass Test Patterns                                | 229 |
| Use of Bypass Patterns in Uncompressed ATPG                                         | 230 |
| Creating Bypass Test Patterns in Uncompressed ATPG                                  | 233 |
| Uncompressed ATPG (External Flow) and Boundary Scan                                 | 235 |
| Boundary Scan Coexisting With EDT Logic                                             | 235 |
| Drive Compressed ATPG With the TAP Controller                                       | 240 |
| Use of Pipeline Stages in the Compactor.                                            | 240 |
| Use of Pipeline Stages Between Pads and Channel Inputs or Outputs                   | 242 |
| Channel Output Pipelining                                                           | 242 |
| Channel Input Pipelining                                                            | 243 |
| Clocks for Channel Input Pipeline Stages                                            | 244 |
| Clocks for Channel Output Pipeline Stages                                           | 244 |
| Input Channel Pipelines Must Hold Their Value During Capture                        | 245 |
| DRC for Channel Input Pipelining                                                    | 246 |
| DRC for Channel Output Pipelining.                                                  | 246 |
| Input/Output Pipeline Examples.                                                     | 246 |
| Change Edge Behavior in Bypass and EDT Modes                                        | 247 |
| Understanding Lockup Cells                                                          | 249 |
| Lockup Cell Insertion                                                               | 249 |
| Lockup Cell Analysis for Bypass Lockup Cells Not Included as Part of the EDT Chains | 251 |
| Lockups Between Decompressor and Scan Chain Inputs                                  | 251 |
| Lockups Between Scan Chain Outputs and Compactor.                                   | 253 |
| Lockups in the Bypass Circuitry                                                     | 254 |
| Lockup Cell Analysis for Bypass Lockup Cells Included as Part of the EDT Chains     | 259 |
| EDT Lockup and Scan Chain Boundary Lockup Cells                                     | 259 |
| Differences Based on Inclusion/Exclusion of Bypass Lockup Cells in EDT Chains       | 261 |
| Lockup Cell Functionality Limitations                                               | 264 |
| Comparison of Bypass Lockup Cell Insertion Results                                  | 265 |
| Lockups Between Channel Outputs and Output Pipeline Stages                          | 267 |
| Compression Performance Evaluation.                                                 | 269 |
| Establishing a Point of Reference                                                   | 270 |
| Performance Measurement                                                             | 271 |
| Performance Improvement                                                             | 272 |
| Variance in the Number of Scan Chains                                               | 272 |
| Variance in the Number of Scan Channels.                                            | 273 |

#### Table of Contents

| Speed up the Process274Understanding Compactor Options274Understanding Scan Chain Masking in the Compactor277Fault Aliasing280About Reordering Patterns282Handling of Last Patterns282EDT Aborted Fault Analysis283Chapter 9283Integrating Compression at the RTL Stage285IP Generation and Insertion Using EDT Specification286Pipeline Stage Insertion286Pipeline Stage Insertion286Pipeline Stage Insertion286Lockup Cells on the Input side of the EDT Controller289Lockup Cells on the Unput Side of the EDT Controller290EDT Specification Wrapper Creation290EDT Specification Wrapper Creation290Validating the EDT Specification and Creating the EDT IP292Legacy Skeleton RTL Flow295Skeleton Design Input and Interface Files298Skeleton Design Input File303Longest Scan Chain Range Estimate303Iongest Scan Chain Range Estimate303Longest Scan Chain Range Estimate303Longest Scan Chain Range Estimate304Integration of the EDT Logic for a Skeleton Design305EDT Logic With Xpress Compactor and Bypass Module315EDT Logic With Xpress Compactor and Bypass Module316Docupressor Module With Xpress Compactor317Decompressor Module With Xpress Compactor317Decompressor Module With Xpress Compactor318Compactor Masking                                                                            | Determining the Limits of Compression                    | 273 |
|----------------------------------------------------------------------------------------------------|----------------------------------------------------------|-----|
| Understanding Compactor Options       274         Understanding Scan Chain Masking in the Compactor.       277         Fault Aflasing       280         About Reordering Patterns       282         Handling of Last Patterns       283 <b>Chapter 9</b> 283         Integrating Compression at the RTL Stage       285         IP Generation and Insertion Using EDT Specification       286         Basic Flow       286         Pipeline Stage Insertion       286         Lockup Cells on the Input Side of the EDT Controller       289         Lockup Cells on the Output Side of the EDT Controller       289         Lockup Cells on the Output Side of the EDT Controller       289         Lockup Cells on the Output Side of the EDT Controller       290         Validating the EDT Specification and Creating the EDT IP       292         Legacy Skeleton RTL Flow.       295         Skeleton Design Input File       298         Skeleton Design Input File       302         Creation of the EDT Logic for a Skeleton Design       303         Longest Sean Chain Range Estimate       303         Longest Sean Chain Range Estimate       303         Longest Sean Chain Range Estimate       304         Input File       307                                                                     | Speed up the Process                                     | 274 |
| Understanding Scan Chain Masking in the Compactor.       277         Fault Aliasing.       280         About Reordering Patterns.       282         Handling of Last Patterns       282         EDT Aborted Fault Analysis       283         Chapter 9       285         Integrating Compression at the RTL Stage.       285         IP Generation and Insertion Using EDT Specification       286         Pipeline Stage Insertion       286         Pipeline Stage Insertion       287         Busic EDT Channel Input and Output Connections       288         Lockup Cells on the Input Side of the EDT Controller       289         Lockup Cells on the Output Side of the EDT Controller       289         Lockup Cells Cock Connections       290         EDT Specification Wrapper Creation       290         Validating the EDT Specification and Creating the EDT IP       292         Legacy Skeleton RIL Flow       295         Skeleton Design Input File       298         Skeleton Design Input File       302         Longest Scan Chain Range Estimate       303         Integration of the EDT Logic for a Skeleton Design       304         Skeleton Flow Example       306         Input File       307         Appendix A                                                                       | Understanding Compactor Options                          | 274 |
| Fault Aliasing.280About Reordering Patterns282Handling of Last Patterns282EDT Aborted Fault Analysis283Chapter 910Integrating Compression at the RTL Stage285IP Generation and Insertion Using EDT Specification286Basic Flow286Pipeline Stage Insertion287Bused EDT Channel Input and Output Connections288Lockup Cells on the Input Side of the EDT Controller289Lockup Cells on the Output Side of the EDT Controller289Lockup Cells on the Output Side of the EDT Controller290EDT Specification Wrapper Creation290Ualting the EDT Specification and Creating the EDT IP292Legacy Skeleton RTL Flow295Skeleton Design Input and Interface Files298Skeleton Design Input File299Skeleton Design Input File303Longest Scan Chain Range Estimate303Integration of the EDT Logic for a Skeleton Design304Skeleton Flow Example306Input File307Appendix A315EDT Logic With Basic Compactor and Bypass Module315EDT Logic With Basic Compactor and Bypass Module316Output Bypass Logic319Output Bypass Logic320Single Chain Bypass Logic321Basic Compactor Module319Output Bypass Logic321Basic Compactor Controller Masking Logic323Dual Compression Configuration Input Logic324Du                                                                                                    | Understanding Scan Chain Masking in the Compactor        | 277 |
| About Reordering Patterns.       282         Handling of Last Patterns       282         EDT Aborted Fault Analysis       283 <b>Chapter 9</b>                                                                                                    | Fault Aliasing.                                          | 280 |
| Handling of Last Patterns       282         EDT Aborted Fault Analysis       283         Chapter 9       285         IP Generation and Insertion Using EDT Specification       286         Pasic Flow       286         Pipeline Stage Insertion       286         Pipeline Stage Insertion       287         Busic Flow       286         Dived Pathene Input Side of the EDT Controller       289         Lockup Cells on the Output Side of the EDT Controller       289         Lockup Cells on the Output Side of the EDT Controller       289         Lockup Cells on the Output Side of the EDT Controller       289         Lockup Cells on the Wrapper Creation       290         EDT Specification Wrapper Creation       290         Validating the EDT Specification and Creating the EDT IP       292         Legacy Skeleton RTL Flow       295         Skeleton Design Input and Interface Files       298         Skeleton Design Input File       299         Skeleton Design Input File       302         Creation of the EDT Logic for a Skeleton Design       303         Longest Scan Chain Range Estimate       303         Integration of the EDT Logic Into the Design       304         Skeleton Flow Example       306         I                                                           | About Reordering Patterns.                               | 282 |
| EDT Aborted Fault Analysis       283         Chapter 9       Integrating Compression at the RTL Stage       285         IP Generation and Insertion Using EDT Specification       286         Pipeline Stage Insertion       287         Bused EDT Channel Input and Output Connections       287         Lockup Cells on the Input Side of the EDT Controller       289         Lockup Cells on the Output Side of the EDT Controller       289         Lockup Cells Clock Connections       290         Validating the EDT Specification and Creating the EDT IP       292         Legacy Skeleton RTL Flow       295         Skeleton Flow Overview       295         Skeleton Design Input and Interface Files       298         Skeleton Design Input File       302         Creation of the EDT Logic for a Skeleton Design       303         Longest Scan Chain Range Estimate       303         Longest Scan Chain Range Estimate       303         Longest Scenifications       315         EDT Logic With Basic Compactor and Bypass Module       316         EDT Logic With Xpress Compactor and Bypass Module       316         Decompressor Module With Basic Compactor       317         Input Bypass Logic       320         Sugie Chain Bypass Logic       321         <                             | Handling of Last Patterns                                | 282 |
| Chapter 9       Integrating Compression at the RTL Stage .       285         IP Generation and Insertion Using EDT Specification .       286         Basic Flow .       286         Pipeline Stage Insertion .       287         Bused EDT Channel Input and Output Connections .       287         Lockup Cells on the Input Side of the EDT Controller .       289         Lockup Cells on the Output Side of the EDT Controller .       289         Lockup Cells Clock Connections .       290         EDT Specification Wrapper Creation .       290         Validating the EDT Specification and Creating the EDT IP .       292         Legacy Skeleton TL Flow .       295         Skeleton Design Input File .       298         Skeleton Design Input File .       299         Skeleton Design Input File .       303         Longest Scan Chain Range Estimate .       303         Longest Scan Chain Range Estimate .       303         Input File .       307         Appendix A       315         EDT Logic Specifications .       316         Input File .       317         Decompressor Module With Xpress Compactor .       317         Decompressor Module With Xpress Compactor .       317         Input Bypass Logic .       320 <t< td=""><td>EDT Aborted Fault Analysis</td><td>283</td></t<> | EDT Aborted Fault Analysis                               | 283 |
| Integrating Compression at the RTL Stage285IP Generation and Insertion Using EDT Specification286Basic Flow286Pipeline Stage Insertion287Bused EDT Channel Input and Output Connections288Lockup Cells on the Input Side of the EDT Controller289Lockup Cells on the Output Side of the EDT Controller290EDT Specification Wrapper Creation290Validating the EDT Specification and Creating the EDT IP292Legacy Skeleton RTL Flow295Skeleton Flow Overview295Skeleton Design Input and Interface Files298Skeleton Design Input File292Creation of the EDT Logic for a Skeleton Design303Longest Scan Chain Range Estimate303Integration of the EDT Logic Into the Design304Skeleton Flow Versex307Appendix A315EDT Logic With Basic Compactor and Bypass Module315EDT Logic With Xpress Compactor and Bypass Module316Decompressor Module With Saic Compactor317Decompressor Module With Masic Compactor317Decompressor Module With Masic Compactor319Output Bypass Logic320Single Chain Bypass Logic321Single Chain Bypass Logic322Xpress Compactor Controller Masking Logic323Dual Compression Configuration Input Logic324Dual Compression Configuration Input Logic326EDT Logic With Power Controller326                                                                                                    | Chapter 9                                                |     |
| IP Generation and Insertion Using EDT Specification       286         Basic Flow       286         Pipeline Stage Insertion       287         Bused EDT Channel Input and Output Connections       288         Lockup Cells on the Input Side of the EDT Controller       289         Lockup Cells on the Output Side of the EDT Controller       289         Lockup Cells Connections       290         EDT Specification Wrapper Creation       290         Validating the EDT Specification and Creating the EDT IP       292         Legacy Skeleton RTL Flow       295         Skeleton Flow Overview       295         Skeleton Design Input and Interface Files       298         Skeleton Design Input File       299         Skeleton Design Input File       303         Longest Scan Chain Range Estimate       303         Integration of the EDT Logic Into the Design       304         Skeleton Flow Example       306         Input File       307         Appendix A       315         EDT Logic With Basic Compactor and Bypass Module       316         Decompressor Module With Xpress Compactor       317         Decompressor Module With Xpress Compactor       317         Decompressor Module With Xpress Compactor       318                                                               | Integrating Compression at the RTL Stage                 | 285 |
| Basic Flow       286         Pipeline Stage Insertion       287         Bused EDT Channel Input and Output Connections       288         Lockup Cells on the Input Side of the EDT Controller       289         Lockup Cells on the Output Side of the EDT Controller       289         Lockup Cells On the Output Side of the EDT Controller       289         Lockup Cells Clock Connections       290         EDT Specification Wrapper Creation       290         Validating the EDT Specification and Creating the EDT IP       292         Legacy Skeleton RTL Flow       295         Skeleton Design Input and Interface Files       298         Skeleton Design Input File       299         Skeleton Design Input File       302         Creation of the EDT Logic for a Skeleton Design       303         Longest Scan Chain Range Estimate       303         Input File       306         Input File       307         Appendix A       315         EDT Logic With Basic Compactor and Bypass Module       316         Decompressor Module With Basic Compactor       317         Decompressor Module With Basic Compactor       317         Decompressor Module With Basic Compactor       317         Decompressor Module With Basic Compactor       317                                                | IP Generation and Insertion Using EDT Specification      | 286 |
| Pipeline Stage Insertion       287         Bused EDT Channel Input and Output Connections       288         Lockup Cells on the Input Side of the EDT Controller       289         Lockup Cells on the Output Side of the EDT Controller       289         Lockup Cells Clock Connections       290         EDT Specification Wrapper Creation       290         Validating the EDT Specification and Creating the EDT IP       292         Legacy Skeleton FLT Flow       295         Skeleton Design Input and Interface Files       298         Skeleton Design Input File       299         Skeleton Design Input File       299         Skeleton Design Input File       302         Creation of the EDT Logic for a Skeleton Design       303         Longest Scan Chain Range Estimate       303         Input File       306         Input File       306         Steleton Flow Example       306         Input File       307         Appendix A       315         EDT Logic With Basic Compactor and Bypass Module       316         Decompressor Module With Xpress Compactor       317         Decompressor Module With Masic Compactor       317         Decompressor Module With Xpress Compactor       317         Duptuf Bypass Logic                                                                | Basic Flow                                               | 286 |
| Bused EDT Channel Input and Output Connections       288         Lockup Cells on the Input Side of the EDT Controller       289         Lockup Cells on the Output Side of the EDT Controller       289         Lockup Cells Clock Connections       290         EDT Specification Wrapper Creation       290         Validating the EDT Specification and Creating the EDT IP       292         Legacy Skeleton RTL Flow       295         Skeleton Design Input and Interface Files       298         Skeleton Design Input File       299         Skeleton Design Input File       299         Skeleton Design Input File       302         Creation of the EDT Logic for a Skeleton Design       303         Longest Scan Chain Range Estimate       303         Integration of the EDT Logic Into the Design       304         Skeleton Flow Example       306         Input File       307         Appendix A       315         EDT Logic With Basic Compactor and Bypass Module       316         Decompressor Module With Basic Compactor       317         Input Bypass Logic       318         Compactor Module With Xpress Compactor       317         Input Bypass Logic       320         Single Chain Bypass Logic       321         Basic C                                                           | Pineline Stage Insertion                                 | 287 |
| Lockup Cells on the Input Side of the EDT Controller       289         Lockup Cells on the Output Side of the EDT Controller       289         Lockup Cells Clock Connections       290         EDT Specification Wrapper Creation       290         Validating the EDT Specification and Creating the EDT IP       292         Legacy Skeleton RTL Flow       295         Skeleton Design Input and Interface Files       298         Skeleton Design Input File       299         Skeleton Design Input File       302         Creation of the EDT Logic for a Skeleton Design       303         Longest Scan Chain Range Estimate       303         Integration of the EDT Logic Into the Design       304         Skeleton Flow Example       306         Input File       307         Appendix A       315         EDT Logic With Basic Compactor and Bypass Module       316         EDT Logic With Basic Compactor and Bypass Module       316         Decompressor Module With Xpress Compactor       317         Decompressor Module With Xpress Compactor       317         Input Bypass Logic       320         Single Chain Bypass Logic       321         Basic Compactor Masking Logic       322         Xpress Compactor Controller Masking Logic       324                                           | Bused EDT Channel Input and Output Connections           | 288 |
| Lockup Cells on the Output Side of the EDT Controller       289         Lockup Cells Clock Connections       290         EDT Specification Wrapper Creation       290         Validating the EDT Specification and Creating the EDT IP       292         Legacy Skeleton RTL Flow       295         Skeleton Design Input and Interface Files       298         Skeleton Design Input File       299         Skeleton Design Input File       299         Skeleton Design Interface Files       302         Creation of the EDT Logic for a Skeleton Design       303         Longest Scan Chain Range Estimate       303         Integration of the EDT Logic Into the Design       304         Skeleton File       306         Input File       307         Appendix A       315         EDT Logic With Basic Compactor and Bypass Module       315         EDT Logic With Basic Compactor       317         Decompressor Module With Xpress Compactor       317         Decompressor Module With Sasic Compactor       318         Compactor Module With Sasic Compactor       319         Output Bypass Logic       320         Single Chain Bypass Logic       321         Basic Compactor Controller Masking Logic       322         Xpress Compacto                                                           | Lockup Cells on the Input Side of the EDT Controller     | 289 |
| Lockup Cells Clock Connections       290         EDT Specification Wrapper Creation       290         Validating the EDT Specification and Creating the EDT IP       292         Legacy Skeleton RTL Flow       295         Skeleton Design Input and Interface Files       298         Skeleton Design Input File       299         Skeleton Design Input File       299         Skeleton Design Interface File       302         Creation of the EDT Logic for a Skeleton Design       303         Longest Scan Chain Range Estimate       303         Integration of the EDT Logic Into the Design       304         Skeleton Flow Example       306         Input File       307         Appendix A       315         EDT Logic With Basic Compactor and Bypass Module       315         EDT Logic With Apress Compactor       317         Decompressor Module With Xpress Compactor       317         Input Bypass Logic       320         Single Chain Bypass Logic       320         Single Chain Bypass Logic       320         Single Chain Bypass Logic       321         Basic Compactor Controller Masking Logic       322         Zpress Compactor Controller Masking Logic       322         Zpress Compactor Controller Masking Logic                                                                 | Lockup Cells on the Output Side of the EDT Controller    | 289 |
| EDT Specification Wrapper Creation.       290         Validating the EDT Specification and Creating the EDT IP       292         Legacy Skeleton RTL Flow.       295         Skeleton Design Input and Interface Files       298         Skeleton Design Input File       299         Skeleton Design Interface File       302         Creation of the EDT Logic for a Skeleton Design       303         Longest Scan Chain Range Estimate       303         Integration of the EDT Logic Into the Design       304         Skeleton Flow Example       306         Input File       307         Appendix A       315         EDT Logic With Basic Compactor and Bypass Module       315         EDT Logic With Basic Compactor and Bypass Module       316         Decompressor Module With Sasic Compactor       317         Input Bypass Logic       318         Compactor Module       319         Output Bypass Logic       320         Single Chain Bypass Logic       320         Single Chain Bypass Logic       321         Basic Compactor Controller Masking Logic       322         Xpress Compactor Controller Masking Logic       322         Xpress Compactor Controller Masking Logic       324         Dual Compression Configuration Inp                                                           | Lockup Cells Clock Connections                           | 290 |
| Validating the EDT Specification and Creating the EDT IP       292         Legacy Skeleton RTL Flow.       295         Skeleton Flow Overview       295         Skeleton Design Input and Interface Files       298         Skeleton Design Input File       299         Skeleton Design Interface File       302         Creation of the EDT Logic for a Skeleton Design       303         Longest Scan Chain Range Estimate       303         Integration of the EDT Logic Into the Design       304         Skeleton Flow Example       306         Input File       307         Appendix A       315         EDT Logic With Basic Compactor and Bypass Module       315         EDT Logic With Xpress Compactor and Bypass Module       316         Decompressor Module With Basic Compactor       317         Input Bypass Logic       318         Compactor Module       319         Output Bypass Logic       320         Single Chain Bypass Logic       322         Xpress Compactor Controller Masking Logic       322         Xpress Compactor Controller Masking Logic       322         Single Chain Bypass Logic       322         Single Chain Bypass Logic       322         Single Chain Bypass Logic       324                                                                                     | EDT Specification Wrapper Creation                       | 290 |
| Legacy Skeleton RTL Flow295Skeleton Flow Overview295Skeleton Design Input and Interface Files298Skeleton Design Input File299Skeleton Design Interface File302Creation of the EDT Logic for a Skeleton Design303Longest Scan Chain Range Estimate303Integration of the EDT Logic Into the Design304Skeleton Flow Example306Input File307Appendix A307EDT Logic With Basic Compactor and Bypass Module315EDT Logic With Xpress Compactor and Bypass Module316Decompressor Module With Xpress Compactor317Decompressor Module With Xpress Compactor317Input Bypass Logic318Compactor Module319Output Bypass Logic322Xpress Compactor Controller322Xpress Compactor Controller Masking Logic322Xpress Compactor Controller Masking Logic323Dual Compression Configuration Input Logic324Dual Compression Configuration Output Logic326EDT Logic With Power Controller326                                                                                                    | Validating the EDT Specification and Creating the EDT IP | 292 |
| Skeleton Flow Overview       295         Skeleton Design Input and Interface Files       298         Skeleton Design Input File       299         Skeleton Design Interface File       302         Creation of the EDT Logic for a Skeleton Design       303         Longest Scan Chain Range Estimate       303         Integration of the EDT Logic Into the Design       304         Skeleton Flow Example       306         Input File       307         Appendix A       307         EDT Logic Specifications       315         EDT Logic With Basic Compactor and Bypass Module       316         Decompressor Module With Basic Compactor       317         Decompressor Module With Spress Compactor       317         Decompressor Module With Xpress Compactor       317         Decompressor Module With Xpress Compactor       317         Decompressor Module With Xpress Compactor       317         Decompressor Module With Xpress Compactor       317         Decompressor Module With Xpress Compactor       317         Decompressor Module       319         Output Bypass Logic       320         Single Chain Bypass Logic       322         Xpress Compactor Controller Masking Logic       323         Dual Compression Configurat                                                           | Legacy Skeleton RTL Flow                                 | 295 |
| Skeleton Design Input and Interface Files       298         Skeleton Design Input File       299         Skeleton Design Interface File       302         Creation of the EDT Logic for a Skeleton Design       303         Longest Scan Chain Range Estimate       303         Integration of the EDT Logic Into the Design       304         Skeleton Flow Example       306         Input File       307         Appendix A       307         EDT Logic Specifications       315         EDT Logic With Basic Compactor and Bypass Module       315         EDT Logic With Xpress Compactor and Bypass Module       316         Decompressor Module With Aspress Compactor       317         Input Bypass Logic       318         Compactor Module       319         Output Bypass Logic       322         Xpress Compactor Controller Masking Logic       322         Xpress Compactor Controller Masking Logic       323         Dual Compression Configuration Input Logic       324         Dual Compression Configuration Output Logic       324         Dual Compression Configuration Output Logic       324         Dual Compression Configuration Output Logic       324                                                                                                    | Skeleton Flow Overview                                   | 295 |
| Skeleton Design Input File       299         Skeleton Design Interface File       302         Creation of the EDT Logic for a Skeleton Design       303         Longest Scan Chain Range Estimate       303         Integration of the EDT Logic Into the Design       304         Skeleton Flow Example       306         Input File       307         Appendix A       307         EDT Logic Specifications       315         EDT Logic With Basic Compactor and Bypass Module       315         EDT Logic With Spress Compactor and Bypass Module       316         Decompressor Module With Basic Compactor       317         Input Bypass Logic       318         Compactor Module       319         Output Bypass Logic       320         Single Chain Bypass Logic       321         Basic Compactor Controller Masking Logic       322         Xpress Compactor Controller Masking Logic       323         Dual Compression Configuration Input Logic       324         Dual Compression Configuration Output Logic       324         EDT Logic With Power Controller       326                                                                                                    | Skeleton Design Input and Interface Files                | 298 |
| Skeleton Design Interface File       302         Creation of the EDT Logic for a Skeleton Design       303         Longest Scan Chain Range Estimate       303         Integration of the EDT Logic Into the Design       304         Skeleton Flow Example       306         Input File       307         Appendix A       307         EDT Logic Specifications.       315         EDT Logic With Basic Compactor and Bypass Module       315         EDT Logic With Xpress Compactor and Bypass Module       316         Decompressor Module With Basic Compactor       317         Decompressor Module With Xpress Compactor       317         Input Bypass Logic       320         Single Chain Bypass Logic       320         Single Chain Bypass Logic       321         Basic Compactor Masking Logic       322         Xpress Compactor Controller Masking Logic       323         Dual Compression Configuration Input Logic       324         Dual Compression Configuration Output Logic       324         Dual Compression Configuration Output Logic       324                                                                                                    | Skeleton Design Input File                               | 299 |
| Creation of the EDT Logic for a Skeleton Design303Longest Scan Chain Range Estimate303Integration of the EDT Logic Into the Design304Skeleton Flow Example306Input File307Appendix A315EDT Logic Specifications315EDT Logic With Basic Compactor and Bypass Module316Decompressor Module With Basic Compactor317Decompressor Module With Basic Compactor317Input Bypass Logic318Compactor Module319Output Bypass Logic320Single Chain Bypass Logic321Basic Compactor Controller Masking Logic322Xpress Compactor Configuration Output Logic324Dual Compression Configuration Output Logic326EDT Logic With Power Controller326                                                                                                    | Skeleton Design Interface File                           | 302 |
| Longest Scan Chain Range Estimate303Integration of the EDT Logic Into the Design304Skeleton Flow Example306Input File307Appendix AEDT Logic Specifications315EDT Logic With Basic Compactor and Bypass Module315EDT Logic With Xpress Compactor and Bypass Module316Decompressor Module With Basic Compactor317Decompressor Module With Basic Compactor317Input Bypass Logic318Compactor Module319Output Bypass Logic320Single Chain Bypass Logic321Basic Compactor Controller Masking Logic323Dual Compression Configuration Input Logic324Dual Compression Configuration Output Logic326EDT Logic With Power Controller326                                                                                                    | Creation of the EDT Logic for a Skeleton Design          | 303 |
| Integration of the EDT Logic Into the Design304Skeleton Flow Example306Input File307Appendix A315EDT Logic Specifications315EDT Logic With Basic Compactor and Bypass Module315EDT Logic With Xpress Compactor and Bypass Module316Decompressor Module With Basic Compactor317Decompressor Module With Xpress Compactor317Input Bypass Logic318Compactor Module319Output Bypass Logic320Single Chain Bypass Logic321Basic Compactor Controller Masking Logic323Dual Compression Configuration Input Logic324Dual Compression Configuration Output Logic326EDT Logic With Power Controller326                                                                                                    | Longest Scan Chain Range Estimate                        | 303 |
| Skeleton Flow Example306Input File307Appendix A315EDT Logic Specifications315EDT Logic With Basic Compactor and Bypass Module315EDT Logic With Xpress Compactor and Bypass Module316Decompressor Module With Basic Compactor317Decompressor Module With Xpress Compactor317Input Bypass Logic318Compactor Module319Output Bypass Logic320Single Chain Bypass Logic321Basic Compactor Controller Masking Logic322Xpress Compactor Configuration Input Logic324Dual Compression Configuration Output Logic326EDT Logic With Power Controller326                                                                                                    | Integration of the EDT Logic Into the Design             | 304 |
| Input File307Appendix A315EDT Logic Specifications315EDT Logic With Basic Compactor and Bypass Module315EDT Logic With Xpress Compactor and Bypass Module316Decompressor Module With Basic Compactor317Decompressor Module With Xpress Compactor317Input Bypass Logic318Compactor Module319Output Bypass Logic320Single Chain Bypass Logic321Basic Compactor Controller Masking Logic323Dual Compression Configuration Input Logic324Dual Compression Configuration Output Logic326EDT Logic With Power Controller326                                                                                                    | Skeleton Flow Example                                    | 306 |
| Appendix A315EDT Logic Specifications315EDT Logic With Basic Compactor and Bypass Module316Decompressor Module With Basic Compactor317Decompressor Module With Xpress Compactor317Input Bypass Logic318Compactor Module319Output Bypass Logic320Single Chain Bypass Logic321Basic Compactor Controller Masking Logic322Xpress Compactor Configuration Input Logic324Dual Compression Configuration Output Logic326EDT Logic With Power Controller326                                                                                                    | Input File                                               | 307 |
| EDT Logic Specifications315EDT Logic With Basic Compactor and Bypass Module315EDT Logic With Xpress Compactor and Bypass Module316Decompressor Module With Basic Compactor317Decompressor Module With Xpress Compactor317Input Bypass Logic318Compactor Module319Output Bypass Logic320Single Chain Bypass Logic321Basic Compactor Masking Logic322Xpress Compactor Controller Masking Logic323Dual Compression Configuration Input Logic326EDT Logic With Power Controller326                                                                                                    | Appendix A                                               |     |
| EDT Logic With Basic Compactor and Bypass Module315EDT Logic With Xpress Compactor and Bypass Module316Decompressor Module With Basic Compactor317Decompressor Module With Xpress Compactor317Input Bypass Logic318Compactor Module319Output Bypass Logic320Single Chain Bypass Logic321Basic Compactor Masking Logic322Xpress Compactor Controller Masking Logic323Dual Compression Configuration Input Logic324Dual Compression Configuration Output Logic326EDT Logic With Power Controller326                                                                                                    | EDT Logic Specifications                                 | 315 |
| EDT Logic With Xpress Compactor and Bypass Module.316Decompressor Module With Basic Compactor317Decompressor Module With Xpress Compactor317Input Bypass Logic318Compactor Module319Output Bypass Logic320Single Chain Bypass Logic321Basic Compactor Masking Logic322Xpress Compactor Controller Masking Logic323Dual Compression Configuration Input Logic324Dual Compression Configuration Output Logic326EDT Logic With Power Controller326                                                                                                    | EDT Logic With Basic Compactor and Bypass Module         | 315 |
| Decompressor Module With Basic Compactor317Decompressor Module With Xpress Compactor317Input Bypass Logic318Compactor Module319Output Bypass Logic320Single Chain Bypass Logic321Basic Compactor Masking Logic322Xpress Compactor Controller Masking Logic323Dual Compression Configuration Input Logic324Dual Compression Configuration Output Logic326EDT Logic With Power Controller326                                                                                                    | EDT Logic With Xpress Compactor and Bypass Module.       | 316 |
| Decompressor Module With Xpress Compactor317Input Bypass Logic318Compactor Module319Output Bypass Logic320Single Chain Bypass Logic321Basic Compactor Masking Logic322Xpress Compactor Controller Masking Logic323Dual Compression Configuration Input Logic324Dual Compression Configuration Output Logic326EDT Logic With Power Controller326                                                                                                    | Decompressor Module With Basic Compactor                 | 317 |
| Input Bypass Logic318Compactor Module319Output Bypass Logic320Single Chain Bypass Logic321Basic Compactor Masking Logic322Xpress Compactor Controller Masking Logic323Dual Compression Configuration Input Logic324Dual Compression Configuration Output Logic326EDT Logic With Power Controller326                                                                                                    | Decompressor Module With Xpress Compactor                | 317 |
| Compactor Module319Output Bypass Logic320Single Chain Bypass Logic321Basic Compactor Masking Logic322Xpress Compactor Controller Masking Logic323Dual Compression Configuration Input Logic324Dual Compression Configuration Output Logic326EDT Logic With Power Controller326                                                                                                    | Input Bypass Logic                                       | 318 |
| Output Bypass Logic320Single Chain Bypass Logic321Basic Compactor Masking Logic322Xpress Compactor Controller Masking Logic323Dual Compression Configuration Input Logic324Dual Compression Configuration Output Logic326EDT Logic With Power Controller326                                                                                                    | Compactor Module                                         | 319 |
| Single Chain Bypass Logic321Basic Compactor Masking Logic322Xpress Compactor Controller Masking Logic323Dual Compression Configuration Input Logic324Dual Compression Configuration Output Logic326EDT Logic With Power Controller326                                                                                                    | Output Bypass Logic                                      | 320 |
| Basic Compactor Masking Logic322Xpress Compactor Controller Masking Logic323Dual Compression Configuration Input Logic324Dual Compression Configuration Output Logic326EDT Logic With Power Controller326                                                                                                    | Single Chain Bypass Logic                                | 321 |
| Xpress Compactor Controller Masking Logic.323Dual Compression Configuration Input Logic324Dual Compression Configuration Output Logic326EDT Logic With Power Controller326                                                                                                    | Basic Compactor Masking Logic                            | 322 |
| Dual Compression Configuration Input Logic324Dual Compression Configuration Output Logic326EDT Logic With Power Controller326                                                                                                    | Xpress Compactor Controller Masking Logic                | 323 |
| Dual Compression Configuration Output Logic326EDT Logic With Power Controller326                                                                                                    | Dual Compression Configuration Input Logic               | 324 |
| EDT Logic With Power Controller                                                                                                    | Dual Compression Configuration Output Logic              | 326 |
|                                                                                                    | EDT Logic With Power Controller                          | 326 |

| Appendix B<br>Troubleshooting                                              | 329 |
|----------------------------------------------------------------------------|-----|
| Debugging Simulation Mismatches.                                           | 329 |
| Kesolving DKC issues                                                       | 331 |
| Debugging Best Practices                                                   | 333 |
| Understanding K19 Rule Violations                                          | 334 |
| Incorrect Control Signals                                                  | 336 |
| Inverted Signals                                                           | 339 |
| Incorrect EDT Channel Signal Order                                         | 340 |
| Incorrect Scan Chain Order                                                 | 341 |
| X Generated by EDT Decompressor                                            | 343 |
| Using "set gate report drc pattern K19"                                    | 344 |
| Understanding $\overline{K22}$ Rule Violations                             | 345 |
| Inverted Signals                                                           | 347 |
| Incorrect Scan Chain Order                                                 | 349 |
| Masking Problems                                                           | 351 |
| Using "set_gate_report drc_pattern K22"                                    | 353 |
| Miscellaneous                                                              | 354 |
| Incorrect References in Synthesized Netlist                                | 354 |
| Limiting Observable Xs for a Compact Pattern Set                           | 355 |
| Applying Uncompressable Patterns With Bypass Mode                          | 355 |
| If Compression Is Less Than Expected                                       | 356 |
| If Test Coverage Is Less Than Expected                                     | 356 |
| If There Are EDT Aborted Faults.                                           | 357 |
| Internal Scan Chain Pins Incorrectly Shared With Functional Pins           | 357 |
| Masking Broken Scan Chains in the EDT Logic                                | 357 |
| Annondix C                                                                 |     |
| Appendix C<br>Dofile-Resed Lagecy IP Creation and Pattern Constantion Flow | 350 |
|                                                                            | 200 |
| EDI IP Generation Dofiles                                                  | 360 |
| EDT Democration Files                                                      | 360 |
| EDT Bypass Files                                                           | 304 |
| Constrated Purpose Dofile and Proceedure File                              | 266 |
| Creation of Test Detterns                                                  | 267 |
| L ow Pin Count Tast Controllar Dafiles                                     | 260 |
| Type 1 Controller Example                                                  | 360 |
| Type 2 Controller Example                                                  | 309 |
| Type 2 Controller Example                                                  | 378 |
|                                                                            | 578 |
| Appendix D                                                                 |     |
| Getting Help                                                               | 385 |
| The Tessent Documentation System                                           | 385 |
| Global Customer Support and Success                                        | 386 |
| 11                                                                         |     |

#### Index

**Third-Party Information** 

| Figure 1-1. EDT as Seen From the Tester                                     | 20  |
|-----------------------------------------------------------------------------|-----|
| Figure 1-2. Tester Connected to a Design With EDT                           | 21  |
| Figure 1-3. EDT Logic Located Outside the Core (External Flow)              | 24  |
| Figure 1-4. EDT Logic Located Within the Core (Internal Flow).              | 24  |
| Figure 1-5. Post-Synthesis EDT IP Creation and EDT Pattern Generation Flow  | 30  |
| Figure 1-6. Pre-Synthesis EDT IP Creation & EDT Pattern Generation TCD Flow | 32  |
| Figure 2-1. Top-Down Design Flow - External.                                | 42  |
| Figure 2-2. Top-Down Design Flow - Internal                                 | 43  |
| Figure 2-3. Compressed Pattern External Flow.                               | 49  |
| Figure 2-4. Compressed Pattern Internal Flow                                | 51  |
| Figure 3-1. Bad Specified Bit Alignment                                     | 60  |
| Figure 3-2. Better Specified Bit Alignment.                                 | 61  |
| Figure 3-3. Best Specified Bit Alignment (Few Cells)                        | 62  |
| Figure 3-4. Best Specified Bit Alignment (Many Cells)                       | 62  |
| Figure 4-1. Default EDT Logic Pin Configuration With Two Channels.          | 86  |
| Figure 4-2. Example of a Basic EDT Pin Configuration (Internal EDT Logic)   | 87  |
| Figure 4-3. Example With Pin Sharing Shown in (External EDT Logic)          | 92  |
| Figure 4-4. Internally Driven edt_update Control Pin                        | 94  |
| Figure 4-5. Contents of the Top-Level Wrapper                               | 103 |
| Figure 4-6. Contents of the EDT Logic                                       | 104 |
| Figure 5-1. Contents of Boundary Scan Top-Level Wrapper                     | 115 |
| Figure 6-1. Sample EDT Test Procedure Waveforms                             | 126 |
| Figure 6-2. Used Input Channels Example                                     | 135 |
| Figure 6-3. Example Decoder Circuitry for Six Scan Chains and One Channel   | 141 |
| Figure 7-1. Modular Design With Five EDT blocks                             | 154 |
| Figure 7-2. Non-Separated Control Data Input Channels                       | 160 |
| Figure 7-3. Separated Control Data Input Channels                           | 160 |
| Figure 7-4. Channel Sharing Example.                                        | 162 |
| Figure 7-5. Non-Channel Sharing                                             | 163 |
| Figure 7-6. Channel Sharing Scenario 1                                      | 164 |
| Figure 7-7. Channel Sharing Scenario 2                                      | 164 |
| Figure 7-8. Mixing Channel Sharing and Channel Broadcasting — Case 1        | 167 |
| Figure 7-9. Mixing Channel Sharing and Channel Broadcasting — Case 2        | 168 |
| Figure 7-10. Mixing Channel Sharing and Channel Broadcasting — Case 3       | 169 |
| Figure 7-11. Netlist With Two Cores Sharing EDT Control Signals             | 172 |
| Figure 8-1. Low Power Controller Logic                                      | 183 |
| Figure 8-2. Low Pin Count EDT With DFT Signals                              | 189 |
| Figure 8-3. Streaming-Through-IJTAG for Reduced Pin Count.                  | 190 |
| Figure 8-4. Multiple EDT Blocks With Streaming-Through-IJTAG                | 190 |
| Figure 8-5. Type 3 LPCT Controller Configuration                            | 193 |

| Figure 8-6. Before and After EDT and LPCT Controller Logic                | 195 |
|---------------------------------------------------------------------------|-----|
| Figure 8-7. Scan Test Pattern Timing                                      | 197 |
| Figure 8-8. Chain Test Pattern Timing                                     | 199 |
| Figure 8-9. Clock Gater for Sharing LPCT Clock With Top-Level Scan Clock  | 205 |
| Figure 8-10shift control Option: clock                                    | 206 |
| Figure 8-11shift control Option: enable                                   | 207 |
| Figure 8-12. shift control Option: enable With Tessent OCC                | 208 |
| Figure 8-13. Shift Clock Option: none                                     | 209 |
| Figure 8-14. Type 1 LPCT Controller Configuration                         | 211 |
| Figure 8-15. Type 2 LPCT Controller Configuration                         | 213 |
| Figure 8-16. Type 1 LPCT Controller Operation                             | 215 |
| Figure 8-17. Signal Waveforms for Type 1 LPCT Controller.                 | 216 |
| Figure 8-18. LPCT Controller With TAP                                     | 218 |
| Figure 8-19. Signal Waveforms for TAP-Based LPCT Controller               | 219 |
| Figure 8-20. Type 2 LPCT Design Example                                   | 224 |
| Figure 8-21. Bypass Mode Circuitry                                        | 226 |
| Figure 8-22. Channel Outputs and Pipelining                               | 243 |
| Figure 8-23. Scan Chain and Bypass Lockup Cells Not in the EDT Scan Chain | 262 |
| Figure 8-24. Scan Chain and Bypass Lockup Cells in the EDT Scan Chain     | 263 |
| Figure 8-25. TE CLK to TE CLK                                             | 265 |
| Figure 8-26. LE Clk to TE Clk                                             | 266 |
| Figure 8-27. LE Clk1 to LE Clk2 Overlapping                               | 266 |
| Figure 8-28. LE ClkS to TE ClkD                                           | 267 |
| Figure 8-29. ClkS to ClkD, Both Clocks Later Than EDT Clock               | 267 |
| Figure 8-30. Evaluation Flow                                              | 269 |
| Figure 8-31. Basic Compactor                                              | 275 |
| Figure 8-32. Xpress Compactor.                                            | 276 |
| Figure 8-33. X-Blocking in the Compactor                                  | 277 |
| Figure 8-34. X Substitution for Unmeasurable Values                       | 278 |
| Figure 8-35. Example of Scan Chain Masking                                | 279 |
| Figure 8-36. Handling of Scan Chain Masking                               | 279 |
| Figure 8-37. Example of Fault Aliasing                                    | 281 |
| Figure 8-38. Using Masked Patterns to Detect Aliased Faults               | 281 |
| Figure 8-39. Handling Scan Chains of Different Length.                    | 282 |
| Figure 9-1. Lockup Cell EDT Controller Input Side                         | 289 |
| Figure 9-2. Lockup Cells on EDT Controller Output Side                    | 290 |
| Figure 9-3. EDT IP Creation RTL Stage Flow                                | 296 |
| Figure 9-4. create_skeleton_design Inputs and Outputs                     | 298 |
| Figure 9-5. Skeleton Design Input File Format                             | 299 |
| Figure 9-6. Skeleton Design Input File Example                            | 302 |
| Figure B-1. Flow for Debugging Simulation Mismatches                      | 330 |
| Figure B-2. Order of Diagnostic Checks by the K19 DRC                     | 334 |
| Figure B-3. Order of Diagnostic Checks by the K22 DRC                     | 345 |

# **List of Tables**

| Table 4-1. Example Pin Sharing89Table 4-2. Default EDT Pin Names90Table 5-1. Timing File Variables118Table 6-1. Core Instance Parameters and Values by Instrument130Table 7-1. Modular Flow Stage Descriptions153Table 7-2. Modular Compressed ATPG Command Summary174Table 8-1. Reduced Pin Count Solution Summary188Table 8-2. LPCT Controller Type 3 Commands and Switches193Table 8-3. LPCT Controller Type 1 Commands and Switches212Table 8-4. LPCT Controller Type 2 Commands and Switches214Table 8-5. Lockup Cells Between Decompressor and Scan Chain Inputs252Table 8-7. Bynass Lockup Cells255                                    | Table 4-1. Example Pin Sharing8Table 4-2. Default EDT Pin Names9                 | 89<br>90<br>18 |
|----------------------------------------------------------------------------------------------------|----------------------------------------------------------------------------------|----------------|
| Table 4-2. Default EDT Pin Names90Table 5-1. Timing File Variables118Table 6-1. Core Instance Parameters and Values by Instrument130Table 7-1. Modular Flow Stage Descriptions153Table 7-2. Modular Compressed ATPG Command Summary174Table 8-1. Reduced Pin Count Solution Summary188Table 8-2. LPCT Controller Type 3 Commands and Switches193Table 8-3. LPCT Controller Type 1 Commands and Switches212Table 8-4. LPCT Controller Type 2 Commands and Switches214Table 8-5. Lockup Cells Between Decompressor and Scan Chain Inputs252Table 8-6. Lockup Cells Between Scan Chain Outputs and Compactor253Table 8-7. Bypass Lockup Cells215 | Table 4-2. Default EDT Pin Names   9                                             | 90<br>18       |
| Table 5-1. Timing File Variables118Table 6-1. Core Instance Parameters and Values by Instrument130Table 7-1. Modular Flow Stage Descriptions153Table 7-2. Modular Compressed ATPG Command Summary174Table 8-1. Reduced Pin Count Solution Summary188Table 8-2. LPCT Controller Type 3 Commands and Switches193Table 8-3. LPCT Controller Type 1 Commands and Switches212Table 8-4. LPCT Controller Type 2 Commands and Switches214Table 8-5. Lockup Cells Between Decompressor and Scan Chain Inputs252Table 8-6. Lockup Cells Between Scan Chain Outputs and Compactor253Table 8-7. Bypass Lockup Cells215                                   |                                                                                  | 18             |
| Table 6-1. Core Instance Parameters and Values by Instrument130Table 7-1. Modular Flow Stage Descriptions153Table 7-2. Modular Compressed ATPG Command Summary174Table 8-1. Reduced Pin Count Solution Summary188Table 8-2. LPCT Controller Type 3 Commands and Switches193Table 8-3. LPCT Controller Type 1 Commands and Switches212Table 8-4. LPCT Controller Type 2 Commands and Switches214Table 8-5. Lockup Cells Between Decompressor and Scan Chain Inputs253Table 8-7. Bypass Lockup Cells215                                                                                                    | Table 5-1. Timing File Variables    11                                           | 20             |
| Table 7-1. Modular Flow Stage Descriptions153Table 7-2. Modular Compressed ATPG Command Summary174Table 8-1. Reduced Pin Count Solution Summary188Table 8-2. LPCT Controller Type 3 Commands and Switches193Table 8-3. LPCT Controller Type 1 Commands and Switches212Table 8-4. LPCT Controller Type 2 Commands and Switches214Table 8-5. Lockup Cells Between Decompressor and Scan Chain Inputs252Table 8-6. Lockup Cells Between Scan Chain Outputs and Compactor253Table 8-7. Bypass Lockup Cells215                                                                                                    | Table 6-1. Core Instance Parameters and Values by Instrument    13               | 30             |
| Table 7-2. Modular Compressed ATPG Command Summary174Table 8-1. Reduced Pin Count Solution Summary188Table 8-2. LPCT Controller Type 3 Commands and Switches193Table 8-3. LPCT Controller Type 1 Commands and Switches212Table 8-4. LPCT Controller Type 2 Commands and Switches214Table 8-5. Lockup Cells Between Decompressor and Scan Chain Inputs252Table 8-6. Lockup Cells Between Scan Chain Outputs and Compactor253Table 8-7. Bypass Lockup Cells215                                                                                                    | Table 7-1. Modular Flow Stage Descriptions    15                                 | 53             |
| Table 8-1. Reduced Pin Count Solution Summary188Table 8-2. LPCT Controller Type 3 Commands and Switches193Table 8-3. LPCT Controller Type 1 Commands and Switches212Table 8-4. LPCT Controller Type 2 Commands and Switches214Table 8-5. Lockup Cells Between Decompressor and Scan Chain Inputs252Table 8-6. Lockup Cells Between Scan Chain Outputs and Compactor253Table 8-7. Bypass Lockup Cells255                                                                                                    | Table 7-2. Modular Compressed ATPG Command Summary    17                         | 74             |
| Table 8-2. LPCT Controller Type 3 Commands and Switches193Table 8-3. LPCT Controller Type 1 Commands and Switches212Table 8-4. LPCT Controller Type 2 Commands and Switches214Table 8-5. Lockup Cells Between Decompressor and Scan Chain Inputs252Table 8-6. Lockup Cells Between Scan Chain Outputs and Compactor253Table 8-7. Bypass Lockup Cells255                                                                                                    | Table 8-1. Reduced Pin Count Solution Summary    18                              | 88             |
| Table 8-3. LPCT Controller Type 1 Commands and Switches212Table 8-4. LPCT Controller Type 2 Commands and Switches214Table 8-5. Lockup Cells Between Decompressor and Scan Chain Inputs252Table 8-6. Lockup Cells Between Scan Chain Outputs and Compactor253Table 8-7. Bypass Lockup Cells255                                                                                                    | Table 8-2. LPCT Controller Type 3 Commands and Switches    19                    | 93             |
| Table 8-4. LPCT Controller Type 2 Commands and Switches       214         Table 8-5. Lockup Cells Between Decompressor and Scan Chain Inputs       252         Table 8-6. Lockup Cells Between Scan Chain Outputs and Compactor       253         Table 8-7. Bypass Lockup Cells       255                                                                                                    | Table 8-3. LPCT Controller Type 1 Commands and Switches    21                    | 12             |
| Table 8-5. Lockup Cells Between Decompressor and Scan Chain Inputs       252         Table 8-6. Lockup Cells Between Scan Chain Outputs and Compactor       253         Table 8-7. Bypass Lockup Cells       255                                                                                                    | Table 8-4. LPCT Controller Type 2 Commands and Switches    21                    | 14             |
| Table 8-6. Lockup Cells Between Scan Chain Outputs and Compactor       253         Table 8-7. Bypass Lockup Cells       255                                                                                                    | Table 8-5. Lockup Cells Between Decompressor and Scan Chain Inputs       25      | 52             |
| Table 8-7 Bypass Lockup Cells   255                                                                                                    | Table 8-6. Lockup Cells Between Scan Chain Outputs and Compactor    25           | 53             |
| Tuble 6 7. Bypubb Elockup Cond 200                                                                                                    | Table 8-7. Bypass Lockup Cells    25                                             | 55             |
| Table 8-8. EDT Lockup and Scan Chain Boundary Lockup Cells       259                                                                                                    | Table 8-8. EDT Lockup and Scan Chain Boundary Lockup Cells    25                 | 59             |
| Table 8-9. Lockup Insertion Between Channel Outputs and Output Pipeline         268                                                                                                    | Table 8-9. Lockup Insertion Between Channel Outputs and Output Pipeline       26 | 68             |
| Table 9.10 Summary of Porformance Issues 272                                                                                                    | Table 8-10. Summary of Performance Issues    27                                  | 72             |

This manual describes how to integrate Tessent <sup>™</sup> TestKompress<sup>™</sup> into your design process. More information can be found in the following manuals:

- *Tessent Shell Reference Manual* Contains information on Tessent TestKompress commands and information for all DRCs including the Tessent TestKompress-specific EDT Rules.
- *Tessent Shell User's Manual* Contains information about the Tessent Shell environment in which you use Tessent TestKompress.

For a complete list of Tessent-specific terms, including Tessent TestKompress-specific terms, refer to the *Tessent Glossary*.

| Tessent TestKompress                              | 17              |
|---------------------------------------------------|-----------------|
| EDT Technology                                    | <b>20</b><br>20 |
| Structure and Function                            | 21<br>22        |
| TestKompress Compression Logic                    | 23              |
| TestKompress Usage Flow Overview                  | 29              |
| EDT IP Creation and Pattern Generation Flow       | 29              |
| Pre-Synthesis Flow                                | 31              |
| Tessent Core Description (TCD)                    | 33              |
| EDT IP Generation                                 | 33              |
| EDT Logic Synthesis                               | 34              |
| EDT Pattern Generation                            | 34              |
| Using TCD-Based Flow With Flattened EDT Hierarchy | 36              |
| Tessent Shell User Interface                      | 37              |

# **Tessent TestKompress**

Tessent TestKompress is a Design-for-Test (DFT) product that creates test patterns and implements compression for the testing of manufactured ICs. Advanced compression reduces ATE memory and channel requirements and reduced data volume results in shorter test application times and higher tester throughput than with traditional ATPG. TestKompress also supports traditional ATPG.

Tessent TestKompress creates and embeds compression logic (EDT logic) and generates compressed test patterns as follows:

- **Test patterns** Tessent TestKompress generates compressed test patterns and loads them onto the Automatic Test Equipment (ATE).
- **Embedded logic** Tessent TestKompress generates EDT logic and embeds it in the IC to:
  - a. Receive the compressed test patterns from the ATE and decompress them.
  - b. Deliver the uncompressed test patterns to the core design for testing.
  - c. Receive and compress the test results and return them to the ATE.

Tessent TestKompress is command-line driven from Tessent Shell:

- The IP Creation phase of Tessent TestKompress runs in the Tessent Shell "dft -edt" context.
- The Pattern Generation phase of Tessent TestKompress runs in the Tessent Shell "patterns -scan" context.

#### **Supported Test Patterns**

Tessent TestKompress supports most types of test patterns except the following:

- Random pattern generation.
- Tessent FastScan<sup>™</sup> MacroTest. You can only apply MacroTest patterns to a design with Tessent TestKompress by accessing the scan chains directly, bypassing the EDT logic.

#### **Supported Scan Architectures**

Tessent TestKompress logic supports mux-DFF and LSSD or a mixture of the scan architectures as listed in Table 1-1.

 Table 1-1. Supported Scan Architecture Combinations

| EDT Logic   | Supported Scan Architectures |
|-------------|------------------------------|
| DFF-based   | LSSD, Mux-DFF, and mixed     |
| Latch-based | LSSD                         |

#### **Tessent TestKompress Inputs**

You need the following components to use Tessent TestKompress:

- Scan-inserted gate-level Verilog netlist.
- Synthesis tool.

- Compatible Tessent cell library of the models used for your design scan circuitry. If necessary, you can convert Verilog libraries to a compatible Tessent cell library format with the LibComp utility. For more information, see "Create Tessent Simulation Models Using LibComp" in the *Tessent Cell Library Manual*.
- Timing simulator such as Questa<sup>™</sup> SIM.

#### Potential Affects of Tessent TestKompress on the Design

Depending on the configuration and placement of the EDT logic, your design may be affected as follows:

- Extra Level of Hierarchy If you place the EDT logic outside the core design, you must add a boundary scan wrapper which adds a level of hierarchy.
- **Minimal Physical Space** The size of the EDT logic is roughly about 25 gates per internal scan chain. The following examples can be used as guidelines to roughly estimate the size of the EDT logic for a design:
  - For a one million gate design with 200 scan chains, the logic BIST controller including PRPG, MISR and the BIST controller, is 1.25 times the size of the EDT logic for 16 channels.
  - For a one million gate design configured into 200 internal scan chains, the EDT logic including decompressor, compactor, and bypass circuitry with lockup cells requires less than 20 gates per chain. The logic occupies an estimated 0.35% of the area. The size of the EDT logic does not vary significantly based on the size of the design.
  - For 8 scan channels and 100 internal scan chains, the EDT logic was found to be twice as large as a TAP controller, and 19% larger than the MBIST controller for a 1k x 8-bit memory.

# EDT Technology

Embedded Deterministic Testing (EDT) is the technology used by Tessent TestKompress. EDT technology is based on traditional, deterministic ATPG and uses the same fault models to obtain similar test coverage using a familiar flow. EDT extends ATPG with improved compression of scan test data and a reduction in test time.

Tessent TestKompress achieves compression of scan test data by controlling a large number of internal scan chains using a small number of scan channels. Scan channels can be thought of as *virtual* scan chains because, from the point of view of the tester, they operate exactly the same as traditional scan chains. Therefore, any tester that can apply traditional scan patterns can apply compressed patterns as described in the following topics:

| Scan Channels          | 20 |
|------------------------|----|
| Structure and Function | 21 |
| Test Patterns          | 22 |

### **Scan Channels**

With Tessent TestKompress, the number of internal scan chains is significantly larger than the number of external *virtual* scan chains the EDT logic presents to the tester.

Figure 1-1 illustrates conceptually how the tester considers a design tested with EDT technology compared to the same design tested using conventional scan and ATPG.

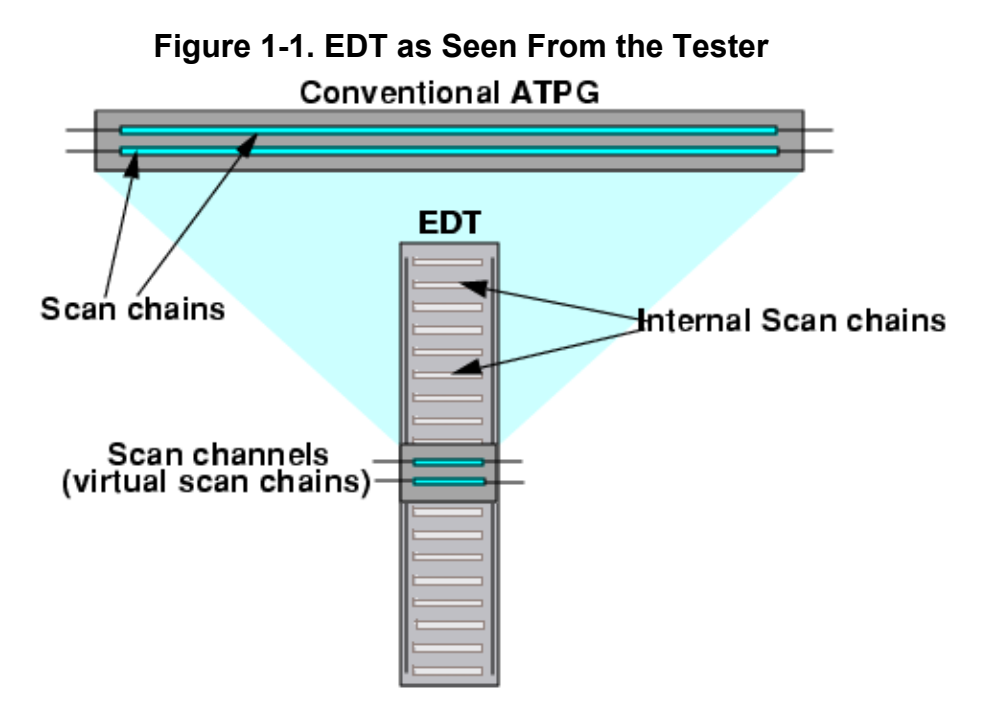

Under EDT methodology, the *virtual* scan chains are called "scan channels" to distinguish them from the scan chains inside the core. Their number is significantly less than the number of internal scan chains. Two parameters determine the amount of compression:

- Number of scan chains in the design core
- Number of scan channels presented to the tester

For more information on establishing a compression target for your application, see "Effective Compression" on page 27 and "Compression Analysis" on page 66.

### **Structure and Function**

EDT technology consists of logic embedded on-chip, EDT-specific DRCs, and a deterministic pattern generation technique.

The embedded logic includes a decompressor located between the external scan channel inputs and the internal scan chain inputs, and a compactor located between the internal scan chain outputs and the external scan channel outputs. See Figure 1-2.

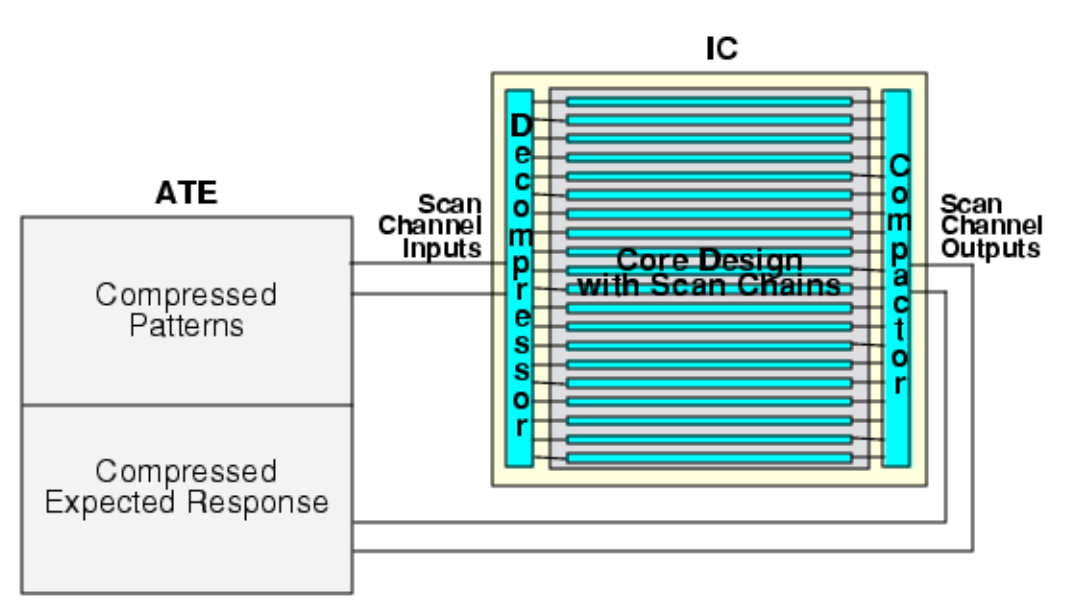

Figure 1-2. Tester Connected to a Design With EDT

You have the option of including bypass circuitry for which the tool adds a third block (not shown). It inserts no additional logic (test points or X-bounding logic) into the core of the design. Therefore, EDT logic affects only scan channel inputs and outputs, and thus has no effect on functional paths.

Figure 1-2 shows an example design with two scan channels and 20 short internal scan chains. From the point of view of the ATE, the design appears to have two scan chains, each as long as the internal scan chains. Each compressed test pattern has a small number of additional shift

Tessent™ TestKompress™ User's Manual, v2022.4

cycles, so the total number of shifts per pattern would be slightly more than the number of scan cells in each chain.

\_Note\_

The term "additional shift cycles" refers to the sum of the initialization cycles, masking bits (when using Xpress), low-power bits (when using a low-power decompressor), and user-defined pipeline bits.

You can use the following equation to predict the number of initialization cycles the tool adds to each pattern load. In this equation, *<ceil>* indicates the ceiling function that rounds a fraction to the next highest integer. This equation applies except when you have very few channels, in which case there are four extra cycles per scan load. This equation does not factor in additional shift cycles added to support masking and low power.

Number of initialization cycles =  $ceil\left(\frac{\text{decompressor size}}{\text{number of channels}}\right)$ 

For example, if a design has 16 scan channels, 1250 scan cells per chain, and a 50-bit decompressor, we can calculate the number of initialization cycles as 4 by using the above formula. Because each chain has 1,250 scan cells and each compressed pattern requires four initialization cycles, the tester sees a design with 16 chains requiring 1,254 shifts per pattern.

#### Note.

The EDT IP creation phase and ATPG generation phase may report a different number of initialization cycles depending on whether low power is enabled. Enabling low power increases the number of initialization cycles in the EDT IP creation phase.

### **Test Patterns**

Tessent Shell generates compressed test patterns specifically for on-chip processing by the EDT logic. For a given testable fault, a compressed test pattern satisfies ATPG constraints and avoids bus contention, similar to conventional ATPG.

The ATE stores a set of compressed test patterns and each test pattern applies data to the inputs of the decompressor and holds the responses observed on the outputs of the compactor. The ATE applies the compressed test patterns to the circuit through the decompressor, which lies between the scan channel pins and the internal scan chains. From the perspective of the tester, there are relatively few scan chains present in the design.

The compressed test patterns, after passing through the decompressor, create the necessary values in the scan chains to guarantee fault detection. The functional input and output pins are directly controlled (forced) and observed (measured) by the tester, same as in a conventional test. On the output side of the internal scan chains, hardware compactors reduce the number of internal scan chains to feed the smaller number of external channels. The compactor compresses

the response captured in the scan cells and the tester compares the compressed response. The compactor ensures faults are not masked and X-states do not corrupt the response.

You define parameters, such as the number of scan channels and the insertion of lockup cells, which are also part of the RTL code. The tool automatically determines the internal structure of the EDT hardware based on the parameters you specify, the number of internal scan chains, the length of the longest scan chain, and the clocking of the first and last scan cell in each chain. Test patterns include parallel and serial testbenches for Verilog as well as parallel and serial WGL, and most other formats supported formats.

# **TestKompress Compression Logic**

Tessent TestKompress generates hardware in blocks in VHDL or Verilog RTL. You integrate the compression logic (EDT logic) into your design by using Tessent Shell with the core level of the design. The tool then generates the following three components:

• **Decompressor** — Feeds a large number of scan chains in your core design from a small number of scan channels, and decompresses EDT scan patterns as they are shifted in.

The decompressor resides between the channel inputs (connected to the tester) and the scan chain inputs of the core. Its main parts are a Linear Feedback Shift Machine (LFSM) and a phase shifter.

• **Compactor** — Compacts the test responses from the scan chains in your core design into a small number of scan output channels as they are shifted out.

The compactor resides between the core scan chain outputs and the channel outputs connected to the tester. It primarily consists of spatial compactor(s) and gating logic.

• **Bypass Module (Optional)** — Bypasses the EDT logic by using multiplexers (and lockup cells if necessary) to concatenate the internal scan chains into fewer, longer chains. Enables you to access the internal scan chains directly through the channel pins. Generated by default.

If you choose to implement bypass circuitry, the tool includes bypass multiplexers in the EDT logic. See "Compression Bypass Logic" on page 225 for a discussion of bypass mode. You can also insert the bypass logic in the netlist at scan insertion time to facilitate design routing. For more information, see "Insertion of Bypass Chains in the Netlist" on page 56.

The EDT logic block contains all of these three components that, by default, a top-level "wrapper" module instantiates. The top-level wrapper also instantiates the design core. Figure 1-3 illustrates this conceptually.

You insert pads and I/O cells on this new top level. Because the EDT logic is outside the core design (that is, outside the netlist used in Tessent Shell), the tool flow you use to implement this configuration is referred to as the external EDT logic location flow, or simply the "external flow."

Tessent™ TestKompress™ User's Manual, v2022.4

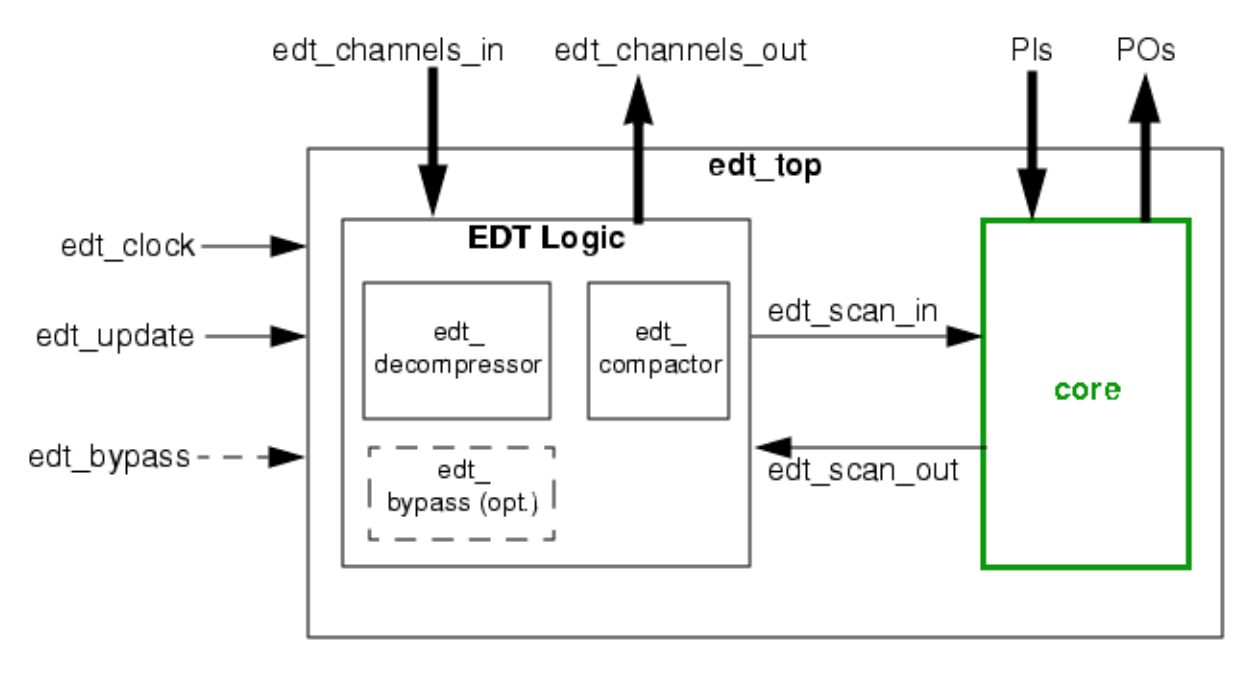

Figure 1-3. EDT Logic Located Outside the Core (External Flow)

Alternatively, you can invoke Tessent Shell and use a design that already contains I/O pads. For these designs, the tool enables you to insert the EDT logic block in the existing top level within the original design. Figure 1-4 shows this conceptually. Because the EDT logic is instantiated within the netlist used in Tessent Shell, this configuration is referred to as the internal EDT logic location flow or simply the "internal flow."

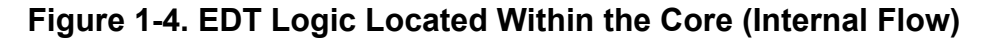

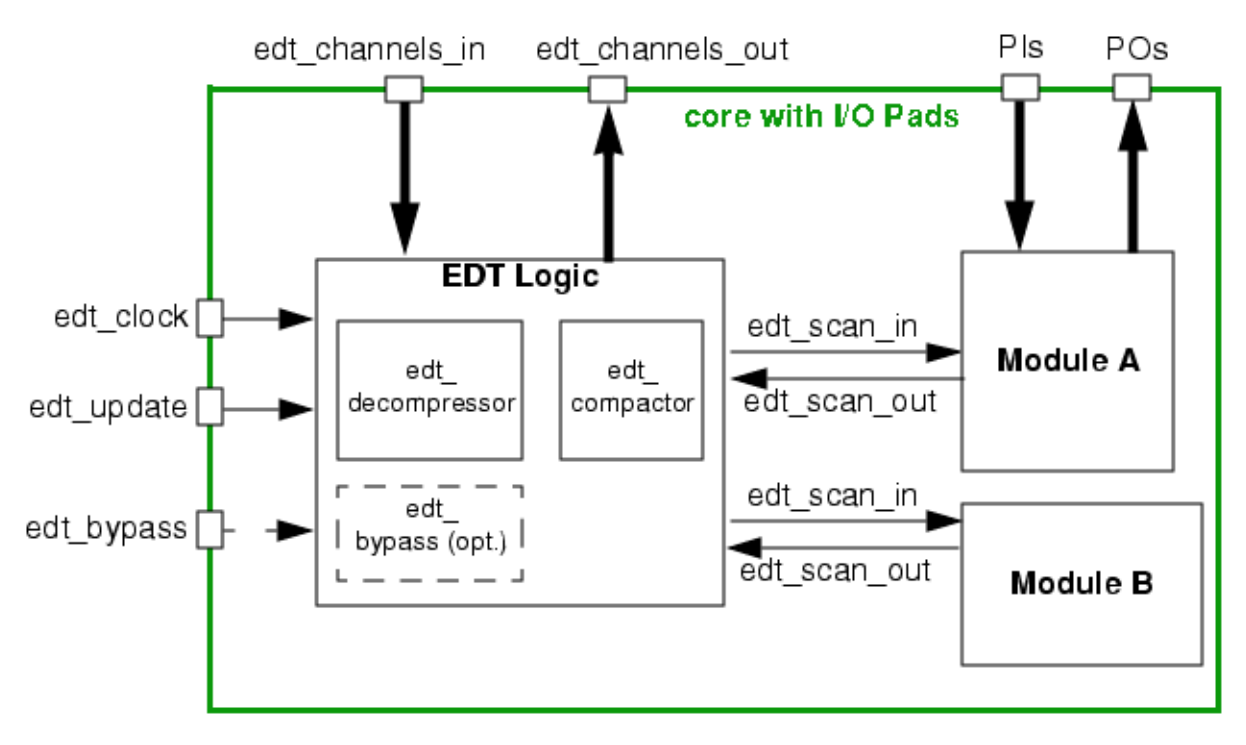

Tessent™ TestKompress™ User's Manual, v2022.4

By default, the tool automatically inserts lockup cells as needed in the EDT logic. They are placed within the EDT logic, between the EDT logic and the design core, and in the bypass circuitry that concatenates the scan chains. "Understanding Lockup Cells" on page 249 describes in detail how the tool determines where to insert lockup cells.

#### **DRC Rules**

Tessent TestKompress performs the same ATPG design rules checking (DRC) after design flattening that Tessent FastScan performs. A detailed discussion of DRC appears in "ATPG Design Rules Checking" in the *Tessent Scan and ATPG User's Manual*.

In addition, Tessent TestKompress also runs a set of DRCs specifically for EDT. For more information, see "Design Rule Checks" on page 97."

#### **Internal Control**

In many cases, it is preferable to use internal controllers (JTAG or test registers) to control EDT signals, such as edt\_bypass, edt\_update, scan\_en, and to disable the edt\_clock in functional mode. For detailed information about how to do this with boundary scan, refer to "Uncompressed ATPG (External Flow) and Boundary Scan" on page 235.

#### Logic Clocking

The default EDT logic contains combinational logic and flip-flops. All the flip-flops, except lockup cells, are positive edge-triggered and clocked by a dedicated clock signal that is different from the scan clock. There is no clock gating within the EDT logic, so it does not interfere with the system clock(s) in any way.

You can set up the clock to be a dedicated pin (named edt\_clock by default) or you can share the clock with a functional non-clock pin. Such sharing may cause a decrease in test coverage because the tool constrains the clock pin during test pattern generation. You must not share the edt\_clock with another clock or RAM control pin for several reasons:

- If shared with a scan clock, the scan cells may be disturbed when the load\_unload procedure pulses the edt\_clk during pattern generation.
- If shared with RAM control signals, RAM sequential patterns and multiple load patterns may not be applicable.
- If shared with a non-scan clock, test coverage may decline because the edt\_clk is constrained to its off-state during the capture cycle.

Because the clock used in the EDT logic is different than the scan clock, lockup cells can be inserted automatically between the EDT logic and the scan chains as needed. The tool inserts lockup cells as part of the EDT logic and never modifies the design core.

#### \_Note

You can set the EDT clock to pulse before the scan chain shift clocks and avoid having lockup cells inserted. For more information, see "Pulse EDT Clock Before Scan Shift Clocks" on page 83.

Latch-based EDT logic uses two clocks (a primary and a remote clock) to drive the logic. For reasons similar to those listed above for DFF-based logic, you must not share the primary EDT clock with the system primary clock. You can, however, share the remote EDT clock with the system remote clock.

#### Note

During the capture cycle, the system remote clock, which is shared with the remote EDT clock, is pulsed. This does not affect the EDT logic because the values in the primary latches do not change. Similarly, in the load\_unload cycle, although the remote EDT clock is pulsed, the value at the outputs of the system remote latches is unchanged because the remote latches capture old values.

In a skew load procedure, when a primary clock is only pulsed at the end of the shift cycle (so different values can be loaded in the primary and remote latches), the EDT logic is unaffected because the primary EDT clock is not shared.

#### **ASCII and Binary Patterns**

Compressed ATPG test patterns can be written out in ASCII and binary formats, and can also be read back into the tool. As with uncompressed patterns, you use these formats primarily for debugging simulation mismatches and archiving. However, there are some differences with compressed and uncompressed patterns as follows:

- Compressed and uncompressed ASCII patterns are different in several ways. When you create patterns with compression, the tool stores the captured data with respect to the internal scan chains and stores the load data with respect to the external scan channels. The load data in the pattern file is in compressed format—the same form in which the tool feeds it to the decompressor.
- With the simulation of compressed patterns, Xs may not be due to capture; they may result from the emulation of the compactor. For a detailed discussion of this effect and how masking occurs with compressed patterns, refer to "Understanding Scan Chain Masking in the Compactor" on page 277.

#### **Fault Models and Test Patterns**

For compression, the tool uses fault-model independent and pattern-type independent compression algorithms. The compression technology supports all fault models (stuck-at, transition, Iddq, and path delay) and deterministic pattern types (combinational, RAM sequential, clock-sequential, and multiple loads) supported or generated by uncompressed ATPG.

To summarize, the compression technology:

- Accepts the same fault models as uncompressed ATPG.
- Accepts the same deterministic pattern types as uncompressed ATPG with the exception of MacroTest, which is not supported.
- Produces the same test coverage as uncompressed ATPG.

#### **Effective Compression**

"Effective compression" is the actual compression achieved for a specific test application. The effective compression is determined by balancing the EDT compression characteristics with the test environment/design needs.

Many parameters limit the effective compression, including the following:

- Number of scan chains in your design core
- Number of scan channels presented to the tester

Use the following ratio to determine the chain to channel ratio for an application:

 $Chaintochannelratio \cong \frac{\# \text{ of Scan Chains}}{\# \text{ of Scan Channels}}$ 

The effective compression achieved for a design is always less than the chain to channel ratio because the EDT technology generates more test patterns than traditional ATPG. With EDT technology, compression occurs through reducing the amount of data per test pattern and not through reducing the number of test patterns generated. Consequently, additional test patterns require additional shift cycles that reduce the overall compression.

#### Note\_

The term "additional shift cycles" refers to the sum of the initialization cycles, masking bits (when using Xpress), and low-power bits (when using a low-power decompressor).

It is also important to balance the compression target with the testing resources and design needs. Using an unnecessarily large compression target may have an adverse affect on compression, testing quality, and design layout as follows:

- Lower Test Coverage Higher compression ratios increase the compression per test pattern but also increase the possibility of generating test patterns that cannot be compressed and can lead to lower test coverage.
- **Decrease in Overall Compression** Higher compression ratios also decrease the number of faults that dynamic compaction can fit into a test pattern. This can increase the total number of test patterns and, therefore, decrease overall compression.

• **Routing Congestion** — There is no limit to the number of internal scan chains, however, routing constraints may limit the compression ratio. Most practical configurations do not exceed the compression capacity.

For more information on determining the right compression for your design, see "Compression Analysis" on page 66.

# **TestKompress Usage Flow Overview**

This section describes the default Tessent TestKompress flow by briefly introducing the steps required to incorporate EDT into a gate-level Verilog netlist.

| EDT IP Creation and Pattern Generation Flow       | <b>29</b> |
|---------------------------------------------------|-----------|
| Pre-Synthesis Flow                                | 31        |
| Tessent Core Description (TCD)                    | 33        |
| EDT IP Generation                                 | 33        |
| EDT Logic Synthesis                               | 34        |
| EDT Pattern Generation                            | 34        |
| Using TCD-Based Flow With Flattened EDT Hierarchy | 36        |

# **EDT IP Creation and Pattern Generation Flow**

The post-synthesis EDT IP creation and pattern generation flow enables you to generate the EDT logic and subsequently create patterns for the logic.

Figure 1-5 illustrates this flow.

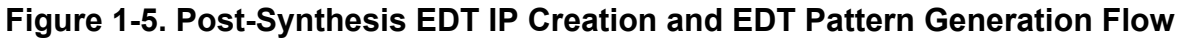

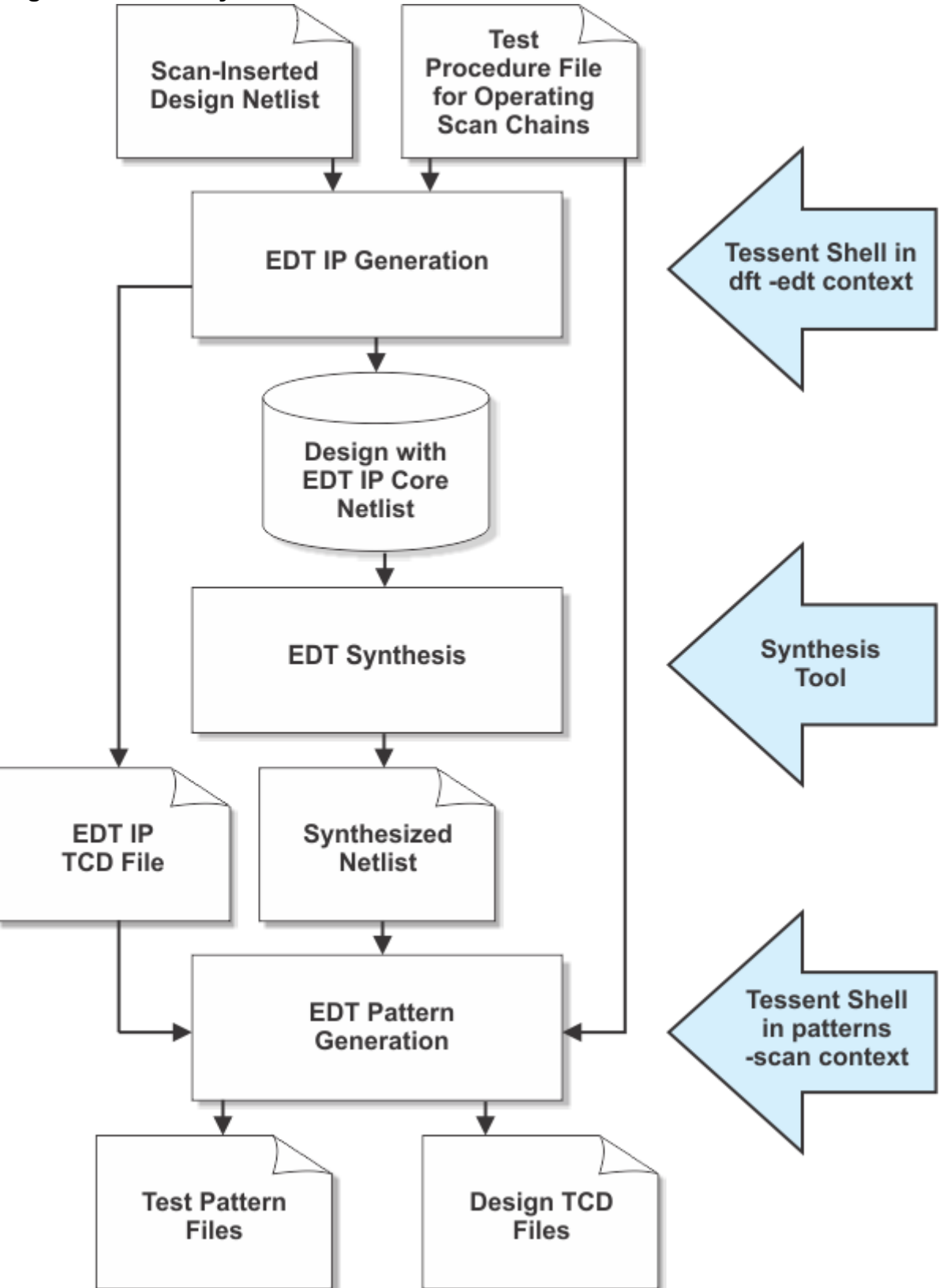

This flow consists of the following stages:

- EDT IP Creation Use Tessent Shell in EDT IP generation and insertion context (dft -edt) to create the EDT IP and write the EDT logic and the TCD file. Refer to "Creation of EDT Logic Files" on page 98.
- EDT Pattern Generation Use a design with inserted EDT IP and Tessent Shell in test pattern generation context (patterns -scan) to generate patterns. See "EDT Pattern Generation Overview" on page 128.

### **Pre-Synthesis Flow**

When using the pre-synthesis flow, the tool extracts the EDT IP during the pattern generation phase and configures the tool to use the extracted IP.

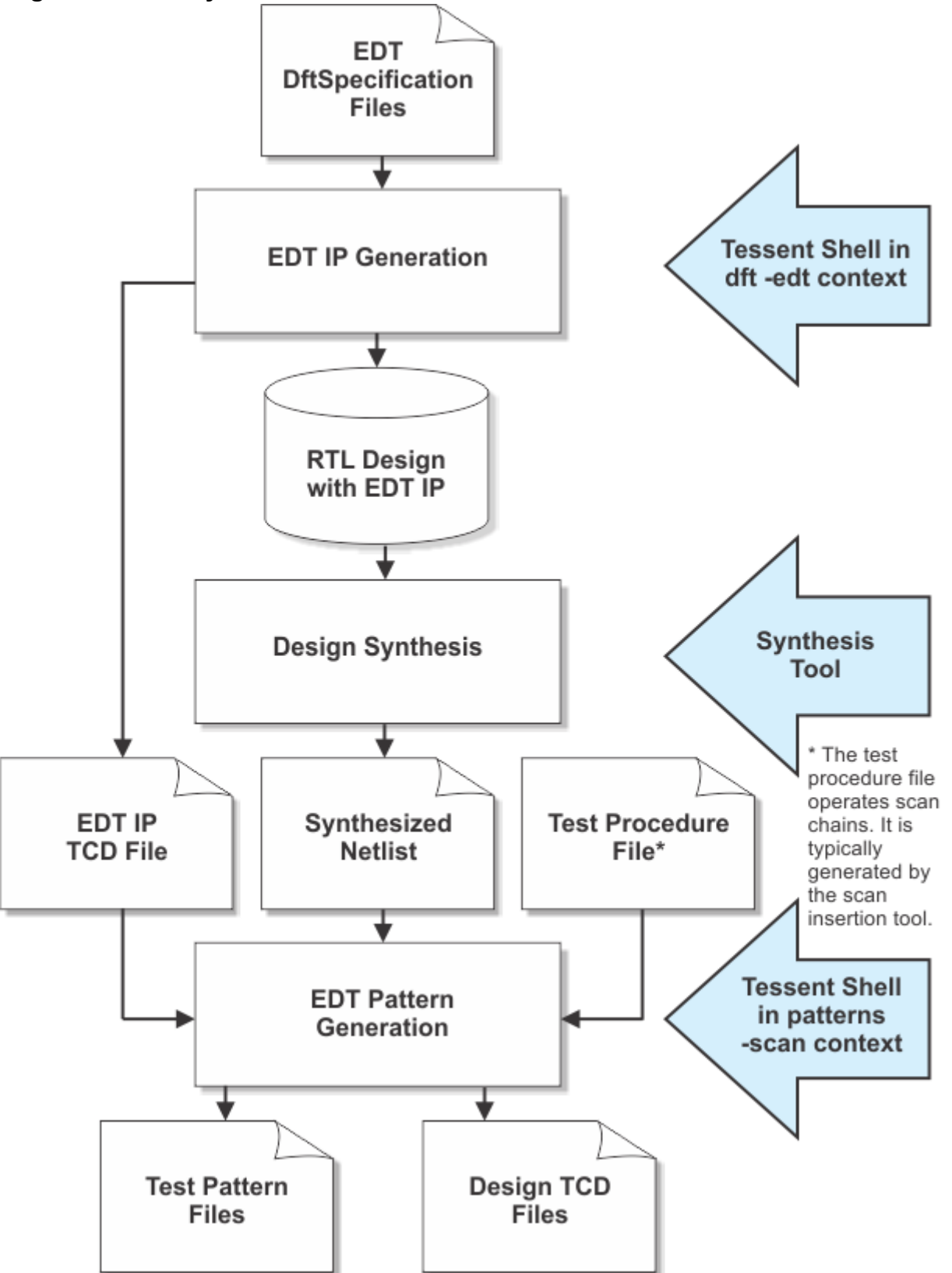

Figure 1-6. Pre-Synthesis EDT IP Creation & EDT Pattern Generation TCD Flow

### **Tessent Core Description (TCD)**

The Tessent Core Description (TCD) is a single file that contains the EDT IP core description and eliminates the use of multiple dofiles and test procedure files for pattern generation. Use of a TCD file supersedes the EDT mapping functionality for automating ATPG setup of the EDT IP.

The write\_edt\_files command generates the TCD file, along with the other EDT logic files, during EDT IP generation. The TCD file contains the description of the generated EDT IP.

With a TCD file, Tessent Shell can automatically extract the connectivity between the EDT IP and the chip, apply any needed adjustment to test procedures, and enable pattern generation. Refer to "Creation of EDT Logic Files" on page 98 for more information.

#### Note

The EDT IP TCD file describes the configuration of the EDT IP. You should never modify the TCD file.

If your EDT IP can operate in multiple configurations (for example, low power, bypass, and so on), then a single TCD file contains all the configurations in contrast to the multiple EDT IP dofile usage. During pattern generation, you can specify how you want those parameters of the EDT IP configured for that ATPG mode.

If you are using a Low Pin Count Test (LPCT) controller, the tool also creates a LPCT-specific TCD file that you use for pattern generation—see "Reduced Pin Count Requirements" on page 188.

## **EDT IP Generation**

The following steps demonstrate the basic EDT post-synthesis IP creation flow.

#### Procedure

1. Invoke Tessent Shell.

#### <Tessent\_Tree\_Path>/bin/tessent -shell -dofile edt\_ip\_creation.do \ -logfile ../transcripts/edt\_ip\_creation.log -replace

2. Provide Tessent Shell commands. For example:

Tip \_\_\_\_\_\_ The following commands can be located in the dofile used for invocation in Step 1.

```
// Set context, read library,
read and set current design
SETUP> set context dft -edt
SETUP> read verilog gatelevel netlist.v
SETUP> read cell library atpg.lib
SETUP> set current design top
// Setup Scan Chains and Clocks
SETUP> add scan groups grp1 ../generated/atpg.testproc
SETUP> add scan chains chain1 grp1 edt si1 edt so1
SETUP> add scan chains chain2 grp1 edt si2 edt so2
. . .
SETUP> add scan chains chain5 grp1 edt si5 edt so5
SETUP> analyze control signals -auto fix
// Specify the number of scan channels.
SETUP> set edt options -channels 1
// Flatten the design, run DRCs.
SETUP> set system mode analysis
// Verify the EDT configuration is as expected.
ANALYSIS> report edt configurations -verbose
//\ \mbox{Generate} the RTL EDT logic and save it.
ANALYSIS> write edt files created -verilog -replace
// The write edt files command also creates a
// Tessent Core Description file
// At this point, you can optionally create patterns
//(without saving them)
// to get an estimate of the potential test coverage.
ANALYSIS> create patterns
// Create reports
ANALYSIS> report statistics
ANALYSIS> report scan volume
// Close the session and exit.
ANALYSIS> exit
```

### **EDT Logic Synthesis**

You must synthesize the design before you generate EDT patterns.

#### **Procedure**

Run Design Compiler.

\_\_\_Note

The Design Compiler synthesis script referenced in the following invocation line is output from the "write\_edt\_files" command in Step 2 of "EDT IP Generation" on page 33.

```
dc_shell -f ../created_dc_script.scr |& tee ../transcripts/
dc_edt.log
```

### **EDT Pattern Generation**

The following steps demonstrate the basic EDT pattern generation flow.

```
34
```

#### Procedure

1. Invoke Tessent Shell.

#### \_\_\_Note

The netlist *created\_edt\_top\_gate.v* referenced in the following invocation line is output from Design Compiler—see EDT Logic Synthesis.

<Tessent\_Tree\_Path>/bin/tessent -shell -logfile ../transcripts/edt\_pattern\_gen.log -replace

2. Provide Tessent Shell commands. For example:

// Set context, read library, read and set current design

SETUP> set\_context patterns -scan

SETUP> read\_verilog created\_edt\_top\_gate.v

SETUP> read\_cell\_library atpg.lib

SETUP> set\_current\_design top

// Read the TCD file for EDT IP using the read\_core\_description command.

// For example:

SETUP> read\_core\_description created\_cpu\_edt.tcd

// Define parameter values to automatically configure the EDT logic using the // add\_core\_instances command. For example:

SETUP> add\_core\_instances -core cpu\_edt -modules cpu\_edt -parameter\_values \ {edt\_bypass off}

//Add top-level clocks driving the scan changes using the add\_clocks command.

//Provide the top-level test procedure file using the set\_procfile\_name command.

// For example:

SETUP> set\_procfile\_name created\_cpu\_edt.testproc

// Change the system mode to Analysis using the set\_system\_mode

// command as follows:

SETUP> set\_system\_mode analysis

// Verify the EDT configuration.

ANALYSIS> report\_edt\_configurations

// Generate patterns.

ANALYSIS> create\_patterns

// Create reports.

ANALYSIS> report\_statistics

ANALYSIS> report\_scan\_volume

Tessent™ TestKompress™ User's Manual, v2022.4

// Save the patterns in ASCII format.

ANALYSIS> write\_patterns ../generated/patterns\_edt.ascii -ascii -replace

// Save the patterns in parallel and serial Verilog format.

ANALYSIS> write\_patterns ../generated/patterns\_edt\_p.v -verilog -replace -parallel

ANALYSIS> write\_patterns ../generated/patterns\_edt\_s.v -verilog -replace -serial \ -sample 2

// Save the patterns in tester format; WGL for example.

ANALYSIS> write\_patterns ../generated/test\_patterns.wgl -wgl -replace

// Optionally write out the core description corresponding to

// the current chip level using the write\_core\_description command.

// For example:

ANALYSIS> write\_core\_description cpu\_core\_final.tcd -replace

// Close the session and exit.

ANALYSIS> exit

### Using TCD-Based Flow With Flattened EDT Hierarchy

This procedure describes using the TCD-based flow with a flattened EDT hierarchy.

In certain flows and design styles, the synthesis or layout process flattens the top-level hierarchy of the EDT IP. In this case, there may not be an instance that can be associated with the core description in the TCD file of the EDT IP mapping flow. This is needed for ATPG and any mode when the EDT IP needs to be used.

In this situation, you need to create module-level TCD files for various modes of operation prior to flattening the hierarchy as follows:

#### **Procedure**

- 1. Setup the core with each mode, for example ATPG for a particular fault model.
- 2. Run DRC using this command:

#### set\_system\_mode analysis

3. Use the write\_core\_description command to save the TCD file to be used with the design that does not have hierarchy for the EDT IP.

#### Results

With the completion of these steps, the information for the core instance is ready for you to use in other procedures, such as ATPG for a particular mode.
You can use the add\_core\_instances command before or after flattening to define the core instance for other uses:

add\_core\_instances ... -current\_design

#### Note

If you store the flat model after core instances have been added, you do not need to provide TCD files externally before reading the flat model back; the core instance data is stored in the flat model.

## **Tessent Shell User Interface**

Tessent Shell is a command line driven tool that provides access to Tessent FastScan for uncompressed ATPG and to Tessent TestKompress for compressed ATPG.

### Invocation

You can invoke Tessent Shell from the command line by entering the tessent command. For example:

#### prompt> <*Tessent\_Tree\_Path*>/bin/tessent -shell -dofile edt\_ip\_creation.do \ -logfile ../transcripts/edt\_ip\_creation.log -replace

To exit Tessent Shell and return to the operating system, type "exit" at the command line:

#### prompt> exit

For more information on invoking Tessent Shell, see the tessent command in the *Tessent Shell Reference Manual*.

### **Uncompressed and Compressed ATPG**

For uncompressed ATPG, you use Tessent Shell in the "patterns -scan" context.

For compressed ATPG, you use Tessent Shell in the "dft -edt" context to create the EDT logic, and in the "patterns -scan" context to generate compressed test patterns.

EDT must be on whenever you are creating test patterns or EDT logic. You can use the report\_environment command to check the tool status. You can use the set\_edt\_options command to enable compression.

For more information about Tessent Shell and contexts, see "Tessent Shell Introduction" in the *Tessent Shell User's Manual*.

### **Supported Design Format**

For pattern generation, you can read in a scan-inserted gate-level Verilog netlist and a compatible Tessent cell library of the models used for the scan circuitry.

Tessent™ TestKompress™ User's Manual, v2022.4

For more information on the Tessent cell library, see "Create Tessent Simulation Models Using LibComp" in the *Tessent Cell Library Manual*.

## **Batch Mode**

You can run Tessent Shell in batch mode by using a dofile to pipe commands into the application. Dofiles let you automatically control the operations of the tool. The dofile is a text file you create that contains a list of application commands that you want to run, but without entering them individually. If you have a large number of commands, or a common set of commands you use frequently, you can save time by placing these commands in a dofile.

If you place all commands, including the exit command, in a dofile, you can run the entire session as a batch process from the command line. Once you generate a dofile, you can run it at invocation.

For example, to run a dofile as a batch process using the commands contained in the dofile *my\_dofile.do*, enter:

```
<Tessent_Tree_Path>/bin/tessent -shell -dofile my_dofile.do
```

The following shows an example Tessent Shell dofile:

```
// my_dofile.do
//
// Dofile for EDT logic Creation Phase.
// Run setup script from Tessent Scan.
    dofile edt_ip_creation.do
// Set up EDT.
set_edt_options -channels 2
// Run DRC.
set_system_mode analysis
// Report and write EDT logic.
report_edt_configurations
report_edt_pins
write_edt_files created -verilog -replace
// Exit.
exit
```

By default, if the tool encounters an error when running one of the commands in the dofile, it stops dofile execution. However, you can turn this setting off or specify to exit to the shell prompt by using the "set\_tcl\_shell\_options -abort\_dofile\_on\_error" command.

### Log Files

Log files provide a useful way to examine the operation of the tool, especially when you run the tool in batch mode using a dofile. If errors occur, you can examine the log file to see exactly

what happened. The log file contains all DFT application operations and any notes, warnings, or error messages that occur during the session.

You can generate log files by using the -Logfile switch when you invoke the tool. When setting up a log file, you can instruct Tessent Shell to generate a new log file, replace an existing log file, or append information to a log file that already exists.

You can also use the set\_logfile\_handling command to generate a log file during a tool session.

### Note

A log file created during a tool session only contains notes, warnings, and error messages that occur after you issue the set\_logfile\_handling command. Therefore, you should enter it as one of the first commands in the session.

### **System Commands**

You can run operating system commands within Tessent Shell by using the "system" command. For example, the following command runs the operating system command **date** within a Tessent Shell session:

### prompt> system date

## Chapter 2 The Compressed Pattern Flows

The compressed internal and external pattern flows compare the basic steps and tools used for an uncompressed ATPG top-down design flow with the steps and tools used to incorporate compressed patterns in both an external and an internal flow. These flows primarily show the typical top-down design process flow using a structured compression strategy.

Figures 2-1 and 2-2 illustrate the steps in the APTG flow (shown in grey); it also mentions certain aspects of other design steps, where applicable. For more information on the ATPG flow, see the *Tessent Scan and ATPG User's Manual*.

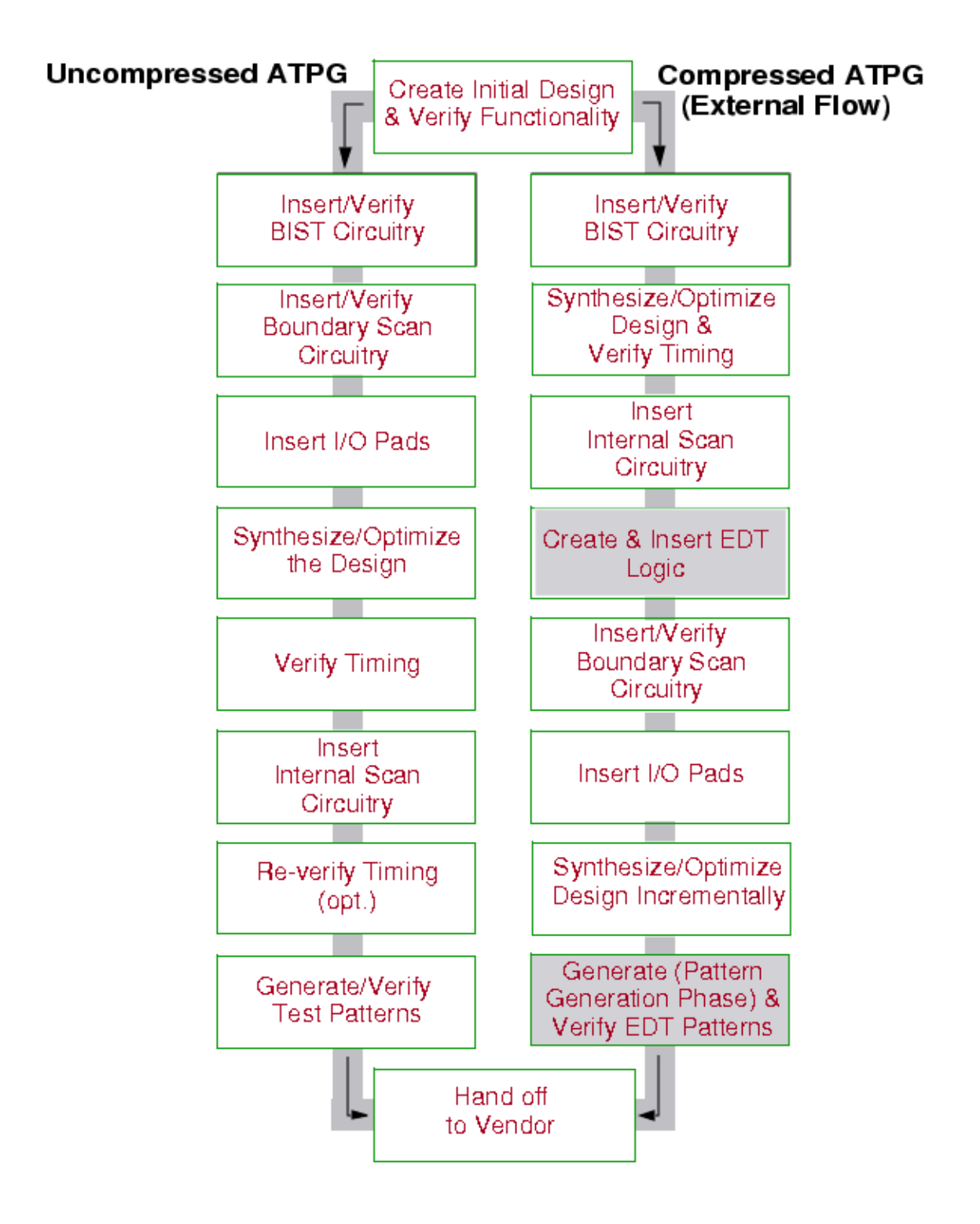

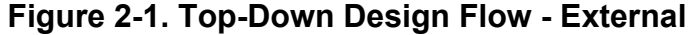

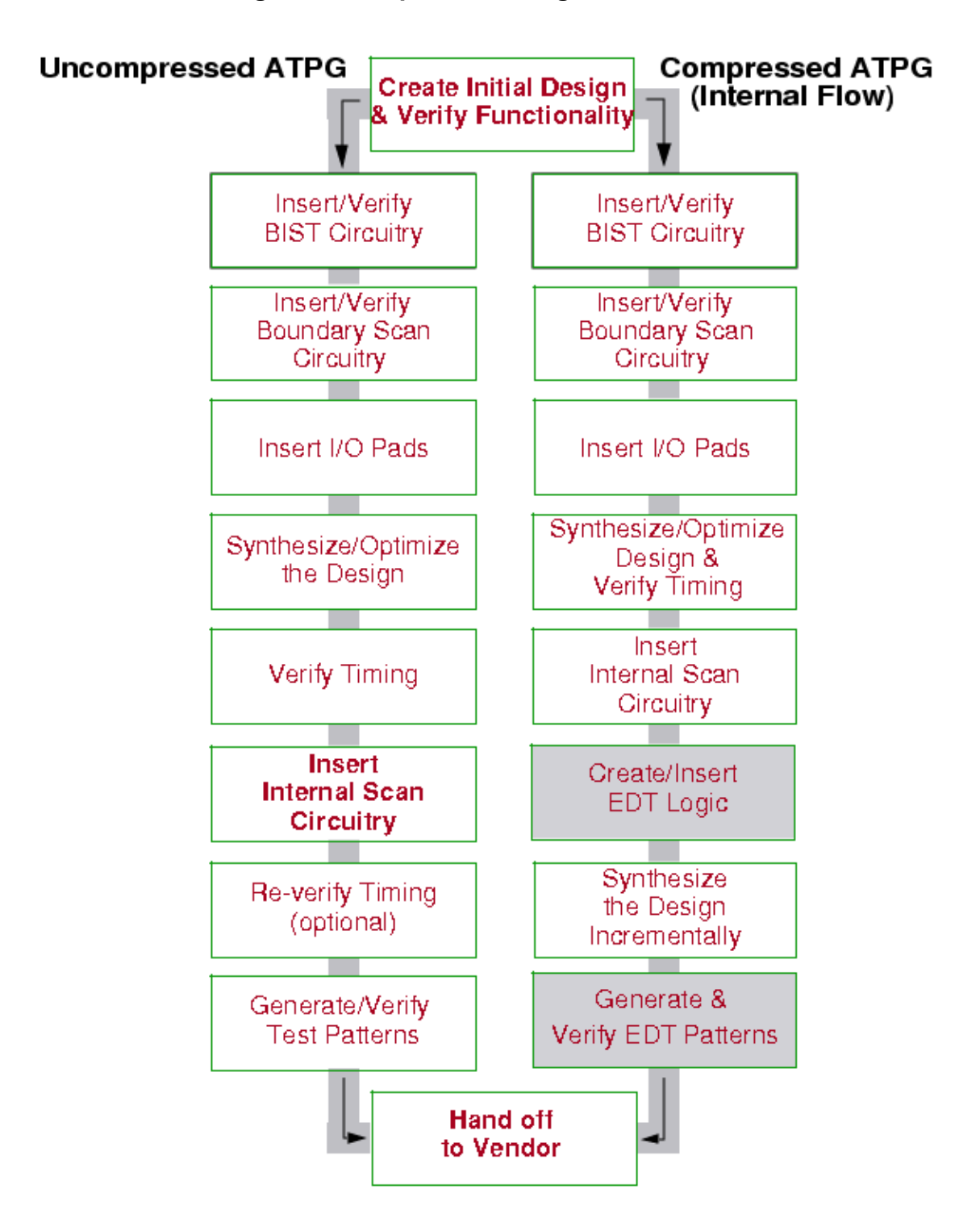

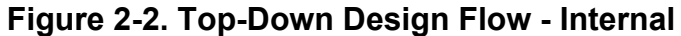

| Top-Down Design Flows                             | 44        |
|---------------------------------------------------|-----------|
| The Compressed Pattern Flows                      | <b>46</b> |
| Design Requirements for a Compressed Pattern Flow | 46        |

Tessent™ TestKompress™ User's Manual, v2022.4

| Compressed Pattern External Flow. | 47 |
|-----------------------------------|----|
| Compressed Pattern Internal Flow  | 50 |

## **Top-Down Design Flows**

The first task in any design flow is to create the initial register transfer level (RTL) design, using whatever means you choose. If your design is in Verilog format and contains memory models, you can add built-in self-test (BIST) circuitry to your RTL design. You then choose to use either an uncompressed or a compressed pattern flow.

## **Uncompressed ATPG Flow**

Commonly, in an ATPG flow that does not use compression, you would next insert and verify I/ O pads and boundary scan circuitry. Then, you would synthesize and optimize the design using the Synopsys Design Compiler tool or another synthesis tool, followed by a timing verification with a static timing analyzer such as PrimeTime.

After synthesis, you are ready to insert internal scan circuitry into your design using Tessent Scan. In the uncompressed ATPG flow, after you insert scan, you could optionally re-verify the timing because you added scan circuitry. Once you were sure the design is functioning as needed, you would generate test patterns using Tessent FastScan and generate a test pattern set in the appropriate format.

### **Compressed Pattern Flows**

Compared to an uncompressed ATPG flow, a compressed pattern flow can take one of two paths:

- External Flow (External Logic Location Flow) Differs from the uncompressed ATPG flow in that you do not insert I/O pads and boundary scan until *after* you run Tessent Shell with the scan-inserted core to insert the EDT logic. The EDT logic is located external to the design netlist.
- Internal Flow (Internal Logic Location Flow) Similar to an uncompressed ATPG flow, you may insert and verify I/O pads and boundary scan circuitry before you synthesize and optimize the design. The EDT logic is instantiated in the top level of the design netlist, permitting the logic to be connected to internal nodes (I/O pad cells or an internal test controller block, for example) or to the top level of the design. Typically, the EDT logic is connected to the internal nodes of the pad cells used for channel and control signals. You run Tessent Shell with the scan-inserted core that includes I/O pads and boundary scan.

### **Choosing a Compressed Pattern Flow**

You should choose between the external and internal flows based on whether the EDT logic signals need to be connected to nodes internal to the design netlist read into the tool (internal nodes of I/O pads, for example), or whether the EDT logic can be connected to the design using a wrapper.

In the external flow, after you insert scan circuitry the next step is to insert the EDT logic. Following that, you insert and verify boundary scan circuitry if needed. Only then do you add I/ O pads. Then, you incrementally synthesize and optimize the design using either Design Compiler or another synthesis tool.

In the internal flow, you can integrate I/O pads and boundary scan into the design before the scan insertion step. Then, after you create and insert the EDT logic, use Design Compiler with the script created by Tessent Shell to synthesize the EDT logic.

In either flow, once you are sure the design is functioning as needed, you generate compressed test patterns. In this step, the tool performs extensive DRC that, among other things, verifies the synthesized EDT logic.

You should also verify that the design and patterns still function correctly with the proper timing information applied. You can use Questa SIM or another simulator to achieve this goal. You may then have to perform a few additional steps required by your ASIC vendor before handing off the design for manufacture and testing.

### \_Note\_

It is important to check with your vendor early in your design process for requirements and restrictions that may affect your compression strategy. Specifically, you should determine the limitations of the vendor's test equipment. To plan effectively for using EDT, you must know the number of channels available on the tester and its memory limits.

## **The Compressed Pattern Flows**

The compressed pattern flow requires the design file format is Verilog, that the design permits access to all clock pins through primary inputs, and special I/O pad considerations based upon internal and external patterns.

### Note.

Tessent Shell supports mux-DFF and LSSD scan architectures, or a mixture of the two, within the same design. The tool creates DFF-based EDT logic by default. You can direct the tool to create latch-based IP for pure LSSD designs. However, Tessent ScanPro does not support the insertion of LSSD scan chains. Table 1-1 on page 18 summarizes the supported scan architecture combinations.

| Design Requirements for a Compressed Pattern Flow | <b>46</b> |
|---------------------------------------------------|-----------|
| Compressed Pattern External Flow                  | <b>47</b> |
| Compressed Pattern Internal Flow                  | 50        |

## **Design Requirements for a Compressed Pattern** Flow

Before you begin a compressed pattern flow, you must ensure that your design satisfies a set of prerequisites.

The prerequisites are

- Format Your design input must be in gate-level Verilog. The logic created by Tessent TestKompress is in Verilog or VHDL RTL.
- **Pin Access** The design needs to permit access to all clock pins through primary input pins. There is no restriction on the number of clocks.
- I/O Pads— I/O pad requirements for the external and internal flows are quite different.
  - **External Flow** The tool creates the EDT logic as a collar around the circuit (see Figure 1-3). Therefore, the core design ready for logic insertion must consist of only the core *without* I/O pads. In this flow, the tool cannot insert the logic between scan chains and I/O pads already in the design.

### Note

Add the I/O pads around the collar after its creation but before logic synthesis. The same applies to boundary scan cells: add them after you include the EDT logic in the design. The design may or may not have I/O pads when you generate test patterns. To determine the expected test coverage, you can perform a test pattern generation trial run on the core when the EDT logic is created before inserting I/O pads.

#### \_Note\_

You should not save the test patterns generated during creation of the EDT logic; these patterns do not account for how I/O pads are integrated into the final synthesized design.

When producing the final patterns for a whole chip, run Tessent Shell on the synthesized design after inserting the I/O pads. For more information, refer to the procedure for managing pre-existing I/O pads in "Preparation for the External Flow" on page 53.

Internal Flow — The core design, ready for EDT logic insertion, may include I/O pad cells for all the I/Os you inserted before or during initial synthesis. The I/O pads, when included, can be present at any level of the design hierarchy and do not necessarily have to be at the top level. If the netlist includes I/O pads, there should also be some pad cells reserved for EDT control and channel pins that are not going to be shared with functional pins. See "Functional/EDT Pin Sharing" on page 87 for more information about pin sharing.

### Note

The design may have I/O pads; it is not a requirement. When you insert EDT logic in the netlist, you can connect it to any internal design nodes or to the top level of the design netlist.

## **Compressed Pattern External Flow**

The compressed pattern external flow focuses on EDT logic creation and EDT pattern generation.

Figure 2-3 expands the steps shown in grey in Figure 2-1, and shows the files used in the tool's external flow. The basic steps in the flow are summarized in the following list.

- 1. Prepare and synthesize the RTL design.
- 2. Insert an appropriately large number of scan chains using Tessent Scan or a third-party tool. For information on how to do this using Tessent Scan, refer to "Internal Scan and Test Circuitry," in the *Tessent Scan and ATPG User's Manual*.
- 3. Optionally, perform an ATPG run on the scan-inserted design without EDT. Use this run to ensure there are no basic issues such as simulation mismatches caused by an incorrect library. If you want, you can run Tessent Shell in "patterns -scan" context to perform this step.
- 4. Optionally, simulate the patterns created in step 3.

- 5. EDT Logic Creation Phase: Invoke Tessent Shell with the scan-inserted gate-level description of the core without I/O pads or boundary scan. Create the RTL description of the EDT logic.
- 6. Insert I/O pads and boundary scan (optional).
- 7. Incrementally synthesize the I/O pads, boundary scan, and EDT logic.
- 8. EDT Pattern Generation Phase: After you insert I/O pads and boundary scan, and synthesize all the added circuitry (including the EDT logic), invoke Tessent Shell with the synthesized top-level Verilog netlist and generate the EDT test patterns. You can write test patterns in a variety of formats including Verilog and WGL.
- 9. Simulate the compressed test patterns that you created in the preceding step 8. As for regular ATPG, the typical practice is to simulate all parallel patterns and a sample of serial patterns.

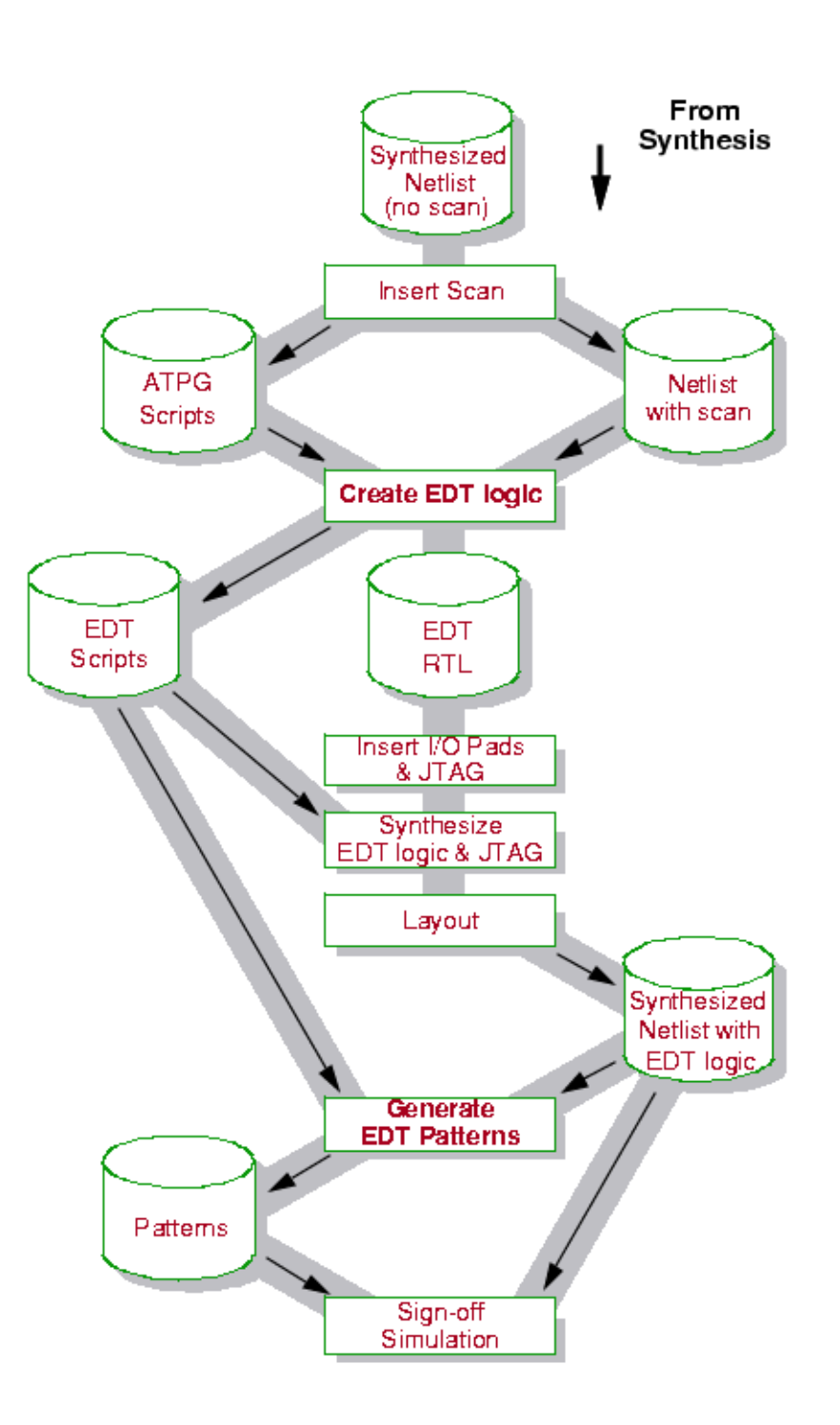

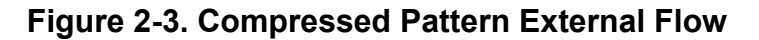

Tessent™ TestKompress™ User's Manual, v2022.4

## **Compressed Pattern Internal Flow**

The compressed pattern internal flow focuses on EDT logic creation and EDT pattern generation.

Figure 2-4 details the steps shown in gray in Figure 2-2, and shows the files used in the tool's internal flow. The basic steps in the flow are summarized in the following list.

1. Prepare and synthesize the RTL design, including boundary scan and I/O pads cells for all I/Os. Provide I/O pad cells for any EDT control and channel pins that are not shared with functional pins.

### \_Note

In this step, you must know how many EDT control and channel pins are needed, so you can provide the necessary I/O pads.

2. Insert an appropriately large number of scan chains using Tessent Scan or a third-party tool. Be sure to add new primary input and output pins for the scan chains to the top level of the design. These new pins are only temporary; the signals to which they connect become internal nodes and the pins are removed when you insert the EDT logic into the design and connect it to the scan chains. For information on how to insert scan chains using Tessent Scan, refer to "Internal Scan and Test Circuitry," in the *Tessent Scan and ATPG User's Manual*.

### Note \_

As the new scan I/Os at the top level are only temporary, take care not to insert I/O pads on them.

- 3. Perform an ATPG run on the scan-inserted design without EDT (optional). Use this run to ensure there are no basic issues such as simulation mismatches caused by an incorrect library.
- 4. Simulate the patterns created in step 3. (optional).
- 5. EDT logic Creation Phase: Invoke Tessent Shell with the scan-inserted gate-level description of the core. Create the RTL description of the EDT logic. The tool creates the EDT logic, inserts it into the design, and generates a Design Compiler script to synthesize the EDT logic inside the design.
- 6. Run the Design Compiler script to incrementally synthesize the EDT logic.
- 7. EDT Pattern Generation Phase: After you insert the EDT logic, invoke Tessent Shell with the synthesized top-level Verilog netlist and generate the EDT test patterns. You can write test patterns in a variety of formats including Verilog and WGL.
- 8. Simulate the compressed test patterns that you created in the preceding step. As for regular ATPG, the typical practice is to simulate all parallel patterns and a sample of serial patterns.

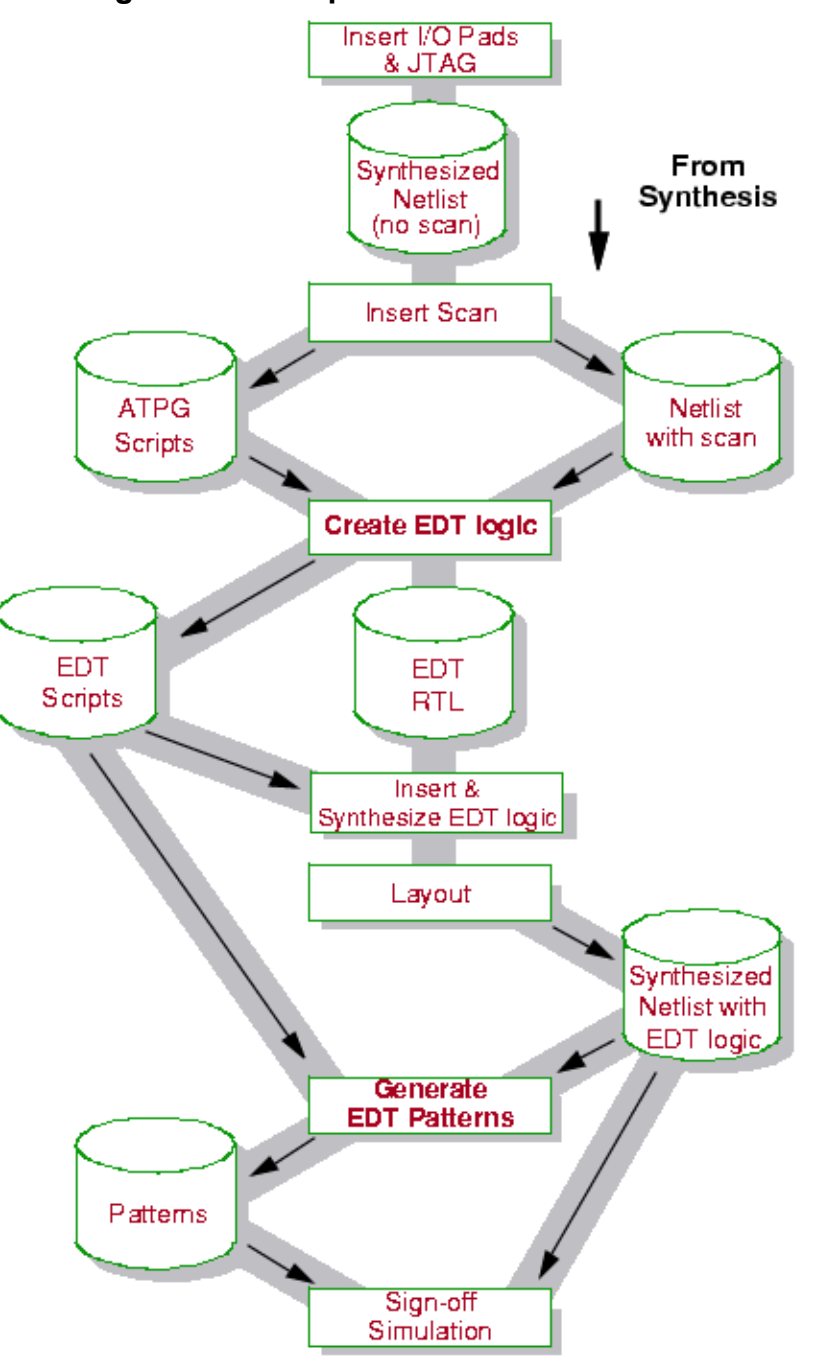

Figure 2-4. Compressed Pattern Internal Flow

For ATEs with scan options, the number of channels is usually fixed and the only variable parameter is the number of scan chains. In some cases, the chip package rather than the tester may limit the number of channels. Therefore, scan insertion and synthesis is an important part of the compressed ATPG flow.

You can use Tessent Scan or another scan insertion product to insert scan chain circuitry in your design before generating EDT logic. You can also generate the EDT logic before scan chain insertion. For more information, see "Integrating Compression at the RTL Stage" on page 285.

| Design Preparation       | 53 |
|--------------------------|----|
| Scan Chain Insertion     | 55 |
| OCC Sub-Chain Stitching  | 60 |
| ATPG Baseline Generation | 63 |

# **Design Preparation**

Before you insert test structures into your design there are EDT-specific issues you need to consider.

It is recommended that before in insert test structures into your design, you understand the information in "Internal Scan and Test Circuitry Insertion" in the *Tessent Scan and ATPG User's Manual*.

## **Preparation for the External Flow**

## • Managing Pre-existing I/O Pads

Because the synthesized hardware is added as a collar around the core design, the core should not have I/O pads when you create the EDT logic. If the design has I/O pads, you need to extract the core or remove the I/O pads.

### \_Note

If you must insert I/O pads prior to or during initial synthesis, consider using the internal flow, which does not require you to perform the steps a through e.

If the core and the I/O pads are in separate blocks, removing the I/O pads is simple to do as described here:

a. Invoke Tessent Shell and read in the design.

- b. Set the current design to the core module using the set\_current\_design command.
- c. Write out the core using the write\_design command.
- d. Insert scan into the core and synthesize the EDT logic around it.
- e. Reinsert the EDT logic/core combination into the original circuit in place of the core you extracted, such that it is connected to the I/O pads.

If your design flow dictates that the I/O pads be inserted prior to scan insertion, you can create a blackbox as a place holder that corresponds to the EDT block. You can then stitch the I/O pads and, subsequently, the scan chains to this block. Once the RTL model of the block is created, you use the RTL model as the new architecture or definition of the blackbox placeholder. The port names of the EDT block must match those of the blackbox already in the design, so only the architectures need to be swapped.

### • Managing Pre-existing Boundary Scan

If your design requires boundary scan, you must add the boundary scan circuitry outside the top-level wrapper created by Tessent Shell. The EDT logic is typically controlled by primary input pins and not by the boundary scan circuitry. In test mode, the boundary scan circuitry just needs to be reset.

### Note

If you must insert boundary scan prior to or during initial synthesis, consider using the internal flow, which is intended for pre-existing boundary scan or I/O pads.

If the design already includes boundary scan, you need to extract the core or remove the boundary scan. This is the same requirement, described in Managing Pre-existing I/O Pads. Use the procedure for managing pre-existing I/O pads in "Preparation for the External Flow" on page 53.

### \_Note \_

Boundary scan adds a level of hierarchy outside the EDT wrapper and requires you to make certain modifications to the generated dofile and test procedure file that you use for the test pattern generation.

For more complete information about including boundary scan, refer to "Boundary Scan" on page 114.

• Synthesizing a Gate-level Version of the Design — As a prerequisite to starting the compressed ATPG flow, you need a synthesized gate-level netlist of the core design without scan. The described in the Compressed Pattern Flows section in Uncompressed ATPG Flow, the design must not have boundary scan or I/O pads. You can synthesize the netlist using any synthesis tool and any technology.

## **Preparation For the Internal Flow**

The EDT logic is connected between the I/O pads and the core so the core should have I/O pad cells in place for all the design I/Os. You must also add I/O pads for any EDT control and channel pins that you do not want to share with the design's functional pins.

There are three mandatory EDT control pins: edt\_clock, edt\_update, and edt\_bypass unless you disable bypass circuitry during setup. There are 2 < n > channel I/Os where <n > is the number of external channels for the netlist. See "EDT Control and Channel Pins" on page 85 for detailed information about EDT control and channel pins.

## **Scan Chain Insertion**

You should insert an appropriately large number of scan chains. For testers with the scan option, the number of channels is usually fixed, and the variable is the number of chains.

Note.

Scan configuration is an important part of the compressed ATPG flow. Refer to "Determining How Many Scan Chains to Use" on page 56 for more information.

The scan chains can be connected to dedicated top-level scan pins. In designs that implement hierarchical scan insertion, the scan chains can be defined at internal pins on the block instances. In such a case, there is no need to bring these block scan chains to dedicated scan pins at the top level. For more information, see "Scan Chain Pins" on page 57.

The following limitations exist for the insertion of scan chains:

- Only scan using the mux-DFF or LSSD scan cell type (or a mixture of the two) is supported. The tool creates DFF-based EDT logic by default; however, you can direct it to create latch-based logic for pure LSSD designs. Table 1-1 on page 18 summarizes the EDT logic/scan architecture combinations the tool supports. For information about specific scan cell types, refer to "Scan Architectures" in the *Tessent Scan and ATPG User's Manual*.
- Both prefixed and bused scan input and output pins are permitted; however, the buses for bused pins must be in either ascending or descending order (not in random order).
- Unlike uncompressed ATPG, "dummy" scan chains are not supported in compressed ATPG. This is because EDT logic is dependent on the scan configuration, particularly the number of scan chains. Uncompressed ATPG performance is independent of the scan configuration and you can assume that all scan cells are configured into a single scan chain when dummy scan chains are used.

Tessent™ TestKompress™ User's Manual, v2022.4

## **Insertion of Bypass Chains in the Netlist**

Tessent Shell can generate EDT logic for netlists that contain two sets of pre-defined scan chains. This enables you to insert both the bypass chains for bypass mode and the core scan chains for compression mode into the netlist with a scan-insertion tool before the EDT logic is generated.

You can use any scan insertion tool, but you must adhere to the following rules when defining the scan chains:

- Scan chains and bypass chains must use the same I/O pins.
- If the control pin used to select bypass or compression mode is shared with the edt\_bypass pin, the bypass chains must be active when the edt\_bypass pin is at 1, and the scan chains must be active when the edt\_bypass pin is at 0.
- Test procedure file for the EDT logic must set up the mux select, so the shortened internal scan chains can be traced.

Inserting bypass chains with a scan insertion tool ensures that lockup cells and multiplexers used for bypass mode operation are fully integrated into the design netlist to enable more effective design routing.

For more information, see "Compression Bypass Logic" on page 225.

## **Inclusion of Uncompressed Scan Chains**

Uncompressed scan chains (scan chains not driven by or observed through EDT logic) are permitted in a design that also uses EDT logic. You can insert and synthesize them like any other scan chains, but you do not define them when creating the EDT logic.

You must define the uncompressed scan chain during test pattern generation using the add\_scan\_chains command without the -Internal switch.

You can set up uncompressed scan chains to share top-level pins by defining existing top-level pins as equivalent or physically defining multiple scan chains with the same top-level pin. For more information, see the add scan chains command in the *Tessent Shell Reference Manual*.

## **Determining How Many Scan Chains to Use**

Although you generally determine the number of scan chains based on the number of scan channels and the compression required, routing congestion can create a practical limitation on the number of scan chains a design can have. With a very large number of scan chains (usually more than a thousand), you can run into problems similar to those for RAMs, where routing can be a problem if several hundred scan chains start at the decompressor and end at the compactor.

Other reasons to decrease the number of scan chains might be to limit the number of incompressible patterns, reduce the pattern count, or both. For more information, see "Effective Compression" on page 27.

For testers with a scan option, the number of channels is usually fixed and the variable you modify is the number of chains. Because the effective compression is slightly less than the ratio between the two numbers (the chain-to-channel ratio), in most cases it is sufficient to do an approximate configuration by using slightly more chains than indicated by the chain-to-channel ratio. How many more depends on the specific design and on your experience with the tool. For example, if the number of scan channels is 16 and you need five times (5X) effective compression, you can configure the design with 100 chains (20 more than indicated by the chain-to-channel ratio). This typically results in 4.5X to 6X compression.

### **Scan Groups**

EDT supports the use of exactly one scan group. A scan group is a grouping of scan chains based on operation. For more information, see "Scan Groups" in the *Tessent Scan and ATPG User's Manual*.

### **Scan Chain Pins**

When you perform scan insertion, you must not share any scan chain pins with functional pins. You can connect the inserted scan chains to dedicated pins you create for them at the top level.

If you use the external flow, these dedicated pins become internal nodes when the tool creates the additional wrapper. If you use the internal flow, the dedicated pins are removed when the EDT logic is instantiated in the design and connected. Therefore, using dedicated pins does not increase the number of pins needed for the chip package.

You can also leave the scan chains anchored to internal scan pins instead of connecting them to the top level.

### \_Note\_

You can share functional pins with the external decompressor scan channel pins. Remember, these channels become the new "virtual" scan chains seen by the tester. You specify the number of channels, as well as any pin sharing, in a later step when you set up Tessent Shell for inserting the EDT logic. See "EDT Control and Channel Pins" on page 85 for more information.

### \_Note\_

If a scan cell drives a functional output, avoid using that output as the scan pin. If that scan cell is the last cell in the chain, you must add a dedicated scan output.

## About Reordered Scan Chains

The EDT logic (including bypass circuitry) depends on the clocking of the design. When necessary to prevent clock skew problems, the tool automatically includes lockup cells in the EDT logic. If, after you create the EDT logic, you reorder the scan chains incorrectly, the automatically inserted lockup cells can no longer behave correctly. The following are potential problem areas:

- Between the decompressor and the scan chains (between the EDT clock and the scan clock(s))
- Between the scan chain output and the compactor when there are pipeline stages (between the scan clock(s) and the EDT clock)
- In the bypass circuitry where the internal scan chains are concatenated (between different scan clocks)

You can avoid regenerating the EDT logic by ensuring the following are true after you reorder the scan chains:

• The first and last scan cell of each chain have the same clock and phase.

To satisfy this condition, you should reorder within each chain and within each clock domain. If both leading edge (LE) triggered and trailing edge (TE) triggered cells exist in the same chain, do not move these two domains relative to each other. After reordering, the first and last cell in a chain do not have to be precisely the same cells that occupied those positions before reordering, but you do need to have the same clock domains (clock pin and clock phase) at the beginning and end of the scan chain, that you had during IP creation.

• If you use a lockup cell at the end of each scan chain and if all scan cells are LE triggered, you do not have to preserve the clock domains at the beginning and end of each scan chain.

When all scan cells in the design are LE triggered, the lockup cell at the end of each chain enables you to reorder however you want. You can move clock domains and you can reorder across chains. But if there are both LE and TE triggered flip-flops, you must maintain the clock and edge at the beginning and end of each chain. Therefore, the effectiveness and need of the lockup cell at the end of each chain depends on the reordering flow, and whether you are using both edges of the clock.

For flows where re-creating the EDT logic is unnecessary, you still must regenerate patterns (just as for a regular ATPG flow). You should also perform serial simulation of the chain test and a few patterns to ensure there are no problems. If you include bypass circuitry in the EDT logic (the default), you should also create and serially simulate the bypass mode chain test and a few patterns.

#### **Scan Insertion Dofile Example**

The scan chains must have dedicated pins. The following is an example dofile for inserting scan chains with Tessent Scan.

```
// tscan.do
11
// Tessent Scan dofile to insert scan chains for EDT.
// Set context, read library, read and set current design, and so on.
. . .
// Set up control signals.
add clocks 0 clk1 clk2 clk3 clk4 ramclk
// Define test logic for lockup cells.
add cell models inv02 -type inv
add cell models latch -type dlat CLK D -active high
set_scan_insertion_options -enable_retiming on
// Set up Test Control Pins.
set_scan_signals -sen scan_en
set_scan_signals -ten test_en
// Set up scan chain naming.
Add scan mode -si port format edt si%s%d -so port format \
edt so%s%d -port index start value 1 -port scalar index modifier 1
// Flatten design, run DRCs, and identify scan cells.
set system mode analysis
report_statistics
run
// Insert scan chains and test logic.
Add_scan_mode unwrapped -type unwrapped -chain_count 16 \
-single clock domain off -single clock edge off
// Report information.
report scan chains
report test logic
// Write output files.
write design my gate scan.v -verilog -replace
write_atpg_setup my_atpg -replace
exit
```

You should obtain the following outputs from Tessent Scan:

- Scan-inserted gate-level netlist of the design
- Test procedure file that describes how to operate the scan chains
- Dofile that contains the circuit setup and test structure information

# **OCC Sub-Chain Stitching**

OCCs have a short sub-chain that you need to incorporate into the overall scan chain configuration to enable ATPG to program the OCC.

For EDT compression, any time you must specify a particular value to any of the sequential elements, encoding capacity is reduced. For example, when you use a clock control definition to force bits to a particular value or when you constrain a scan cell to a certain value. Adding such controls or constraints requires encoding impacts the number of patterns or pattern generation. Clustering issues occur when the required encoding exceeds the encoding capacity of the decompressor.

The impact of specified bits increases dramatically if they are aligned in the same shift cycle.

A design may have a large number of clocks, each having an OCC containing four bits. Because all four OCC bits need to be specified to generate the required capture sequence, you must be careful when stitching them into the scan chains in order to avoid clustering issues. The basic recommendation is to add the OCC scan chain segments as part of the compressed scan chains. Figure 3-1 shows, highlighted in red, groups of four bits representing OCC bits in different scan segments.

This is a poor alignment for the added OCC scan chain segments, because they are aligned so that most of these bits are in the same shift position in the scan chain. Such a positioning of these scan segments creates a potential clustering issue, because these bits must be encoded to specific values on the decompressor input.

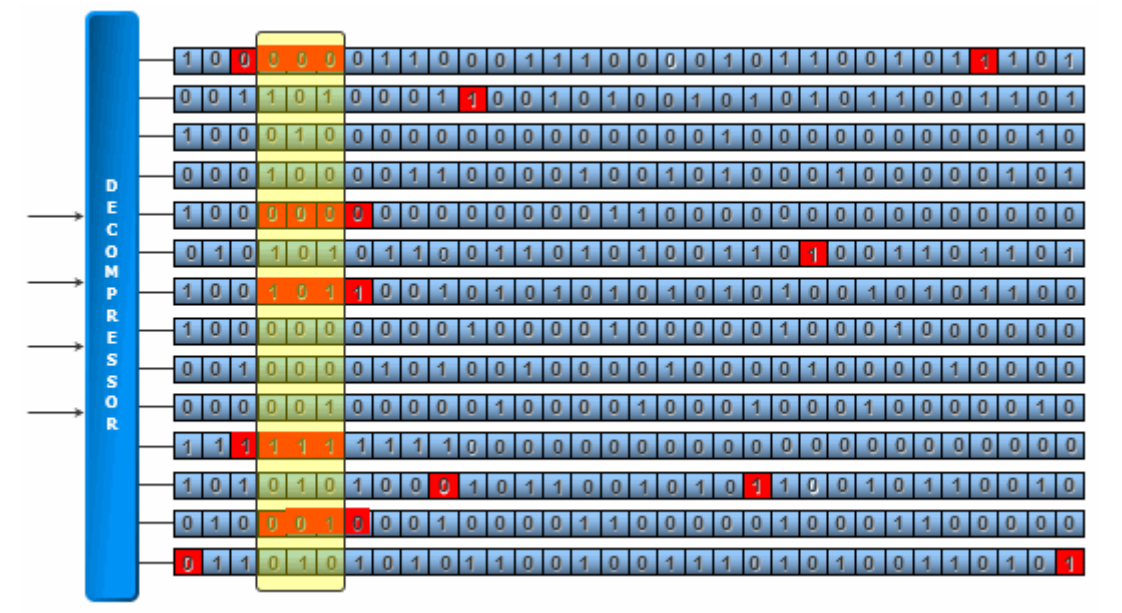

## Figure 3-1. Bad Specified Bit Alignment

Figure 3-2 shows that the segments are spread throughout the configuration, avoiding the alignment of bits that may lead to clustering. This is a better alignment of the bits, however the scan insertion tool cannot guarantee such a configuration.

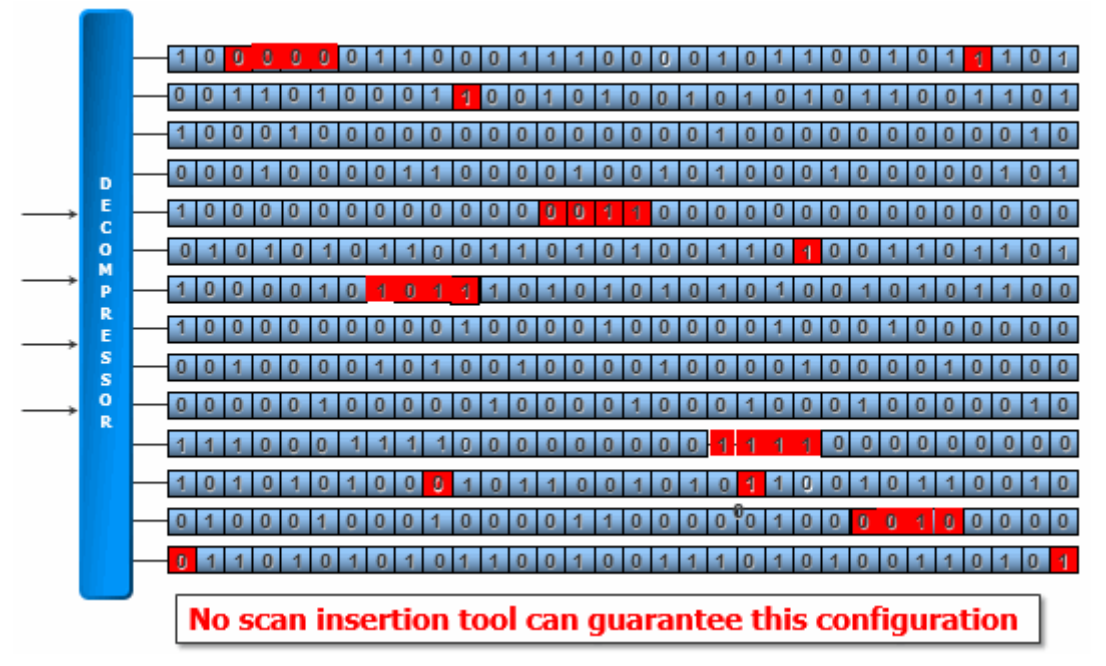

## Figure 3-2. Better Specified Bit Alignment

There are two OCC sub-chain stitching recommendations:

• If there are few OCC bits (roughly 25% or less of the longest chain). Stitch OCC bits into a single compressed chain. Place them in one chain, as shown highlighted in red in Figure 3-3, to avoid the alignment of bits in the same shift cycle. This is automated in Tessent Scan. The impact to encoding capacity should be small.

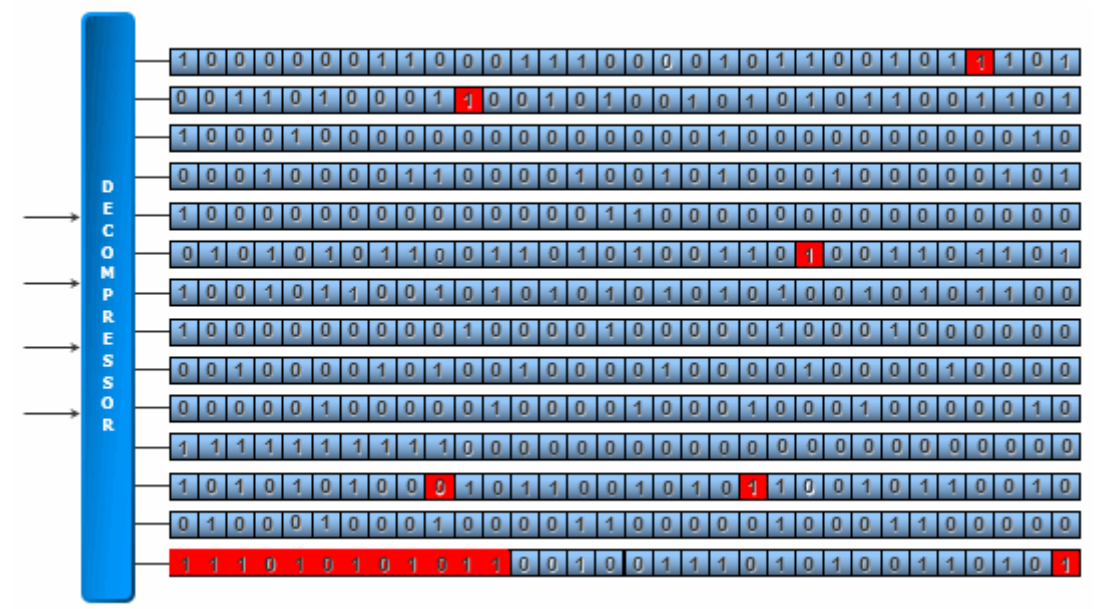

## Figure 3-3. Best Specified Bit Alignment (Few Cells)

• If the OCC bits add up to more that one chain or could fill approximately 75% of a chain. Use an uncompressed chain for OCC bits as shown in Figure 3-4. Before doing this, however, first run ATPG to determine if you have a clustering issue, because using compressed chains is preferred over uncompressed chains. Note that for every core that needs an uncompressed chain you need two additional pins at the chip level.

Add any remaining bits into a compressed chain, similar to the case where there are few OCC bits.

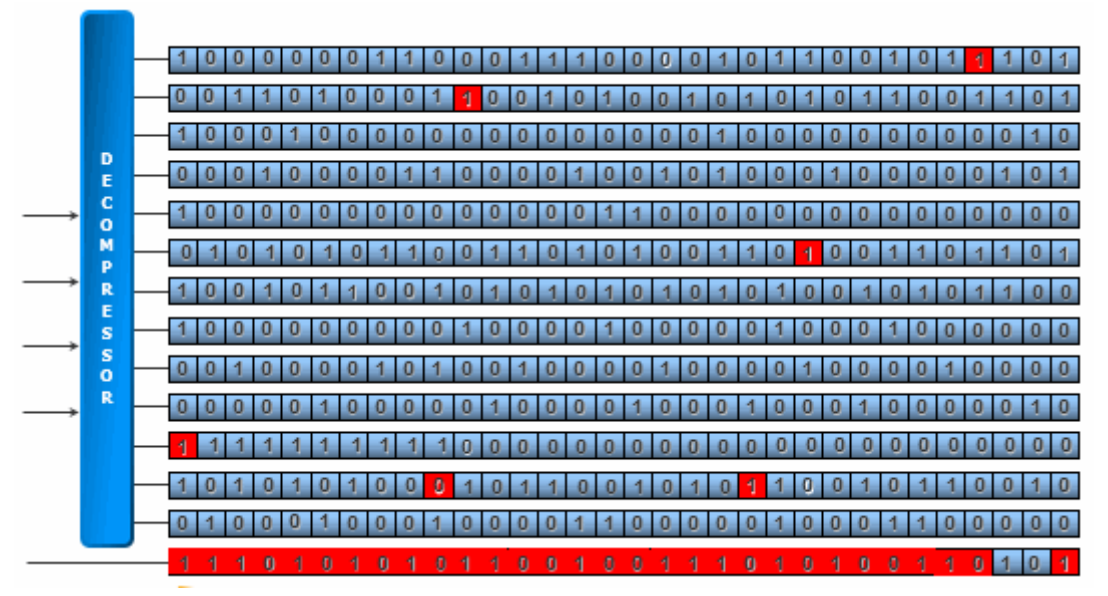

## Figure 3-4. Best Specified Bit Alignment (Many Cells)

OCC sub-chains may be part of wrapper chains to enable access in internal and external modes, or they can be part of internal chains if only used in internal mode. Tessent Scan understands this and decides whether or not they should be part of wrapper chains.

For wrapper chains, Tessent Scan uses the global scan-enable for OCC cells and use a gate's scan-enable for non-OCC cells.

## **ATPG Baseline Generation**

You can generate an ATPG baseline after scan chain insertion.

An ATPG baseline can be used to

- Estimate the final test coverage early in the flow, before you insert the EDT logic.
- Obtain the scan data volume for the test patterns pre-compression. You can then compare the scan data volume for test patterns before and after compression to evaluate the effects of compression.

### \_Note

Directly comparing pattern counts is not meaningful because EDT patterns are much smaller than ATPG patterns. This is because the relatively short scan chains used in EDT require many fewer shift cycles per scan pattern.

- Provide additional help for debugging. You can simulate the patterns you generate in this step to verify that the non-EDT patterns simulate without problems.
- Find other problems, such as library errors or timing issues in the core, before you create the EDT logic.

### \_Note \_

If you include bypass circuitry, you also can run regular ATPG after you insert the EDT logic.

This run is like any ATPG run and does not have any special settings; the key is using the same settings (pattern types, constraints, and so on) used to create the compressed test patterns.

The test procedure file used for this ATPG run can be identical to the one generated by scan insertion. However, it should be modified to include the same timing, specified by the tester, that is used to generate the compressed test patterns. By using the same timing information, you ensure simulation comparisons are realistic. To avoid DRC violations when you save test patterns, update the test procedure file with information for RAM clocks and for non-scan-related procedures.

Use the report\_scan\_volume command to report test data before and after compression and compare the data to evaluate the effect of compression.

Tessent™ TestKompress™ User's Manual, v2022.4

Save the patterns if you want to simulate them. You can use any Verilog timing simulator.

### Note

This ATPG run is intended to provide test coverage and pattern volume information for traditional ATPG. Save the patterns if you want to simulate them, but be aware that they have no other purpose. The final compressed test patterns are generated and saved after the EDT logic is inserted and synthesized.

You can create and insert EDT logic into a scan-inserted design.

For more information on specific commands, see the Tessent Shell Reference Manual.

| Analyzing Compression66Preparation for EDT Logic Creation.70Parameter Specification for the EDT Logic74Dual Compression Configurations75Defining Dual Compression Configurations77Asymmetric Input and Output Channels80Bypass Scan Chains80Latch-Based EDT Logic80Compactor Type80Pipeline Stages added to the Channel81Longest Scan Chain Range81EDT Logic Reset81EDT Logic Reset81EDT Architecture Version82Specifying Hard Macros82Pulse EDT Clock Before Scan Shift Clocks83Reporting of the EDT Logic Configuration84EDT Control and Channel Pins85EDT Control and Channel Pins85Functional/EDT Pin Sharing87Shared Pin Configuration89Surdurut of the Bypass Chains93Structure of the Bypass Chains93Structure of the Bypass Chains93Structure of the Bypass Chains93Structure of the Bypass Chains95Decompressor and Compactor Connections95Decompressor and Compactor Connections96Design Rule Checks97Creation of EDT Logic Files101UTAG and He EDT Logic Files101UTAG and EDT Logic Files101Specification of Module/Instance Names102                                   | Compression Analysis                          | 66  |
|----------------------------------------------------------------------------------------------------|-----------------------------------------------|-----|
| Preparation for EDT Logic Creation.70Parameter Specification for the EDT Logic74Dual Compression Configurations75Defining Dual Compression Configurations77Asymmetric Input and Output Channels80Bypass Scan Chains80Latch-Based EDT Logic80Compactor Type80Pipeline Stages in the Compactor80Pipeline Stages Added to the Channel81Longest Scan Chain Range81EDT Logic Reset81EDT Logic Reset81EDT Logic Reset82Specifying Hard Macros82Pulse EDT Clock Before Scan Shift Clocks83Reporting of the EDT Logic Configuration84EDT Control and Channel Pins85EDT Control and Channel Pin Configuration89Shared Pin Configuration89Shared Pin Configuration89Shared Pin Configuration89Structure of the Bypass Chains93Structure of the Bypass Chains95Decompressor and Compactor Connections95JTAG and the EDT IP TOD Flow96Design Rule Checks97Creation of EDT Logic Files98The EDT Logic Files98The EDT Logic Files98The EDT Logic Files91UTAG and EDT Logic Files101UTAG and EDT Logic Files102Specification of Module/Instance Names102                                          | Analyzing Compression                         | 66  |
| Parameter Specification for the EDT Logic74Dual Compression Configurations75Defining Dual Compression Configurations77Asymmetric Input and Output Channels80Bypass Scan Chains80Latch-Based EDT Logic80Compactor Type80Pipeline Stages in the Compactor80Pipeline Stages Added to the Channel81Longest Scan Chain Range81EDT Logic Reset81EDT Logic Reset81EDT Clock Before Scan Shift Clocks83Reporting of the EDT Logic Configuration84EDT Control and Channel Pins85EDT Control and Channel Pins85EDT Control and Channel Pins85Functional/EDT Pin Sharing87Shared Pin Configuration89Connections for EDT Pins (Internal Flow Only)92Internally Driven EDT Pins93Structure of the Bypass Chains95Decompressor and Compactor Connections95JTAG and the EDT IP TOD Flow96Design Rule Checks97Creation of EDT Logic Files98The EDT Logic Files98The EDT Logic Files98The EDT Logic Files101ITAG and EDT Logic Files102Specification of Module/Instance Names102                                                                                                    | Preparation for EDT Logic Creation            | 70  |
| Dual Compression Configurations75Defining Dual Compression Configurations77Asymmetric Input and Output Channels80Bypass Scan Chains80Latch-Based EDT Logic80Compactor Type.80Pipeline Stages in the Compactor80Pipeline Stages in the Compactor80Pipeline Stages Added to the Channel81Longest Scan Chain Range81EDT Logic Reset81EDT Logic Reset81EDT Clock Before Scan Shift Clocks.83Reporting of the EDT Logic Configuration84EDT Control and Channel Pins85EDT Control and Channel Pins85Functional/EDT Pin Sharing.87Shared Pin Configuration89Connections for EDT Pins (Internal Flow Only)92Internally Driven EDT Pins93Structure of the Bypass Chains95Decompressor and Compactor Connections.95Decompressor and Compactor Connections.95Decompressor and Compactor Connections.95Decompressor and Compactor Connections.95Decompressor and Compactor Connections.95Decompressor and Compactor Connections.97Creation of EDT Logic Files98The EDT Logic Files98The EDT Logic Files98The EDT Logic Files101IJTAG and EDT Logic102Specification of Module/Instance Names102 | Parameter Specification for the EDT Logic     | 74  |
| Defining Dual Compression Configurations77Asymmetric Input and Output Channels80Bypass Scan Chains80Latch-Based EDT Logic80Compactor Type80Pipeline Stages in the Compactor80Pipeline Stages in the Compactor80Pipeline Stages Added to the Channel81Longest Scan Chain Range81EDT Logic Reset81EDT Logic Reset81EDT Clock Before Scan Shift Clocks82Pulse EDT Clock Before Scan Shift Clocks83Reporting of the EDT Logic Configuration84EDT Control and Channel Pins85EDT Control and Channel Pins87Shared Pin Configuration89Connections for EDT Pins (Internal Flow Only)92Internally Driven EDT Pins93Structure of the Bypass Chains95Decompressor and Compactor Connections95Diraction of EDT IP TCD Flow96Design Rule Checks97Creation of EDT Logic Files98The EDT Logic Files98The EDT Logic Files101IJTAG and EDT Logic Chalse102Specification of Module/Instance Names102                                                                                                    | Dual Compression Configurations               | 75  |
| Asymmetric Input and Output Channels80Bypass Scan Chains80Latch-Based EDT Logic80Compactor Type80Pipeline Stages in the Compactor80Pipeline Stages Added to the Channel81Longest Scan Chain Range81EDT Logic Reset81EDT Architecture Version82Specifying Hard Macros82Pulse EDT Clock Before Scan Shift Clocks83Reporting of the EDT Logic Configuration84EDT Control and Channel Pins85EDT Control and Channel Pin Configuration85Functional/EDT Pin Sharing87Shared Pin Configuration89Connections for EDT Pins (Internal Flow Only)92Internally Driven EDT Pins93Structure of the Bypass Chains95Decompressor and Compactor Connections95IJTAG and the EDT IP TCD Flow96Design Rule Checks97Creation of EDT Logic Files98The EDT Logic Files101IJTAG and EDT Logic102Specification of Module/Instance Names102Specification of Module/Instance Names102                                                                                                    | Defining Dual Compression Configurations      | 77  |
| Bypass Scan Chains80Latch-Based EDT Logic80Compactor Type80Pipeline Stages in the Compactor80Pipeline Stages Added to the Channel81Longest Scan Chain Range81EDT Logic Reset81EDT Architecture Version82Specifying Hard Macros82Pulse EDT Clock Before Scan Shift Clocks83Reporting of the EDT Logic Configuration84EDT Control and Channel Pins85EDT Control and Channel Pin Configuration85Shared Pin Configuration89Connections for EDT Pins (Internal Flow Only)92Internally Driven EDT Pins93Structure of the Bypass Chains95Decompressor and Compactor Connections95IJTAG and the EDT IP TCD Flow96Design Rule Checks98The EDT Logic Files101IJTAG and EDT Logic102Specification of Module/Instance Names102                                                                                                    | Asymmetric Input and Output Channels          | 80  |
| Latch-Based EDT Logic80Compactor Type80Pipeline Stages in the Compactor80Pipeline Stages Added to the Channel81Longest Scan Chain Range81EDT Logic Reset81EDT Architecture Version82Specifying Hard Macros82Pulse EDT Clock Before Scan Shift Clocks83Reporting of the EDT Logic Configuration84EDT Control and Channel Pins85EDT Control and Channel Pins85Functional/EDT Pin Sharing87Shared Pin Configuration89Connections for EDT Pins (Internal Flow Only)92Internally Driven EDT Pins93Structure of the Bypass Chains95Decompressor and Compactor Connections95IJTAG and the EDT IP TCD Flow96Design Rule Checks97Creation of EDT Logic Files101IJTAG and EDT Logic102Specification of Module/Instance Names102                                                                                                    | Bypass Scan Chains                            | 80  |
| Compactor Type80Pipeline Stages in the Compactor80Pipeline Stages Added to the Channel81Longest Scan Chain Range81EDT Logic Reset81EDT Architecture Version82Specifying Hard Macros82Pulse EDT Clock Before Scan Shift Clocks83Reporting of the EDT Logic Configuration84EDT Control and Channel Pins85EDT Control and Channel Pin Configuration85Functional/EDT Pin Sharing87Shared Pin Configuration89Connections for EDT Pins (Internal Flow Only)92Internally Driven EDT Pins93Structure of the Bypass Chains95Decompressor and Compactor Connections95IJTAG and the EDT IP TCD Flow96Design Rule Checks98The EDT Logic Files101IJTAG and EDT Logic102Specification of Module/Instance Names102                                                                                                    | Latch-Based EDT Logic                         | 80  |
| Pipeline Stages in the Compactor80Pipeline Stages Added to the Channel81Longest Scan Chain Range81EDT Logic Reset81EDT Architecture Version82Specifying Hard Macros82Pulse EDT Clock Before Scan Shift Clocks83Reporting of the EDT Logic Configuration84EDT Control and Channel Pins85EDT Control and Channel Pin Configuration85Functional/EDT Pin Sharing87Shared Pin Configuration89Connections for EDT Pins (Internal Flow Only)92Internally Driven EDT Pins93Structure of the Bypass Chains95Decompressor and Compactor Connections95IJTAG and the EDT IP TCD Flow96Design Rule Checks97Creation of EDT Logic Files101IJTAG and EDT Logic102Specification of Module/Instance Names102                                                                                                    | Compactor Type                                | 80  |
| Pipeline Stages Added to the Channel81Longest Scan Chain Range81EDT Logic Reset81EDT Architecture Version82Specifying Hard Macros82Pulse EDT Clock Before Scan Shift Clocks83Reporting of the EDT Logic Configuration84EDT Control and Channel Pins85EDT Control and Channel Pin Configuration85Functional/EDT Pin Sharing87Shared Pin Configuration89Connections for EDT Pins (Internal Flow Only)92Internally Driven EDT Pins93Structure of the Bypass Chains95Decompressor and Compactor Connections95IJTAG and the EDT IP TCD Flow96Design Rule Checks97Creation of EDT Logic Files101IJTAG and EDT Logic102Specification of Module/Instance Names102                                                                                                    | Pipeline Stages in the Compactor              | 80  |
| Longest Scan Chain Range81EDT Logic Reset81EDT Architecture Version82Specifying Hard Macros82Pulse EDT Clock Before Scan Shift Clocks83Reporting of the EDT Logic Configuration84EDT Control and Channel Pins85EDT Control and Channel Pin Configuration85Functional/EDT Pin Sharing87Shared Pin Configuration89Connections for EDT Pins (Internal Flow Only)92Internally Driven EDT Pins93Structure of the Bypass Chains95Decompressor and Compactor Connections95IJTAG and the EDT IP TCD Flow98The EDT Logic Files101IJTAG and EDT Logic102Specification of Module/Instance Names102                                                                                                    | Pipeline Stages Added to the Channel          | 81  |
| EDT Logic Reset81EDT Architecture Version82Specifying Hard Macros82Pulse EDT Clock Before Scan Shift Clocks83Reporting of the EDT Logic Configuration84EDT Control and Channel Pins85EDT Control and Channel Pin Configuration85Functional/EDT Pin Sharing87Shared Pin Configuration89Connections for EDT Pins (Internal Flow Only)92Internally Driven EDT Pins93Structure of the Bypass Chains95Decompressor and Compactor Connections95IJTAG and the EDT IP TCD Flow96Design Rule Checks97Creation of EDT Logic Files101IJTAG and EDT Logic102Specification of Module/Instance Names102                                                                                                    | Longest Scan Chain Range                      | 81  |
| EDT Architecture Version82Specifying Hard Macros82Pulse EDT Clock Before Scan Shift Clocks83Reporting of the EDT Logic Configuration84EDT Control and Channel Pins85EDT Control and Channel Pin Configuration85Functional/EDT Pin Sharing87Shared Pin Configuration89Connections for EDT Pins (Internal Flow Only)92Internally Driven EDT Pins93Structure of the Bypass Chains95Decompressor and Compactor Connections95IJTAG and the EDT IP TCD Flow96Design Rule Checks97Creation of EDT Logic Files101IJTAG and EDT Logic102Specification of Module/Instance Names102                                                                                                    | EDT Logic Reset                               | 81  |
| Specifying Hard Macros82Pulse EDT Clock Before Scan Shift Clocks83Reporting of the EDT Logic Configuration84EDT Control and Channel Pins85EDT Control and Channel Pin Configuration85Functional/EDT Pin Sharing87Shared Pin Configuration89Connections for EDT Pins (Internal Flow Only)92Internally Driven EDT Pins93Structure of the Bypass Chains95Decompressor and Compactor Connections95IJTAG and the EDT IP TCD Flow96Design Rule Checks97Creation of EDT Logic Files101IJTAG and EDT Logic102Specification of Module/Instance Names102                                                                                                    | EDT Architecture Version                      | 82  |
| Pulse EDT Clock Before Scan Shift Clocks83Reporting of the EDT Logic Configuration84EDT Control and Channel Pins85EDT Control and Channel Pin Configuration85Functional/EDT Pin Sharing87Shared Pin Configuration89Connections for EDT Pins (Internal Flow Only)92Internally Driven EDT Pins93Structure of the Bypass Chains95Decompressor and Compactor Connections95IJTAG and the EDT IP TCD Flow96Design Rule Checks97Creation of EDT Logic Files98The EDT Logic Files101IJTAG and EDT Logic102Specification of Module/Instance Names102                                                                                                    | Specifying Hard Macros                        | 82  |
| Reporting of the EDT Logic Configuration84EDT Control and Channel Pins85EDT Control and Channel Pin Configuration85Functional/EDT Pin Sharing87Shared Pin Configuration89Connections for EDT Pins (Internal Flow Only)92Internally Driven EDT Pins93Structure of the Bypass Chains95Decompressor and Compactor Connections95IJTAG and the EDT IP TCD Flow96Design Rule Checks97Creation of EDT Logic Files98The EDT Logic Files101IJTAG and EDT Logic102Specification of Module/Instance Names102                                                                                                    | Pulse EDT Clock Before Scan Shift Clocks      | 83  |
| EDT Control and Channel Pins85EDT Control and Channel Pin Configuration85Functional/EDT Pin Sharing87Shared Pin Configuration89Connections for EDT Pins (Internal Flow Only)92Internally Driven EDT Pins93Structure of the Bypass Chains95Decompressor and Compactor Connections95IJTAG and the EDT IP TCD Flow96Design Rule Checks97Creation of EDT Logic Files98The EDT Logic Files101IJTAG and EDT Logic102Specification of Module/Instance Names102                                                                                                    | Reporting of the EDT Logic Configuration      | 84  |
| EDT Control and Channel Pin Configuration.85Functional/EDT Pin Sharing.87Shared Pin Configuration89Connections for EDT Pins (Internal Flow Only)92Internally Driven EDT Pins93Structure of the Bypass Chains95Decompressor and Compactor Connections.95IJTAG and the EDT IP TCD Flow96Design Rule Checks97Creation of EDT Logic Files98The EDT Logic Files101IJTAG and EDT Logic102Specification of Module/Instance Names102                                                                                                    | EDT Control and Channel Pins                  | 85  |
| Functional/EDT Pin Sharing.87Shared Pin Configuration89Connections for EDT Pins (Internal Flow Only)92Internally Driven EDT Pins93Structure of the Bypass Chains.95Decompressor and Compactor Connections.95IJTAG and the EDT IP TCD Flow.96Design Rule Checks97Creation of EDT Logic Files98The EDT Logic Files101IJTAG and EDT Logic.102Specification of Module/Instance Names102                                                                                                    | EDT Control and Channel Pin Configuration.    | 85  |
| Shared Pin Configuration89Connections for EDT Pins (Internal Flow Only)92Internally Driven EDT Pins93Structure of the Bypass Chains95Decompressor and Compactor Connections95IJTAG and the EDT IP TCD Flow96Design Rule Checks97Creation of EDT Logic Files98The EDT Logic Files101IJTAG and EDT Logic102Specification of Module/Instance Names102                                                                                                    | Functional/EDT Pin Sharing.                   | 87  |
| Connections for EDT Pins (Internal Flow Only)92Internally Driven EDT Pins93Structure of the Bypass Chains95Decompressor and Compactor Connections95IJTAG and the EDT IP TCD Flow96Design Rule Checks97Creation of EDT Logic Files98The EDT Logic Files101IJTAG and EDT Logic102Specification of Module/Instance Names102                                                                                                    | Shared Pin Configuration                      | 89  |
| Internally Driven EDT Pins93Structure of the Bypass Chains95Decompressor and Compactor Connections95IJTAG and the EDT IP TCD Flow96Design Rule Checks97Creation of EDT Logic Files98The EDT Logic Files98The EDT Logic Files101IJTAG and EDT Logic102Specification of Module/Instance Names102                                                                                                    | Connections for EDT Pins (Internal Flow Only) | 92  |
| Structure of the Bypass Chains95Decompressor and Compactor Connections95IJTAG and the EDT IP TCD Flow96Design Rule Checks97Creation of EDT Logic Files98The EDT Logic Files101IJTAG and EDT Logic102Specification of Module/Instance Names102                                                                                                    | Internally Driven EDT Pins                    | 93  |
| Decompressor and Compactor Connections95IJTAG and the EDT IP TCD Flow96Design Rule Checks97Creation of EDT Logic Files98The EDT Logic Files101IJTAG and EDT Logic102Specification of Module/Instance Names102                                                                                                    | Structure of the Bypass Chains                | 95  |
| IJTAG and the EDT IP TCD Flow96Design Rule Checks97Creation of EDT Logic Files98The EDT Logic Files101IJTAG and EDT Logic102Specification of Module/Instance Names102                                                                                                    | Decompressor and Compactor Connections.       | 95  |
| Design Rule Checks97Creation of EDT Logic Files98The EDT Logic Files101IJTAG and EDT Logic102Specification of Module/Instance Names102                                                                                                    | IJTAG and the EDT IP TCD Flow                 | 96  |
| Creation of EDT Logic Files98The EDT Logic Files101IJTAG and EDT Logic102Specification of Module/Instance Names102                                                                                                    | Design Rule Checks                            | 97  |
| The EDT Logic Files       101         IJTAG and EDT Logic       102         Specification of Module/Instance Names       102                                                                                                    | Creation of EDT Logic Files                   | 98  |
| IJTAG and EDT Logic       102         Specification of Module/Instance Names       102                                                                                                    | The EDT Logic Files                           | 101 |
| Specification of Module/Instance Names                                                                                                    | IITAC and EDT Logia                           | 101 |
|                                                                                                    | Specification of Module/Instance Names        | 102 |
| EDT Logic Description 102                                                                                                    | EDT Logic Description                         | 102 |

Tessent™ TestKompress™ User's Manual, v2022.4

## **Compression Analysis**

You need to determine a scan chain to scan channel ratio (chain:channel ratio) for your application before you create the EDT logic. The chain:channel ratio determines the compression for an application.

Usually the number of scan channels are dictated by hardware resources such as test channels on the ATE and the top-level design pins available for test. However, you can usually vary the number of scan chains to optimize the compression for an application.

You can determine the optimal chain:channel ratio for an application by varying the number of scan channels or scan chains and then generating test patterns and evaluating the following elements:

- Test Coverage Determine if the test effectiveness is adequate for the application.
- **Data Volume** Determine how much test pattern data is generated after compression and whether it is within the test hardware limitations.
- **ATPG Baseline (optional)** Compare the test data statistics for the ATPG baseline with the compressed test pattern statistics. See "ATPG Baseline Generation" on page 63.

You can use the analyze\_compression command to explore the effects of different chain:channel ratios on test data without making modifications to your design. For more information, see "Effective Compression" on page 27 and "Analyzing Compression" on page 66.

## **Related Topics**

TestKompress Compression Logic

Analyzing Compression

# **Analyzing Compression**

Use compression analysis to explore chain:channel ratios, test coverage, and test data volume for an EDT application. You can perform this procedure before or after the EDT logic is created and on block-level or chip-level architecture designs.

### Note -

This procedure is used for analysis only and does not permanently alter design configurations or produce any test patterns.

## **Prerequisites**

- Scan-inserted gate-level netlist. Can be any scan chain configuration. The tool disregards the configuration if other settings are specified for the analysis. For more information, see the analyze\_compression command.
- It is recommended to use the reset\_state command to discard existing test patterns and restore the fault population before analyzing the design.

## Procedure

1. Invoke Tessent Shell on your design. The tool invokes in setup mode. For more information, see "Supported Design Format" on page 37.

```
<Tessent_Tree_Path>/bin/tessent -shell
```

2. Provide Tessent Shell commands. For example:

set\_context patterns -scan read\_verilog my\_gate\_scan.v read\_cell\_library my\_lib.aptg set\_current\_design top

- 3. Define scan chains and add clocks using the add\_scan\_chains and add\_clocks commands.
- 4. Analyze the design to determine the maximum chain:channel configurations that can be used for your design. Use this step to analyze both chip-level and block-level designs. For example:

set\_fault\_type stuck
set\_fault\_sampling 5
analyze\_compression

The tool analyzes the design and returns a range of chain:channel ratio values beginning with the ratio where a negligible drop in fault coverage occurs and ending with the ratio where a 1% drop in fault coverage occurs as follows:

| //       | For stuck-at_faults  |                                |
|----------|----------------------|--------------------------------|
| //<br>// | Chain:Channel Ratio  | Predicted Fault Coverage Drop  |
| <br>     | 153                  | negligible fault coverage drop |
| 11       | 154                  | 0.01 % - 0.05 % drop           |
| //       | 168                  | 0.10 %                         |
| //       | 171                  | 0.20 %                         |
| //       | CPU time is 155 seco | nds.                           |

The tool analyzes the design for the fault type specified by the set\_fault\_type command before it runs analyze\_compression command. The analyze\_compression command uses the current fault population. If no faults are added, the tool operates on all faults or a

Tessent™ TestKompress™ User's Manual, v2022.4

subset of sampled faults that are determined by the fault sampling rate specified by the "set\_fault\_sampling <rate>" command.

For example, if you want to analyze transition faults with a 10% fault sampling rate, you would use the following commands:

```
set_fault_type transition
set_fault_sampling 10
analyze_compression
```

For more information, see the analyze\_compression command.

- 5. Select a chain:channel ratio from the list and calculate how many scan chains and scan channels to use for your first trial run. For more information, see "Compression Analysis" on page 66.
- 6. Depending on the chip architecture, specify the chain:channel ratios, emulate the EDT logic, and generate test patterns as follows:
  - Emulating a virtual single block EDT configuration

set\_fault\_type stuck
analyze\_compression -chains 270 -channels 9

• Emulating a virtual modular EDT configuration

If you are analyzing compression for a block-level design, you may need to manually determine how to allocate chains and channels across blocks to achieve the selected chain:channel ratio before you perform this step. For example:

```
set_fault_sampling 80
analyze_compression -Edt_block BLK1 \
-CHAINs 400 - CHANNELs 8 -Edt_block BLK2 -CHAINs 200 \
-CHANNELs 4 -ENAble_edt_power_controller \
-MIN_Switching_threshold_percentage 20
```

The tool emulates the EDT logic with the specified sampling rate, fault type, and chain:channel ratio, generates temporary test patterns, and displays a statistics report similar to the following:

Statistics Report Stuck-at Faults Fault Classes #faults (total) FU (full) 2173901 ----- -----UC (uncontrolled)729 ( 0.03%)UO (unobserved)17523 ( 0.81%)DS (det\_simulation)1696097 (78.02%)DI (det\_implication)342047 (15.73%)PU (posdet\_untestable)1099 ( 0.05%)PT (posdet\_testable)633 ( 0.03%)UU (unused)12547 ( 0.58%)TI (tied)25920 ( 1.19%)BL (blocked)18120 ( 0.83%)RE (redundant)29870 ( 1.37%)AU (atpg\_untestable)29316 ( 1.35%) Untested Faults -----AU (atpg untestable) 
 PC
 (pin\_constraints)
 186 (0.01%)

 Unclassified
 29130 (1.34%)
 UC+UO 
 AAB (atpg\_abort)
 6619 (0.30%)

 UNS (unsuccess)
 11633 (0.54%)
 \_\_\_\_\_ Coverage ----test coverage 97.68% 93.79% fault coverage atpg\_effectiveness 99.15% \_\_\_\_\_ #test patterns 2285 #basic patterns 2108 #clock\_po\_patterns 3 #clock\_sequential\_patterns 174 4544 #simulated patterns CPU time (secs) 4755.1 \_\_\_\_\_ Note: The reported statistics are based on a 80% fault sample. // CPU time to analyze compression is 4751 seconds. // // -----// Scan volume report. // -----channels : 12 shift cycles : 145 11 11 // -----

Tessent<sup>™</sup> TestKompress<sup>™</sup> User's Manual, v2022.4

| <br>                                     | pattern<br>type                                                     | # tes<br>pattern    | st #<br>ns                   | scan<br>loads               | (cell                    | loads                          | vol <sup>.</sup><br>or unloa | ume<br>ds)                          |
|------------------------------------------|---------------------------------------------------------------------|---------------------|------------------------------|-----------------------------|--------------------------|--------------------------------|------------------------------|-------------------------------------|
| //<br>//<br>//<br>//<br>//<br>//<br>Powe | <pre>setup_pattern chain_test basic clock_po clock_sequential</pre> | 210<br>1            | <br>2<br>71<br>08<br>3<br>74 | 2<br>71<br>2108<br>3<br>174 |                          |                                | 3<br>123<br>3667<br>5<br>302 | <br>480<br>540<br>920<br>220<br>760 |
|                                          | total<br>er Metrics                                                 | 2358                | <br>3 2<br>Min.              | <br>2358<br>Ave             | rage                     | Max.                           | 4102920                      | <br>(4.1M)                          |
| WSA<br>Stat                              | te Element Transit                                                  | ions                | 0.08                         | <br>% 27<br>% 30<br>        | .39%<br>.48%             | 46.28%<br>50.67%               |                              |                                     |
| Peal<br>WSA                              | < Cycle                                                             |                     | 0.08                         | ° 28                        | .26%                     | 46.28%                         |                              |                                     |
| Load<br>Resp                             | l Shift Transition<br>ponse Shift Transi                            | s<br><br>s<br>tions | 0.00<br><br>7.32<br>9.85     | √ 31<br><br>% 15<br>% 33    | .55∛<br><br>.97%<br>.69% | 50.67%<br><br>19.91%<br>50.51% |                              |                                     |

- 7. Review the statistics report to determine whether the chain:channel ratio is adequate as follows:
  - If the chain:channel ratio yields adequate results, insert the scan chains and create the EDT logic. See "Scan Chain Synthesis" on page 53 and "Preparation for EDT Logic Creation" on page 70.
  - If the data volume or test coverage is unacceptable, repeat steps 3, 4, and 5 until you determine the optimal chain:channel ratio to use for your application.

## **Related Topics**

Compression Analysis

If Compression Is Less Than Expected

If Test Coverage Is Less Than Expected

## **Preparation for EDT Logic Creation**

Depending on your application, there are certain tasks you must perform to prepare for creating/ inserting EDT logic into your design. The tasks include setting up EDT context and defining clocks and scan chains.

You can create the EDT logic immediately after you insert scan chains, or you can run traditional ATPG and simulate the resulting patterns first, as described in the "ATPG Baseline Generation" on page 63. EDT must be on whenever you are creating test patterns or EDT logic.

Note.

You can use the report\_environment command to check the tool status. You can use the set\_edt\_options command to enable compression.

## **Scan Chain Definition**

You must define the clocks and scan chain information. You can include these commands in a dofile or invoke the dofile that Tessent Scan generates to define clocks and scan chains. For example:

### dofile my\_atpg.dofile

The following shows an example setup dofile generated by Tessent Scan:

add\_scan\_groups grp1 my\_atpg\_setup.testproc add\_scan\_chains chain1 grp1 edt\_si1 edt\_so1 add\_scan\_chains chain2 grp1 edt\_si2 edt\_so2 add\_scan\_chains chain3 grp1 edt\_si3 edt\_so3 ... add\_scan\_chains chain98 grp1 edt\_si98 edt\_so14 add\_scan\_chains chain99 grp1 edt\_si99 edt\_so15 add\_scan\_chains chain100 grp1 edt\_si100 edt\_so16 add\_write\_controls 0 ramclk add\_read\_controls 0 ramclk add\_clocks 0 clk

These commands are explained in "Scan Data Definition" in the *Tessent Scan and ATPG User's Manual*.

Internal Scan Chains in Tessent Shell IP Creation

You can add internal scan chains in the EDT IP creation phase (dft -edt context). Internal scan chains are scan chains where the scan input and output signals are not brought to the top level of the design and connected to top-level pins. This supports the hierarchical scan insertion flow and removes the requirement to bring core-level scan pins to the top level.

You use the add\_scan\_chains -internal command to define internal scan chains during IP creation as shown in the following example. Note, the K4, K9, and K10 IP creation DRCs do not apply to internal scan pins and are skipped. The tool still runs these DRCs for top-level scan pins.

### \_Note

TestKompress not invoked from Tessent Shell still requires top-level scan pins during IP creation.

This example shows IP creation in a design with three EDT blocks: cpu and alu have internal scan chains, whereas TOP has top-level scan chains. Note, the scan pins for the cpu and alu blocks are defined at the respective instance pins and not brought to the top level. The scan pins for the TOP block are defined at the top level.

Tessent™ TestKompress™ User's Manual, v2022.4

```
set context dft -edt
add clock 0 clk
add_scan_group grp1 scan_setup.testproc
set edt options -location internal
11
// EDT block: cpu
add edt block cpu
add_scan_chains -internal cpu_chain1 grp1 /cpu/scan in1 /cpu/scan out1
add scan chains -internal cpu chain100 grp1 /cpu/scan in100 \
   /cpu/scan out100
set edt options -channel 5
11
// EDT block: alu
add edt block alu
add scan chains -internal alu chain1 grp1 /alu/scan in1 /alu/scan out1
add scan chains -internal alu chain60 grp1 /alu/scan in60 /alu/scan out60
set edt options -channel 3
11
// EDT block: TOP
add edt block TOP
add scan chains TOP chain1 grp1 scan in1 scan out1
add scan chains TOP chain20 grp1 scan in20 scan out20
set edt options -channel 1
//
//System mode transition - perform DRC
set system mode analysis
write edt files created -verilog -replace
```

Tessent Shell (dft -edt) supports internal scan chains during IP creation. However, non-Tessent Shell TestKompress does not. If you were to define internal scan chains during IP Creation using the following dofile commands in non-Tessent Shell TestKompress:

set\_edt\_options -location internal add\_scan\_chains -internal chain1 grp1 /u1/scan\_in1 /u1/scan\_out1 add\_scan\_chains -internal chain2 grp1 /u1/scan\_in2 /u1/scan\_out2 ... set\_system\_mode atpg
The tool would infer the Pattern Generation phase and would possibly fail with pattern generation DRCs like those shown here:

```
// -----/
/ Begin EDT setup and rules checking.
/ Running EDT Pattern Generation Phase.
// Error: Defined pin "edt clock" for EDT clock signal is not in design.
11
     Violation safe to ignore, correct operation verified by subsequent
11
     DRCs. (K5-1)
// Error: Defined pin "edt update" for EDT update signal is not in design.
11
     Violation safe to ignore, correct operation verified by subsequent
11
     DRCs. (K5-2)
// Error: Defined pin "edt channels in1" for channel input 1 signal is not
11
     in design. (K5-3)
// Error: Defined pin "edt channels out1" for channel output 1 signal is
    not in design. (K5-4)
11
// Error: Defined pin "edt channels in2" for channel input 2 signal is not
// in design. (K5-5)
// Error: Defined pin "edt channels_out2" for channel output 2 signal is
// not in design. (K5-6)
// Error: 6 defined EDT pin(s) not in design. (K5)
// EDT setup and rules checking aborted, CPU time=0.00 sec.
// Error: Rules checking unsuccessful, cannot exit SETUP mode.
```

# Parameter Specification for the EDT Logic

You use the set\_edt\_options command to set parameters for the EDT logic. The two most important parameters are the position of the EDT logic, internal or external to the design core, and the number of scan channels.

For a basic run to create external EDT logic (the default), you only need to specify the number of channels. For example, the following command sets up external EDT logic with two input channels and two output channels:

#### set\_edt\_options -channels 2

There are other parameters for the "set\_edt\_options" command to specify whether to create DFF-based or latch-based EDT logic and whether to include bypass circuitry in any of the EDT logic, lockup cells in the decompressor, and pipeline stages in the compactor.

By default, Tessent Shell generates

- EDT logic external to the design core
- DFF-based EDT logic
- Lockup cells in the decompressor, compactor, and bypass logic
- An Xpress compactor without pipeline stages
- Bypass logic

For more information, see the set\_edt\_options command in the *Tessent Shell Reference Manual*.

| Dual Compression Configurations          | 75 |
|------------------------------------------|----|
| Defining Dual Compression Configurations | 77 |
| Asymmetric Input and Output Channels     | 80 |
| Bypass Scan Chains                       | 80 |
| Latch-Based EDT Logic                    | 80 |
| Compactor Type                           | 80 |
| Pipeline Stages in the Compactor         | 80 |
| Pipeline Stages Added to the Channel     | 81 |
| Longest Scan Chain Range                 | 81 |
| EDT Logic Reset                          | 81 |
| EDT Architecture Version                 | 82 |
| Specifying Hard Macros                   | 82 |
| Pulse EDT Clock Before Scan Shift Clocks | 83 |

## **Dual Compression Configurations**

Using two compression configurations when setting up the EDT logic enables you to easily set up and reuse the EDT logic for two different test phases. For example, wafer test versus package test.

When two distinct configurations are defined, an additional EDT pin is generated to select the active configuration: edt\_configuration. For more information on EDT pins, see "EDT Control and Channel Pins" on page 85.

Separate ATPG dofiles and procedure files are created for each configuration. A single dofile and test procedure file is generated for the bypass mode. These ATPG files are then used to generate test patterns for each configuration separately as you would with a single compression configuration.

In the modular flow, you should coordinate compression configuration usage between design groups to ensure the compression configurations are defined and set up properly for each block as follows:

- A maximum of two compression configurations can be defined for the entire design, across all EDT blocks, although the configuration parameters can be different for different EDT blocks belonging to that design.
- Channel parameters for each of the two configurations can vary from block to block.

In the following example, blocks b1 and b2 have the same config\_high configuration name but have different parameters: in b1, config\_high has two input channels and four output channels parameters and, in b2, config\_high has one input and one output channel:

set\_current\_edt\_block b1 set\_current\_edt\_configuration config\_high set\_edt\_options --input 2 --output 4 set\_current\_edt\_configuration config\_low set\_edt\_options --input 4 --output 5

set\_current\_edt\_block b2 set\_current\_edt\_configuration config\_high set\_edt\_options --input 1 --output 1 set\_current\_edt\_configuration config\_low set\_edt\_options --input 3 --output 3

- The configuration with the highest compression ratio must always have the highest compression ratio for each of the EDT blocks.
- To create a single compression configuration for a block, only define parameters for one of the compression configurations.
- The control and data input channels can be separated using the "set\_edt\_options -separate\_control\_data\_channels on" command. For more information see the "Separate Control and Data Channels and Dual Compression Configuration" section.

Tessent™ TestKompress™ User's Manual, v2022.4

### Limitations

• A configuration with a higher number of input channels than the other configuration must also have an equal or higher number of output channels than the other configuration. For example:

The following configurations are valid because in each case the configuration with a higher input channel count also has an equal or higher number of output channels than the other configuration:

Config1 = 4 input channels and 2 output channels Config2 = 2 input channels and 1 output channel Config1 = 2 input channels and 2 output channels Config2 = 4 input channels and 2 output channels

The following configurations are *not* valid because in each case the configuration with a higher input channel count has a lower output channel count than the other configuration:

```
Config1 = 4 input channels and 1 output channel
Config2 = 2 input channels and 2 output channels
Config1 = 2 input channels and 2 output channels
Config2 = 4 input channels and 1 output channel.
```

- The channels for the high compression configuration cannot be explicitly specified. By default, the high-compression configuration uses the first channels defined for the low-compression configuration. This applies to both input and output channels.
- Bypass mode is supported for the lowest-compression configuration only. You can define the number of bypass chains in either of the configurations as long as the specified number does not exceed the number of input/output channels of the lowest-compression configuration. For example,

```
Configuration 1 = 2 input channels and 2 output channels
Configuration 2 = 4 input channels and 4 output channels
The maximum number of bypass chains = 4
```

For more information on bypass mode, see "Compression Bypass Logic" on page 225.

- You cannot generate test patterns during EDT logic creation to determine the test coverage. The analyze\_compression command does not support dual compression configurations.
- The Basic compactor does not support more than one configuration. By default the tool generates logic that contains the Xpress compactor. For more information on compactors, see "Understanding Compactor Options" on page 274.
- There are no DRCs specific to dual compression configurations, so you must run DRC on each configuration in the test pattern generation phase. For more information, see "Test Pattern Generation" on page 145.

## **Defining Dual Compression Configurations**

You can create EDT logic with two compression configurations for a single design block.

#### **Prerequisites**

• Scan chains must be defined. For more information, see "Scan Chain Definition" on page 71.

### Procedure

1. Invoke Tessent Shell. For example:

<Tessent\_Tree\_Path>/bin/tessent -shell

Tessent Shell invokes in setup mode.

2. Provide Tessent Shell commands. For example:

set\_context dft -edt read\_verilog my\_gate\_scan.v read\_cell\_library my\_lib.aptg set\_current\_design top

3. Define the first compression configuration. For example:

add\_edt\_configurations config1 set\_edt\_options -input\_channels 6 -output\_channels 5

4. Define the second configuration. For example:

```
add_edt_configurations config2
set_edt_options -input_channels 3 -output_channels 3
```

To create a single compression configuration for a block, only define parameters for one of the compression configurations.

- 5. Define the remaining parameters for the EDT logic. See "Parameter Specification for the EDT Logic" on page 74.
- 6. Run DRC and fix any violations. See "Design Rule Checks" on page 97. You must run DRC on each configuration.
- 7. Generate the EDT logic. For more information, see "Creation of EDT Logic Files" on page 98. A separate dofile and procedure file is created for each configuration. The configuration name is appended to the prefix specified with the write\_edt\_files command:

```
<filename_prefix>_<configuration_name>_edt.dofile
<filename_prefix>_<configuration_name>_edt.testproc
```

### Examples

The following example uses a dofile to create dual compression configurations for a single block.

Tessent™ TestKompress™ User's Manual, v2022.4

```
set context dft -edt
read verilog my gate scan.v
read_cell_library my_lib.aptg
set current design top
// edt ip creation.do
11
// Dofile for EDT logic Creation Phase
// Run setup script from Tessent Scan
dofile scan chain setup.dofile
// Set up EDT configurations
add_edt_configurations my_pkg_test_config
set_edt_options -channels 16
add_edt_configurations my_wafer_test_config
set edt options -channels 2
// Set bypass pin
set edt pins bypass my bypass pin
//set edt options configuration pin
set edt pins configuration my configuration pin
set system mode analysis
// Report and write EDT logic.
report edt configurations -all //reports configurations for all blocks.
                 //reports all pins including compression configuration
report edt pins
                              // specific pins.
write edt files created -verilog -replace //Create dofiles and
                                                                      11
testproc files for both the
                                                                      11
configs and bypass mode
```

The following example shows a dofile that sets up modular EDT blocks with dual compression configurations at the top-level.

```
// Set up dual compression configurations
add edt configuration manufacturing test
add edt blocks B1
set edt options -pipe 2 -channels 4
add edt blocks B2
set edt options -channels 1
add edt blocks B3
set edt options -channels 2
add edt configuration system test
set current edt block B1
set_edt_options -channels 2
set_current_edt_block B2
set edt options -channels 1
set current edt block B3
set edt options -channels 1
// Set up top-level clocks and channel pins for each block
set current edt block B1
add clocks 0 clk
add clocks 0 reset
dofile scan/atpg1.dofile top
set edt pins in 1 coreA channel in1
set_edt_pins out 1 coreA_channel_out1
set_edt_pins in 2 coreA_channel_in2
set edt pins out 2 coreA channel out2
set_edt_pins in 3 coreA_channel_in3
set edt pins out 3 coreA channel out3
set edt pins in 4 coreA channel in4
set edt pins out 4 coreA channel out4
set current edt block B2
dofile scan/atpg2.dofile2
set edt pins in 1 coreB channel in1
set edt pins out 1 coreB channel out1
set current edt block B3
dofile scan/atpg3.dofile3
set edt pins in 1 coreC channel in1
set edt pins out 1 coreC channel out1
set edt pins in 2 coreC channel in2
set edt pins out 2 coreC channel out
//Run DRC
set system mode analysis
//Report EDT configuration and generate EDT logic
report edt configurations -all -verbose
write edt files ./edt ip/created1 core top -verilog -synth dc shell \
                            -replace -rtl prefix chip level
exit -force
```

## **Asymmetric Input and Output Channels**

You can specify a different number of input versus output channels for the EDT logic with the -Input\_channels and -Output\_channels switches of the set\_edt\_options command.

# **Bypass Scan Chains**

You can use the set\_edt\_options -bypass\_chains integer to specify how many bypass chains the EDT logic is configured to support. By default, the number of bypass chains created equals the number of input/output channels. If the number of input and output channels differ, the smaller number is used.

You can only specify a number of bypass chains equal to or less than the number of bypass chains created by default. For dual configuration applications, you can only specify the bypass chains after both configurations are defined.

For more information on bypass mode, see "Compression Bypass Logic" on page 225.

## Latch-Based EDT Logic

Tessent Shell supports mux-DFF and LSSD scan architectures, or a mixture of the two, within the same design.

The tool creates DFF-based EDT logic by default. If you have a pure LSSD design and prefer the logic to be latch-based, you can use the -Clocking switch to get the tool to create latch-based EDT logic.

#### \_Note

Tessent does not support the insertion of LSSD based scan chains.

# **Compactor Type**

Use the -COMpactor\_type switch to specify which compactor is used in the generated EDT logic.

By default, the Xpress compactor is used. For more information, see "Understanding Compactor Options" on page 274.

# **Pipeline Stages in the Compactor**

The EDT logic can be set up to include pipeline stages between logic levels within the compactor.

The "set\_edt\_options -PIpeline\_logic\_levels\_in\_compactor" command enables you to specify a maximum number of logic levels (XOR gates) in a compactor before pipeline stages are inserted. By default, no pipeline stages are inserted. For more information on inserting pipeline stages, see "Use of Pipeline Stages in the Compactor" on page 240.

## **Pipeline Stages Added to the Channel**

When generating the EDT IP, if you plan to add output channel pipeline stages later, you must specify "set\_edt\_pins -change\_edge\_at\_compactor\_output trailing\_edge" to ensure that the compactor output changes consistently on the trailing edge of the EDT clock. Output channel pipeline stages should then start with leading-edge sequential elements.

### Longest Scan Chain Range

Sometimes, you may need to change the length of the scan chains in your design after generating the EDT logic. Ordinarily, you must regenerate the EDT logic when such a change alters the length of the longest scan chain.

During setup, before you generate the EDT logic, you can optionally specify a length range for the longest scan chain using the -longest\_chain\_range switch. As long as any subsequent scan chain modifications do not result in the longest scan chain exceeding the boundaries of this range, you do not have to regenerate the EDT logic because of a shortening or lengthening of the longest chain.

#### \_Note\_

The "set\_edt\_options -longest\_chain\_range" switch defines a range for the length of the longest scan chain in your design. This does *not* mean the range of lengths of all the scan chains in your design. Setting the min\_number\_cells option based on these considerations enables the tool to configure the EDT logic to ensure robust pattern compression.

## **EDT Logic Reset**

While in most case it is not needed, if you have a design requirement that all the sequential elements in a design are resettable, you can provide an asynchronous reset signal (edt\_reset) for the EDT logic.

Use "-reset\_signal asynchronous" with the set\_edt\_options command if you want the EDT logic to include this signal. If you choose to include the reset, the hardware also includes a dedicated control pin for it (named "edt\_reset" by default).

#### Tessent™ TestKompress™ User's Manual, v2022.4

### **EDT Architecture Version**

To ensure backward compatibility between older EDT logic architectures (created with older versions of the tool) and pattern generation in the current version of the tool, use the -Ip\_version switch, which enables you to specify the version of the EDT architecture the tool should expect in the design.

In the EDT logic creation phase, the tool writes a dofile containing EDT-specific commands used for ATPG. Any set\_edt\_options commands included in this dofile also use this switch to specify the EDT architecture version; therefore, you usually do not need to explicitly specify this switch.

Note\_

The logic version is incremented only when the hardware architecture changes. If the software is updated, but the logic generated is still functionally the same, only the software version changes.

You can generate test patterns for the older EDT logic architectures, but by default, the EDT logic version is assumed to be the currently supported version.

# **Specifying Hard Macros**

You can specify the hard macros in a design so the tool recognizes and avoids modifying them while tracing clock paths for EDT logic bypass mode.

When one of the specified hard macros are encountered, the tool uses tap points identified from the boundary of the macro cells to drive the bypass lockup cell clocks.

In cases where localized clock gaters are used, a tap point identified for one scan cell may not be appropriate for another scan cell even when they use the same top-level clocks. So, in cases where localized clock gaters are involved, the tool routes the clock pin of each scan cell involved with bypass lockup cells to the EDT logic to avoid clock skew.

For more information on EDT logic bypass mode, see "Compression Bypass Logic" on page 225.

#### Note\_

This functionality does not effect the type or quantity of lockup cells inserted for bypass mode.

#### \_Note\_

Compression must be used to insert the EDT logic in the design core before synthesis.

### **Prerequisites**

• Tessent Shell is invoked with a design netlist containing hard macros.

### Procedure

1. Set up the EDT logic to be inserted internal to the design core. For example:

add\_clocks 0 pll/clk1 add\_clocks 0 pll/clk2 set\_edt\_options –location internal add\_scan\_chains chain1 grp1 scan\_in1 scan\_out1 add\_scan\_chains chain2 grp1 scan\_in2 scan\_out2

- 2. Set up any additional EDT logic requirements for your test application.
- 3. Identify each hard macro inside the design. For example:

#### set\_attribute\_value SCBcg1 SCBcg2 -name is\_hard\_module -value true

4. Run DRC and fix any errors. For example:

#### set\_system\_mode analysis

5. Create the EDT logic RTL and insert it in the design core netlist. For example:

#### write\_edt\_files created -replace

### **Related Topics**

Compressed Pattern Internal Flow

# Pulse EDT Clock Before Scan Shift Clocks

You can set up the EDT clock to pulse before the scan chain shift clocks with the -pulse\_edt\_before\_shift\_clocks switch of the set\_edt\_options command.

By default, the EDT and scan chain shift clocks are pulsed simultaneously. Setting the EDT logic to pulse before the scan shift clocks makes it independent of the scan chain clocking and provides the following benefits:

- Makes creating EDT logic for a design in the RTL stage easier because scan chain clocking information is not required. For more information on creating EDT logic at the RTL stage, see "Integrating Compression at the RTL Stage" on page 285.
- Removes the need for lockup cells between scan chains and the EDT logic because correct timing is ensured by the clock sequence. Only a single lockup cell between pairs of bypass scan chains is necessary. For more information, see "Understanding Lockup Cells" on page 249.
- Simplifies clock routing because the lockup cells used for bypass scan chains are driven by the EDT clock instead of a system clock. This eliminates the need to route system clocks to the EDT logic.

Tessent™ TestKompress™ User's Manual, v2022.4

To use this functionality, the shift speed must be able to support two independent clock pulses in one shift cycle, which may increase test time.

# **Reporting of the EDT Logic Configuration**

You can report the current EDT logic configuration with the report\_edt\_configurations command. This command lists configuration details including the number of scan channels and logic version.

For example:

report\_edt\_configurations

```
// IP version:2
// External scan channels:2
// Longest chain range:600 - 700
// Bypass logic:On
// Lockup cells:On
// Clocking:edge-sensitive
```

#### \_Note

Because the report\_edt\_configurations command needs a flat model and DRC results to produce the most useful information, you usually use this command in analysis or insertion mode. For an example of the command's output when issued after DRC, see "DRC When EDT Pins are Shared With Functional Pins" on page 98.

# **EDT Control and Channel Pins**

EDT logic includes both control and channel pins. The control pins, such as the edt\_clock, edt\_update, and edt\_bypass, control the functionality of the EDT. The channel pins, such as edt channels in and edt channels out are the scan channels.

| EDT Control and Channel Pin Configuration     | 85        |
|-----------------------------------------------|-----------|
| Functional/EDT Pin Sharing                    | <b>87</b> |
| Shared Pin Configuration                      | <b>89</b> |
| Connections for EDT Pins (Internal Flow Only) | <b>92</b> |
| Internally Driven EDT Pins                    | 93        |
| Structure of the Bypass Chains                | 95        |
| Decompressor and Compactor Connections        | 95        |
| IJTAG and the EDT IP TCD Flow                 | 96        |

# **EDT Control and Channel Pin Configuration**

The configuration of the EDT control and channel pins varies on its use.

EDT logic includes the following pins:

- Scan channel input pins
- Scan channel output pins
- EDT clock
- EDT update
- Scan-enable (optional—included when any scan channel output pins are shared with functional pins)
- Bypass mode control
- Reset control (optional—included when you specify an asynchronous reset for the EDT logic)
- EDT\_configuration (optional—included when you specify multiple configurations)

Figure 4-1 shows the basic configuration of these pins for an example design when the EDT logic is instantiated externally and configured with bypass circuitry and two scan channels. External EDT logic is always instantiated in a top-level EDT wrapper.

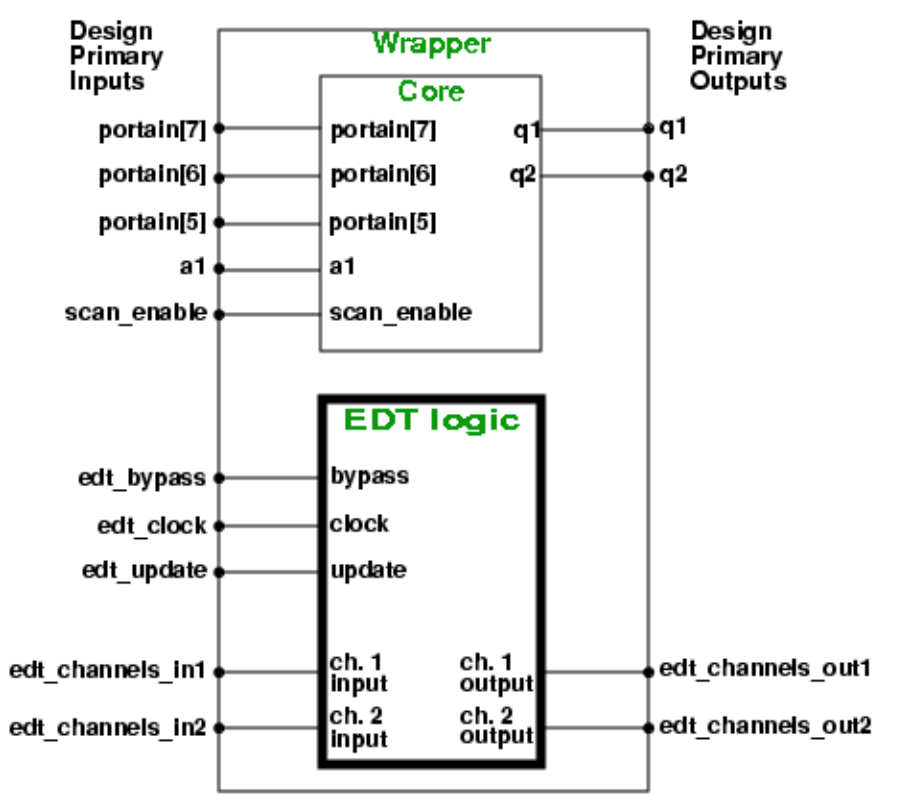

### Figure 4-1. Default EDT Logic Pin Configuration With Two Channels

The default configuration consists of pins for the EDT clock, update, and bypass inputs. There are also two additional pins (one input and one output) for each scan channel. If you do not rename an EDT pin or share it with a functional pin, as described in "Functional/EDT Pin Sharing" on page 87, the tool assigns the default EDT pin names shown.

To see the names of the EDT pins, issue the report edt pins command:

#### report\_edt\_pins

| // | Pin description      | Pin name          | Inversion |
|----|----------------------|-------------------|-----------|
| 11 |                      |                   |           |
| // | Clock                | edt_clock         | -         |
| // | Update               | edt_update        | -         |
| 11 | Bypass mode          | edt_bypass        | -         |
| 11 | Scan channel 1 input | edt_channels_in1  | -         |
| 11 | " " " output         | edt_channels_out1 | -         |
| 11 | Scan channel 2 input | edt_channels_in2  | -         |
| // | " " output           | edt_channels_out2 | -         |

Figure 4-2 shows how the preceding pin configuration looks if the EDT logic is inserted into a design netlist that includes I/O pads (internal EDT logic location). Notice that the EDT control and channel I/O pins are now connected to internal nodes of I/O pads that are part of the core design. You set up these connections by specifying an internal node for each EDT control and

channel I/O pin. For more information, see "Connections for EDT Pins (Internal Flow Only)" on page 92.

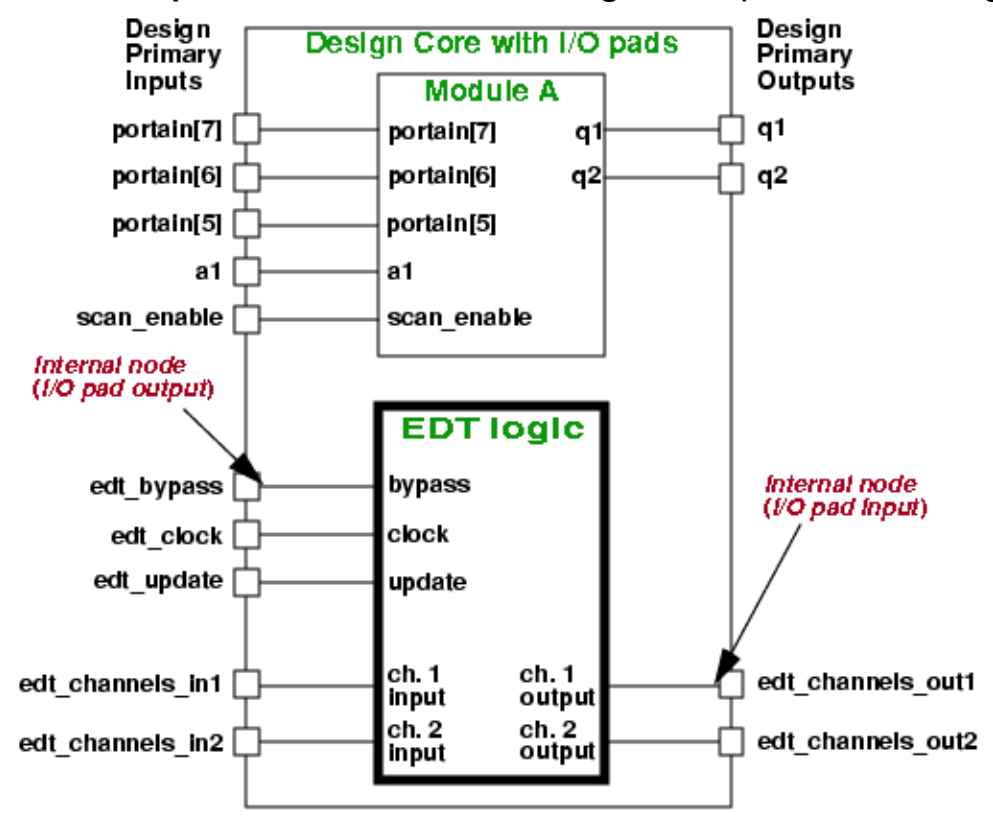

Figure 4-2. Example of a Basic EDT Pin Configuration (Internal EDT Logic)

# **Functional/EDT Pin Sharing**

EDT pins can be shared with functional pins, with a few restrictions. You use the set\_edt\_pins command to specify sharing of an EDT pin with a functional pin and to specify whether a signal is inverted in the I/O pad for the pin. For more information, see the set\_edt\_pins command.

When you share a channel output pin with a functional pin, the tool inserts a multiplexer before the output pin. This multiplexer is controlled by the scan\_enable signal, and you must define the scan\_enable signal with the set\_edt\_pins command. If you do not define the scan\_enable signal, the tool defaults to "scan\_en", and adds this pin if it does not exist. During DRC, all added pins are reported with K13 DRC messages. You can report the exact names of added pins using the report\_drc\_rules command.

For channel input pins and control pins, you use the -Inv switch to specify (on a per pin basis) if a signal inversion occurs between the chip input pin and the input to the EDT logic. For example, if an I/O pad you intend to use for a channel pin inverts the signal, you must specify the inversion when creating the EDT logic. The tool requires the pin inversion information, so

Tessent™ TestKompress™ User's Manual, v2022.4

the generated test procedure file operates correctly with the full netlist for test pattern generation.

If bypass circuitry is implemented, you need to force the bypass control signal to enable or disable bypass mode. When you generate compressed EDT patterns, you disable bypass mode by setting the control signal to the off state. When you generate regular ATPG patterns for example, you must enable the bypass mode by setting the bypass control signal to the on state. The logic level associated with the on or off state depends on whether you specify to invert the signal. The bypass control pin is forced in the automatically generated test procedure.

In all cases, EDT pins shared with bidirectional pins must have the output enable signal configured so that the pin has the correct direction during scan. The following list describes the circumstances under which the EDT pins can be shared.

- Scan channel input pin No restrictions.
- Scan channel output pin Cannot be shared with a pin that is bidirectional or tri-state at the core level. This is because the tool includes a multiplexer between the compactor and the output pad when a channel output pin is shared, and tri-state values cannot pass through the multiplexer. A scan channel output pin that later will be connected to a pad and is bidirectional at the top level is permitted.

#### \_\_Note\_

Scan channel output pins that are bidirectional need to be forced to Z at the beginning of the load\_unload procedure. Otherwise, the tool is likely to issue a K20 or K22 rule violation during DRC, without indicating the reason.

- EDT clock Must be defined as a clock and constrained to its defined off state. If shared with a bit of a bus, problems can occur during synthesis. For example, Design Compiler (DC) does not accept a bit of a bus being a clock. The EDT clock pin must only be shared with a non-clock pin that does not disturb scan cells; otherwise, the scan cells are disturbed during the load\_unload procedure when the EDT clock is pulsed. This restriction might cause some reduced coverage. You should use a dedicated pin for the EDT clock or share the EDT clock pin only with a functional pin that controls a small amount of logic. If any loss of coverage is not acceptable, then you must use a dedicated pin.
- **EDT reset** Should be defined as a clock and constrained to its defined off state. If shared with a bit of a bus, problems can occur during synthesis. For example, DC does not accept a bit of a bus being a clock. The EDT reset pin must only be shared with a non-clock pin that does not disturb scan cells. This restriction might cause some reduced coverage. You should use a dedicated pin for the EDT reset, or share the EDT reset pin only with a functional pin that controls a small amount of logic. If any loss of coverage is not acceptable, then you must use a dedicated pin.
- **EDT update** Can be shared with any non-clock pin. Because the EDT update pin is not constrained, sharing it has no impact on test coverage.

- Scan enable As for regular ATPG, this pin must be dedicated in test mode; otherwise, there are no additional limitations. EDT only uses it when you share channel output pins. Because it is not constrained, sharing it has no impact on test coverage.
- **Bypass (optional)** Must be forced during scan (forced on in the bypass test procedures and forced off in the EDT test procedures). It is not constrained, so sharing it has no impact on test coverage. For more information on bypass mode, see "Compression Bypass Logic" on page 225.
- Edt\_configuration (optional) The value corresponding with the selected configuration must be forced on during scan chain shifting.

#### \_Note\_

RTL generation permits sharing of control pins. The restrictions for EDT pin sharing ensure the EDT logic operates correctly and with only negligible loss, if any, of test coverage.

### **Shared Pin Configuration**

The synthesis methodology does not change when you specify pin sharing. You do, however, need to add a step to the EDT logic creation phase. In this extra step, you define how pins are shared.

For example, you are using the external flow with two scan channels and you want to share three of the channel pins, as well as the EDT update and EDT clock pins, with functional pins. Assume the functional pins have the names shown in Table 4-1.

| EDT Pin Description         | Functional Pin Name                       |
|-----------------------------|-------------------------------------------|
| Input 1 (Channel 1 input)   | portain[7]                                |
| Output 1 (Channel 1 output) | edt_channels_out1 (new pin, default name) |
| Input 2 (Channel 2 input)   | portain[6]                                |
| Output 2 (Channel 2 output) | q2                                        |
| Update                      | portain[5]                                |
| Clock                       | a1                                        |
| Bypass                      | my_bypass (new pin, non-default name)     |

You can see the names of the EDT pins, prior to setting up the shared pins, by issuing the report\_edt\_pins command:

#### report\_edt\_pins

Tessent™ TestKompress™ User's Manual, v2022.4

| 11 | Pin description      | Pin name             | Inversion |
|----|----------------------|----------------------|-----------|
| 11 |                      |                      |           |
| 11 | Clock                | edt clock            | -         |
| 11 | Update               | edt_update           | -         |
| 11 | Bypass mode          | edt_bypass           | -         |
| 11 | Scan channel 1 input | edt_channels_in1     | -         |
| 11 | " " output           | edt_channels_out1    | -         |
| 11 | Scan channel 2 input | edt_channels_in2     | -         |
| 11 | " " output           | t edt channels out 2 | -         |

You can use the set\_edt\_pins command to specify the functional pin to share with each EDT pin. With this command, you can specify to tap an EDT pin from an existing core pin. You can also use the command to change the name of the new pin the tool creates for each dedicated EDT pin. Figure 4-3 on page 92 illustrates both of these cases conceptually.

#### Note\_

In the external flow, the specified pin sharing is implemented in the wrapper generated when the EDT logic is created. The "Top-level Wrapper" section contains additional information about this wrapper. In the internal flow, the pin sharing is implemented when you create and insert the EDT logic into the design before synthesis.

If a specified pin already exists in the core, the tool shares the EDT signal with that pin. Figure 4-3 shows an example of this for the EDT clock signal. The command "set\_edt\_options clock a1" causes the tool to share the EDT clock with the a1 pin instead of creating a dedicated pin for the EDT clock. If you specify a pin name that does not exist in the core, a dedicated EDT pin with the specified name is created. For example, "set\_edt\_pins bypass my\_bypass" causes the tool to create the new pin my\_bypass and connect it to the EDT bypass pin.

For each EDT pin you do not share or rename using the set\_edt\_pins command, if its default name is unique, the tool creates a dedicated pin with the default name. If the default name is the same as a core pin name, the tool automatically shares the EDT pin with that core pin. Table 4-2 lists the default EDT pin names.

| EDT Pin Description | Default Name                                                                      |
|---------------------|-----------------------------------------------------------------------------------|
| Clock               | edt_clock                                                                         |
|                     | If "edt_clock" DFT signal is defined then its value is used as the default name.  |
| Reset               | edt_reset                                                                         |
| Update              | edt_update                                                                        |
|                     | If "edt_update" DFT signal is defined then its value is used as the default name. |
| Scan Enable         | scan_en                                                                           |
|                     | If "scan_en" DFT signal is defined then its value is used as the default name.    |

| Table 4-2. D | Default EDT | Pin Names |
|--------------|-------------|-----------|
|--------------|-------------|-----------|

| EDT Pin Description      | Default Name                                                   |
|--------------------------|----------------------------------------------------------------|
| Bypass mode              | edt_bypass                                                     |
| Scan Channel Input       | "edt_channels_in" followed by the index number of the channel  |
| Scan Channel Output      | "edt_channels_out" followed by the index number of the channel |
| EDT configuration select | edt_configuration                                              |

Table 4-2. Default EDT Pin Names (cont.)

When you share a pin between an EDT channel output and a core output, the tool includes a multiplexer in the circuit together with the EDT logic, but in a separate module at the top level. An example is shown in red in Figure 4-3 for the shared EDT channel output 2 signal, and the core output signal q2. As previously mentioned, the multiplexer is controlled by the defined scan enable pin. If a scan enable pin is not defined, the tool adds one with the EDT default name, "scan\_en." Here are the commands that would establish the example pin sharing shown in Table 4-1:

set\_edt\_pins input 1 portain[7] set\_edt\_pins input 2 portain[6] set\_edt\_pins output 2 q2 set\_edt\_pins update portain[5] set\_edt\_pins clock a1 set\_edt\_pins bypass my\_bypass

If you report the EDT pins using the "report\_edt\_pins" command after issuing the preceding commands, the report shows that the shared EDT pins have the same name as the functional core pins. It also shows, for each pin, whether the pin's signal was specified as inverted. The following example also illustrates how the listing now includes the scan enable pin because of the shared EDT output pin:

#### report\_edt\_pins

| 11 | Pin descript | ion      | Pin name          | Inversion |
|----|--------------|----------|-------------------|-----------|
| 11 |              |          |                   |           |
| // | Clock        |          | al                | -         |
| 11 | Update       |          | portain[5]        | -         |
| 11 | Scan enable  |          | scan_enable       | -         |
| // | Bypass mode  |          | my_bypass         | -         |
| // | Scan channel | 1 input  | portain[7]        | -         |
| 11 | н н          | " output | edt_channels_out1 | -         |
| // | Scan channel | 2 input  | portain[6]        | -         |
| // | " "          | " output | q2                | -         |
|    |              |          |                   |           |

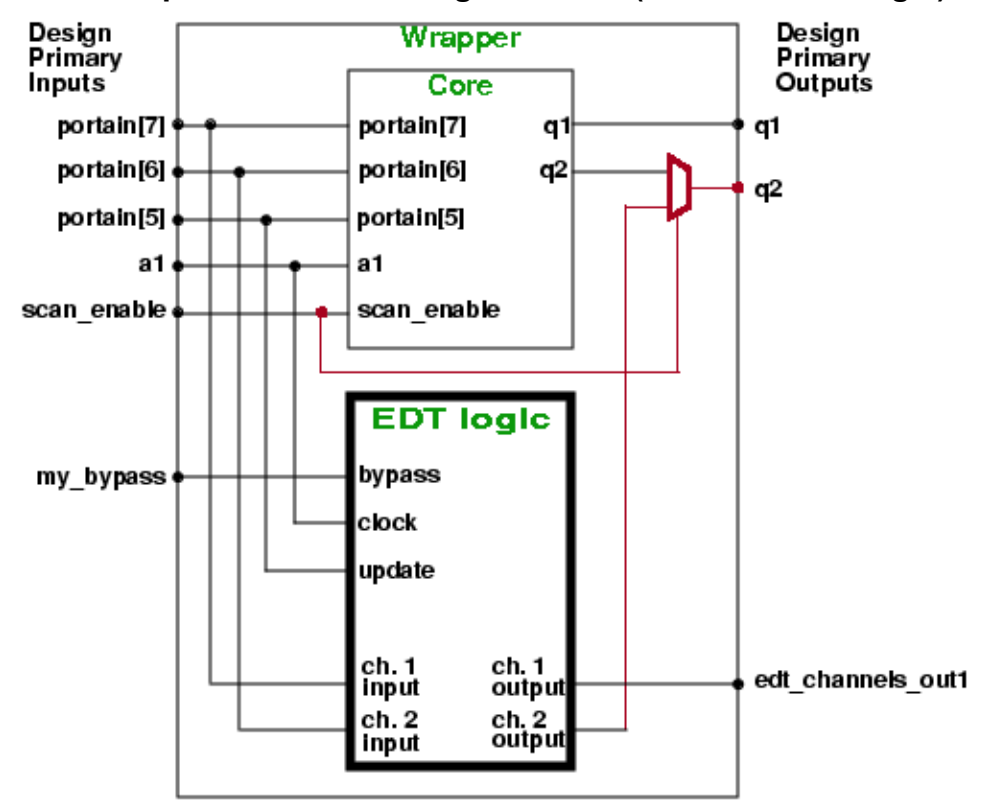

#### Figure 4-3. Example With Pin Sharing Shown in (External EDT Logic)

After DRC, you can use the "report\_drc\_rules k13" command to report the pins added to the top level of the design to implement the EDT logic.

#### report\_drc\_rules k13

```
// Pin my_bypass will be added to the EDT wrapper. (K13-2)
// Pin edt_channels_out1 will be added to the EDT wrapper.
// (K13-3)
```

### **Connections for EDT Pins (Internal Flow Only)**

For the internal flow, you must specify the name of each internal node (instance pin name) to connect each EDT control and channel pin.

#### Note.

Before specifying internal nodes, you must specify internal logic placement with the "set\_edt\_options -location" internal command.

For every EDT pin, you should provide the name of a design pin and the corresponding instance pin name for the internal node that corresponds to it. The latter is the input (or output) of an I/O pad cell where you want the tool to connect the output (or input) of the EDT logic. For example:

#### set\_edt\_pins clock pi\_edt\_clock edt\_clock\_pad/po\_edt\_clock

The first argument "clock" is the description of the EDT pin; in this case the EDT clock pin. The second argument "pi\_edt\_clock" is the name of the top-level design pin on the I/O pad instance. The last argument is the instance pin name of the internal node of the pad. The pad instance is "edt\_clock\_pad" and the internal pin on that instance is "po\_edt\_clock."

If you specify only one of the pin names, the tool treats it as the I/O pad pin name. If you specify an I/O pad pin name, but not a corresponding internal node name, the EDT logic is connected directly to the top-level pin, ignoring the pad. This may result in undesirable behavior.

If you do not specify either pin name, and the tool does not find a pin at the top level by the default name, it adds a new port for the EDT pin at the top level of the design. You must add a pad later that corresponds to that port.

For the internal flow, the report\_edt\_pins command lists the names of the internal nodes to which the EDT pins are connected. For example (note that the pin inversion column is omitted for clarity):

#### report\_edt\_pins

| 11 |                 |            |                     |
|----|-----------------|------------|---------------------|
| 11 | Pin description | Pin name   | Internal connection |
| 11 |                 |            |                     |
| 11 | Clock           | edt clock  | edt clock pad/Z     |
| 11 | Update          | edt_update | edt_update_pad/Z    |
| 11 | Bypass mode     | edt_bypass | edt_bypass_pad/Z    |
| 11 | Scan ch 1 input | edt_chin1  | channels_in1_pad/Z  |
| 11 | " " " output    | edt_chout1 | channels_out1_pad/Z |
| 11 | Scan ch 2 input | edt_chin2  | channels_in2_pad/Z  |
| 11 | " " " output    | edt_chout2 | channels_out2_pad/Z |
| 11 |                 |            |                     |

### **Related Topics**

set\_edt\_pins [Tessent Shell Reference Manual]

# **Internally Driven EDT Pins**

When an EDT control or channel pin is driven internally (by JTAG or other control registers for control pins, or by some test access mechanism for channel pins), you should use the set\_edt\_pins command to specify that no corresponding top-level pin exists for the EDT control or channel pin. The following figure shows an example of an internally driven control pin.

Tessent™ TestKompress™ User's Manual, v2022.4

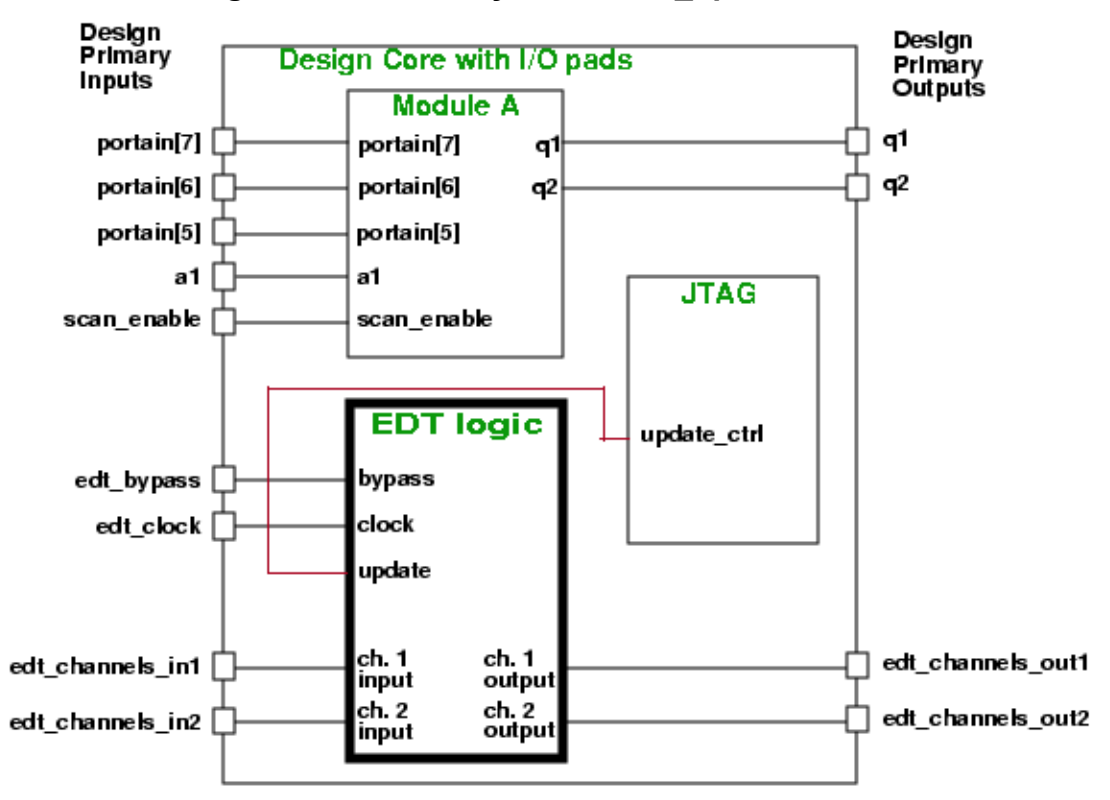

### Figure 4-4. Internally Driven edt\_update Control Pin

Specifying these types of pins prevents false K5 DRC violations. You should specify internally driven pins in one of the following ways:

- EDT logic creation
  - a. Specify the internal node that drives the control pin during logic creation. For example:

set\_edt\_options -location internal set\_edt\_pins update - JTAG/update\_ctrl set\_system\_mode analysis write\_edt\_files my\_design -verilog -replace

Where *<JTAG/update\_ctrl>* is the internal node driving the "update" control pin.

- b. Edit the test procedure file to include any procedures or pin constraints needed to drive the specified internal node (*<JTAG/update\_ctrl>*) to the correct value.
- Pattern generation

a. Specify the internally driven control pin has no top-level pin during test pattern generation. For example:

```
set_edt_pins update -
set_system_mode analysis
add_faults /my_design
create_patterns
____Note _____
All input and output channels must have a corresponding top-level pin.
```

b. You cannot specify internally driven channel pins during test pattern generation. Use the TCD mapping flow in this case.

## **Structure of the Bypass Chains**

When bypass logic is generated, the connections for each bypass chain are automatically configured. These interconnections are fine for most designs.

However, you can specify custom chain connections with the set\_bypass\_chains command. For more information, see "Compression Bypass Logic" on page 225.

## **Decompressor and Compactor Connections**

After you specify the number of scan channels in the EDT logic, the tool automatically determines which scan chain outputs to compact into each channel output.

For more information on specifying the number of scan channels, see "Parameter Specification for the EDT Logic" on page 74.

You can modify the tool's default connections using one of the following methods:

#### Note

Redefining compactor connections for a channel that has already been defined overwrites the previous settings for that channel.

- **Reorder the add\_scan\_chains Commands** When generating the EDT IP, the tool uses the sequence of add\_scan\_chains commands to connect the EDT hardware to the scan chains. You can change the order of the add\_scan\_chains commands in your dofile to change how they are connected to the decompressor and compactor. Note, this method changes both the decompressor and compactor connections for a particular chain.
- Specify New Connections Using the set\_compactor\_connections Command You can use the set\_compactor\_connections command to override the tool's default connections and explicitly define the connections between scan chains and compactor.

Tessent™ TestKompress™ User's Manual, v2022.4

This method enables you to change the compactor connections without changing the default decompressor connections to those chains.

If you have dual configurations, you can still define the compactor connections using the set\_compactor\_connections command but only for the configuration that uses all scan channels as shown in the following example. (set\_compactor\_connections is not tied to a specific configuration because you only need to define connections once for each channel.)

set\_current\_edt\_configuration config\_high
set\_edt\_options -input 1 -output 1

```
set_current_edt_configuration config_low
set_edt_options -input 3 -output 3
```

```
set_compactor_connections –channel 1 –chains ...
set_compactor_connections –channel 2 –chains ...
set_compactor_connections –channel 3 –chains ...
```

# IJTAG and the EDT IP TCD Flow

To fully benefit from the use of the EDT IP TCD flow, you can use IJTAG. With the use of IJTAG, you only need to provide the EDT IP parameters (low power, bypass, and so on); the setup of the configuration is fully automated.

Using IJTAG to configure the EDT IP's static control signals enables the tool to automatically generate the required test\_setup sequence through more complex connections such as a TAP and TDRs. Also, when you use IJTAG as part of test\_setup for a core, that configuration is automatically carried up the hierarchy as the core is used in a higher level of the design. It is recommended that you extract an ICL description for the design such that IJTAG can be used to configure the EDT IP.

Without IJTAG, you must provide the complete test\_setup at most levels of the hierarchy. When IJTAG is not used, you must provide a complete test\_setup to configure the EDT static control signals unless those signals are connected directly to the boundary of the design. In this case, the tool automatically maps them. Additionally, IJTAG usage must be explicitly disabled using the "set\_procedure\_retargeting\_options -ijtag off" command, otherwise the tool expects to find an ICL description for the design.

#### Note\_

The use of IJTAG does not require changing the access mechanism to the EDT IP. Direct connections and any 1149.1 network are IJTAG-compatible.

For the EDT IP TCD flow, IJTAG is the default. Refer to "IJTAG Mapping" on page 128.

# **Design Rule Checks**

A design rule check (DRC) a rule that checks whether or not a design or design element meets a tool criteria. They indicate that there may a design issue that prevents the tool from creating a usable test pattern. DRC runs automatically when you leave setup mode by issuing the "set\_system\_mode analysis" command.

Tessent Shell provides a class of EDT?specific "K" rules. See "EDT Rules (K Rules)" in the *Tessent Shell Reference Manual* for reference information on each EDT-specific rule.

Notice the DRC message describing the EDT rules in the following example transcript. This transcript is for the design with two scan channels shown in Figure 4-1 on page 86, in which none of the EDT pins are shared with functional pins:

These messages indicate the tool will add seven pins, which include scan channel pins, to the top level of the design. The last two messages refer to pins at both ends of the core-level scan chains. Because these pins are not connected to the top-level wrapper (external flow) or the top level of the design (internal flow), the tool does not directly control or observe them in the capture cycle when generating test patterns.

To ensure values are not assigned to the internal scan input pins during the capture cycle, the tool automatically constrains all internal scan chain inputs to X (hence, the "TIE-X" message). Similarly, the tool masks faults that propagate to the scan chain output nodes. This ensures a fault is not counted as observed until it propagates through the compactor logic. The tool only adds constraints on scan chain inputs and outputs added within the tool as PIs and POs.

#### Note\_

To properly configure the internal scan chain inputs and outputs so that the tool can constrain them as needed, you must use the -Internal switch with the add\_scan\_chains command when setting up for pattern generation in the Pattern Generation phase.

### **DRC When EDT Pins are Shared With Functional Pins**

If you specified to share any EDT pin with a functional pin, DRC includes messages for K rules affected by the sharing. Here is DRC output for the design shown in Figure 4-1 on page 86, after it is re-configured to share certain EDT pins with functional pins, as illustrated in Figure 4-3:

Notice only two EDT pins are added, as opposed to seven pins before pin sharing. Shared pins can create a test situation in which a pin constraint might reduce test coverage. The K12 warning about the shared EDT clock pin points this out to you. For details, refer to "Functional/ EDT Pin Sharing" on page 87.

If you report the current configuration with the report\_edt\_configurations command after DRC, the report provides more useful information. For example:

report\_edt\_configurations

```
// IP version: 1
// Shift cycles: 381, 373 (internal scan length)
// + 8 (additional cycles)
// External scan channels: 2
// Internal scan chains: 16
// Masking registers: 16
// Masking registers: 32
// Scan cells: 5970
// Bypass logic: 0n
// Lockup Cells: 0n
// Clocking: edge-sensitive
// Compactor pipelining: 0ff
```

Notice that the number of shift cycles (381 in this example) is more than the length of the longest chain. This is because the EDT logic requires additional cycles to set up the decompressor for each EDT pattern (eight in this example). The number of extra cycles is dependent on the EDT logic and the scan configuration.

# **Creation of EDT Logic Files**

By default, the tool writes out the RTL files in the same format as the original netlist. You can use either the EDT pre-synthesis flow or the post-synthesis flow to generate the EDT IP and

create the TCD file, which you use during EDT pattern generation instead of the traditional dofiles.

Adapt and use this procedure to generate the EDT IP core and create the TCD file. The procedure illustrated in this section is the modified version of the post-synthesis flow. See also "Tessent Core Description (TCD)" on page 33.

#### **Prerequisites**

• You must satisfy all requirements for EDT logic generation.

### Procedure

1. Invoke Tessent Shell from a shell using the following syntax:

#### % tessent -shell

The tool's system mode defaults to Setup mode after invocation.

2. With the set\_context command, change the context to EDT IP generation and insertion (dft -edt) as follows:

#### SETUP> set\_context dft -edt

3. Read the design with scan cells using the read\_verilog command. For example:

#### SETUP> read\_verilog cpu\_scan.v

4. Read the library using the read\_cell\_library command. For example:

#### SETUP> read\_cell\_library adk.tcelllib

5. Designate the current design using the set\_current\_design command. For example:

#### SETUP> set\_current\_design

- 6. Depending on your design, you must specify additional parameters such as setting up scan chains and defining clocks and constraints—see "Parameter Specification for the EDT Logic" on page 74.
- 7. Define the EDT logic configuration using the set\_edt\_options command. For example:

#### SETUP> set\_edt\_options -input\_channels 2 -output\_channels 2 -location internal

8. Change the system mode to Analysis using the set\_system\_mode command as follows:

#### SETUP> set\_system\_mode analysis

The mode change runs the design rule checks and performs the analysis.

9. Use the write\_edt\_files command to create the files that make up the EDT logic and the TCD file. For example:

#### ANALYSIS> write\_edt\_files created -verilog -replace

10. Exit Tessent Shell.

#### ANALYSIS> exit

Tessent™ TestKompress™ User's Manual, v2022.4

#### Results

In addition to the EDT logic files that are normally created, the tool writes out the TCD. For example: *created\_edt\_top.tcd* 

Once you have specified the EDT logic parameters, you use the write\_edt\_files command to create the files that make up the EDT logic. For example:

#### write\_edt\_files created -replace

Where "created" is the name string prepended to the files and "-replace" is a switch that enables the tool to overwrite any existing files with the same name.

The TCD file is created during EDT IP core generation by issuing the write\_edt\_files command. The procedure in this section provides the minimal set of Tessent Shell commands needed to generate and insert the EDT IP core and create the TCD file. The tool also generates the ICL and PDL files even if you did not specify the -ijtag option; the TCD-based flow is designed to take advantage of the automation IJTAG provides in updating test\_setup to configure the EDT IP.

# The EDT Logic Files

The write\_edt\_files command generates all of the necessary EDT logic files and the design's TCD file.

Depending on the EDT logic placement, the following EDT logic files are created:

- **created\_edt\_top.tcd** The design TCD file. You use this file as input to the tool during EDT pattern creation. See "Generating and Verifying Test Patterns" on page 125.
- **created\_edt\_top.v** (external EDT logic only) Top-level wrapper that instantiates the core, EDT logic circuitry, and channel output sharing multiplexers.
- **created\_edt\_top\_rtl.v** (internal EDT logic only) Core netlist with an instance of the EDT logic connected between I/O pads and internal scan chains but without a gate-level description of the EDT logic.
- **created\_edt.v** EDT logic description in RTL.
- **created\_edt.icl** EDT logic ICL.
- **created\_edt.pdl** EDT logic PDL.
- **created\_core\_blackbox.v** (external EDT logic only) Blackbox description of the core for synthesis.
- **created\_dc\_script.scr** DC synthesis script for the EDT logic.
- **created\_rtlc\_script.scr** RTL Compiler synthesis script for the EDT logic.

The tool also writes out the following dofiles for the legacy flows that do not use the TCD to pass information from IP creation to pattern generation (see "Dofile-Based Legacy IP Creation and Pattern Generation Flow" on page 359):

- **created\_edt.dofile** Dofile for test pattern generation.
- **created\_edt.testproc** Test procedure file for test pattern generation.
- **created\_bypass.dofile** Dofile for uncompressed test patterns (bypass mode)
- **created\_bypass.testproc** Test procedure file for uncompressed test patterns (bypass mode)

| IJTAG and EDT Logic                    | 102 |
|----------------------------------------|-----|
| Specification of Module/Instance Names | 102 |
| EDT Logic Description                  | 102 |

## IJTAG and EDT Logic

By default, the write\_edt\_files command creates IJTAG files that describe the static configuration inputs of the TestKompress IP.

These static configuration inputs set, enable, or disable certain features of the TestKompress IP: EDT bypass, single chain bypass, low power, and EDT configuration. For details on how to use the IJTAG files for TestKompress ATPG, see "EDT IP Setup for IJTAG Integration" in the *Tessent IJTAG User's Manual*.

## **Specification of Module/Instance Names**

By default, the tool prepends the name of the top module in the associated netlist to the names of modules/instances in the generated EDT logic files. This ensures that internal names are unique, as long as all module names are unique.

If necessary, you can specify the prefix used for internal modules/instance names in the EDT logic with the "write\_edt\_files -rtl\_prefix <*prefix\_string*>" command. For example:

#### write\_edt\_files... -rtl\_prefix core1

All internal module/instance names are prepended with "core1" instead of the top module name.

**Note** The specified string must follow the standard rules for Verilog or VHDL identifiers.

# **EDT Logic Description**

The structure of the logic described in the tool-generated files depends on many variables.

These variables include the following:

- Location of the EDT logic (internal or external with respect to the design netlist)
- Number of external scan channels
- Number of internal scan chains and the length of the longest chain
- Clocking of the first and last scan cell in every chain (if lockup cells are inserted)
- Names of the pins

Except for the clocking of the scan chain boundaries, which affects the insertion of lockup cells, nothing in the EDT logic is dependent on the functionality of the core logic.

#### \_Note

Generally, you must regenerate the EDT logic if you reorder the scan chains and the clocking of the first and last scan cell or the scan chain length is affected. See "About Reordered Scan Chains" on page 58.

### **Top-level Wrapper**

The following figure illustrates the contents of the new top-level netlist file, *created\_edt\_top.v*. The tool generates this file only if you are using the external flow.

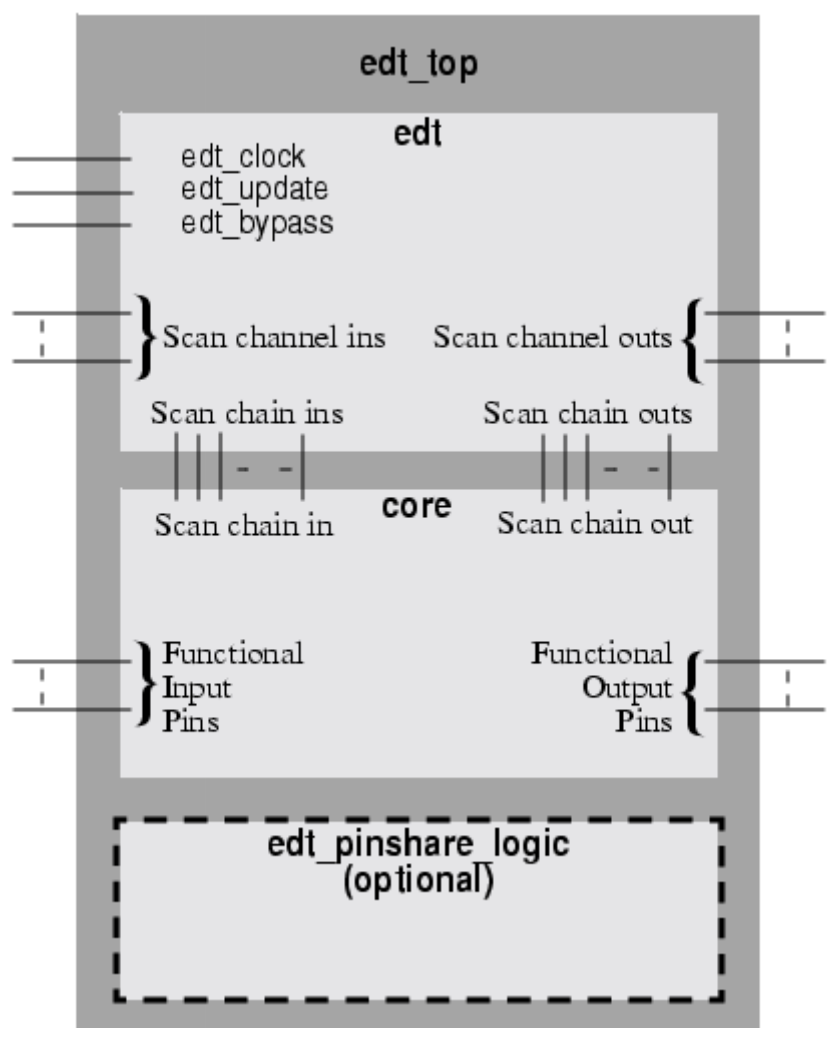

Figure 4-5. Contents of the Top-Level Wrapper

This netlist contains a module, "edt\_top", that instantiates your original core netlist and an "edt" module that instantiates the EDT logic circuitry. If any EDT pins are shared with functional pins, "edt\_top" instantiates an additional module called "edt\_pinshare\_logic" (shown as the optional block in Figure 4-5). The EDT pins and all functional pins in the core are connected to the wrapper. Scan chain pins are not connected because they are driven and observed by the EDT block.

Tessent™ TestKompress™ User's Manual, v2022.4

Because scan chain pins in the core are only connected to the "edt" block, these pins must not be shared with functional pins. For more information, refer to "Scan Chain Pins" on page 57. Scan channel pin sharing (or renaming) that you specified using the set\_edt\_pins command is implemented in the top-level wrapper. This is discussed in detail in "Functional/EDT Pin Sharing" on page 87.

#### **EDT Logic Circuitry**

The following figure shows a conceptual view of the contents of the EDT logic file, *created\_edt.v.* 

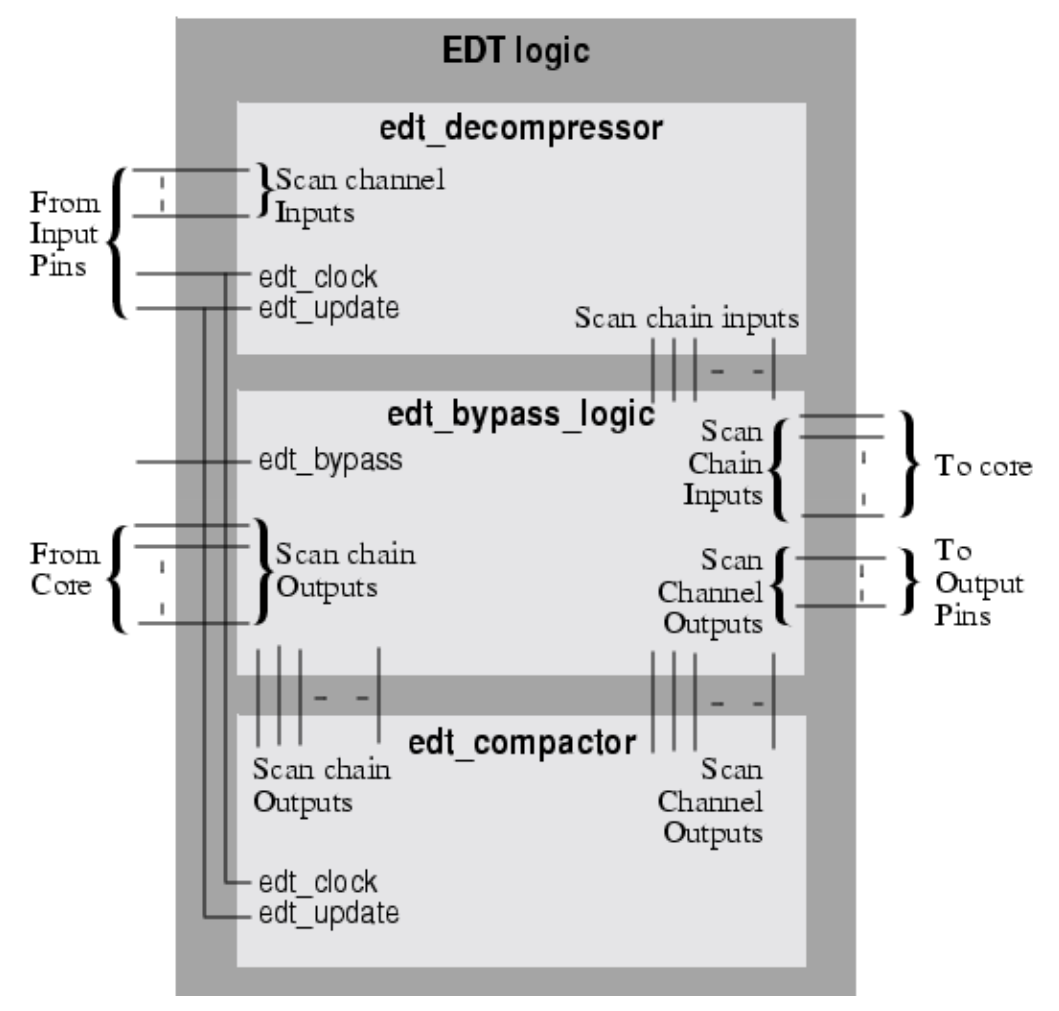

Figure 4-6. Contents of the EDT Logic

The EDT logic file contains the top-level module and three main blocks:

- **Decompressor** Connected between the scan channel input pins and the internal scan chain inputs
- **Compactor** Connected between the internal scan chain outputs and the scan channel output pins

• **Bypass Logic** — Connected between the EDT logic and the design core. Bypass logic is optional but generated by default.

#### Core

Generated only when the EDT logic is inserted external to the design core, the file *created\_core\_blackbox.v* contains a black-box description of the core netlist. This can be used when synthesizing the EDT block so the entire core netlist does not need to be loaded into the synthesis tool.

#### Note

Loading the entire design is advantageous in some cases as it helps optimize the timing during synthesis.

### **Design Compiler Synthesis Script External Flow**

The tool generates a Design Compiler (DC) synthesis script, *created\_dc\_script.scr*. By default, the script is in Tool Command Language (TCL), but you can get the tool to write it in DC command language (dcsh) by including a -synthesis\_script dc\_shell argument with the write\_edt\_files command.

The following is an example script, in the default TCL format, for a core design that contains a top-level Verilog module named "cpu":

# Synopsys Design Compiler synthesis script for created\_edt\_top.v # Read input design files read\_file -f verilog created\_core\_blackbox.v read file -f verilog created edt.v read file -f verilog created edt top.v current design cpu edt top # Check design for inconsistencies check design # Timing specification create clock -period 10 -waveform {0 5} edt clock # Avoid clock buffering during synthesis. However, remember # to perform clock tree synthesis later for edt clock set clock transition 0.0 edt clock set dont touch network edt clock # Avoid assign statements in the synthesized netlist. set fix multiple port nets -feedthroughs -outputs -buffer constants # Compile design uniquify set dont touch cpu compile -map effort medium # Report design results for EDT logic report area > created dc script report.out report constraint -all violators -verbose >> created dc script report.out report timing -path full -delay max >> created dc script report.out report reference >> created dc script report.out # Remove top-level module remove design cpu # Read in the original core netlist read file -f verilog gate scan.v current\_design cpu\_edt\_top link # Write output netlist write -f verilog -hierarchy -o created edt top gate.v

**Design Compiler Synthesis Script for Internal Flow** 

The tool generates a Design Compiler (DC) synthesis script *created\_dc\_script.scr* that synthesizes the EDT logic in the core netlist for the internal flow as shown in the following example.

# Synopsys Design Compiler synthesis script for config1 edt.v # Tessent TestKompress version: v8.2009 3.10-prerelease Thu Aug 6 01:44:15 2009 # Date: # Bus naming style for Verilog set bus naming style {%s[%d]} # Read input design files read file -f verilog results/config1 edt.v # Synthesize EDT IP current design circle edt # Check design for inconsistencies check design # Timing specification create clock -period 10 -waveform {0 5} edt clock # Avoid clock buffering during synthesis. However, remember # to perform clock tree synthesis later for edt clock set clock transition 0.0 edt clock set dont touch network edt clock # Avoid assign statements in the synthesized netlist. set fix multiple port nets -feedthroughs -outputs -buffer constants # Compile design uniquify compile -map effort medium # Report design results for EDT IP report area > results/config1 dc script report.out report\_constraint -all\_violators -verbose >> results/ config1 dc script report.out report timing -path full -delay max >> results/ config1 dc script report.out report reference >> results/config1 dc script report.out write -f verilog -hierarchy -o results/config1 circle edt gate.v # Write output netlist exec cat results/config1 circle edt gate.v results/config1 edt top rtl.v > results/config1 edt top gate.v

#### **RTL Compiler Synthesis Script External Flow**

The tool generates an RTL Compiler synthesis script *created\_rtlc\_script.scr* when the -synthesis script rtl compiler option is used with the write edt files command as shown:

#### write\_edt\_files created -synthesis\_script rtl\_compiler

This script synthesizes the EDT logic and the top-level wrapper that instantiates the core design and EDT logic for the external flow as shown in the following example.

```
Tessent™ TestKompress™ User's Manual, v2022.4
```

```
# Cadence RTL Compiler synthesis script for created edt top.vhd
# Tessent TestKompress version: v9.1-snapshot 2010.08.19 05.02
# Date: Thu Aug 19 14:07:25 2010
# Set RTL Compiler attributes
set attribute hdl auto async set reset true
# Read input design files
read hdl -vhdl created core blackbox.vhd
read_hdl -vhdl created_edt.vhd
read hdl -vhdl created edt top.vhd
# Elaborate design
set_attribute hdl_infer_unresolved_from logic abstract true /
elaborate
cd /designs/core edt top
# Check design for inconsistencies
check design
# Timing specification
define clock -period 10000 -rise 0 -fall 50 edt clock
# Avoid clock buffering during synthesis. However, remember
# to perform clock tree synthesis later for edt clock
# set attribute ideal network true edt clock
# Avoid reset signal buffering during synthesis. However, remember
# to perform reset tree synthesis later for edt reset
set attribute ideal network true edt reset
# Avoid assign statements in the synthesized netlist.
set attribute remove assigns true core edt top
set remove assign options -preserve dangling nets
-respect boundary optimization -verbose -design core edt top
# Compile design
edit netlist uniquify core edt top
synthesize -to mapped -effort medium
change names -verilog
# Report design results for EDT IP
report area > created rtlc script report.out
report design rules >> created rtlc script report.out
report timing >> created rtlc script report.out
report gates >> created rtlc script report.out
# Read in the original core netlist
read hdl -v1995 m8051 scan.v
elaborate
# Write output netlist
write hdl > created_edt_top_gate.v
```
#### **RTL Compiler Synthesis Script for Internal Flow**

The tool generates an RTL Compiler synthesis script *created\_rtlc\_script.scr* when the -synthesis\_script rtl\_compiler option is used with the write\_edt\_files command as shown:

#### write\_edt\_files created -synthesis\_script rtl\_compiler

This script synthesizes the EDT logic in the core netlist for the internal flow as shown in the following example.

# Cadence RTL Compiler synthesis script for created edt.v # Tessent TestKompress version: v9.1-snapshot 2010.08.19 05.02 # Date: Thu Aug 19 14:10:04 2010 # Bus naming style for Verilog set attribute bus naming style {%s[%d]} # Read input design files read hdl -v1995 created edt.v # Elaborate design set attribute hdl infer unresolved from logic abstract true / elaborate # Synthesize EDT IP cd /designs/B1 edt # Check design for inconsistencies check design # Timing specification define\_clock -period 10000 -rise 0 -fall 50 edt\_clock # Avoid clock buffering during synthesis. However, remember # to perform clock tree synthesis later for edt clock set attribute ideal network true edt clock # Avoid assign statements in the synthesized netlist. set attribute remove assigns true B1 edt set remove assign options -preserve dangling nets -respect boundary optimization -verbose -design B1 edt # Compile design edit netlist uniquify B1 edt synthesize -to mapped -effort medium # Report design results for EDT IP report area > created rtlc script report.out report design rules >> created rtlc script report.out report timing >> created rtlc script report.out report gates >> created\_rtlc\_script\_report.out write hdl > created B1 edt gate.v cd /designs/B2 edt # Check design for inconsistencies check design # Timing specification define clock -period 10000 -rise 0 -fall 50 edt clock # Avoid clock buffering during synthesis. However, remember # to perform clock tree synthesis later for edt clock set attribute ideal network true edt clock # Avoid assign statements in the synthesized netlist.

```
set attribute remove assigns true B2 edt
set remove assign options -preserve dangling nets
-respect boundary optimization -verbose -design B2 edt
# Compile design
edit netlist uniquify B2 edt
synthesize -to mapped -effort medium
# Report design results for EDT IP
report area >> created rtlc script report.out
report design rules >> created rtlc script report.out
report timing >> created rtlc script report.out
report gates >> created rtlc script report.out
write hdl > created B2 edt gate.v
# Synthesize EDT multiplexer
cd /designs/core edt mux 2 to 1
# Check design for inconsistencies
check design
# Compile design
synthesize -to_mapped -effort medium
# Report design results for EDT mux
report area >> created rtlc script report.out
report timing >> created rtlc script report.out
write hdl > created core edt mux 2 to 1 gate.v
# Write output netlist
exec cat created core edt mux 2 to 1 gate.v created B2 edt gate.v
created B1 edt gate.v created edt top rtl.v >
created edt top gate.v
# Remove all temporary files
exec rm created_core_edt_mux_2_to_1_gate.v created_B2_edt_gate.v
created B1 edt gate.v
```

## **Bypass Mode Files**

By default, the EDT logic includes bypass circuitry. If your EDT IP can operate in multiple configurations (for example, low power, bypass, and so on), then a single TCD file contains all the configurations. During pattern generation, you can specify how you want those parameters of the EDT IP configured for that ATPG mode. See "Generating and Verifying Test Patterns" on page 125.

To disable the generation of bypass logic, see the set\_edt\_options command.

For improved design routing, the bypass logic can be inserted into the netlist instead of the EDT logic. For more information, see "Generating EDT Logic When Bypass Logic Is Defined in the Netlist" on page 226.

After you create the EDT logic, as discussed in "Creation of the EDT Logic", the next step is to synthesize it. The tool creates a basic Design Compiler (DC) synthesis script, in either dcsh or TCL format, that you can use as a starting point. Running the synthesis script is a separate step in which you exit the tool and use DC to synthesize the EDT logic. You can use any synthesis tool; the generated DC script provides a template for developing a custom script for any synthesis tool.

| The EDT Logic Synthesis Script                   | 113 |
|--------------------------------------------------|-----|
| Synthesis and External EDT Logic                 | 114 |
| Synthesis and Internal EDT Logic                 | 116 |
| SDC Timing File Generation                       | 117 |
| SDC Timing File Generation Using extract_sdc     | 117 |
| SDC Timing File Generation Using write_edt_files | 118 |

# The EDT Logic Synthesis Script

If you use DC to synthesize the netlist, you should examine the *.synopsys\_dc.setup* file and verify that it points to the correct libraries. Also, examine the DC synthesis script generated by the tool and make any needed modifications.

## \_Note\_

You should preserve the pin names in the EDT logic hierarchy. Preserving pin names ensures that pins resolve when test patterns are created and increases the usefulness of the debug information returned during DRC.

## Note .

When using the external flow and boundary scan, you must modify this script to read in the RTL description of the boundary scan circuitry. Refer to "Preparation for Synthesis of Boundary Scan and EDT Logic" on page 235 for an example DC synthesis script with modifications for boundary scan.

The following DC commands are included in the synthesis scripts created by the tool:

• set\_fix\_multiple\_port\_nets -feedthroughs -outputs -buffer\_constants

This command prevents DC from including "assign" statements in the Verilog gatelevel netlist to prevent problems later in the design flow.

• set\_clock\_transition 0.0 edt\_clock set\_dont\_touch\_network edt\_clock

These commands prevent buffering of the EDT clock during synthesis and preserves the EDT clock network. However, you must perform clock tree synthesis later for the EDT clock.

After you run DC to synthesize the netlist without any errors, verify the tri-state buffers were correctly synthesized. In some cases, DC may insert incorrect references to "\\*\*TSGEN\*\*". For information on correcting these references, see "Incorrect References in Synthesized Netlist" on page 354.

For more information, see "The EDT Logic Files" on page 101.

## **Related Topics**

The EDT Logic Files

# **Synthesis and External EDT Logic**

Once the EDT logic is created but before you synthesize it, you should insert I/O pads and (optionally) boundary scan. For designs that require boundary scan, you should insert the boundary scan first, followed by I/O pads. Then, synthesize the I/O pads and boundary scan together with the EDT logic.

#### \_\_\_Note

You can add boundary scan and I/O pads simultaneously with a boundary scan tool.

## **Boundary Scan**

Boundary scan cells cannot be present in your design before the EDT logic is inserted. To include boundary scan, you perform an additional step *after* the EDT logic is created. In this step, you can use any tool to insert boundary scan. As shown in Figure 5-1, the circuitry should include the boundary scan register, TAP controller, and (optionally) I/O pads.

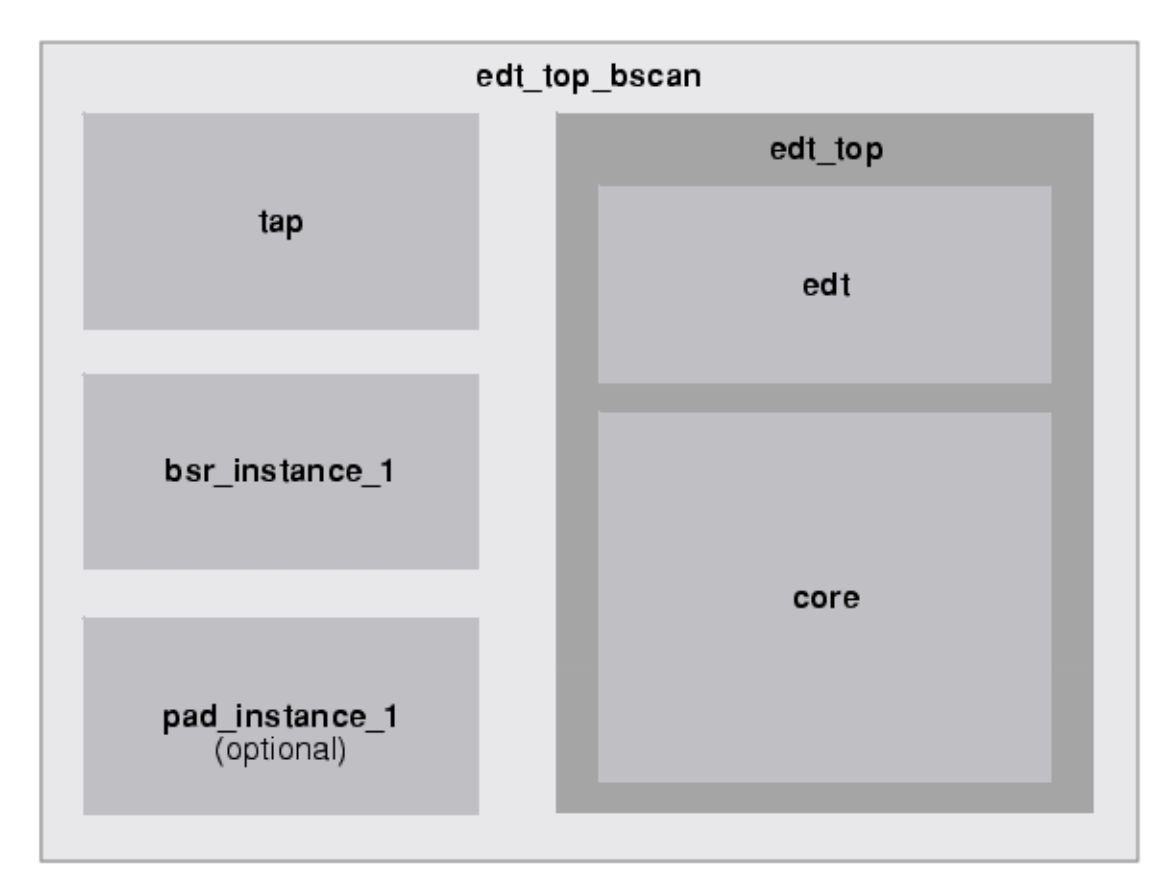

Figure 5-1. Contents of Boundary Scan Top-Level Wrapper

## I/O Pad Insertion

You can use any method to insert I/O pads after boundary scan insertion and EDT logic creation. If you need to integrate EDT logic after the I/O pads are inserted, see "Managing Pre-existing I/O Pads".

If the core and pads are separated as described in "Managing Pre-existing I/O Pads", you should reinsert the EDT logic-core combination into the original circuit in place of the extracted core. When you reinsert it, ensure the EDT logic-core combination is connected to the I/O pads. Add pads for any new EDT pins not shared with existing core pins.

If you need to insert I/O pads before scan insertion and you used the architecture swapping solution described in the "Managing Pre-existing I/O Pads" section, then I/O pads are already included in your scan-inserted design and you can proceed to insert boundary scan.

## **Related Topics**

Creation of the EDT Logic

# **Synthesis and Internal EDT Logic**

The tool inserts and connects an instance of the EDT logic into the design netlist and creates a DC script to synthesize the EDT logic.

You may be able to run the script without modification if the following are true:

- DC is the synthesis tool.
- The default clock definitions are acceptable.
- Technology library files are set up correctly in the .synopsys\_dc.setup file.

## \_Note \_

The syntax of the *.synopsys\_dc.setup* file and the DC synthesis script differ depending on which format, dcsh or TCL, they support. If the *.synopsys\_dc.setup* file does not exist, you must add the library file references to the synthesis script.

# **SDC Timing File Generation**

You can use the tool to generate Synopsys Design Constraint (SDC) timing files for the static timing analysis of the test logic. There are two methods for generating SDC timing files, using the "extract\_sdc" and the "write\_edt\_files -timing\_constraints" commands.

The SDC generated with the extract\_sdc method is suitable for the DftSpecification flow with the process\_dft\_specification command where DFT signals for logictest clocks and signals such as "scan\_enable" are defined. This method can provide logictest timing constraints right from the RTL context, which can be merged with user-defined timing constraints into a "single-mode" set of constraints that apply to the whole design, for running global pre-layout synthesis, or even some phases of layout. The extract\_sdc command also generates modal STA procs for pre or post-layout signoff.

The SDC generated with the "write\_edt\_files -timing\_constraints" method is suitable when generating EDT logic on gate level scan inserted designs, or when using the Legacy Skeleton RTL flow. This method uses port names used during EDT insertion for clocks and control signals instead of DFT signals.

| SDC Timing File Generation Using extract_sdc     | 117 |
|--------------------------------------------------|-----|
| SDC Timing File Generation Using write_edt_files | 118 |

# SDC Timing File Generation Using extract\_sdc

The Synopsys Design Constraint (SDC) timing file can be generated using the extract\_sdc command.

The "write\_edt\_files -timing\_constraints method" generates timing tool driver files and Tcl procedures for different modes to be used in static timing analysis. It targets gate level design. The extract\_sdc method generates timing constraints for both RTL-to-gate synthesis and for pre or post-layout STA.

The EDT SDC can be generated on a design without IjtagNetwork where ICL extraction can still be performed on the design. An example of this usage is when the static control signals of the EDT controller are brought up to ports at the current\_design level.

Both the "process\_dft\_specification" RTL flow and the "write\_edt\_files -tsdb" gate flow can use extract\_sdc to generate SDC timing files. The "extract\_sdc" flow is the only supported method for "write\_edt\_files -tsdb" flow, that is the flow where the EDT IP is generated in the gate level after scan insertion. For this method, the "extract\_sdc" flow has the same requirements as the DftSpecification flow, specifically knowledge of DFT signals.

For more information, see "Timing Constraints (SDC)" in the Tessent Shell User's Manual.

# SDC Timing File Generation Using write\_edt\_files

The write\_edt\_files command can be used to generate SDC timing files.

Separate SDC files provide timing constraints for the EDT logic and the ATPG setups as described in the following topics:

Note\_

The SDC files are generated from the timing specified in the test procedure file. The generated SDC files should be used as templates and employed for static timing analysis only after appropriate values are inserted to correspond with actual timing information.

The timing files are formatted in the TCL programming language with multiple sections. This enables you to select one or all sections depending on your needs.

You can also set variables before the timing files are loaded to specify values in the timing files as described in Table 5-1.

| Description                  | Variables                                                       |
|------------------------------|-----------------------------------------------------------------|
| Parameters for system clocks | system_clock_latency_min<br>system_clock_latency_max            |
|                              | system_clock_uncertainty_setup<br>system_clock_uncertainty_hold |
| Parameters for EDT clocks    | edt_clock_latency_min                                           |
|                              | edt_clock_latency_max                                           |
|                              | edt_clock_uncertainty_setup                                     |
|                              | edt_clock_uncertainty_hold                                      |
| I/O delay for EDT pins       | edt_pins_input_delay                                            |
|                              | edt_pins_output_delay                                           |

Table 5-1. Timing File Variables

| EDT Logic/Core Interface Timing Files | 118 |
|---------------------------------------|-----|
| Scan Chain and ATPG Timing Files      | 123 |

# **EDT Logic/Core Interface Timing Files**

You can output timing files specific to the EDT logic and design core interface with the "write\_edt\_files -Timing\_constraints" command.

Depending on the application, the tool writes out these timing files:

• **filename\_prefix\_edt\_shift\_sdc.tcl** — Specifies constraints for the EDT shift mode.

- **filename\_prefix\_bypass\_shift\_sdc.tcl** Specifies constraints for the EDT bypass shift mode. This file is written for applications that include a bypass configuration. By default, the tool outputs an EDT bypass configuration.
- **filename\_prefix\_slow\_capture\_sdc.tcl** Specifies constraints for slow-capture mode. This file is only written when stuck-at patterns or launch-off-shift capture patterns are used.
- **filename\_prefix\_fast\_capture\_sdc.tcl**—Specifies constraints for fast-capture mode. This file is only written when launch-off capture transition patterns are used.

Timing files can also be generated for EDT logic with dual compression configurations. When test patterns are applied, only one of the configurations is active at any time. So, the paths originating at edt\_configuration are declared as multi-cycle paths to avoid the need to verify each of the individual configurations separately. For more information on dual configurations, see "Dual Compression Configurations" on page 75.

#### Note

When the EDT logic is placed inside the design and a top-level pin name is not specified for a control pin, then the specified internal connection name is used for synthesis and in the constraints. For more information, see the set\_edt\_pins command.

## **EDT Shift Mode Clock Constraints**

During shift, the EDT logic is clocked along with all the scan cells as new data is loaded and the captured data is unloaded from the scan chains. Therefore, the tool declares the edt\_clock and all the shift clocks:

• **create\_clock** — Declares all clocks used for scan chain shifting at the very beginning of the file. For example:

```
create_clock -name edt_clock -period 100 -waveform {50 90}
[get_ports edt_clock]
```

• **set\_clock\_latency** —Describes the clock network latency for all clocks used during shift. Clock latency for both the minimum and maximum operating conditions is specified. Because the tool has no timing information, a default value of 0 is used for the latencies. These default values can be changed to reflect the actual values as necessary. For example:

```
set_clock_latency -min 0 [get_clocks edt_clock]
set_clock_latency -max 0 [get_clocks edt_clock]
```

• **set\_clock\_uncertainty** — Describes the uncertainty (skew) related to the setup and hold times for the flops driven by specified shift clocks. For example:

```
set_clock_uncertainty -setup <def_value> [get_clocks edt_clock]
set_clock_uncertainty -hold <def_value> [get_clocks edt_clocks]
```

# EDT Shift Mode Input/Output Pin Delay Constraints

During shift mode, the input and output delays for the EDT control and channel pins are declared. For the edt\_channel pins, the input delay is measured with respect to the force\_pi and measure\_po events in the test procedure. Default values can be changed to reflect the actual values as necessary. For example:

• **set\_input\_delay** — Specifies the arrival time of the signals relative to when the clock edge appears. For example:

```
set_input_delay <def_value> -clock force_pi [get_ports
edt_channel_in]
```

• **set\_output\_delay** — Specifies the departure time of the signals relative to when the clock edge appears. For example:

```
set_output_delay <def_value> -clock measure_po [get_ports
edt_channel_out]
```

#### **EDT Shift Mode Static Constraints**

During EDT shift mode, static values for certain EDT-specific signals are declared as follows:

• **EDT bypass mode signal** — edt\_bypass signal is constrained to 0 (off), when EDT mode is enabled. For example:

set\_case\_analysis 0 edt\_bypass

• **EDT reset signal** — edt\_reset signal is constrained to 0 (off). For example:

set\_case\_analysis 0 edt\_reset

• Scanenable (SEN) signal — scan\_en signal controls the select input of the muxes when channel output pins are shared with functional pins. For example:

set\_case\_analysis <on\_state> scan\_en

• **Dual configuration signal** — edt\_configuration signal is set to either a 1 or 0 value by the test patterns depending on the configuration being used. Instead of constraining the edt\_configuration signal, all paths originating from the pin are declared as multi-cycle paths. For example:

```
set_multicycle_path <path_multiplier> -from edt_configuration
```

**EDT Shift Mode Timing Exceptions** 

- False and multi-cycle paths During shift, all paths in the EDT logic are exercised, so no false or multi-cycle paths are declared except as follows:
  - Hold timing exception added from *masks\_hold\_reg* through EDT channel output when there are no pipeline or lockup cells used uniformly for all scan chains in that channel.

 Hold timing exception from the low-power hold register on the scan chain input side. See "Static Timing Analysis and Hold Violations From Low-Power Hold Registers" for complete information.

For example:

```
qlobal req suffix
set rsfx [expr {[info exists reg suffix] ? $reg suffix : " reg"}]
# Relax min delay(hold) check from low power hold registers to scan cells,
# because scan clocks are OFF when low power hold registers are updated
set multicycle path -hold 1 -from [get cells piccpu edt i/
piccpu_edt_controller_i/low_power_shift_controller_i/
low power hold reg *$rsfx*]
# Relax min delay(hold) check from mask hold registers through edt
# channel output, because scan clocks are OFF when the mask hold registers
# are updated
set multicycle path -hold 1 -from [qet cells piccpu edt i/
piccpu edt controller i/masks hold req*$rsfx*] -through [get pins
piccpu edt i/edt channels out?0?]
set multicycle path -hold 1 -from [qet cells piccpu edt i/
piccpu edt controller i/masks hold reg*$rsfx*] -through [get pins
piccpu edt i/edt channels out?1?]
```

In the example, reg\_suffix defaults to "\_reg" that matches how Design Compiler names registers from RTL net names. When using an skeleton flow, you may need to update the EDT instance path based on the final design.

#### **Bypass Shift Mode Constraints**

In bypass shift mode, the EDT decompressor, compactor, and masking logic are completely bypassed and the scan chains behave as uncompressed chains that operate with regular ATPG patterns. The timing constraints for bypass shift mode are similar to those for regular scan operation except as follows:

• **EDT bypass signal** — edt\_bypass signal is constrained to 1 (on). For example:

set\_case\_analysis 1 edt\_bypass

• Scan enable (SEN) signal — scan\_en signal is asserted to its on state when an EDT channel output pin is shared with a functional output pin. The set\_edt\_pins command specifies the scan en pin. For example:

```
set case analysis <on state> scan en
```

• Clock constraints — All clocks used during bypass shift mode are declared using the same commands as for EDT shift mode. See "EDT Shift Mode Clock Constraints" on page 119.

- **Input and output delays** The input and output delays should be described for all scan chain I/Os. The input and output delay constraints for bypass shift are declared with the same commands as for EDT shift. See "EDT Shift Mode Input/Output Pin Delay Constraints" on page 120.
- **EDT logic** In the bypass mode, the EDT logic is completely bypassed, and therefore, any paths originating and ending in the EDT logic are declared as false paths as follows:

```
set_false_path -from edt_clock
set_false_path -to edt_clock
```

## **Bypass/EDT Capture Mode Constraints**

In the capture mode, the primary objective is to mimic the functional operation of the design, but only timing constraints related to the test logic are written. Constraints related to the functional mode of operation should be specified by the functional timing constraints file for the design. Specifically, some of the timing constraints are as follows:

- Clock constraints All clocks used during capture mode are declared using the same commands as for EDT shift. See "EDT Shift Mode Clock Constraints" on page 119.
- Input and output delays The input and output delays are declared for all scan chain I/Os using the same commands as for EDT shift. See "EDT Shift Mode Input/Output Pin Delay Constraints" on page 120.
- **Static constraints** The edt\_reset signal is constrained to its off (0) state during capture. For example:

```
set_case_analysis 0 edt_reset
```

#### \_Note\_

edt\_bypass, edt\_update, and edt\_configuration could potentially be shared with functional pins set by ATPG, so they are not constrained. During capture, the EDT clock is not pulsed, so the values on these pins do not interfere with the EDT logic.

- Inactive paths The edt\_clock is not pulsed during capture, so the following paths are unused and need to be declared as false paths:
  - Between the mask\_shift\_reg and mask\_hold\_reg.
  - Between the mask\_hold\_reg and the output channels, pipeline cells, or lockup cells (if they exist).
  - Between the lockup cells at the output of the decompressor and the input of the scan chains.
  - Between the pipeline stages at the compactor and the EDT channel output pins.

False paths are declared for all these cases by declaring all paths originating from state elements clocked by edt\_clock as false paths. For example:

```
set_false_path -from edt_clock
```

• Paths between the scan chain outputs and the compactor — The scan chain outputs feeding the compactor are not active during capture. Therefore, all paths from the decompressor outputs to the edt\_channel\_output or the lockup cells in front of the pipeline stages inside the compactor are declared as false paths.

If no pipeline stages or lockup cells exist, then the following constraints declare all EDT channels as false paths. For example:

set\_false\_path -to <edt\_channel\_output>

If pipeline stages or lockup cells do exist, then all paths originating from state elements clocked by edt\_clock are declared as false paths. For example:

```
set_false_path -from edt_clock
```

- Slow and fast capture modes The slow capture mode corresponds to stuck-at and launch-off-shift patterns, and fast capture mode corresponds to launch-off-capture (broadside) patterns.
  - Slow capture mode The scan\_enable pin is unconstrained, so the scan path could potentially be used by ATPG. For bypass patterns, the bypass chain concatenation path through edt\_bypass\_logic is unconstrained. For the EDT capture mode this path is not used, but it is unconstrained so that both bypass and EDT capture can share the same timing constraints.
  - **Fast capture mode** The bypass chain concatenation path through the edt\_bypass\_logic is not used and is declared a false path. For example:

```
create clock -period 100 { edt_i/sysclk }
set_false_path -to edt_i/sysclk
set case analysis 0 edt i/edt bypass
```

# **Scan Chain and ATPG Timing Files**

You can output timing files specific to the scan path and ATPG setup in the core with the "write\_core\_timing\_constraints *<filename\_prefix>*" command. Depending on the application, the following timing files are written out.

- filename\_prefix\_core\_shift\_sdc.tcl Specifies shift mode constraints.
- **filename\_prefix\_slow\_capture\_sdc.tcl** Specifies slow-capture mode constraints. This file is only written when stuck-at or launch-off-shift capture patterns are used.
- **filename\_prefix\_fast\_capture\_sdc.tcl** Specifies fast-capture mode constraints. This file is only written when launch-off capture transition patterns are used.

# Scan Chain and ATPG Core Constraints

The scan chain and ATPG constraints associated with the core are determined as follows:

- For scan shift mode, the scan\_en signal is constrained to its active value, so paths from scan cell outputs to the functional logic are declared as false paths. This is done by forcing the values found in the shift procedure.
- For capture mode, all shift paths between successive scan cells are declared as false paths, unless launch-off-shift (LOS) transition patterns are in effect. This is done by forcing pin constraint values.
- For at-speed testing, the hold\_pi and mask\_po constraints are translated into timing constraints. A warning message is issued when writing out the fast capture mode timing constraints if hold\_pi and mask\_po are not specified.
- Cell constraints specified for an ATPG run are declared during the capture mode.

Constraints specified using a form other than pin\_pathname are converted into structurally reachable pins at the boundary of library cells that contain the target sequential element. This includes all non-clock input pins for "set\_false\_path -to" and all output pins for "set\_false\_path -from" and set\_case\_analysis.

Constraints specified using -clock and -chain are translated into individual sequential elements. All constraints except TX are translated to "set\_false\_path -from" and "set\_false\_path -to".

# Chapter 6 Generating and Verifying Test Patterns

This chapter describes how to generate compressed test patterns. In this part of the flow, you generate and verify the final set of test patterns for the design.

After you insert I/O pads and boundary scan and synthesize the EDT logic, invoke Tessent Shell with the synthesized top-level netlist and generate compressed test patterns.

You can write test patterns in a variety of formats including Verilog and WGL.

| Preparation for Test Pattern Generation                                                                                                | 125                             |
|----------------------------------------------------------------------------------------------------|---------------------------------|
| EDT Pattern Generation Overview       IJTAG Mapping         IJTAG Mapping       Scan Chain Handling                                    | <b>128</b><br>128<br>129        |
| Core Instance Parameters<br>Used Input Channels<br>Pattern Generation With Internal Chain Masking Hardware                             | <b>130</b><br>133<br>136        |
| Updating Scan Pins for Test Pattern Generation                                                                                         | 136                             |
| Verification of the EDT Logic.Design Rules Checking (DRC).EDT Logic and Chain TestingReducing Serial EDT Chain Test Simulation Runtime | <b>140</b><br>140<br>140<br>143 |
| Test Pattern Generation         Generating Patterns         Compression Optimization         Saving of the Patterns                    | <b>145</b><br>145<br>146<br>147 |
| Post-Processing of EDT Patterns                                                                                                    | 148                             |
| Simulation of the Generated Test Patterns                                                                                              | 148                             |

# **Preparation for Test Pattern Generation**

To prepare for EDT pattern generation, check that EDT is on, and configure the tool the same as when you created the EDT logic. For example, if you create the EDT logic with one scan channel, you must generate test patterns for circuitry with one channel.

Note

#### \_Note

You can reuse uncompressed ATPG dofiles, with the addition of some EDT-specific commands, to generate compressed patterns with the same test coverage as the original uncompressed patterns. You cannot directly reuse pre-computed existing ATPG patterns.

DRC violations occur if you attempt to generate patterns for a different number of scan channels than what the EDT logic is configured for.

You must also add scan chains in the same order they were added to the EDT logic—see "Scan Chain Handling" on page 129 and "IJTAG Mapping" on page 128.

The report\_scan\_chains command lists the scan chains in the same order they were added originally.

Compared to when you generated uncompressed test patterns with the scan-inserted core design (see "ATPG Baseline Generation" on page 63), there are certain differences in the tool setup. One of the differences arises because in the Pattern Generation phase you need to set up the patterns to operate the EDT logic. This is done by exercising the EDT clock, update and bypass (if present) control signals as illustrated in the following figure.

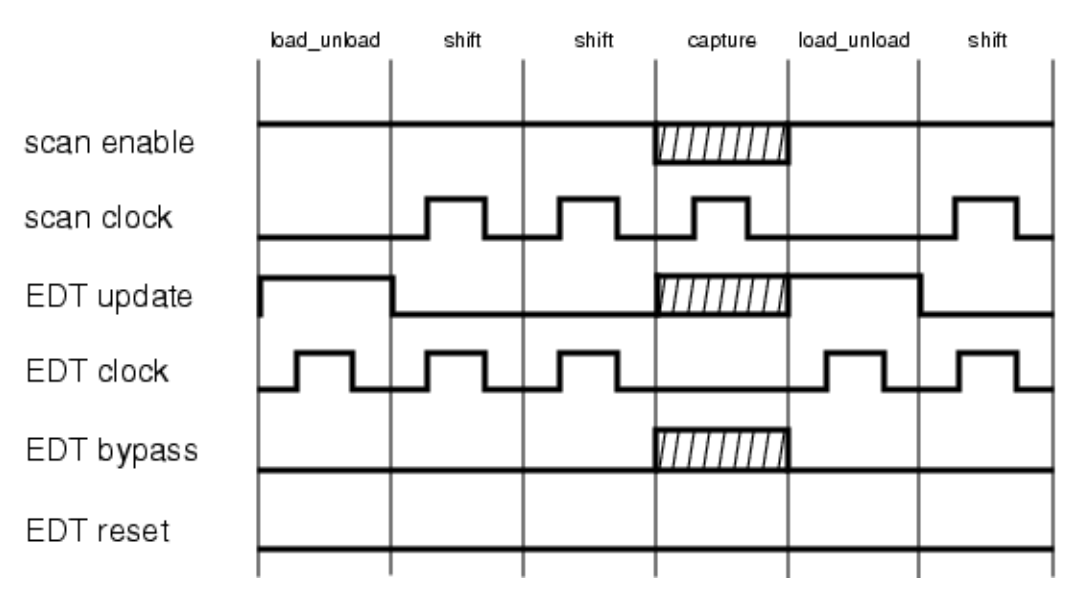

Figure 6-1. Sample EDT Test Procedure Waveforms

This figure illustrates how the tool creates the EDT events automatically. Prior to each scan load, the EDT logic needs to be reset. This is done by pulsing the EDT clock once while EDT update is high.

During shifting, the EDT clock should be pulsed together with the scan clock(s). In Figure 6-1, both scan enable and EDT update are shown as 0 during the capture cycle. These two signals can have any value during capture; they do not have to be constrained. On the other hand, the EDT clock must be 0 during the capture cycle.

On the command line or in a dofile, you must do the following:

- Identify the EDT clock signal as a clock and constrain it to the off-state (0) during the capture cycle. This ensures the tool does not pulse it during the capture cycle.
- Use the -Internal option with the add\_scan\_chains command to define the compressed scan chains as internal, as opposed to external channels. This definition is different from the definition you used to create the EDT logic because the scan chains are now connected to internal nodes of the design and not to primary inputs and outputs. Also, scan\_in and scan\_out are internal nodes, not primary inputs or outputs.
- Uncompressed scan chains are chains not defined with the add\_scan\_chains command when setting up the EDT logic and whose scan inputs and outputs are primary inputs and outputs. If your design includes uncompressed scan chains, you must define each uncompressed scan chain using the add\_scan\_chains command *without* the -Internal switch during test pattern generation.
- If you add levels of hierarchy (due, for example, to boundary scan or I/O pads), revise the pathnames to the internal scan pins listed in the generated dofile. An example dofile with this modification is shown "Modification of the Dofile and Procedure File for Boundary Scan" on page 237.

# **EDT Pattern Generation Overview**

After the EDT IP core is generated and embedded in the design, you use the TCD file to perform connectivity extraction and pattern generation.

The following sections discuss best practices and usage considerations for EDT pattern generation:

| IJTAG Mapping       | 128 |
|---------------------|-----|
| Scan Chain Handling | 129 |

# **IJTAG Mapping**

By default when using an EDT IP TCD file to configure EDT, Tessent Shell uses IJTAG to configure the EDT IP static signals such as edt\_bypass. IJTAG mapping uses the IJTAG infrastructure to retarget setup values through any IJTAG network.

The EDT static signals are those that need to be configured only once at the start of the session and are then held constant. In contrast, EDT signals such as edt\_update change per pattern and consequently must be controlled directly from a port.

If you provide the top-level ICL and PDL (EDT core) files, the tool maps and configures the EDT IP during test setup. Using IJTAG provides the most automation, but is not mandatory if you setup the EDT IP manually for each mode. IJTAG also provides the ability to map all the way to the top through the TAP controller and TDRs.

IJTAG mapping is used under the following circumstances:

- The ICL for the current design is available. This is checked by R10 DRC rule.
- The ICL includes an ICL module matching the EDT IP instrument the tools is configuring. This is checked by R11 DRC rule.
- The EDT IP instrument "setup" iProc is available. This is checked by R13 DRC rule.

The ICL module name must match the instrument name stored in the TCD file.

You can disable IJTAG by running the following command in Tessent Shell:

## set\_procedure\_retargeting\_options -ijtag off

If you disable IJTAG-based mapping of static signals, then either those static signals need to be driven directly by ports, or you must provide a test\_setup procedure that configures the static signals to the correct values. For more information, refer to the *Tessent IJTAG User's Manual*.

# **Scan Chain Handling**

The EDT pattern generation flow with a TCD file automates scan chain handling.

If you do not specify any EDT instrument instance scan chains, then the tool automatically adds all the required EDT instrument instance scan chains. In other words, you can avoid explicitly adding the compressed scan chains using the add\_scan\_chains command. In this case, Tessent Shell automatically adds the scan chain definitions for the EDT IP instances when the tool transitions from Setup to Analysis system mode.

In some cases, however, scan chains may need to be added during setup mode if there are other setup-mode commands that need to reference the scan chain by name. In this case, the tool automatically matches (binds) the scan chains with the EDT IP instance(s) to which they are connected, and, by extension, no longer adds scan chain definitions for EDT IP instances for which you have defined scan chains. You can specify scan chains manually, but you must specify all of the scan chains needed and add all of the chains for the EDT controller. See "Manual Scan Chain Definition" below.

# **Automated Scan Chain Definition**

By default, you are not required to add scan chains. After you have loaded the EDT IP coreinserted design and the TCD file, Tessent Shell automatically adds scan chains based on the EDT IP configuration.

# Manual Scan Chain Definition

You can manually provide internal scan chains. The tool detects which scan chains can be used for instrument binding by assuming the first  $\langle N \rangle$  scan chains (number defined during IP creation) are correctly assigned to the EDT block. In contrast to the dofile-based flow, the automated scan chains binding does not require the chains to be in the correct order as the tool fixes the order once the proper binding is determined.

# **Top-Level Test Procedure File**

At a minimum, a test procedure file that contains load\_unload and shift procedures for the scan chains is needed. If top-level uncompressed scan chains area used, then you must define these using the add\_scan\_groups and add\_scan\_chains commands.

If there are no top-level chains, then you must set the test procedure file using with set\_procfile\_name command because no test procedure file has been specified with the add\_scan\_group command.

# **Core Instance Parameters**

When using a TCD file in the EDT pattern generation context in Tessent Shell, you can define core instance parameter values to automatically configure the EDT logic. These parameters are a superset of the EDT IP setup PDL procedure and can be changed for an EDT IP instance after the hardware has been created. These parameters are used in EDT, LPCT, and OCC.

To modify these parameters, use the following option to the add\_core\_instances command:

## add\_core\_instances -core <core\_name> ... -parameter\_values {<parameter\_list>}

where the *<parameter\_list>* can include parameters from Table 6-1.

| Instrument<br>Type | Parameter              | Value                                                                                                    | Description                                                                                                    |
|--------------------|------------------------|----------------------------------------------------------------------------------------------------|----------------------------------------------------------------------------------------------------|
| EDT                | edt_bypass             | on   <u>off</u><br>The default is off.                                                                                                    | Defines whether the EDT is<br>used in bypass mode. See<br>Compression Bypass Logic<br>for more information on the<br>parameter and bypass in<br>general.              |
|                    | edt_configuration      | A string that is the<br>name of the<br>configuration specified<br>during IP<br>creation.When used<br>with the<br>DFTSpecification flow<br>and the<br>HighCompressionConfi<br>guration wrapper, there<br>are only two valid<br>values:<br><u>low_compression</u>  <br>high_compression<br>The default is<br>low_compression | Defines which compression<br>configuration is used by the<br>EDT. See Dual<br>Compression<br>Configurations for more<br>information on compression<br>configurations. |
|                    | edt_low_power_shift_en | on   off<br>The default value is<br>based on the EDT IP<br>generation time user-<br>defined power<br>controller status.                                                                                                    | Defines whether the EDT is<br>used in low power shift<br>mode. See Power Controller<br>Logic for more information<br>on<br>edt_low_power_shift_en.                    |

# Table 6-1. Core Instance Parameters and Values by Instrument

| Instrument<br>Type | Parameter               | Value                                                                       | Description                                                                                                    |
|--------------------|-------------------------|-----------------------------------------------------------------------------|----------------------------------------------------------------------------------------------------|
| EDT (cont.)        | edt_single_bypass_chain | on   <u>off</u><br>The default is off.                                      | Defines whether the EDT is<br>used in single bypass mode.<br>See Dual Bypass<br>Configurations for more<br>information on<br>edt_single_bypass_chain.                                                                            |
|                    | used_input_channels     | integer<br>The default value is the<br>maximum available<br>input channels. | Defines how many input<br>channels should be used by<br>the EDT. See the<br>description for<br>used_input_channels in the<br>set_edt_options command<br>arguments in the <i>Tessent</i><br><i>Shell Reference Manual</i> .       |
|                    | tessent_chain_masking   | on   off   <u>auto</u><br>The default is auto.                              | Defines if Hybrid TK/<br>LBIST chain masking<br>should be used. The default<br>value of "auto" is on for<br>LBIST and off for EDT. See<br>Pattern Generation With<br>Internal Chain Masking<br>Hardware for more<br>information. |

Table 6-1. Core Instance Parameters and Values by Instrument (cont.)

| Instrument<br>Type | Parameter                      | Value                                                                                    | Description                                                                                                    |
|--------------------|--------------------------------|------------------------------------------------------------------------------------------|----------------------------------------------------------------------------------------------------|
| OCC                | capture_window_size<br>integer | integer<br>The default value is the<br>maximum size<br>supported by the OCC<br>instance. | Specifies the maximum<br>number of clock pulses<br>during capture cycle. This<br>value must not exceed the<br>registers created during IP<br>creation.                                                                                                    |
|                    |                                |                                                                                          | By default, the tool creates<br>OCC able to pulse up to<br>four times between scan<br>loads, but you may not need<br>to use them all. For example<br>you are generating<br>transition patterns and have<br>minimal non-scan logic<br>such that you only need to<br>pulse clocks twice. Set this<br>parameter to 2. This cuts the<br>number of OCC cells in half<br>and therefore the number of<br>bits that need to be encoded<br>during pattern generation.<br>When the OCC chains are<br>driven by EDT, you free up<br>encoding capacity to be<br>used for the generated tests<br>and may reduce pattern<br>count. |
|                    | fast_capture_mode              | on   <u>off</u><br>The default is off.                                                   | Defines whether the fast<br>capture clock is used during<br>capture. See Operating<br>Modes in the <i>Tessent Scan</i><br><i>and ATPG User's Manual</i><br>for information on this<br>parameter.                                                                                                    |
|                    | parent_mode                    | on   <u>off</u><br>The default is off.                                                   | Defines whether the OCC is<br>used in parent mode. The<br>default off uses the OCC in<br>standard mode. See Parent-<br>Mode Operation section in<br>the <i>Tessent Scan and ATPG</i><br><i>User's Manual</i> for more<br>information on this<br>parameter.                                                                                                    |

Table 6-1. Core Instance Parameters and Values by Instrument (cont.)

| Instrument<br>Type | Parameter       | Value                                  | Description                                                                                                    |
|--------------------|-----------------|----------------------------------------|----------------------------------------------------------------------------------------------------|
| LPCT               | reset_control   | on   <u>off</u><br>The default is off. | Controls the value being<br>loaded into the LPCT<br>Type-3 reset control cell.<br>See LPCT Controller-<br>Generated Scan Enable.       |
|                    | scan_en_control | on   <u>off</u><br>The default is off. | Controls the value being<br>loaded into the LPCT<br>Type-3 scan enable control<br>cell. See LPCT Controller-<br>Generated Scan Enable. |

| Table 6-1. | Core Instance | Parameters | and Values | by Instrument | (cont.)  |
|------------|---------------|------------|------------|---------------|----------|
|            |               |            |            | by motione    | (00111.) |

A given parameter is only available for an EDT IP instance if that EDT IP module was created with the capability set by the parameter. For example, an EDT IP instance only has the edt\_configuration parameter available if it was created to support dual EDT configurations.

You must specify these parameters before going to Analysis mode and generating any patterns.

| Used Input Channels                                     | 133 |
|---------------------------------------------------------|-----|
| Pattern Generation With Internal Chain Masking Hardware | 136 |

# **Used Input Channels**

You can configure the EDT IP to use a subset of the input channels. For example, you might generate the EDT IP to support some number of input channels, but then when the IP or core is embedded into the design, only a subset of the channels can be driven due to scan port limitations. This is especially useful for channel sharing.

To configure the input channels, you use the used\_input\_channels EDT parameter. This parameter enables you to indicate to the tool that the unused channels have been tied off. The used\_input\_channels EDT parameter specifies the number of input channels to the EDT IP that can be used during pattern generation. The remaining channels, which must be data-only, must be tied off to 0 by user-created hardware. Data-only input channels are channels that do not include any control data such as Xpress masking or low-power control bits. When the EDT IP is created with the set\_edt\_options -separate\_control\_data\_channels on command or with the basic compactor, some or all of the channels are data-only.

You can specify a value for this parameter using either of the following commands:

• add\_core\_instances — Used to define an instance of the EDT IP that has been instantiated in the design and needs to be used in the current mode.

• set\_core\_instance\_parameters — Used to change parameters of a core instance that has already been defined using the add\_core\_instances command.

The following usage conditions apply:

• To use this switch, you must set the following in the IP Creation Phase:

## set\_edt\_options -separate\_control\_data\_channel ON

The only exception is if you are using the basic compactor and no low-power controller.

- Only data channels with highest channel indexes can become unused. For example, an EDT block has one control channel (channel1) and three data channels (channel2, channel3, channel4). If you want to only use 3 input channels, you can only tie channel4 to "0". If you want to only use 2 input channels, you can only tie both channel 3 and channel4 to "0". You must have at least one data channel.
- If the unused input channels are connected to top-level primary inputs, patterns at these pins must hold at "0"s. This can be accomplished by constraining the unused input channels using the add\_input\_constraints command:

#### add\_input\_constraints XXX -C0

or

# add\_input\_constraints XXX -C1 (if there is an inversion between the tied pinand the EDT channel input)

Otherwise, the tool issues DRC violations during system mode transition.

• If the unused input channels are driven by internal signals, these channels must be tied off to "0" to ensure that "0"s are injected into the decompressor from these unused channels.

Figure 6-2 shows an EDT IP logic block with four input channels nested within a higher-level block. In the EDT flow using TCD files, you can tie these used input channels to 0 (zero) and reduce the number of input channels.

## Figure 6-2. Used Input Channels Example

set\_core\_instance\_parameters -modules moduleB -parameter\_values {used\_input\_channels 3}

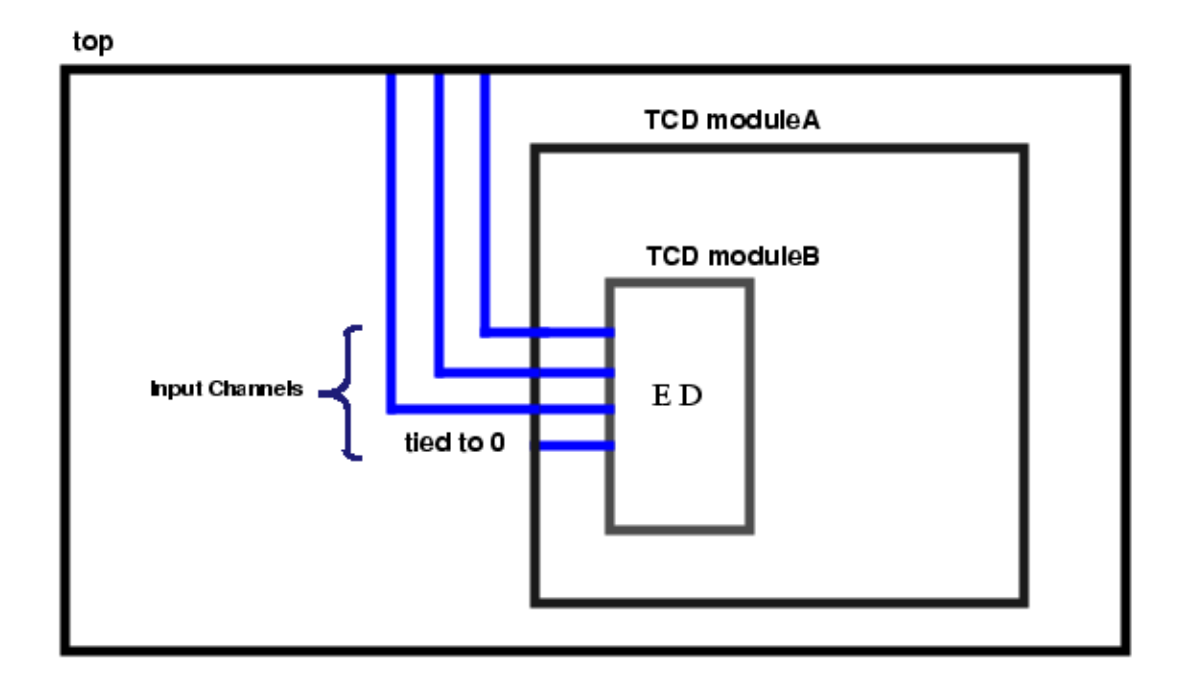

## Example 1

Report all of the EDT parameters and their values that were specified when the core instance was added:

#### SETUP> report\_core\_instance\_parameters -mod piccpu\_maxlen16\_1\_edt

| Core instance 'core_1/piccpu_maxlen16_1_edt_i' (core<br>'piccpu_maxlen16_1_edt', instrument type 'edt') |                 |                       |  |  |  |  |  |
|----------------------------------------------------------------------------------------------------|-----------------|-----------------------|--|--|--|--|--|
| Parameter Name                                                                                          | Parameter Value | Legal Override Values |  |  |  |  |  |
| edt_bypass                                                                                              | off             | off, on               |  |  |  |  |  |
| edt_configuration                                                                                       | low             | high, low             |  |  |  |  |  |
| edt_low_power_shift_en                                                                                  | on              | off, on               |  |  |  |  |  |
| used_input_channels                                                                                     | 4               | 24                    |  |  |  |  |  |

## Example 2

Reports the parameters available for an EDT IP module, but not specific to how a given instance of this module was configured

#### SETUP> report\_core\_parameters -cores piccpu\_maxlen16\_1\_edt

```
Core 'piccpu_maxlen16_1_edt' (instrument type 'edt')Parameter NameDefault ValueLegal Valuesedt_bypassoffoff, onedt_configurationhigh, lowedt_low_power_shift_enonoff, onused_input_channels42..4
```

# Pattern Generation With Internal Chain Masking Hardware

In this mode the masking hardware is provided within the Hybrid TK/LBIST controller.

The internal masking logic is capable of masking scan chains with constant unload value of "0" (zero). Consequently, there is no need for you to manually provide the scan chain definitions.

You must, however, enable the internal masking by setting the EDT IP parameter tessent\_chain\_masking to "on" for EDT. (The default "auto" value for tessent\_chain\_masking is on for LBIST and off for EDT.) You must also specify which chains should be masked by using the add\_chain\_masks command with the -instance switch. Additionally, you must provide the block chain index of the chains and whether the chains should be traced by specifying -used chains ON or -used chains OFF to the add\_core instances command.

Regardless of the tracing mode, the specified chains are masked with a constant unload value of 0.

## Example

```
add_core_instances -core piccpu_maxlen16_3 \
-instances my_core/edt_logic_top_1 \
-parameter_values {tessent_chain_masking on}
```

```
add_chain_masks -instances my_core/edt_logic_top_1\
-block_chain_index_list {1} -used_chains on
// chain is masked and tool traces it
```

```
add_chain_masks -instances my_core/edt_logic_top_1 \
-block_chain_index_list {2} -used_chains off
// chain is masked and tool does not trace it
```

# Updating Scan Pins for Test Pattern Generation

EDT Finder automatically finds EDT logic and updated scan pin information for test pattern generation. EDT Finder identifies the EDT logic contained in the gate-level netlist and updates the I/O pins associated with the scan chains.

\_Note -

EDT Finder is enabled by default ("set\_edt\_finder on"). If you have disabled EDT Finder, you must manually update the scan pin information that has changed since the EDT logic was generated.

# **Prerequisites**

• Gate-level Verilog netlist or flat model containing EDT logic.

## Note

EDT Finder must be enabled before any internal scan chains are added and saved to the flat model. Otherwise, the flat model cannot be used with the EDT Finder in subsequent sessions.

## Procedure

1. Invoke Tessent Shell. For example:

<Tessent\_Tree\_Path>/bin/tessent -shell

Tessent Shell invokes in setup mode.

2. Provide Tessent Shell commands. For example:

set\_context patterns -scan read\_verilog my\_gate\_scan.v read\_cell\_library my\_lib.atpg set\_current\_design top

- 3. Set up for test pattern generation as needed. For more information, see "Preparation for Test Pattern Generation" on page 125.
- 4. Read the core-level TCD files using the read\_core\_descriptions command.
- 5. Identify the core instances using the add\_core\_instances command.
- 6. Specify compressed and uncompressed chains, if any.
- 7. Exit setup mode. For example:

## set\_system\_mode analysis

The EDT logic and internal scan chain inputs are identified, scan chains are traced, and DRC is run.

8. Correct any DRC violations.

For information on DRCs related to the EDT Finder command, see EDT Finder (F Rules) in the *Tessent Shell Reference Manual*.

9. Report the EDT Finder results. For example:

## report\_edt\_finder -decompressors

| // | id | #bits | #inputs | #chains | EDT block | type   |
|----|----|-------|---------|---------|-----------|--------|
| 11 |    |       |         |         |           |        |
| 11 | 1  | 16    | 4       | 28      | m1_28x16  | active |
| 11 | 2  | 16    | 4       | 4       | m2_4x32   | active |
| 11 | 3  | 16    | 4       | 50      | m3_50x187 | active |
| 11 | 4  | 10    | 1       | 8       |           | active |

All active decompressors are reported. For more information on reporting EDT Finder results, see the report edt finder command.

10. Generate and save test patterns. For more information, see "Generating Patterns" on page 145.

## **Examples**

The following example demonstrates a modular design. After you have generated a TCD file for each of the cores in your design using the write\_core\_description command, you map the cores to the chip level using the core TCD files, add any additional scan logic, and finally generate patterns for the entire design.

# Set the proper context for TCD flow and subsequent ATPG set context pattern -scan # Read cell library (library file) read cell library technology.tcelllib # Read the top-level netlist and all core-level netlists read verilog generated 1 edt top gate.vg generated 2 edt top gate.vg \ generated\_top\_edt\_top\_gate.vg # Specify the top level of design for all subsequent commands set current design # Read all core description files read core descriptions piccpu 1.tcd read core descriptions piccpu 2.tcd read core descriptions small core.tcd # Bind core descriptions to core instances add core instances -instance corel inst -core piccpu 1 add core instances -instance core2 inst -core piccpu 2 add core instances -instance core3 inst -core small core # Specify top-level compressed chains and EDT dofile generated top edt.dofile # Specify top-level uncompressed chains add scan chains top chain 1 grp1 top scan in 3 top scan out 3 add scan chains top chain 2 grp1 top scan in 4 top scan out 4 # Report instance bindings report core instances # Change to analysis mode set system mode analysis # Create patterns create patterns # Write patterns write patterns top patts.stil -stil -replace # Report procedures used to map the core to the top level (optional) report procedures

# Verification of the EDT Logic

Two mechanisms are used to verify that the EDT logic works properly: design rules checking (DRC) and enhanced chain and EDT logic (chain+EDT logic) test.

| Design Rules Checking (DRC)                       | 140 |
|---------------------------------------------------|-----|
| EDT Logic and Chain Testing                       | 140 |
| Reducing Serial EDT Chain Test Simulation Runtime | 143 |

# **Design Rules Checking (DRC)**

Several K DRCs verify that the EDT logic operates correctly. F rules also verify the EDT logic (unless you have disabled EDT Finder).

The tool provides the most complete information about violations of these rules when you have preserved the EDT logic structure through synthesis. Following is a brief summary of just the K rules that verify operation of the EDT logic:

- **K19** Simulates the decompressor netlist and performs diagnostic checks if a simulation-emulation mismatch occurs.
- **K20** Identifies the number of pipeline stages within the compactors, based on simulation.
- **K22** Simulates the compactor netlist and performs diagnostic checks if a simulationemulation mismatch occurs.

For detailed descriptions of all of the EDT design rules (K and F rules) that are checked during DRC, refer to "Design Rule Checking" in the *Tessent Shell Reference Manual*.

# **EDT Logic and Chain Testing**

In addition to performing DRC verification of the EDT logic, the tool saves, as part of the pattern set, an EDT logic and chain test. This test consists of several scan patterns that verify correct operation of the EDT logic and the scan chains when faults are added on the core or on the entire design. This test is necessary because the EDT logic is not the standard scan-based circuitry that traditional chain test patterns are designed for. The EDT logic and chain test helps in debugging simulation mismatches and guarantees very high test coverage of the EDT logic.

You can use the following equation to predict the number of additional chain test patterns the tool generates to test the EDT logic. (In this equation, *ceil* indicates the ceiling function that rounds a fraction to the next highest integer.) Note, this equation provides a lower bound; the actual number may be higher.

Minimum number of chain test patterns =  $1 + 2^{\operatorname{ceil}(\log 2(\operatorname{number of chains}))}$ 

## How it Works

To better understand the enhanced chain test, you need to understand how the masking logic in the compactor works. Included in every EDT pattern are mask codes that are uncompressed and shifted into a mask shift register as the pattern data is shifted into the scan chains. Once a pattern's mask codes are in the mask shift register, they are parallel loaded into a hold register that places the bit values on the inputs to a decoder. Figure 6-3 shows a conceptual view of the decoder circuitry for a six chains/one channel configuration.

The decoder basically has a classic binary decoder within it and some OR gates. The classic decoder decodes its *n* inputs to one-hot out of  $2^n$  outputs. The  $2^n$  outputs fall into one of two groups: the "used" group or the "unused" group. (Unless the number of scan chains exactly equals  $2^n$ , there is always at least one unused output.)

# Figure 6-3. Example Decoder Circuitry for Six Scan Chains and One Channel

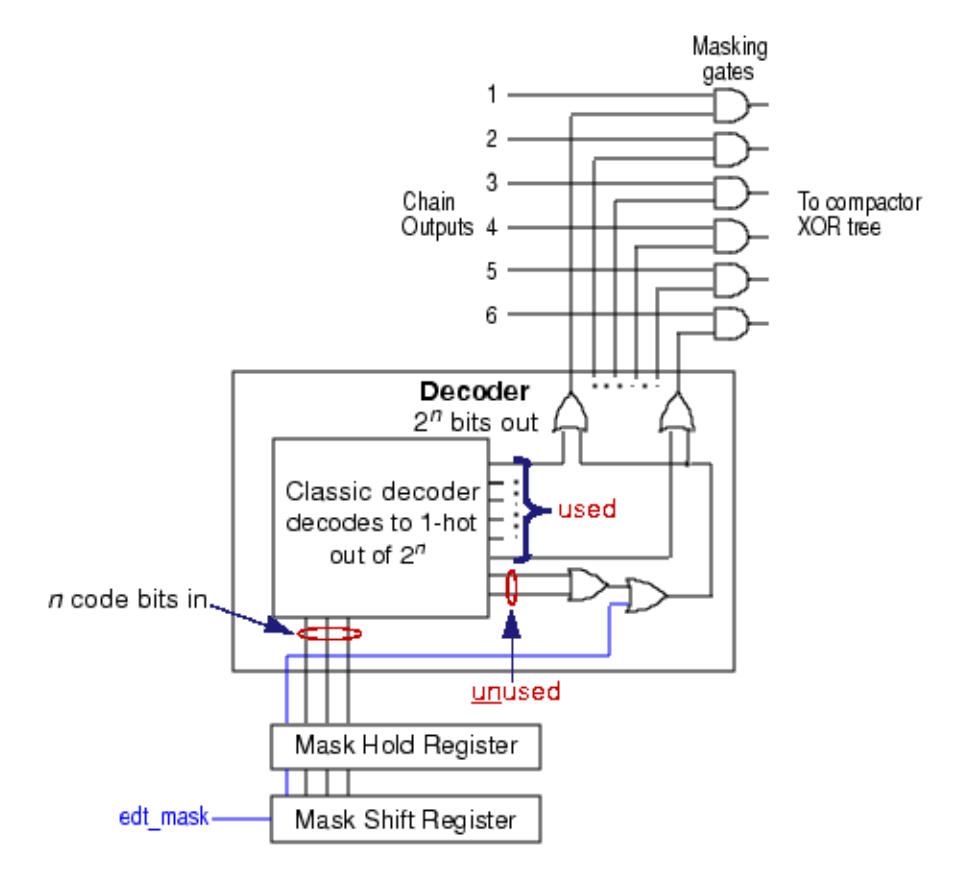

Each output in the used group is AND'd with one scan chain output. For a masked pattern, the decoder typically places a high on one of the used outputs, enabling one AND gate to pass its chain's output for observation.

The decoder also has a single bit control input provided by the edt\_mask signal. Unused outputs of the classic decoder are OR'd together and the result is OR'd with this control bit. If any of the

OR'd signals is high, the output of the OR function is high and indicates the pattern is a nonmasking pattern. This OR output is OR'd with each "used" output, so that, for a non-masking pattern, all the AND gates pass their chain's outputs for observation.

The code scanned into the mask shift register for each channel of a multiple channel design determines the chain(s) observed for each channel. If the code scanned in for a channel is a non-masking code, that channel's chains are all observed. If a channel's code is a masking code, usually only one of the chains for that channel is observed. The chain test essentially tests for all possible codes plus the edt\_mask control bit.

The following example illustrates EDT logic and chain test for a 10X configuration. The default behavior is to generate 1-hot masking patterns and non-masking patterns. You can control this with the "set\_chain\_test -type" command and switch.

The tool can potentially produce four types of masking and non-masking patterns:

- Masking patterns, with control bit set to 1, where only one chain is observed per channel, due to "used" codes for each channel (1-hot masking patterns). (Produced by default.)
- Masking patterns, with control bit set to 1, where all chains are observed due to "unused" codes.
- Non-masking patterns, with control bit set to 0, that observe all chains. (Produced by default.)
- XOR masking patterns, with control bit set to 0, that observe a set of chains.

You can clearly see the pattern types in the ASCII patterns. For a masking pattern, if the scanned-in code corresponding to a channel is a "used" code, only one of that channel's chains has binary expected values. All other chains in that channel have X expected values. To see an example of a masked ASCII pattern, refer to "Understanding Scan Chain Masking in the Compactor" on page 277.

So, depending on which chain test is failing, it is possible to deduce which chain might be causing problems. If a failure occurred for any of the 1-hot masking patterns, you could immediately map it back to the failing chain and, based on the cycle information, to a failing cell. If only a non-masking pattern or a masking pattern with "unused" codes failed, then mapping is trickier. But in this case, most likely masking patterns would fail as well.

Optionally, you can shift in custom chain sequences to the current chain test by specifying the "set\_chain\_test -sequence" command. For more information, see the set\_chain\_test command in the *Tessent Shell Reference Manual*.

Controlling the edt\_update Signal for Load\_Unload

When the tool generates chain test patterns, it adds an extra cycle to the end of the shift cycles before the load\_unload procedure when neither the edt\_clock or system clock is pulsed. This

"dead" cycle guarantees the edt\_update signal goes high during load\_unload regardless of how you choose to control the edt\_update signal.

For example, if you do not explicitly force edt\_update high during load\_unload because it has a C1 pin constraint, the STIL pattern file keeps edt\_update low during load\_unload unless the extra cycle is specified.

You can choose to remove this cycle from the pattern file using "set\_chain\_test -suppress\_capture\_cycle on". However, you should use CAUTION when using this command option. If you remove the extra cycle and do not explicitly force edt\_update high in the load\_unload procedure, the pattern file is incorrect and edt\_update is low during load\_unload.

## **Coverage for EDT Logic and Chain Test**

Experiments performed by Tessent engineers using sequential fault simulation demonstrate that test coverage for the EDT logic with the enhanced chain test is nearly 100% when the EDT logic does not include bypass logic (essentially multiplexers that bypass the decompressor and compactor). Test coverage declines to just above 94% when the EDT logic includes bypass logic. This is because the EDT chain test does not test the bypass mode input of each bypass multiplexer (edt\_bypass is kept constant in EDT mode during the chain test).

#### Note\_

99+% coverage can be achieved in any event by including a bypass mode chain test (the standard chain test).

The size of the chain test pattern set depends on the configuration of the EDT logic and the specific design. Typically, about 18 chain test patterns are required when you approach 10X compression.

# **Reducing Serial EDT Chain Test Simulation Runtime**

You can simulate a small subset of the chain test patterns serially.

If you are not using and enabling the low-power decompressor, you can simply save one nonmasking pattern as shown here:

# set\_chain\_test -type nomask write\_patterns pattern\_filename -pattern\_sets chain -serial -end 0

If you are using a low-power decompressor, it is safest to run all non-masking patterns (which is still a small subset of all chain patterns) as shown here:

```
set_chain_test -type nomask
write_patterns pattern_filename -pattern_sets chain -serial
```

For more information, see the set\_chain\_test command in the Tessent Shell Reference Manual.

# Adding Faults on the Core Only is Recommended

When you generate patterns, if you add faults on the entire design, the tool tries to target faults in the EDT logic. Traditional scan patterns can probably detect most EDT logic faults. But because EDT logic fault detection cannot be serially simulated, the tool conservatively does not give credit for them. This results in a relatively high number of undetected faults in the EDT logic being included in the calculation of test coverage. You, therefore, see a lower reported test coverage than is actually the case.

The EDT logic and chain test targets faults in the EDT logic. The tool always performs the this test, so adding faults on the entire design is not necessary in order to get EDT logic test coverage. To avoid false test coverage reports, the best practice is to add faults on the core only.
### **Test Pattern Generation**

The compression technology supports all of the pattern functionality in uncompressed ATPG, with the exception of MacroTest and random patterns. This includes combinational, clock-sequential (including patterns with multiple scan loads), and RAM sequential patterns. It also includes all the fault types.

See "EDT Aborted Fault Analysis" on page 283 for additional considerations.

| Generating Patterns      | 145 |
|--------------------------|-----|
| Compression Optimization | 146 |
| Saving of the Patterns   | 147 |

### **Generating Patterns**

Use this procedure to load the design information including the TCD and generate patterns.

### **Prerequisites**

The design containing the EDT IP core must be synthesized.

### Procedure

1. Invoke Tessent Shell from a Linux shell using the following syntax:

### % tessent -shell

The tool's system mode defaults to Setup mode after invocation.

2. With the set\_context command, change the context to test pattern generation (patterns -scan) as follows:

### SETUP> set\_context patterns -scan

3. Read the design containing the EDT IP using the read\_verilog command. For example:

### SETUP> read\_verilog created\_cpu\_edt.v

4. Read the library using the read\_cell\_library command. For example:

### SETUP> read\_cell\_library adk.tcelllib

5. Designate the current design using the set\_current\_design command. For example:

### SETUP> set\_current\_design

6. Read the TCD file for EDT IP using the read\_core\_descriptions command. For example:

### SETUP> read\_core\_description created\_cpu\_edt.tcd

7. Define parameter values to automatically configure the EDT logic using the add\_core\_instances command. For example:

#### SETUP> add\_core\_instances -core cpu\_edt -modules cpu\_edt \ -parameter\_values {edt\_bypass off}

- 8. Add top-level clocks driving the scan changes using the add\_clocks command.
- 9. Provide the top-level test procedure file using the set\_procfile\_name command. For example:

#### SETUP> set\_procfile\_name created\_cpu\_edt.testproc

Refer to "Scan Chain Handling" on page 129 for more information.

10. Change the system mode to Analysis using the set\_system\_mode command as follows:

#### SETUP> set\_system\_mode analysis

The mode change runs the design rule checks.

11. Create the EDT patterns using the create\_patterns command as follows:

#### ANALYSIS> create\_patterns

12. Optionally write out the core description corresponding to the current chip level using the write\_core\_description command. For example:

#### ANALYSIS> write\_core\_description cpu\_core\_final.tcd -replace

13. Save the patterns using the write patterns command:

#### ANALYSIS> write\_patterns core\_level\_patterns.v -verilog

14. Exit Tessent Shell.

#### ANALYSIS> exit

### Results

The tool writes the patterns to the file you specified with the write\_patterns command.

### **Compression Optimization**

You can do a number of things to ensure maximum compression: limit observable Xs and use dynamic compaction.

### **Using Dynamic Compaction**

You should use dynamic compaction during ATPG if your primary objective is a compact pattern set. Dynamic compaction helps achieve a significantly more compact pattern set, which is the ultimate goal of using EDT. Because the two compression methods are largely independent of each other, you can use dynamic compaction and EDT concurrently. Try to use

create\_patterns for the smallest pattern set, as it runs a good ATPG compression flow that is optimal for most situations.

Note\_

For circuits where dynamic compaction is very time-consuming, you may prefer to generate patterns without dynamic compaction. The test set that is generated is not the most compact, but it is typically more compact than the test set generated by traditional ATPG with dynamic compaction. And it is usually generated in much less time.

### **Saving of the Patterns**

Save EDT test patterns in the same way you do in uncompressed ATPG.

For complete information about saving patterns, refer to the write\_patterns command in the *Tessent Shell Reference Manual*.

### **Serial Patterns**

One important restriction on EDT serial patterns is that the patterns must not be reordered after they are written. Because the padding data for the shorter scan chains is derived from the scanin data of the next pattern, reordering the patterns may invalidate the computed scan-out data. For more detailed information on pattern reordering, refer to "About Reordering Patterns" on page 282.

### **Parallel Patterns**

Because parallel simulation patterns force and observe the uncompressed data directly on the scan cells, they have to be written by the EDT technology that understands and emulates the EDT logic.

Some ASIC vendors write out parallel WGL patterns, and then convert them to parallel simulation patterns using their own tools. This is not possible with default EDT patterns, as they provide only scan *channel* data, not scan chain data. To convert these patterns to parallel simulation patterns, a tool must understand and emulate the EDT logic.

There is an optional switch, -Edt\_internal, you can use with the write\_patterns command to write parallel EDT patterns with respect to the core scan chains. You can write these patterns in tester or ASCII format and use them to produce parallel simulation patterns as described in the next section.

### **EDT Internal Patterns**

The optional -Edt\_internal switch to the write\_patterns command enables you to save parallel patterns as EDT internal patterns. These are tester or ASCII formatted EDT patterns that the tool writes with respect to the core scan chains instead of with respect to the top-level scan channel PIs and POs. These patterns contain the core scan chain force and observe data with the

exception that they have X expected values for cells that would not be observed on the output of the spatial compactor due to X blocking or scan chain masking. X blocking and scan chain masking are explained in "Understanding Scan Chain Masking in the Compactor" on page 277. Also, of course, the scan chain force and observe points are internal nodes, not top-level PIs and POs. Because they provide data with respect to the core scan chains, EDT internal patterns can be converted into parallel simulation patterns.

#### \_Note

The number of scan chain inputs and outputs in EDT internal patterns corresponds to the number of scan chains in the design core, *not* the number of top-level scan channels. Also, the apparent length of the chains, as measured by the number of shifts required to load each pattern, is shorter because the extra shift cycles that occur in normal EDT patterns for the EDT circuitry are unnecessary.

### **Post-Processing of EDT Patterns**

Sometimes there is a need to process patterns after they are written to a file. Post-processing might be needed, for example, to control on-chip phase-locked loops (PLLs). Scan pattern post-processing requires access to the uncompressed patterns. The tool, however, writes patterns in EDT-compressed format, at which point it is too late to make any changes. Traditional post-processing, therefore, is not feasible with EDT patterns.

#### Note

An exception is parallel tester or ASCII patterns you write out as EDT *internal* patterns. Using your own post-processing tools, you can convert these patterns into parallel simulation patterns. See "Parallel Patterns" on page 147 for more information.

The compressed ATPG engine must set or constrain any scan cells prior to compressing the pattern. So it is essential you identify the type of post-processing you typically need and then translate it into functionality you can specify in the tool as part of your setup for pattern generation. The compressed ATPG engine can then include it when generating EDT patterns.

### **Simulation of the Generated Test Patterns**

You can verify the test patterns using parallel and serial testbenches the same way you would for normal scan and ATPG. When you simulate serial simulation patterns, you can verify the correctness of the captured data for the pattern, the chain integrity, and the EDT logic (both the decompressor and the compactor blocks). When simulation mismatches occur, you can still use the parallel testbench to debug mismatches that occur during capture. You can use the serial testbench to debug mismatches related to scan chain integrity and the EDT logic.

To verify that the test patterns and the EDT circuitry operate correctly, you need to serially simulate the test patterns with full timing. Typically, you would simulate all patterns in parallel

and a sample of the patterns serially. Only the serial patterns exercise the EDT circuitry. Because simulating patterns serially takes a long time for loading and unloading the scan chains, be sure to use the "?Sample" switch when you write\_patterns for serial simulation. This is true even though serial patterns simulate faster with EDT than with traditional ATPG due to the fewer number of shift cycles needed for the shorter internal scan chains. "Design Simulation With Timing" in the *Tessent Scan and ATPG User's Manual* provides useful background information on the use of this switch. Refer to the write\_patterns command description in the *Tessent Shell Reference Manual* for usage information.

#### Note

You must use Tessent Shell to generate parallel simulation patterns. You cannot use a third party tool to convert parallel WGL patterns to the required format, as you can for traditional ATPG. This is because parallel simulation patterns for EDT are uncompressed versions of the compressed EDT patterns applied by the tester to the scan channel inputs. They also contain EDT-specific modifications to emulate the effect of the compactor.

### **HDL Simulation Setup**

First, set up a work directory for Questa SIM.

```
../questasim/<platform>/vlib work
```

Then, compile the simulation library, the scan-inserted netlist, and the simulation test patterns. Notice that both the parallel and serial patterns are compiled:

This compiles the netlist, all necessary library parts, and both the serial and parallel patterns. Later, if you need to recompile just the patterns, you can use the following command:

../questasim/<platform>/vlog pat\_p\_edt.v pat\_s\_edt.v

**Running the Simulation** 

After you have compiled the netlist and the patterns, you can simulate the patterns using the following commands:

```
../questasim/<platform>/vsim edt_top_pat_p_edt_v_ctl -do "run -all" \
    -l sim_p_edt.log ?c
../questasim/<platform>/vsim edt_top_pat_s_edt_v_ctl -do "run -all" \
    -l sim_s_edt.log -c
```

The "-c" runs the Questa SIM simulator in non-GUI mode.

Modular Compressed ATPG is the process used to integrate compression into the block-level design flow. Integrating compression at the block-level is similar to integrating compression at the top-level, except you create/insert EDT logic into each design block and then, integrate the blocks into a top-level design and generate test patterns.

#### Note.

In this chapter, an EDT block refers to a design block that contains a full complement of EDT logic controlling all the scan chains associated with the block.

The modular flow includes one or more of the top-level compressed pattern flows. For information on these top-level flows, see, "The Compressed Pattern Flows" on page 41 of this manual.

| The Modular Flow                                                                 | 151 |
|----------------------------------------------------------------------------------|-----|
| Understanding Modular Compressed ATPG                                            | 153 |
| Development of a Block-Level Compression Strategy                                | 155 |
| Balancing Scan Chains Between Blocks                                             | 156 |
| Sharing Input Scan Channels on Identical EDT Blocks                              | 156 |
| Channel Sharing for Non-Identical EDT Blocks                                     | 159 |
| Mixing Channel Sharing for Non-Identical EDT Blocks and Channel Broadcasting for |     |
| Identical EDT Blocks                                                             | 167 |
| Generating Modular EDT Logic for a Fully Integrated Design                       | 170 |
| Estimating Test Coverage/Pattern Count for EDT Blocks                            | 170 |
| Legacy ATPG Flow                                                                 | 171 |

### **The Modular Flow**

The modular flow has five distinct stages and requirements for them.

### **Requirements**

The requirements for the modular flow are:

- Block-level compression strategy
- Gate-level or RTL netlist for each block in the design
- Tessent Scan or other scan insertion tool (optional)

- Tessent cell library
- Design Compiler or other synthesis tool
- Questa SIM or other timing simulator

### **Modular Flow Diagram**

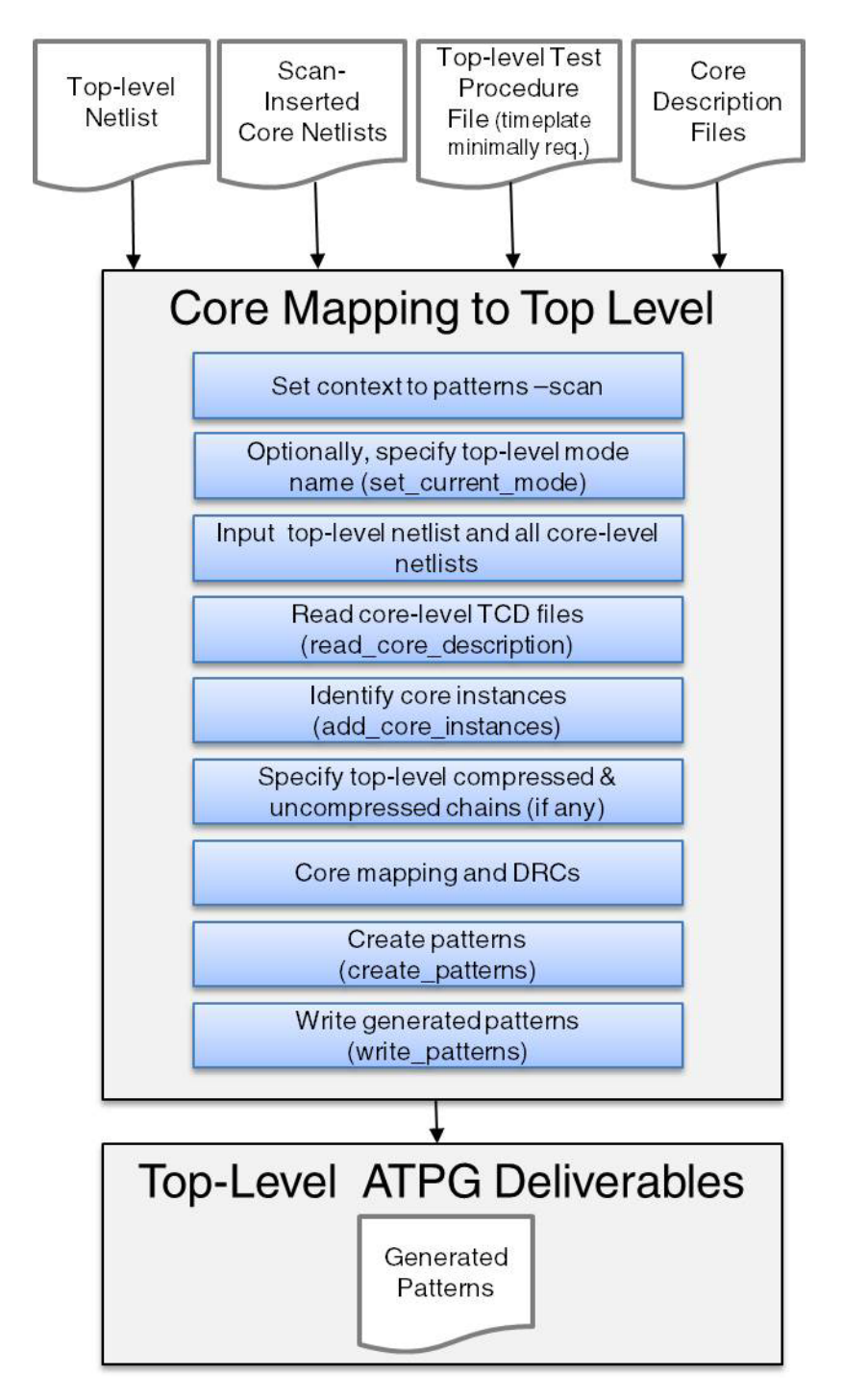

#### **Flow Stage Descriptions**

| Stage                                            | Description                                                                                                    |
|--------------------------------------------------|----------------------------------------------------------------------------------------------------|
| Integrate EDT logic<br>into each Design<br>Block | EDT logic can be integrated into each design block using any of<br>the top-level methods described in this document. For more<br>information, see the following sections of this document:                                                              |
|                                                  | • "Integrating Compression at the RTL Stage" on page 285                                                                                                    |
|                                                  | <ul> <li>"The Compressed Pattern Flows" on page 41</li> </ul>                                                                                                    |
|                                                  | The first step to using compression in your design flow is<br>developing a compression strategy. For more information, see<br>"Generation of Top-Level Test Patterns" on<br>page 171"Development of a Block-Level Compression Strategy"<br>on page 155. |
| Generate Test<br>Patterns                        | Test patterns are set up and generated using the top-level netlist,<br>test procedure file, and dofile. For more information, see<br>"Generation of Top-Level Test Patterns" on page 171.                                                               |
|                                                  | You should also create bypass test patterns for the top-level netlist<br>at this point. For more information, see "Compression Bypass<br>Logic" on page 225.                                                                                            |

Table 7-1. Modular Flow Stage Descriptions

### **Understanding Modular Compressed ATPG**

The EDT logic inserted in a design block controls all scan chains within the block.

Figure 7-1 shows an example of a modular design with four EDT blocks. Each EDT block consists of a design block with integrated EDT logic. The design also contains a separate EDT block for the top-level glue logic. The top-level glue logic can be tested with EDT logic as shown or with bypass logic as described in "Compression Bypass Logic" on page 225.

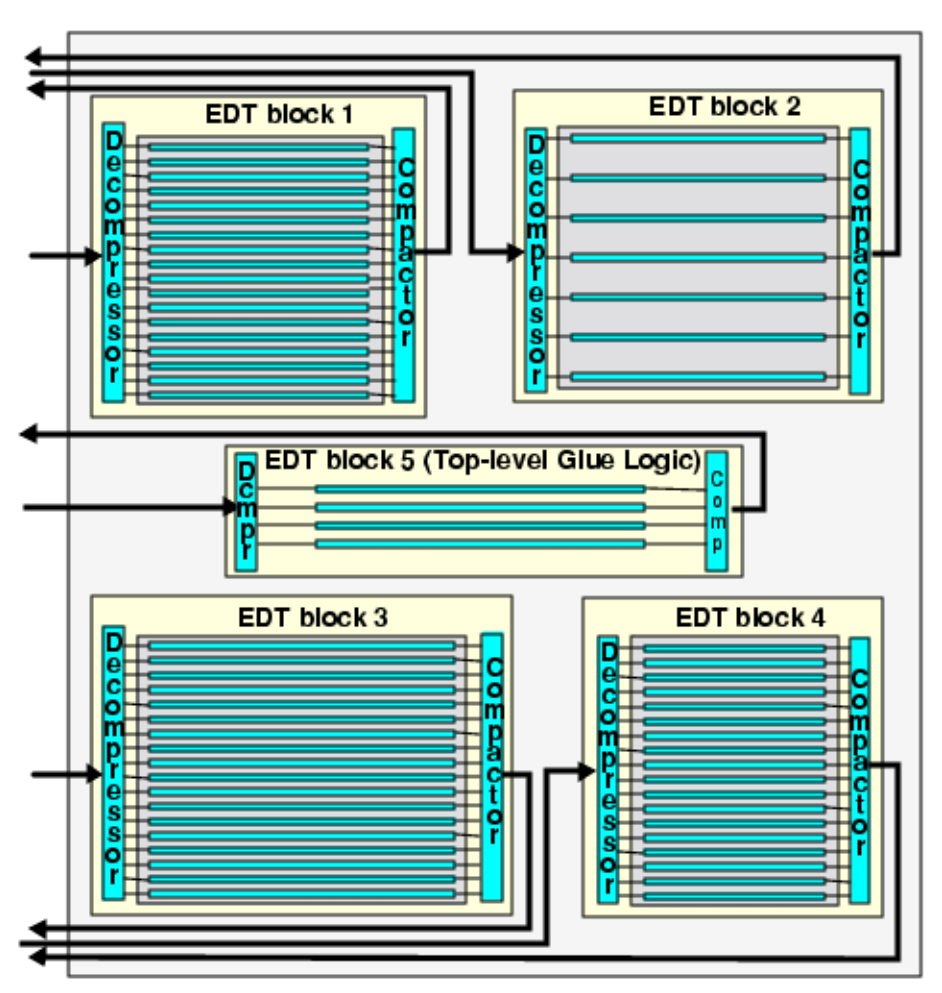

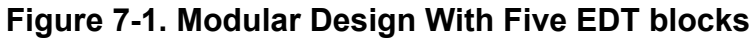

Each EDT block has a discrete netlist, dofile, and test procedure file that are integrated together to form top-level files for test pattern generation.

### Development of a Block-Level Compression Strategy

You can create and insert EDT logic into design blocks with any of the methods outlined in this manual. You can also mix and match methods between blocks.

Reference the following rules and guidelines while developing your compression strategy for the modular flow:

- Scan Chain Lengths Should Be Balanced Balanced scan chains yield optimal compression. Plan the lengths of scan chains inside all blocks in advance so that top-level (inter-block) scan chain lengths are relatively equal. See "Balancing Scan Chains Between Blocks" on page 156.
- EDT Logic Names Must Be Unique When multiple EDT blocks are integrated into a top-level netlist, all of the EDT logic file names and internal module/instance names must be unique. See "Creation of EDT Logic Files" on page 98.
- Each EDT Block Must Have a Discrete Set of Scan Chains Scan chains cannot be shared between blocks.
- Uncompressed Scan Chains Must be Connected to Top-Level Pins Uncompressed scan chains are scan chains not driven by or observed through the EDT logic. Uncompressed scan chains are supported if the inputs and outputs are connected directly to top-level pins. Uncompressed scan chains can also share top-level pins. See "Inclusion of Uncompressed Scan Chains" on page 56.
- Only Certain Control Pins can be Shared with Functional Pins These pins can be shared within the same EDT block. See "Functional/EDT Pin Sharing" on page 87.
- Control Signals can be Shared by EDT Blocks Control signals such as edt\_update, edt\_clock, edt\_reset, scan\_enable and test\_en may be shared between EDT blocks; for example, the edt\_update signals from different blocks could be connected to the same top-level pin.
- Scan Channels Must Have Dedicated Top-Level pins Only input scan channels between identical EDT blocks can share top-level pins. See "Sharing Input Scan Channels on Identical EDT Blocks" on page 156.
- **Block-Level Signals Must be Connected in the Top-Level Netlist** This includes connecting EDT logic signals to I/O pads and inserting any multiplexers needed for channel output signals shared with functional signals.
- EDT Logic Must be Synthesized and Verified for Each Block See "Synthesizing the EDT Logic" on page 113 and "Generating and Verifying Test Patterns" on page 125.

| Balancing Scan Chains Between Blocks                | 156 |
|-----------------------------------------------------|-----|
| Sharing Input Scan Channels on Identical EDT Blocks | 156 |

| Channel Sharing for Non-Identical EDT Blocks                                     | 159        |
|----------------------------------------------------------------------------------|------------|
| Overview of Channel Sharing Functionality                                        | 159        |
| Compression Analysis                                                             | 161        |
| EDT IP Creation With Separate Control and Data Input Channels                    | 162        |
| Rules for Connecting Input Channels from Cores to Top                            | 165        |
| Channel Sharing Reporting.                                                       | 166        |
| Channel Sharing Limitations                                                      | 166        |
| Mixing Channel Sharing for Non-Identical EDT Blocks and Channel Broadcasting for | ſ          |
| Identical EDT Blocks                                                             | <b>167</b> |
| Generating Modular EDT Logic for a Fully Integrated Design                       | 170        |
| Estimating Test Coverage/Pattern Count for EDT Blocks                            | 170        |
| Legacy ATPG Flow                                                                 | 171        |

### **Balancing Scan Chains Between Blocks**

Design blocks may contain a large amount of hardware with many internal blocks and many scan chains, so scan chain balance is very important for generating efficient test patterns. You should carefully plan the lengths of scan chains inside each design block so that all blocks have approximately the same scan chain length.

You should target the same compression for every block and apportion available tester channels according to the relative share of the overall design gate count contained in each block. Use the following two equations to calculate balanced scan chain lengths across multiple blocks:

Scan Chain Length  $\approx \frac{\# \text{ of Scan Cells in block}}{(\# \text{ of Channels for block}) \times (Chain-to-channel ratio)}$ # of Channels for block  $\approx \frac{\# \text{ of Scan Cells in block}}{\# \text{ of Scan Cells in chip}} \times \# \text{ of top-level Channels}$ 

**Tip** Because different designers may perform scan insertion for different design blocks, it is important to work together to select a scan chain length target that works for all blocks.

# Sharing Input Scan Channels on Identical EDT Blocks

You can set up identical EDT blocks to share input scan channels and top-level pins when integrating modular design blocks into a top-level netlist.

When EDT blocks share input scan channels, test patterns are broadcast via shared top-level pins to all the identical EDT blocks simultaneously. This functionality reduces top-level pin requirements and increases the compression ratio for the input side of the EDT logic.

The Compression Analyzer in Tessent TestKompress fully supports channel broadcasting and can be used to assess the effectiveness of channel broadcasting in combination with other channel configurations. You run compression analysis with channel broadcasting at the top level of a design that has multiple identical EDT blocks, using the analyze\_compression command.

The following switch has a special meaning for channel broadcasting:

• -Broadcast\_all\_channels\_to\_identical\_blocks [block1 block2 ...] — defines the channel broadcasting group.

Where [block1 block2 ...] must be pre-existing identical EDT blocks.

### **Requirements**

- EDT blocks must be identical as follows:
  - o Number of input channels and output channels must match
  - Input, output, and compactor pipeline stages must match
  - Order of scan chains and the number of scan cells in each must match
  - Input channel/top-level pin inversions must match
- All corresponding input channels on identical EDT blocks must be shared in the corresponding order. For example the following channels can be shared:
  - input channel 1 of block1
  - input channel 1 of block2
  - input channel 1 of block3 and so on

### **Top-Level Dofile Modifications**

You need to set up the input channel sharing when the block-level dofiles are integrated into a top-level dofile. Depending on the application, you can set up the input channel sharing in one of two ways:

• Make top-level pins equivalent

Use this method when a top-level pin exists for each input channel by defining the pins for the corresponding input channels on each block as equivalent. For example:

```
add_edt_blocks core1
set_edt_pins input 1 core1_edt_channels_in1
set_edt_pins input 2 core1_edt_channels_in2
add_edt_blocks core2
set_edt_pins input 1 core2_edt_channels_in1
set_edt_pins input 2 core2_edt_channels_in2
add_input_constraints -eq core1_edt_channels_in1
core2_edt_channels_in1
add_input_constraints -eq core1_edt_channels_in2
core2_edt_channels_in2
```

• Physically share top-level pins

Use this method when top-level pins need to be shared between input channels by explicitly specifying the top-level pins to be same. For example:

```
add_edt_blocks core1
set_edt_pins input 1 edt_channels_in1
set_edt_pins input 2 edt_channels_in2
add_edt_blocks core2
set_edt_pins input 1 edt_channels_in1
set_edt_pins input 2 edt_channels_in2
```

During DRC, the blocks that share input channels are reported. As long as the EDT blocks are identical and the channel sharing is set up properly, EDT DRCs should pass.

Use the report\_edt\_configurations -All command to display information on the EDT blocks set up to share input channels.

### **Channel Sharing for Non-Identical EDT Blocks**

This section contains the following information:

| Overview of Channel Sharing Functionality                     | 159        |
|---------------------------------------------------------------|------------|
| Compression Analysis                                          | 161        |
| EDT IP Creation With Separate Control and Data Input Channels | <b>162</b> |
| Rules for Connecting Input Channels from Cores to Top         | 165        |
| Channel Sharing Reporting                                     | 166        |
| Channel Sharing Limitations                                   | 166        |

### **Overview of Channel Sharing Functionality**

Identical EDT blocks have exactly the same scan chain and EDT structures. Therefore, you can generate scan patterns for one block and broadcast the pattern stimuli to the inputs of all identical blocks.

Tessent tools support pattern stimuli broadcast to identical blocks as described in "Sharing Input Scan Channels on Identical EDT Blocks" on page 156.

Non-identical EDT blocks cannot share all input channels. Tessent tools also provide support for using the same channel to drive multiple non-identical EDT blocks.

Channel sharing between non-identical EDT blocks enables you to improve data and time compression results for most designs that use a modular EDT approach. Specifically, the following scenarios can gain greater benefits from this feature:

- Designs with a limited number of top-level ports available for scan channel I/O
- Designs with a large pattern increase when comparing a single EDT block at the top level with multiple EDT blocks across the design
- Designs with a large number of EDT aborted faults due to high chain-to-channel ratios within individual EDT blocks

Support for channel sharing between non-identical EDT blocks does not have any impact on the output channels. The EDT hardware created for channel sharing uses existing functionality that uses dedicated (not shared) output channels.

Channel sharing between non-identical EDT blocks is supported by the compression analysis, and the standard EDT reporting capability.

You implement channel sharing across non-identical EDT blocks by separating the control and data input channels when creating the EDT IP. This enables the data channels to be shared across multiple non-identical blocks.

The default EDT hardware creates control data registers for Xpress compactor masking bits and low-power control bits (if they exist) in front of each EDT input channel. The diagram in Figure 7-2 shows how test data (D) loaded into an EDT block is followed by control data for compactor masking (C) and low-power (LP) data.

Note that the low-power registers always exist when you use the "set\_edt\_power\_controller Shift Enabled | Disabled" command and switches. There is no low-power register created if you use the "set\_edt\_power\_controller Shift None" command and switches.

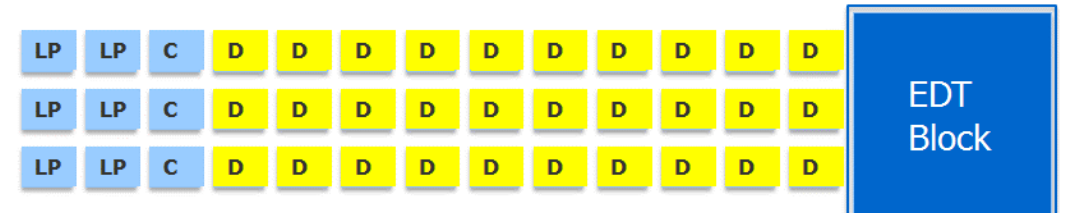

Figure 7-2. Non-Separated Control Data Input Channels

You can create EDT hardware that separates control input channels from data input channels. The resulting hardware includes several input channels that only load scan test data into each EDT block, as illustrated in Figure 7-3. By separating the control data that is specific to each block into dedicated input channels, the scan test data (D) input channels can be shared across multiple non-identical blocks. (With this option, an EDT block can no longer have only one input channel; it must have at least one control channel and one data channel.)

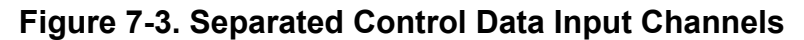

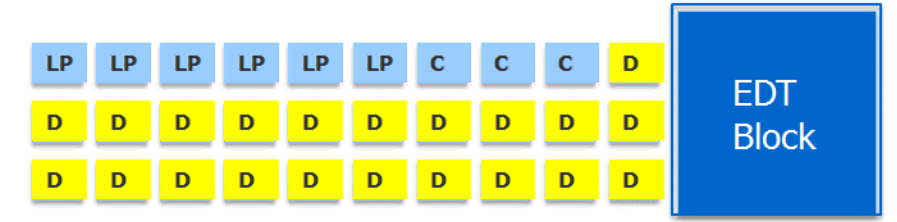

Because the broadcast is only permitted to go to multiple non-control input channels, normally at least one dedicated control channel for each EDT block is still required, except for the special case in which an EDT block has a basic compactor but does not have a low-power controller.

In order to get the most benefit from input channel sharing, the number of input channels in each core should be maximized so that you share as many input channels as possible among multiple non-identical cores and take full advantage of all available top-level data input channels.

Channel sharing also results in a reduction in overall shift cycles. As shown in Figure 7-3, by moving the control data to a dedicated channel that is loaded with scan data, no extra shift cycles are added only for the purpose of masking or low-power control bits. This provides an additional increase in overall compression of test data and application time.

Also, as shown in Figure 7-3, the input control channels can also load scan test data (D) if the number of control bits (LPs and Cs) is smaller than the length of the longest scan chain. Similarly, if a design requires many control bits, the EDT block may require more than one control channel. The tool determines the appropriate number of control channels based on the number of masking and low-power control bits and the length of the longest scan chain.

### **Compression Analysis**

The Compression Analyzer in Tessent TestKompress fully supports channel sharing and can be used to assess the effectiveness of channel sharing in combination with other channel configurations.

You run compression analysis with channel sharing at the top level of a design using the analyze\_compression command. The following switches have special meaning for channel sharing:

- **-INPut\_channels** Defines the total number of control and data channels for each block.
- -SHARE\_data\_channels[block1 block2 ...] Defines the channel sharing group.
- **-DATA\_and\_control\_channels[int]** Defines the total number of input channels, across all blocks, that can be shared among that group.

Optionally, you can direct this command to calculate the required number of input channels by using it without specifying the total number of input channels.

For example, you can emulate the displayed configuration shown in Figure 7-4 using the analyze\_compression command with the -input\_channels and the -share\_data\_channels -data\_and\_control\_channel switches.

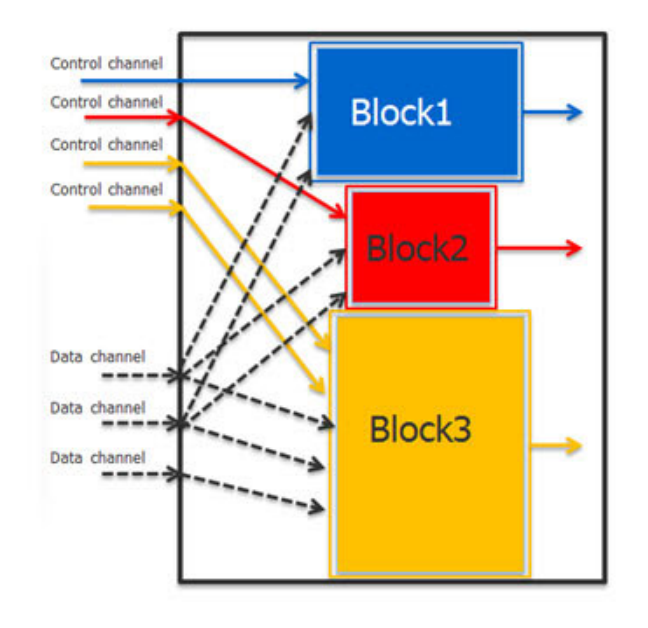

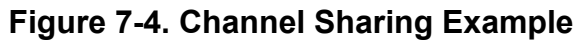

```
analyze_compression -edt_block \
Block1 -input_channels 3 -output_channels 1 \
-edt_block Block2 -input_channels 3 -output_channels 1 \
-edt_block Block3 -input_channels 5 -output_channels 1 \
-share_data_channels Block1 Block2 Block3 \
-data_and_control_channels 7
```

All other analyze\_compression command options are also supported, and you can use them to run various experiments.

## EDT IP Creation With Separate Control and Data Input Channels

The only change you need to make to the EDT IP creation step is to separate the control and data input channels.

You can create the hardware that supports separate control and data input channels by using the "set\_edt\_options -separate\_control\_data\_channels ON" command in setup mode as shown here:

### SETUP> set\_edt\_options -separate\_control\_data\_channels ON

By default, the -separate\_control\_data\_channels is set to OFf. When enabled, the "-separate\_control\_data\_channels ON" switch also modifies the generated EDT setup dofile to include information about the separate control and data channels.

Typically, each EDT block needs to have at least one dedicated channel that cannot be shared, while all others can be shared. The dofiles generated in the EDT IP creation step contain all of the information needed to fully describe the EDT hardware at each block. You do not need to make any changes to the pattern generation step.

For an EDT block with at least one of an Xpress compactor or a low-power controller, you must have at least one dedicated control channel, and none of its control channels can be shared with other EDT blocks. The only exception to this requirement is an EDT block that has a basic compactor and does not have a low-power controller; in this case, the block is not required to have a control channel. The broadcast to shared channels is only permitted for data channels with no control bits.

#### Note -

The "set\_edt\_options -longest\_chain\_range" switch defines a range for the length of the longest scan chain in your design. This does *not* mean the range of lengths of all the scan chains in your design. Setting a low minimum value can cause your design to require more control channels than are available when you create EDT IP with separate control and data channels. To control overall scan chain length, set the min\_number\_cells option based on these considerations to enable the tool to configure the EDT logic to ensure robust pattern compression.

### **Maximizing Block-Level Channels**

In order to maximize the benefits of channel sharing, you should maximize the number of input channels at the core level to take full advantage of all available top-level input channels. For example, in Figure 7-5, the design has two EDT blocks, each block has four input channels with mixed control and data on each channel. Clearly, without channel sharing, the design requires eight input channels at the top-level.

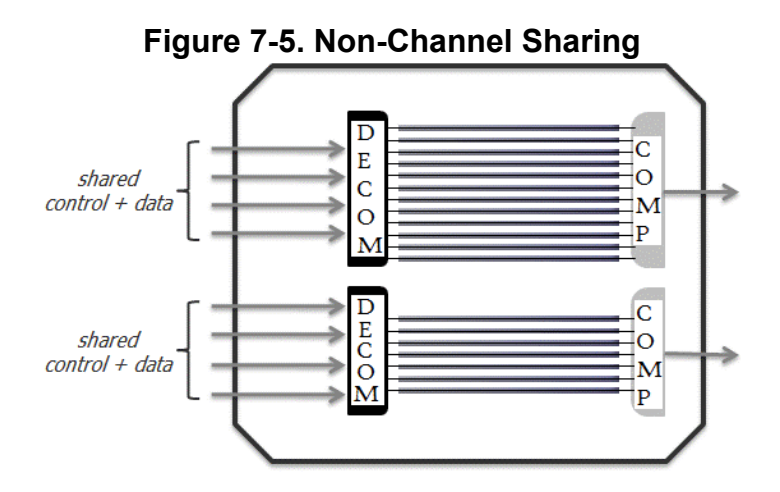

With channel sharing implemented, as shown in Figure 7-6, the design requires only five input channels at the top-level, and each block still has four input channels (three data channels are shared by each core). This implementation mitigates the pin-limitation problem at the top-level, while maintaining the same bandwidth at the core-level.

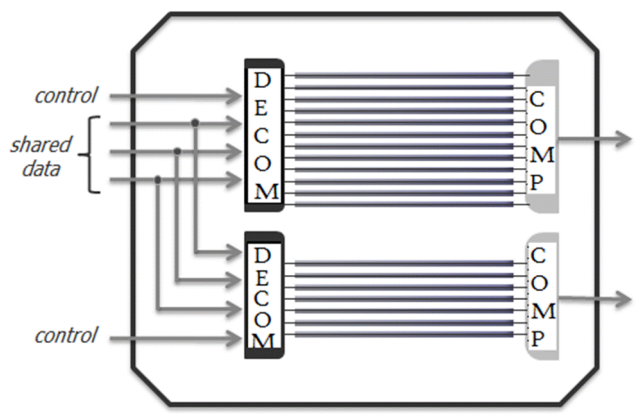

### Figure 7-6. Channel Sharing Scenario 1

You can optimize input channel sharing by maintaining the same input pin count at the top-level, while increasing the number of input channels in each core to maximize the number of input channels shared among multiple non-identical cores.

In this channel sharing configuration, the design still has eight input channels at the top-level, as shown in Figure 7-7, but each block now has seven input channels (six data channels are shared by each core); this can improve their bandwidth for each core, and thereby improve encoding efficiency and reduce the number of patterns.

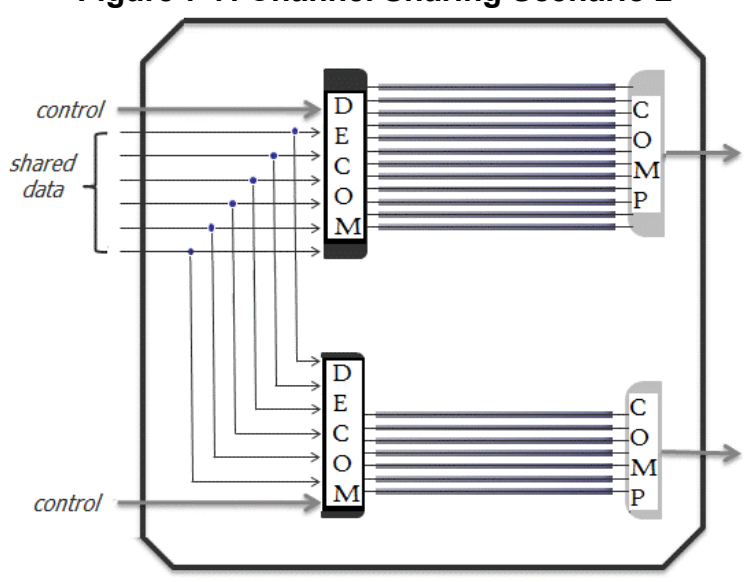

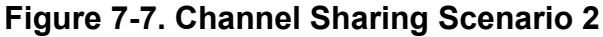

### **Design Rule Checks for Channel Sharing**

The K15 DRC verifies that all scan channels and control pins have the proper top-level pins. Each scan input channel requires a dedicated top-level pin, except for blocks (identical and nonidentical) set up for input channel sharing. The K15 enables one top-level input port to broadcast to multiple EDT blocks. For more information on the specific checks performed, see "K15" in the *Tessent Shell Reference Manual*.

### Separate Control and Data Channels and Dual Compression Configuration

When you use the "set\_edt\_options -separate\_control\_data\_channels on" command, the tool attempts to apply the setting to both high and low compression configurations.

If the high compression configuration does not have enough input channels to permit separate control and data channels, but the low compression configuration does, the tool separates the control and data channels for the low compression configuration, but not for the high compression configuration. In this case, the tool issues a warning. For example:

```
add_edt_block block1
set_edt_options -separate_control_data_channels on
add_edt_configurations high_comp
set_edt_options -channels 1
add_edt_configurations low_comp
set_edt_options -channels 5
```

| // | Warning: In | configuration 'high_comp', the number of input channels (1) |
|----|-------------|-------------------------------------------------------------|
| // |             | is smaller than the required number of control and data     |
| // |             | channels (1 control + 1 data).                              |
| // |             | The '-separate_control_data_channels' option has been       |
| // |             | set to 'off' for this configuration.                        |
| // |             | Configuration 'low_comp' has separate control and data      |
| // |             | input channels.                                             |

If both the high and low compression configurations lack sufficient input channels to provide separated control and data channels, the tool does not separate the channels for either of the configurations. For example:

```
add edt block block1
set_edt_options -separate_control_data_channels on
add edt configurations high comp
set_edt_options -channels 1
add edt configurations low comp
set edt options -channels 2
    Warning: In configurations 'high comp' and 'low comp', of
11
             EDT block 'block1' the numbers of input channels
11
11
             (1 and 2 respectively) are smaller than the required
11
             number of control and data channels (2 control + 1 data).
11
             The '-separate control data channels' option has been
              set to 'off' for both configurations.
11
```

### **Rules for Connecting Input Channels from Cores to Top**

For the non-core mapping for ATPG flow, during EDT IP creation, the control and data channels for each core are connected to the top-level ports with the command

"set\_edt\_pins input\_channel index [pin\_name]". For the shared data channels, you use the same port names.

In the core mapping for ATPG flow, you need to integrate the cores to the top level. In either case, data input channels should be connected based on the following rules:

- Data input channels should be shared so that top-level input channels are broadcast to EDT blocks.
- The same top-level input channel should not drive data into multiple channels on the same EDT block.
- Each top-level data input channel is NOT required to drive data into every EDT block. Different blocks may have a different number of data input channels.

Channel sharing has no impact on how output channels are connected.

### **Channel Sharing Reporting**

The input channels to EDT decompressor can be divided into two categories: control channels that deliver control data, and data channels that deliver tests. (Note that the control channel may also be used to deliver a test if it is shorter than the data channels.) When broadcasting to non-identical blocks, the data channels can share the same inputs, but control channels cannot.

When channel sharing is used, it is desirable to report the channel sharing information. The tool provides the report\_edt\_configurations and the "report\_edt\_pins -Group\_by\_pin\_name" commands to enable you to report channel sharing information. You can use these commands in the EDT IP Creation phase and also in the Pattern Generation phase when in either insertion or analysis mode.

Refer to the examples on the report\_edt\_configurations command reference page for an example of how channel sharing information is reported.

### **Channel Sharing Limitations**

The channel sharing functionality has the following limitations:

- Channel sharing is not permitted between EDT input channels and uncompressed chains inputs.
- Mapping compressed EDT patterns to bypass patterns is not permitted. That is, the write\_patterns -edt\_bypass and -edt\_single\_bypass\_chain options are disabled for channel sharing.
- All core-level shared channels driven by the same top-level channel port must have the same number of external pipelining stages and the same input pin inversions.

- The non-overlapping clock setting should be the same for all blocks that are sharing input pins. That is, the "set\_edt\_options -pulse\_edt\_before\_shift\_clocks" option must be set the same for all blocks that are sharing input pins.
- When generating bypass uncompressed patterns, the generated patterns mimic Illinois scan patterns, because the existing hardware is used for bypass patterns, which may cause coverage drop compared to the normal bypass patterns.

### Mixing Channel Sharing for Non-Identical EDT Blocks and Channel Broadcasting for Identical EDT Blocks

You can mix channel sharing and channel broadcasting. The only sharing restriction is that each non-identical block must have its own dedicated control channel(s). The following sections present examples of different configurations of channel sharing and channel broadcasting between non-identical and identical EDT block.

### Case 1: Identical Blocks Share Input Channels and Non-Identical Blocks Have Dedicated Control Channels

In the figure below, two identical blocks (instance 1 and instance 2 of Module A) share all input channels, and non-identical blocks (instance 1 of Module B and instance 1 of Module C) have their own dedicated control channels, but can share data channels with all other blocks. In this configuration, ATPG can run on the top-level of the design.

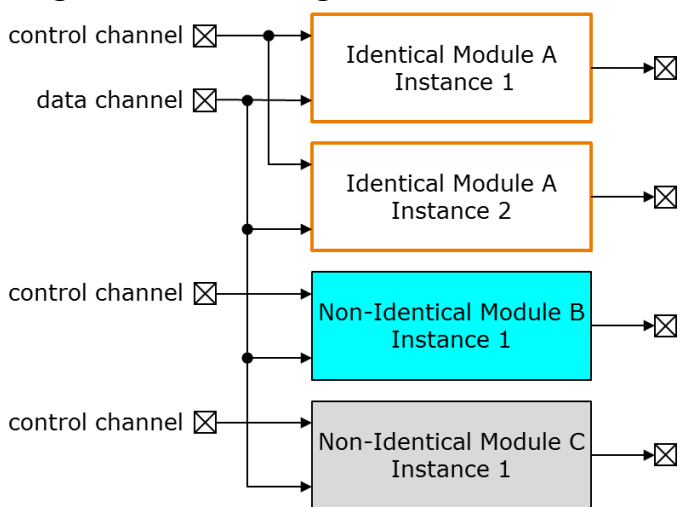

### Figure 7-8. Mixing Channel Sharing and Channel Broadcasting — Case 1

## Case 2: Multiple EDT Blocks (Whether Identical or Non-Identical) Inside One or More Identical Core Instances

It is common to have multiple EDT blocks (whether identical or non-identical) inside a core instance. You can use channel sharing and channel broadcasting inside this core instance to optimize access to the blocks in it. At the next level up, you may have multiple instances of those same cores and may want to broadcast channels to those identical core instances.

The following figure illustrates the general case of channel sharing across non-identical blocks and channel broadcasting between identical blocks in two identical instances of Core X. You may only have either channel sharing or channel broadcasting within a single core instance.

The tool supports both top-level ATPG and pattern retargeting in this case. However, if you are doing pattern retargeting, you must generate patterns for one core instance and broadcast those patterns to the multiple identical core instances.

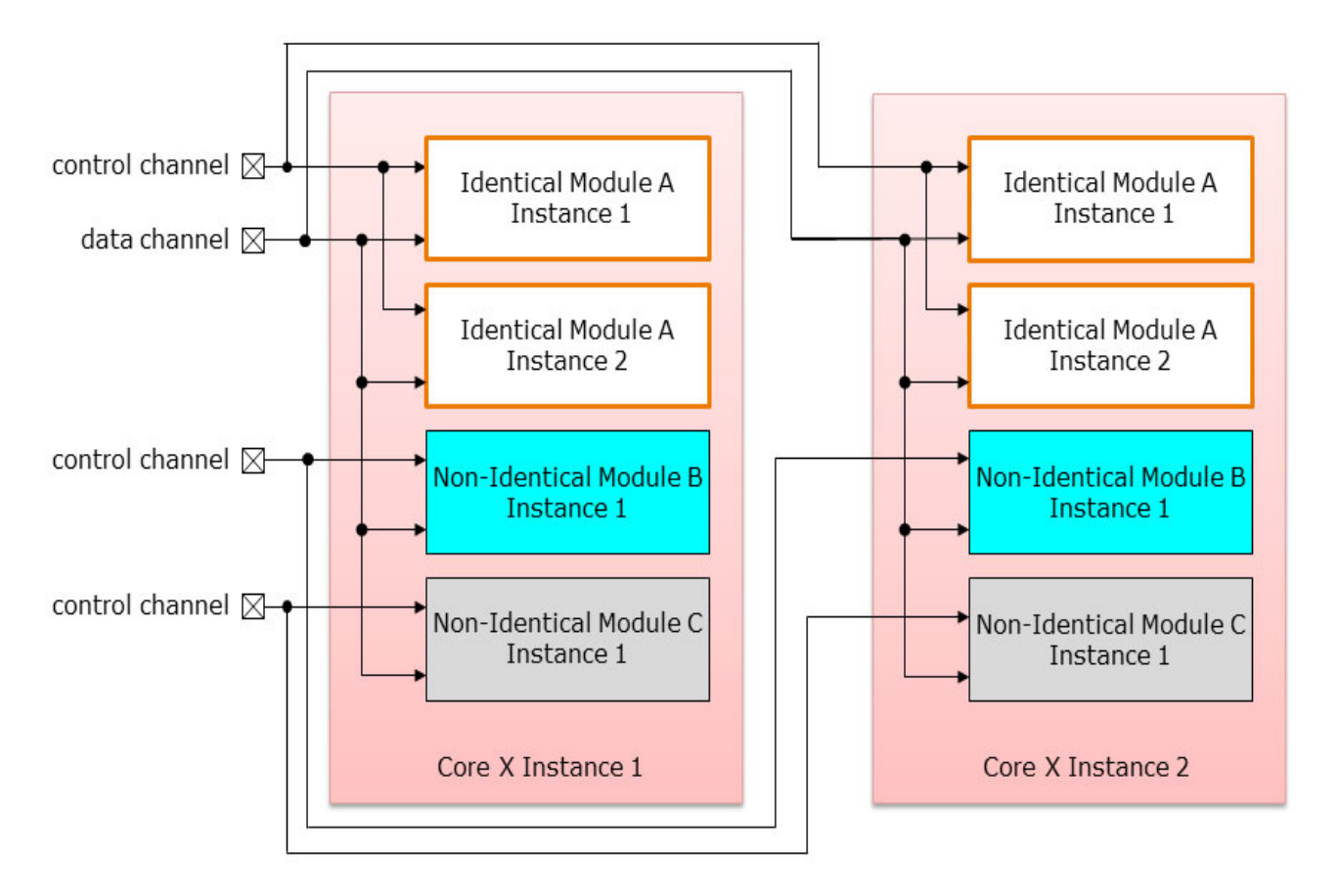

Figure 7-9. Mixing Channel Sharing and Channel Broadcasting — Case 2

## Case 3: Multiple EDT Blocks (Whether Identical or Non-Identical) Inside Non-Identical Core Instances

The previous figure illustrates channel sharing across non-identical blocks and channel broadcasting between identical blocks in two *identical* instances of Core X.

Channel sharing and broadcasting are also permitted across non-identical cores as illustrated in the following figure. Core X and Core Y are non-identical cores because an instance of Module B is included in Core X but not included in Core Y. In this case, the tool still supports ATPG at the top-level. However, pattern retargeting is not permitted because it only supports channel broadcasting to identical core instances as enforced by the R3 DRC.

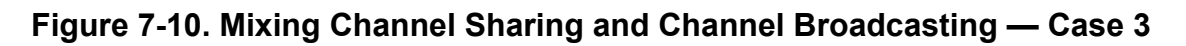

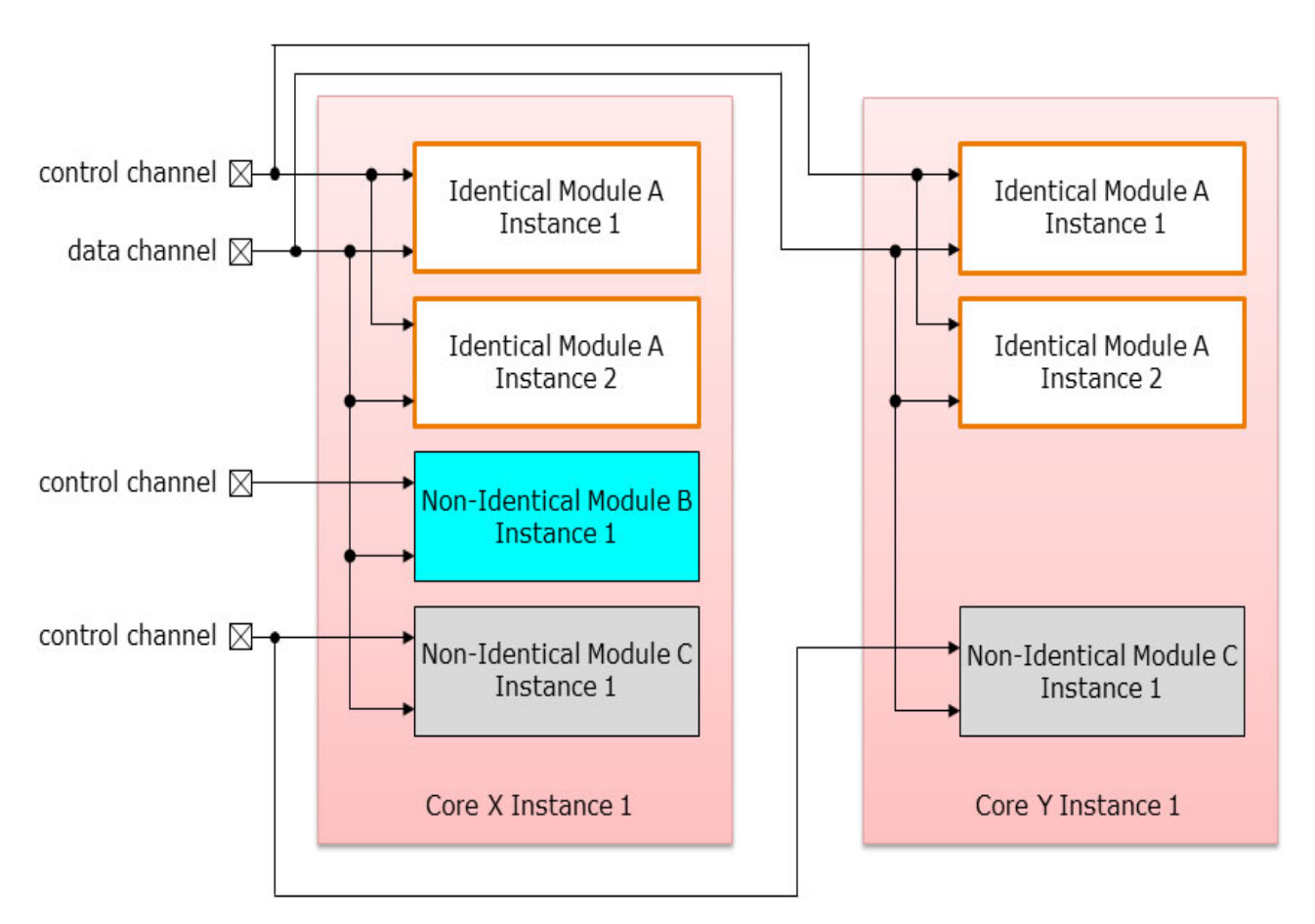

### Generating Modular EDT Logic for a Fully Integrated Design

Use this procedure to simultaneously generate modular EDT logic for all blocks within a fully integrated design. The resulting EDT logic can be set up as multiple instances within the design. If the integrated design shares top-level channels or requires any form of test scheduling, you must generate modular EDT logic one block at a time.

The files generated by this procedure support the same capabilities as the block by block modular flow.

### **Prerequisites**

- The integrated design must be complete and fully functional.
- Each block must have dedicated input and output channels.

### Procedure

- 1. Add each EDT block, one at a time, using the add\_edt\_blocks command.
- 2. Once an EDT block is added, set up the EDT logic for it with a set\_edt\_options command. The set\_edt\_options command only applies to the current EDT block. EDT control signals can be shared among blocks.
- 3. Once all the design blocks are added and set up, enter analysis mode. For more information, see the set\_system\_mode command.
- 4. Enter a write\_edt\_files command. A composite set of files is created including an RTL file, a synthesis script, a dofile/testproc file, and a bypass dofile/testproc file. All block-level EDT pins are automatically connected to the top level.
- 5. Use this composite set of files to synthesize EDT logic and generate test patterns.

# Estimating Test Coverage/Pattern Count for EDT Blocks

After you create EDT logic for a block, you should use this procedure to get a more realistic coverage estimate before synthesis.

See "Analyzing Compression" on page 66.

Test coverage reported may be higher than when the EDT block is embedded in the design because the tool has direct access to the block-level inputs and outputs at this point.

### Procedure

1. Constrain all functional inputs to X. For example:

add\_input\_constraints my\_func\_in -cx

Where the functional input my\_func\_in is constrained to X.

2. Mask all functional outputs. For example:

#### add\_output\_masks my\_func\_out1 my\_func\_out2

Where the two primary outputs my\_func\_out1 and my\_func\_out2 are masked.

#### \_Note

Constraining inputs to X and masking the outputs produces very conservative estimates that negatively affect compression because all inputs become X sources when the CX constraints are added to the pins.

#### \_\_\_Note\_

Because final test patterns are generated at the top-level of the design and are affected by all cores, the final test coverage and pattern count may vary.

### **Legacy ATPG Flow**

This section describes the legacy functionality that enables you to integrate EDT blocks into the top level and generate top-level test patterns for them. This methodology requires that you manually generate chip-level test procedures.

You can use the Core Mapping for ATPG functionality that replaces this functionality, and automatically generates chip-level test procedures for you. For complete information, see "Core Mapping for ATPG Process Overview" in the *Tessent Scan and ATPG User's Manual*.

#### \_Note\_

If you are using the set\_edt\_mapping command in your dofiles, you should use this legacy functionality. The set\_edt\_mapping command and the EDT Mapping functionality have been superseded by the Core Mapping for ATPG functionality.

### **Generation of Top-Level Test Patterns**

Generating test patterns for the top-level of a modular design is similar to creating test patterns in the standard flow except that you set one block up at a time.

#### Note\_

To generate top-level patterns, you must have a top-level design netlist, dofile and test procedure file.

You use the following commands to generate test patterns for the top-level of a modular design:

• set\_current\_edt\_block— Applies EDT-specific commands and the add\_scan\_chains command to a particular EDT block. Restricting commands in this way enables you to

re-specify the characteristics of an individual block without affecting other parts of the design.

- report\_edt\_blocks— Reports on EDT blocks currently defined in Tessent Shell memory.
- delete\_edt\_blocks— Deletes EDT blocks from Tessent Shell memory.

A few reporting commands also operate on the current EDT block by default, but provide an -All\_blocks switch that enables you to report on the entire design. All other commands (set\_system\_mode, create\_patterns and report\_statistics for example) operate only on the entire design.

#### Example

This example demonstrates the commands used to integrate EDT blocks and generate test patterns. As shown in Figure 7-11, EDT control signals are shared at the top level; each EDT block is created with the EDT logic and the scan-inserted core inside of a wrapper.

Figure 7-11. Netlist With Two Cores Sharing EDT Control Signals

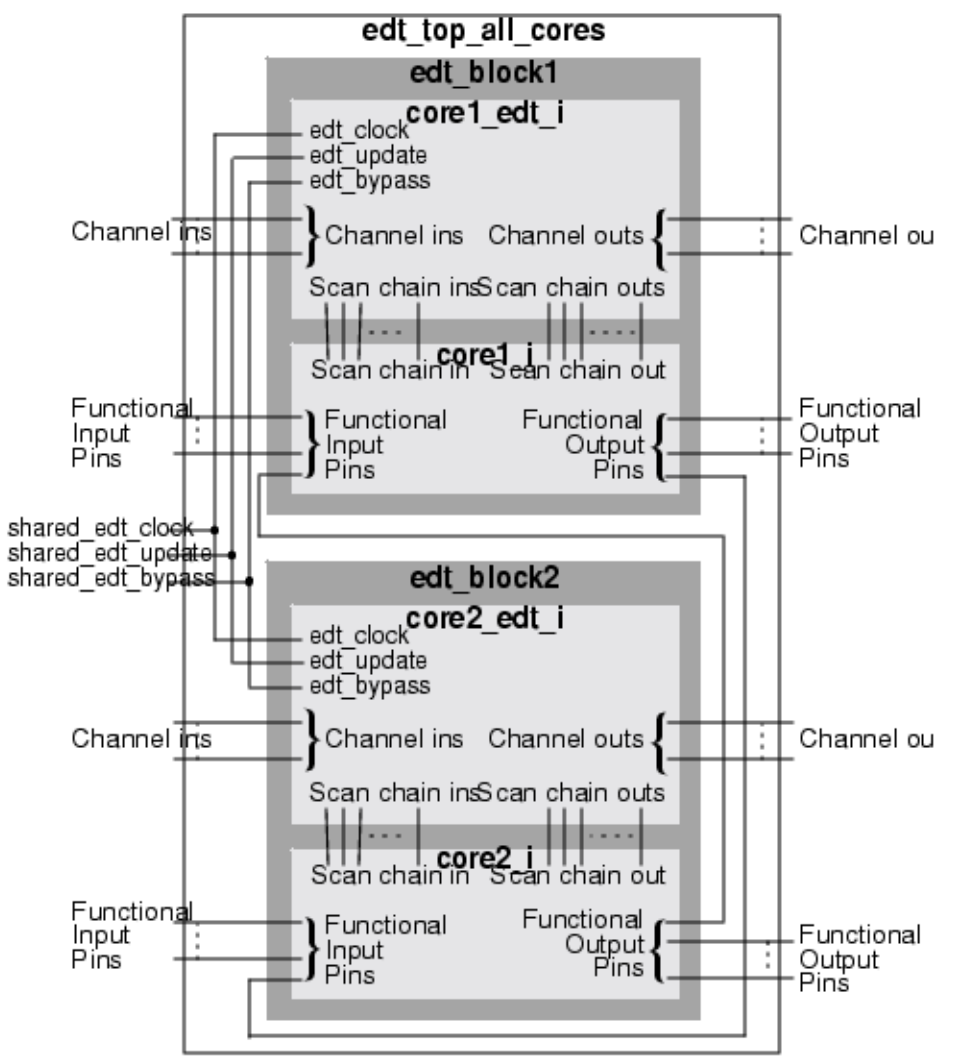

- 1. Invoke Tessent Shell, set the context, and read in the design and library.
- 2. Perform necessary setup and then define scan chains, clocks and EDT logic for the first block. For example:

```
// Perform setup.
set_current_design edt_block1
...
// Define scan chains, clocks, and EDT hardware.
add_scan_groups grp1 group1.testproc
add_scan_chains chain1 grp1 edt_si1 edt_so1
add_scan_chains chain2 grp1 edt_si2 edt_so2
...
add_clocks clk1 0
set_edt_options -channels 6
set_system_mode analysis
```

3. Create EDT logic with unique module names based on the core module name for the first block. For example:

```
// Create EDT hardware with unique module names.
write edt files created1 -replace
```

- 4. Delete the design using the delete design command.
- 5. Return to setup mode using the set\_system\_mode command.
- 6. Read in the second block and repeat steps 2 and 3.
- 7. Using the DC script output during the EDT logic creation, synthesize the EDT logic for each block.
- 8. Verify that the EDT logic is instantiated properly by generating and simulating test patterns for each of the resultant gate-level netlists. This is done using the testbench created during test pattern generation and a timing-based simulator.
- 9. Verify that the block-level scan chains are balanced.
- 10. Create the top-level netlist, dofile, and test procedure files. The following example shows the top-level dofile. For more information, see Generation of Top-Level Test Patterns.

Commands and options specific to modular compressed ATPG are shown in bold font.

```
// Define the top-level test procedure file to be used by all
          // blocks.
          add scan groups grp1 top level.testproc
          // Define top-level clocks and pin constraints here.
          add clocks...
          add read controls...
          add write controls...
          add input constraints...
           . . .
          // Activate automatic mapping of commands from the block-level
          // dofiles.
          set edt mapping on
          // Define the block tag (this is an arbitrary name) for an EDT block
          // and automatically set it as the current EDT block.
          add edt blocks cpul
          // Define the block by executing the commands in its block-level
          // dofile.
          dofile cpu1 edt.dofile
          // Repeat the preceding procedure for another block.
          add edt blocks cpu2
          dofile cpu2 edt.dofile
          // Once all EDT blocks are defined, create patterns that use all the
          // blocks simultaneously and generate patterns that target faults in
          // the entire design.
          // Flatten the design, run DRCs.
          set system mode analysis
          // Verify the EDT configuration.
          report edt configurations -all blocks
          // Generate patterns.
          create patterns
          // Create reports.
          report statistics
          report scan volume
          write patterns...
          exit
Modular Flow Command Reference
```

Modular Compressed ATPG Command Summary describes commands used for the modular design flow.

| Table 7-2. Modular | Compressed | I ATPG Comma | and Summary |
|--------------------|------------|--------------|-------------|
|--------------------|------------|--------------|-------------|

| Command        | Description                                                           |
|----------------|-----------------------------------------------------------------------|
| add_edt_blocks | Creates a name identifier for an EDT block instantiated in a netlist. |

| Command                   | Description                                                                                                    |
|---------------------------|----------------------------------------------------------------------------------------------------|
| delete_edt_blocks         | Removes the specified EDT block(s) from the internal database.                                                       |
| report_edt_blocks         | Displays current user-defined EDT block names.                                                                       |
| report_edt_configurations | Displays the configuration of the EDT logic.                                                                         |
| report_edt_instances      | Displays the instance pathnames of the top-level EDT logic, decompressor, and compactor.                             |
| set_current_edt_block     | Directs the tool to apply subsequent commands only to a particular EDT block, not globally.                          |
| set_edt_instances         | Specifies the instance name or instance pathname of the design block that contains the EDT logic for DRC.            |
| set_edt_mapping           | Enables the automatic mapping necessary for block-level dofiles<br>to be reused for top-level pattern creation.      |
| write_design              | If the design has been modified after executing the write_edt_files, you must update the netlist using this command. |
| write_edt_files           | Writes all the EDT logic files required to implement the EDT technology in a design.                                 |

Table 7-2. Modular Compressed ATPG Command Summary (cont.)

Additional advanced features are available for compressed ATPG.

| Low-Power Test                                                                      | 179 |
|-------------------------------------------------------------------------------------|-----|
| Low-Power Shift.                                                                    | 179 |
| Setting Up Low-Power Test                                                           | 184 |
| Reduced Pin Count Requirements                                                      | 188 |
| Low Pin Count EDT With DFT Signals                                                  | 188 |
| SSN Streaming-Through-IJTAG for Reduced Pin Count                                   | 189 |
| Type 3 LPCT Controller                                                              | 192 |
| Other LPCT Controller Types (Not Recommended)                                       | 210 |
| Compression Bypass Logic                                                            | 225 |
| Structure of the Bypass Logic.                                                      | 225 |
| Generating EDT Logic When Bypass Logic Is Defined in the Netlist.                   | 226 |
| Dual Bypass Configurations                                                          | 228 |
| Generation of Identical EDT and Bypass Test Patterns                                | 229 |
| Use of Bypass Patterns in Uncompressed ATPG                                         | 230 |
| Creating Bypass Test Patterns in Uncompressed ATPG                                  | 233 |
| Uncompressed ATPG (External Flow) and Boundary Scan                                 | 235 |
| Boundary Scan Coexisting With EDT Logic                                             | 235 |
| Drive Compressed ATPG With the TAP Controller                                       | 240 |
| Use of Pipeline Stages in the Compactor                                             | 240 |
| Use of Pipeline Stages Between Pads and Channel Inputs or Outputs                   | 242 |
| Channel Output Pipelining                                                           | 242 |
| Channel Input Pipelining                                                            | 243 |
| Clocks for Channel Input Pipeline Stages                                            | 244 |
| Clocks for Channel Output Pipeline Stages                                           | 244 |
| Input Channel Pipelines Must Hold Their Value During Capture                        | 245 |
| DRC for Channel Input Pipelining                                                    | 246 |
| DRC for Channel Output Pipelining.                                                  | 246 |
| Input/Output Pipeline Examples                                                      | 246 |
| Change Edge Behavior in Bypass and EDT Modes                                        | 247 |
| Understanding Lockup Cells                                                          | 249 |
| Lockup Cell Insertion                                                               | 249 |
| Lockup Cell Analysis for Bypass Lockup Cells Not Included as Part of the EDT Chains | 251 |
| Lockup Cell Analysis for Bypass Lockup Cells Included as Part of the EDT Chains     | 259 |

| Lockups Between Channel Outputs and Output Pipeline Stages | 267        |
|------------------------------------------------------------|------------|
| Compression Performance Evaluation                         |            |
| Establishing a Point of Reference                          | 270        |
| Performance Measurement                                    | 271<br>272 |
| Understanding Compactor Options                            | 274        |
| Understanding Scan Chain Masking in the Compactor          | 277        |
| Fault Aliasing                                             | <b>280</b> |
| About Reordering Patterns                                  | <b>282</b> |
| Handling of Last Patterns                                  | <b>282</b> |
| EDT Aborted Fault Analysis                                 | 283        |

### **Low-Power Test**

Compressed ATPG with EDT can be configured to use low power during capture cycle, shift cycles, or both. When configured for low power, both EDT mode and bypass modes are affected.

A low-power *shift* application is based on the fact that test patterns typically contain only a small fraction of test-specific bits and the remaining scan cells or "don't care" bits are randomly filled with 0s and 1s; so, there are only a few scan chains with specified bits. In a low-power application, scan chains without any specified bits are filled with a constant value (0) to minimize needless switching as the test patterns are shifted through the core. For more information, see "Low-Power Shift."

A low-power *capture* application is based on the existing clock gaters in a design. In this case, clock gaters controlling untargeted portions of the design are turned off, while clock gaters controlling targeted portions are turned on. Power is controlled most effectively in designs that employ clock gaters, especially multiple levels of clock gaters (hierarchy), to control a majority of the state elements. Configuring low-power capture affects only the test patterns and is enabled with the set\_power\_control command during ATPG.

### Note \_

Low-power constraints are directly related to the number of test patterns generated in a lowpower application. For example, using stricter low-power constraints results in more test patterns.

| Low-Power Shift           | 179 |
|---------------------------|-----|
| Setting Up Low-Power Test | 184 |

### **Low-Power Shift**

Low-power shift is when you configure the low-power scheme to control the switching activity during "shift" to reduce power consumption. Setting up low-power shift includes two phases.

 Inserting power controller logic — The power controller logic is configured/inserted during EDT logic creation based on the -MIN\_Switching\_threshold\_percentage <value> specified with the set\_edt\_power\_controller Shift command. This <value> must fall into one of the three threshold ranges described in "Low-Power Shift and Switching Thresholds" on page 180.

For example: To enforce a 20% switching threshold for shift (assume a worst-case switching activity of 50% for scan chains driven by the decompressor), configure the power controller to drive up to 40% of the scan chains, as shown here:

20% = 50% (max % scan chains to switch of total scan chains) 20% = 50%(40%)

The remaining scan chains (minimum of 60%) are loaded with a constant zero (0) value. So, in a case in which you have 300 scan chains, the maximum percentage of scan chains that can switch is 120, which is 40% of 300.

For more information, see "Power Controller Logic" on page 182 and "Low-Power Shift and Switching Thresholds" on page 180.

2. Creating low-power test patterns — When you generate test patterns, you must enable the power controller and specify the low-power switching threshold used during scan chain shifting with the set\_power\_control and set\_edt\_power\_controller Shift commands. The specified switching threshold should not exceed the power controller hardware capabilities; out-of-range thresholds are supported but generate a warning.

For example, if you configure the power controller hardware for a minimum switching threshold of 20%, you cannot set the test patterns to use a switching threshold of less than 12% or more than 24%, as described in "Low-Power Shift and Switching Thresholds" on page 180.

In EDT bypass mode, the tool bypasses the EDT logic and power controller, and the low-power test patterns use a repeat-fill heuristic to load constant values into the "don't care" bits as they shift through the core. The repeat-fill heuristic minimizes needless transitions during bypass testing. This feature is only available in uncompressed ATPG or in the bypass mode of compressed ATPG.

### Low-Power Shift and Switching Thresholds

Determine the configuration/capability of the power controller hardware with the -MIN\_Switching\_threshold\_percentage value specified with the set\_edt\_power\_controller command during EDT logic creation.

The switching threshold percentage is a percentage of the overall scan chain switching during shift. The minimum switching threshold percentage then represents the minimum switching threshold the power controller hardware can accommodate in a low-power application and determines the switching threshold percentage that test pattern generation can use.

Use the following three threshold ranges to set up a low-power shift application. The threshold range you specify determines the bias value setting:

- <12% (bias 2)
- >= 12% to < 25% (bias 1)
- >= 25% (bias 0)

#### \_\_\_Note\_

The term bias refers to "biased signal probability," with a higher bias corresponding to an increase in the size of the power controller hardware.
If you specify a -MIN\_Switching\_threshold\_percentage *<value>* that falls within one of these ranges, the tool generates a low-power controller that can generate shift patterns with low-power switching thresholds of the upper and lower bounds of the range. For example, if you specify a minimum threshold of 14, the tool generates a low-power controller that is capable of generating shift patterns with a low-power switching threshold of 12 to 24.

Both switching thresholds—the one for the power controller hardware and the one for lowpower test patterns—must fall into the same switching threshold range. Low-power applications where power controller and test pattern thresholds fall in different ranges are not supported and may result in a higher test pattern count and decreased shift power control.

#### Note

If reaching the specified threshold causes a drop in test coverage, the tool violates the threshold to maintain coverage. Use the set\_power\_control -rejection\_threshold switch to specify a hard limit on the switching activity and disregard the test coverage impact.

#### Pattern Generation and Switching Thresholds

During pattern generation, use the set\_power\_control command to do the following:

- Enable the low-power logic
- Set the low-power switching threshold to be used during scan chain shifting.

The switching threshold you specify cannot exceed the power controller hardware capabilities.

The switching thresholds for both the power controller hardware and the low-power test patterns must fall into the same switching threshold range. The tool reports a warning message when a mismatch occurs between the software switching threshold and the power controller hardware threshold. The following example is a sample warning message that reports a mismatch between the switching percentage threshold specified for shift and that specified for pattern generation:

```
// command: set_power_control shift on -switching_threshold_percentage 7
// Warning: Specified software switching threshold [7] is not consistent
// with the switching threshold used to generate the shift power control
// hardware [30] in block odd.
// The software and hardware thresholds should be in the same bias range
// (except for the full control case). The following are the valid bias
// ranges: [0-11], [12-24], [25-50].
```

#### Note.

Low-power applications where power controller and test pattern thresholds fall into different ranges are not supported and may result in a higher test pattern count and decreased shift power control.

Tessent™ TestKompress™ User's Manual, v2022.4

#### Low-Power Shift and Test Patterns

The tool adds an additional test pattern (edt\_setup) before every test pattern set. This test pattern sets up the low-power mask registers before the load of the very first real test pattern. Similarly, the first real test pattern carries the low-power mask setup for the second pattern, and so on. The unload values of the edt\_setup pattern are not observed.

### **Power Controller Logic**

The power controller loads constant values into the "don't care" bits within scan chains as the test patterns are uncompressed and shifted into the core.

You must enable the power controller in both the EDT logic hardware and the test pattern generation software to use low-power ATPG. The default state of the power controller is "enabled." For more information, see set\_edt\_power\_controller. If you are not sure whether you need to use the low-power feature, you can insert a disabled controller and later enable it if you need to lower power consumption. If you change the controller setting during pattern generation, modify the generated test procedure file to force the shift\_const\_en signal to the appropriate value.

#### Note\_

Low-power ATPG adds additional shift cycles to each test pattern, so you should disable the power controller to prevent unnecessary cycles when you do not need it.

The edt\_low\_power\_shift\_en signal shown in Figure 8-1 controls the low-power controller as follows:

- When you assert edt\_low\_power\_shift\_en, it enables the power controller and the pipeline stages generate a control code at the channel inputs. The control code is loaded into a hold register and applied to the decoder to control whether to enable the biasing AND gates. If the control code is 1, the AND gate is enabled and the decompressor drives the scan chain; if the control code is a 0, the AND gate is disabled and the 0 logic source drives the scan chain.
- When you force the edt\_low\_power\_shift\_en signal off, it disables the power controller, bypasses the input pipeline stages, and fills the hold register with 1s, and the decompressor drives all the scan chains. For information on disabling the power controller, see set\_edt\_power\_controller.

For information on defining a signal for the power controller, see set\_edt\_pins.

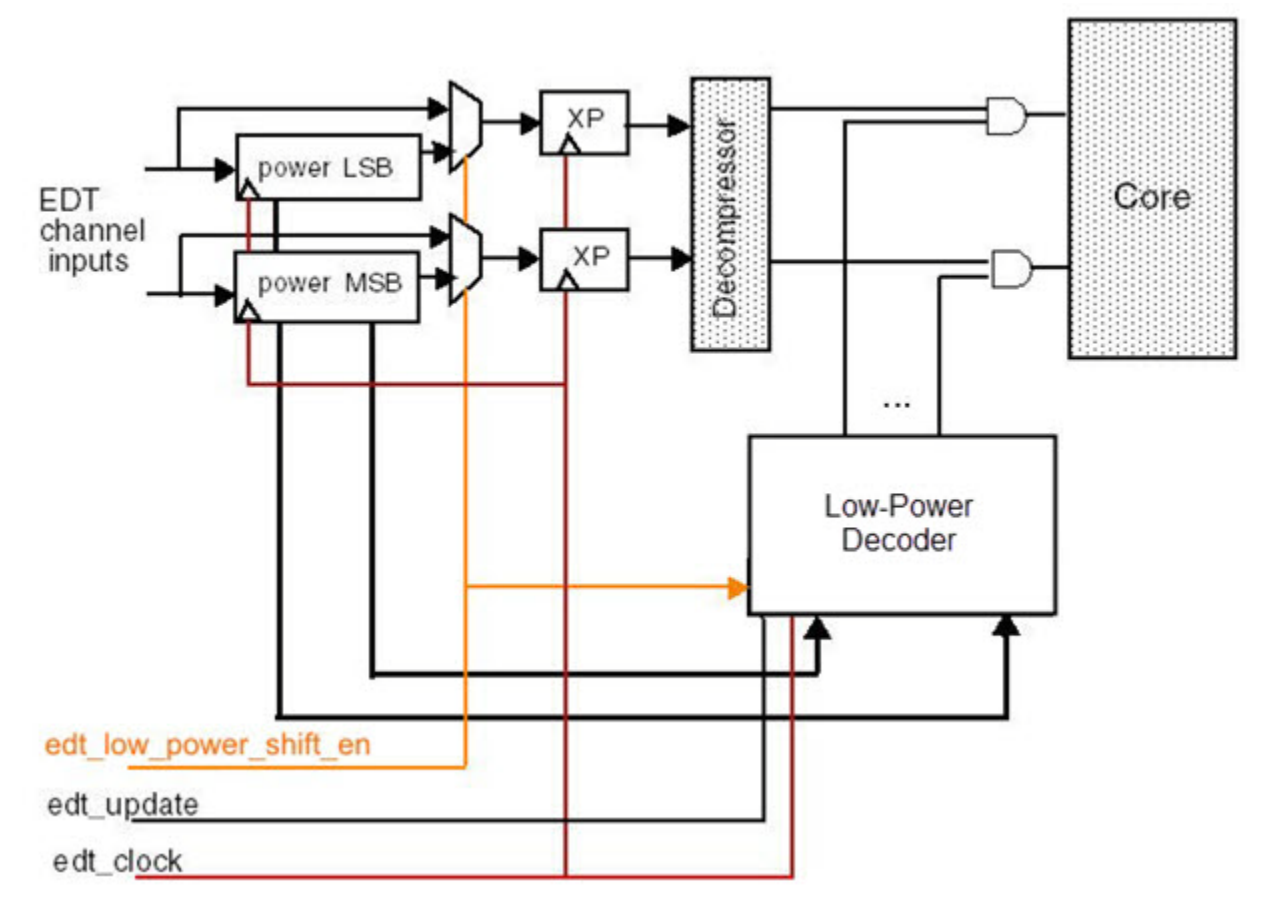

Figure 8-1. Low Power Controller Logic

#### Static Timing Analysis and Hold Violations From Low-Power Hold Registers

The tool inserts lockup cells on paths between the EDT decompressor and the scan cells to avoid clock skew issues. However, lockup cells are not required in the path between the low-power hold register and the first scan cell of each chain. This is because this path does not operate as a shift register due to the following:

- The low-power hold register only updates in the load\_unload cycle, and the scan cells are not clocked in the load\_unload cycle.
- The low-power hold register does not change during the shift cycle when the scan cells are clocked.

When you verify shift mode timing, the tool pulses both the edt\_clock and the scan cell clocks; this means that a static timing analysis (STA) tool searches for and reports violations in the paths between low-power hold registers and the scan cells. Prevent these violations from being reported by adding timing exceptions to your STA tool, directing it to ignore violations on these paths. The following is an example of setting a timing exception:

# set\_multicycle\_path -hold 1\ -from [get\_cells edt\_i/edt\_contr\_i/low\_power\_shift\_contr\_i/low\_power\_hold\_reg\_\*\_reg\*]

Tessent™ TestKompress™ User's Manual, v2022.4

### **Related Topics**

EDT Logic With Power Controller

Setting Up Low-Power Test

# **Setting Up Low-Power Test**

You can configure EDT logic with an enabled power controller, and programs the power controller for the level of shift control you want during test pattern generation. This also enables the low-power capture feature of the test patterns.

#### **Prerequisites**

- RTL or a gate-level netlist with scan chains inserted.
- DFT compression strategy for your design. A compression strategy helps define the most effective testing process for your design.

#### **Procedure**

1. Invoke Tessent Shell to perform EDT logic creation. For example:

```
<Tessent Tree Path>/bin/tessent -shell
```

Tessent Shell invokes in setup mode.

2. Set up for EDT logic creation. For example:

set\_context dft -edt read\_verilog my\_gate\_scan.v read\_cell\_library my\_lib.atpg set\_current\_design top dofile edt\_ip\_creation.do

3. Define an enabled power controller with a minimum switching threshold. For example:

#### set\_edt\_power\_controller shift enabled -min\_switching\_threshold\_percentage 20

An enabled power controller with 20% minimum switching threshold is set up. If no minimum threshold is specified, 15% is used. For more information, see "Low-Power Shift and Switching Thresholds" on page 180.

You can use the set\_edt\_pins command to define a signal for the power controller.

#### \_Note

You can configure the power controller as either enabled or disabled when generating the EDT controller. Whether it is enabled or disabled has an impact during pattern generation. If low power was enabled during IP generation and you want to generate patterns with low power turned off, you must run the "set\_edt\_power\_controller shift disabled" command in Setup mode. Similarly, if low power was disabled during IP generation and you want to generate low power patterns, you must enable it using the "set\_edt\_power\_controller shift enabled" command in Setup mode. For complete information, see the set\_edt\_power\_controller command.

- 4. Define the remaining EDT logic parameters. For more information, see "Parameter Specification for the EDT Logic" on page 74.
- 5. Exit setup mode and run DRC. For example:

#### set\_system\_mode analysis

- 6. Correct any DRC violations.
- 7. Create the EDT logic. For example:

#### write\_edt\_files ../generated/low\_power\_enabled\_edt -replace

8. Exit Tessent Shell. For example:

#### exit

- 9. Synthesize the EDT logic. For more information, see "Synthesizing the EDT Logic" on page 113.
- 10. Invoke Tessent Shell in setup mode and then set context to perform test pattern generation.

set\_context patterns -scan

11. If you had generated the EDT controller with "set\_edt\_power\_controller shift disabled," you would need to enable the low power mode using the following command:

#### set\_edt\_power\_controller shift enabled

12. Program the power controller switching threshold. For example:

# set\_power\_control shift on -switching\_threshold\_percentage 20 \ -rejection\_threshold\_percentage 25

The switching during scan chain loading is minimized to 20% and any test patterns that exceed a 25% rejection threshold are discarded. For information on switching threshold constraints, see "Low-Power Shift and Switching Thresholds" on page 180.

By default, the switching threshold for ATPG is set to match the threshold used for the power controller hardware. For modular applications, the highest individual switching threshold is used.

Tessent™ TestKompress™ User's Manual, v2022.4

13. Report the power controller and switching threshold status. For example:

#### report\_edt\_configurations -all

| 11 | IP version:                 | 4              |
|----|-----------------------------|----------------|
| 11 | External scan channels:     | 2              |
| 11 | Compactor type:             | Xpress         |
| 11 | Bypass logic:               | On             |
| 11 | Lockup cells:               | On             |
| 11 | Clocking:                   | edge-sensitive |
| 11 | Low power shift controller: |                |
| 11 | Enabled and activ           | e              |
| // | Min switching threshold:    |                |
| 11 | 20%                         |                |

Bold text indicates the output relevant to the power controller.

14. Turn on low-power capture. For example:

#### set\_power\_control capture on -switching\_threshold\_percentage 30 \ -rejection\_threshold\_percentage 35

Switching during the capture cycle is minimized to 30% and any test patterns that exceed a 35% rejection threshold are discarded.

15. Exit setup mode and run DRC. For example:

#### set\_system\_mode analysis

- 16. Correct any DRC violations.
- 17. Create test patterns. For example:

#### create\_patterns

Test patterns are generated and the test pattern statistics and power metrics display.

#### \_Note

If you had generated the IP logic with low power *disabled*, and now wanted to generate low power patterns, you would need to first enable low power using the "set\_edt\_power\_controller shift enabled."

- 18. Analyze reports, and adjust power and test pattern settings until power and test coverage goals are met. You can use the report\_power\_metrics command to report the capture and shift power usage associated with a specific instance or set of modules.
- 19. Save test patterns. For example:

#### write\_patterns ../generated/patterns\_edt\_p.stil -stil -replace

#### **Related Topics**

set\_edt\_power\_controller [Tessent Shell Reference Manual]

set\_power\_control [Tessent Shell Reference Manual]

Low-Power Test

# **Reduced Pin Count Requirements**

Tessent tools provide the capability to minimize the top-level pins required for the EDT application. These include a low pin count EDT with DFT signals, SSN Streaming-Through-IJTAG mode, and the Type 3 LPCT Controller.

The following table describes each of these approaches and can help you determine which one meets your needs:

|                                 | Low Pin Count<br>EDT | SSN             | SSN Streaming-<br>Through-IJTAG | Type 3 LPCT |
|---------------------------------|----------------------|-----------------|---------------------------------|-------------|
| Area                            | Small                | Large           | Large                           | Medium      |
| Test time                       | Fast                 | Fastest         | Slow                            | Medium      |
| Scalability                     | No                   | Yes             | Yes                             | No          |
| Minimum # of<br>control pins    | 3.1                  | 4. <sup>2</sup> | 4. <sup>2</sup>                 | 1.3         |
| Scan channels                   | Any                  | Any             | TDI/TDO                         | 1 in/out    |
| Plug-and-play<br>implementation | No                   | Yes             | Yes                             | No          |

Table 8-1. Reduced Pin Count Solution Summary

1. test\_clock, edt\_update, scan\_enable

2. TAP interface (tdi, tdo, tck, tms)

3. test\_clock

All of these methods provide automation, SDC generation, and diagnosis of compressed patterns.

| Low Pin Count EDT With DFT Signals                | 188        |
|---------------------------------------------------|------------|
| SSN Streaming-Through-IJTAG for Reduced Pin Count | 189        |
| Type 3 LPCT Controller                            | <b>192</b> |
| Other LPCT Controller Types (Not Recommended)     | 210        |

# Low Pin Count EDT With DFT Signals

Low pin count EDT with DFT signals provides a simple EDT insertion method for reduced pin count. With this solution, the edt\_clock is generated internally.

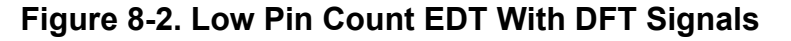

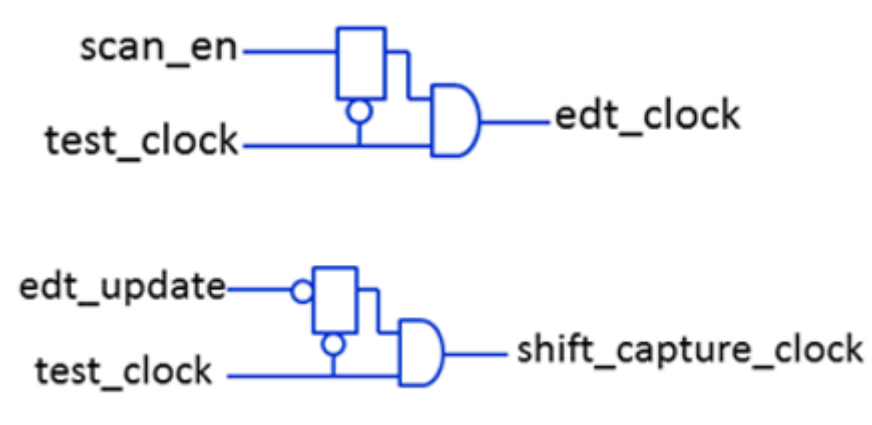

# SSN Streaming-Through-IJTAG for Reduced Pin Count

Streaming-Through-IJTAG mode utilizes the Tessent Streaming Scan Network (SSN) interface to apply ATPG through the TAP. This solution is scalable to your design needs, and you can control it through the DftSpecification.

For a full discussion of Streaming-Through-IJTAG mode, refer to the topic "Streaming-Through-IJTAG Scan Data" in the Streaming Scan Network (SSN) chapter of the *Tessent Shell User's Manual*.

Using Streaming-Through-IJTAG mode, you can generate patterns at the block level and retarget them to the top level. Access to the SSN datapath is provided through the chip-level TDI. The shift speed (maximum operating frequency) is limited by the maximum TCK frequency.

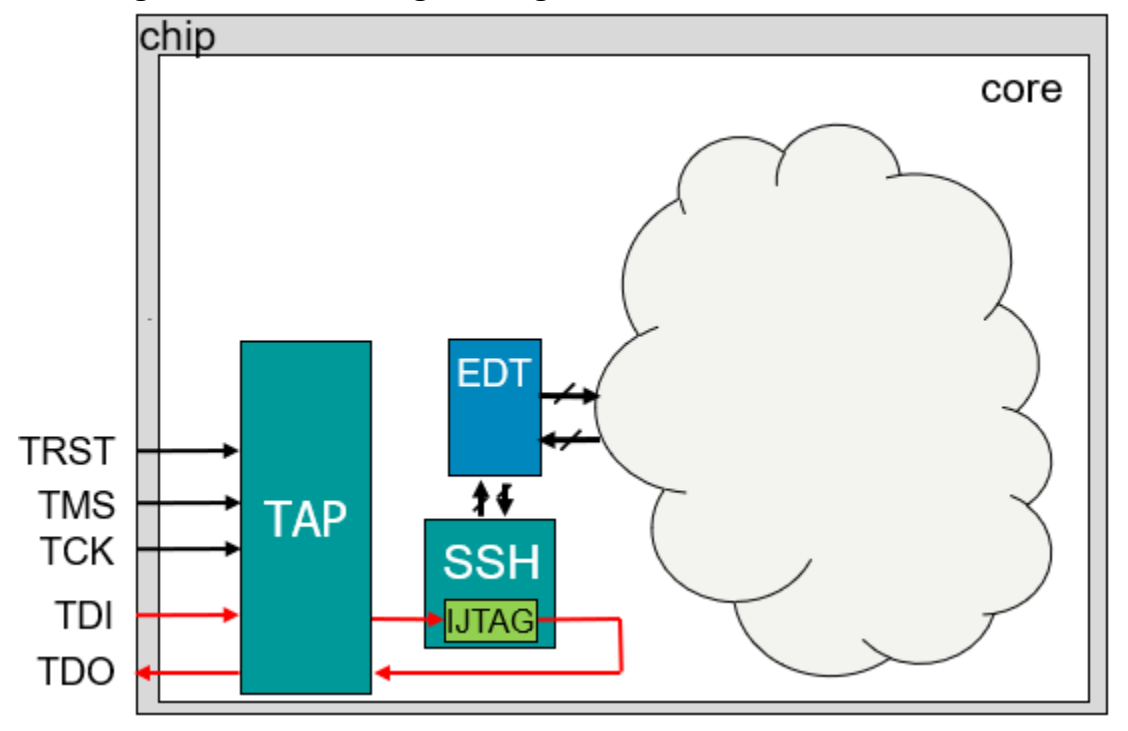

Figure 8-3. Streaming-Through-IJTAG for Reduced Pin Count

You can scale this approach to your design needs, because Streaming-Through-IJTAG supports an unlimited number of EDT blocks:

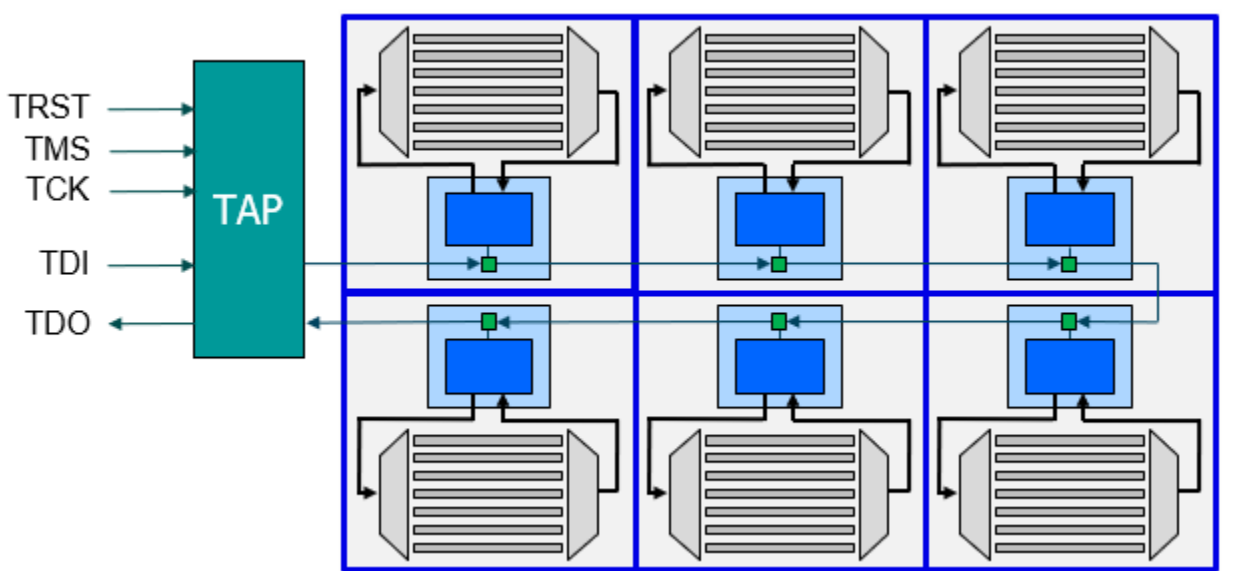

Figure 8-4. Multiple EDT Blocks With Streaming-Through-IJTAG

You can apply patterns to individual EDT blocks or all EDT blocks simultaneously. Because all data is sent through TDI/TDO, however, this can result in a long test time and data volume.

Tessent™ TestKompress™ User's Manual, v2022.4

Set up Streaming-Through-IJTAG mode with the following entry in your DftSpecification:

```
SSN {
   ijtag_host_interface : Sib(ssn);
   ScanHost(1) {
   }
}
```

You remove the DataPath block inside the SSN to prevent generation of the ssn\_bus.

The default behavior for SSN is to use the SSN bus interface. For Streaming-Through-IJTAG, wherever the interface is utilized you must specify IJTAG as the streaming interface to use only the TDI/TDO. The tool reports an error if you do not specify this and SSN cannot locate the bus.

#### set\_ssn\_options -streaming\_interface ijtag

In a standard SSN implementation, you can have a dual setup with a bus for faster test application and the Streaming-Through-IJTAG interface where pin count is a factor. For example, in a case where more pins are available at wafer test than at package test, you can use the SSN bus for a faster test application and Streaming-Through-IJTAG to meet reduced-pin requirements for the package test.

# Type 3 LPCT Controller

The Type 3 LPCT controller internally generates the scan enable signal and all EDT-specific control signals.

- **Configuration** Scan enable signal and all other EDT-specific static and dynamic signals are generated by the LPCT controller.
- **Requirements** Generate all EDT-specific signals on chip including scan\_en.

| LPCT Controller<br>Configuration | <b>Required Inputs</b> | Generated Outputs                    |
|----------------------------------|------------------------|--------------------------------------|
| Туре 3                           | lpct_clock             | edt_update                           |
|                                  | lpct_data_in           | edt_clock                            |
| ((                               | (edt_channels_in1)     | scan_en                              |
|                                  |                        | edt_bypass                           |
|                                  |                        | edt_low_power_shift_en               |
|                                  |                        | lpct_shift_clock OR<br>lpct_shift_en |
|                                  |                        | lpct_capture_en                      |
|                                  |                        | edt_configuration                    |

#### \_Note

For Type 3 controllers, the top-level scan enable pin is removed and the internallygenerated scan enable pin is used.

#### Note

OCC logic is required to detect reset faults for the design with a Type 3 LPCT controller.

• **Description** — The LPCT controller internally generates the scan enable signal and all EDT-specific control signals; this includes the dynamic signals edt\_update, edt\_clock, and scan\_en and the static signals edt\_bypass, edt\_low\_power\_shift\_en, and edt\_configuration. If a design shift clock is not available at the top level, the LPCT controller can generate the shift clock from the LPCT clock.

Figure 8-5 shows the configuration of the Type 3 LPCT controller. For an in-depth description, see "LPCT Controller-Generated Scan Enable" on page 194.

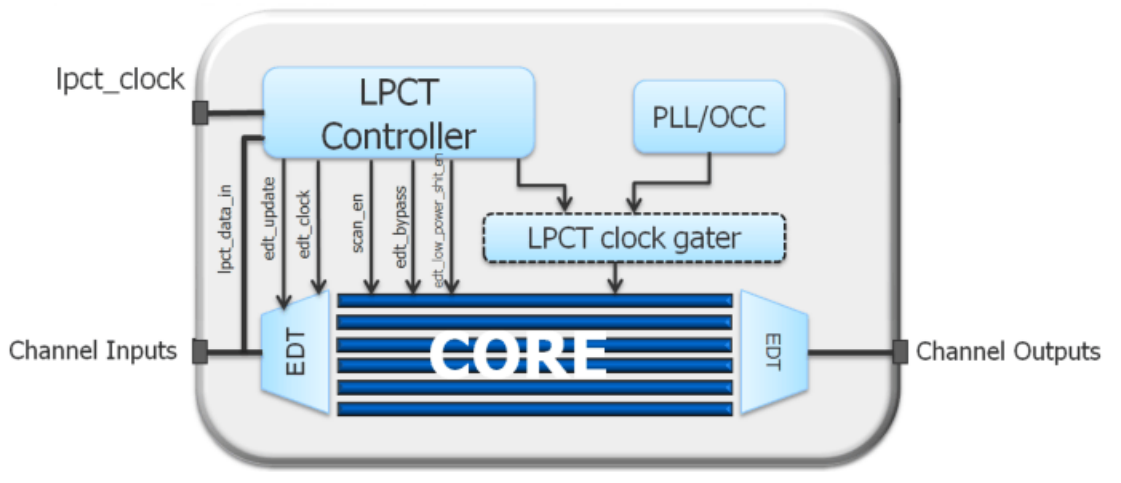

Figure 8-5. Type 3 LPCT Controller Configuration

- **Hardware area** The LPCT controller logic is approximately equal to 1200 NAND gate equivalent and is independent of design size or test application.
- **Command** To generate a Type 3 controller, use the following command:

#### set\_lpct\_controller on -generate\_scan\_enable on -tap\_controller\_interface off

Table 8-2 contains additional commands and switches that apply to the Type 3 controller.

| To generate a Type 3<br>LPCT Controller, use:                                          | set_lpct_controller                                                                                                    | set_lpct_pins                                                                                                    | set_lpct_condition<br>_bits            |
|----------------------------------------------------------------------------------------|----------------------------------------------------------------------------------------------------|----------------------------------------------------------------------------------------------------|----------------------------------------|
| set_lpct_controller<br>-generate_scan_enable<br>On<br>-tap_controller_interface<br>Off | -max_shift_cycles<br>-max_capture_cycles<br>-max_scan_patterns<br>-max_chain_patterns<br>-test_mode_detect<br>-shift_control<br>-load_unload_cycles | clock (input)<br>reset (input)<br>data_in(input)<br>test_mode (input)<br>clock_mux_select<br>(output)<br>capture_en (output)<br>shift_en (output)<br>shift_clock (output)<br>output_scan_en<br>(output)<br>reset_out (output) | -condition reset<br>-condition scan_en |
|                                                                                        |                                                                                                    | test_end (output)                                                                                                    |                                        |

### Table 8-2. LPCT Controller Type 3 Commands and Switches

For an in-depth description of this configuration, see "LPCT Controller-Generated Scan Enable" on page 194.

Tessent™ TestKompress™ User's Manual, v2022.4

| Tessent OCC and LPCT Usage                           | 194 |
|------------------------------------------------------|-----|
| LPCT Controller-Generated Scan Enable                | 194 |
| LPCT Limitations                                     | 200 |
| Type 3 Controller Example.                           | 201 |
| Test Mode Clock Multiplexer Requirement              | 204 |
| Sharing of the LPCT Clock and a Top-Level Scan Clock | 204 |
| Shift Clock Control for LPCT Controllers             | 205 |

# **Tessent OCC and LPCT Usage**

Tessent On-Chip Clock Controllers (OCCs) support Type 3 LPCT controllers.

When using a Type 3 LPCT controller, there are two possible cases depending on when you added the Tessent OCC as follows:

- OCC Core Instances Added During IP Creation In this case, the LPCT controller includes any TDR bits for the controller OCC static signals.
- OCC Core Instances Not Added An example is the EDT skeleton flow. In this case, you must use the "-tessent\_occ switch to the set\_lpct\_controller command to specify the OCC.

Refer to "Tessent OCC Overview" in the *Tessent Scan and ATPG Manual* for complete information.

# **LPCT Controller-Generated Scan Enable**

A Type 3 LPCT controller requires a minimum of three top-level pins including a pulse-always clock, an input data channel, and an output data channel.

As shown in Figure 8-6, the pulse-always clock source can be either the reference clock from an on-chip PLL or the output of a PLL that is always running. The LPCT controller logic operates based on this clock; the EDT and capture clocks are derived from this clock.

#### Note\_

The top-level scan enable pin is removed and the internally-generated scan enable pin is used.

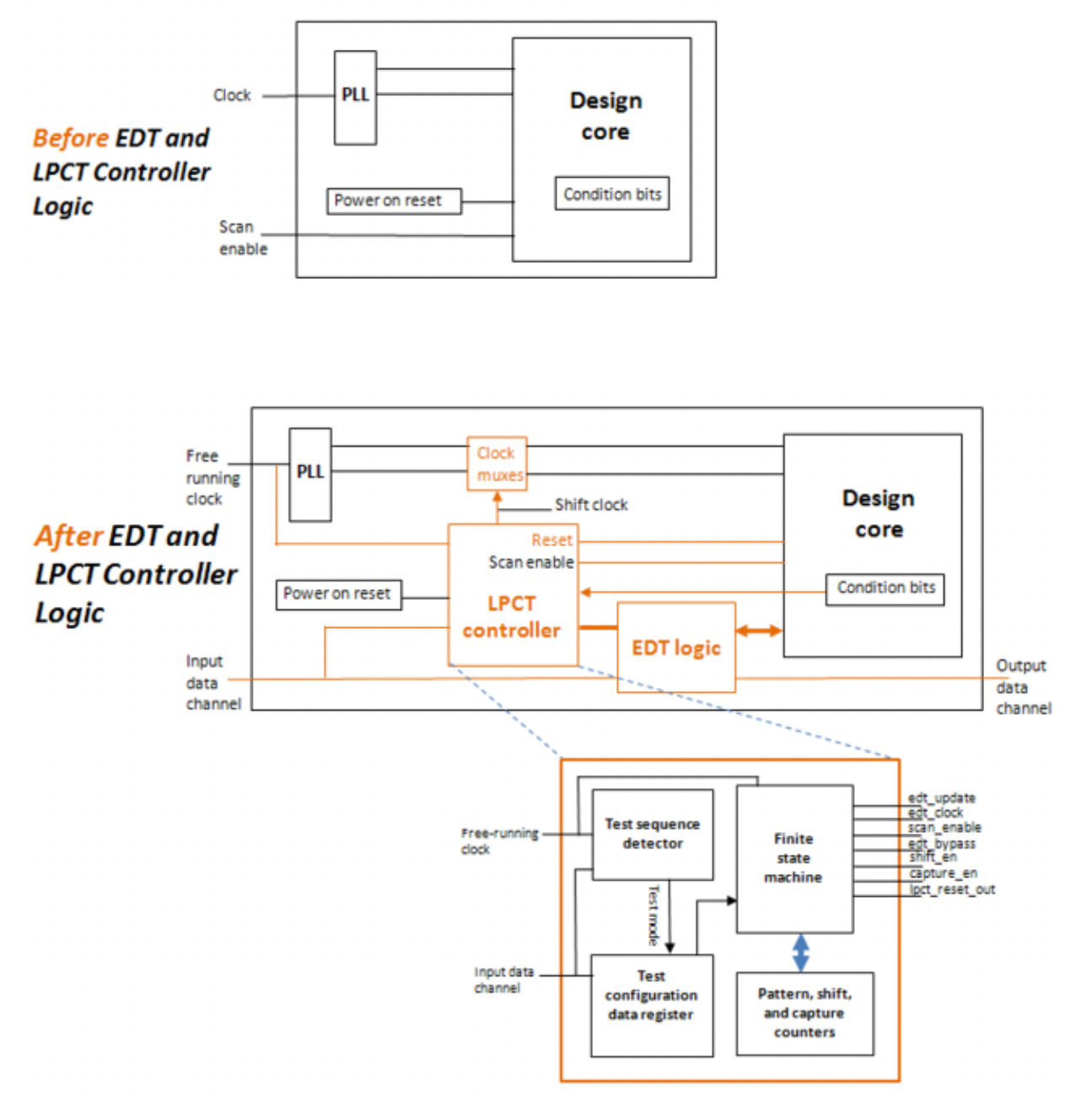

Figure 8-6. Before and After EDT and LPCT Controller Logic

The LPCT controller contains the following components as shown in Figure 8-6:

- **Test Sequence Detector** Detects a specified input sequence and produces a signal to enable test mode. This is optional depending on how you configure the test mode enable.
- **Test Configuration Data Register** Contains information about the test pattern set such as the number of chain/scan tests, shift/capture cycles, and the EDT logic mode of operation including low-power, bypass, and dual configurations. The size of the test configuration register is approximately 50 bits and is directly related to the size of the

Tessent™ TestKompress™ User's Manual, v2022.4

shift, capture, and pattern counters. The test configuration data is read once during the test\_setup procedure.

- **Finite State Machine** Generates the scan control signals during test pattern application and controls pattern shift and capture counters.
- **Pattern, Shift, And Capture Counters** Track test pattern data for the finite state machine.

### **Test Mode Enable**

Depending on the application, a signal from the LPCT controller to enable test mode must be configured using one of the following methods:

- **Test Mode Signal** Test mode is enabled after the test mode signal is asserted for one cycle, and the test session end is determined by the test pattern counters. When this signal is a top-level pin, the correct test\_setup procedure is automatically generated. When this signal is an internal pin, you must modify the test\_setup procedure to ensure that the internal test mode signal is asserted as necessary and that the controller logic is reset before entering test mode.
- **Test Mode Sequence** Test mode is enabled when a specific input sequence is detected within a specific number of cycles after the LPCT controller is reset. This is required when no top-level pin is used. You can specify the sequence/cycles with the set\_lpct\_controller command when setting up the LPCT controller. The generated test procedure file contains all the initialization cycles necessary to enter test mode when using sequence detection.

#### \_Note\_

Only one of these methods can be used to enable test mode for any single application.

#### Test Patterns and the LPCT Controller

When generating test patterns for an LPCT controller, you must take into account the following test pattern setups:

- NCPs or Clock Control Definitions can be Used for Capture Cycles The LPCT controller hardware is configured for a fixed number of capture cycles as determined by the set\_lpct\_controller -max\_capture\_cycles command. Consequently, you must use NCPs to specify all possible clocking sequences and add additional cycles so all test patterns use the fixed number of capture cycles.
  - If NCPs are used, each one must have the same number of capture cycles.
  - If clock control definitions are used, the tool automatically ensures that all patterns in the pattern set have the same number of capture cycles.

- The value of the capture cycle width portion of the test configuration data is 0 automatically stored in the test patterns as part of the test setup procedure.
- **Chain Test Patterns** The LPCT controller includes separate counters for chain test and scan test patterns. The chain tests do not include a capture cycle, so the controller does not enter capture state for chain test patterns.
- Iddq Test Patterns Iddq tests do not have a capture cycle, but there is a quiescent • (dead) cycle between pattern loads. During this time, you must ensure that no functional/ design clocks pulse. NCPs are not supported for iddq test patterns.
- Parallel Test Patterns The LPCT controller includes internally-added primary input • pins, so you must use the -mode internal switch when saving parallel test patterns. For more information, see the write patterns command.
- WGL and Verilog Test Patterns You cannot set the ALL FIXED CYCLES parameter to anything other than 0 when saving WGL or Verilog patterns. When you save WGL or Verilog patterns with this parameter set to 1 or 2, the tool can manipulate the patterns and add extra cycles to ensure the same number of cycles in both pre- and post-shift. These modifications are inconsistent with the LPCT hardware and cause the patterns to get out of sync with the LPCT Finite State machine.

Figure 8-7 shows the waveforms for signals generated by the LPCT controller configuration.

Note

The edt clock signal is a gated version of the pulse-always clock that is always generated by the LPCT controller.

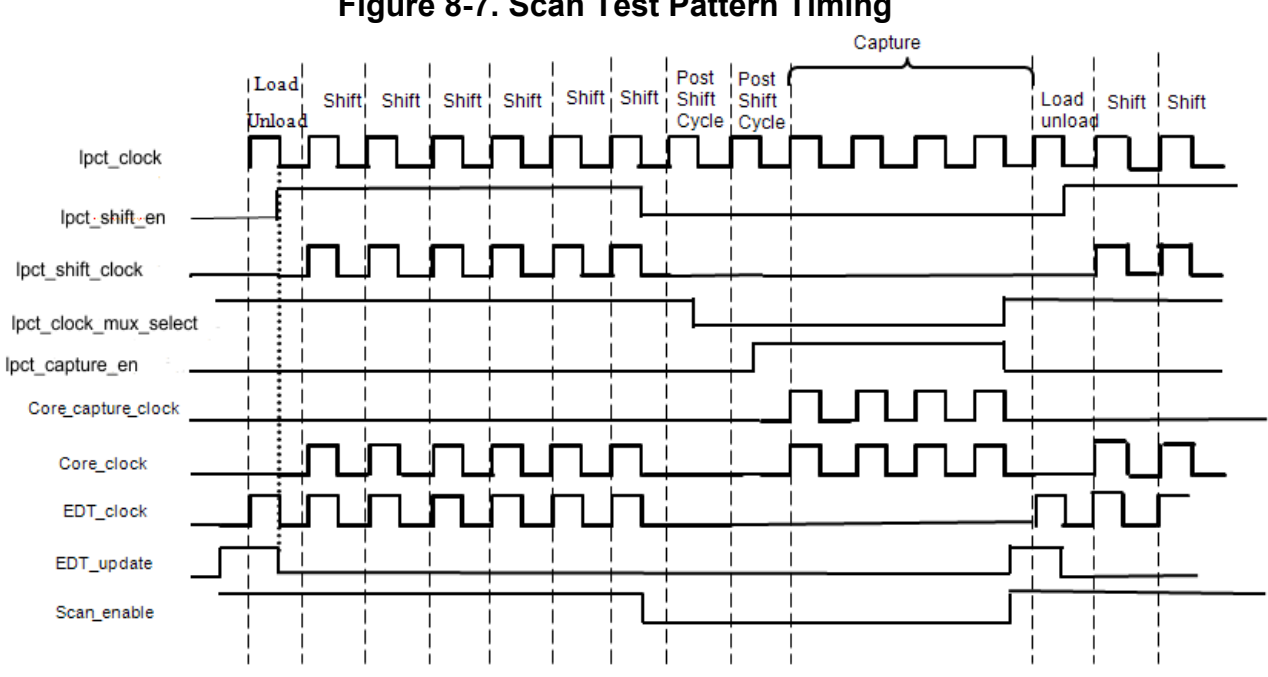

## Figure 8-7. Scan Test Pattern Timing

Tessent<sup>™</sup> TestKompress<sup>™</sup> User's Manual, v2022.4

#### **Detecting Faults on Reset Lines**

When using the LPCT controller, the functional reset for the design is also used to reset the LPCT controller. Therefore, the faults along the reset lines are not detected by ATPG because the reset is in the deasserted state during the entire ATPG session. You can use one of the following two methods to recover the coverage along the reset lines:

• Assert Reset for the Entire Pattern Set — With this method, the patterns to detect faults along the reset lines must be in a different pattern set with their own test\_setup procedure. To use this method, make the following change in the dofile generated during the logic creation phase of the LPCT controller:

In the Pattern Generation dofile, specify pin constraints and register values as follows:

| Change This                                    | To This                                        |
|------------------------------------------------|------------------------------------------------|
| add_input_constraints reset_control -C0        | add_input_constraints reset_control -C1        |
| add_register_value lpct_config_reset_control 0 | add_register_value lpct_config_reset_control 1 |

#### \_\_\_Note\_

When specifying an active low reset, using the set\_lpct\_pins -reset -active low command, you should reverse the pin constraint and register values. That is, you should flip the pin constraint from C1 to C0 and the register value from 1 to 0.

The add\_register\_value command holds the reset to the design in the asserted state while the reset to the controller is deasserted. Although this method requires two separate sets of patterns each with their own test\_setup procedure, no additional design requirements are needed to create these patterns.

• Use LPCT Condition Bits — With this method, you use a scan flop in the design as a control (condition) bit that enables ATPG to automatically justify the appropriate value to assert or deassert the reset signal to the design. With this method, only one pattern set is created for each fault model. To use this method, make the following changes:

In the IP Creation dofile, specify the condition scan cell as follows:

| Add This                                                                                  |
|-------------------------------------------------------------------------------------------|
| <pre>set_lpct_condition_bits -condition reset -from <scancell_name></scancell_name></pre> |
|                                                                                           |

In the Pattern Generation dofile, specify pin constraints and register values as follows:

| Change This                                  | To This                                        |
|----------------------------------------------|------------------------------------------------|
| add_input_constraints reset_control -C0      | add_input_constraints reset_control -C1        |
| add_register_valuelpct_config_reset_control0 | add_register_value lpct_config_reset_control 1 |

#### \_Note

When specifying an active low reset, using the set\_lpct\_pins -reset -active low command, you should reverse the pin constraint and register values. That is, you should flip the pin constraint from C1 to C0 and the register value from 1 to 0.

ATPG justifies the value in this scan cell in the last load cycle before capture to ensure the reset to the design is asserted or deasserted as needed. Using this method enables you to generate a single test pattern set to detect reset line faults as well as other design faults.

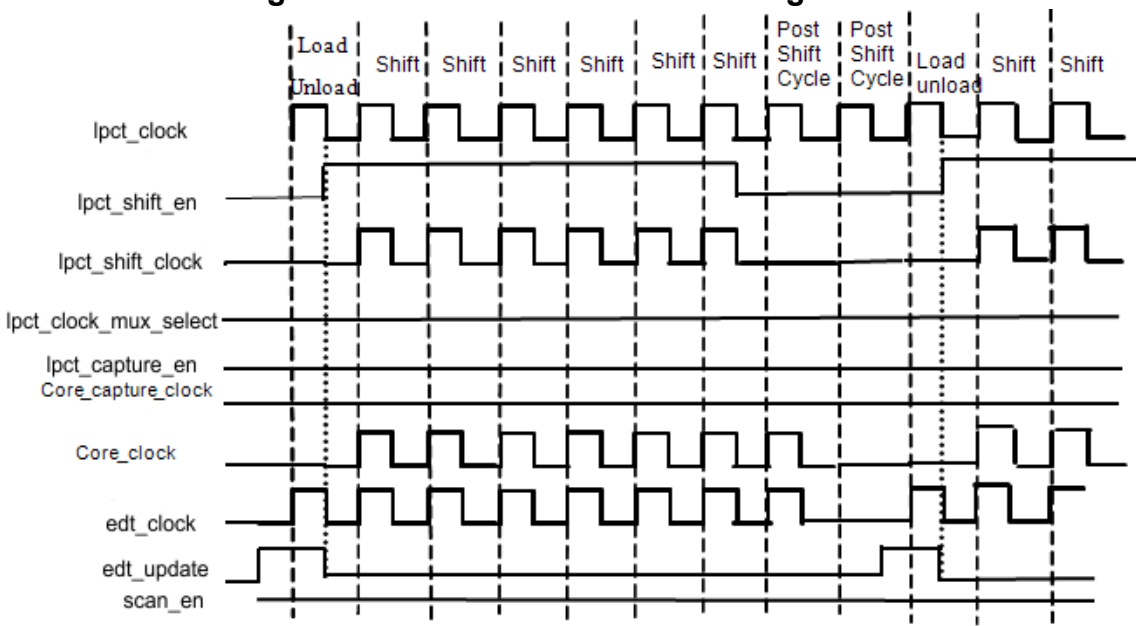

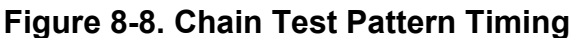

#### **Toggling Scan Enable**

When using the LPCT controller, the scan enable signal generated by the controller (lpct\_scan\_en) is always driven to 0 during capture. For stuck-at patterns, if the scan enable signal to the design is required to toggle during capture, you must use dedicated scan cells (condition bits); these scan cells must be part of the scan chain. To toggle the scan enable signal, do the following:

In the IP Creation dofile, specify the condition scan cell:

#### Add This

| set lpct condition bits -condition scan en -from < <i>scancell_name</i> > | on bits -condition scan en -from <i><scancell_name></scancell_name></i> |
|---------------------------------------------------------------------------|-------------------------------------------------------------------------|
|---------------------------------------------------------------------------|-------------------------------------------------------------------------|

In the Pattern Generation dofile, specify pin constraints and register values:

| Change This                               | To This                                   |
|-------------------------------------------|-------------------------------------------|
| add_input_constraints scan_en_control -C0 | add_input_constraints scan_en_control -C1 |

Tessent™ TestKompress™ User's Manual, v2022.4

| Change This                                      | To This                                          |
|--------------------------------------------------|--------------------------------------------------|
| add_register_value lpct_config_scan_en_control 0 | add_register_value lpct_config_scan_en_control 1 |

# **LPCT Limitations**

Be aware that the LPCT has certain limitations. There are design flow and hardware limitations, test pattern limitations, and a single shared LPCT controller for all EDT design blocks.

### **Design Flow/Hardware Limitations**

The LPCT controller has the following design flow limitations:

- Compression logic inserted external to the design core within a top-level wrapper is not supported.
- LSSD architecture is not supported.
- The scan\_en signal must be constrained to "0" during capture for the Type 1 LPCT controller.
- The number of pre-shift and post-shift cycles cannot be changed for any type controller during pattern generation. However the Type 3 controller permits changing of these cycles during IP creation.
- Pulsing edt\_clock before shift is not supported because edt\_clock and shift\_clock are derived from the same clock source.
- When scan\_en is available at the top level, the EDT static control signals such as edt\_bypass and edt\_low\_power\_shift\_en are implemented as top-level pins. You are responsible for connecting these pins to some internal test logic to avoid having them assigned as top-level pins.

#### **Test Pattern Limitations When Using a Controller**

When using an LPCT controller-generated scan enable configuration, the controller has the following test pattern limitation:

• Multiple load type test patterns are not supported.

#### Single Shared LPCT Controller for All EDT Design Blocks

If you define all EDT blocks at the same time during IP creation (top-down), the tool correctly generates only one LPCT controller and drives all EDT blocks from this controller. In a design with multiple power domains, you should ensure that the LPCT controller is placed in an always-ON power domain. The EDT blocks can still be placed on the same power domain as the block level logic. You can use the set\_lpct\_instances command to control where the LPCT controller is instantiated.

If you use the integration flow (bottom-up), do not create LPCT logic along with block-level EDT logic. During the top-level integration, the tool can generate the LPCT controller while also making the connections for the block level EDT signals. In a design with multiple power domains, you should also ensure that the LPCT controller is placed in an always-ON power domain using the set\_lpct\_instances command.

# **Type 3 Controller Example**

This example generates a Type 3 LPCT controller and displays the associated pattern generation dofile and test procedure file generated by the tool.

#### Sample Dofile:

set context dft -edt read cell library ../library/adk.tcelllib # Read Verilog design (synthesized and scan inserted) read verilog ../des chip scan.v # Set design top module set current design des chip read core descriptions des chip rtl.tcd add\_core\_instances -module des\_chip\_rtl\_tessent\_occ -parameter values \ {fast cap mode off} # add scan chain definitions dofile des chip scan.dofile # Set up EDT options set edt options on -location internal -bypass on set edt options -input channels 1 -output channels 1 # Set up the LPCT controller (type 3) set lpct controller on -generate scan enable on -tap controller interface off \ -shift control enable set lpct controller on -test mode sequence 110010010010001110 200  $\setminus$ -max shift 5000 -max capture 4 # Connections to/from LPCT controller. # Primary input to attach as the continuous clock to the LPCT controller. set lpct pins clock clk st # Scan enable pin for design is needed as an input to Type 3 LPCT controller set lpct pins output scan enable tmp scan en # Connect lpct capture en output to the OCC. set lpct pins capture enable [get pins capture en -of instance \* tessent occ\*inst] # Connect lpct shift en output to the OCC. set lpct pins shift enable [get pins occ scan en -of instance \* tessent occ\*inst] # Check design rules set system mode analysis report\_edt\_configuration -all report\_lpct\_configuration report\_lpct\_pins report edt pins -all # Generate and insert EDT and LPCT logic write edt files des chip -replace exit -f

```
Sample Pattern Generation Command Sequence:
    set context patterns -scan
    # Read scan inserted design
    read verilog des chip edt top gate.v
    # read cell library
    read cell library ../library/adk.tcelllib
    # set current design
    set current design des chip
           NOTE: Assuming that the scan chains and the clock definitions are
    ##
    ##
           inaccurate
    set procedure retargeting options -scan on -ijtag off
    # Read the TCD files for each of the instruments.
    # In this case, there are two instruments - EDT and OCC
    read core description des chip rtl tessent occ.tcd
    read core description des chip des chip edt.tcd
    read core description des chip des chip lpct.tcd
    set occ_module [get_modules {.*_tessent_occ(_[[:digit:]])*} -regexp]
set lpct_module [get_modules {.*_lpct(_[[:digit:]])*} -regexp]
    set edt module [get_modules {.*_edt(_[[:digit:]])*} -regexp]
    # Associating the TCDs with each of the instances that it describes
    # This automates the control of the pins and constraints required during
    # test setup for ATPG
    # add core instance -module $edt top module
    add core instance -module $occ module -parameter value {fast cap mode on}
    add core instance -module $lpct module
    add core instance -module $edt module
    set procfile name ./top level.testproc
    dofile ./top_level_des_chip.dofile
    set external capture options -fixed 7
    # Report the cores that are described
    report core descriptions
    # Check DRC rules
    set system mode analysis
    # Report DRC rules
    report drc rules
    # Add all faults
    add faults -all
    # Create patterns
    create_patterns
    # Write patterns
    write patterns ./qenerated/pat.v -verilog -serial -param paramfile -
    replace
    exit -f
```

Tessent™ TestKompress™ User's Manual, v2022.4

## **Test Mode Clock Multiplexer Requirement**

You need a multiplexer to choose between the clock controller output used during test and the original system functional clock source such as the output of a PLL. This is referred to as the test mode clock multiplexer.

#### Note\_

The test *mode* clock multiplexer is different than the test clock multiplexer, which selects between the shift and capture clocks.

- Internal capture clocks If you are using an internal capture clock such as the output of a programmable clock controller with any of the LPCT controller types, the tool does not add this multiplexer because the tool only knows the test clock source (that is, clock controller output) and not the functional clock source (that is, PLL output). Therefore, you must add a test mode clock multiplexer for all internal capture clocks for all three types of LPCT controller and the tool assumes this multiplexer already exists in the design.
- Shared LPCT and design clock The test mode clock multiplexer is also needed when the LPCT clock is shared with the scan shift clock. In this case, in order to avoid breaking the functional clock path, you must provide the tool with the connection point to the test mode clock multiplexer. You do this using the "set\_lpct\_pins test\_clock\_connection" command.

Figure 8-9 on page 205 shows an example of how the test mode clock multiplexer can be inserted and connected in the design prior to LPCT logic generation and insertion.

## Sharing of the LPCT Clock and a Top-Level Scan Clock

The Type 3 LPCT controller requires a dedicated LPCT clock that is different from other toplevel scan clocks. The Type 1 and Type 2 LPCT controllers can use a top-level scan clock that is used for both shift and capture cycles as the LPCT clock.

When an internal scan clock is used, the tool inserts a clock mux to choose between the controller-generated shift clock during shift and the original internal clock during capture. For top-level clocks, the tool does not insert a mux because the clock can be controlled as needed during both shift and capture.

When a top-level scan clock is used as the LPCT clock and the -shift\_control option is set to "clock", the tool adds a clock gater for Type 1 and Type 2 controllers as shown in Figure 8-9. The clock gater is not added when it generates a shift enable signal. This clock gater is enabled for all shift and capture cycles but disabled during the pre-shift and post-shift cycles.

The clock input of the clock gater is connected to the top-level clock, so ATPG has full control of the scan clock during capture. This enables ATPG to turn off the capture clock, for example when detecting asynchronous reset faults. Reusing a top-level scan clock as the LPCT clock is

inferred when the defined LPCT clock is pulsed during shift in the incoming logic creation test procedure file.

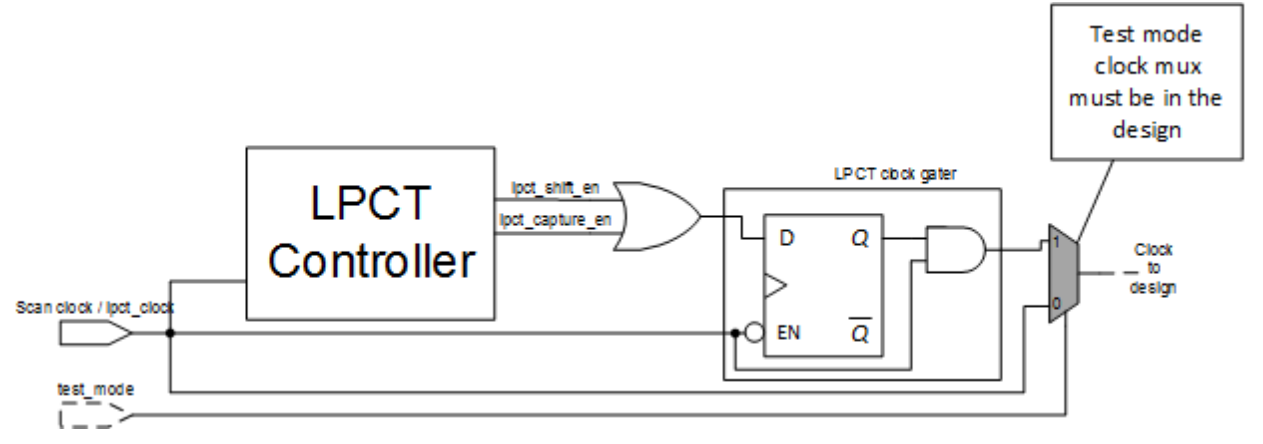

### Figure 8-9. Clock Gater for Sharing LPCT Clock With Top-Level Scan Clock

# Shift Clock Control for LPCT Controllers

All LPCT controller types have the ability to generate and control the shift clocks.

Use the "set\_lpct\_controller -shift\_control" option to specify how the LPCT controller generates the shift clock control signal. The following are the -shift\_control options:

- Enable The LPCT controller generates the lpct\_shift\_en enable signal to generate the shift clock. You can use this enable signal to create the shift clock for the design by gating it with a pulse-always clock. In this case, you must define the connections from the enable signal to the clock control logic. This is the default setting.
- **Clock** The LPCT controller generates the shift clock. All necessary connections and gating are added so that shift clocks are controlled and driven from the LPCT controller. In the case of internal capture clocks, when the LPCT clock is shared with the scan clock and this option is used, the tool adds a clock gater in the clock path. In this case, the LPCT clock is used as both a shift clock and a capture clock.
- None No signal is generated. You should use this option when shift clocks are available at the top level.

All LPCT controller types use the following signals:

- **lpct\_clock\_mux\_select** The select signal of a multiplexer that chooses between the shift clock and capture clock. This signal should be connected to the select signal of the existing multiplexer in the clock path.
- **lpct\_shift\_en** An enable signal that can be used as a gating enable with a pulse-always clock to generate the shift clock.

Tessent™ TestKompress™ User's Manual, v2022.4

• **lpct\_capture\_en** — An enable signal that indicates the tool is in capture mode. This signal can be used as a trigger to generate capture clock waveforms.

### **Use Cases for LPCT-Generated Clocks**

You should specify the shift clock control option that is compatible with your design configuration. There are three -shift\_control options for set\_lpct\_controller command, enable, clock, and none. There is a use case for each of three design configurations that describes the required criteria for a shift clock control option and illustrates the implementation of that option.

#### Use Case for "set\_lpct\_controller -shift\_control clock"

If your design meets the following criteria:

- Contains an OCC, and the test clock multiplexer is outside of the OCC.
- The shift clock is a top-level clock.
- An additional pin is not available for the lpct\_clock signal.
- No shift clock gater exists in the design.

And, you want to the eliminate the top-level shift clock pin and have the tool automatically insert the shift clock gater, you use the "set\_lpct\_controller -shift\_control clock" option.

Additionally, if you have a test clock multiplexer already present in the design, you must use the "set\_lpct\_pins -shift\_clock" command to connect the LPCT-generated shift clock to the input of the multiplexer. In this case, specify the top-level shift\_clock as "lpct\_clock", which eliminates the need for a separate lpct\_clock pin.

If you have internal clocks (that pulse during shift) in your design and the shift clock connection is not specified, the tool inserts a multiplexer to select between the defined internal clocks and the LPCT-generated shift clock as illustrated in Figure 8-10.

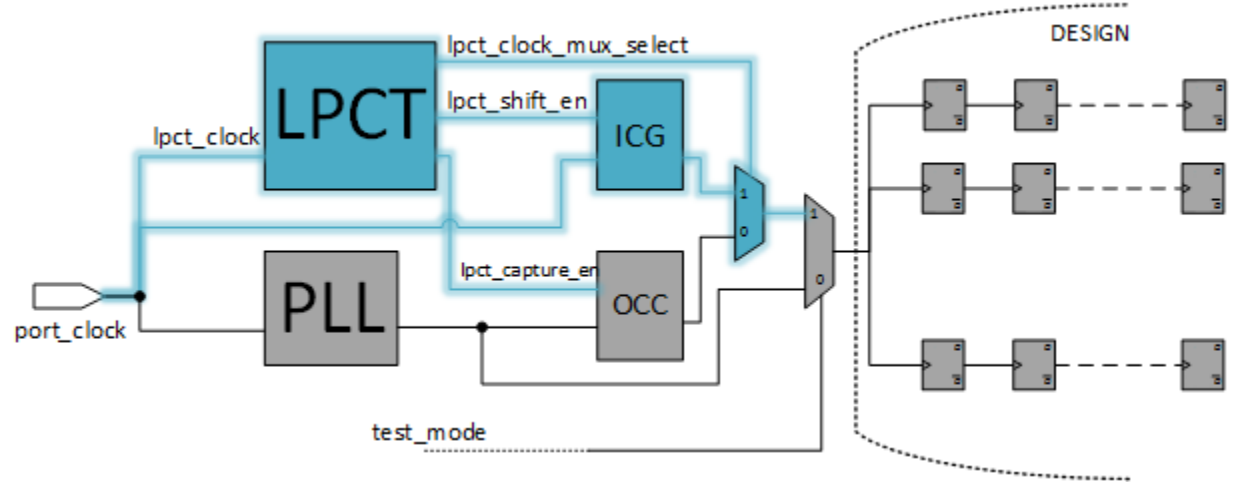

#### Figure 8-10. -shift\_control Option: clock

\_Note .

Top-level capture clocks are not affected because they can be controlled with a test procedure during capture.

Use Case for "set\_lpct\_controller -shift\_control enable"

If your design meets the following configuration criteria:

- Contains an OCC, and the test clock multiplexer and clock gater are inside the OCC.
- The shift clock is a top-level clock.
- An additional pin is not available for the lpct\_clock signal.
- A shift clock gater exists in the design.

And, you want to eliminate the top-level shift clock pin and have the tool connect a control signal to the existing clock gater, you use the "set\_lpct\_controller -shift\_control enable" option.

Additionally, you can use the lpct\_clock\_mux\_select signal to drive the select input of the existing clock multiplexer as shown in Figure 8-11. The design contains the clock gater (ICG) and the test clock multiplexer. In this case, the enable signal is generated from the LPCT controller. You must specify the connection point of the shift\_enable signal.

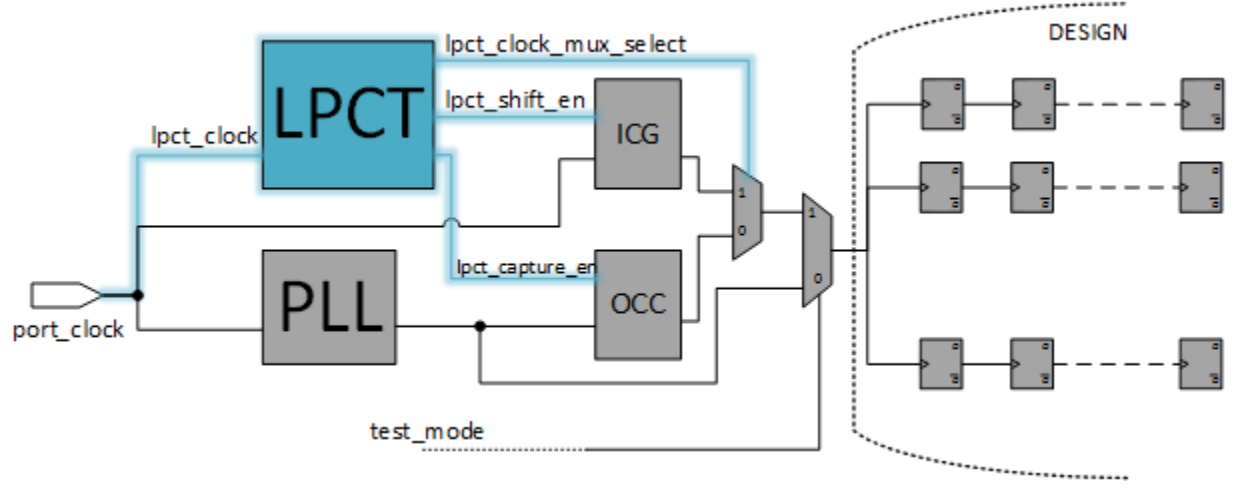

Figure 8-11. -shift\_control Option: enable

If you are using the Tessent OCC, you must specify the "-shift\_control enable" option. You must also specify the connections of the LPCT-generated shift enable and LPCT-generated capture enable signals to the Tessent OCC as illustrated in Figure 8-12.

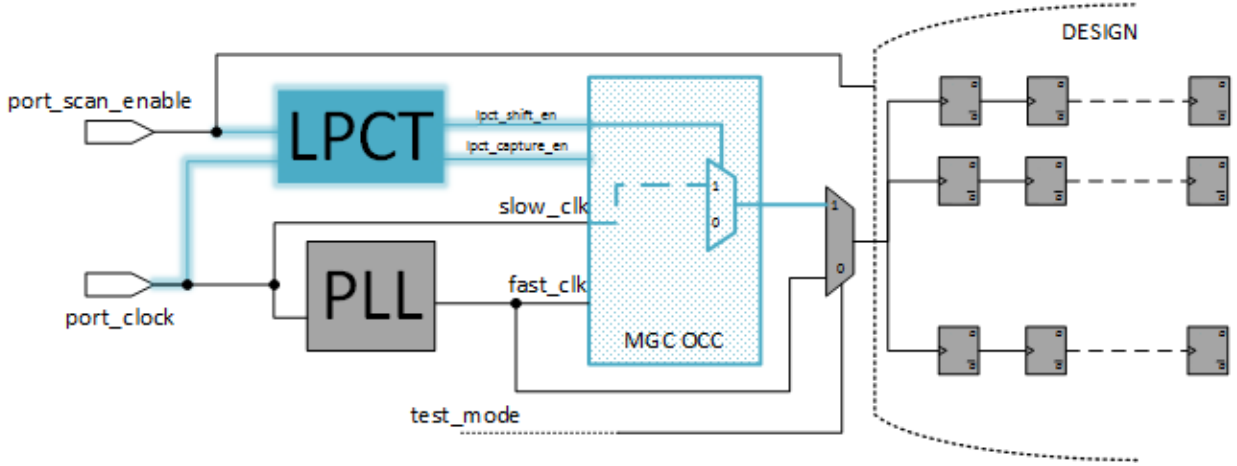

Figure 8-12. shift\_control Option: enable With Tessent OCC

#### Note

When the "-shift\_control enable" option is specified, the tool does not add a clock multiplexer.

### Use Case for "set\_lpct\_controller -shift\_control none"

If your design meets the following configuration criteria:

### Either:

- The design is incomplete at the time of IP creation.
- The OCC multiplexers, test clock multiplexers, or both are not available at the time of LPCT generation.

#### Or:

• Clock structures are already in the design, all clocks are controllable from the top level, or both.

Use the "set\_lpct\_controller -shift\_control none" option to indicate that no clock generation is required from the tool. In this case, you are responsible for ensuring that the shift and capture clocks are correctly connected in the design prior to pattern generation as shown in Figure 8-13.

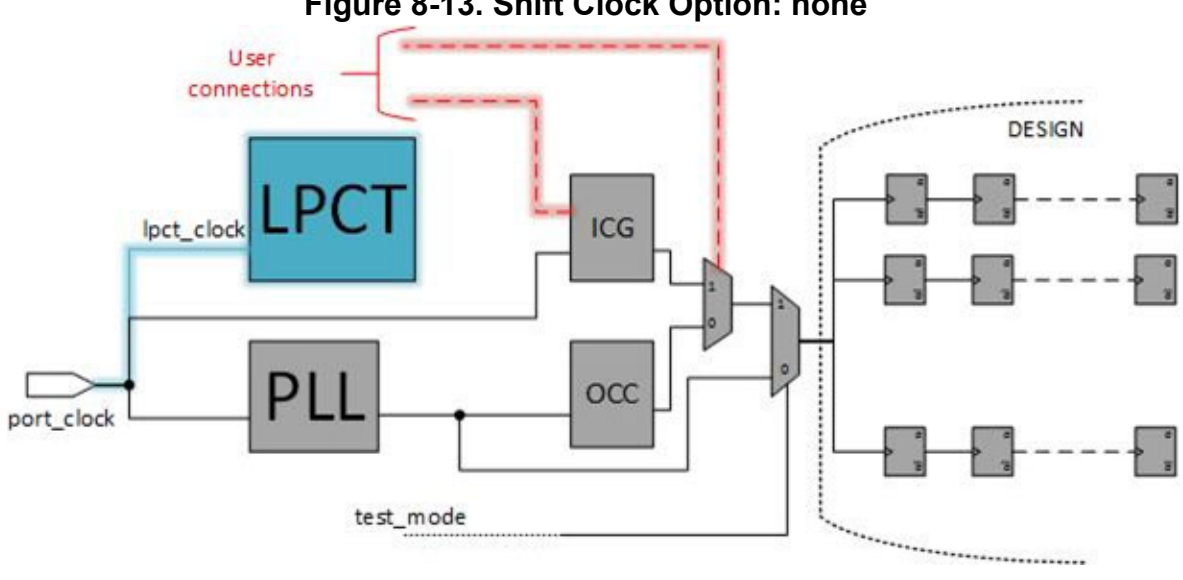

Figure 8-13. Shift Clock Option: none

# **Other LPCT Controller Types (Not Recommended)**

Although Tessent tools support Type 1 and Type 2 LPCT controllers, there are alternatives to using these solutions with better tool support. Therefore, these controllers are not recommended. This section includes information about these controller types in case it becomes necessary.

Unlike the LPCT controllers, the following recommended solutions have full support in the DftSpecification flow.

- Low Pin Count EDT With DFT Signals replaces the Type 1 LPCT controller.
- SSN Streaming-Through-IJTAG for Reduced Pin Count replaces the Type 2 LPCT controller.

Refer to the following topics for information about the legacy LPCT controller types:

| Type 1 LPCT Controller                              | 210 |
|-----------------------------------------------------|-----|
| Type 2 LPCT Controller                              | 212 |
| Type 1 - LPCT Controller With Top-level Scan Enable | 214 |
| Type 2 - LPCT Controller With a TAP                 | 217 |
| Type 1 Controller Generation Example                | 219 |
| Type 2 Controller Generation Example                | 220 |
| Type 1 Controller LPCT Clock Example                | 222 |
| Type 2 Controller Scan Shift Clock Example          | 222 |

# **Type 1 LPCT Controller**

If your design has a top-level scan enable pin, you can implement the Type 1 LPCT controller.

• **Configuration** — Uses a top-level scan enable pin to generate the dynamic EDT signals edt\_update and edt\_clock.

| LPCT Controller<br>Configuration | Required Inputs | Generated Outputs                    |
|----------------------------------|-----------------|--------------------------------------|
| Type 1                           | scan_en         | edt_clock                            |
|                                  | lpct_clock      | edt_update                           |
|                                  |                 | lpct_capture_en                      |
|                                  |                 | lpct_shift_clock OR<br>lpct_shift_en |
|                                  |                 | lpct_clock_mux_select                |

• **Requirements** — A top-level scan\_en signal and a top-level lpct\_clock signal.

• **Description** — If your design has a top-level scan enable pin, you can implement the Type 1 LPCT controller to generate the dynamic test signals edt\_clock, edt\_update, and shift clock from the scan\_en and lpct\_clock signals. All other static EDT-specific test signals (edt\_bypass, edt\_low\_power\_shift\_en, and so on) are assumed to be available either from the top level or through user-provided test logic. You can choose to control them by some internal test data register. This LPCT controller does not generate any hardware to control any of these static signals.

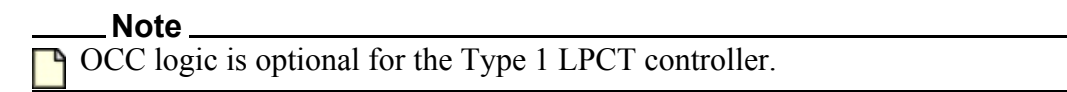

Figure 8-14 shows the configuration of the Type 1 LPCT controller. For an in-depth description, see "Type 1 - LPCT Controller With Top-level Scan Enable".

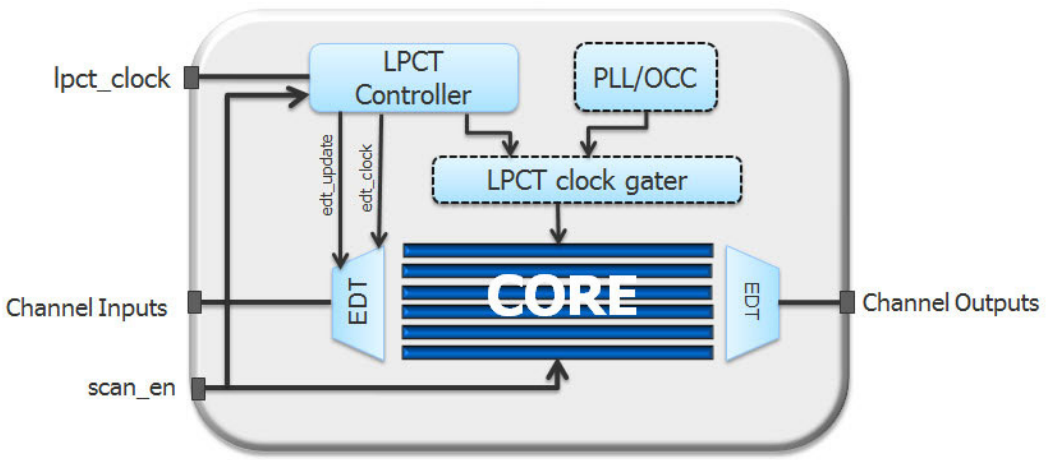

Figure 8-14. Type 1 LPCT Controller Configuration

- **Hardware area** The LPCT controller logic is approximately equal to 14 NAND gates and is independent of design size or test application.
- **Command** To generate a Type 1 controller, use the following command:

#### set\_lpct\_controller on -generate\_scan\_enable off -tap\_controller\_interface off

Table 8-3 contains additional commands and switches that apply to the Type 1 controller.

| To generate a Type 1 LPCT<br>Controller, use: | set_lpct_controller | set_lpct_pins                     | set_lpct_<br>condition<br>_bits |
|-----------------------------------------------|---------------------|-----------------------------------|---------------------------------|
| set_lpct_controller                           | -shift_control      | clock                             | None                            |
| -tan_controller_interface.Off                 |                     | input_scan_en (input)             |                                 |
|                                               |                     | clock_mux_select (output)         |                                 |
|                                               |                     | capture_en (output)               |                                 |
|                                               |                     | shift_en (output)                 |                                 |
|                                               |                     | <pre>shift_clock (output)</pre>   |                                 |
|                                               |                     | test_clock_connection<br>(output) |                                 |

### Table 8-3. LPCT Controller Type 1 Commands and Switches

#### \_Note

When EDT channel outputs are shared with functional output pins, the tool adds an output channel sharing mux. The select signal of this mux is the scan enable signal specified using the "set\_edt\_pins scan\_en" command. If you do not specify the scan enable signal for the Type-1 LPCT controller using the set\_edt\_pins command, the tool uses the specified LPCT input scan enable pin as the select signal for the mux.

## **Type 2 LPCT Controller**

If your design uses an 1149.1 JTAG TAP controller at the top level to run compression, you can implement the Type 2 controller.

- **Configuration** Uses a TAP state machine to generate scan\_enable and the dynamic EDT signals edt\_update and edt\_clock.
- **Requirement** 1149.1 JTAG TAP controller that is compliant with the IEEE 1687 standard:

| LPCT Controller<br>Configuration | Required Inputs  | Generated Outputs     |
|----------------------------------|------------------|-----------------------|
| Type 2                           | tck              | scan_en               |
|                                  | test_mode        | edt_clock             |
|                                  | test_logic_reset | edt_update            |
|                                  | update_dr        | lpct_capture_en       |
|                                  | shift_dr         | lpct_shift_clock OR   |
|                                  | capture_dr       | lpct_shift_en         |
|                                  |                  | lpct_clock_mux_select |

#### \_Note

For the Type 2 LPCT controller, the top-level scan enable pin is removed and the internally-generated scan enable pin is used.

• **Description** — If your design uses a 1149.1 JTAG TAP controller at the top level to run compression, you can implement the Type 2 controller to generate scan\_en, edt\_update and edt\_clock on chip. All other static test signals can be controlled by the TAP controller. The LPCT controller only uses the shift\_dr, capture\_dr, update\_dr, test\_logic\_reset and test\_mode signals from the TAP controller. All other EDT-specific static signals (edt\_bypass, edt\_low\_power\_shift\_en, and so on) are assumed to be available at the top level or are part of a user-defined data register in the JTAG TAP controller. This LPCT controller does not generate any hardware to control any of these static signals.

Figure 8-15 shows the configuration of the Type 2 LPCT controller. For an in-depth description, see "Type 2 - LPCT Controller With a TAP" on page 217.

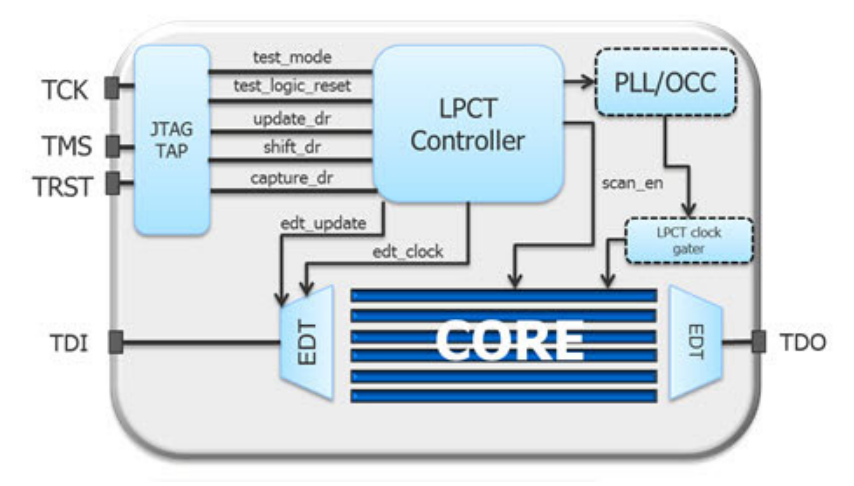

Figure 8-15. Type 2 LPCT Controller Configuration

- **Hardware area** The LPCT controller logic is approximately equal to 20 NAND gates and is independent of design size or test application.
- **Command**: To generate a Type 2 controller, use the following command:

set\_lpct\_controller on -generate\_scan\_enable on -tap\_controller\_interface on

Table 8-4 contains additional commands and switches that apply to the Type 2 controller.

| To generate a Type 2<br>LPCT Controller, use: | set_lpct_contro<br>ller | set_lpct_pins                     | set_lpct_condition<br>_bits |
|-----------------------------------------------|-------------------------|-----------------------------------|-----------------------------|
| set_lpct_controller                           | -shift_control          | clock (input)                     | None                        |
| -generate_scan_enable On                      |                         | test_mode (input)                 |                             |
| On                                            |                         | capture_dr (input)                |                             |
|                                               |                         | shift_dr (input)                  |                             |
|                                               |                         | update_dr (input)                 |                             |
|                                               |                         | tms (input)                       |                             |
|                                               |                         | reset (input)                     |                             |
|                                               |                         | clock_mux_select<br>(output)      |                             |
|                                               |                         | capture_en (output)               |                             |
|                                               |                         | shift_en (output)                 |                             |
|                                               |                         | <pre>shift_clock (output)</pre>   |                             |
|                                               |                         | output_scan_en (output)           |                             |
|                                               |                         | test_clock_connection<br>(output) |                             |

### Table 8-4. LPCT Controller Type 2 Commands and Switches

## **Type 1 - LPCT Controller With Top-level Scan Enable**

When you implement an LPCT controller using a top-level scan\_en pin, the LPCT controller generates the edt\_update and edt\_clock signals. However, it does not generate any of the EDT static control signals such as edt\_bypass, edt\_low\_power\_shift\_en, and so on. To avoid having these signals assigned as top-level pins, you must connect them to some internal test logic.

When implementing the LPCT controller with a top-level scan enable signal (Type 1), the design must have a top-level clock. The clock can be a pulse-always reference clock or a tester-controllable top-level clock pin as shown in Figure 8-16. If this clock is also a shift clock, and the shift control is set to "clock", a clock gater is automatically inserted in this clock path to enable this clock to be used during shift and capture

Figure 8-16 shows the controller logic. In this configuration, the scan\_en signal is constrained to 0 in the capture cycle and set to 1 during the shift cycle, but is set to 0 during the post-shift cycles.

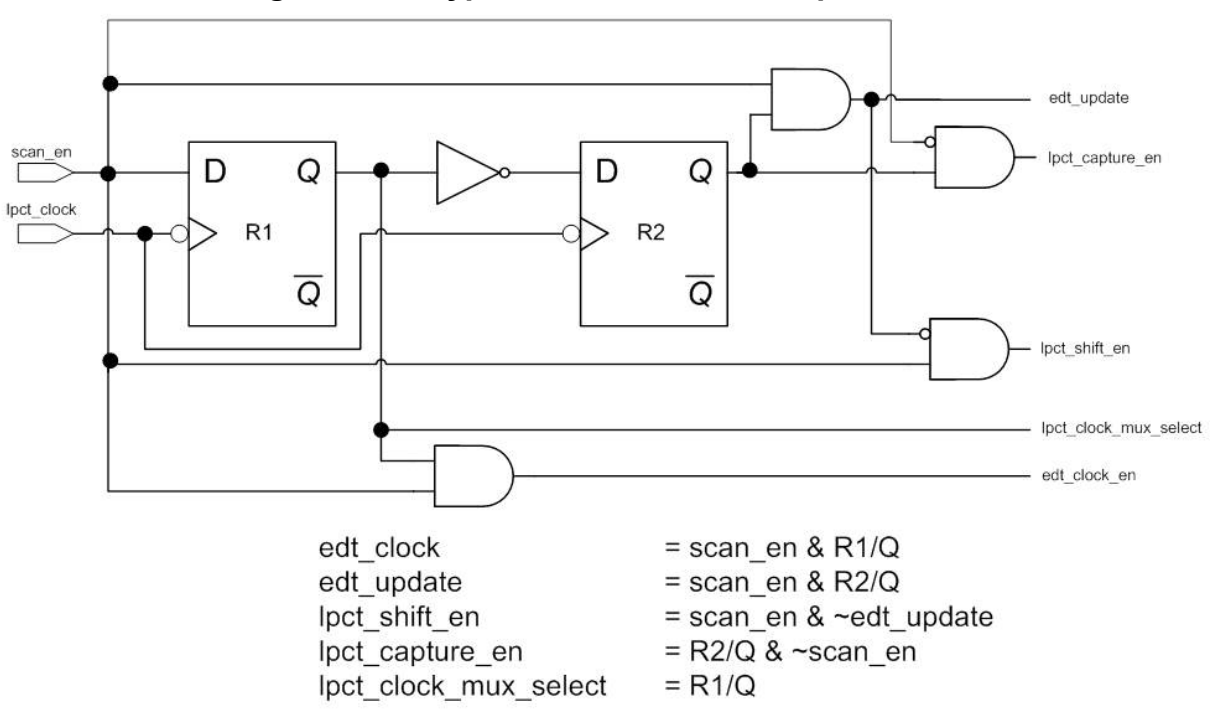

Figure 8-16. Type 1 LPCT Controller Operation

The Type 1 LPCT controller does not have a finite state machine or counters to track the test procedure states. The start of the load\_unload procedure is inferred when the scan\_en signal transitions from 0 to 1.

- For scan test patterns, the pin constraint on scan\_en provides the initial 0 value for the transition.
- For chain test patterns, there are no capture cycles when using pulse-always clocks; the post-shift cycles in load\_unload provide the initial 0 value for the transition.

Figure 8-17 shows the waveforms generated by Figure 8-16.

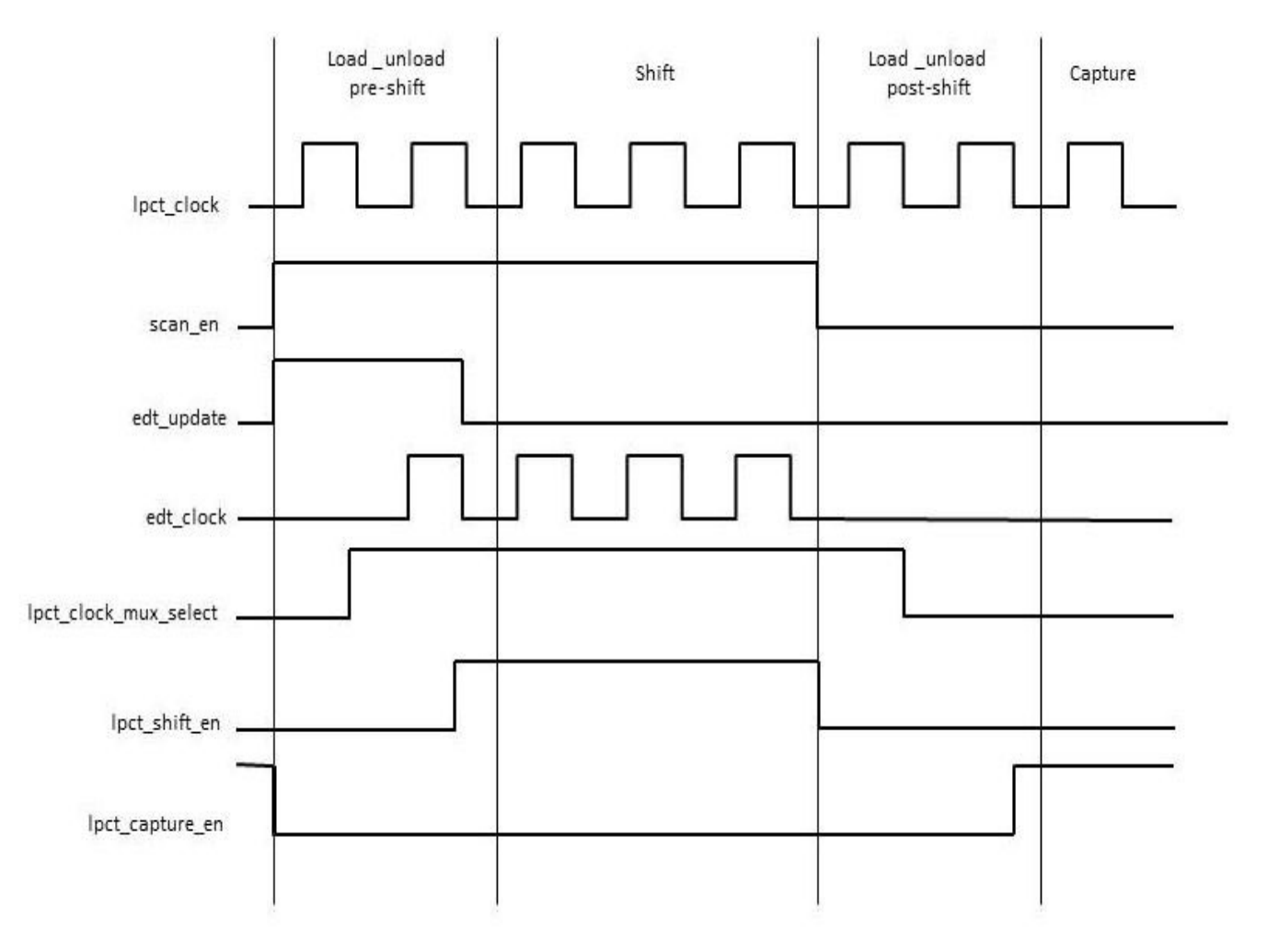

Figure 8-17. Signal Waveforms for Type 1 LPCT Controller

Two pre-shift and post-shift cycles are added to the load\_unload procedures when using the Type 1 LPCT controller. These two cycles separate the transition between the shift clock, the capture clock, lpct\_capture\_en, and the lpct\_clock\_mux\_select signals when transitioning from *capture to shift* and from *shift to capture*.

- **Pre-Shift Cycles** At the beginning of the pre-shift cycles, the scan enable signal transitions from 0 (during capture) to 1, which enables the edt\_update output from the LPCT controller to be asserted immediately. The edt\_clock signal is generated one cycle later. However, the shift clock begins to pulse two cycles after the transition of the scan\_en signal.
- **Post-Shift Cycles** At the end of scan chain shifting, the scan\_en signal is deasserted (transitions from 1 to 0). The signal scan\_en is deasserted for both post-shift cycles and the clocks to the design are expected to be turned off as shown in the waveforms in Figure 8-17. The lpct\_clock\_mux\_select signal is deasserted at the negedge of the clock in the first post-shift cycle. The lpct\_capture\_en signal transitions one cycle later—on the negedge of the second post-shift cycle. The capture pulses can only be generated in
the cycle after the lpct\_capture\_en signal is asserted (after the 2nd post-shift cycle). During each of these cycles, only one of the signals, lpct\_clk\_mux\_select and lpct\_capture\_en, transition at a time.

### Type 2 - LPCT Controller With a TAP

When you implement an LPCT controller with a TAP, the LPCT controller generates the scan enable, edt\_update, and edt\_clock signals based on the output of the TAP controller. However, it does not generate any of the EDT static control signals such as edt\_bypass and edt\_low\_power\_shift\_en. To avoid having these signals assigned as top-level pins, you must connect them to some internal test logic.

When implementing a Type 2 LPCT controller, the dynamic test control signals are generated based on the TAP controller state machine. In addition to the clock (tck) and test mode signal (tms), the enable signals corresponding to capture\_dr, test\_logic\_reset, shift\_dr, and update\_dr are used as inputs to the controller. The shift\_dr and capture\_dr signals are assumed to change at the rising edge of the tck signal. These signals can be connected either to combinational tap output pins, or registered at the negedge of TCK in the TAP controller.

The update\_dr signal is assumed to change at the falling edge of the tck signal. This signal can be connected either to a combinational tap output pin, or registered early at the prior posedge of TCK in the TAP controller.

These signal change edges are consistent with the IEEE 1149.1 standard.

Figure 8-18 shows the controller logic of the LPCT controller when using a TAP.

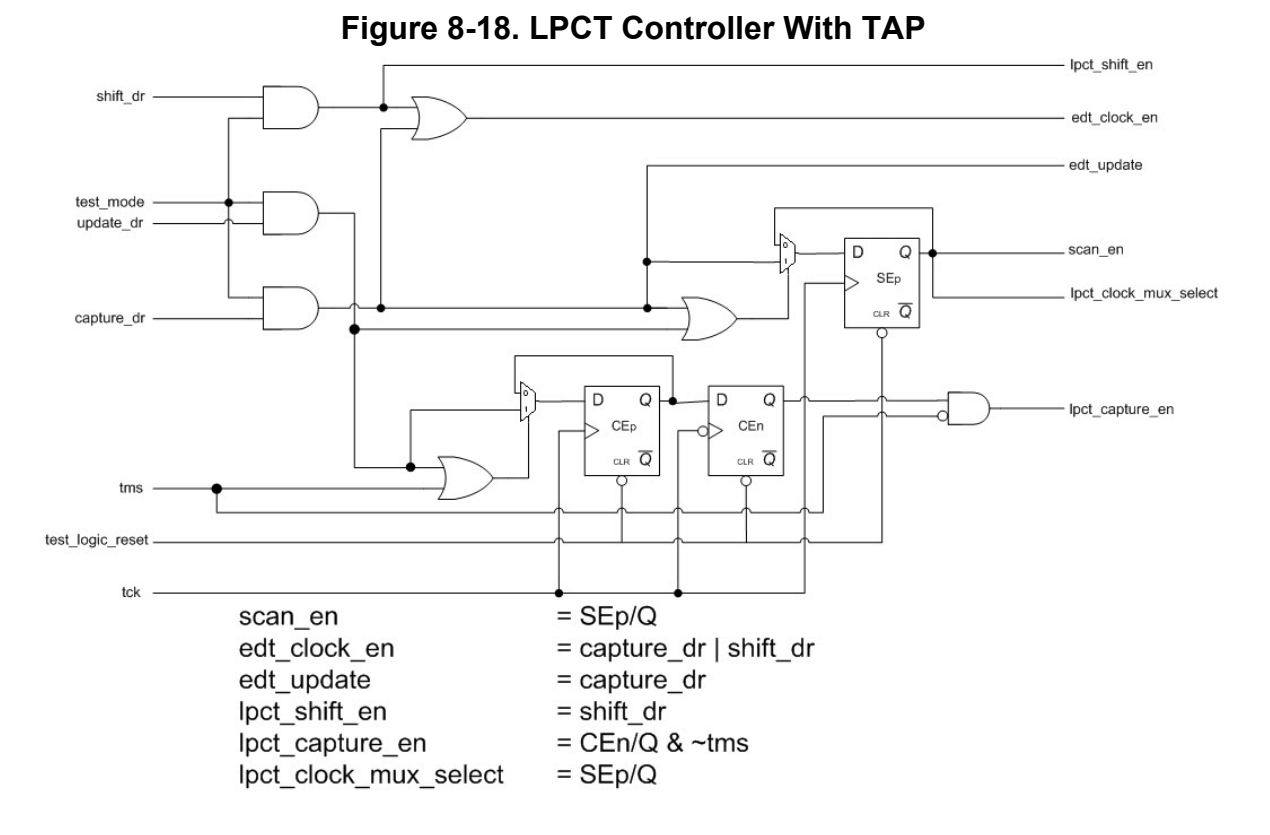

The TAP controller must provide an enable signal (test\_mode) that signals the LPCT controller to enter test mode. This test\_mode signal can be generated using a JTAG user-defined instruction.

The test\_mode signal indicates whether the instruction corresponding to scan test is currently loaded in the instruction register. The signal test\_logic\_reset is used to asynchronously reset the flip-flops driving scan\_en and capture\_en because the design is required to go to a functional mode of operation immediately on reset of the TAP controller. The scan\_en signal has a recirculating mux to hold its ON value between capture\_dr and update\_dr; this enables the scan\_en to not change unnecessarily when long shift sequences are broken using the pause\_dr state.

Figure 8-19 illustrates the waveforms of the input signals from the TAP controller and the generated output signals. Capture is performed during the run\_test\_idle state; this provides for an arbitrary number of tck capture cycles by constraining tms to 0.

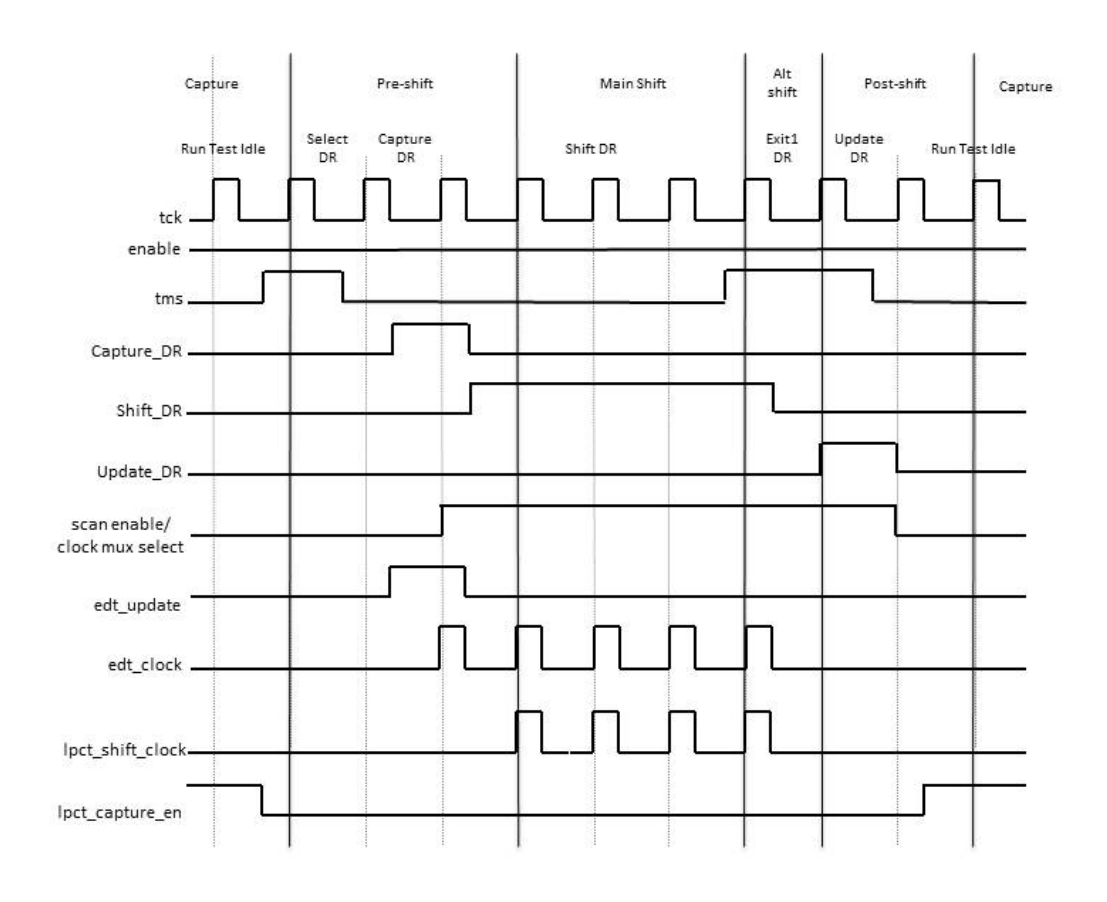

Figure 8-19. Signal Waveforms for TAP-Based LPCT Controller

### **Type 1 Controller Generation Example**

This example generates a Type 1 LPCT controller.

```
Sample Dofile:
    // Group definition
    add scan groups grp1 scan setup.testproc
    // Clock definitions
    add clocks 0 /occ/NX2 -pseudo port name NX2
    add clocks 0 /occ/NX1 -pseudo port name NX1
    // Scan chain definitions
    add scan chains chain1 grp1 scan in1 scan out1
    add_scan_chains chain2 grp1 scan_in2 scan_out2
    add scan chains chain3 grp1 scan in3 scan out3
    add scan chains chain4 grp1 scan in4 scan out4
    add scan chains chain5 grp1 scan in5 scan out5
    add scan chains chain6 grp1 scan in6 scan out6
    add scan chains chain7 grp1 scan in7 scan out7
    add_scan_chains chain8 grp1 scan_in8 scan_out8
    add_scan_chains chain9 grp1 scan_in9 scan_out9
    add scan chains chain10 grp1 scan in10 scan out10
    add_scan_chains chain11 grp1 scan_in11 scan_out11
    add_scan_chains chain12 grp1 scan_in12 scan_out12
    add scan chains chain13 grp1 scan in13 scan out13
    add scan_chains chain14 grp1 scan_in14 scan_out14
    add scan chains chain15 grp1 scan in15 scan out15
    add scan chains chain16 grp1 scan in16 scan out16
    // EDT configuration
    set edt options -channels 2 -location internal
    // LPCT configuration
    set_lpct_controller -generate_scan_enable off \
                         -tap controller interface off -shift control clock
    // LPCT Pin connections
    set lpct pins clock refclk
    set lpct pins input scan en scan en
    // Run DRC
    set system mode analysis
    // Insert EDT and LPCT controller logic in design
    write edt files created -verilog -replace
    // The command writes out the LPCT-specific TCD file
```

### **Type 2 Controller Generation Example**

This example generates a Type 2 LPCT controller.

#### Sample Dofile:

```
// Group definition
add scan groups grp1 scan setup.testproc
// Clock definitions
add clocks 0 /occ/NX2 -pseudo port name NX2
add clocks 0 /occ/NX1 -pseudo port name NX1
add clocks 0 tck
// Pin constraints
add input constraints trst -C1
// Scan chain definitions
add scan chains chain1 grp1 scan_in1 scan_out1
add scan chains chain2 grp1 scan in2 scan out2
add scan chains chain3 grp1 scan in3 scan out3
add scan chains chain4 grp1 scan in4 scan out4
add scan chains chain5 grp1 scan in5 scan out5
add_scan_chains chain6 grp1 scan_in6 scan_out6
add_scan_chains chain7 grp1 scan_in7 scan_out7
add scan chains chain8 grp1 scan in8 scan out8
add scan_chains chain9 grp1 scan_in9 scan_out9
add_scan_chains chain10 grp1 scan_in10 scan_out10
add scan chains chain11 grp1 scan in11 scan out11
add scan chains chain12 grp1 scan in12 scan out12
add scan chains chain13 grp1 scan in13 scan out13
add scan chains chain14 grp1 scan in14 scan out14
add scan chains chain15 grp1 scan in15 scan out15
add_scan_chains chain16 grp1 scan_in16 scan_out16
// EDT configuration
set edt options -channels 1
set edt options -location internal
set edt pins input channel 1 tdi m8051 i/edt channels in1
set edt pins output channel 1 tdo tap i/tap edt channel reg in
// LPCT configuration
set_lpct_controller -generate_scan_enable on \
                    -tap controller interface on -shift control clock
// LPCT Pin connections to LPCT controller pins
set lpct pins clock tck pad instance 1 i/po pad tck
set lpct pins reset - tap i/U2/Z
set lpct pins capture dr - tap i/tap ctrl i/capturedr
set lpct pins shift dr - tap i/tap ctrl i/shiftdr
set lpct pins update dr - tap i/tap ctrl i/updatedr
set lpct pins test mode - tap i/instruction decoder i/edt scan inst
set lpct pins tms tms pad instance 1 i/po pad tms
set lpct pins output scan en scan en
```

```
Tessent™ TestKompress™ User's Manual, v2022.4
```

```
// Run DRC
set_system_mode analysis
// Insert EDT and LPCT controller logic in design
write edt files created -replace
```

### **Type 1 Controller LPCT Clock Example**

This example generates a simple Type 1 controller that specifies a top-level scan clock as the LPCT clock.

```
set_context dft -edt
add_clock 0 clk //Note - there is a single clock in the design
add_scan_chains ...
set_lpct_controller on -shift_control clock
set_lpct_pin clock clk //LPCT clock is shared with scan clock
set_lpct_pin input_scan_enable scan_en
set_lpct_pin test_clock_connection test_mode_mux/B
set_system_mode analysis
report_lpct_pins
write_edt_files created -replace
```

### **Type 2 Controller Scan Shift Clock Example**

This example generates a Type 2 LPCT controller that uses tck as a scan shift clock. The test mode multiplexer, which chooses between the LPCT-generated scan clock and the functional clock, already exists in the design. The test\_clock\_connection pin on the mux is specified with the test\_clock\_connection pin type.

This example is illustrated in Figure 8-20.

```
set context dft -edt
add clock 0 tck
add scan chains ...
set_lpct_controller -tap_controller_interface on
set lpct controller -shift control clock
set lpct pins output scan enable scan en
set lpct pins tck tck pad tck/Z //LPCT clock is tck
set lpct pins tms tms pad tms/Z
set lpct_pins reset - tap_i/tlr
set lpct pins capture dr - tap i/capturedr
set_lpct_pins shift_dr - tap i/shiftdr
set_lpct_pins update_dr - tap_i/updatedr
set_lpct_pins test_mode - tap_i/edt_scan_inst
set_lpct_pins test_clock_connection test_mode_mux/B
set_edt_options -channel 1
set edt pins input 1 tdi pad tdi/Z
set edt pins output 1 tdo tap_i/tap_edt_channel_reg_in
set system mode analysis
report lpct pins
report lpct configuration
write edt files created -replace
```

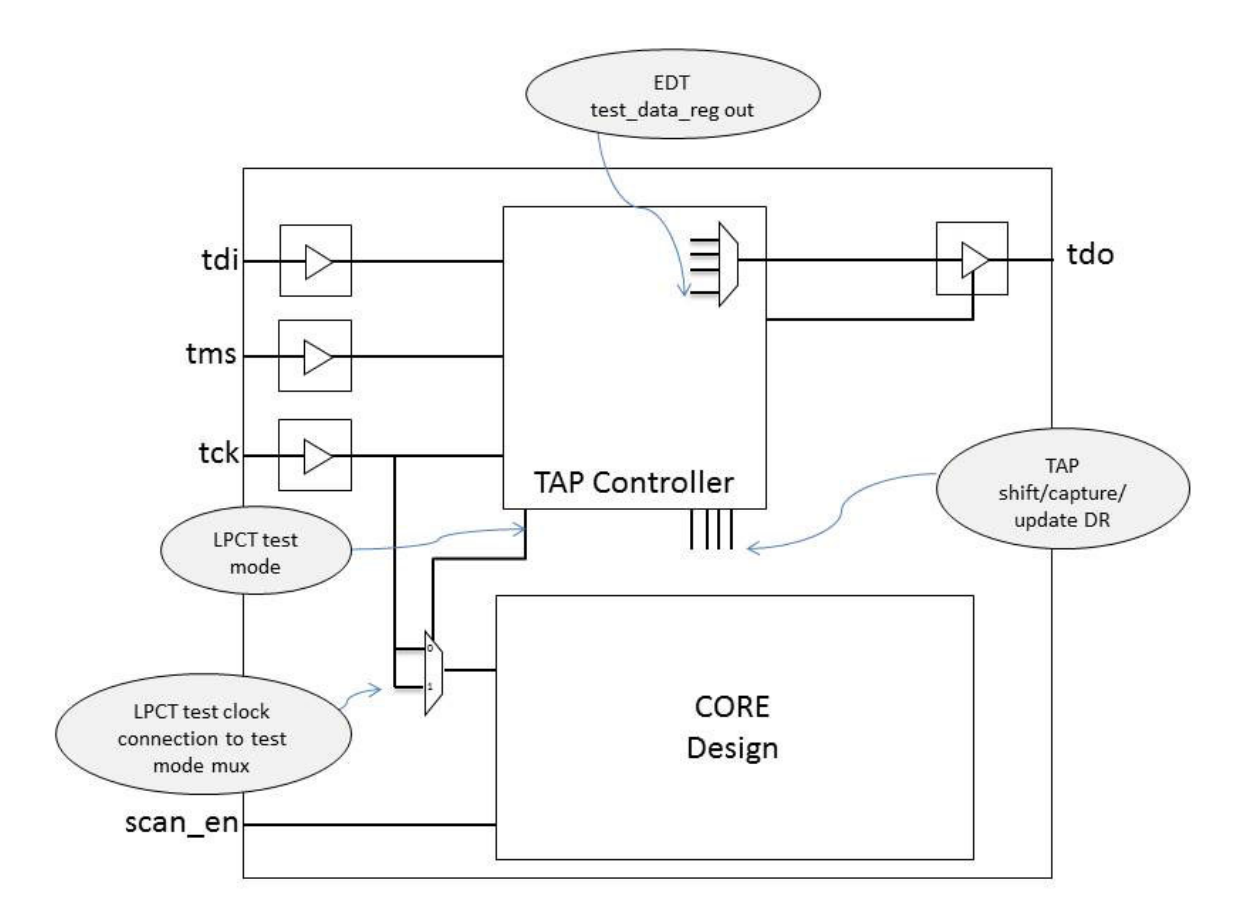

#### Figure 8-20. Type 2 LPCT Design Example

### **Compression Bypass Logic**

By default, bypass circuitry is included in the EDT logic. The bypass circuitry enables you to bypass the EDT logic and access uncompressed scan chains in the design core.

Bypassing the EDT logic enables you to apply uncompressed test patterns to the design to

- Debug compressed test patterns.
- Apply additional custom uncompressed scan chains.
- Apply test patterns from other ATPG tools.

Bypass logic can also be inserted in the core netlist at scan insertion time. This enables you to place the multiplexers and lockup cells required to operate the bypass mode inside the core netlist instead of the EDT logic. This option enables more effective design routing. For more information, see "Insertion of Bypass Chains in the Netlist" on page 56.

You can also set up two bypass scan chain configurations. In addition to the default configuration, you can create a second bypass configuration that concatenates all scan chains together into one bypass chain for use when hardware test channels are limited. For more information, see "Dual Bypass Configurations" on page 228.

| Structure of the Bypass Logic                                    | 225 |
|------------------------------------------------------------------|-----|
| Generating EDT Logic When Bypass Logic Is Defined in the Netlist | 226 |
| Dual Bypass Configurations                                       | 228 |
| Generation of Identical EDT and Bypass Test Patterns             | 229 |
| Use of Bypass Patterns in Uncompressed ATPG                      | 230 |
| Creating Bypass Test Patterns in Uncompressed ATPG               | 233 |

### **Structure of the Bypass Logic**

Because the number of core scan chains is relatively large, they are reconfigured into fewer, longer scan chains for bypass mode. For example, in a design with 100 core scan chains and four external channels, every 25 scan chains are concatenated to form one bypass chain. This bypass chain is then connected between the input and output pins of a given channel.

Figure 8-21 illustrates conceptually how the bypass mode is implemented.

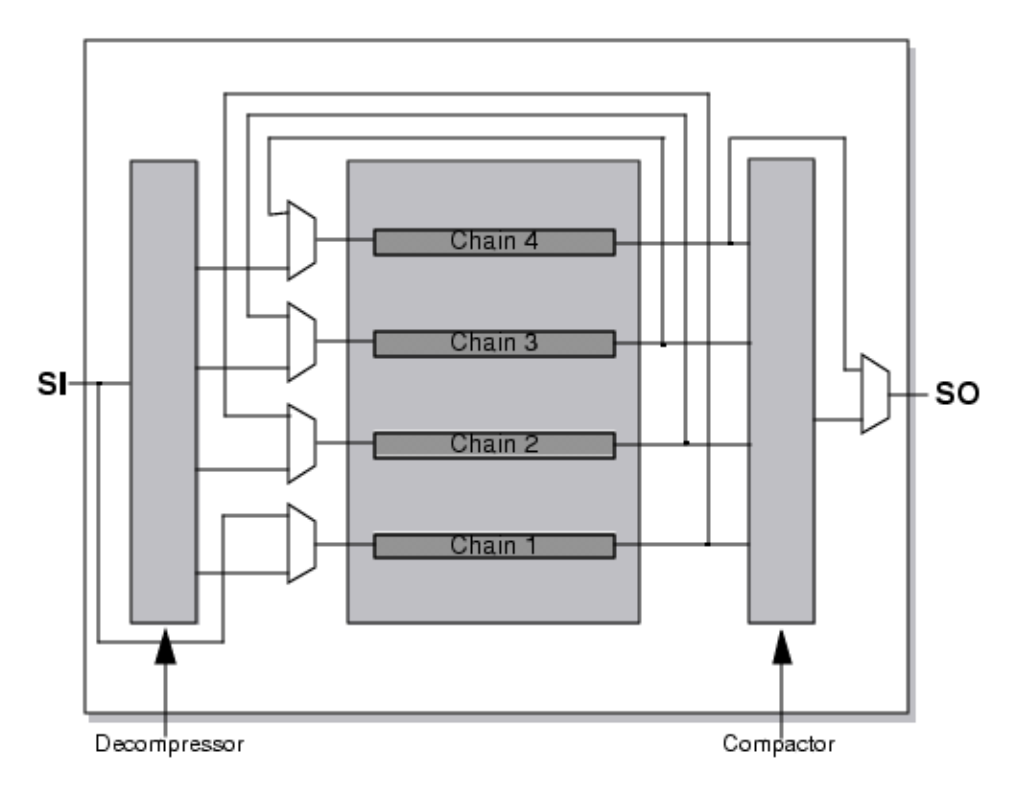

Figure 8-21. Bypass Mode Circuitry

Notice that the bypass logic is implemented with multiplexers. The tool includes the multiplexers and any lockup cells needed to concatenate scan chains in the EDT logic.

#### Note\_

When lockup cells are inserted as part of the bypass logic, the EDT logic requires a system clock. If the same bypass logic is placed in the netlist, the EDT logic does not require a system clock.

You can also set up the EDT clock to pulse before the scan chain shift clocks to avoid using a system clock. For more information, see the -pulse\_edt\_before\_shift\_clocks switch of the set\_edt\_options command.

The bypass circuitry is run from bypass mode in Tessent FastScan.

### Generating EDT Logic When Bypass Logic Is Defined in the Netlist

EDT technology supports netlists that contain two sets of pre-defined scan chains. Predefining two sets of scan chains enables you to insert both the bypass chains and the core chains into the core design with a scan-insertion tool.

#### \_Note

Design blocks that contain bypass chains in the EDT logic and design blocks that contain bypass chains in the core can coexist in a design.

#### **Restrictions and Limitations**

• Bypass patterns cannot be created from compressed test patterns. You must generate bypass patterns from Tessent Shell. See "Creating Bypass Test Patterns in Uncompressed ATPG" on page 233.

#### **Prerequisites**

• Both bypass and core scan chains must be inserted in the design netlist. For more information, see "Insertion of Bypass Chains in the Netlist" on page 56.

#### Procedure

1. Invoke Tessent Shell. For example:

<Tessent\_Tree\_Path>/bin/tessent -shell

2. Load the design and library and set the context for EDT logic generation.

### set\_context dft -edt read\_verilog my\_gate\_scan.v read\_cell\_library \ my\_lib.aptg set\_current\_design top

3. Set up parameters for the EDT logic generation.

For more information, see "Preparation for EDT Logic Creation" on page 70.

4. Enable the tool to use existing bypass chains. For example:

#### set\_edt\_options -bypass\_logic use\_existing\_bypass\_chains

For more information, see the set edt options command.

5. Specify the number of bypass chains. For example:

#### set\_edt\_options -bypass\_chain 2

For more information, see the set bypass chains command.

6. Specify the input and output pins for the bypass chains. For example:

#### set\_bypass\_chains 2 -pins scan\_in2 scan\_out2

For more information, see the set\_bypass\_chains command.

7. Generate the EDT logic. For more information, see "Creation of EDT Logic Files" on page 98.

#### **Related Topics**

Synthesizing the EDT Logic

Creating Bypass Test Patterns in Uncompressed ATPG

### **Dual Bypass Configurations**

You can use the set\_edt\_options -single\_bypass\_chain command to output EDT logic with two bypass configurations.

The two bypass configurations are

- Default Scan Chain Configuration All scan chains are evenly distributed and concatenated into scan chains equal to the number of input/output channels in the EDT logic. This configuration can also be specified with the "set\_edt\_options -bypass\_chains" command and switch. For more information, see "Compression Bypass Logic" on page 225.
- Single Bypass Scan Chain Configuration All scan chains are concatenated together to form one scan chain for bypass mode. A single bypass chain configuration can be used in test environments with hardware limitations.

When dual configurations are specified, an additional primary input edt\_single\_bypass\_chain pin is created to enable and disable the single chain configuration. For more information, see "Single Chain Bypass Logic" on page 321.

An additional dofile *<design>\_single\_bypass\_chain.dofile* is also produced to define the single top-level scan chain and force the edt\_single\_bypass\_chain pin to 1.

Additional lockup cells are inserted as needed. For more information, see "Lockups in the Bypass Circuitry" on page 254.

By default only test patterns for the default configuration are saved. To save the test patterns for the single chain bypass configuration, you must use the "write\_patterns -edt\_single\_bypass\_chain" command.

#### Note\_

Single bypass chain configuration is associated with one compression block. To use this feature in a block-level architecture, you must manually integrate all single bypass chains together at the top-level.

The single bypass configuration is not included in reported test pattern statistics and scan chains. Only information about the default bypass configuration is reported.

#### **Related Topics**

Structure of the Bypass Logic Lockups in the Bypass Circuitry Use of Bypass Patterns in Uncompressed ATPG Structure of the Bypass Chains EDT Logic Description

## Generation of Identical EDT and Bypass Test Patterns

The EDT technology supports the creation of uncompressed versions of each EDT pattern. The availability of uncompressed EDT patterns enables you to use uncompressed ATPG in bypass mode to directly load the scan cells with the same values that compressed ATPG loads. For debugging simulation mismatches in the core logic, it is sometimes helpful if you can apply the exact same patterns with uncompressed ATPG in bypass mode that you applied with compressed ATPG.

#### Note

You can only convert EDT test patterns to uncompressed test patterns for bypass mode if the bypass scan chains are created with compressed ATPG. Otherwise, you must use uncompressed ATPG to generate bypass test patterns. See "Creating Bypass Test Patterns in Uncompressed ATPG" on page 233.

After you generate EDT patterns in the Pattern Generation phase, you can direct the tool to translate the EDT patterns into bypass mode uncompressed ATPG patterns and write the translated patterns to a file. The file format is the same as the regular uncompressed ATPG binary file format. You accomplish the translation and create the binary file by issuing the write\_patterns command with the -EDT\_Bypass and -Binary switches. For example:

#### write\_patterns my\_bypass\_patterns.bin -binary -edt\_bypass

You can then read the binary file into uncompressed ATPG, re-simulate the patterns in the analysis system mode to verify that the expected values computed in compressed ATPG are still valid in bypass mode, and save the patterns in any of the tool's supported formats; WGL or Verilog for example. An example of this tool flow is provided in "Use of Bypass Patterns in Uncompressed ATPG" on page 230.

There are several reasons you cannot use EDT technology alone to create the EDT bypass patterns:

• The bypass operation requires a different set of test procedures. These are only loaded when running uncompressed ATPG and are unknown to EDT in the Pattern Generation phase.

If the bypass test procedures produce different tied cell values than the EDT test procedures, simulation mismatches can result if the EDT patterns are simply reformatted for bypass mode. An example of this would be if a boundary scan TAP controller were used to drive the EDT bypass signal. With the two sets of test procedures, the register driving the signal is forced to different values. As a result, the expected values computed for EDT would be incorrect for bypass mode.

• EDT would not have run any DRCs to ensure that the scan chains can be traced in bypass mode.

Tessent™ TestKompress™ User's Manual, v2022.4

• You may need to verify that captured values do not change in bypass mode.

When it translates EDT patterns into bypass patterns, EDT changes the captured values on some scan cells to Xs to emulate effects of EDT compaction and scan chain masking. For example, if two scan cells are XORed together in the compactor and one of them had captured an X, the tool sets the captured value of the other to X so no fault can be detected on those cells, incorrectly credited, then lost during compaction.

Similarly, if a scan chain is masked for a given pattern, the tool sets captured values on all scan cells in that chain to X. When translating the EDT patterns, the tool preserves those Xs so the two pattern sets are identical. While this can lower the "observability" possible with the bypass patterns, it emulates EDT test conditions. For more information on how EDT uses masking, refer to "Understanding Scan Chain Masking in the Compactor" on page 277.

#### **Chain Test Pattern Handling for Bypass Operation**

The EDT technology saves only the translated EDT scan patterns in the binary file. The enhanced "chain + EDT logic" test patterns are not saved. The purpose of the enhanced test patterns is to verify the operation of the EDT logic as well as the scan chains. Because no shifting occurs through the EDT logic when it is bypassed, regular chain test patterns are sufficient to verify the scan chains work in bypass configuration; the regular chain test patterns are appended to the compressed test pattern set when you write out the bypass patterns.

#### Note

Because the EDT pattern set contains the enhanced test patterns and the bypass pattern set does not, the number of patterns in the EDT and bypass pattern sets are different.

You can use the bypass test patterns with uncompressed ATPG to debug problems in the core design and scan chains but not in the EDT logic. If the enhanced tests fail in compressed ATPG and the bypass chain test passes in uncompressed ATPG, the problem is probably in the EDT logic or the interface between the EDT logic and the scan chains.

### **Use of Bypass Patterns in Uncompressed ATPG**

After you save the bypass patterns, invoke Tessent Shell, read the design, and use the dofile and test procedure file generated when the EDT logic is created. You then read into Tessent Shell the binary pattern file you previously saved from compressed ATPG. You should re-simulate the patterns in the analysis system mode to verify that the expected values computed with compressed ATPG are still valid in bypass mode. Then save the patterns in any of the tool's supported formats, WGL or Verilog for example.

#### **Bypass Pattern Flow Example**

The following example demonstrates how to use bypass patterns in ATPG mode.

#### \_Note

The following steps assume that, as part of a normal flow, you already have run Tessent Shell to create the EDT logic, followed by Design Compiler to synthesize it. You must complete both steps in order to run Tessent Shell with uncompressed ATPG in bypass mode. The bypass dofile and the bypass test procedure file generated by compressed ATPG are required by uncompressed ATPG in order to correctly apply a bypass pattern set.

In the compressed ATPG Pattern Generation phase, issue a "write patterns -binary -edt bypass" command to write bypass patterns. For example:

#### write\_patterns my\_bypass\_patterns.bin -binary -edt\_bypass

Notice that the -Binary and the -Edt\_bypass switches are both required in order to write bypass patterns.

#### **Tessent Shell Setup in Uncompressed ATPG**

Invoke Tessent Shell in setup mode and invoke the bypass dofile generated by compressed ATPG. Place the design in the same state in uncompressed ATPG that you used in compressed ATPG, then run DRC.

#### Note

Placing the design in the same state in uncompressed ATPG as in compression ATPG ensures the expected test values in the bypass patterns remain valid when the design is configured for bypass operation.

The following example uses the bypass dofile, created\_bypass.dofile, described in "Creation of EDT Logic Files" on page 98:

### dofile created\_bypass.dofile set\_system\_mode analysis

Verify that no DRC violations occurred.

#### **Processing of the Bypass Patterns**

To simulate the bypass patterns and verify the expected values, you can enter commands similar to the following:

### read\_patterns my\_bypass\_patterns.bin report\_failures -pdet

Note\_

The expected values in the binary pattern file mirror those with which compressed ATPG observes EDT patterns. Therefore, if compressed ATPG cannot observe a scan cell (for example, due to scan chain masking or compaction with a scan cell capturing an X), the expected value of the cell is set to X even if it can be observed by uncompressed ATPG in bypass mode.

#### Saving of the Patterns With Compressed ATPG Observability

To save the patterns in another format using the expected values in the binary pattern file, issue the write\_patterns command with the -External switch. For example, to save ASCII patterns:

#### read\_patterns my\_bypass\_patterns.bin write\_patterns my\_bypass\_patterns.ascii -external

Saving of the Patterns With Uncompressed ATPG Observability

Alternatively, you can save expected values based on what is observable by uncompressed ATPG when the design is in bypass operation. Some scan cells that had X expected values in compressed ATPG, due to scan chain masking or compaction with an X in another scan cell, may be observed by uncompressed ATPG. To write\_patterns where the expected values reflect uncompressed ATPG observability, first simulate the patterns as follows:

set\_system\_mode analysis read\_patterns my\_bypass\_patterns.bin simulate\_patterns -store\_patterns all

Note\_

The preceding command sequence causes the Xs that emulate the effect of compaction in EDT to disappear from the expected values. The resultant bypass patterns are no longer equivalent to the EDT patterns; only the stimuli are identical in the two pattern sets. For a given EDT pattern, therefore, the corresponding bypass pattern no longer provides test conditions identical to what the EDT pattern provided in compressed ATPG.

Using the -Store\_patterns switch in analysis system mode when specifying the external file as the pattern source causes uncompressed ATPG to place the simulated patterns in the tool's internal pattern set. The simulated patterns include the load values read from the external pattern source and the expected values based on simulation.

#### Note.

If you fault simulate the patterns loaded into uncompressed ATPG, the test coverage reported may be slightly higher than it actually is in compressed ATPG. This is because uncompressed ATPG recomputes the expected values during fault simulation rather than using the values in the external pattern file. The recomputed values do not reflect the effect of the compactors and scan chain masking that are unique to EDT. Therefore, the recomputed values likely contain fewer Xs, resulting in the higher coverage number.

When you subsequently save these patterns, take care not to use the -External switch with the write\_patterns command. The -External switch saves the current external pattern set rather than the internal pattern set containing the simulated expected values. The following example saves the simulated expected values in the internal pattern set to the file, my\_bypass\_patterns.ascii:

#### write\_patterns my\_bypass\_patterns.ascii

### **Creating Bypass Test Patterns in Uncompressed ATPG**

Generate test patterns for the bypass chains located in your netlist or in the EDT logic.

#### **Prerequisites**

- If a signal other than the edt\_bypass signal is used for the mux select that enables the bypass chains, the test procedure file for the bypass chains must be modified to permit bypass chains to be traced.
- EDT logic must be created and synthesized into your netlist and test procedure files generated by compressed ATPG are available.

#### **Procedure**

1. Invoke Tessent Shell. The setup prompt displays.

```
<Tessent_Tree_Path>/bin/tessent -shell -logfile \ ../transcripts/edt_pattern_gen.log -replace
```

2. Set the context, read in the design library, read and set current design.

```
SETUP> set_context patterns -scan
SETUP> read_verilog created_edt_top_gate.v
SETUP> read_cell_library atpg.lib
SETUP> set_current_design top
```

3. If a Tessent Shell Database (TSDB) is not available, read the TCD file for EDT IP using the read\_core\_description command. For example:

#### SETUP> read\_core\_description created\_cpu\_edt.tcd

If a TSDB is available, the tool automatically reads the TCD for the EDT logic.

4. Define the parameter values to automatically configure the EDT logic using the add\_core\_instances command. In this case, you want to create bypass patterns, so use the "edt bypass on" switch. For example

SETUP> add\_core\_instances -core cpu\_edt \ -parameter\_values edt\_bypass on

5. Add top-level clocks driving the scan changes using the add\_clocks command.

#### add\_clocks 0 clk1 clk2 clk3 clk4 ramclk

6. Provide the top-level test procedure file using the set\_procfile\_name command.

#### SETUP> set\_procfile\_name created\_cpu\_edt.testproc

7. Change to analysis system mode, which runs DRC.

#### SETUP> set\_system\_mode analysis

8. Check for and debug any DRC violations.

9. Create uncompressed ATPG patterns as you would for a design without EDT. For example:

add\_faults /my\_core create\_patterns report\_scan\_volume

Be sure to add faults only on the core of the design (assumed to be "/my\_core" in this example) and disregard the EDT logic.

The report\_scan\_volume command provides information for analyzing pattern data and achieved compression.

Uncompressed ATPG patterns that utilize the bypass circuitry are generated.

10. Save the results to the TSDB.

#### ANALYSIS> write\_tsdb\_data -replace

This command writes the results of the TSDB, including the flat model, the TCD, the PatDB pattern file, and the fault list. This information is useful for pattern retargeting and diagnosis.

11. Save the patterns in parallel and serial Verilog format.

ANALYSIS> write\_patterns ../generated/patterns\_edt\_p.v -verilog -replace -parallel ANALYSIS> set\_pattern\_filtering -sample 2

ANALYSIS> write\_patterns ../generated/patterns\_edt\_s.v -verilog -replace -serial

12. Save the patterns in tester format. For example WGL.

#### ANALYSIS> write\_patterns ../generated/test\_patterns.wgl -wgl -replace

#### **Related Topics**

Use of Bypass Patterns in Uncompressed ATPG

Test Pattern Generation

Preparation for Test Pattern Generation

Simulation of the Generated Test Patterns

# Uncompressed ATPG (External Flow) and Boundary Scan

When using boundary scan with the external compressed pattern flow, you can use any tool to insert boundary scan. There are two approaches that are typically used to configure the TAP controller when you insert boundary scan.

- Drive the minimal amount of the EDT control circuitry with the TAP controller, so the boundary scan simply coexists with EDT.
- Drive the EDT logic clock, update, and bypass signals with the TAP controller.

#### \_Note\_

As mentioned previously, boundary scan cells must not be present in your design before you add the EDT logic. This requirement also applies to I/O pads. You must enable compressed ATPG to create the EDT logic as a wrapper around your core design.

For more information on the overall external compressed pattern flow, see "Compressed Pattern External Flow" on page 47.

| Boundary Scan Coexisting With EDT Logic       | 235 |
|-----------------------------------------------|-----|
| Drive Compressed ATPG With the TAP Controller | 240 |

### **Boundary Scan Coexisting With EDT Logic**

This section describes how EDT logic can coexist with boundary scan and provides a flow reference for this methodology. This approach enables the EDT logic to be controlled by primary input pins and not by the boundary scan circuitry. In test mode, the boundary scan circuitry just needs to be reset. Also, all PIs and POs are directly accessible.

- 1. Preparation for Synthesis of Boundary Scan and EDT Logic
- 2. Modification of the Dofile and Procedure File for Boundary Scan

#### Preparation for Synthesis of Boundary Scan and EDT Logic

Prior to synthesizing the EDT logic and boundary scan circuitry, you should ensure any scripts used for synthesis include the boundary scan circuitry. For example, the Design Compiler synthesis script that compressed ATPG generates needs the following modifications (shown in bold font) to ensure the boundary scan circuitry is synthesized along with the EDT logic:

#### Note

The modifications are to the example script shown in "Design Compiler Synthesis Script External Flow" on page 105.

```
** Synopsys Design Compiler synthesis script for created edt bs top.v
**
/* Read input design files */
read -f verilog created core blackbox.v
read -f verilog created edt.v
read -f verilog created edt top.v
read -f verilog edt_top_bscan.v
    /*ADDED*/
current design edt top bscan
                                 /*MODIFIED*/
/* Check design for inconsistencies */
check design
/* Timing specification */
create clock -period 10 -waveform {0,5} edt clock
create clock -period 10 -waveform
{0,5} tck /*ADDED*/
/* Avoid clock buffering during synthesis. However, remember */
/* to perform clock tree synthesis later for edt clock */
set clock transition 0.0 edt clock
set dont touch network edt clock
set clock transition 0.0 tck
    /*ADDED*/
set dont touch network tck
    /*ADDED*/
/* Avoid assign statements in the synthesized netlist.
set fix multiple port nets -feedthroughs -outputs -buffer constants
/* Compile design */
uniquify
set dont touch cpu
compile -map effort medium
/* Report design results for EDT logic */
report area > created dc script report.out
report constraint -all violators -verbose >>
     created dc_script_report.out
report timing -path full -delay max >> created dc script report.out
report reference >> created dc script report.out
/* Remove top-level module */
remove design cpu
/* Read in the original core netlist */
read -f verilog gate_scan.v
current design edt top bscan
    /*MODIFIED*/
link
/* Write output netlist using a
new file name*/
write -f verilog -hierarchy -o created edt bs top gate.v /*MODIFIED*/
```

After you have made any required modifications to the synthesis script to support boundary scan, you are ready to synthesize the design—see "The EDT Logic Synthesis Script" on page 113.

#### Modification of the Dofile and Procedure File for Boundary Scan

To correctly operate boundary scan circuitry, you need to edit the dofile and test procedure file created by compressed ATPG.

#### Note\_

The information in this section applies only when the design includes boundary scan.

Typical changes include:

- The internal scan chains are one level deeper in the hierarchy because of the additional level added by the boundary scan wrapper. This needs to be taken into consideration for the add\_scan\_chains command.
- The boundary scan circuitry needs to be initialized. This typically requires you to revise both the dofile and test procedure file.
- You may need to make additional changes if you drive compressed ATPG signals with the TAP controller.

In the simplest configuration, the EDT logic is controlled by primary input pins, not by the boundary scan circuitry. In test mode, the boundary scan circuitry just needs to be reset.

Following is the same dofile shown in "EDT IP Generation Dofiles" on page 360, except now it includes the changes (shown in bold font) necessary to support boundary scan when configured simply to coexist with EDT logic. The boundary scan circuitry is assumed to include a TRST asynchronous reset for the TAP controller.

add scan groups grp1 modified edt.testproc add scan chains -internal chain1 grp1 /core i/cpu i/edt si1 /core i/cpu i/edt sol add scan chains -internal chain2 qrp1 /core i/cpu i/edt si2 /core i/cpu i/edt so2 add scan chains -internal chain3 grp1 /core i/cpu i/edt si3 /core i/cpu i/edt so3 add scan chains -internal chain4 grp1 /core i/cpu i/edt si4 /core i/cpu i/edt so4 add scan chains -internal chain5 grp1 /core i/cpu i/edt si5 /core i/cpu i/edt so5 add scan chains -internal chain6 grp1 /core i/cpu i/edt si6 /core i/cpu i/edt so6 add scan chains -internal chain7 grp1 /core i/cpu i/edt si7 /core i/cpu i/edt so7 add scan chains -internal chain8 grp1 /core i/cpu i/edt si8 /core i/cpu i/edt so8 add clocks 0 clk add clocks 0 edt clock add input constraints tms -C1 add write controls 0 ramclk add read controls 0 ramclk

add\_input\_constraints edt\_clock -C0

```
set_edt_options -channels 1 -ip_version 1
```

The test procedure file, created\_edt.testproc, shown in "EDT IP Generation Dofiles" on page 360, must also be changed to accommodate boundary scan circuitry that you configure to simply coexist with EDT logic. Here is that file again, but with example changes for boundary scan added (in bold font). This modified file was saved with the new name modified edt.testproc, the name referenced in the fifth line of the preceding dofile.

```
set time scale 1.000000 ns ;
set strobe window time 100 ;
timeplate gen tp1 =
   force pi 0 ;
   measure po 100 ;
   pulse clk 200 100;
   pulse edt clock 200 100;
   pulse ramclk 200 100;
   period 400 ;
end;
procedure capture =
   timeplate gen tp1 ;
   cycle =
      force pi ;
      measure po ;
      pulse_capture_clock ;
   end;
end;
procedure shift =
   scan group grp1 ;
   timeplate gen_tp1 ;
   cycle =
      force sci ;
      force edt_update 0 ;
      measure sco ;
      pulse clk ;
      pulse edt clock ;
   end;
end;
procedure load unload =
   scan group grp1 ;
   timeplate gen tp1 ;
   cycle =
      force clk 0 ;
      force edt_bypass 0 ;
      force edt clock 0 ;
      force edt update 1 ;
      force ramclk 0 ;
     force scan en 1 ;
      pulse edt clock ;
   end ;
   apply shift 26;
end;
procedure test setup =
   timeplate gen tp1 ;
   cycle =
      force edt clock 0 ;
      . . .
      force tms 1;
      force tck 0;
      force trst 0;
   end;
   cycle =
```

```
force trst 1;
end;
end;
```

### **Drive Compressed ATPG With the TAP Controller**

You can drive one or more compressed ATPG signals from the TAP controller; however, there are a few more requirements and restrictions than in the simplest case where the boundary scan just coexists with EDT logic.

Some of these requirements and restrictions apply when you set up the boundary scan circuitry, others when you generate patterns:

- If you want to completely drive the EDT logic from the TAP controller, you first should decide on an instruction to drive the EDT channels.
- To ensure the TAP controller stays in the proper state for shift as well as capture during EDT pattern generation, you should specify TCK as the capture clock. This requires a "set\_capture\_clock TCK -atpg" command in the EDT dofile that causes the capture clock TCK to be pulsed only once during the capture cycle.
- Also, the TAP controller must step through the Exit1-DR, Update-DR, and Select-DR-Scan states to go from the Shift-DR state to the Capture-DR state. This requires three intervening TCK pulses between the pulse corresponding to the last shift and the capture. These three pulses need to be suppressed for the clock supplied to the core.
- The EDT update signal is usually asserted during the first cycle of the load/unload procedure, so as not to restrict clocking in the capture window. Typically, the EDT clock must be in its off state in the capture window. Because there is already a restriction in the capture window due to the "set\_capture\_clock TCK -atpg" command, you can supply the EDT clock from the same waveform as the core clock without adding any more constraints. To update the EDT logic, the EDT update signal must now be asserted in the capture window. You can use the Capture-DR signal from the TAP controller to drive the EDT update signal.
- You should also modify any synthesis scripts to include the boundary scan circuitry. For an example of a Design Compiler script with the necessary changes, see "Preparation for Synthesis of Boundary Scan and EDT Logic" on page 235.

### **Use of Pipeline Stages in the Compactor**

Pipeline stages can sometimes improve the overall rate of data transfer through the logic in the compactor by increasing the scan shift frequencies. Pipeline stages are flip-flops that hold intermediate values output by a logic level so that values entering that logic level can be updated earlier in a clock cycle. Because the EDT logic is relatively shallow, most designs do need compactor pipeline stages to attain the needed shift frequency. The limiting factors on shift frequencies are usually the performance of the scan chains and power considerations.

You can enable the addition of pipeline stages in the compactor with the set\_edt\_options -pipeline\_logic\_levels\_in\_compactor command when creating the EDT logic. Pipeline stages added to the compactor use the EDT clock and lockup cells as described in "Lockups Between Scan Chain Outputs and Compactor" on page 253.

#### Note

The -pipeline\_logic\_levels\_in\_compactor switch specifies the maximum number of combinational logic levels (XOR gates) between compactor pipeline stages, not the number of pipeline stages. The number of logic levels between any two pipeline stages controls the propagation delay between pipeline stages.

# Use of Pipeline Stages Between Pads and Channel Inputs or Outputs

When the signal propagation delay between a pad and the corresponding channel input or output is excessive, you may want to add pipeline stages. Use the guidelines provided in this section to add pipeline stages between a top-level channel input pin/pad and the corresponding decompressor input, or between a compactor output and the corresponding channel output pin/pad. The number of pipeline stages on each input/output channel can vary.

Typically, pipeline stages are inserted throughout the design during top-level design integration. Pipeline stages are generally not placed within the EDT logic.

#### \_Note\_

You must use the set\_edt\_pins -pipeline\_stages command during test pattern generation to enable channel pipeline stages. You must also modify the associated test procedure file as described in this section.

| Channel Output Pipelining                                    | 242 |
|--------------------------------------------------------------|-----|
| Channel Input Pipelining                                     | 243 |
| Clocks for Channel Input Pipeline Stages                     | 244 |
| Clocks for Channel Output Pipeline Stages                    | 244 |
| Input Channel Pipelines Must Hold Their Value During Capture | 245 |
| DRC for Channel Input Pipelining                             | 246 |
| DRC for Channel Output Pipelining                            | 246 |
| Input/Output Pipeline Examples                               | 246 |

### **Channel Output Pipelining**

To support channel output pipelines, the tool ensures there are enough shift cycles per pattern to flush out the pipeline and observe all scan chains.

The number of cycles needed to fully load the scan chains determines the limit of how many output pipeline stages can be added without increasing the number of shift cycles.

Figure 8-22 illustrates the factors that determine the number of pipeline stages that can be added without any shift penalty; the number of stages depends on the number of decompressor initialization cycles and the number of input pipeline stages.

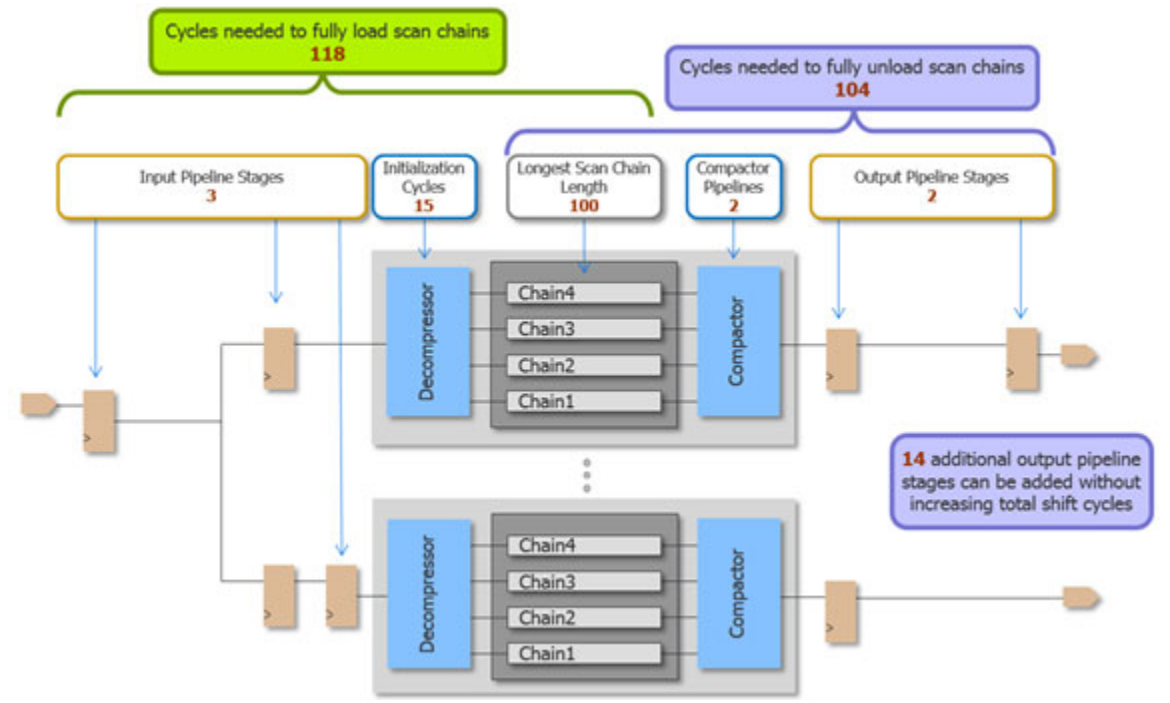

Figure 8-22. Channel Outputs and Pipelining

In the figure, 118 cycles are required to fully load the scan chains because the data has to shift from the primary channel input (on the left) through the last scan cell in the longest scan chain. Only 104 cycles are needed to fully unload the scan chains from the first scan cell in the chains to the primary channel output. Because 118 cycles are needed to fully load and unload the scan chains, up to 14 additional output pipeline stages can be added without any shift penalty.

### **Channel Input Pipelining**

While the contents of the channel output pipeline stages at the beginning of shifting each pattern are irrelevant because the process flushes them out, the contents of the channel input pipeline stages do matter because they go to the decompressor when shifting begins (just after the decompressor is initialized in the load\_unload procedure).

The tool adds an additional test pattern before every test pattern set. This test pattern initializes the channel input pipelining stages before the load of the very first real test pattern.

The number of additional shift cycles is typically incremented by the number of channel input pipeline stages. If the number of additional shift cycles is four without input pipelining, and the channel input with the most pipeline stages has two stages, the number of additional shift cycles in each test pattern is incremented to six.

If you have a choice between using either input or output pipeline stages, you should choose output stages for the following reasons:

- The number of shift cycles for the same number of pipeline stages is higher when the pipeline stages are on the input side.
- You must ensure that input channel pipelines hold their value during the capture cycle. For information on how to do this, see "Input Channel Pipelines Must Hold Their Value During Capture" on page 245.

### **Clocks for Channel Input Pipeline Stages**

If you use channel input pipelining, you must ensure there is no clock skew between the channel input pipeline and the decompressor. If you use channel output pipelining, you must ensure there is no clock skew between the compactor (if you also use compactor pipelining) and the channel output pipeline, or between the scan chain outputs (if no compactor pipelining is used) and the channel output pipeline.

On the input side, the pipeline stages are connected to the decompressor, which is clocked by the leading edge of the EDT clock. If the channel input pipeline is not clocked by the EDT clock, a lockup cell must be inserted between the pipeline and the decompressor.

#### Note

EDT patterns saved for application through bypass mode (write\_patterns -edt\_bypass) may not work correctly if the first cell of a chain, driven by channel input pipeline stages in bypass mode, captures on the trailing edge of the clock. This is because that first cell of the chain, which is normally a primary, becomes a copy of the last input pipeline stage in bypass mode. To resolve this, you must add a lockup cell that is clocked on the trailing edge of a shift clock at the end of the pipeline stages for a particular channel input. This ensures that the first cell in the scan chain remains a primary.

### **Clocks for Channel Output Pipeline Stages**

On the output side, the last state element driving the channel output is either a compactor pipeline stage clocked by the EDT clock or the last elements of the scan chains when the compactor has no pipelining. In addition to ensuring no clock skew between the chains/ compactor and the pipeline stages, you must ensure that the first pipeline stages capture on the leading edge (LE) when no compactor pipelining is used. This is because if the last scan cell in a chain captures on the LE and the path from the last scan cell to the channel pipeline is combinational, and the channel pipeline stage captures on the trailing edge (TE), the pipeline stage is essentially a copy during shift and the last scan cell no longer gets observed.

To ensure there is no clock skew between the pipeline stages and the compactor outputs, you can use the set\_edt\_pins -change\_edge\_on\_compactor\_output command to specify whether compactor output data changes on the LE or TE of the EDT clock. For example, specify the

compactor output changes at the trailing edge of the clock before feeding LE pipeline stages. Depending on your application, compressed ATPG automatically inserts lockup cells and output channel pipeline stages as needed. For more information, see set\_edt\_pins in the *Tessent Shell Reference Manual*.

If you use pipeline stages clocked with the rising edge of the edt\_clock, the tool inserts lockup cells in the IP Creation phase to balance clock skew on the output side pipeline registers. For more information, see "Lockups in the Bypass Circuitry" on page 254.

#### Note\_

If the clock used for the pipeline stages is not a shift clock, it must be pulsed in the shift procedure.

### Input Channel Pipelines Must Hold Their Value During Capture

The tool adds an additional test pattern before every test pattern set to initialize channel input pipelining stages before the load of the first test pattern. You must ensure that the values that get shifted into the input pipeline stages at the *end* of shift (for every pattern) are not changed during capture.

As mentioned earlier in "Channel Input Pipelining" on page 243, following the initialization pattern, the tool ensures that every generated pattern has sufficient trailing zeros (ones for channels with pad inversion) to set the pipeline stages to zeros/ones after every pattern is shifted in.

You can ensure this in one of the following ways:

- Constrain the clock used for the pipeline stages off.
- Constrain the channel input pin to 0 (or 1 in case of channel inversion).

#### \_Note

During scan pattern retargeting or when EDT Mapping or EDT Finder is enabled (EDT Finder is enabled by default), TestKompress automatically adds proper constraints to input channels if pipelines are detected and their clocks are not constrained off during capture. For more information on EDT mapping and EDT Finder, see set\_edt\_mapping and set\_edt\_finder in the *Tessent Shell Reference Manual*. For more information on scan pattern retargeting, see "Scan Pattern Retargeting" in the *Tessent Scan and ATPG User's Manual*.

Because the EDT clock is already constrained during the capture cycle, and drives the decompressor (no clock skew), using the EDT clock to control the input pipeline stages is recommended.

\_Note

If the pipeline stages use the EDT clock, the channel pins must be forced to zero (or one if there is channel inversion) in load\_unload as well, because the EDT clock is pulsed there as well (to reset the decompressor and update the mask logic). TestKompress automatically adds the needed force statements in the load\_unload procedure if you have not already added them.

### **DRC for Channel Input Pipelining**

The K19 and K22 design rules detect errors in initializing the channel input pipeline stages. If the pipeline is not correctly initialized for the first pattern, K19 reports mismatches on the EDT block channel inputs - assuming the hierarchy is not dissolved and the EDT logic is identified. If the EDT logic channel inputs cannot be located, for example because the design hierarchy was dissolved, K19 reports that Xs are shifted out of the decompressor. On the EDT logic channel inputs, the simulated values would mismatch within the first values shifted out, while the rest of the bits subsequently applied would match.

If the pipeline is correctly initialized for the first pattern and K19 passes, but the pipeline contents change (during capture or the following load\_unload prior to shift) such that it no longer contains zeros, K22 fails. K19 and K22 detect these cases if input channel pipelining is defined and issue warnings about the possible problems related to channel pipelining.

### **DRC for Channel Output Pipelining**

The K20 rule check considers channel output pipelining, in addition to any compactor pipelining that may exist. K20 reports any discrepancy between the number of identified and specified pipeline stages between the scan chains and pins (including compactor and channel output pipelines).

If the first stage of the channel output pipeline is TE instead of LE, this results in one less cycle of delay than expected, which also triggers a K20 violation. If the first stage is TE, and you specify one less pipeline stage, those two errors may mask each other, which means no violation is reported. However, this may result in mismatches during serial pattern simulation.

### Input/Output Pipeline Examples

These pipeline examples demonstrate and input with two pipeline stages and an output with one pipeline stage and the modified load\_unload procedure with the user-supplied events to support pipelining.

The following command defines two pipeline stages for input channel 1:

set\_edt\_pins input\_channel 1 -pipeline\_stages 2

This example sets the EDT context to core1 (EDT context is specific to modular compressed ATPG and is explained in "Modular Compressed ATPG" on page 151), and then specifies that all output channels of the core1 block have one pipeline stage:

#### set\_current\_edt\_block core1 set\_edt\_pins output\_channel -pipeline\_stages 1

Following is the modified load\_unload procedure for a design with two channels having input pipelining; edt\_channel1 has inversion and edt\_channel2 does not. The input pipeline stages are clocked by the EDT clock, edt\_clock. The user-added events that support pipelining are shown in bold and comments are shown in italics.

```
procedure load unload =
   scan group grp1 ;
   timeplate gen tp1 ;
   cvcle =
      // To ensure the values shifted into the input pipeline stages at
      // the end of shift are not changed during capture, you must force
      // channel pins with pipelines to zero (or one if there is channel
      // inversion) because edt clock is pulsed in load unload and is
      // also used for the pipeline stages.
      force edt channel1 1 ;
      force edt channel2 0 ;
      force system clk 0 ;
      force edt bypass 0 ;
      force edt clock 0 ;
      force edt update 1 ;
      force ramclk 0 ;
      force scan en 1 ;
      pulse edt clock ;
   end;
   apply shift 21 ;
end;
```

## Change Edge Behavior in Bypass and EDT Modes

The output side compaction logic combines the scan outputs of multiple internal scan chains into an EDT channel output. In the general case, the last scan cell of scan chains may be clocked by different clocks and edges. Tessent TestKompress can add logic to ensure a uniform change edge at the compactor output. By default, the tool uses the trailing edge (TE) as the change edge for both bypass mode (multi- and single-mode bypass chains) and EDT mode (compactor output).

#### \_Note

The default TE change edge is optimal for channel pipelining. If you choose to change the default to the leading edge or any edge, ensure that no channel pipeline stages are added later in the flow, because this could cause timing issues.

In bypass mode, the tool adds a retiming cell at the end of every bypass chain as needed to ensure the same edge as EDT mode. Similarly, the tool also ensures that the default capture edge (for the first cell) for every bypass chain is changed to LE. That is, the tool adds an LE retiming flop at the beginning of every bypass chain, as needed. The added bypass chain mode input capture and output change edge cell are clocked by the same clock driving the first or last scan cell, respectively. This clock waveform may not be aligned with the EDT clock waveform.

In EDT mode, the default TE compactor change edge is not suitable for the following situations:

• The channel output pipeline register is TE and clocked by system clock. In this case, there may be clock skew issues between the compactor change edge register clocked by edt\_clock and the channel pipeline register clocked by system clock.

To avoid this case, change the channel output pipeline register clock to LE.

• When the design has a JTAG controller and TDO output is used as a channel output. In this case, there may be clock skew issues between compactor change edge register clocked by edt\_clock and TDO change TE register clocked by tck.

To avoid this case, specify change edge leading for this channel output. Assuming the first channel output is TDO, you can specify this with the following commands:

set\_edt\_pins output\_channel -change\_edge\_at\_compactor\_output leading \
for {set channel 2} {\$channel <= \$n\_channels} {incr channel} \
 { set\_edt\_pins output\_channel \$channel \
 -change\_edge\_at\_compactor\_output trailing}</pre>

### **Understanding Lockup Cells**

The tool analyzes the timing relationships of the clocks that control the sequential elements between the scan chains and the EDT logic and inserts edge-triggered flip-flops (lockup cells) when necessary to synchronize the clocks and ensure data integrity.

You can use the report\_edt\_lockup\_cells command to display a detailed report of the lockup cells the tool has inserted.

Lockup Cell Insertion249Lockup Cell Analysis for Bypass Lockup Cells Not Included as Part of the EDT Chains251

### **Lockup Cell Insertion**

The tool analyzes the relationship between the clock that controls each sequential element sourcing data (source clock) and the clock that controls the sequential element receiving the data (destination clock).

The tool inserts a lockup cell when the source and destination clocks overlap as follows:

- Both clocks have identical waveform timing within a tester cycle; clocks are *on* at the same time and their edges are aligned.
- The active edge of the destination clock occurs later in the cycle than the active edge of the source clock.

When clocks are non-overlapping, data is protected by the timing sequence and no lockup cells are inserted.

#### \_\_\_Note\_

Partially overlapping clocks are not supported.

You can set up the EDT logic clock and scan chain shift clocks to be non-overlapping by pulsing the EDT clock before the shift clock of each scan chain. When the EDT logic is set up in this manner, there is no need for lockup cells between the EDT logic and scan chains. However, a lockup cell driven by the EDT clock is still inserted between all bypass scan chains. For more information, see "Pulse EDT Clock Before Scan Shift Clocks" on page 83.

If your design contains a mix of overlapping and non-overlapping clocking, or the shift clocks are pulsed before the EDT logic clock, you must let the tool analyze the design and insert lockup cells (default behavior), as described in "Lockup Cell Analysis for Bypass Lockup Cells

Not Included as Part of the EDT Chains" on page 251 and "Lockup Cell Analysis for Bypass Lockup Cells Included as Part of the EDT Chains" on page 259.

### Lockup Cell Analysis for Bypass Lockup Cells Not Included as Part of the EDT Chains

Lockup cell analysis is performed for bypass lockup cells that are not included as part of the EDT chains. This happens for lockups between decompressor and scan chain inputs, lockups between scan chain outputs and the compactor, and lockups in the bypass circuitry.

| Lockups Between Decompressor and Scan Chain Inputs | 251 |
|----------------------------------------------------|-----|
| Lockups Between Scan Chain Outputs and Compactor   | 253 |
| Lockups in the Bypass Circuitry                    | 254 |

### **Lockups Between Decompressor and Scan Chain Inputs**

The decompressor is located between the scan channel input pins and the scan chain inputs. It contains sequential circuitry clocked by the EDT clock. As the off state of the EDT clock (at the EDT logic module port) is always 0, leading edge triggered (LE) flip-flops are used in this sequential circuitry. Scan chain clocking does not utilize the EDT clock. Therefore, there is a possibility of clock skew between the decompressor and the scan chain inputs.

For each scan chain, the tool analyzes the clock timing of the last sequential element in the decompressor stage (source) and the first active sequential element in the scan chain (destination).

#### Note\_

The first sequential element in the scan chain could be an existing lockup cell (a transparent latch for example) and may not be part of the first scan cell in the chain.

The tool analyzes the need for lockup cells on the basis of the waveform edge timing (change edge and capture edge, respectively) of the source and destination clocks. The change edge is typically the first time at which the data on the source scan cell's output may update. The capture edge is the capturing transition at which data is latched on the destination scan cell's output. The tool inserts lockup cells between the decompressor and scan chains based on the following rules:

- A lockup cell is inserted when a source cell's change edge coincides with the destination cell's capture edge.
- A lockup cell is inserted when the change edge of the source cell precedes the capture edge of the destination cell.

In addition, the tool attempts to place lockup cells in a way that introduces no additional delay between the decompressor and the scan chains and tries to minimize the number of lockup cells at the input side of the scan chains. The lockup cells are driven by the EDT clock to reduce routing of the system clocks from the core to the EDT logic.

Table 8-5 summarizes the relationships and the lockup cells the tool inserts on the basis of the preceding rules, assuming there is no pre-existing lockup cell (transparent latch) between the decompressor and the first scan cell in each chain.

| Clock<br>Waveforms               | Source<br>Clock | Dest.<br>Clock | Source <sup>1</sup><br>Change<br>Edge | Dest. <sup>1, 2</sup><br>Capture<br>Edge | # Lockups<br>Inserted | Lockup <sup>3</sup><br>Edge(s) |
|----------------------------------|-----------------|----------------|---------------------------------------|------------------------------------------|-----------------------|--------------------------------|
| Overlapping                      | EDT clock       | Scan clock     | LE                                    | LE                                       | 1                     | TE                             |
|                                  | EDT clock       | Scan clock     | LE                                    | TE                                       | 2                     | TE, LE                         |
|                                  | EDT clock       | Scan clock     | LE                                    | active high<br>(TE)                      | 2                     | TE, LE                         |
|                                  | EDT clock       | Scan clock     | LE                                    | active low<br>(LE)                       | 1                     | TE                             |
| Non-<br>Overlapping <sup>4</sup> | EDT clock       | Scan clock     | LE                                    | LE                                       | 2                     | TE, LE                         |
|                                  | EDT clock       | Scan clock     | LE                                    | TE                                       | 2                     | TE, LE                         |
|                                  | EDT clock       | Scan clock     | LE                                    | active high<br>(TE)                      | 2                     | TE, LE                         |
|                                  | EDT clock       | Scan clock     | LE                                    | active low<br>(LE)                       | 2                     | TE, LE                         |

 Table 8-5. Lockup Cells Between Decompressor and Scan Chain Inputs

1. LE = Leading edge, TE = Trailing edge.

2. Active high/low = Active clock level when destination is a latch. Active high means the latch is active when the primary input (PI) clock is on. Active low means the latch is active when the PI clock is off. (LE) or (TE) indicates the clock edge corresponding to the latch's capture edge.

3. Lockup cells are driven by the EDT clock.

4. These are cases for which the tool determines that the source edge precedes the destination edge. (Lockups are unnecessary if the destination edge precedes the source edge).

To minimize the number of lockup cells added, the tool always adds a trailing edge triggered (TE) lockup cell at the output of the Linear Feedback Shift Machine (LFSM) in the decompressor. The tool adds a second LE lockup cell at the input of the scan chain only when necessary, as shown in Table 8-5.

#### Note\_

If there is a pre-existing transparent latch between the decompressor and the first scan cell, a single lockup cell (LE) is added between the decompressor and the latch. This ensures the correct value is captured into the first scan cell from the decompressor.
### Lockups Between Scan Chain Outputs and Compactor

When compactor pipeline stages are inserted, lockup cells are inserted as needed in front of the first pipeline stage. Pipeline stages are LE flip-flops clocked by the EDT clock, similar to the sequential elements in the decompressor.

The clock timing between the last active sequential element in the scan chain (source) and the first sequential element (first pipeline stage) that it feeds in the compactor (destination) is analyzed. Similar to the input side of the scan chains, the tool analyzes the need for lockup cells on the basis of the waveform edge timings (change edge and capture edge, respectively, of the source and destination clocks). The change edge is typically the first time at which the data on the source scan cell's output may update. The capture edge is the capturing transition at which data is latched on the destination scan cell's output.

Lockup cells driven by the EDT clock are added according to the following rules:

- A lockup cell is inserted when a source cell's change edge coincides with the destination cell's capture edge.
- A lockup cell is inserted when the change edge of the source cell precedes the capture edge of the destination cell.

In addition, the tool attempts to place lockup cells in a way that introduces no additional delay between the scan chains and the compactor pipeline stages. It also tries to minimize the number of lockup cells at the output side of the scan chains. The lockup cells are driven by the EDT clock so as to reduce routing of the system clocks from the core to the EDT logic.

| Table 8-6 shows how the tool inserts lockup cells | in the compactor. |
|---------------------------------------------------|-------------------|
|---------------------------------------------------|-------------------|

| Clock<br>Waveforms | Source<br>Clock | Dest.<br>Clock | Source <sup>1,2</sup><br>Change<br>Edge | Dest. <sup>1</sup><br>Capture<br>Edge | # Lockups<br>Inserted | Lockup <sup>3</sup><br>Edge(s) |
|--------------------|-----------------|----------------|-----------------------------------------|---------------------------------------|-----------------------|--------------------------------|
| Overlapping        | Scan clock      | EDT clock      | LE                                      | LE                                    | 1                     | TE                             |
|                    | Scan clock      | EDT clock      | TE                                      | LE                                    | none                  | -                              |
|                    | Scan clock      | EDT clock      | active high<br>(LE)                     | LE                                    | 1                     | TE                             |
|                    | Scan clock      | EDT clock      | active low<br>(TE)                      | LE                                    | none                  | -                              |

| Table 8-6. Lockup Cells Between Scan Chain | <b>Outputs and Compactor</b> |
|--------------------------------------------|------------------------------|
|--------------------------------------------|------------------------------|

| Clock<br>Waveforms       | Source<br>Clock | Dest.<br>Clock | Source <sup>1,2</sup><br>Change<br>Edge | Dest. <sup>1</sup><br>Capture<br>Edge | # Lockups<br>Inserted | Lockup <sup>3</sup><br>Edge(s) |
|--------------------------|-----------------|----------------|-----------------------------------------|---------------------------------------|-----------------------|--------------------------------|
| Non-                     | Scan clock      | EDT clock      | LE                                      | LE                                    | 1                     | TE                             |
| Overlapping <sup>4</sup> | Scan clock      | EDT clock      | TE                                      | LE                                    | 1                     | TE                             |
|                          | Scan clock      | EDT clock      | active high<br>(LE)                     | LE                                    | 1                     | TE                             |
|                          | Scan clock      | EDT clock      | active low<br>(TE)                      | LE                                    | 1                     | TE                             |

| Table 8-6. Locku | p Cells Between Scan | <b>Chain Out</b> | puts and Com | pactor (cont.) |
|------------------|----------------------|------------------|--------------|----------------|
|                  |                      |                  |              |                |

1. LE = Leading edge, TE = Trailing edge.

2. Active high/low = Active clock level when source is a latch. Active high means the latch is active when the primary input (PI) clock is on. Active low means the latch is active when the PI clock is off. (LE) or (TE) indicates the clock edge corresponding to the latch's change edge.

3. Lockup cells are driven by the EDT clock.

4. These are cases for which the tool determines that the source edge precedes the destination edge. (Lockups are unnecessary if the destination edge precedes the source edge).

### Lockups in the Bypass Circuitry

The number and location of lockup cells the tool inserts in the bypass logic depend on the active edges (change edge and capture edge, respectively) of the source and destination clocks. The change edge is typically the first time at which the data on the source scan cell's output may update. The capture edge is the capturing transition at which data is latched on the destination scan cell's output.

The number and location of lockup cells also depend on whether the first and last active sequential elements in the scan chain are clocked by the same clock. The first and last active sequential elements in a scan chain could be existing lockup cells and may not be part of a scan cell. The tool inserts the lockup cells between source and destination scan cells according to the following rules:

- A lockup cell is inserted when a source cell's change edge coincides with the destination cell's capture edge and the cells are clocked by different clocks.
- A lockup cell is inserted when the change edge of the source cell precedes the capture edge of the destination cell.
- If multiple lockup cells are inserted, the tool ensures that:
  - A primary/copy scan cell combination is always driven by the same clock. This prevents the situation where captured data in the primary cell is lost because a different clock drives the copy cell and is not pulsed in a particular test pattern.

- The earliest data capture edge of the last lockup cell is not before the latest time when the destination cell can capture new data. This makes the first scan cell of every chain a primary and prevents D2 DRC violations.
- If the earliest time when data is available at the output of the source is before the earliest data capture edge of the first lockup, the first lockup cell is driven with the same clock that drives the source.
- If a lockup cell already exists at the end of a scan chain, the tool learns its behavior and treats it as the source cell.

Table 8-7 summarizes how the tool inserts lockup cells in the bypass circuitry.

| Clock<br>Waveforms           | Source <sup>1</sup><br>Clock | Dest. <sup>1</sup><br>Clock | Source <sup>2, 3</sup><br>Change<br>Edge | Dest. <sup>2, 3</sup><br>Capture<br>Edge | # Lockups<br>Inserted | Lockup Edge(s)   |
|------------------------------|------------------------------|-----------------------------|------------------------------------------|------------------------------------------|-----------------------|------------------|
| Overlapping                  | clk1                         | clk1                        | LE                                       | LE                                       | none                  | -                |
|                              | clk1                         | clk1                        | LE                                       | TE                                       | 1                     | TE clk1          |
|                              | clk1                         | clk1                        | TE                                       | TE                                       | none                  | -                |
|                              | clk1                         | clk1                        | TE                                       | LE                                       | none                  | -                |
| Overlapping                  | clk1                         | clk2                        | LE                                       | LE                                       | 1                     | TE clk1          |
|                              | clk1                         | clk2                        | LE                                       | TE                                       | 2                     | LE clk1, TE clk2 |
|                              | clk1                         | clk2                        | TE                                       | TE                                       | 2                     | LE clk1, TE clk2 |
|                              | clk1                         | clk2                        | TE                                       | LE                                       | none                  | -                |
| Non-Overlapping <sup>4</sup> | clk1                         | clk2                        | LE                                       | LE                                       | 2                     | LE clk1, TE clk2 |
|                              | clk1                         | clk2                        | LE                                       | TE                                       | 2                     | LE clk1,         |
|                              |                              |                             |                                          |                                          |                       | TE clk2          |
|                              | clk1                         | clk2                        | TE                                       | TE                                       | 2                     | LE clk1, TE clk2 |
|                              | clk1                         | clk2                        | TE                                       | LE                                       | 2                     | LE clk1, TE clk2 |
| Overlapping                  | clk1                         | clk1                        | active high                              | active high                              | 1                     | TE clk1          |
|                              |                              |                             | (LE)                                     | (TE)                                     |                       |                  |
|                              | clk1                         | clk1                        | active high                              | active low                               | 1                     | TE clk1          |
|                              |                              |                             | (LE)                                     | (LE)                                     |                       |                  |
|                              | clk1                         | clk1                        | active low                               | active low                               | none                  | -                |
|                              |                              |                             | (TE)                                     | (LE)                                     |                       |                  |
|                              | clk1                         | clk1                        | active low                               | active high                              | none                  | -                |
|                              |                              |                             | (TE)                                     | (TE)                                     |                       |                  |

 Table 8-7. Bypass Lockup Cells

| Clock<br>Waveforms | Source <sup>1</sup><br>Clock | Dest. <sup>1</sup><br>Clock | Source <sup>2, 3</sup><br>Change<br>Edge | Dest. <sup>2, 3</sup><br>Capture<br>Edge | # Lockups<br>Inserted | Lockup Edge(s)   |
|--------------------|------------------------------|-----------------------------|------------------------------------------|------------------------------------------|-----------------------|------------------|
| Overlapping        | clk1                         | clk2                        | active high                              | active high                              | 2                     | LE clk1, TE clk2 |
|                    |                              |                             | (LE)                                     | (TE)                                     |                       |                  |
|                    | clk1                         | clk2                        | active high                              | active low                               | 1                     | TE clk1          |
|                    |                              |                             | (LE)                                     | (LE)                                     |                       |                  |
|                    | clk1                         | clk2                        | active low                               | active low                               | none                  | -                |
|                    |                              |                             | (TE)                                     | (LE)                                     |                       |                  |
|                    | clk1                         | clk2                        | active low                               | active high                              | 2                     | LE clk1, TE clk2 |
|                    |                              |                             | (TE)                                     | (TE)                                     |                       |                  |
| Non-Overlapping4   | clk1                         | clk2                        | active high                              | active high                              | 2                     | LE clk1, TE clk2 |
|                    |                              |                             | (LE)                                     | (TE)                                     |                       |                  |
|                    | clk1                         | clk2                        | active high                              | active low                               | 2                     | LE clk1, TE clk2 |
|                    |                              |                             | (LE)                                     | (LE)                                     |                       |                  |
|                    | clk1                         | clk2                        | active low                               | active low                               | 2                     | LE clk1, TE clk2 |
|                    |                              |                             | (TE)                                     | (LE)                                     |                       |                  |
|                    | clk1                         | clk2                        | active low                               | active high                              | 2                     | LE clk1, TE clk2 |
|                    |                              |                             | (TE)                                     | (TE)                                     |                       |                  |
| Overlapping        | clk1                         | clk1                        | LE                                       | active high                              | 1                     | TE clk1          |
|                    |                              |                             |                                          | (TE)                                     |                       |                  |
|                    | clk1                         | clk1                        | LE                                       | active low                               | none                  | -                |
|                    |                              |                             |                                          | (LE)                                     |                       |                  |
|                    | clk1                         | clk1                        | active high                              | LE                                       | none                  | -                |
|                    |                              |                             | (LE)                                     |                                          |                       |                  |
|                    | clk1                         | clk1                        | active low                               | LE                                       | none                  | -                |
|                    |                              |                             | (TE)                                     |                                          |                       |                  |

Table 8-7. Bypass Lockup Cells (cont.)

| Clock<br>Waveforms | Source <sup>1</sup><br>Clock | Dest. <sup>1</sup><br>Clock | Source <sup>2, 3</sup><br>Change<br>Edge | Dest. <sup>2, 3</sup><br>Capture<br>Edge | # Lockups<br>Inserted | Lockup Edge(s)   |
|--------------------|------------------------------|-----------------------------|------------------------------------------|------------------------------------------|-----------------------|------------------|
| Overlapping        | clk1                         | clk2                        | LE                                       | active high                              | 2                     | LE clk1, TE clk2 |
|                    |                              |                             |                                          | (TE)                                     |                       |                  |
|                    | clk1                         | clk2                        | LE                                       | active low                               | 1                     | TE clk1          |
|                    |                              |                             |                                          | (LE)                                     |                       |                  |
|                    | clk1                         | clk2                        | active high                              | LE                                       | 1                     | TE clk1          |
|                    |                              |                             | (LE)                                     |                                          |                       |                  |
|                    | clk1                         | clk2                        | active low                               | LE                                       | none                  | -                |
|                    |                              |                             | (TE)                                     |                                          |                       |                  |
| Non-Overlapping4   | clk1                         | clk2                        | LE                                       | active high                              | 2                     | LE clk1, TE clk2 |
|                    |                              |                             |                                          | (TE)                                     |                       |                  |
|                    | clk1                         | clk2                        | LE                                       | active low                               | 2                     | LE clk1, TE clk2 |
|                    |                              |                             |                                          | (LE)                                     |                       |                  |
|                    | clk1                         | clk2                        | active high                              | LE                                       | 2                     | LE clk1, TE clk2 |
|                    |                              |                             | (LE)                                     |                                          |                       |                  |
|                    | clk1                         | clk2                        | active low                               | LE                                       | 2                     | LE clk1, TE clk2 |
|                    |                              |                             | (TE)                                     |                                          |                       |                  |
| Overlapping        | clk1                         | clk1                        | TE                                       | active high                              | none                  | -                |
|                    |                              |                             |                                          | (TE)                                     |                       |                  |
|                    | clk1                         | clk1                        | TE                                       | active low                               | none                  | -                |
|                    |                              |                             |                                          | (LE)                                     |                       |                  |
|                    | clk1                         | clk1                        | active high                              | TE                                       | 1                     | TE clk1          |
|                    |                              |                             | (LE)                                     |                                          |                       |                  |
|                    | clk1                         | clk1                        | active low                               | TE                                       | none                  | -                |
|                    |                              |                             | (TE)                                     |                                          |                       |                  |

Table 8-7. Bypass Lockup Cells (cont.)

| Clock<br>Waveforms | Source <sup>1</sup><br>Clock | Dest. <sup>1</sup><br>Clock | Source <sup>2, 3</sup><br>Change<br>Edge | Dest. <sup>2, 3</sup><br>Capture<br>Edge | # Lockups<br>Inserted | Lockup Edge(s)   |
|--------------------|------------------------------|-----------------------------|------------------------------------------|------------------------------------------|-----------------------|------------------|
| Overlapping        | clk1                         | clk2                        | TE                                       | active high<br>(TE)                      | 2                     | LE clk1, TE clk2 |
|                    | clk1                         | clk2                        | TE                                       | active low<br>(LE)                       | 2                     | LE clk1, TE clk2 |
|                    | clk1                         | clk2                        | active high<br>(LE)                      | TE                                       | 2                     | LE clk1, TE clk2 |
|                    | clk1                         | clk2                        | active low<br>(TE)                       | TE                                       | 2                     | LE clk1, TE clk2 |
| Non-Overlapping4   | clk1                         | clk2                        | TE                                       | active high<br>(TE)                      | 2                     | LE clk1, TE clk2 |
|                    | clk1                         | clk2                        | TE                                       | active low<br>(LE)                       | 2                     | LE clk1, TE clk2 |
|                    | clk1                         | clk2                        | active high<br>(LE)                      | TE                                       | 2                     | LE clk1, TE clk2 |
|                    | clk1                         | clk2                        | active low<br>(TE)                       | TE                                       | 2                     | LE clk1, TE clk2 |

Table 8-7. Bypass Lockup Cells (cont.)

1. clk1 & clk2 are the functional (scan) clocks.

2. LE = Leading edge, TE = Trailing edge.

3. Active high/low = Active clock level when source or destination is a latch. Active high means the latch is active when the primary input (PI) clock is on. Active low means the latch is active when the PI clock is off. (LE) or (TE) indicates the clock edge corresponding to the latch's change/capture edge.

4. These are cases for which the tool determines the source edge precedes the destination edge. (Lockups are unnecessary if the destination edge precedes the source edge).

### Lockup Cell Analysis for Bypass Lockup Cells Included as Part of the EDT Chains

The tool adds lockup cells at the scan chain boundary to eliminate bypass-only lockup cells.

#### Note -

See "Differences Based on Inclusion/Exclusion of Bypass Lockup Cells in EDT Chains" on page 261 for a thorough explanation of the differences that result when bypass lockup cells are included in the EDT chain as opposed to when they are not.

The tool analyzes the clocking of first and last active scan elements and adds lockup cells at scan chain inputs and outputs as required. These cells are added to ensure each scan chain starts with a LE register and ends with a TE register. These lockup cells are included as part of both EDT and EDT-bypass scan chains. They avoid clock skew problems between the decompressor and scan chains, scan chains and compactor, as well as when concatenating EDT scan chains into bypass chains. They also provide the ability to map EDT mode patterns into bypass mode.

As an exception, when all of the first and last scan elements are driven by the LE of the same clock and the compactor has no sequential registers, scan chain output lockup cells are added only for the last internal chain grouped into bypass chains.

| EDT Lockup and Scan Chain Boundary Lockup Cells                               | 259        |
|-------------------------------------------------------------------------------|------------|
| Differences Based on Inclusion/Exclusion of Bypass Lockup Cells in EDT Chains | <b>261</b> |
| Lockup Cell Functionality Limitations                                         | <b>264</b> |
| Comparison of Bypass Lockup Cell Insertion Results                            | 265        |

### EDT Lockup and Scan Chain Boundary Lockup Cells

When lockup cells at chain boundaries are inserted, the tool combines the analysis of decompressor and compactor lockup cells along with the scan chain input/output bypass lockup cells.

 Table 8-8 summarizes how the tool adds lockup cells for different clocking configurations.

 Table 8-8. EDT Lockup and Scan Chain Boundary Lockup Cells

| Clock<br>(source → destination)<br>(last cell → first cell) | EDT<br>Decompressor<br>Lockup Cells <sup>1</sup> | Scan Chain<br>Input<br>Lockup | Scan Chain<br>Output<br>Lockup | Compactor<br>Lockup<br>Cell <sup>1</sup> |  |  |
|-------------------------------------------------------------|--------------------------------------------------|-------------------------------|--------------------------------|------------------------------------------|--|--|
| Same source and destination clocks                          |                                                  |                               |                                |                                          |  |  |
| LE $clk \rightarrow LE clk$                                 | TE edt_clock                                     | -                             | TE clk                         | -                                        |  |  |
| LE $clk \rightarrow LE clk^2$                               | TE edt_clock                                     | -                             | -                              | -                                        |  |  |
| LE clk $\rightarrow$ TE clk                                 | TE edt_clock                                     | LE clk                        | TE clk                         | -                                        |  |  |

| Clock<br>(source → destination)<br>(last cell → first cell) | EDT<br>Decompressor<br>Lockup Cells <sup>1</sup> | Scan Chain<br>Input<br>Lockup | Scan Chain<br>Output<br>Lockup | Compactor<br>Lockup<br>Cell <sup>1</sup> |
|-------------------------------------------------------------|--------------------------------------------------|-------------------------------|--------------------------------|------------------------------------------|
| TE $clk \rightarrow LE clk$                                 | TE edt_clock                                     | -                             | -                              | -                                        |
| TE $clk \rightarrow TE clk$                                 | TE edt_clock                                     | LE clk                        | -                              | -                                        |
| Overlapping clocks, clkS a                                  | and clkD                                         |                               | ·                              |                                          |
| $LE clkS \rightarrow LE clkD$                               | TE edt_clock                                     | -                             | TE clkS                        | -                                        |
| LE $clkS \rightarrow TE clkD$                               | TE edt_clock                                     | LE clkD                       | TE clkS                        | -                                        |
| TE $clkS \rightarrow LE clkD$                               | TE edt_clock                                     | -                             | -                              | -                                        |
| TE clkS $\rightarrow$ TE clkD                               | TE edt_clock                                     | LE clkD                       | -                              | -                                        |
| Non-overlapping clocks, c                                   | lkS overlaps with ea                             | dt_clock, clkD                | later than edt_                | clock & clkS                             |
| $LE clkS \rightarrow LE clkD$                               | TE edt_clock                                     | LE clkS                       | TE clkS                        | -                                        |
| LE $clkS \rightarrow TE clkD$                               | TE edt_clock                                     | LE clkS                       | TE clkS                        | -                                        |
| TE $clkS \rightarrow LE clkD$                               | TE edt_clock                                     | LE clkS                       | -                              | -                                        |
| TE clkS $\rightarrow$ TE clkD                               | TE edt_clock                                     | LE clkS                       | -                              | -                                        |
| Non-overlapping clocks, c<br>edt_clock                      | lkS and clkD (either                             | r same or diffe               | rent clocks) la                | ter than                                 |
| $LE clkS \rightarrow LE clkD$                               | TE, LE edt_clock                                 | -                             | TE clkS                        | -                                        |
| LE clkS $\rightarrow$ TE clkD                               | TE, LE edt_clock                                 | LE clkD                       | TE clkS                        | -                                        |
| TE clkS $\rightarrow$ LE clkD                               | TE, LE edt_clock                                 | -                             | -                              | -                                        |
| TE clkS $\rightarrow$ TE clkD                               | TE, LE edt_clock                                 | LE clkD                       | -                              | -                                        |
| Overlapping clocks, same                                    | or different                                     | ·                             |                                |                                          |
| active high clkS (LE) $\rightarrow$                         | TE edt_clock                                     | LE clkD                       | TE clkS                        | -                                        |
| active high clkD (TE)                                       |                                                  |                               |                                |                                          |
| active high clkS (LE) $\rightarrow$                         | -                                                | -                             | TE clkS                        | -                                        |
| active low clkD (LE)                                        |                                                  |                               |                                |                                          |
| active low clkS (TE) $\rightarrow$                          | TE edt_clock                                     | LE clkD                       | -                              | -                                        |
| active high clkD (TE)                                       |                                                  |                               |                                |                                          |
| active low clkS (TE) $\rightarrow$                          | TE edt_clock                                     | -                             | -                              | -                                        |
| active low clkD (LE)                                        |                                                  |                               |                                |                                          |
| $  \text{LE clkS} \rightarrow$                              | TE edt_clock                                     | LE clkD                       | TE clkS                        | -                                        |
| active high clkD (TE)                                       |                                                  |                               |                                |                                          |

#### Table 8-8. EDT Lockup and Scan Chain Boundary Lockup Cells (cont.)

| Clock<br>(source → destination)<br>(last cell → first cell) | EDT<br>Decompressor<br>Lockup Cells <sup>1</sup> | Scan Chain<br>Input<br>Lockup | Scan Chain<br>Output<br>Lockup | Compactor<br>Lockup<br>Cell <sup>1</sup> |
|-------------------------------------------------------------|--------------------------------------------------|-------------------------------|--------------------------------|------------------------------------------|
| LE clkS $\rightarrow$                                       | TE edt_clock                                     | -                             | TE clkS                        | -                                        |
| active low clkD (LE)                                        |                                                  |                               |                                |                                          |
| TE clkS $\rightarrow$                                       | TE edt_clock                                     | LE clkD                       | -                              | -                                        |
| active high clkD (TE)                                       |                                                  |                               |                                |                                          |
| TE clkS $\rightarrow$                                       | TE edt_clock                                     | -                             | -                              | -                                        |
| active low clkD (LE)                                        |                                                  |                               |                                |                                          |
| active high clkS (LE) $\rightarrow$ LE clkD                 | TE edt_clock                                     | -                             | TE clkS                        | -                                        |
| active high clkS (LE) $\rightarrow$ TE clkD                 | TE edt_clock                                     | LE clkD                       | TE clkS                        | -                                        |
| active low clkS (TE) $\rightarrow$ LE clkD                  | TE edt_clock                                     | -                             | -                              | -                                        |
| active low clkS (TE) $\rightarrow$ TE clkD                  | TE edt_clock                                     | LE clkD                       | -                              | -                                        |

| Table 8-8 EDT Locku  | n and Scan Cha | in Roundary |       | n Colle | (cont)  |
|----------------------|----------------|-------------|-------|---------|---------|
| Table 0-0. EDT LUCKU | p anu Scan Cha | in Boundary | LOCKU | o Cells | (cont.) |

1. Decompressor and compactor lockup cells are not included as part of the EDT scan chains.

2. Special case where all scan cells are clocked by a single LE clock. This optimization is applicable only when lockup cells are not required in the compactor, except for making compactor change edge as trailing. Any of compactor pipelining, TK/LBIST (due to MISR lockup), dual configuration may necessitate compactor lockup.

### Differences Based on Inclusion/Exclusion of Bypass Lockup Cells in EDT Chains

The behavior of the tool in adding decompressor/compressor lockup cells and scan chain lockup cells is based on factors such as whether lockup cells are included as part of the EDT scan chains during pattern generation, the edges of the scan cells in the chains, and whether single bypass chain functionality is specified.

Complete information on how the tool adds lockup cells when they are not included in EDT chains is presented in "Lockup Cell Analysis for Bypass Lockup Cells Not Included as Part of the EDT Chains" on page 251.

### **Internal Scan Chain Definition**

Figure 8-23 illustrates the internal scan chain definition anchor points (scan inputs and scan outputs) during pattern generation when bypass lockup cells are not included as part of the EDT scan chains.

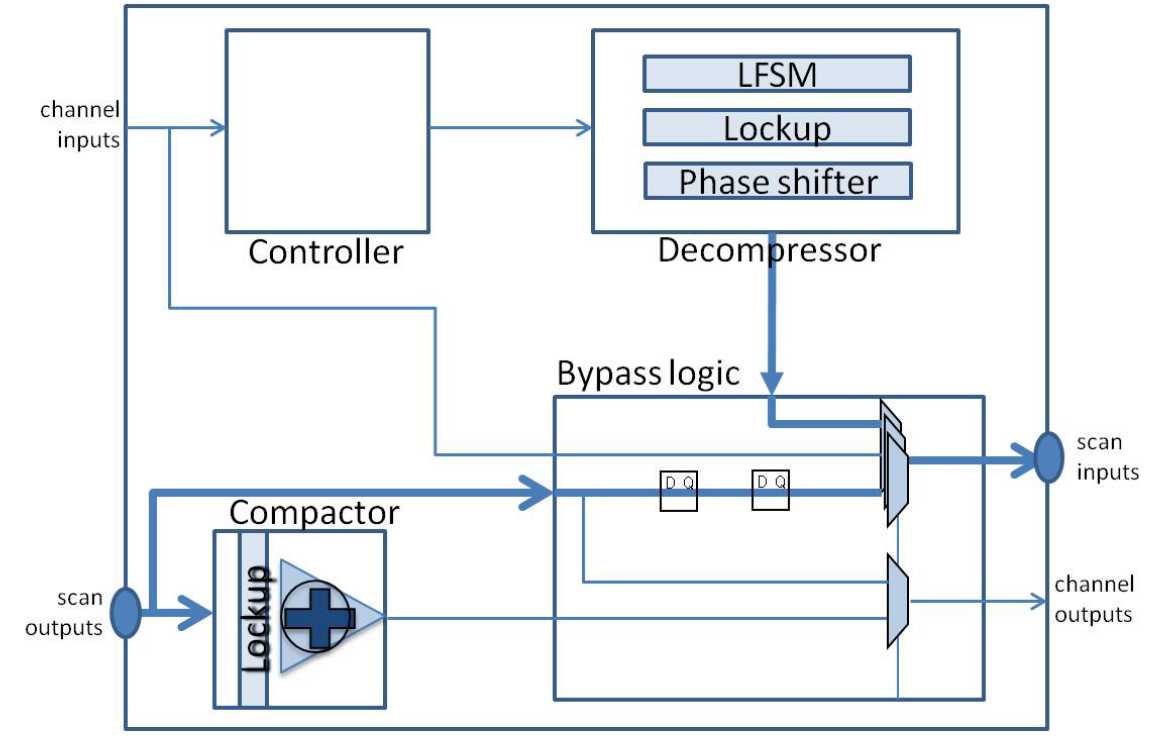

Figure 8-23. Scan Chain and Bypass Lockup Cells Not in the EDT Scan Chain

You can insert bypass lockup cells such that they are included as part of the EDT scan chains. This enables the tool to detect the actual bypass lockup cells and account for them correctly. Figure 8-24 illustrates the internal scan chain definition anchor points (scan inputs and scan outputs) when bypass lockup cells are included as part of the EDT scan chains.

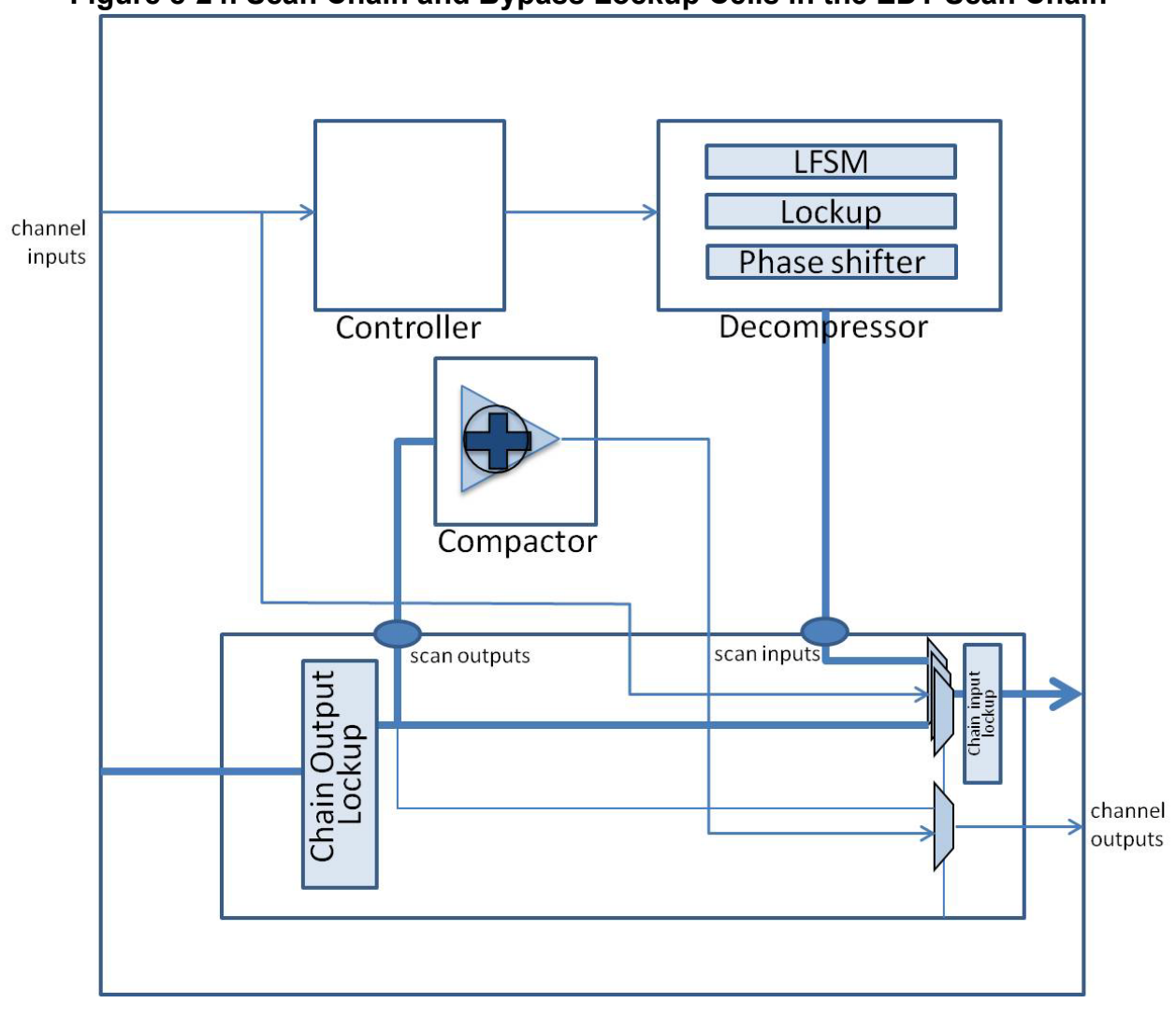

#### Figure 8-24. Scan Chain and Bypass Lockup Cells in the EDT Scan Chain

#### Note.

The lockup cells inside bypass logic are now included as part of the EDT scan chains as well. The first level lockup cells for the decompressor are still excluded from the scan chain definition as is the case when bypass lockup cells are not included as part of the EDT scan chains.

Insertion Algorithm When Bypass Lockup Cells are Included at the Boundary of the EDT Chains

As shown in Figure 8-24, when bypass lockup cells are included in the EDT scan chain, TestKompress does the following:

• If the last scan cell is a LE scan cell, the tool adds a TE lockup cell clocked by the last scan cell clock to the scan chain output.

- If the first scan cell is a TE scan cell, the tool adds a LE lockup cell to the scan chain input.
- If all of the scan chains are clocked by the LE of the same clock, the tool makes an exception and adds lockup cells only for the last internal scan chain of each bypass chain. This facilitates the concatenation of the bypass chains of an EDT block at a higher level.
- The LE lockup cell at the scan chain input is clocked by the source scan clock if it has an early waveform compared with the destination scan clock; otherwise, the lockup cell is clocked by the destination scan clock.
- The second decompressor lockup cell is not required when the destination scan cell is a TE with the same waveform as the EDT clock. When the first scan cell has a late clock, the second decompressor lockup cell is included only if the lockup cell at the last scan chain output is pulsed with a late clock.
- The new lockup cell can influence EDT and compactor lockup cells because these new lockup cells are visible in the EDT path and are cumulative with dedicated EDT-only lockup cells in the decompressor and compactor.
- Compactor lockup cell analysis includes the source lockup cell at the scan chain output. In particular, if a TE source lockup cell is needed for a bypass lockup cell, it is also used for a compactor lockup cell.

#### Single Bypass Chain

When using this functionality, bypass lockup cells are also added to the input of the first and output of the last internal chains grouped into a bypass chain. This enables the regular bypass chains to be easily concatenated to form the single bypass chain for the entire EDT block.

The lockup cells for bypass mode concatenation also enable concatenating the single bypass chain of all EDT blocks declared in the tool during IP creation. TestKompress does not actually concatenate the single bypass chains of the EDT blocks; rather TestKompress facilitates the process for some other tool to make such a concatenation.

You can concatenate the single bypass chains of all the EDT blocks in a design to construct a system-wide single bypass chain, even across blocks not declared in IP creation. In such cases, if the source clock from the preceding EDT block is pulsed earlier than the destination clock from the succeeding EDT block in the system-wide single chain concatenation order, these scan cells become a primary-copy pair. This should be properly accounted for when translating EDT mode patterns into the single system-wide bypass chain patterns.

### **Lockup Cell Functionality Limitations**

The lockup cell functionality cannot be used with certain features.

The following features are not compatible with lockup cells:

- Generating a blackbox for the EDT logic using "set edt options -blackbox on" — When including bypass lockup cells in EDT scan chains, the scan chains are defined on the EDT decompressor and compactor instance pins in the EDT logic. The instance pins are not available in a blackbox description of the EDT module.
- **Pulsing EDT clock before shift clock** Because the bypass lockup cells are clocked by edt clock in this case, including them as part of the scan chains results in D1 violations on all the lockup cells at scan chain inputs.

### **Comparison of Bypass Lockup Cell Insertion Results**

This section compares the circuitry created by bypass lockup cell insertion depending upon whether the bypass lockup cell is included or excluded from the EDT chain.

#### Case 1: No Bypass Lockup Cell

Figure 8-25 illustrates the circuitry when the bypass lockup cell insertion algorithm does not insert any lockup cells: on the left is the circuitry when bypass lockup cells are excluded from EDT chains, and on the right is the circuitry when they are included in EDT chains.

When both the last and first scan cells are TE and clocked by the same clock, a LE lockup cell is added to the destination scan chain input. In this case, the second decompressor lockup cell in the EDT decompressor is not added. This is shown in Figure 8-25. This is an example that demonstrates the case when the bypass lockup cell affects the EDT decompressor lockup cell.

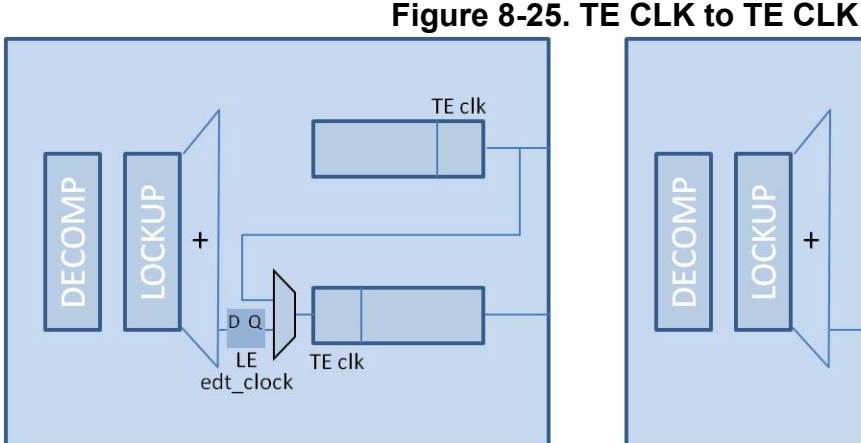

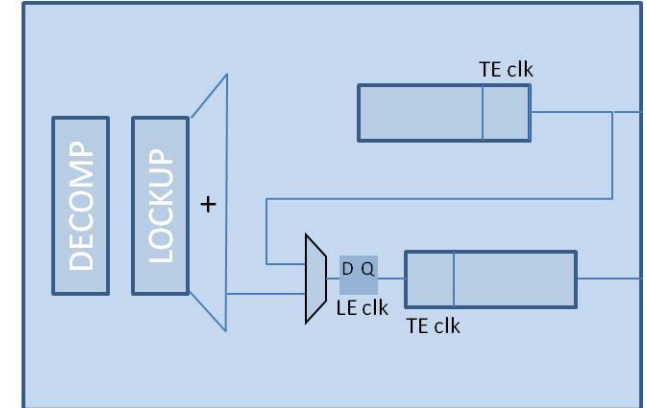

Bypass Lockup Cell Excluded from EDT Chain

**Bypass Lockup Cell Included in EDT Chain** 

#### Case 2: One Bypass Lockup Cell

When bypass lockup cells are excluded from the EDT chain, the tool inserts one bypass lockup cell in the following cases:

• If LE clk to TE clk, the tool inserts a TE clk lockup as illustrated, on the left, in Figure 8-26. Note, the absence of the second decompressor lockup cell, on the right, in Figure 8-26.

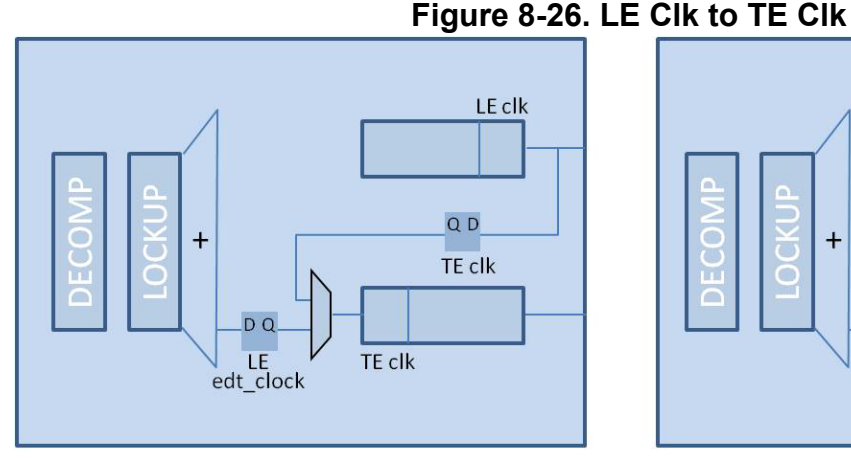

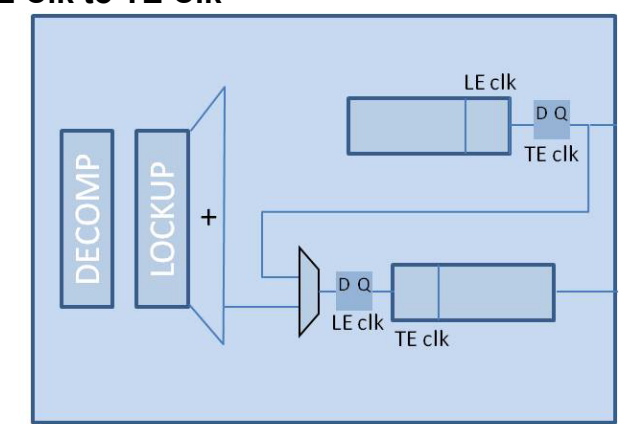

Bypass Lockup Cell Excluded from EDT Chain

Bypass Lockup Cell Included in EDT Chain

• If LE clk1 to LE clk2, the tool inserts a TE clk1 lockup as illustrated, on the left, in Figure 8-27.

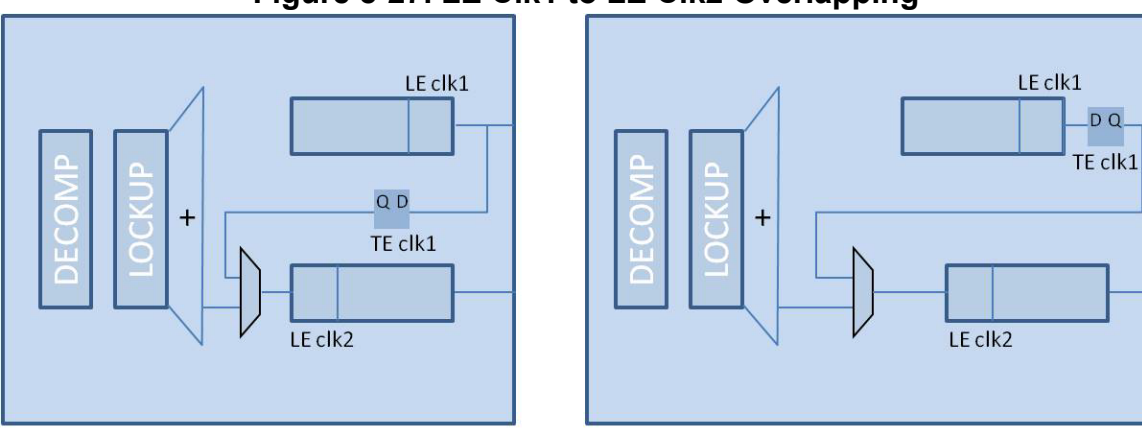

#### Figure 8-27. LE Clk1 to LE Clk2 Overlapping

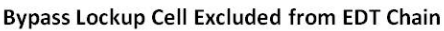

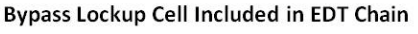

#### Case 3: Two Bypass Lockup Cells

Figure 8-28 illustrates the case where the tool infers two lockup cells in both cases, but the clock edges of the lockup cells are different. This case applies when both clkS and clkD are overlapping with the EDT clock, and when clkS overlaps with the EDT clock but clkD has a late waveform.

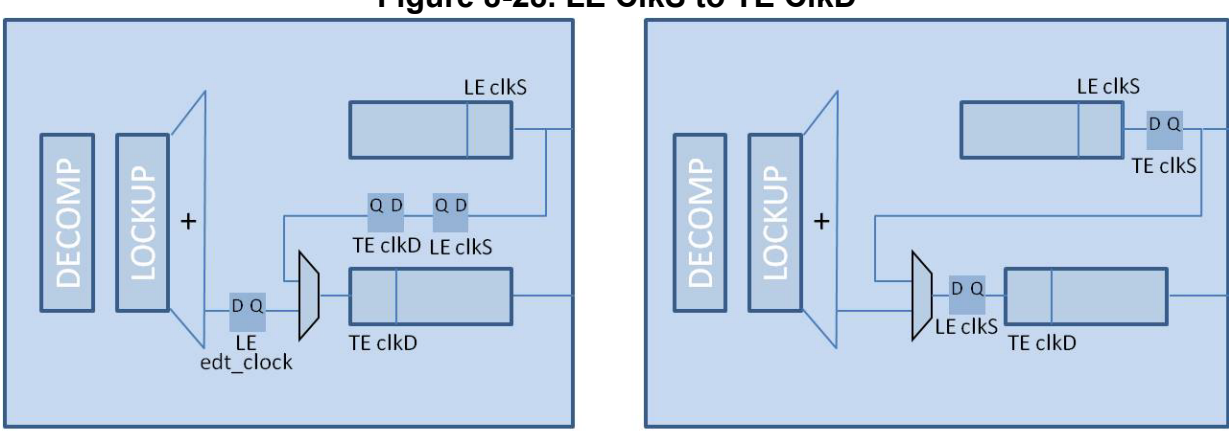

#### Figure 8-28. LE ClkS to TE ClkD

Bypass Lockup Cell Excluded from EDT Chain

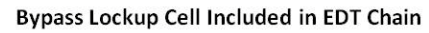

Figure 8-29 illustrates the case when the destination cell is TE, but the same situation applies when the destination cell is LE.

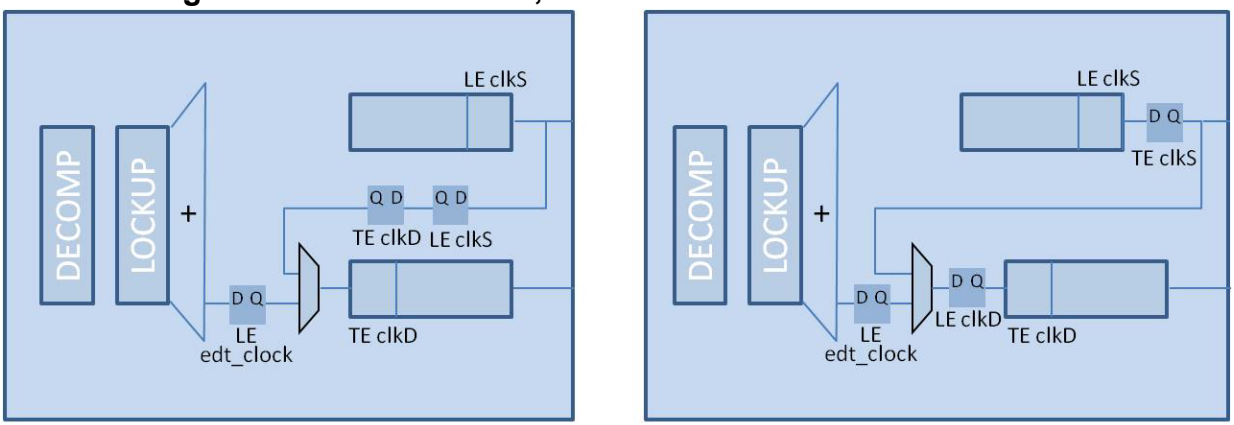

#### Figure 8-29. ClkS to ClkD, Both Clocks Later Than EDT Clock

Bypass Lockup Cell Excluded from EDT Chain

Bypass Lockup Cell Included in EDT Chain

### Lockups Between Channel Outputs and Output Pipeline Stages

During the top-level design integration process, clocking requirements may require you to insert lockup cells between the EDT logic and pad terminals. If the clocking of the last scan cells compacted into an output channel and the clocking of the output pipeline stage (outside the EDT logic) overlap, you must add a lockup cell (outside the EDT logic). Tessent Shell in the EDT IP Creation phase does not insert these lockup cells.

However, if internal compactor pipelining is enabled in the EDT logic, and the output pipeline stages are active on the leading edge (LE) of the EDT clock, no lockup cells are necessary because the internal compactor pipeline stages also use the leading edge (LE) of the EDT clock.

If the output pipeline stages use a different edge or clock, the existing lockup cells may be insufficient, and you must specify the change edge for the compactor outputs or insert lockup cells manually. When you specify the change edge for the compactor outputs, the tool inserts pipeline stages and lockup cells as needed to ensure the compactor outputs change as specified.

You use the set\_edt\_pins command with the -CHange\_edge\_at\_compactor\_output option to specify the change edge for the compactor outputs. Depending on the change edge specified for the compactor outputs, the tool inserts lockup cells between the compactor output and output channels as described in Table 8-9.

| -CHange_edge_at_compactor_<br>Output | Compactor<br>Pipeline<br>Stages | Lockup<br>Between Scan<br>Chain and<br>Compactor | Last<br>Scan<br>Cell | Lockup Inserted<br>Between<br>Compactor<br>Output and<br>Output<br>Channels |
|--------------------------------------|---------------------------------|--------------------------------------------------|----------------------|-----------------------------------------------------------------------------|
| LEading_edge_of_edt_clock            | LE <sup>1</sup>                 | NA <sup>2</sup>                                  | NA                   | none <sup>3</sup>                                                           |
|                                      | none                            | LE                                               | NA                   | none                                                                        |
|                                      | none                            | TE                                               | NA                   | LE                                                                          |
|                                      | none                            | none                                             | LE                   | none                                                                        |
|                                      | none                            | none                                             | $TE^4$               | LE                                                                          |
| TRailing_edge_of_edt_clock           | LE                              | NA                                               | NA                   | TE                                                                          |
|                                      | none                            | LE                                               | NA                   | TE                                                                          |
|                                      | none                            | TE                                               | NA                   | none                                                                        |
|                                      | none                            | none                                             | LE                   | TE                                                                          |
|                                      | none                            | none                                             | TE                   | none                                                                        |

| Tabla 0 0 I aaku | nIncontion  | Daturaan | Channal | $\wedge$ |        |         | nalina |
|------------------|-------------|----------|---------|----------|--------|---------|--------|
| adie o-9. Locku  | D Insertion | Detween  | Channel | Outputs  | and Ou | ιραι Επ | Denne  |
|                  |             |          |         |          |        |         |        |

1. "LE" indicates the leading edge of the clock pulse.

2. "NA" indicates the state of that column has no effect on the resulting action described in the right-most

column (Lockup inserted between compactor output and output channels).

3. "None" indicates the object does not exist or is not inserted.

4. "TE" indicates the trailing edge of the clock pulse.

#### **Related Topics**

Use of Pipeline Stages Between Pads and Channel Inputs or Outputs

### **Compression Performance Evaluation**

Focus on the parts of the compressed ATPG flow that are necessary to perform experiments on compression rates and performance so you can make informed choices about how to fine-tune performance.

Figure 8-30 illustrates the typical evaluation flow.

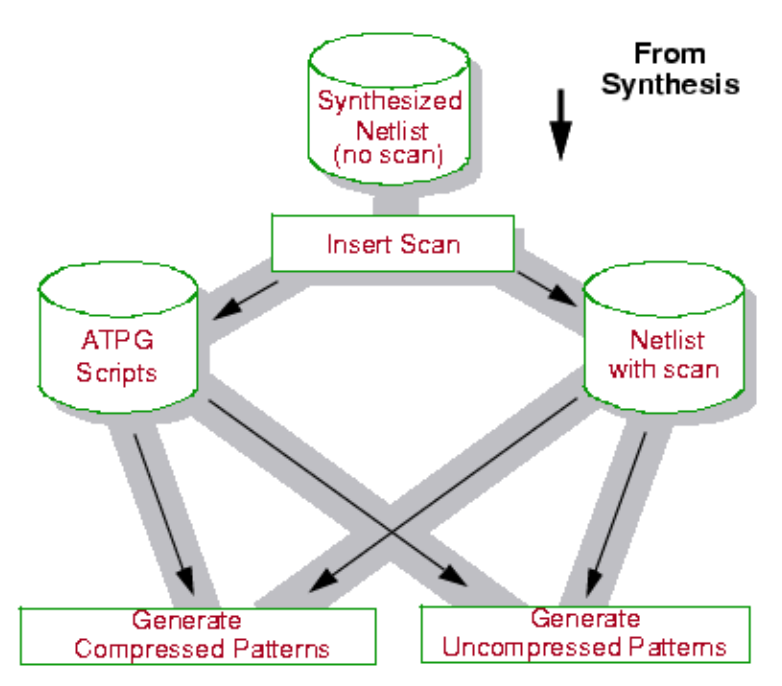

Figure 8-30. Evaluation Flow

The complete Tessent TestKompress flow is described in "Top-Down Design Flows" on page 44.

In an experimentation flow, where your intention is to verify how well EDT works in a design, you generate compressed patterns and use these patterns to verify coverage and pattern count, but not to perform final testing. Consequently, you do not need to write out the hardware description files. The first thing you should do, though, to make the data you obtain from running compressed ATPG meaningful, is establish a point of reference using uncompressed ATPG.

| Establishing a Point of Reference | 270 |
|-----------------------------------|-----|
| Performance Measurement           | 271 |
| Performance Improvement           | 272 |

### **Establishing a Point of Reference**

The following steps describe the flow for establishing a point of reference for evaluating the performance of the compression. A design configured with eight scan chains is assumed.

To illustrate how you establish a point of reference using uncompressed ATPG, assume as a starting point that you have both a non-scan netlist and a netlist with eight scan chains. You would calculate the test data volume for measuring compression performance in the following way:

Test Data Volume = (#scan loads) × (volume per scan load)

= (#scan loads) × (#shifts per patterns) × (#scan channels)

#### Note\_

#patterns may provide a reasonable approximation for #scan loads, but be aware that some patterns require multiple scan loads.

For a regular scan-based design without EDT, the volume per scan load remains fairly constant for any number of scan chains because the number of shifts decreases when the number of chains increases. Therefore, it does not matter which scan chain configuration you use when you establish the reference point.

#### Procedure

1. Invoke Tessent Shell on your design.

#### <Tessent\_Tree\_Path>/bin/tessent -shell

2. Set the context, read in the netlist with eight scan chains and a library, and set the current design.

set\_context patterns -scan read\_verilog mydesign\_scan\_8.v read\_cell\_library my\_lib.atpg set\_current\_design top

3. Run the dofile that performs basic setup.

#### dofile atpg\_8.dofile

4. Run DRC and verify that no DRC violations occur.

#### set\_system\_mode analysis

5. Generate patterns. Assuming the design does not have RAMs, you can just generate basic patterns. To speed up the process, use fault sampling. It is important to use the same fault sample size in both the uncompressed and compressed runs.

add\_faults /cpu\_i set\_fault\_sampling 10 create\_patterns report\_statistics report\_scan\_volume

6. Note the test coverage and the total data volume as reported by the report\_scan\_volume command.

### **Performance Measurement**

In the compressed and uncompressed runs, you should examine some statistics to assist with your evaluation.

Specifically, the numbers you should examine include the following:

- Test coverage (report\_statistics)
- CPU time (report\_statistics)
- Scan data volume (report\_scan\_volume)
- Observable X sources (E5) violations, which can explain lower compression performance.
- Runs to compare results with and without fault sampling.

### **Performance Improvement**

There are some analyses you can do if the measured performance is not as expected.

Table 8-10 lists some suggested analyses.

| Unsatisfactory Result | Suggested Analysis                                                                                                    |
|-----------------------|----------------------------------------------------------------------------------------------------|
| Compression           | - Many observable X sources. Examine E5 violations.                                                                                                    |
|                       | - Too short scan chain vs. # of additional shift cycles. <sup>1</sup> Verify the # of additional shift cycles, and scan chain length using the report_edt_configurations command.      |
| Run time              | - Untestable/hard to compress patterns. If they cause a high runtime for uncompressed ATPG, they also cause a high runtime for compressed ATPG.                                        |
|                       | - If compressed ATPG has a much larger runtime than uncompressed ATPG, examine X sources, E5 violations.                                                                               |
| Coverage              | - Shared scan chain I/Os. Scan pins are masked by default. These pins should be dedicated.                                                                                             |
|                       | - Too aggressive compression (chain-to-channel ratio too high),<br>leading to incompressible patterns. Use the report_aborted_faults<br>command to debug. Look for EDT aborted faults. |

Table 8-10. Summary of Performance Issues

1. Additional shift cycles refers to the sum of the initialization cycles, masking bits (when using Xpress), and low-power bits (when using a low-power decompressor).

| Variance in the Number of Scan Chains   | 272 |
|-----------------------------------------|-----|
| Variance in the Number of Scan Channels | 273 |
| Determining the Limits of Compression   | 273 |
| Speed up the Process                    | 274 |

### Variance in the Number of Scan Chains

The effective compression depends primarily on the ratio between the number of internal scan chains and the number of external scan channels. In most cases, it is sufficient to just do an approximate configuration. For example, if the number of scan channels is eight and you need 4X compression, you can configure the design with 38 chains. This typically results in 3.5X to 4.5X compression.

In certain cases, such a rough estimate is not enough. Usually, the number of scan channels is fixed because it depends on characteristics of the tester. Therefore, to experiment with different compression outcomes, different versions of the netlist (each with a different number of scan chains) are necessary.

#### **Related Topics**

Balancing Scan Chains Between Blocks

Variance in the Number of Scan Channels

### Variance in the Number of Scan Channels

Another alternative to varying the number of scan chains in order to evaluate compression performance, is to use a design with a relatively high number of scan chains and experiment with different numbers of channels. You can do these experiments, varying the chain-to-channel ratio. Then, when you find the optimum ratio, reconfigure the scan chains to match the number of scan channels you want. You can achieve similar test data volume reduction for a 100:10 configuration as for a 50:5 configuration.

For example, assume you have a design with 350,000 gates and 27,000 scan cells. If a certain tester requires the chip to have 16 scan channels, and your compression goal is to have no less than 4X compression, you might proceed as follows:

- 1. Determine the approximate number of scan chains you need. This example assumes a reasonable estimate is 60 scan chains.
- 2. Use Tessent Scan to configure the design with many more scan chains than you estimated, say, 100 scan chains.
- 3. Run the tool for 30, 26, 22, and 18 scan channels. Notice that these numbers are all between 1-2X the 16 channels you need.

#### \_\_Note

Use the same commands with compressed ATPG that you used with uncompressed ATPG when you established a point of reference, with one exception: with compressed ATPG, you must use the set\_edt\_options command to reconfigure the number of scan channels.

Suppose the results show that you achieve 4X compression of the test data volume using 22 scan channels. This is a chain-to-channel ratio of 100:22 or 4.55. For the final design, where you want to have 16 scan channels, you would expect approximately a 4X reduction with 16 x 4.55 = 73 scan chains.

### **Determining the Limits of Compression**

The maximum amount of compression you can attain is limited by the ratio of scan chains to channels. If the number of scan channels is fixed, the number of scan chains in your design becomes the limiting factor.

For example, if your design has eight scan chains, the most compression you can achieve under optimum conditions is less than 8X compression. To exceed this maximum, you must reconfigure the design with a higher number of scan chains.

#### **Related Topics**

Scan Chain Insertion

**Compression Analysis** 

### **Speed up the Process**

If you need to perform multiple iterations, either by changing the number of scan chains or the number of scan channels, you can speed up the process by using fault sampling. When you use fault sampling, first perform uncompressed ATPG with fault sampling. Then, use the same fault sample when generating compressed patterns.

\_Note

You should always use the entire fault list when you do the final test pattern generation. Use fault sampling only in preliminary runs to obtain an estimate of test coverage with a relatively short test runtime. Be aware that sampling has the potential to produce a skewed result and is a means of estimation only.

#### **Related Topics**

Analyzing Compression

### **Understanding Compactor Options**

There are two compactors available in compressed ATPG, Xpress and basic.

• Xpress

The Xpress compactor is the second generation compactor generated by default. The Xpress compactor optimizes compression for all designs but is especially effective for designs that generate X values. The Xpress compactor observes all chains with known values and masks out scan chains that contain X values. This X handling results in fewer test patterns being required for designs that generate X values.

Depending on the application, the EDT logic generated with the Xpress compactor requires additional clocking cycles. The additional clocking cycles are determined by the ratio of scan chains to output channels and are relatively few when compared with the total shift cycles.

• Basic

The basic compactor is the first generation compactor enabled with the *-compactor\_type basic* switch with the set\_edt\_options command.

The basic compactor should be used for designs that do not generate many unknown (X) values. Due to scan cell masking, the basic compactor is significantly less effective on designs that generate unknown (X) values in scan cells when a test pattern is applied.

The EDT logic generated when the basic compactor is used may be up to 30% smaller than EDT logic generated when the Xpress compactor is used. However, when X values are present, more test patterns may be required.

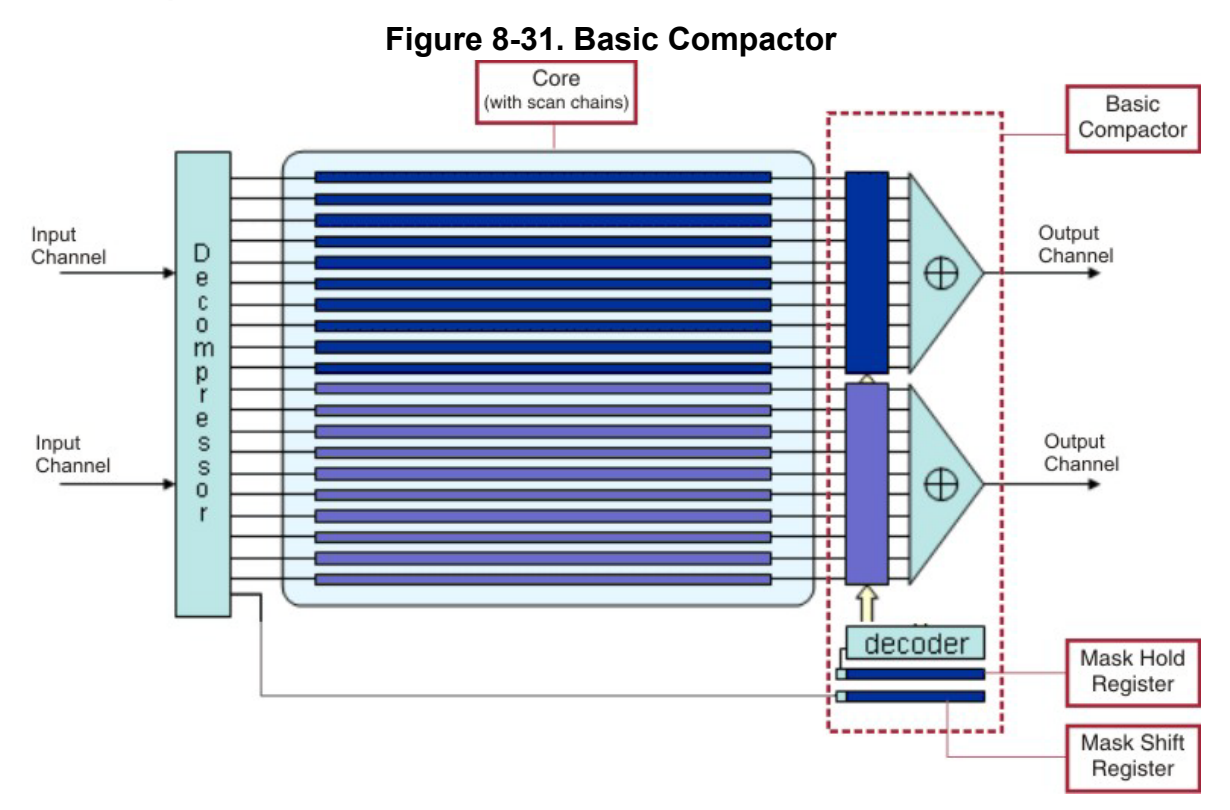

#### **Basic Compactor Architecture**

A mask code (prepended with a decoder mode bit) is generated with each test pattern to determine which scan chains are masked or observed. The basic compactor determines which chains to observe or mask using the mask code as follows:

- 1. The decompressor loads the mask code into the mask shift register.
- 2. The mask code is parallel-loaded into the mask hold register, where the decoder mode bit determines the observe mode: either one scan chain or all scan chains.
- 3. The mask code in the mask hold register is decoded and each bit drives one input of a masking AND gate in the compactor. Depending on the observe mode, the output of these AND gates is either enabled or disabled.

#### **Xpress Compactor Architecture**

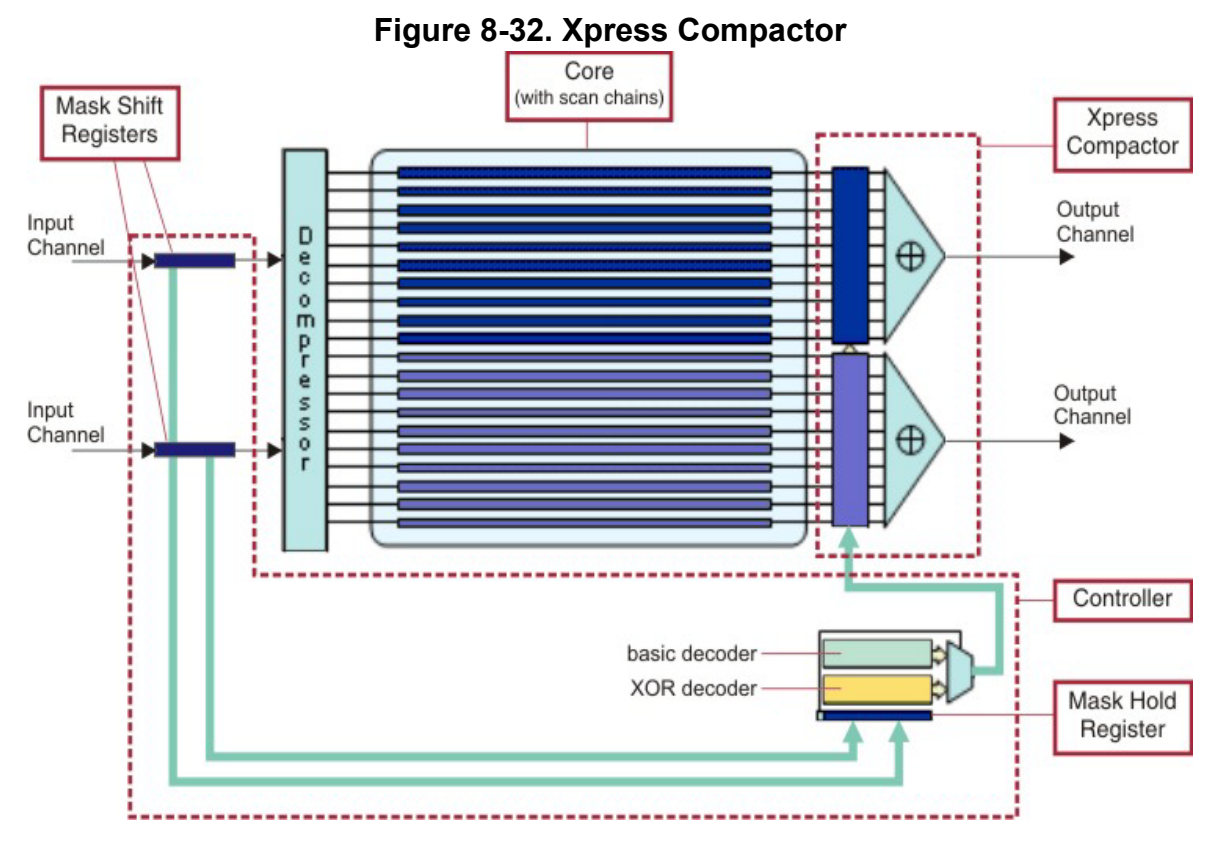

A mask code (prepended with a decoder mode bit) is generated with each test pattern to determine which scan chains are masked or observed. The Xpress compactor determines which chains to observe or mask using the mask code as follows:

- 1. Each test pattern is loaded into the decompressor through a mask shift register on the input channel.
- 2. The mask code is appended to each test pattern and remains in the mask shift register once the test pattern is completely loaded into the decompressor.
- 3. The mask code is then parallel-loaded into the mask hold register, where the decoder mode bit determines whether the basic decoder or the XOR decoder is used on the mask code.
  - The basic decoder selects only one scan chain per compactor. The basic decoder is selected when there is a very high rate of X values during scan testing or during chain test to enable failing chains to be fully observed and easy to diagnose.
  - The XOR decoder masks or observes multiple scan chains per compactor, depending on the mask code. For example, if the mask code is all 1s, then all the scan chains are observed.

4. The decoder output is shifted through a multiplexer, and each bit drives one input on the masking AND gates in the compactor to either disable or enable the output, depending on the decoder mode and bit value.

## Understanding Scan Chain Masking in the Compactor

It is important to use scan chain masking in the compactor in order to ensure accurate scan chain observations.

#### Why Masking is Needed

To facilitate compression, the tool inserts a compactor between the scan chain outputs and the scan channel outputs. In this circuitry, one or more stages of XOR gates compact the response from several chains into each channel output. Scan chains compacted into the same scan channel are said to be in the same compactor group.

One common problem with different compactor strategies is handling of Xs (unknown values). Scan cells can capture X values from unmodeled blocks, memories, non-scan cells, and so forth. Assume two scan chains are compacted into one channel. An X captured in Chain 1 then blocks the corresponding cell in Chain 2. If this X occurs in Chain 1 for all patterns, the value in the corresponding cell in Chain 2 can never be measured. This is illustrated in Figure 8-33, where the row in the middle shows the values measured on the channel output.

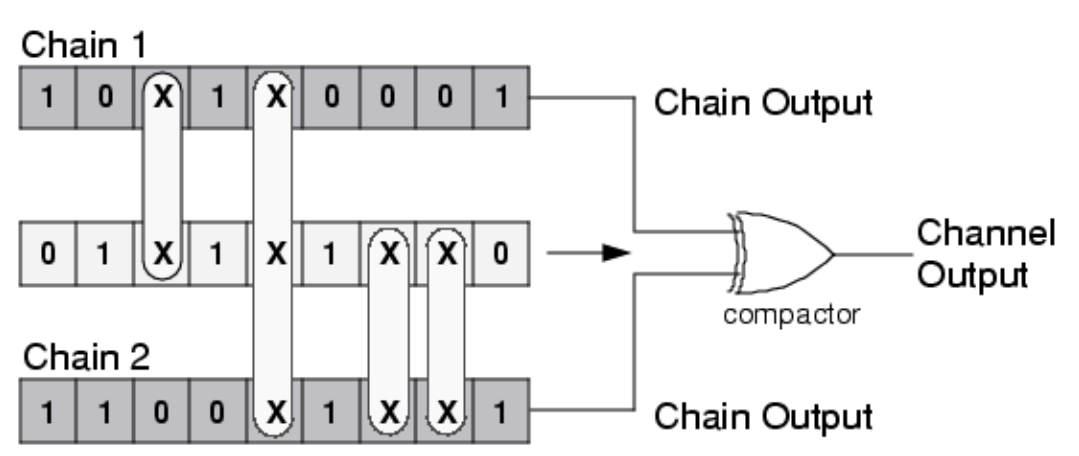

Figure 8-33. X-Blocking in the Compactor

The tool records an X in the pattern file in every position made unmeasurable as a result of the actual occurrence of an X in the corresponding cell of a different scan chain in the same compactor group. This is referred to as X blocking. The capture data for Chain 1 and Chain 2 that you would see in the ASCII pattern file for this example would look similar to Figure 8-34. The Xs substituted by the tool for actual values, unmeasurable because of the compactor, are shown in red.

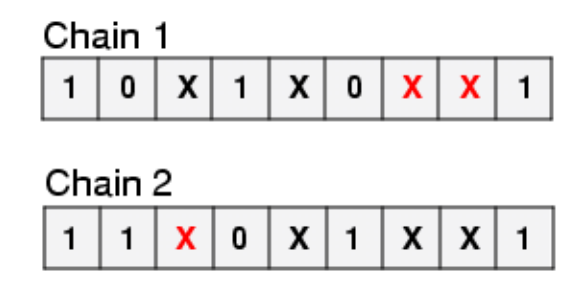

#### Figure 8-34. X Substitution for Unmeasurable Values

#### **Resolving X Blocking With Scan Chain Masking**

The solution to this problem is a mechanism utilized in the EDT logic called "scan chain masking." This mechanism enables selection of individual scan chains on a per-pattern basis. Two types of scan chain masking are used: 1-hot masking and flexible masking.

- With 1-hot masking, only one chain is observed via each scan channel's compaction network. All the other chains in that compactor are masked so they produce a constant 0 to the input of the compactor. This enables observation of fault effects for the observed chains even if there are Xs in the observation cycles for the other chains. 1-hot masking patterns are only generated for a few ATPG cycles at points when the non-masking and flexible masking algorithms fail to detect any significant number of faults.
- Flexible masking patterns enable multiple chains to be observed via each scan channel's compaction network. Flexible masking is not fully non-masking; with fully non-masking patterns, none of the chains are masked so Xs in some cycles of some chains can block the observation of the fault effects in some other chain. The Xpress compactor observes all chains with known values and masks out those scan chains that contain X values so they do not block observation of other chains. With Xpress flexible masking, only a subset of the chains is masked to maximize the fault detection profile while reducing the impact on pattern count. When a fault effect cannot be observed at the channel output under any of the flexible masking configurations, the tool uses 1-hot masking to guarantee the detection of such faults.

Figure 8-35 shows how scan chain masking would work to resolve X blocking for the case in "Why Masking is Needed" on page 277. For one pattern, only the values of Chain 2 are measured on the scan channel output. This way, the Xs in Chain 1 do not block values in Chain 2. Similar patterns would then also be produced where Chain 2 is disabled while the values of Chain 1 are observed on the scan channel output.

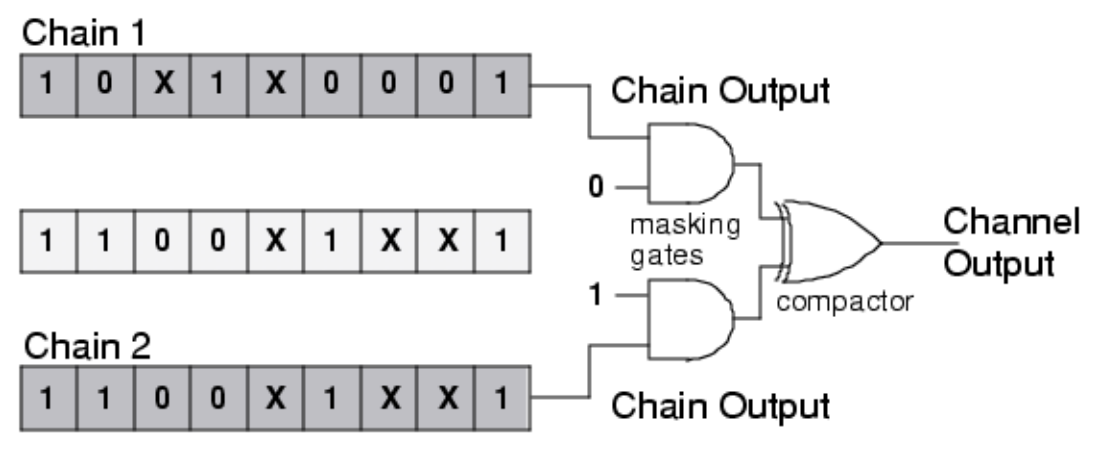

Figure 8-35. Example of Scan Chain Masking

When using scan chain masking, the tool records the actual measured value for each cell in the unmasked, selected scan chain in a compactor group. The tool masks the rest of the scan chains in the group, which means the tool changes the values to all Xs. With masking, the capture data for Chain 1 and Chain 2 that you would see in the ASCII pattern file would look similar to Figure 8-36, assuming Chain 2 is to be observed and Chain 1 is masked. The values the tool changed to X for the masked chain are shown in red.

#### Figure 8-36. Handling of Scan Chain Masking

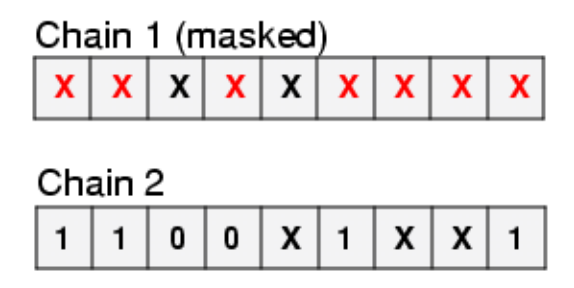

Following is part of the transcript from a pattern generation run for a simple design where masked patterns were used to improve test coverage. The design has three scan chains, each containing three scan cells. One of the scan chain pins is shared with a functional pin, contrary to recommended practice, in order to illustrate the negative impact such sharing has on test coverage.

-----// ------// Simulation performed for #gates = 134 #faults = 68 // system mode = analysis pattern source = internal patterns // -----// #patterns test #faults #faults #eff. #test
// simulated cvrg in list detected patterns patterns // deterministic ATPG invoked with abort limit = 30 
 //
 -- -- -- 

 //
 32
 82.51%
 16
 47
 6

 //
 -- -- -- -- -- 6 \_ \_ \_ 91.26% 0 16 // 96 // ---6 12 \_ \_ \_ \_ \_ \_

The transcript shows six non-masked and six masked patterns were required to detect all faults. Here's an excerpt from the ASCII pattern file for the run showing the last unmasked pattern and the first masked pattern:

```
pattern = 5;
apply "edt grp1 load" 0 =
  chain "edt channel1" = "00011000000";
end;
force "PI" "100XXX0" 1;
measure "PO" "1XXX" 2;
pulse "/CLOCK" 3;
apply "grp1 unload" 4 =
  chain "chain1" = "1X1";
   chain "chain2" = "1X1";
   chain "chain3" = "0X1";
end;
pattern = 6;
apply "edt_grp1_load" 0 =
  chain "edt channel1" = "1100000000";
end:
force "PI" "110XXX0" 1;
measure "PO" "OXXX" 2;
pulse "/CLOCK" 3;
apply "grp1 unload" 4 =
   chain "chain1" = "XXX";
   chain "chain2" = "111";
  chain "chain3" = "XXX";
end;
```

The capture data for Pattern 6, the first masked pattern, shows that this pattern masks chain1 and chain3 and observes only chain2.

### **Fault Aliasing**

Another potential issue with the compactor used in the EDT logic is called fault aliasing. Assume one fault is observed by two scan cells, and that these scan cells are located in two scan chains that are compacted to the same scan channel. Further, assume that these cells are in the same locations (columns) in the two chains and neither chain is masked.

The following figure illustrates this case. Assume that the good value for a certain pattern is a 1 in the two scan cells. This corresponds to a 0 measured on the scan channel output, due to the XOR in the compactor. If a fault occurs on this site, 0s are measured in the scan cells, which also result in a 0 on the scan channel output. For this unique scenario, it is not possible to see the difference between a good and a faulty circuit.

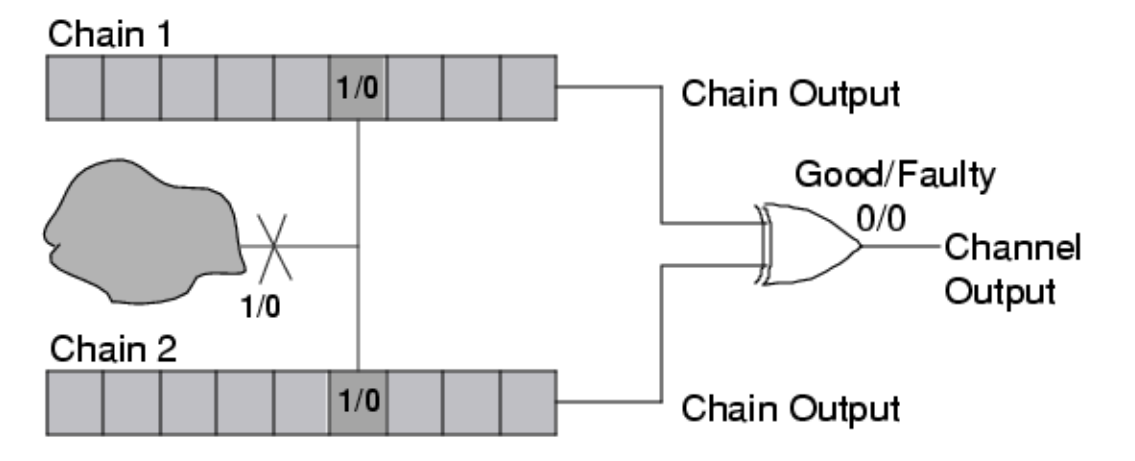

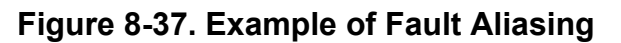

The solution to this problem is to utilize scan chain masking. The tool does this automatically. In compressed ATPG, a fault that is aliased is not marked detected for the unmasked pattern (refer to the previous figure). Instead, the tool uses a masked pattern as shown in the following figure. This mechanism guarantees that all potentially aliased faults are securely detected. Cases in which a fault is always aliased and requires a masking pattern to detect it are rare.

Figure 8-38. Using Masked Patterns to Detect Aliased Faults

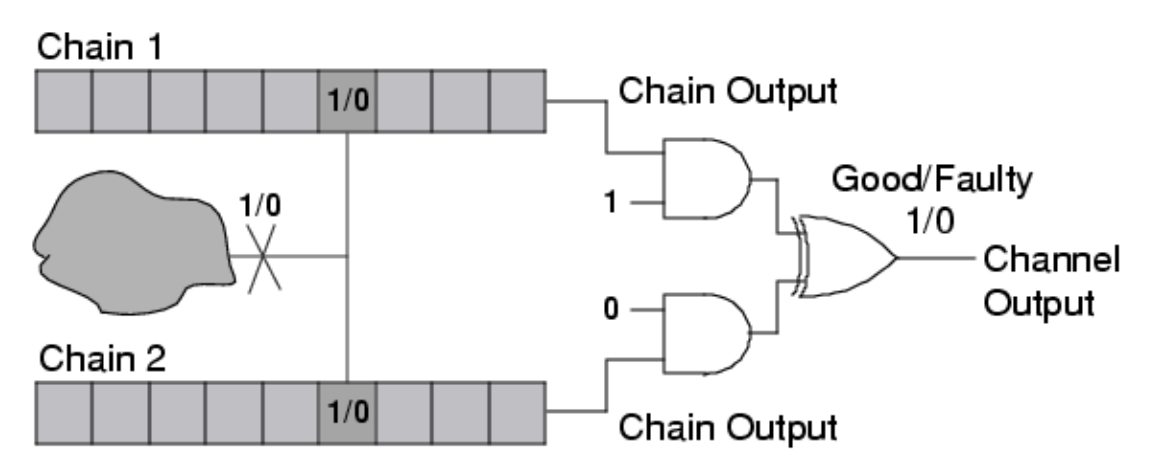

### **About Reordering Patterns**

In Tessent Shell, you can reorder patterns using static compaction.

You reorder patterns with the compress\_patterns command, and pattern optimization with the order\_patterns command. You can also use split pattern sets by, for example, reading a binary or ASCII pattern file back into the tool, and then saving a portion of it using the -Begin and -End options to the write\_patterns command.

The tool does not support reordering of serial EDT patterns by a third-party tool, after the compressed patterns are saved.

This has to do with what happens in the compactor when two scan chains have different lengths. Suppose two scan chains are compacted into one channel, as illustrated in Figure 8-39. Chain 1 is six cells long and Chain 2 is three cells long. The captured values of the last three bits of Chain 1 are going to be XOR'd with the first three values of the next pattern being loaded into Chain 2. For regular ATPG, this problem does not occur because the expected values on Chain 2, after you shift three positions, are all Xs. So you never observe the values being loaded as part of the next pattern. But, if that is done with EDT, the last three positions of Chain 1 are XOR'd with X and faults observed on these last cells are lost. Because the padding data for the shorter scan chains is derived from the scan-in data of the next pattern, avoid reordering serial patterns to ensure valid computed scan-out data.

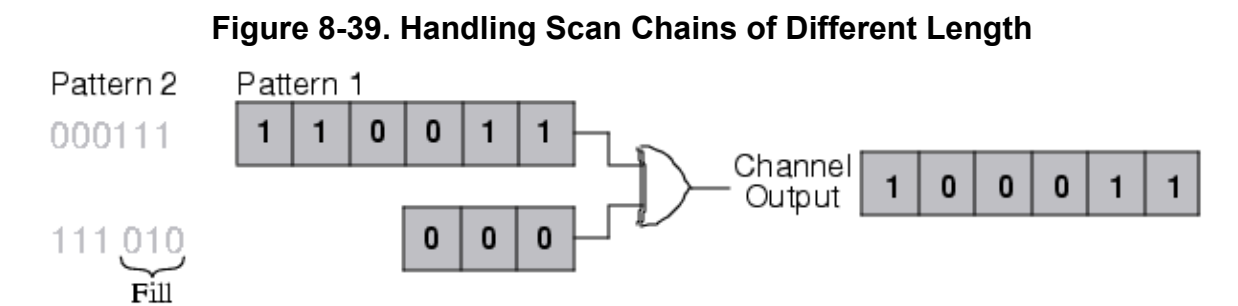

## Handling of Last Patterns

In order to completely shift out the values contained in the final capture cycle, the tool shifts in the last pattern one additional time so that the output matches the calculated value.

When the design contains chains of different lengths, the tool pads the shorter chains using the values generated by the decompressor during next pattern load. The calculated expected values on the last pattern unload are based on loading the last pattern one more time.

#### Caution\_

Modifying the last pattern load causes mismatches.

### **EDT Aborted Fault Analysis**

When creating compressed patterns, some faults may not be detected and become classified as EDT Aborted (EAB). While a fault may become EAB due to insufficient encoding capacity, linear dependency or other reason, it is important to understand what design characteristics may be contributing to coverage loss.

#### **Analysis Overview**

A fault is classified as EDT Aborted (EAB) when the test cube (EAB test cube) for the fault is not compressible. Normally, the test coverage loss caused by EAB faults is small but in some special situations there may be many EAB faults, causing notable test coverage loss. Using EAB analysis, you can identify the common scan cell(s) that are involved in many EAB test cubes.

Tessent TestKompress records a number of EAB test cubes during each create\_patterns session for analysis after the session. By default, the tool analysis a minimum of 1000 EAB test cubes. Using the set\_edt\_abort\_analysis\_options command, you can change the default. After issuing the create\_patterns command, you can report the analysis results of the stored EAB test cubes using the report\_edt\_abort\_analysis command. Using this command, you can customize the report output so that it contains the most specified shift positions, the most specified scan cells, and details to inspect the EAB test cubes.

#### Note .

For some designs, the number of EAB faults analyzed by the tool may be higher than the number of EAB faults in the output of the report\_statistics command. This can happen when a fault is considered EAB during pattern generation (when this analysis is performed) but it is later detected during simulation of a subsequent pattern.

A design may contain multiple EDT blocks and test cube encoding failure may occur in more than one EDT block. The analysis, however, is only performed for the first failing EDT block. For example, if an EAB test cube has specified bits in 3 EDT blocks and the tool found that the bits in the first EDT block cannot successfully be encoded, the analysis thereafter for this EAB test cube only considers the bits specified in this block. Bits from other blocks are ignored for the rest of the analysis.

#### **Results Analysis**

When performing EAB fault analysis, focus your efforts on data that can most efficiently help identify problems and that can be addressed in the design, EDT configuration, or tool setup. As such, it is important to understand the following scenarios:

• If an EAB test cube specifies many more bits in an EDT block than the total number of variables the tool can supply for that block in one pattern, it is expected that the test cube cannot be compressed. Given that the number of specified bits are simply too large, it may not be worthwhile to perform analysis for this type of test cubes. The implemented

command enables the user to specify the analysis range for the collected EAB test cubes so that such test cubes can be skipped.

- Note that a variable is one bit shifted from the tester into the EDT decompressor, and ultimately used to provide the decompressed data shifted into scan chains. If the number of bits specified by ATPG exceeds about 90% of the variables shifted into the decompressor, there is a high probability that the test cannot be compressed.
- An EAB test cube may specify a large number of bits in the failing block but not all bits are relevant in terms of compressibility. It is possible that only a few bits in this block cannot be compressed when specified by themselves. These bits are the real problem sources that should be analyzed and understood. The focus of the new tool feature is to provide detailed report statistics for these bits. These responsible bits of an EAB test cube are referred to as the smallest EAB test cube.
- When reporting a bit, the tool also reports the property of the bit, if such information is available. For example, if the bit has a cell constraint, is a clock control condition bit, or if the bit is part of the condition bits of an NCP. This information can help locate the problem directly.

### Chapter 9 Integrating Compression at the RTL Stage

You can create EDT logic during the RTL design phase, rather than waiting for the complete synthesized gate-level design netlist. Creating the EDT logic early enables you to consider the EDT logic earlier in the floor-planning, placement, and routing phases.

| IP Generation and Insertion Using EDT Specification      | 286 |
|----------------------------------------------------------|-----|
| Basic Flow                                               | 286 |
| Pipeline Stage Insertion                                 | 287 |
| Bused EDT Channel Input and Output Connections           | 288 |
| Lockup Cells on the Input Side of the EDT Controller     | 289 |
| Lockup Cells on the Output Side of the EDT Controller    | 289 |
| Lockup Cells Clock Connections                           | 290 |
| EDT Specification Wrapper Creation                       | 290 |
| Validating the EDT Specification and Creating the EDT IP | 292 |
| Legacy Skeleton RTL Flow                                 | 295 |
| Skeleton Flow Overview                                   | 295 |
| Skeleton Design Input and Interface Files                | 298 |
| Creation of the EDT Logic for a Skeleton Design          | 303 |
| Integration of the EDT Logic Into the Design             | 304 |
| Skeleton Flow Example                                    | 306 |

# IP Generation and Insertion Using EDT Specification

The primary way of creating and, optionally, inserting EDT logic during the RTL stage is using the configuration-based specification EDT wrapper contained in the DftSpecification wrapper.

| Basic Flow                                               | <b>286</b> |
|----------------------------------------------------------|------------|
| Pipeline Stage Insertion                                 | <b>287</b> |
| Bused EDT Channel Input and Output Connections           | <b>288</b> |
| Lockup Cells on the Input Side of the EDT Controller     | <b>289</b> |
| Lockup Cells on the Output Side of the EDT Controller    | <b>289</b> |
| Lockup Cells Clock Connections                           | <b>290</b> |
| EDT Specification Wrapper Creation                       | <b>290</b> |
| Validating the EDT Specification and Creating the EDT IP | <b>292</b> |

### **Basic Flow**

The EDT specification flow is used to create and optionally insert the EDT IP into your RTL. In general, this flow consists of creating the EDT specification, validating the specification, and generating the EDT IP.

At its most basic level, an EDT specification is an ASCII file that describes your EDT IP using configuration data syntax to encode the specification. You input this EDT specification into Tessent Shell, which creates the EDT IP and, if you specify, inserts the IP into your RTL.

#### **Flow Limitations**

With the EDT specification RTL flow, you cannot specify the first and last scan cell of each chain. EDT IP is created with the assumption that all scan chains are inserted with a leading-edge cell for the first scan cell and a trailing-edge cell for the last scan cell. This is a limitation with this flow.

#### **Requirements**

To create EDT logic during the RTL stage, you must know the following parameters for your design:

- Number of external scan channels.
- Number of internal scan chains.
- Longest scan chain length range. This is an estimate of the minimum number of scan cells and maximum number of scan cells the tool can expect in the longest scan chain.

You should also have knowledge about the design interface if you are creating/inserting the EDT logic external to the design core.

#### **Flow Overview**

The EDT specification flow with Tessent Shell consists of the following steps:

- 1. Create the EDT specification wrapper that describes the EDT IP you require using the configuration-based specification—see "EDT Specification Wrapper Creation" on page 290.
- 2. Validate and process the EDT specification. During this step, you create in IJTAG network to create connection points for the EDT IP and generate the EDT IP. You can also inserted the created EDT IP into your RTL during this step—see "Validating the EDT Specification and Creating the EDT IP" on page 292.

### **Pipeline Stage Insertion**

When using configuration-based specification EDT, the pipeline stage insertion order depends on the order of the PipelineStage configuration data wrappers.

The tool inserts the pipeline stages in the design from left-to-right starting from the first specified PipelineStage wrapper. For a single EDT input or output channel, you specify the first pipeline stage using the wrapper placed above all other PipelineStage wrappers within the scope of its parent wrapper. The same rule applies to the last pipeline stage, which is specified by the wrapper placed below all other PipelineStage wrappers of the same configuration-based specification data scope.

For EDT *input* channels the pipeline stage inserted closest to the EDT decompressor is the last specified pipeline stage as in the following example configuration-based specification wrapper:

```
EdtChannelsIn(1) {
   port_pin_name: top_channel_in1 ;
   PipelineStage {
      leaf_instance_name: pipe1 ;
   }
   PipelineStage {
      leaf_instance_name: pipe2 ;
   }
   PipelineStage {
      leaf_instance_name: pipe3 ;
   }
}
```

In the above example, the insertion process creates three pipeline stages on the first EDT input channel with "pipe3" placed closest to the EDT decompressor.

Tessent™ TestKompress™ User's Manual, v2022.4

For EDT *output* channels, the tool inserts the first specified pipeline stage closest to the EDT compactor as in the following example configuration-based specification wrapper:

```
EdtChannelsOut(1) {
   port_pin_name: top_channel_out1 ;
   PipelineStage {
      leaf_instance_name: pipe1 ;
   }
   PipelineStage {
      leaf_instance_name: pipe2 ;
   }
   PipelineStage {
      leaf_instance_name: pipe3 ;
   }
}
```

In the above example, the insertion process creates three pipeline stages on the first EDT output channel with "pipel" placed closest to the EDT compactor.

### **Bused EDT Channel Input and Output Connections**

Using the configuration-based specification EDT flow, you can specify bused EDT channel input and output connections in a single wrapper.

The EdtChannelsIn and EdtChannelsOut accept multiple EDT channel index values using the *(id)* component of the wrapper. When specified, the tool connects them to a bus or a list of ports or pins by using a single EdtChannelsIn or EdtChannelsOut configuration-based specification data wrapper.

For example:

```
EdtChannelsIn(4:1) {
   port_pin_name : top_bus[3:0] ;
}
```

The tool connects the first four EDT input channels to the *top\_bus[3:0]* port object. The first EDT channel connects to *top\_bus[0]* and the fourth channel connects to *top\_bus[3]*.

When specifying multiple index values using either EdtChannelsIn(*id*) or EdtChannelsOut(*id*), the order of the EDT IP connections is determined by the order of the channel index range. The tool performs the insertion "left to left" and "right to right"; given this, you should check if the order of the channel index range is the same as the order of the bus or port list. If either the channel index range or the connection bus range has a different order the created connections, then the tool "swaps" the connections, that is the highest EDT IP channel is connected to the LSB of the connection object.

The process\_dft\_specification command for EDT creates bus ports for EDT channel connections on the block level as specified in the configuration data. If the bus ports exist
already, they are used for EDT channel connections. If they do not exist, process\_dft\_specification creates them on the block level.

### Limitation

When you specify at least one input connection, you must specify all values and ranges.

# Lockup Cells on the Input Side of the EDT Controller

If pipeline stages are inserted on the input side, a lockup cell is added between the last input pipeline stage (counting from the top level EDT input channel port) and the EDT logic only if the clock driving the last pipeline stage is different than the clock driving the EDT logic.

Figure 9-1 provides an example of a lockup cell on the input side:

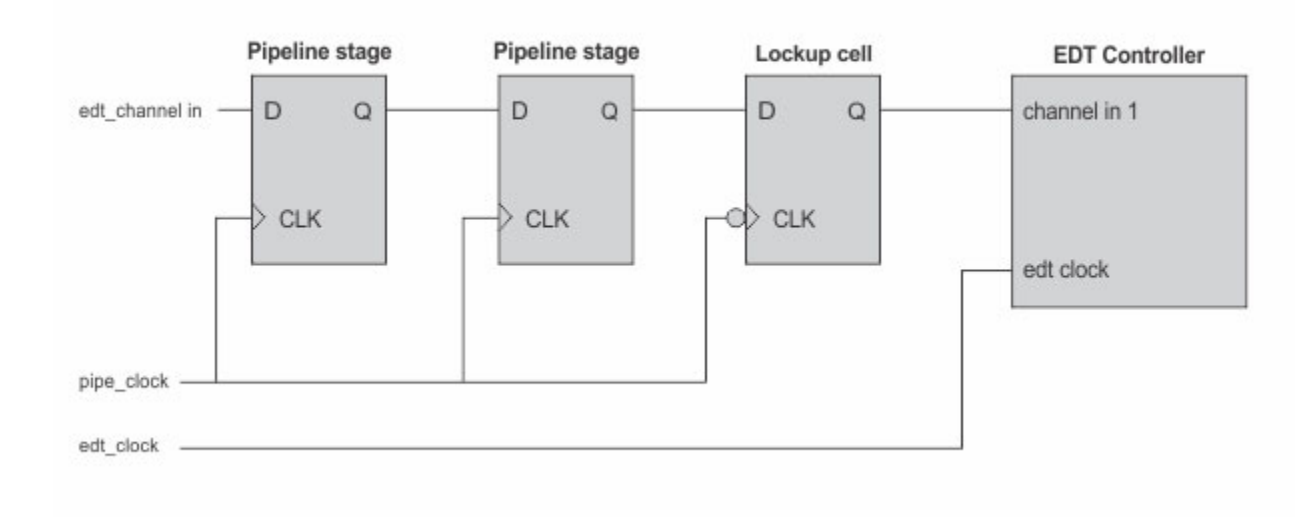

Figure 9-1. Lockup Cell EDT Controller Input Side

# Lockup Cells on the Output Side of the EDT Controller

If pipeline stages are inserted on the output side then a lockup cell is always inserted after the last output pipeline stage (counting from the EDT output channel pin on the EDT Controller).

Figure 9-2 provides an example of a lockup cell on the output side.

#### Tessent™ TestKompress™ User's Manual, v2022.4

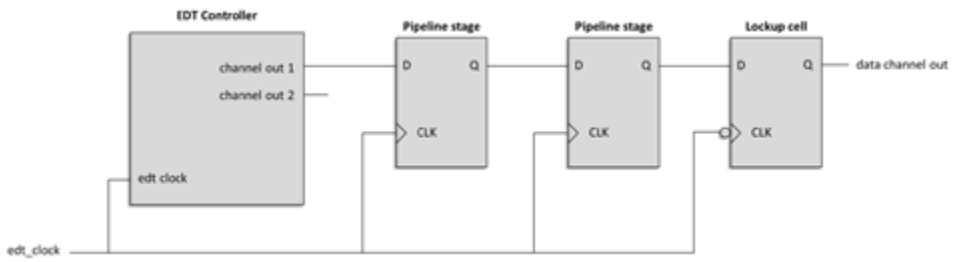

### Figure 9-2. Lockup Cells on EDT Controller Output Side

# **Lockup Cells Clock Connections**

Every pipeline stage can be clocked by a different source; however, when the tool automatically inserts lockup cells, these cells use the clocks that drive the pipelines.

The tool connects the clock pin of every inserted lockup cell to the clock that drives the last pipeline stage of EDT input or output channel as follows:

- On the input side, if the tool inserts a lockup cell, then the cell is driven by the clock source of the pipeline stage *closest* to the EDT IP.
- On the output side, if the tool inserts a lockup cell, then the cell is driven by the clock of the pipeline stage *farthest* from the EDT IP.

# **EDT Specification Wrapper Creation**

The first step to integrating EDT IP into your RTL is creating the EDT specification wrapper.

The EDT wrapper and DftSpecification wrapper sections in the *Tessent Shell Reference Manual* provide the complete syntax and options you use when creating your EDT specification wrapper.

Once you have nested the EDT wrapper within the DftSpecification wrapper, then you use Tessent Shell to process and validate your wrapper and create the EDT IP. Tessent Shell writes the EDT IP output to the Tessent Shell Data Base (TSDB), a structured directory containing subdirectories and files.

### **EDT Specification Example**

You manually create the EDT wrapper using the syntax described in "EDT" in the *Tessent Shell Reference Manual.* The following example shows a basic EDT specification wrapper nested in a DftSpecification wrapper you can use as a guide:

```
DftSpecification(CoreA,rtl) +{
  EDT + \{
    Controller(1) +{
      scan chain count : 16;
      input channel count : 2;
      output channel count : 2;
      longest chain range : 100, 110;
      separate control data channels : on;
      leaf instance name : edt inst new;
      BypassChains {
        present : on;
        bypass chain count : 2;
        single bypass chain : on;
      Compactor {
        type : xpress;
        pipeline logic levels in compactor : 5;
      Clocking {
        type : edge;
        lockup cells : on;
        retime_chain_boundaries : off;
        reset signal : off;
      HighCompressionConfiguration {
        present : on;
        input channel count : 1;
        output channel count : 1;
      ShiftPowerOptions {
        present
                                            : on
                                                  ;
        full control
                                            : on ;
        min switching threshold_percentage : 25 ;
      Connections +{
        edt clock : clock1 ;
        EdtChannelsIn(2) {
          port pin name : user control1 chin2;
        EdtChannelsOut(1) {
          port pin name : user control1 chout1;
      }
    }
  }
```

In the DftSpecification wrapper, you can only define the nested EDT specification once. Within each Controller sub-wrapper, you specify using required configuration parameters, for example basic scan chain and EDT channel information, for each EDT IP Controller you define.

Tessent<sup>™</sup> TestKompress<sup>™</sup> User's Manual, v2022.4

}

# Validating the EDT Specification and Creating the EDT IP

Use Tessent Shell to validate the DftSpecification containing the EDT specification and create the EDT IP. The tool writes the EDT IP to TSDB. The first step of the EDT IP RTL flow is inserting the IJTAG network. The IJTAG Network Insertion functionality enables you to connect existing instruments and insert SIBs, TDRs, and ScanMuxes to create your own IJTAG network. You can optionally insert the EDT IP into the RTL.

### **Prerequisites**

- EDT Specification. See "EDT Specification Wrapper Creation" on page 290.
- A list of IDs that specify the Scan Resource Instrument (SIB) that are used to create the Sib(*id*) wrappers in the IJTAG network. Refer to create dft\_specification in the *Tessent Shell Reference Manual* for more information and "IJTAG Network Insertion" in the *Tessent IJTAG User's Manual*.
- Scan cell estimates. Refer to "Requirements" on page 286.

### Procedure

1. From a shell, invoke Tessent Shell.

% tessent -shell

2. Set the context to "dft -rlt".

### SETUP> set\_context dft -rtl

3. Read in the RTL.

### SETUP> read\_verilog CoreA.v

4. Set the current design and the design level.

SETUP> set\_current\_design rtl\_design

### SETUP> set\_design\_level physical\_block

5. Set the TSDB directory location if other than the present working directory.

### SETUP> set\_tsdb\_output\_dir tsdbA

6. Add static DFT control signals. For example:

### 

The add\_dft\_signals command specifies DFT signals used to control aspects of DFT logic.

7. Add dynamic DFT control signals. For example:

SETUP> add\_dft\_signals scan\_en -source\_node scan\_en SETUP> add\_dft\_signals {test\_clock edt\_update} -source\_nodes test\_clock \ edt\_upate 8. If you are using fast capture, then define functional clocks. For example:

```
SETUP> foreach clk [dict keys $FUNC_CLOCKS] {
add_clocks 0 $clk -period [dict get $FUNC_CLOCKS $clk]
}
```

9. Change from setup to analysis mode.

#### SETUP> check\_design\_rules

In RTL context, check\_design\_rules synthesizes the design in parts before creating the flat model. Then it runs the DRC rules specific to the current context. If no DRC with a severity of error fails, the tool enters analysis mode.

10. Create the IJTAG network, specifying the Sib IDs. For example:

#### ANALYSIS> create\_dft\_specification -sri\_sib\_list "edt"

Specifying the -sri\_sib\_list switch and string pair with create\_dft\_specification creates connection points for the inserted EDT to connect to.

11. Obtain scan cell estimate to figure out number of EDT chains. For example:

set scannable\_flop\_count \
 [sizeof\_collection [get\_gate\_pins -filter \
 {primitive\_name==DFF && pin\_index==0 && !is\_non\_scannable}]]

set scannable\_flop\_count \
 [expr {\$scannable\_flop\_count + 4\*[llength [dict keys \$FUNC\_CLOCKS]]}]

puts "Estimated scan cell count: \$scannable\_flop\_count"

Estimated scan cell count: 7766

set chain\_count \
 [expr {int(ceil(\$scannable\_flop\_count / \$SCAN\_CHAIN\_LENGTH) \
 \* (1 + \$CHAIN\_COUNT\_MARGIN))}]

(code) puts "Chain count: \$chain\_count"

Chain count: 41

12. Add EDT and the EDT Controller to the configuration tree created in the previous step.

#### ANALYSIS > add\_config\_element EDT -in\_wrapper dftspec ANALYSIS > add\_config\_element Controller(1) -in\_wrapper dftspec

13. Connect to the EDT SIB. For example, the following Tcl proc:

set\_config\_value ijtag\_host\_interface "Sib(edt)" -in\_wrapper \$edt\_cont set\_config\_value scan\_chain\_count -in \$edt\_cont \$chain\_count set\_config\_value input\_channel\_count -in \$edt\_cont \$::EDT\_IN\_CHANNELS set\_config\_value output\_channel\_count -in \$edt\_cont \$::EDT\_OUT\_CHANNELS set\_config\_value longest\_chain\_range -in \$edt\_cont \$::LONGEST\_CHAIN\_RANGE

14. Validate and create the EDT IP based on the EDT specification.

#### ANALYSIS> process\_dft\_specification -no\_insertion

Tessent™ TestKompress™ User's Manual, v2022.4

The tool processes the DftSpecification and writes the EDT IP to the TSDB directory.

If required, you can also insert the EDT IP into your RTL by omitting the -no\_insertion switch to the process\_dft\_specification command.

15. Extract the ICL network:

### ANALYSIS > extract\_icl

### **Related Topics**

add\_config\_element [Tessent Shell Reference Manual] add\_dft\_signals [Tessent Shell Reference Manual] check\_design\_rules [Tessent Shell Reference Manual] create\_dft\_specification [Tessent Shell Reference Manual] extract\_icl [Tessent Shell Reference Manual] process\_dft\_specification [Tessent Shell Reference Manual] read\_verilog [Tessent Shell Reference Manual] set\_config\_value [Tessent Shell Reference Manual] set\_context [Tessent Shell Reference Manual] set\_context [Tessent Shell Reference Manual] set\_current\_design [Tessent Shell Reference Manual] set\_design\_level [Tessent Shell Reference Manual]

# Legacy Skeleton RTL Flow

The legacy skeleton RTL flow uses the create\_skeleton\_design utility to create a skeleton design.

### \_Note\_

While you can still use the skeleton flow, moving to the "IP Generation and Insertion Using EDT Specification" on page 286 is recommended to integrate EDT logic at the RTL stage.

| Skeleton Flow Overview                                                               | 295               |
|--------------------------------------------------------------------------------------|-------------------|
| Skeleton Design Input and Interface Files                                            | <b>298</b>        |
| Skeleton Design Input File                                                           | 299               |
| Skeleton Design Interface File                                                       | 302               |
| Creation of the EDT Logic for a Skeleton Design<br>Longest Scan Chain Range Estimate | <b>303</b><br>303 |
| Integration of the EDT Logic Into the Design                                         | 304               |
| Skeleton Flow Example                                                                | 306               |
| Input File                                                                           | 307               |

# **Skeleton Flow Overview**

The create\_skeleton\_design utility is used to create a skeleton design.

Figure 9-3 shows the IP Creation RTL stage flow. The utility, create\_skeleton\_design is used to create a skeleton design. This utility writes out a gate-level *skeleton* Verilog design and several related files required to create EDT logic.

To use the create\_skeleton\_design utility, you must create a Skeleton Design Input File. The Skeleton Design Input File contains the requisite number of scan chains with the first and last cell of each of these chains driven by the appropriate clocks. For more information, see "Skeleton Design Input File" on page 299.

If you are creating/inserting the EDT logic external to the design core, you must also create a Skeleton Design Interface File. For more information, see "Skeleton Design Interface File" on page 302.

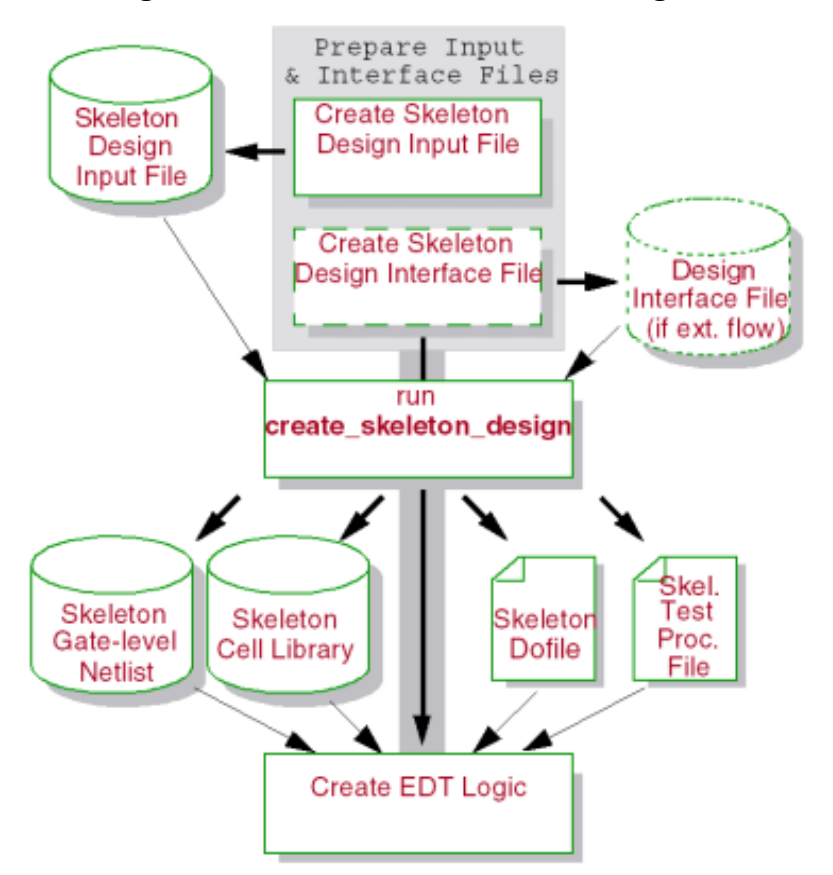

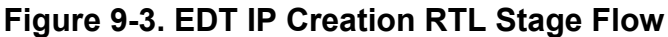

Use the following steps to create EDT logic for an RTL design:

- 1. Create a Skeleton Design Input File. For more information, see "Skeleton Design Input File" on page 299.
- 2. If you are inserting the EDT logic external to the core design (Compressed Pattern External Flow), create a Design Interface File to provide the interface description of the core design in Verilog format. For more information, see "Skeleton Design Interface File" on page 302.
- 3. Run the create\_skeleton\_design utility. For example:

```
• Internal Flow:
```

```
create_skeleton_design -o output_file_prefix \
    -i skeleton_design_input_file
```

• External Flow:

```
create_skeleton_design -o output_file_prefix \
    -i skeleton_design_input_file -design_interface \
    file_name
```

The utility writes out the following four files:

<output\_file\_prefix>.v — Skeleton design netlist

<output\_file\_prefix>.dofile — Dofile

<output\_file\_prefix>.testproc — Test procedure file

<output\_file\_prefix>.atpglib — Tessent cell library

For a complete example showing create\_skeleton\_design input files and the resultant output files, see the "Skeleton Flow Example" on page 306.

- 4. Invoke Tessent Shell, set the correct context, and read the skeleton design netlist and the Tessent cell library.
- 5. Provide compression setup commands.
  - Run the dofile and test procedure file to set up the scan chains for the EDT logic.
  - Issue the set\_edt\_options command to specify the number of scan channels. You should use the -Longest\_chain\_range switch with this command to specify an estimated length range (min\_number\_cells and max\_number\_cells) for the longest scan chain in the design. For additional information, refer to "Longest Scan Chain Range Estimate" on page 303.
- 6. Provide EDT DRC, configuration, and logic creation commands.
  - Use the set\_system\_mode analysis command to flatten the design and run DRCs.
  - Issue other configuration commands as needed.
  - Write out the RTL description of the EDT logic with the write\_edt\_files command.

# **Skeleton Design Input and Interface Files**

This section describes the inputs and outputs for the create\_skeleton\_design utility.

These inputs and outputs are illustrated in Figure 9-4. The Skeleton Design Input File is always required. You need the Skeleton Design Interface File only if you plan to create the EDT logic external to the core design (see "Compressed Pattern External Flow" on page 47). You must create both files using the format and syntax described in the following subsections.

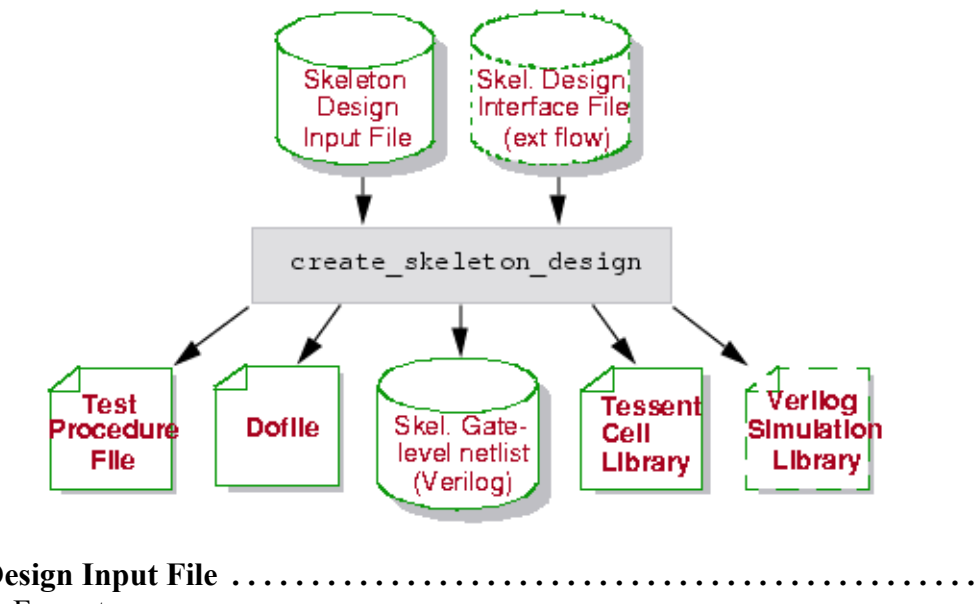

Figure 9-4. create\_skeleton\_design Inputs and Outputs

| Skeleton Design Input File     | <b>299</b> |
|--------------------------------|------------|
| Input File Format              | 299        |
| Input File Example             | 301        |
| Skeleton Design Interface File | 302        |

### **Skeleton Design Input File**

Create the skeleton design input file using the rules described in the next section.

| Input File Format  | 299 |
|--------------------|-----|
| Input File Example | 301 |

### **Input File Format**

This section describes the format of the input file for create skeleton design.

The example *Skeleton Design Input File Format* shows the format of the skeleton design input file. Required keywords are highlighted in bold. This file contains distinct sections that are described after the example. shows a small working example.

### Figure 9-5. Skeleton Design Input File Format

```
// Description of scan pins and LSSD system clock with design interface
     (required)
//
scan chain input <prefix> <bused | indexed> [<starting index if indexed>]
scan chain output <prefix> <bused indexed> [<starting index if indexed>]
lssd_system_clock <clock_name> // Any system clock for LSSD designs
scan enable <scan enable name> // Any scan enable pin name
// Clock definitions (required)
begin clocks
                                  // Keyword to begin clock definitions
   <clock_name> <off_state> // Clock name and off state
<clock_name> <off_state> // Clock name and off state
end clocks
                                 // Keyword to end clock definitions
// Scan chain specification (required)
begin chains
                                 // Keyword to begin chain
definitions
// first chain number and last chain number specify range of chains
// MUXD chain
<first chain number> <last chain number> <chain length> \
   <TE LE> <first_cell_clock> <TE LE> <last_cell_clock>
//LSSD chain
<first_chain_number> <last_chain_number> <chain_length> \
   LA <first_cell_primary_clock> <first_cell_remote_clock> \
   LA <last_cell_primary_clock> <last_cell_remote_clock>
end chains
                                 // Keyword to end chain definitions
```

### Scan Pins and LSSD System Clock Specification Section

#### Note\_

This section is required when you use the -Design\_interface switch with create\_skeleton\_design to enable the tool to create a correct instantiation of the core in the top-level EDT wrapper ("Compressed Pattern External Flow" on page 47). If the scan pins specified in this section are not present in the design interface, the utility automatically adds them to the skeleton design. You can omit this section if you are not using the -Design\_interface switch.

In this section, specify the scan chain pin name prefix and the type, bused or indexed, using the keywords, "scan\_chain\_input" and "scan\_chain\_output". The bused option results in scan chain pins being declared as vectors, that is, <*prefix*>[Max-1:0]. The indexed option results in scan chain pins being declared as scalars, numbered consecutively beginning with the specified starting index, and named in "<*prefix*>(*index*>" format.

If you intend to share channel outputs, you can specify the name of a scan enable pin using the "scan\_enable" keyword. If you do not specify a scan enable pin, the tool automatically adds a default pin named "scan\_en" to the output skeleton design.

If the design contains LSSD scan cells, you can optionally use the lssd\_system\_clock keyword to specify the name of any one LSSD system clock. If you do not specify a name, the tool uses the default name, "lssd\_system\_clock".

### **Clock Definition Section**

In this section, specify clock names and their corresponding off states. The utility uses these off states to create a correct skeleton dofile and skeleton test procedure file. (See the add\_clocks command for additional details about the meaning of clock off states.)

### **Scan Chain Specification Section**

The scan chain specification section is the key section. Here, you specify the number of scan chains, length of the chains, and clocking of the first and last scan cell.

### Note\_

If the EDT logic clock is pulsed before the scan chain shift clock, you do not need to account for the clocking of the first and last cell in each scan chain; this information is evaluated. For more information, see "Pulse EDT Clock Before Scan Shift Clocks" on page 83.

To simplify and shorten this section, you can list, on one line, a range of chains that have the same specifications. Each line should contain the chain number of the first chain in the range, the chain number of the last chain in the range, length of the chains, and the edge and clock information of the first and last scan cell. For IP creation with the skeleton flow, the length of the scan chains can be any value not less than 2, but typically 2 suffices for the purpose of creating appropriate EDT logic. In the created skeleton design, all chains in this range are the same length and contain a first and last scan cell with the same clocking.

The edge specification must be one of the following:

- LE for a scan cell whose output changes on the leading edge of the specified clock
- TE for a scan cell whose output changes on the trailing edge of the specified clock
- LA for an LSSD scan cell

When you specify the clock edge of the last scan cell, it is critical to include the lockup cell timing as well. For example, if a leading edge (LE) triggered scan memory element is followed by a lockup cell, the edge specification of the scan *cell* must be TE (not LE) because the cell contains a scan memory element followed by a lockup cell and the scan cell output changes on the trailing edge (TE) of the clock. Specifying incorrect edges results in the tool inserting improper lockup cells and may require you to regenerate the EDT logic later.

### Note\_

When the scan chain specification indicates the first and last scan cell have primary/remote or primary/copy clocking (for example, an LE first scan cell and a TE last scan cell), the create\_skeleton\_design utility increases that chain's length by one cell in the skeleton netlist it writes out. This is done to satisfy a requirement of lockup cell analysis and does not alter the EDT logic; the length of the scan chains seen by the tool after it reads in the skeleton netlist is as specified in the skeleton design input file.

### **Comment Lines**

You can place comments in the file by beginning them with a double slash (//). Everything after a double slash on a line is treated as a comment and ignored.

### Input File Example

The following example utilizes bused scan chain input and output pins. It also defines two clocks, clk1 and clk2, with off-states 0 and 1, respectively.

A total of eight scan chains are specified. Chains 1 through 4 are of length 2, with the first cell being LE clk1 triggered and the last cell being TE clk1 triggered. Chains 5 and 6 are of length 3, with the first cell being LE clk2 triggered and the last cell being TE clk2 triggered. Chains 7 and 8 are also of length 3, with the first and last cells being of LSSD type, clocked by primary and remote clocks, mclk and sclk, respectively.

### Figure 9-6. Skeleton Design Input File Example

```
// Double slashes (//) mean everything following on the line is a comment.
11
// edt si[7:0] and edt so[7:0] pins are created for scan chains.
scan chain input edt si bused
scan chain output edt so bused
begin clocks
   clk1 0
   clk2 1
   mclk 0
   sclk 0
end clocks
begin chains
// chains 1 to 4 have the following characteristics (Mux scan)
   1 4 2 LE clk1 TE clk1
// chains 5 and 6 have the following characteristics (Mux scan)
   5 6 3 LE clk2 TE clk2
// chains 7 and 8 have the following characteristics (LSSD)
   7 8 3 LA mclk sclk LA mclk sclk
end chains
```

### **Skeleton Design Interface File**

You should create a skeleton design interface file if you are creating EDT logic that is inserted external to the design core. It should contain only the interface description of the core design in Verilog format; that is, only the module port list and declarations of these ports as input, output, or inout.

For an example of this file, see "Interface File" on page 307.

Tip \_\_\_\_\_
 The interface file ensures the files written out by the create\_skeleton\_design utility contains the information the tool needs to write out valid core blackbox (\*\_core\_blackbox.v) and top-level wrapper (\*\_edt\_top.v) files.

# **Creation of the EDT Logic for a Skeleton Design**

After invoking Tessent Shell and reading the skeleton design, you must set up the following parameters with the set edt options command:

- Number of external scan channels
- Estimate of the longest scan chain length (optional). This value enables flexibility when configuring scan chains. For more information, see "Longest Scan Chain Range Estimate" on page 303.

For example:

set\_edt\_options -channels 2
set\_edt\_options -longest\_chain\_range 75 125

For more information on setting up and creating the EDT logic, see "Creation of EDT Logic Files" on page 98.

Longest Scan Chain Range Estimate ...... 303

### Longest Scan Chain Range Estimate

The longest scan chain range estimate defines a range for the length of the longest scan chain in the design. The EDT logic is then configured to enable the longest scan chain in the design to fall within this range without requiring the EDT logic to be regenerated.

This builds in flexibility in cases, such as the RTL flow, where the scan chains may change after the EDT logic is created as follows:

• **min\_number\_cells** — Specifies the lower bound of the longest scan chain range. You should avoid specifying an artificially low value for the set\_edt\_options "min\_number\_cells" command option if you separate control and data channels or use the basic compactor.

#### \_Note.

The "set\_edt\_options -longest\_chain\_range" switch defines a range for the length of the longest scan chain in your design. This does *not* mean the range of lengths of all the scan chains in your design. Setting the min\_number\_cells option based on these considerations enables the tool to configure the EDT logic to ensure robust pattern compression.

For more information on compactors, see "Understanding Compactor Options" on page 274.

• **max\_number\_cells** — Specifies the higher bound of the longest scan chain range and is used to configure the phase shifter in the decompressor. The phase shifter is configured to separate the bit streams provided to the scan chains by at least as many cycles as

Tessent™ TestKompress™ User's Manual, v2022.4

specified by the max\_number\_cells value. This reduces linear dependencies among the bit streams supplied to the internal scan chains.

The flexibility of this restriction is determined by the linear dependencies present in a design and the number of scan cells specified for the longest scan chain. Some designs tolerate up to a 25% increase in scan chain length before the EDT logic is affected.

# Integration of the EDT Logic Into the Design

After you create the EDT logic, integrating it into the design is a manual process.

• For EDT logic created external to the design core ("Compressed Pattern External Flow" on page 47):

If you provided the **create\_skeleton\_design** utility with the recommended interface file when it generated the skeleton design, you can continue with the compressed pattern external flow (optionally insert I/O pads and boundary scan, then synthesize the I/O pads, boundary scan, and EDT logic).

If you did not use an interface file, you must manually provide the interface and all related interconnects needed for the functional design before synthesizing the EDT logic.

• For EDT logic created within the design core ("Compressed Pattern Internal Flow" on page 50):

Integrating the EDT logic into the design is a manual process you perform using your own tools and infrastructure to stitch together different blocks of the design to create a top level design.

### Note

The Design Compiler synthesis script that the tool writes out does not contain information for connecting the EDT logic to design I/O pads, as the tool did not have access to the complete netlist when it created the EDT logic.

### Knowing When to Regenerate the EDT Logic

By the time the gate-level netlist is available, there may be changes to the design that affect the EDT logic as described in the following list. When one of these changes occurs in the design, the safest approach is to always regenerate the EDT logic and compare the new RTL with the previous RTL to determine if the EDT logic is changed.

- Number of Channels or Chains has Changed In this case, the EDT logic must be regenerated.
- Clocking of a First or Last Scan Cell has Changed Whether the EDT logic actually needs to be regenerated depends on whether the clock edge that triggers the first or last scan cell has changed and whether lockup cells are inserted for bypass mode scan

chains. You should regenerate the EDT logic any time the clocking of the first or last scan cell changes. Note, this scan chain clocking information is not relevant (not a cause for regenerating EDT logic) if you set up the EDT clock to pulse before the scan chain shift clocks. For more information, see "Pulse EDT Clock Before Scan Shift Clocks" on page 83.

• Length of the Longest Scan Chain is less than the min\_number\_cells Specified with the set\_edt\_options -Longest\_chain\_range Switch — If the EDT logic uses the Xpress compactor (default), this value does not affect the architecture and the EDT logic does not need to be regenerated.

However, if the EDT logic uses the Basic compactor, this parameter is used to configure the length of the mask register in the compactor. In this case, you should regenerate the EDT logic. For more information, see "Longest Scan Chain Range Estimate" on page 303".

• Length of the Longest Scan Chain is Greater than the max\_number\_cells Specified with the set\_edt\_options -Longest\_chain\_range Switch — Whether the EDT logic actually changes or not depends on whether the phase shifter in the decompressor needs to be redesigned or not. The flexibility of this restriction is determined by the linear dependencies present in a design and the number of scan cells specified for the longest scan chain. Some designs tolerate up to a 25% increase in scan chain length before the EDT logic is affected. For more information, see "Longest Scan Chain Range Estimate" on page 303".

# **Skeleton Flow Example**

This section shows example skeleton design input and interface files and the output files the **create\_skeleton\_design** utility generated from them.

### **Input File**

The following example skeleton design input file, *my\_skel\_des.in*, utilizes indexed scan chain input and output pins. The file defines two clocks, NX1 and NX2, with off-states 0, and specifies a total of 16 scan chains, most of which are 31 scan cells long. Notice the clocking of the first and last scan cell in each chain is specified, but no other scan cell definition is required. This is because the utility has built-in ATPG models of simple mux-DFF and LSSD scan cells that are sufficient for it to write out a skeleton design (and for the tool to use later to create the EDT logic).

### Note

If you plan to create the EDT logic within the core design ("Compressed Pattern Internal Flow" on page 50), this file is the only input the utility needs.

```
scan chain input scan in indexed 1
  scan_chain_output scan_out indexed 1
  begin clocks
      NX1 0
      NX2 0
     end clocks
  begin chains
      1 1 31 TE NX1 TE NX1
      2 2 30 TE NX1 TE NX1
      3 3 30 TE NX1 TE NX1
      4 4 31 TE NX1 TE NX1
      5 5 31 TE NX1 TE NX1
      6 6 32 LE NX2 LE NX2
      7 7 31 LE NX2 LE NX2
      8 8 31 LE NX2 LE NX2
      9 9 31 LE NX2 LE NX2
      10 10 31 LE NX2 LE NX2
      11 11 31 LE NX2 LE NX2
      12 12 31 LE NX2 LE NX2
      13 13 31 LE NX2 LE NX2
      14 14 31 LE NX2 LE NX2
      15 15 31 LE NX2 LE NX2
      16 16 31 LE NX2 LE NX2
  end chains
Interface File .....
```

| Outputs | 308     |
|---------|---------|
| Ouq     | <br>300 |

### **Interface File**

The following shows an example interface file *nemo6\_blackbox.v* for the design described in the preceding input file.

Use of an interface file is recommended if you intend to create the EDT logic as a wrapper external to the core design ("Compressed Pattern External Flow" on page 47).

307

Tessent™ TestKompress™ User's Manual, v2022.4

| module nemo6 ( NMOE , NMWE , DLM , ALE , NPSEN , NALEN , NFWE , NFOE ,     |
|----------------------------------------------------------------------------|
| NSFRWE , NSFROE , IDLE , XOFF , OA , OB , OC , OD , AE ,                   |
| BE , CE , DE , FA , FO , M , NX1 , NX2 , RST , NEA ,                       |
| NESFR , ALEI , PSEI , AI , BI , CI , DI , FI , MD ,                        |
| scan in1 , scan out1 , scan in2 , scan out2 , scan in3 ,                   |
| scan out3 , scan in4 , scan out4 , scan in5 , scan out5 ,                  |
| scan in6 , scan out6 , scan in7 , scan out7 , scan in8 ,                   |
| scan out8 , scan in9 , scan out9 , scan in10 , scan out10 ,                |
| scan in11 , scan out11 , scan in12 , scan out12 ,                          |
| scan in13 , scan out13 , scan in14 , scan out14 ,                          |
| scan in15, scan out15, scan in16, scan out16, scan en)                     |
| input NX1, NX2, RST, NEA, NESFR, ALEI, PSEI, scan in1, scan in2,           |
| scan in3 , scan in4 , scan in5 , scan in6 , scan in7 , scan in8 ,          |
| scan in9 , scan in10 , scan in11 , scan in12 , scan in13 ,                 |
| scan in14 , scan in15 , scan in16 , scan en ;                              |
| input [7:0] AI ;                                                           |
| input [7:0] BI ;                                                           |
| input [7:0] CI ;                                                           |
| input [7:0] DI ;                                                           |
| input [7:0] FI ;                                                           |
| input [7:0] MD ;                                                           |
| output NMOE , NMWE , DLM , ALE , NPSEN , NALEN , NFWE , NFOE , NSFRWE ,    |
| NSFROE , IDLE , XOFF , scan_out1 , scan_out2 , scan_out3 ,                 |
| scan_out4 , scan_out5 , scan_out6 , scan_out7 , scan_out8 ,                |
| <pre>scan_out9 , scan_out10 , scan_out11 , scan_out12 , scan_out13 ,</pre> |
| <pre>scan_out14 , scan_out15 , scan_out16 ;</pre>                          |
| output [7:0] OA ;                                                          |
| output [7:0] OB ;                                                          |
| output [7:0] OC ;                                                          |
| output [7:0] OD ;                                                          |
| output [7:0] AE ;                                                          |
| output [7:0] BE ;                                                          |
| output [7:0] CE ;                                                          |
| output [7:0] DE ;                                                          |
| output [7:0] FA ;                                                          |
| output [7:0] FO ;                                                          |
| output [15:0] M ;                                                          |
| endmodule                                                                  |

### **Outputs**

This section shows examples of the four ASCII files written out by the **create\_skeleton\_design** utility when run on the preceding input and interface files using the following shell command:

The utility wrote out the following files:

bb1.v bb1.dofile bb1.testproc bb1.atpglib

### **Skeleton Design**

Following is the gate-level skeleton netlist that resulted from the example input and interface files of the preceding section. For brevity, lines are not shown when content is readily apparent

from the structure of the netlist. Parts attributable to the interface file are highlighted in bold; the utility would not have included them if there had not been an interface file.

### Note

The utility obtains the module name from the interface file, if available. If you do not use an interface file, the utility names the module "skeleton\_design\_top".

module nemo6 (NMOE, NMWE, DLM, ALE, NPSEN, NALEN, NFWE, NFOE, NSFRWE, NSFROE, IDLE, XOFF, OA, OB, OC, OD, AE, BE, CE, DE, FA, FO, M, NX1, NX2, RST, NEA, NESFR, ALEI, PSEI, AI, BI, CI, DI, FI, MD, scan in1, scan in2, ..., scan in16, scan out1, scan out2, ..., scan out16, scan en); output NMOE; output NMWE; output DLM; output ALE; output NPSEN; output NALEN; output NFWE; output NFOE; output NSFRWE; output NSFROE; output IDLE; output XOFF; output [7:0] OA; output [7:0] OB; output [7:0] OC; output [7:0] OD; output [7:0] AE; output [7:0] BE; output [7:0] CE; output [7:0] DE; output [7:0] FA; output [7:0] FO; output [15:0] M; input NX1; input NX2; input RST; input NEA; input NESFR; input ALEI; input PSEI; input [7:0] AI; input [7:0] BI; input [7:0] CI; input [7:0] DI; input [7:0] FI; input [7:0] MD; input scan in1; input scan in2; . . . input scan in16; output scan out1; output scan out2; . . . output scan out16; input scan en; wire NX1 inv;

```
wire chain1 cell1 out;
wire chain1 cell2 out;
. . .
wire chain1 cell31 out;
wire chain2 cell1 out;
wire chain2 cell2 out;
. . .
wire chain2 cell30 out;
wire chain16 cell1 out;
wire chain16 cell2 out;
. . .
wire chain16 cell31 out;
inv01 NX1 inv inst ( .Y(NX1 inv), .A(NX1));
muxd cell chain1 cell0 ( .Q(scan out1), .SI(chain1 cell1 out),
   .D(1'b0), .CLK(NX1 inv), .SE(scan en) );
muxd_cell chain1_cell1 ( .Q(chain1_cell1_out), .SI(chain1_cell2_out),
   .D(1'b0), .CLK(NX1 inv), .SE(scan en) );
   . . .
muxd cell chain1 cell30 ( .Q(chain1 cell30 out), .SI(scan in1),
   .D(1'b0),.CLK(NX1 inv), .SE(scan en) );
muxd cell chain2 cell0 ( .Q(scan out2), .SI(chain2 cell1 out),
   .D(1'b0), .CLK(NX1 inv), .SE(scan en) );
muxd cell chain2 cell1 ( .Q(chain2 cell1 out), .SI(chain2 cell2 out),
   .D(1'b0), .CLK(NX1 inv), .SE(scan en) );
muxd cell chain2 cell29 ( .Q(chain2 cell29 out), .SI(scan in2),
   .D(1'b0), .CLK(NX1 inv), .SE(scan en) );
muxd cell chain16 cell0 ( .Q(scan out16), .SI(chain16 cell1 out),
   .D(1'b0), .CLK(NX2), .SE(scan_en));
muxd cell chain16 cell1 ( .Q(chain16 cell1 out),
   .SI(chain16 cell2 out), .D(1'b0), .CLK(NX2), .SE(scan en) );
. . .
muxd cell chain16 cell30 ( .Q(chain16 cell30 out), .SI(scan in16),
   .D(1'b0), .CLK(NX2), .SE(scan_en) );
```

```
endmodule
```

Tessent™ TestKompress™ User's Manual, v2022.4

### **Skeleton Design Dofile**

The generated dofile includes most setup commands required to create the EDT logic. Following is the example dofile bb1.dofile the utility wrote out based on the previously described inputs:

| add_scan_groups  | grp1 bb1.testp | COC       |            |
|------------------|----------------|-----------|------------|
| add_scan_chains  | chain1 grp1    | scan_in1  | scan_out1  |
| add_scan_chains  | chain2 grp1    | scan_in2  | scan_out2  |
| add_scan_chains  | chain3 grp1    | scan_in3  | scan_out3  |
| add_scan_chains  | chain4 grp1    | scan_in4  | scan_out4  |
| add_scan_chains  | chain5 grp1    | scan_in5  | scan_out5  |
| add_scan_chains  | chain6 grp1    | scan_in6  | scan_out6  |
| add_scan_chains  | chain7 grp1    | scan_in7  | scan_out7  |
| add_scan_chains  | chain8 grp1    | scan_in8  | scan_out8  |
| add_scan_chains  | chain9 grp1    | scan_in9  | scan_out9  |
| add_scan_chains  | chain10 grp1   | scan_in10 | scan_out10 |
| add_scan_chains  | chain11 grp1   | scan_in11 | scan_out11 |
| add_scan_chains  | chain12 grp1   | scan_in12 | scan_out12 |
| add_scan_chains  | chain13 grp1   | scan_in13 | scan_out13 |
| add_scan_chains  | chain14 grp1   | scan_in14 | scan_out14 |
| add_scan_chains  | chain15 grp1   | scan_in15 | scan_out15 |
| add_scan_chains  | chain16 grp1   | scan_in16 | scan_out16 |
| add_clocks 0 NX1 | L              |           |            |
| add_clocks 0 NX2 | 2              |           |            |
|                  |                |           |            |

#### **Skeleton Design Test Procedure File**

The utility also writes out a test procedure file that has the test procedure steps needed to create EDT logic. Following is the example test procedure file *bb1.testproc* the utility wrote out using the previously described inputs:

```
set time scale 1.000000 ns ;
timeplate gen tp1 =
   force pi 0 ;
   measure po 10 ;
   pulse NX1 40 10;
   pulse NX2 40 10;
   period 100 ;
end;
procedure shift =
   scan group grp1 ;
   timeplate gen tp1 ;
   cycle =
        force sci ;
        measure sco ;
       pulse NX1 ;
       pulse NX2 ;
    end;
end;
procedure load unload =
    scan group grp1 ;
    timeplate gen tp1 ;
    cycle =
        force NX1 0 ;
        force NX2 0 ;
        force scan en 1 ;
    end ;
    apply shift 2 ;
end ;
```

### **Skeleton Design Tessent Cell Library**

The Tessent cell library written out by the utility contains the models used to create the skeleton design. You must use this library when you perform EDT IP Creation on the skeleton design in Tessent Shell.

```
model inv01(A, Y) (
   input (A) ()
   output(Y) (primitive = _inv(A, Y); )
)
// muxd scan cell is the same as sff in adk library.
model muxd scan cell (D, SI, SE, CLK, Q, QB) (
   scan definition (
      type = mux scan;
      data in = \overline{D};
      scan in = SI;
      scan enable = SE;
      scan_out = Q, QB;
   )
   input (D, SI, SE, CLK) ()
   intern( D) (primitive = mux (D, SI, SE, D);)
   output(Q, QB) (primitive = dff(, , CLK, D, Q, QB); )
)
```

#### Note\_

You can get the utility to write out a Verilog simulation library that matches the Tessent cell library by including the optional -Simulation\_library switch in the shell command.

314

This section contains illustrations of EDT logic specifications.

| EDT Logic With Basic Compactor and Bypass Module  | 315 |
|---------------------------------------------------|-----|
| EDT Logic With Xpress Compactor and Bypass Module | 316 |
| Decompressor Module With Basic Compactor          | 317 |
| Decompressor Module With Xpress Compactor         | 317 |
| Input Bypass Logic                                | 318 |
| Compactor Module                                  | 319 |
| Output Bypass Logic                               | 320 |
| Single Chain Bypass Logic                         | 321 |
| Basic Compactor Masking Logic                     | 322 |
| Xpress Compactor Controller Masking Logic         | 323 |
| Dual Compression Configuration Input Logic        | 324 |
| Dual Compression Configuration Output Logic       | 326 |
| EDT Logic With Power Controller                   | 326 |

# EDT Logic With Basic Compactor and Bypass Module

Illustration of the basic compactor and bypass module.

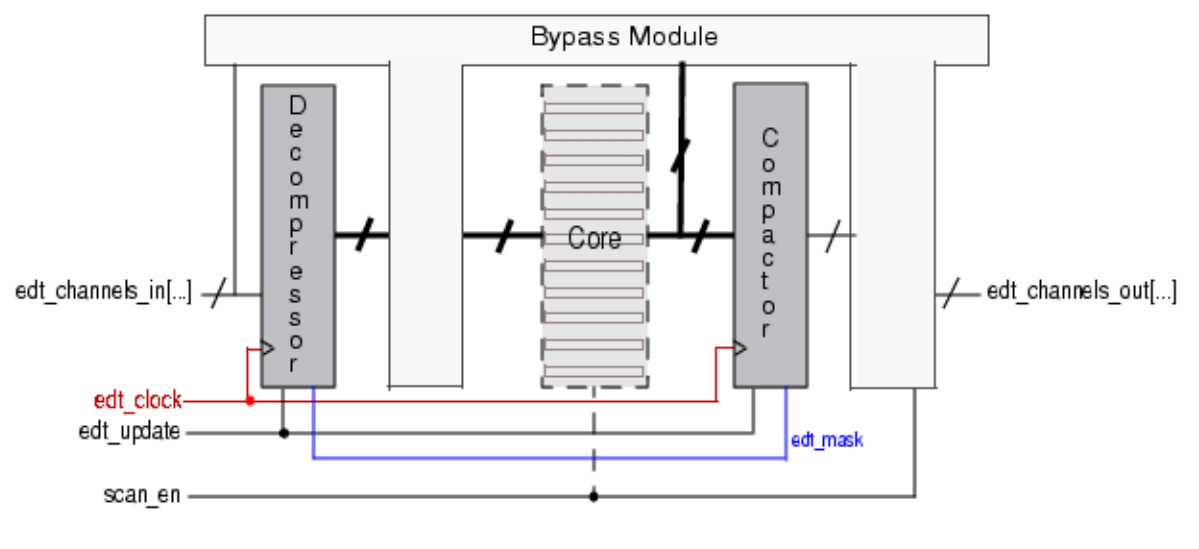

NOTE: Functional pins not shown

# EDT Logic With Xpress Compactor and Bypass Module

Illustration of the Xpress compactor and bypass module.

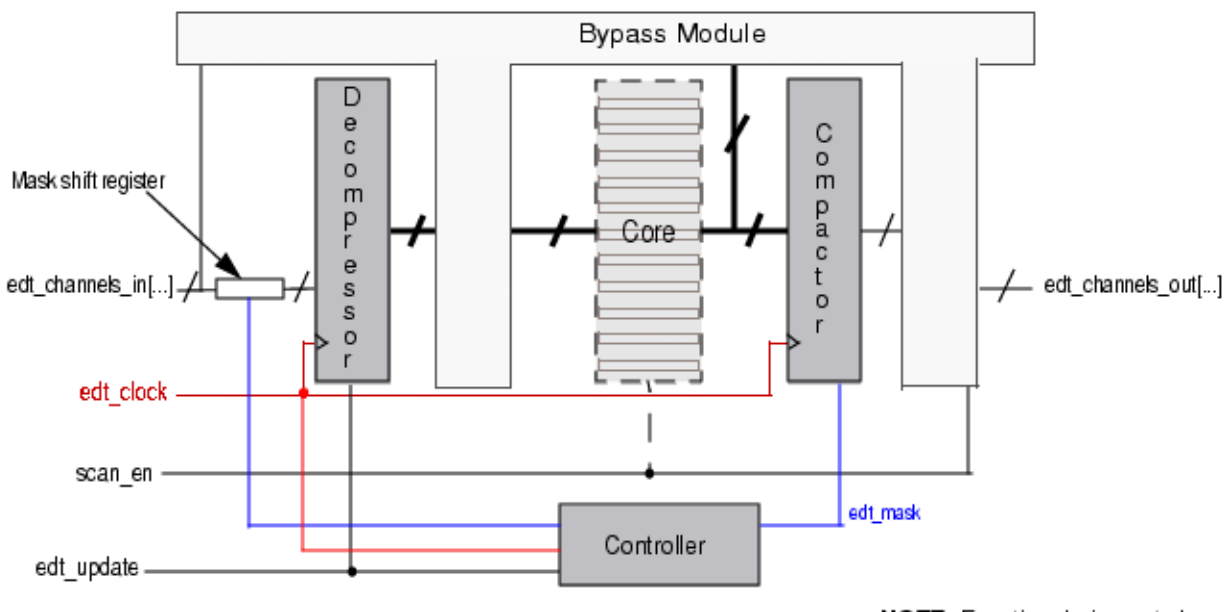

NOTE: Functional pins not shown

# **Decompressor Module With Basic Compactor**

Illustration of the details for a decompressor used with a basic compactor, eight scan chains, and two scan channels.

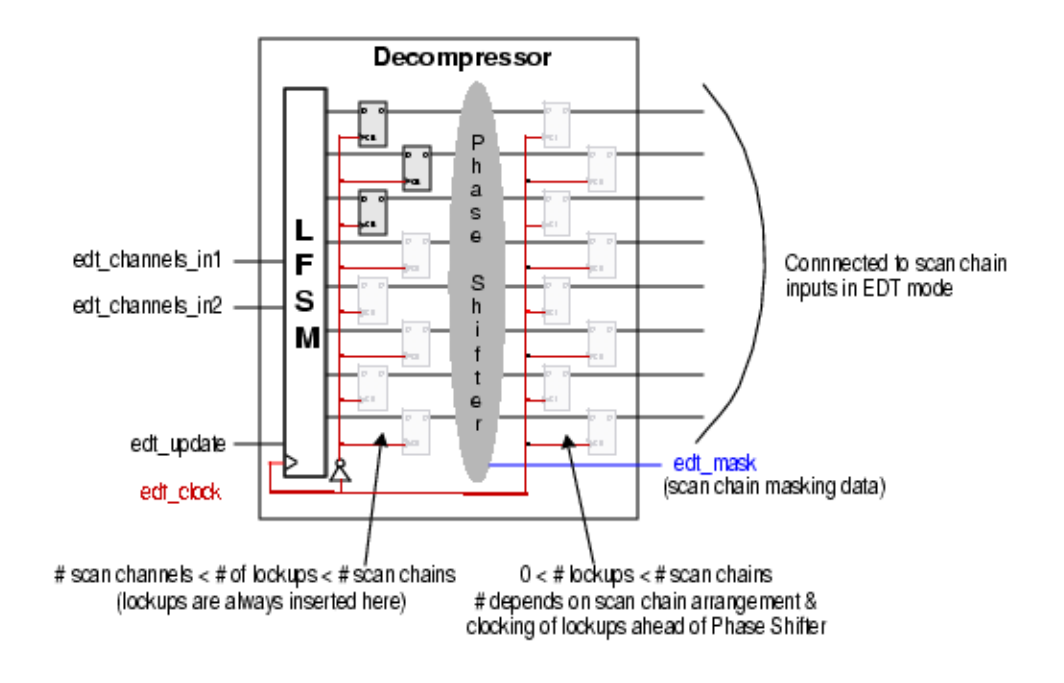

# **Decompressor Module With Xpress Compactor**

Illustration of the details for a decompressor used with an Xpress compactor, eight scan chains, and two scan channels.

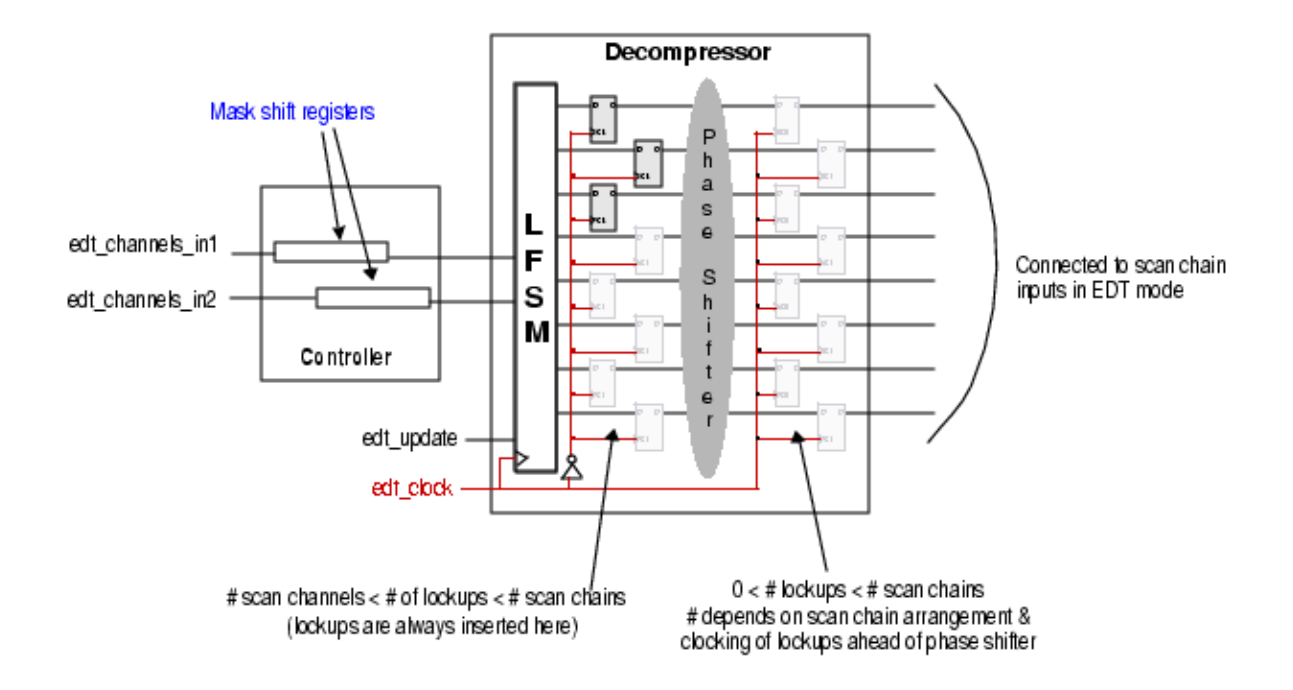

# **Input Bypass Logic**

Illustration of input bypass logic.

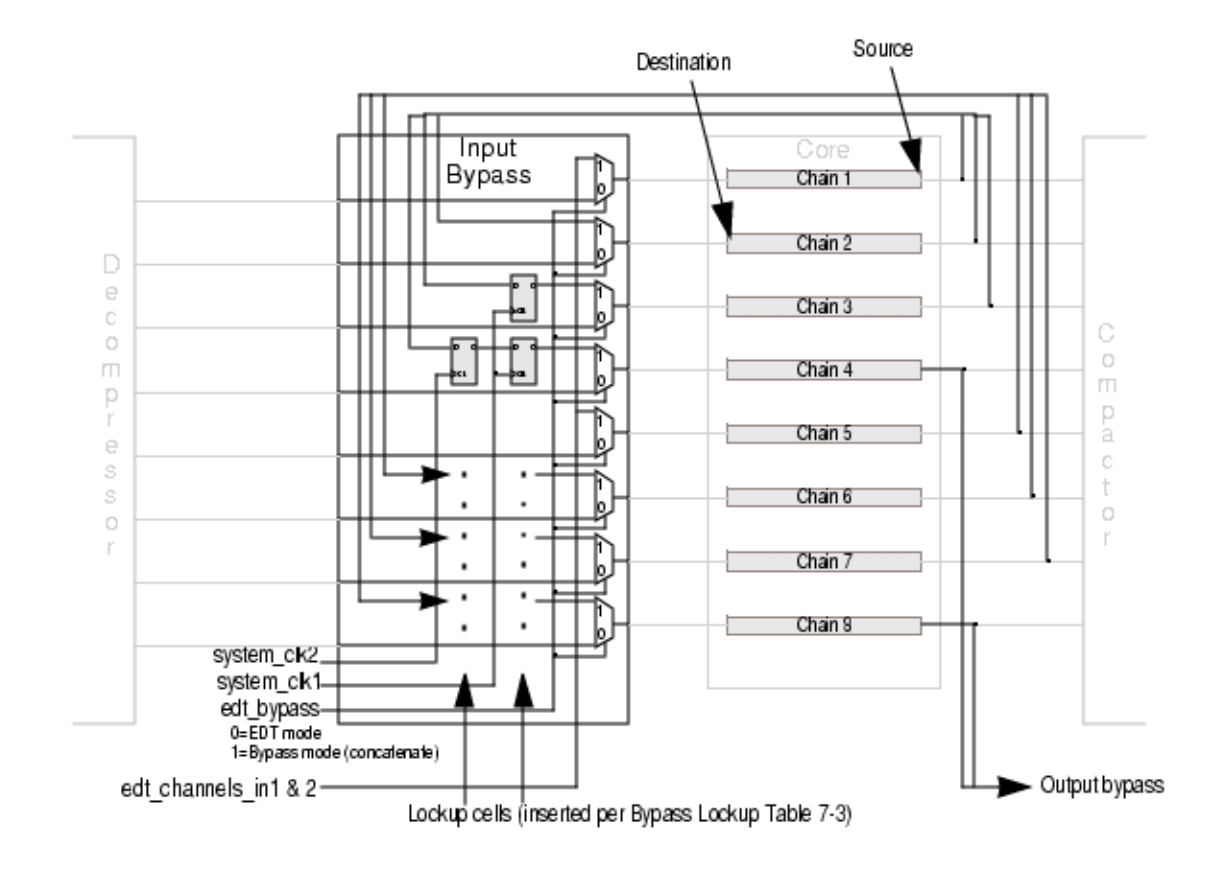

# **Compactor Module**

Illustration of the compactor module.

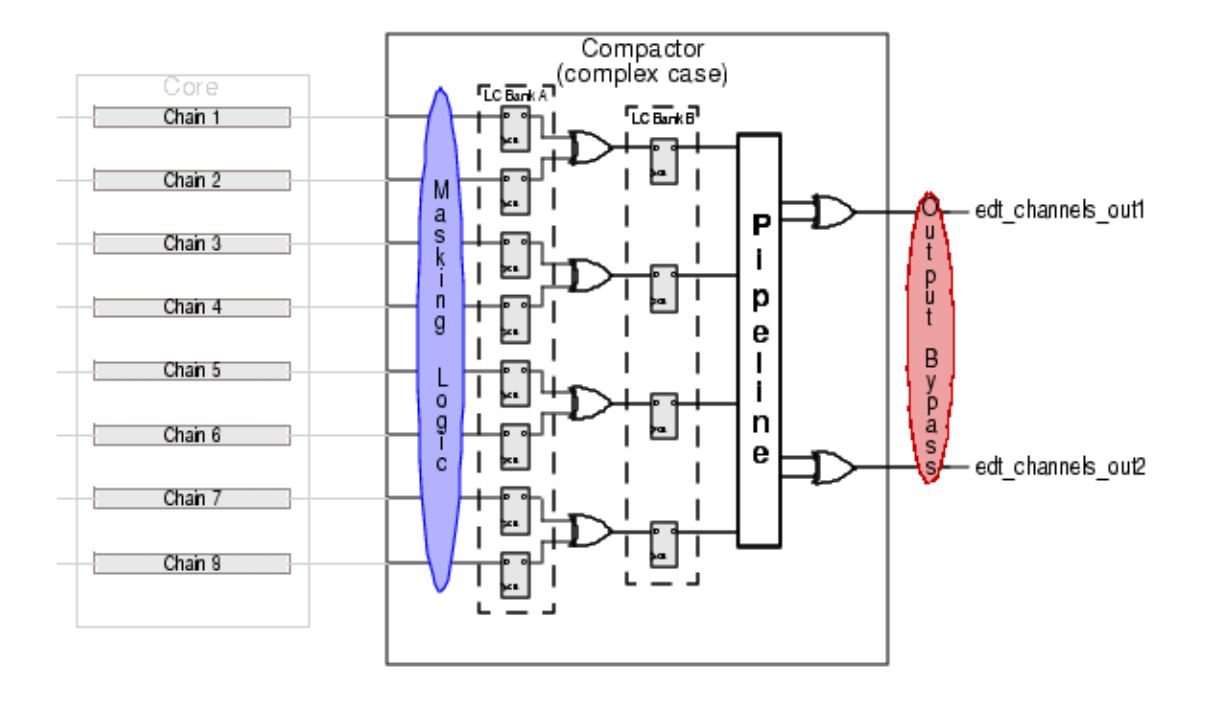

# **Output Bypass Logic**

Illustration of output bypass logic.

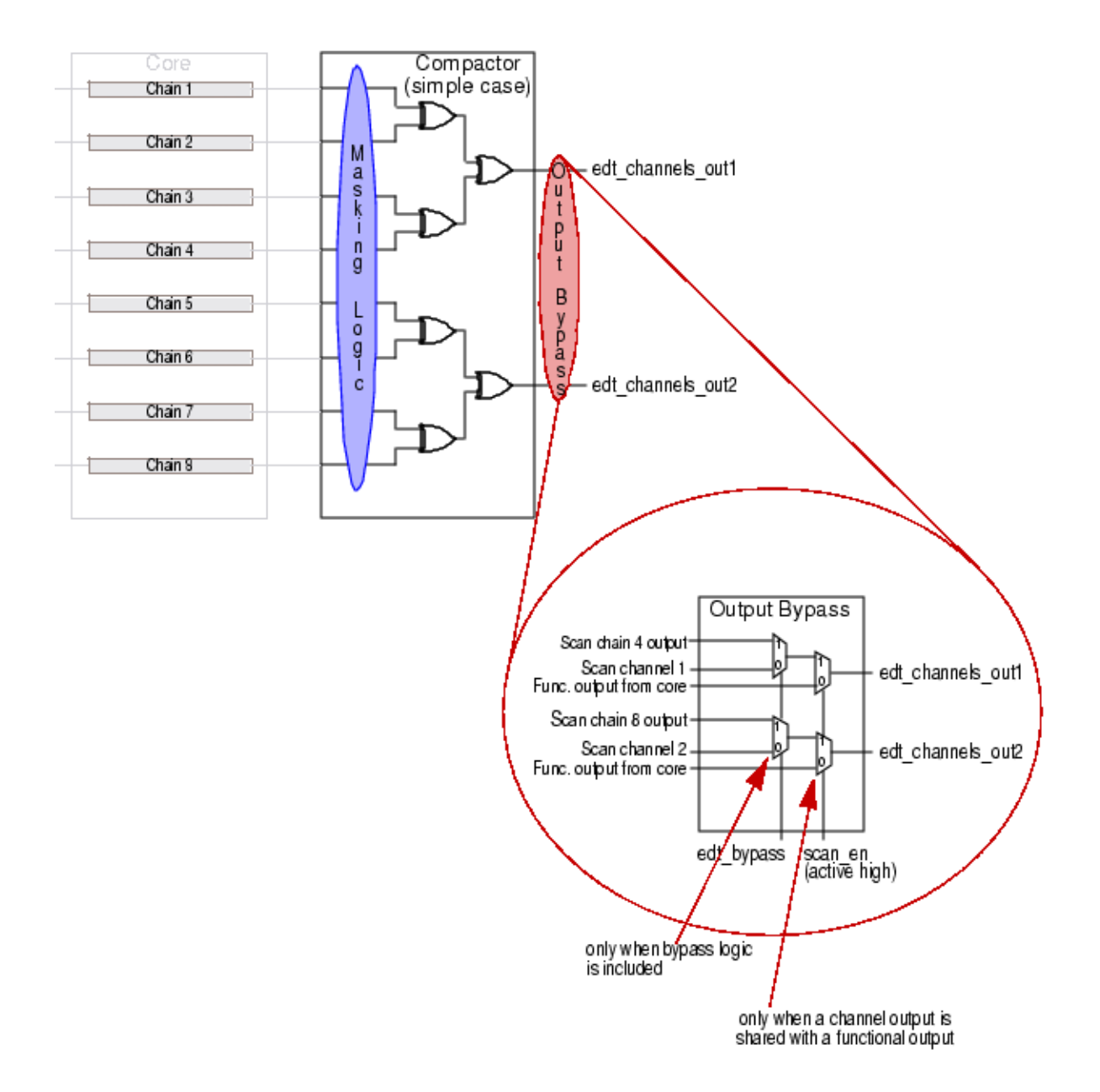

# **Single Chain Bypass Logic**

Illustration of single chain bypass logic.

Tessent™ TestKompress™ User's Manual, v2022.4

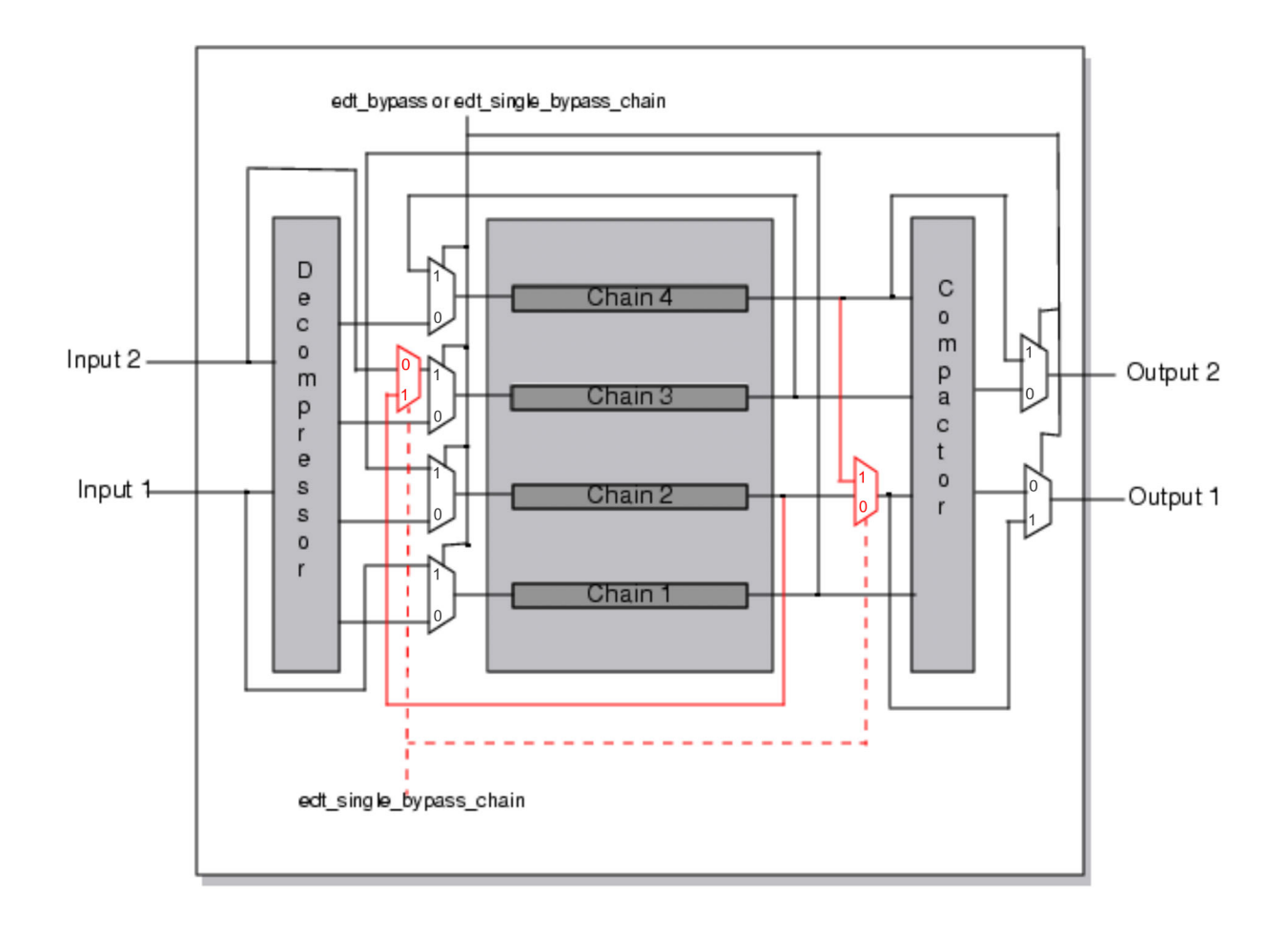

# **Basic Compactor Masking Logic**

Illustration of basic compactor masking logic.

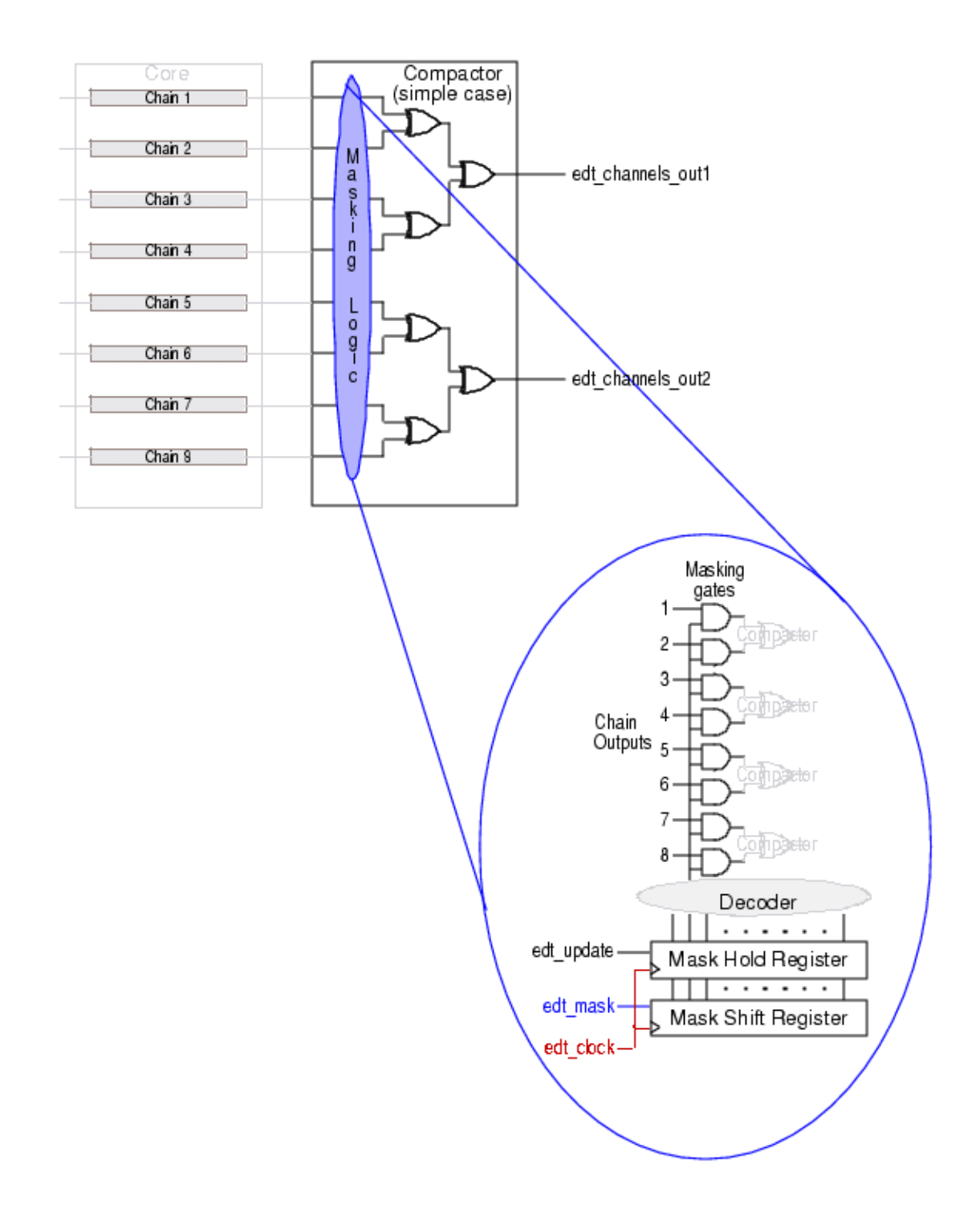

# **Xpress Compactor Controller Masking Logic**

Illustration of Xpress compactor controller masking logic.

Tessent™ TestKompress™ User's Manual, v2022.4

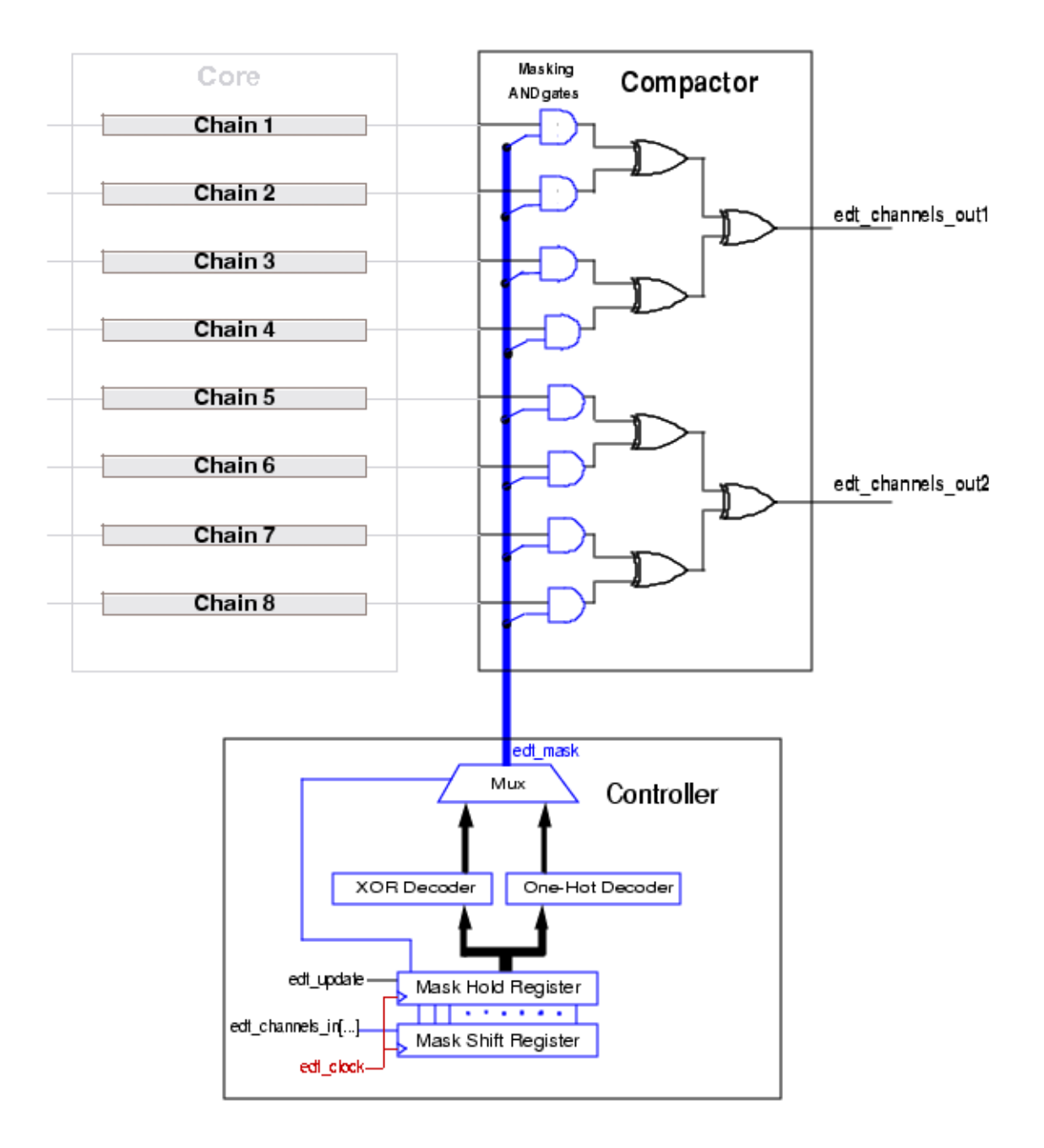

# **Dual Compression Configuration Input Logic**

The illustration shows input logic details when both a 2-channel and a 16-channel compression configuration are defined. Note that the first 2 channels of the 16-channel configuration are always used for the 2-channel configuration.
Red highlights the path for channel 1 when the 2-channel configuration is active. Blue highlights the path for channel 2 when the 2-channel input configuration is active.

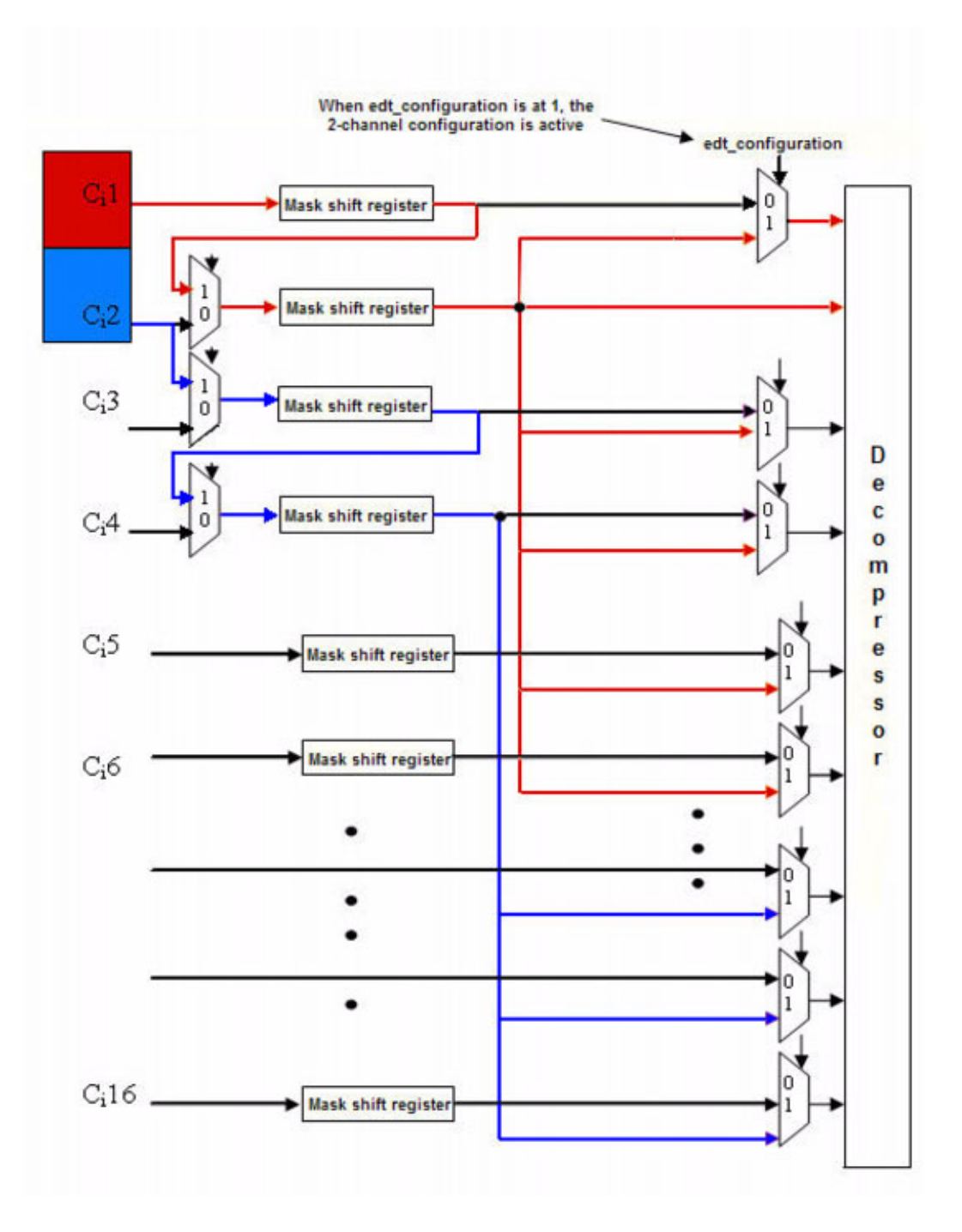

# **Dual Compression Configuration Output Logic**

The illustration shows output logic details when both a 2-channel and a 4-channel compression configuration are defined.

Note that the first 2 channels of the 4-channel configuration are always used for the 2-channel configuration.

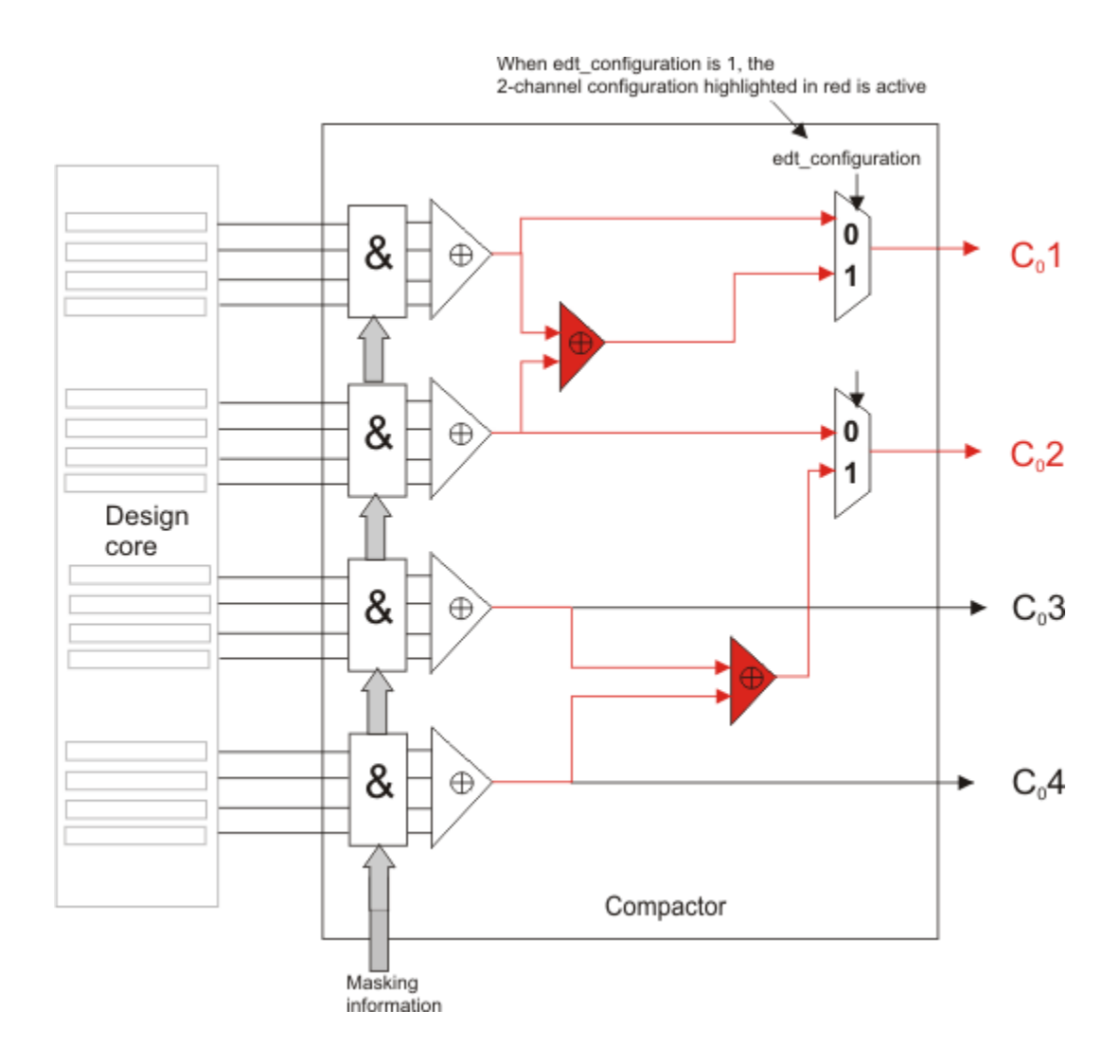

# **EDT Logic With Power Controller**

Illustration of EDT logic with a power controller.

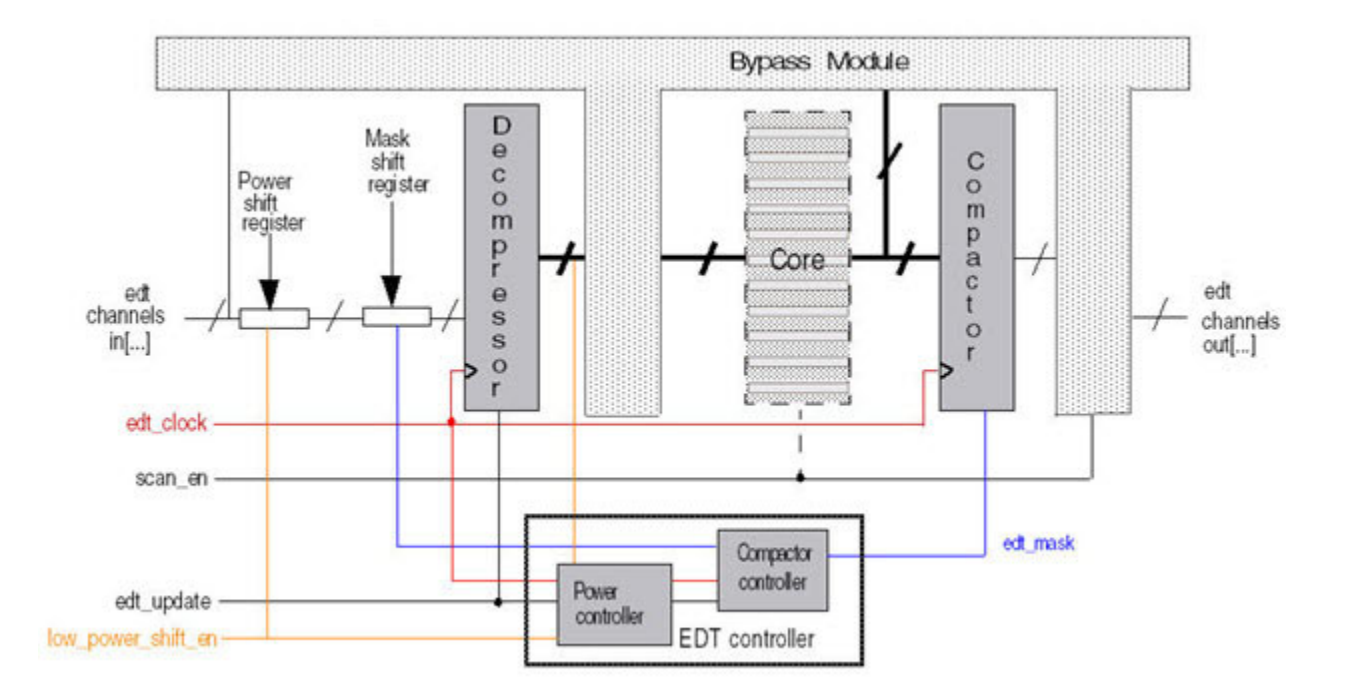

# Appendix B Troubleshooting

This appendix is divided into three parts.

| Debugging Simulation Mismatches                                  | 329 |
|------------------------------------------------------------------|-----|
| Resolving DRC Issues                                             | 331 |
| K19 Through K22 DRC Violations                                   | 331 |
| Debugging Best Practices                                         | 333 |
| Miscellaneous                                                    | 354 |
| Incorrect References in Synthesized Netlist                      | 354 |
| Limiting Observable Xs for a Compact Pattern Set                 | 355 |
| Applying Uncompressable Patterns With Bypass Mode                | 355 |
| If Compression Is Less Than Expected                             | 356 |
| If Test Coverage Is Less Than Expected                           | 356 |
| If There Are EDT Aborted Faults                                  | 357 |
| Internal Scan Chain Pins Incorrectly Shared With Functional Pins | 357 |
| Masking Broken Scan Chains in the EDT Logic                      | 357 |

# **Debugging Simulation Mismatches**

This section provides a suggested flow for debugging simulation mismatches in a design that uses EDT.

You are assumed to be familiar with the information provided in "Potential Causes of Simulation Mismatches" of the *Tessent Scan and ATPG User's Manual*, so that information is not repeated here. Your first step with EDT should be to determine if the source of the mismatch is the EDT logic or the core design. Figure B-1 shows a suggested flow to help you begin this process.

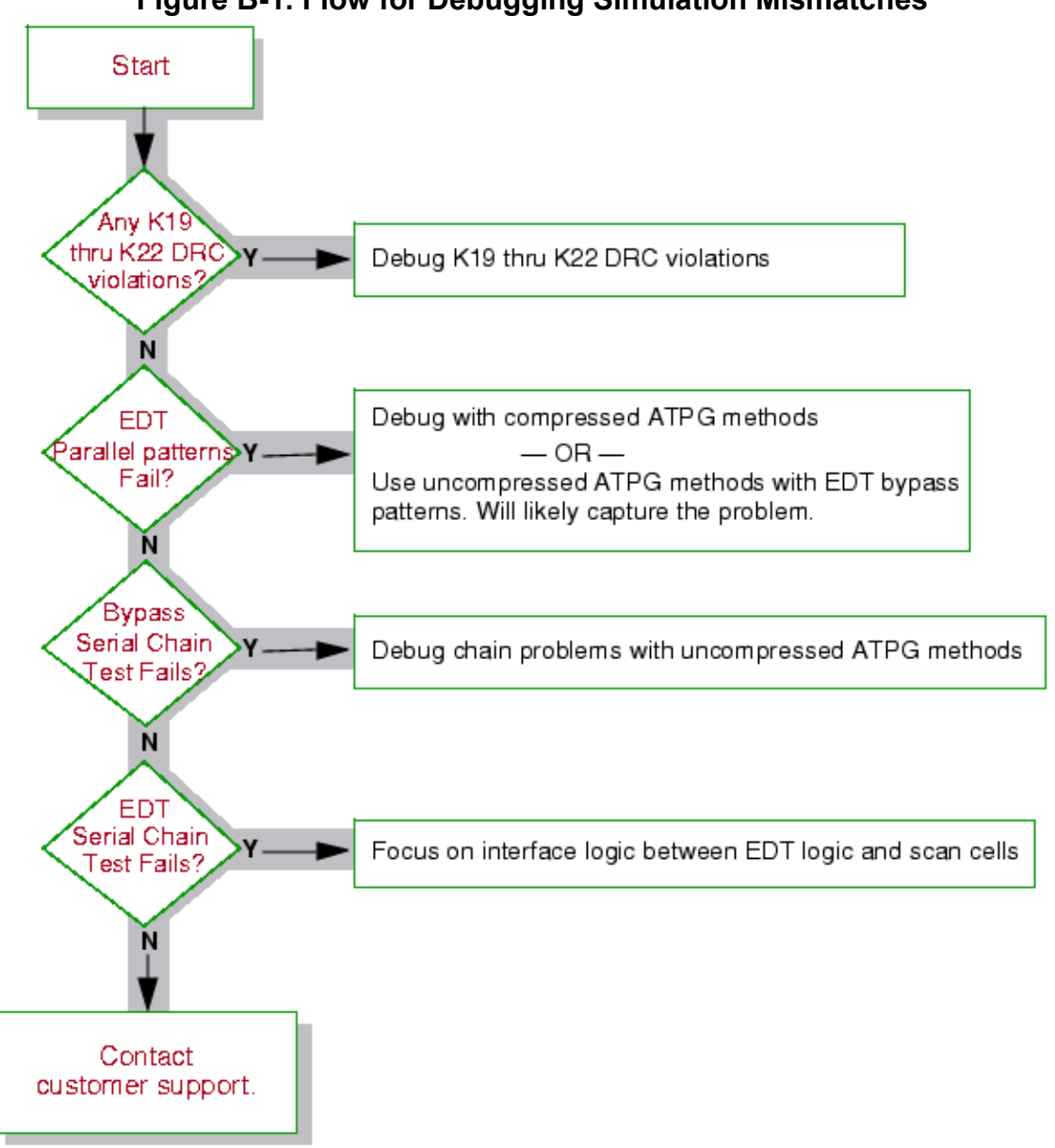

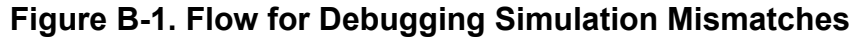

If the core design is the source of the mismatch, then you can use uncompressed ATPG troubleshooting methods to pinpoint the problem. This entails saving bypass patterns from compressed ATPG, which you then process and simulate in uncompressed ATPG with the design configured to operate in bypass mode. Alternatively, you can invoke Tessent Shell with the circuit (configured to run in bypass mode) and generate another set of uncompressed patterns. For more information, refer to "Compression Bypass Logic" on page 225.

# **Resolving DRC Issues**

This section supplements the DRC information in the reference manual with some suggestions to help you reduce the occurrence of certain DRC violations.

Full descriptions of the EDT-specific "K" rules, K19 through K22 DRC Violations, are provided in "Design Rule Checking" in the *Tessent Shell Reference Manual*.

| K19 Through K22 DRC Violations | 331 |
|--------------------------------|-----|
| Debugging Best Practices       | 333 |

# K19 Through K22 DRC Violations

K19 through K22 are simulation-based DRCs. They verify the decompressor and compactor through zero-delay serial simulation and analyze mismatches to try to determine the source of each mismatch. As a troubleshooting aid, these DRCs transcript detailed messages listing the gates where the tool's analysis determined each mismatch originated, and specific simulation results for these gates.

The tool can provide the most debugging information if you have preserved the EDT logic hierarchy, including pin pathnames and instance names, during synthesis. When this is not the case and either rule check fails, the tool transcripts a message that begins with the following reminder (K22 would be similar):

Warning: Rule K19 can provide the most debug information if the EDT logic hierarchy, including pin and instance names, is preserved during synthesis and can be found by Tessent TestKompress.

The message then lists specifics about any instances or pin pathnames the tool cannot resolve, so you can make adjustments in tool setups or your design if you choose. For example, if the message continues:

The following could not be resolved: EDT logic top instance "edt\_i" not found. EDT decompressor instance "edt\_decompressor\_i" not found.

you can use the set\_edt\_instances command to provide the tool with the necessary information. Use the report\_edt\_instances command to double-check the information.

If the tool can find the EDT logic top, decompressor and compactor instances, but cannot find expected EDT pins on one or more of these instances, the specifics would tell you about the pins as in this example for an EDT design with two channels:

```
The following could not be resolved:

EDT logic top instance "edt_i" exists, but could not find

2-bit channel pin vector "edt_channels_in" on the instance.

EDT decompressor instance "edt_decompressor_i" exists, but

could not find 2-bit channel pin vector "edt_channels_in"

on the instance.
```

When the tool is able to find the EDT logic top, decompressor and compactor instances, but cannot resolve a pin name within the EDT logic hierarchy, it is typically because the name was changed during synthesis of the EDT RTL. To help prevent interruptions of the pattern creation flow to fix a pin naming issue, you are urged to preserve during synthesis, the pin names the tool created in the EDT logic hierarchy. For additional information about the synthesis step, refer to "The EDT Logic Synthesis Script" on page 113.

## **Debugging Best Practices**

For most common K19 and K22 debug tasks, you can report gate simulation values with the set\_gate\_report drc\_pattern command.

Typical debug tasks include checking for correct values on:

- EDT control signals (edt\_clock, edt\_update, edt\_bypass, edt\_reset)
- Sensitized paths from:
  - Input channel pins to the decompressor and from the decompressor to the scan chains during shift. (K19)
  - Scan chains to the compactor and from the compactor to the output channel pins during shift. (K22)

When you use the drc\_pattern option the gate simulation data for different procedures in the test procedure file display. For more information on the use of Drc\_pattern reporting, refer to "State Stability Issues" in the *Tessent Scan and ATPG User's Manual*.

In rare cases, you may need to see the distinct simulation values applied in every shift cycle. For these special cases, you can force the tool to simulate every event specified in the test procedure file by issuing the set\_gate\_report command with the "drc\_pattern K19" or "drc\_pattern K22" argument.

The following two subsections provide detailed discussion of the K19 and K22 DRCs, with debugging examples utilizing the drc\_pattern, K19, and K22 options to the set\_gate\_report command.

| Understanding K19 Rule Violations       | 334 |
|-----------------------------------------|-----|
| Incorrect Control Signals               | 336 |
| Inverted Signals                        | 339 |
| Incorrect EDT Channel Signal Order      | 340 |
| Incorrect Scan Chain Order              | 341 |
| X Generated by EDT Decompressor         | 343 |
| Using "set_gate_report drc_pattern K19" | 344 |
| Understanding K22 Rule Violations       | 345 |
| Inverted Signals                        | 347 |
| Incorrect Scan Chain Order              | 349 |
| Masking Problems                        | 351 |
| Using "set_gate_report drc_pattern K22" | 353 |

### **Understanding K19 Rule Violations**

DRC K19 simulates the test\_setup, load\_unload, shift and capture procedures as defined in the test procedure file. By default, this simulation is performed with constrained pins initialized to their constrained values. To speed up simulation times, however, the rule simulates only a small number of shift cycles. If the first scan cell of each scan chain is loaded with the correct values, then the EDT decompressor works properly and this rule check passes.

If the first scan cell of any scan chain is loaded with incorrect data, the K19 rule check fails. The tool then automatically performs an initial diagnosis to determine where along the path from the channel inputs to the core chain inputs the problem originated. Figure B-2 shows the data flow through the decompressor and where in this flow the K19 rule check validates the signals.

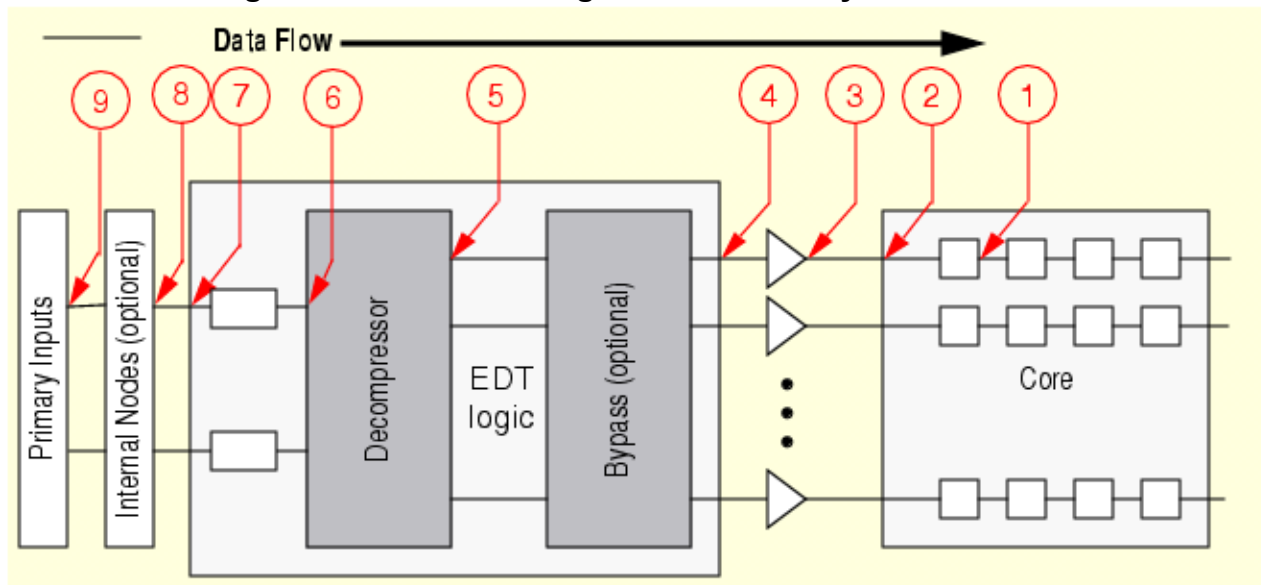

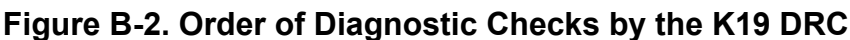

1: Core chain <index> first cell

2: Core chain <index> input

3: Core chain <index> input driver

- 4: EDT module chain <index> input (source)
- 5: Decompressor chain <index> output
- 6: Decompressor channel <index> input
- 7: EDT module channel <index> input
- 8: Channel <index> input internal node
- 9: Channel <index> input pin

For example, if the K19 rule detected erroneous data at the output of the first scan cell (1) in scan chain 2, the rule would check whether data applied to the core chain input (2) is correct. If the data is correct at the core chain input, the tool would issue an error message similar to this:

```
Erroneous bit(s) detected at core chain 2 first cell
   /cpu_i/option_reg_2/DFF1/ (7021).
Data at core chain 2 input /cpu_i/edt_si2 (43) is correct.
   Expected: 0011101011101001X
   Simulated:01100110001110101
```

The error message reports the value the tool expected at the output of the first cell in scan chain 2 for each shift cycle. For comparison, the tool also lists the values that occurred during the DRC's simulation of the circuitry. If the data is correct at the first scan cell (1) and at the core chain inputs (2), the rule next checks the data at the outputs of the core chain input drivers (3).

#### Note\_

The term, "core chain input drivers" refers to any logic that drives the scan chain inputs. Usually, the core chain input drivers are part of the EDT logic. However, if a circuit designer inserts logic between the EDT logic and the core scan chain inputs, the drivers might be outside the EDT module.

The signals at (3) should always be the same as the signals at the core chain inputs (2). The tool checks that this is so, however, because the connection between these two points is emulated and not actually a physical connection.

#### Note\_

Due to the tool's emulation of the connection between points (2) and (3), you cannot obtain the gate names at these points by tracing between them with a "report\_gates -backward" or "report\_gates -forward" command. However, reporting a gate that has an emulated connection to another gate at this point displays the name and gate ID# of the other gate; you can then issue report\_gates for the other gate and continue the trace from there.

If the data at the outputs of the core chain input drivers (3) is correct, the rule next checks the chain input data at the outputs of the EDT module (4). For each scan chain, if the data is correct at (4), but incorrect at the core chain input (2), the tool issues a message similar to the following:

```
Erroneous bit(s) detected at core chain 1 input /tiny_i/scan_in1 (11).
Data at EDT module chain 1 input (source) /edt_i/edt_bypass_logic_i/ix31/Y
  (216) is correct.
  Expected: 10011101011101001
   Simulated:10110011000111010
```

In this message, "EDT module chain 1 input (source)" refers to the output of the EDT module that drives the "core chain 1 input." The word "source" indicates this is the pattern source for chain 1. Also, notice the gate name "/edt\_i/edt\_bypass\_logic\_i/ix31/Y" for the EDT module chain 1 input. Because the tool simulates the flattened netlist and does not model the hierarchical module pins, the tool reports the gate driving the EDT module output.

Tessent™ TestKompress™ User's Manual, v2022.4

#### \_Note

The K19 and K22 rules always report gates driving EDT module inputs or outputs. Again, this is because in the flattened netlist there is no special gate that represents module pins.

The K19 rule verifies the data at the EDT module chain inputs (4) only if the EDT module hierarchy is preserved. If the netlist is flattened, or the EDT module name or pin names are changed during synthesis, the tool can no longer identify the EDT module and its pins.

\_\_\_\_Tip .

Preserving the EDT module during synthesis provides better diagnostic messages if the simulation-based DRCs (K19 and K22) fail during the Pattern Generation Phase.

The K19 rule continues comparing the simulated data to what is expected for all nine locations shown in Figure B-2 until it finds a location where the simulated data matches the expected data. The tool then issues an error message that describes where the problem first occurred, and where the data was verified successfully.

This rule check not only reports erroneous data, but also reports unexpected X or Z values, as well as inverted signals. This information can be very useful when you are debugging the circuit.

Examples of some specific K19 problems, with suggestions for how to debug them, are detailed in the Related Topics table.

### **Related Topics**

Incorrect Control Signals Incorrect Scan Chain Order Inverted Signals X Generated by EDT Decompressor Incorrect EDT Channel Signal Order Using "set\_gate\_report drc\_pattern K19"

### **Incorrect Control Signals**

Fixing incorrect values on EDT control signals often resolves other K19 violations. Problems with control signals may be detected by other K rules, so it is a good practice to check for these in the transcript prior to the K19 failure(s) and fix them first. At minimum, the other K rule failures may provide clues that help you solve the K19 issues.

If K19 detects incorrect values on an EDT control signal, the tool issues a message similar to the following one for the EDT bypass signal (edt\_bypass by default):

Because the edt\_bypass signal is a primary input, and the message indicates it is at a constant incorrect value, it is reasonable to suspect that the load\_unload or shift procedure in the test procedure file is applying an incorrect value to this pin. The edt\_bypass signal should be 0 during load\_unload and shift (see Figure 6-1), so you could use the following command sequence to check the pin's value after DRC.

- 1. set\_gate\_report drc\_pattern load\_unload
- 2. report\_gates /edt\_bypass
- 3. set\_gate\_report drc\_pattern shift
- 4. report\_gates /edt\_bypass

The following transcript excerpt shows an example of the use of this command sequence, along with examples of procedures you would be examining for errors:

#### set\_gate\_report drc\_pattern load\_unload

#### report gate /edt\_bypass

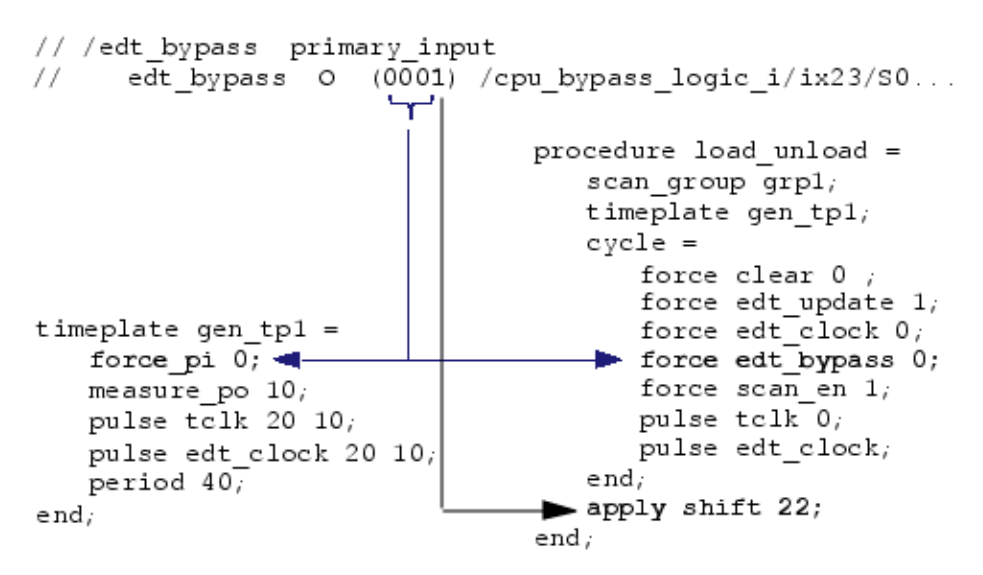

The values reported for the load\_unload are okay, but in the first "apply shift" (shown in bold font), edt\_bypass is 1 when it should be 0. This points to the shift procedure as the source of the problem.

Tessent™ TestKompress™ User's Manual, v2022.4

You can use the following commands to confirm:

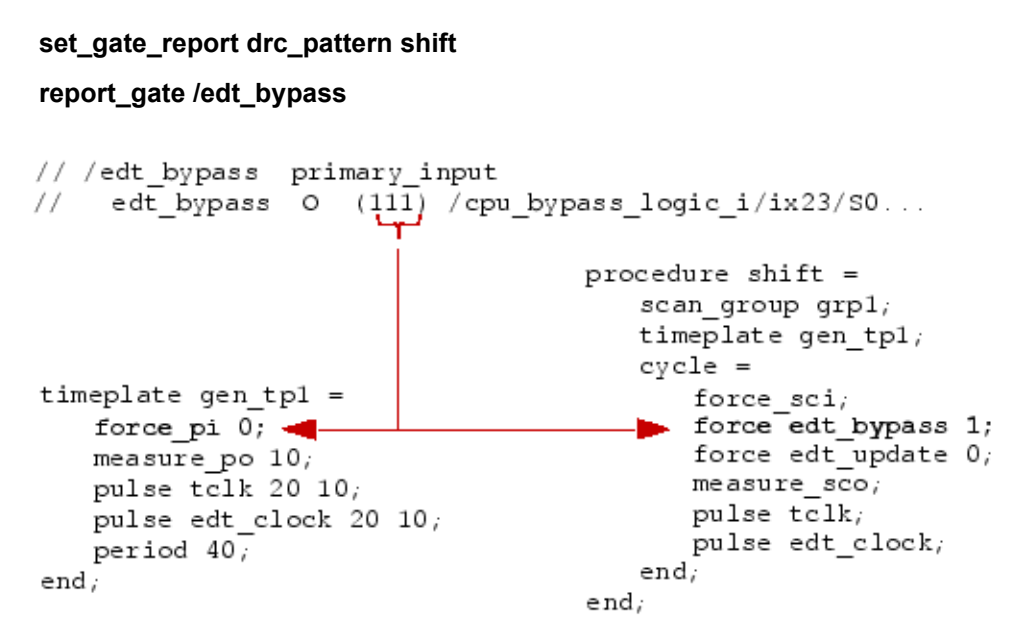

The DRC simulation data for the shift procedure shows it is forcing the edt\_bypass signal to the wrong value (1 instead of 0). The remedy is to change the force statement to "force edt\_bypass 0".

Following is another example of the tool's K19 messaging—for an incorrect value on the EDT update signal (highlighted in bold).

```
EDT update pin "edt update" is not reset before pulse of EDT clock pin
  "edt clock" in shift procedure. (K18-1)
1 error in test procedures. (K18)
1 EDT module control signals failed.
(K19-1)
Inverted data detected at EDT module
update /edt update (36).
  4 of 4 EDT decompressor chain outputs (bus
  /cpu edt i/cpu edt decompressor i/edt scan in) failed. (K19-2)
Erroneous bit(s) detected at EDT decompressor chain 1 output
  /cpu edt i/cpu edt decompressor i/ix97/Y (282).
Data at EDT module channel inputs (signal /cpu edt i/edt channels in)
  is correct.
  Expected: 110101101111010100001X
  . . .
```

Notice that earlier in the transcript there is a K18 message that mentions the same control signal and describes an error in the shift procedure. A glance at Figure 6-1 shows the EDT update

signal should be 1 during load\_unload and 0 for shift. You could now check the value of this signal as follows (relevant procedure file excerpts are shown below the example commands):

#### set\_gate\_report drc\_pattern shiftreport\_gate /edt\_update

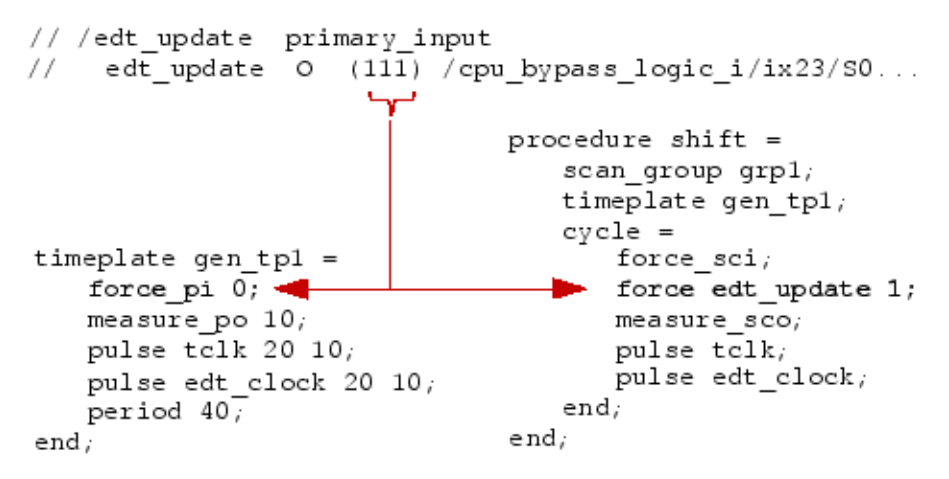

The output of the gate report for the shift procedure shows the EDT update signal is 1 during shift. The reason is an incorrect force statement in the shift procedure, shown in the procedure excerpt below the example. Changing "force edt\_update 1;" to "force edt\_update 0;" in the shift procedure would resolve these K18 and K19 violations.

### **Inverted Signals**

You can use inverting input pads to drive the EDT decompressor.

However, you must specify the inversion using the set\_edt\_pins command. (This actually is true of any source of inversion added on the input side of the decompressor.) Without this information, the decompressor generates incorrect data and the K19 rule check transcript includes a message similar to the following:

```
1 of 1 EDT module channel inputs (signal /cpu_edt_i/edt_channels_in)
    failed. (K19-1)
Inverted data detected at EDT module channel 1 input /U$1/Y (237).
Data at channel 1 input pin /edt_channels_in1 (38) is correct.
    Expected: 1000001011011000010000
    Simulated: 0111110100100111101111
```

The occurrence message lists the name and ID of the gate where the inversion was detected (point 6 in Figure B-2). It also lists the upstream gate where the data was correct (point 8 in Figure B-2). To debug, trace back from point 6 looking for the source of the inversion. For example:

report\_gates /U\$1/Y

Tessent™ TestKompress™ User's Manual, v2022.4

The trace shows there are no gates between the primary input where the data is correct and the gate (an inverter) where the inversion was detected, so the latter is the source of this K19 violation. You can use the -Inv switch with the set edt pins command to solve the problem.

```
report_edt_pins
```

```
// Pin description Pin name Inversio
// Pin description Pin name Inversio
// Clock edt_clock -
// Update edt_update -
// Scan channel 1 input edt_channels_in1 inv
// " " " output edt_channels_out1 -
//
```

### **Incorrect EDT Channel Signal Order**

If you manually connect the EDT module to the core scan chains, it is easy to connect signals in the wrong order. If the K19 rule check detects incorrectly ordered signals at any point, it issues

messages similar to the following; notice the statement that signals appear to be connected in the wrong order:

```
2 of 2 EDT module channel inputs (bus /edt i/edt channels in) failed.
   (K19-1)
Erroneous bit(s) detected at EDT module channel 1 input
   /edt channels in2 (9).
Data at channel 1 input pin /edt_channels_in1 (8) is correct.
   Expected: 010000000
   Simulated: 000000000
Erroneous bit(s) detected at EDT module channel 2 input
   /edt channels in1 (8).
Data at channel 2 input pin /edt channels in2 (9) is correct.
   Expected: 00000000
   Simulated: 01000000
2 signals appear to be connected in the wrong
order at EDT module
   channel inputs (bus /edt i/edt channels in). (K19-2)
Data at EDT module channel 2 input /edt channels in1 (8) match those
   expected at EDT module channel 1 input /edt_channels_in2 (9).
Data at EDT module channel 1 input /edt channels in2 (9) match those
   expected at EDT module channel 2 input /edt channels in1 (8).
```

DRC reports this as two K19 occurrences, but the same signals are mentioned in both occurrence messages. Notice also that the Expected and Simulated values are the same, but reversed for each signal, a corroborating clue. The fix is to reconnect the signals in the correct order in the netlist.

### **Incorrect Scan Chain Order**

The tool enables you to add and delete scan chain definitions with the commands add\_scan\_chains and delete\_scan\_chains. If you use these commands, it is mandatory that you keep the scan chains in exactly the same order in which they are connected to the EDT module.

For example, the input of the scan chain added first must be connected to the least significant bit of the EDT module chain input port (point 4 in Figure B-2). Deleting a scan chain with the delete\_scan\_chains command and then adding it back again with add\_scan\_chains changes the defined order of the scan chains, resulting in K19 violations. If scan chains are not added in the right order, the K19 rule check issues a message similar to the following:

```
2 signals appear to be connected in the wrong order at core chain
inputs. Check if scan chains were added in the wrong order. (K19-2)
Data at core chain 6 input /cpu_i/edt_si6 (39)
    match those expected at core chain 5 input /cpu_i/edt_si5 (40).
Data at core chain 5 input /cpu_i/edt_si5 (40)
    match those expected at core chain 6 input /cpu i/edt si6 (39).
```

To check if scan chains were added in the wrong order, issue the report\_scan\_chains command and compare the displayed order with the order in the dofile the tool wrote out when the EDT logic was created. For example:

#### report\_scan\_chains

Tessent™ TestKompress™ User's Manual, v2022.4

```
chain = chain1 group = grp1
input = /cpu_i/scan_in1 output = /cpu_i/scan_out1 length = unknown
chain = chain2 group = grp1
input = /cpu_i/scan_in2 output = /cpu_i/scan_out2 length = unknown
...
chain = chain6 group = grp1
input = /cpu_i/scan_in6 output = /cpu_i/scan_out6 length = unknown
chain = chain5 group = grp1
input = /cpu i/scan in5 output = /cpu i/scan out5 length = unknown
```

shows chains 5 and 6 reversed from the order in this excerpt of the original tool-generated dofile:

```
11
// Define the instance names of the decompressor, compactor, and the
// container module, which instantiates the decompressor and compactor.
// Locating those instances in the design enables DRC to provide more
// debug information in the event of a violation.
// If multiple instances exist with the same name, substitute the instance
// name of the container module with the instance's hierarchical path
// name.
set edt instances -edt logic top test design edt i
set edt instances -decompressor test design edt decompressor i
set edt instances -compactor test design edt compactor i
add scan groups grp1 testproc
add scan chains -internal chain1 grp1 /cpu i/scan in1 /cpu i/scan out1
add scan chains -internal chain2 grp1 /cpu i/scan in2 /cpu i/scan out2
. . .
add_scan_chains -internal chain5 grp1 /cpu_i/scan_in5 /cpu_i/scan_out5
add scan chains -internal chain6 grp1 /cpu i/scan in6 /cpu i/scan out6
```

The easiest way to solve this problem is either to delete all scan chains and add them in the right order:

```
delete_scan_chains -all
add_scan_chains -internal chain1 grp1 /cpu_i/scan_in1/cpu_i/scan_out1
add_scan_chains -internal chain2 grp1 /cpu_i/scan_in2 /cpu_i/scan_out2
...
add_scan_chains -internal chain5 grp1 /cpu_i/scan_in5 /cpu_i/scan_out5
add scan chains -internal chain6 grp1 /cpu i/scan in6 /cpu i/scan out6
```

or exit the tool, correct the order of add\_scan\_chains commands in the dofile, and start the tool with the corrected dofile.

### X Generated by EDT Decompressor

Xs should never be applied to the scan chain inputs. If this occurs, the K19 rule check issues a message similar to this:

Provided the EDT module hierarchy is preserved, the message describes the origin of the X signals. The preceding message, for example, indicates the EDT bypass logic generates X signals, while the EDT decompressor works properly.

To debug these problems, check the following:

- Are the core chain inputs correctly connected to the EDT module chain input port? Floating core chain inputs could lead to an X.
- Are the channel inputs correctly connected to the EDT module channel input ports? Floating EDT module channel inputs could lead to an X.
- Are the EDT control signals (edt\_clock, edt\_update and edt\_bypass by default) correctly connected to the EDT module? If the EDT decompressor is not reset properly, X signals might be generated.
- Is the EDT update signal (edt\_update by default) asserted in the load\_unload procedure so that the decompressor is reset? If the decompressor is not reset properly, X signals might be generated.
- Is the EDT bypass signal (edt\_bypass by default) forced to 0 in the shift procedure? If the edt\_bypass signal is not 0, X signals from un-initialized scan chains might be switched to the inputs of the core chains.
- If the EDT control signals are generated on chip (by means of a TAP controller, for example), are they forced to their proper values so the decompressor is reset in the load\_unload procedure?

You can report the K19 simulation results for gates of interest by issuing "set\_gate\_report k19" in setup system mode, then using "report\_gates" on the gates after the K19 rule check fails. You can also use an HDL simulator like Questa SIM. In order to do that, ignore failing K19 DRCs by issuing a "set\_drc\_handling k19 ignore" command. Next, generate three random patterns in analysis system mode and save the patterns as serial Verilog patterns. Then simulate the circuit with an HDL simulator and analyze the signals of interest.

### Using "set\_gate\_report drc\_pattern K19"

If you issue a set\_gate\_report command with the "drc\_pattern K19" argument, you can use report\_gates to view the simulated values for the entire sequence of events in the test procedure file for any K19-simulated gate. The representation of the test\_setup procedure uses the final stable values. View the full details by running the "set\_gate\_report drc\_pattern test\_setup" command. The "drc\_pattern K19" argument also has several options that enable you to limit the content of the displayed data.

The following shows how you might report on the simulated values for the "core chain 2 first cell" mentioned in the first error message example of this section (see "Understanding K19 Rule Violations" on page 334):

#### set\_gate\_report drc\_pattern k19

// Resimulating.....

set\_system\_mode analysis report\_gates 7021

```
// /cpu i/option reg 2/DFF1 (7021) DFF
// "S" I 50-
// "R" I 46-
// CLK I 1-/clk
// "DO" I 1774-
// "OUT" O 52- 53-
11
// Proc: t ld u sh 1 sh 2 sh 3 sh 4 sh 5 sh 6... cap
// Time:
        234 123 123 123 123 123 123... o o
  * 0000 0000 0000 0000 0000 0000 0000... fXf
11
// ----- ---- ---- ----- -----
                                        _ _ _
// Sim: X XXXX XX00 0001 0011 0010 1110 1111... XXX
// Emu: - ---- ---0 ----1 ---1 ---1 ---0... ---
// Mism: * * * *
// Monitor: core chain 1 first cell.
//
// Inputs:
// R
     0 0000 0000 0000 0000 0000 0000 0000... 0X0
// CLK X 0000 0010 0010 0010 0010 0010 0010... 0X0
// DO X XXXX XX00 0001 0011 0010 1110 1111... XXX
```

You can see from this report the effect each event in each shift cycle had on the gate's value during simulation. The time numbers (read vertically) indicate the relative time events occurred within each cycle, as determined from the procedure file. If the gate is used by DRC as a reference point in its automated analysis of K19 mismatches, the report lists the value the tool expected at the end of each cycle and whether it matched the simulated value. The last line reminds you the gate is a monitor gate (a reference point in its automated analysis) and tells you its location in the data path. These monitor points correspond to the eight points illustrated in Figure B-2.

### **Understanding K22 Rule Violations**

Like DRC K19, the K22 rule check simulates the test\_setup, load\_unload and shift procedures, as defined in the test procedure file. But the K22 rule check performs more simulations than K19; one simulation in non-masking mode and a number of simulations in masking mode. If the correct values are shifted out of the channel outputs in both modes, then the EDT compactor works properly and this rule check passes.

If erroneous data is observed at any channel output, either in non-masking or masking mode, the K22 rule check fails. The tool then automatically performs an initial diagnosis to determine where along the path from the core scan chains to the channel outputs the problem originated. Figure B-3 shows the data flow through the compactor and where in this flow the K22 rule check validates the signals.

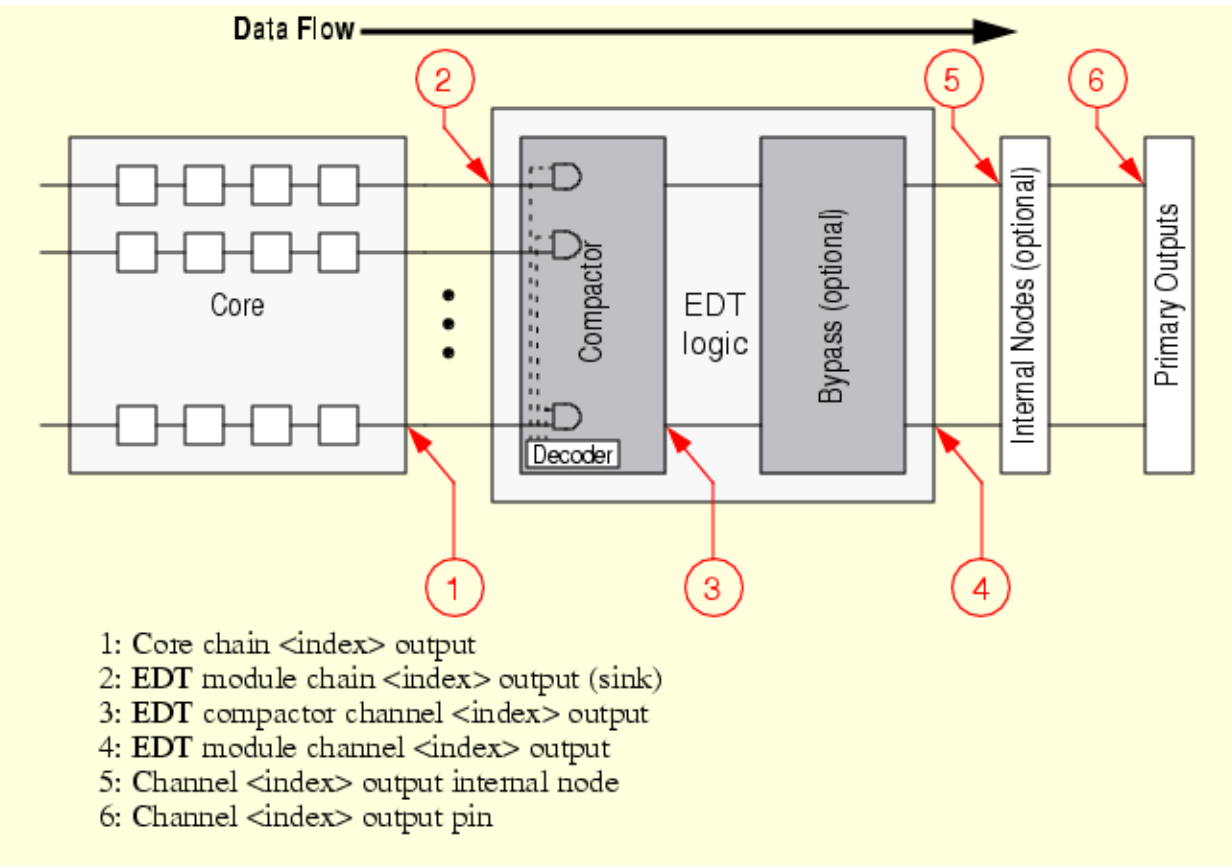

Figure B-3. Order of Diagnostic Checks by the K22 DRC

For example, if the K22 rule detected erroneous data at the channel outputs (6), the tool would begin a search for the origin of the problem. First, it checks if the core chain outputs (1) have the correct values. If the data at (1) is correct, the tool next checks the data at the inputs of the EDT

module (2). If the simulated data does not match the expected data here, the tool stops the diagnosis and issues a message similar to the following:

Error:Non-masking mode: 1 of 8 EDT module chain outputs (sink) (bus /edt\_i/edt\_scan\_out) failed. (K22-1) Erroneous bit(s) detected at EDT module chain 3 output (sink) /cpu i/stack2 reg 8/Q (1516). Data at core chain 3 output /cpu i/edt so3 (7233) is correct. Check if core chain 3 output is properly connected to EDT module chain 3 output (sink). Simulated: 1101001001011010001010101010111001111 Error: Masking mode (mask 3): 1 of 8 EDT module chain outputs (sink) (bus /edt i/edt scan out) failed. (K22-2) Erroneous bit(s) detected at EDT module chain 3 output (sink) /cpu i/stack2 reg 8/Q (1516). Data at core chain 3 output /cpu i/edt so3 (7233) is correct. Check if core chain 3 output is properly connected to EDT module chain 3 output (sink). Simulated: 00011000111010000000001111001101100

In this message, "EDT module chain 3 output (sink)" refers to the input of the EDT module that is driven by the "core chain 3 output." The word "sink" indicates this is the sink for the responses captured in chain 3. Also, notice the gate name "/cpu\_i/stack2\_reg\_8/Q" for the EDT module chain 3 output. Because the tool simulates the flattened netlist and does not model hierarchical module pins, the tool reports the gate driving the EDT module's input.

#### Note.

The K19 and K22 rules always report\_gates driving EDT module inputs or outputs. This is because in the flattened netlist there is no special gate that represents module pins.

The message has two parts; the first part reporting problems in non-masking mode, the second reporting problems in masking mode. The preceding example tells you the masking mode fails when the mask is set to 3; that is, when the third core chain is selected for observation.

#### Note.

In masking mode, only one core chain per compactor group is observed at the channel output for the group. In non-masking mode, the output from all core chains in a compactor group are compacted and observed at the channel output for the group.

Given the error message, it is easy to debug the problem. Check the connection between the core chain output (1 in Figure B-3 on page 345) and the EDT module, making sure any logic in between is controlled correctly. Usually, there is no logic between the core chain outputs and the EDT module.

The K22 rule verifies data at the EDT module chain outputs (2) only if the EDT module hierarchy is preserved. If the netlist is flattened or the EDT module's name or pin names are changed during synthesis, the tool can no longer identify the EDT module and its pins.

Preserving the EDT module during synthesis provides better diagnostic messages if the simulation-based DRCs (K19 and K22) fail during the Pattern Generation Phase.

If the data at the EDT module chain outputs (2) is correct, the K22 rule continues comparing the simulated data to the expected data for the EDT compactor outputs (3), the EDT module channel outputs(4), and so on until the tool identifies the source of the problem. This approach is analogous to that used for the K19 rule checks described in "Understanding K19 Rule Violations" on page 334.

For guidance on methods of debugging incorrect or inverted signals, X signals, and signals or scan chains in the wrong order, the discussion of these topics in "Understanding K19 Rule Violations" on page 334 is good background information for K22 rule violations.

### **Inverted Signals**

You can use inverting pads on EDT channel outputs.

However, you must specify the inversion using the set\_edt\_pins command. (This actually is true of any source of inversion added on the output side of the compactor.) Without this information,

Note\_

the compactor generates incorrect data and the K22 rule check transcript includes a message similar to the following (for a design with one scan channel and four core scan chains):

```
Non-masking mode: 1 of 1 channel output pins failed. (K22-1)
Inverted data detected at channel 1 output pin /edt channels out1 (564).
Data at EDT module channel 1 output /cpu edt i/edt bypass logic i/ix23/Y
   (458) is correct.
   Expected: X000001101110000100111
   Simulated: X111110010001111011000
Masking mode (mask 1): 1 of 1 channel output pins failed. (K22-2)
Inverted data detected at channel 1 output pin /edt channels out1 (564).
Data at EDT module channel 1 output /cpu edt i/edt bypass logic i/ix23/Y
   (458) is correct.
   Expected: X111101001010010011001
   Simulated: X000010110101101100110
Masking mode (mask 2): 1 of 1 channel output pins failed. (K22-3)
Inverted data detected at channel 1 output pin /edt channels out1 (564).
Data at EDT module channel 1 output /cpu edt i/edt bypass logic i/ix23/Y
   (458) is correct.
   Expected: X11111110000000010010
   Simulated: X00000001111111101101
Masking mode (mask 3): 1 of 1 channel output pins failed. (K22-4)
Inverted data detected at channel 1 output pin /edt channels out1 (564).
Data at EDT module channel 1 output /cpu edt i/edt bypass logic i/ix23/Y
   (458) is correct.
   Expected: X010001010000110011101
   Simulated: X101110101111001100010
Masking mode (mask 4): 1 of 1 channel output pins failed. (K22-5)
Inverted data detected at channel 1 output pin /edt channels out1 (564).
Data at EDT module channel 1 output /cpu_edt_i/edt_bypass_logic_i/ix23/Y
   (458) is correct.
   Expected: X110101011110011101110
   Simulated: X001010100001100010001
```

Notice the separate occurrence messages are identifying the same problem.

The occurrence messages list the name and ID of the gate where the inversion was detected (point 6 in Figure B-3). It also lists the upstream gate where the data was correct (point 4 in Figure B-3). To debug, simply trace back from point 6 looking for the source of the inversion. For example:

#### report\_gates /edt\_channels\_out1

```
// /edt_channels_out1 primary_output
// edt_channels_out1 I /ix77/Y
b
// /ix77 inv02
// A I /cpu_edt_i/edt_bypass_logic_i/ix23/Y
// Y O /edt_channels_out1
```

The trace shows there are no gates between the primary output where the inversion was detected and the gate (an inverter) where the data is correct, so the latter is the source of this K22 violation. You can use the -Inv switch with the set\_edt\_pins command to solve the problem.

#### report\_edt\_pins

set\_edt\_pins output\_channel 1 -inv
report edt pins

### **Incorrect Scan Chain Order**

You can add and delete scan chain definitions with the commands add\_scan\_chains and delete\_scan\_chains. If you use these commands, it is mandatory that you keep the scan chains in exactly the same order in which they are connected to the EDT module.

For example, the output of the scan chain added first must be connected to the least significant bit of the EDT module chain output port (point 2 in Figure B-3). Deleting a scan chain with the delete\_scan\_chains command and then adding it again with add\_scan\_chains changes the defined order of the scan chains, resulting in K22 violations. If scan chains are not added in the right order, the K22 rule check issues a message similar to the following:

```
4 signals appear to be connected in the wrong order at EDT module chain
outputs (sink) (bus/cpu_edt_i/edt_so). (K22-8)
Data at EDT module chain 2 output (sink) /cpu_i/datai/uu1/Y (254)
match those expected at EDT module chain 1 output (sink)
/cpu_i/datao/uu1/Y (256).
Data at EDT module chain 3 output (sink) /cpu_i/datai1/uu1/Y (253)
match those expected at EDT module chain 2 output (sink)
/cpu_i/datai/uu1/Y (254).
Data at EDT module chain 4 output (sink) /cpu_i/addr_0/uu1/Y (245)
match those expected at EDT module chain 3 output (sink)
/cpu_i/datai1/uu1/Y (253).
Data at EDT module chain 1 output (sink) /cpu_i/datao/uu1/Y (256)
match those expected at EDT module chain 3 output (sink)
/cpu_i/datai1/uu1/Y (253).
```

To check if scan chains were added in the wrong order, issue the report\_scan\_chains command and compare the displayed order with the order in the dofile the tool wrote out when the EDT logic was created. For example:

#### report\_scan\_chains

```
chain = chain2 group = grp1
    input = /cpu_i/scan_in2 output = /cpu_i/scan_out2 length = unknown
chain = chain3 group = grp1
    input = /cpu_i/scan_in3 output = /cpu_i/scan_out3 length = unknown
chain = chain4 group = grp1
    input = /cpu_i/scan_in4 output = /cpu_i/scan_out4 length = unknown
chain = chain1 group = grp1
    input = /cpu_i/scan_in1 output = /cpu_i/scan_out1 length = unknown
```

shows chain1 added last instead of first, chain2 added first instead of second, and so on; not the order in this excerpt of the original tool-generated dofile:

```
11
// Define the instance names of the decompressor, compactor, and the
// container module, which instantiates the decompressor and compactor.
// Locating those instances in the design enables DRC to provide more
// debug information in the event of a violation.
// If multiple instances exist with the same name, substitute the instance
// name of the container module with the instance's hierarchical path
// name.
set edt instances -edt logic top test design edt i
set edt instances -decompressor test design edt decompressor i
set edt instances -compactor test design edt compactor i
add scan groups grp1 testproc
add scan chains -internal chain1 grp1 /cpu i/scan in1 /cpu i/scan out1
add scan chains -internal chain2 grp1 /cpu i/scan in2 /cpu i/scan out2
add scan chains -internal chain3 grp1 /cpu i/scan in3 /cpu i/scan out3
add scan chains -internal chain4 grp1 /cpu i/scan in4 /cpu i/scan out4
. . .
```

The easiest way to solve this problem is either to delete all scan chains and add them in the right order:

delete\_scan\_chains -all add\_scan\_chains -internal chain1 grp1 /cpu\_i/scan\_in1 /cpu\_i/scan\_out1 add\_scan\_chains -internal chain2 grp1 /cpu\_i/scan\_in2 /cpu\_i/scan\_out2 add\_scan\_chains -internal chain3 grp1 /cpu\_i/scan\_in3 /cpu\_i/scan\_out3 add\_scan\_chains -internal chain4 grp1 /cpu\_i/scan\_in4 /cpu\_i/scan\_out4

or exit the tool, correct the order of add\_scan\_chains commands in the dofile and start the tool with the corrected dofile.

Note

When the tool is set up to treat K19 violations as errors, the invocation default, incorrect scan chain order is detected by the K19 rule check, because the tool performs K19 checks before K22—see "Incorrect Scan Chain Order" on page 341 in the K19 section for example tool messages. In this case, the tool stops before issuing any K22 messages related to the incorrect order.

If the issue was actually one of incorrect signal order only at the outputs of the internal scan chains and the inputs were in the correct order, you would get K22 messages similar to the preceding and no K19 messages about scan chains being "added in the wrong order."

### **Masking Problems**

Most masking problems are caused by disturbances in the operation of the mask hold and shift registers.

One such problem results in the following message for the decoded masking signals:

You can usually find the source of masking problems by analyzing the mask hold and shift registers. In this example, you could begin by tracing back to find the source of the Xs:

```
set_gate_level primitive
set_gate_report drc_pattern state_stability
report_gates /cpu_edt_i/cpu_edt_compactor_i/decoder1/ix63/Y
```

```
// /cpu edt i/cpu edt compactor i/decoder1/ix63 (343) NAND
            (ts) ( ld) (shift) (cap) (stbl)
11
    "IO"
         I (X)(XXX)(XXX~X)(XXX)(X)294-
11
    B0
         I (X)(XXX)(XXX~X)(XXX)(X) 291-../decoder1/ix107/Y
11
11
          O (X)(XXX)(XXX~X)(XXX)(X)419-../ix41/A1
    Y
  b
// /cpu edt i/cpu edt compactor i/decoder1/ix63 (294)
                                                    OR
11
              (ts) ( ld) (shift) (cap) (stbl)
11
    A0
          I (X)(XXX)(XXX~X)(XXX)( X) 208- ../reg_masks_hold_reg_0_/Q
11
         I (X)(XXX)(XXX~X)(XXX)( X) 214- ../reg_masks_hold_reg_1_/Q
    A1
11
    "OUT" O ( X) (XXX) (XXX~X) (XXX) ( X) 343-
```

b

Tessent™ TestKompress™ User's Manual, v2022.4

```
// /cpu edt i/cpu edt compactor i/reg masks hold reg 0 (208)
                                                                  BUF
11
                (ts) ( ld) (shift) (cap) (stbl)
//
     "IO"
               (X)(XXX)(XXX~X)(XXX)(
                                          X) 538-
            Т
11
     Q
            O ( X) (XXX) (XXX~X) (XXX) (
                                          X) 235- ../ix102/A0
11
                                             292- ../decoder1/ix57/A0
11
                                             293- ../decoder1/ix113/A
11
                                             346- ../decoder1/ix61/A0
11
                                             294- ../decoder1/ix63/A0
  b
// /cpu edt i/cpu edt compactor i/reg masks hold reg 0 (538)
                                                                  DFF
//
                (ts) ( ld) (shift) (cap) (stbl)
     "S"
11
            Т
               (0)(000)(000~0)(000)(
                                          0) 48-
11
     "R"
            Ι
               (0)(000)(000~0)(000)(
                                          0) 150-
11
     CLK
            I (0)(000)(000~0)(000)(
                                          0) 47-
            I (X) (XXX) (XXX\simX) (XXX) (
                                         X) 235- ../ix102/Y
11
     D
11
     "OUT"
                                         X) 208- 209-
            O ( X) (XXX) (XXX~X) (XXX) (
```

The trace shows the clock for the mask hold register is inactive. Trace back on the clock to find out why:

#### report\_gates 47

```
// /cpu_edt_i (47) TIE0
// (ts)(ld)(shift)(cap)(stbl)
// "OUT" O (0)(000)(000~0)(000)( 0) 541-../reg_masks_hold_reg_1_/CLK
540-../reg_masks_shift_reg_1_/CLK
539-../reg_masks_shift_reg_0_/CLK
538-../reg_masks_hold_reg_0_/CLK
537 ../reg_masks_shift_reg_2_/CLK
536-../reg_masks_hold_reg_2_/CLK
```

The information for the clock source shows it is tied. As the EDT clock should be connected to the hold register, you could next report on the EDT clock primary input at the compactor and check for a connection to the hold register:

#### report\_gates /cpu\_edt\_i/cpu\_edt\_compactor\_i/edt\_clock. . .

Based on the preceding traces, you would expect to find that the EDT clock was *not* connected to the hold register. Because an inactive clock signal to the mask hold register would cause masking to fail, check the transcript for corroborating messages that indicate multiple similar

masking failures. These DRC messages, which preceded the K22 message in this example, provide such a clue:

```
Pipeline identification for channel output pins failed. (K20-1)
Non-masking mode: Failed to identify pipeline stage(s) at channel 1 output
pin /edt_channels_out1 (563).
Masking mode (mask 1, chain1): Failed to identify pipeline stage(s) at
channel 1 output pin /edt_channels_out1 (563).
Masking mode (mask 2, chain2): Failed to identify pipeline stage(s) at
channel 1 output pin /edt_channels_out1 (563).
Masking mode (mask 3, chain3): Failed to identify pipeline stage(s) at
channel 1 output pin /edt_channels_out1 (563).
Masking mode (mask 4, chain4): Failed to identify pipeline stage(s) at
channel 1 output pin /edt_channels_out1 (563).
```

Notice the same failure was reported in masking mode for all scan chains. To fix this particular problem, you would need to connect the EDT clock to the mask hold register in the netlist.

### Using "set\_gate\_report drc\_pattern K22"

The set\_gate\_report command has a "drc\_pattern K22" argument that enables you to view the simulated values for the entire sequence of events in the test procedure file for any K22-simulated gate.

This "drc\_pattern K22" argument is similar to the "drc\_pattern K19" argument described in "Using "set\_gate\_report drc\_pattern K19"" on page 344. Like the "drc\_pattern K19" argument, the "drc\_pattern K22" argument also has several options that enable you to limit the content of the displayed data.

# Miscellaneous

This section contains the following troubleshooting procedures:

| Incorrect References in Synthesized Netlist                      | 354 |
|------------------------------------------------------------------|-----|
| Limiting Observable Xs for a Compact Pattern Set                 | 355 |
| Applying Uncompressable Patterns With Bypass Mode                | 355 |
| If Compression Is Less Than Expected                             | 356 |
| If Test Coverage Is Less Than Expected                           | 356 |
| If There Are EDT Aborted Faults                                  | 357 |
| Internal Scan Chain Pins Incorrectly Shared With Functional Pins | 357 |
| Masking Broken Scan Chains in the EDT Logic                      | 357 |

# **Incorrect References in Synthesized Netlist**

Use the information in this section to troubleshoot problems that cause Design Compiler to insert \\*\*TSGEN\*\* references in a synthesized netlist.

Run Design Compiler to synthesize the netlist and verify that no errors occurred and check that tri-state buffers were correctly synthesized. For certain technologies, Design Compiler is unable to correctly synthesize tri-state buffers and inserts an incorrect reference to "\\*\*TSGEN\*\*" instead. You can run the **grep** command to check for TSGEN:

grep TSGEN created\_edt\_bs\_top\_gate.v

If TSGEN is found, as shown in bold font in the following example Verilog code,

```
module tri_enable_high ( dout, oe, pin );
input dout, oe;
output pin;
  wire pin_tri_enable;
  tri pin_wire;
  assign pin = pin_wire;
  \**TSGEN** pin_tri ( .\function (dout),
    .three_state(pin_tri_enable), .\output (pin_wire) );
  N1L U16 ( .Z(pin_tri_enable), .A(oe) );
endmodule
```

you need to change the line of code that contains the reference to a correct instantiation of a tristate buffer. The next example corrects the previous instantiation to the LSI lcbg10p technology (shown in bold font):

```
module tri_enable_high ( dout, oe, pin );
input dout, oe;
output pin;
  wire pin_tri_enable;
   tri pin_wire;
   assign pin = pin_wire;
   BTS4A pin_tri ( .A (dout), .E (pin_tri_enable),
.Z
        (pin_wire) );
   N1A U16 ( .Z(pin_tri_enable), .A(oe) );
endmodule
```

# Limiting Observable Xs for a Compact Pattern Set

EDT can handle Xs, but you may want to limit them in order to enhance compression. To achieve a compact pattern set (and decrease runtime as well), ensure the circuit has few, or no, X generators that are observable on the scan chains. For example, if you bypass a RAM that is tested by memory BIST, X sources are reduced because the RAM is no longer an X generator in analysis mode.

If no Xs are captured on the scan chains, usually no fault effects are lost due to the compactors and the tool does not have to generate patterns that use scan chain output masking. For circuits with no Xs observable on the scan chains, the effective compression is usually much higher (everything else being equal) and the number of patterns is only slightly more than what ATPG generates without EDT. DRC's rule E5 identifies sources of observable Xs.

One clue that you probably have many observable Xs is usually apparent in the transcript for an EDT pattern generation run. With few or no observable Xs, the number of effective patterns in each simulation pass without scan chain masking is (ideally) 64. Numbers significantly lower can indicate that Xs are reducing test effectiveness. This is confirmed if the number of effective patterns rises significantly when the tool uses masking to block the observable Xs.

### Applying Uncompressable Patterns With Bypass Mode

Occasionally, the tool generates an effective pattern that cannot be compressed using EDT technology. Although this is a rare occurrence, if many faults generate such patterns, it can have an impact on test coverage. Decreasing the number of scan chains usually remedies the problem. Alternatively, you can bypass the EDT logic, which reconfigures the scan chains into fewer, longer scan chains. This requires an uncompressed ATPG run on the remaining faults.

#### \_Note

You can use bypass mode to apply uncompressed patterns. You can also use bypass mode for system debugging purposes.

### **If Compression Is Less Than Expected**

If you find effective compression is much less than you targeted, taking steps to remedy or reduce the following should improve the compression:

• Many observable Xs—EDT can handle observable Xs but their occurrence requires the tool to use masking patterns. Masking patterns observe fewer faults than non-masking patterns, so more of them are required. More patterns lowers effective compression.

If the session transcript shows all patterns are non-masking, then observable Xs are not the cause of the lower than expected compression. If the tool generated both masking and non-masking patterns and the percentage of masking patterns exceeds 25% of the total, then there are probably many observable Xs. To find them, look for E5 DRC messages. You activate E5 messages by issuing a "set\_drc\_handling e5 note" command.

#### \_\_Note

Many observable Xs are likely to result in a much higher runtime compared to uncompressed ATPG. This probably also results in a much lower number of effective patterns reported in the transcript when compressed ATPG is not using scan chain masking, compared to when the tool is using masking.

"Resolving X Blocking With Scan Chain Masking" on page 278 describes masking patterns. It also shows how the tool reports their use in the session transcript, and illustrates how masked patterns appear in an ASCII pattern file. See also "Limiting Observable Xs for a Compact Pattern Set" on page 355.

- EDT Aborted Faults—For information about these types of faults, refer to "If There Are EDT Aborted Faults" on page 357 in the next section.
- If there are no EDT aborted faults, try a more aggressive compression configuration by increasing the number of scan chains.

### If Test Coverage Is Less Than Expected

If you find test coverage is much less than you expected, first compare it to the test coverage obtainable without EDT. If the test coverage with EDT is less than you obtain with

uncompressed ATPG, the following sections list steps you can take to raise it to the same level as uncompressed ATPG:

# If There Are EDT Aborted Faults

When the tool generates an effective fault test, but is unable to compress the pattern, the fault is classified as an EDT aborted fault.

See "EDT Aborted Fault Analysis" on page 283 for a method to perform analysis on these faults.

A warning is issued at the end of the run for EDT aborted faults and reports the resultant loss of coverage. You can also obtain this information by issuing the report\_aborted\_faults command and looking for the "edt" class of aborted faults. Each of the following increases the probability of EDT aborted faults:

- Relatively aggressive compression (large chain-to-channel ratio)
- Large number of ATPG constraints
- Relatively small design

If the number of undetected faults is large enough to cause a relevant decrease of test coverage, try re-inserting a fewer number of scan chains.

# Internal Scan Chain Pins Incorrectly Shared With Functional Pins

Relatively low test coverage can indicate internal scan chain pins are shared with functional pins. These pins must not be shared because the internal scan chain pins are connected to the EDT logic and not to the top level. Also, the tool constrains internal scan chain input pins to X, and masks internal scan chain output pins. This has minimal impact on test coverage only if these are dedicated pins. By default, DRC issues a warning if scan chain pins are not dedicated pins.

Be sure none of the internal scan chain input or output pins are shared with functional pins. Only scan channel pins may be shared with functional pins. Refer to "Scan Chain Pins" on page 57 for additional information.

## **Masking Broken Scan Chains in the EDT Logic**

You can set up the EDT logic to mask the any of the load, capture, or unload values on specified scan chains by inserting custom logic between the scan chain outputs and the compactor. The custom logic enables you to either feed the required circuit response (0/1) to the compactor or tie the scan chain output to an unknown value (X).

For more information, see the add\_chain\_masks command.

# Appendix C Dofile-Based Legacy IP Creation and Pattern Generation Flow

Prior to the introduction of the TCD-based EDT IP flow, dofiles created during the IP generation phase were used as the primary input into the EDT pattern generation phase.

The dofile-based legacy flow can still be used as an alternative method of transferring information from ETD IP to ATPG.

| EDT IP Generation Dofiles                                                                                                    | <b>360</b><br>360<br>364        |
|----------------------------------------------------------------------------------------------------|---------------------------------|
| EDT Pattern Generation Dofiles       Generated Bypass Dofile and Procedure File         Creation of Test Patterns.       Generated Bypass Dofile and Procedure File | <b>366</b><br>366<br>367        |
| Low Pin Count Test Controller Dofiles                                                                                                    | <b>369</b><br>369<br>373<br>378 |

# **EDT IP Generation Dofiles**

During the IP generation phase, the tool produces several dofiles for use during EDT pattern generation.

| Test Pattern Generation Files | 360 |
|-------------------------------|-----|
| EDT Bypass Files              | 364 |

# **Test Pattern Generation Files**

The tool automatically writes a dofile and a test procedure file containing EDT-specific commands and test procedure steps. As with the similar files produced by Tessent Scan after scan insertion, these files perform basic setups; however, you need to add commands for any pattern generation or pattern saving steps.
• **Dofile** — The dofile includes setup commands, switches, or both required to generate test patterns. This is an example dofile *created\_edt.dofile*, the EDT-specific parts of this file are in bold font:

add clocks 0 clk add clocks 0 edt clock add input constraints edt clock -C0 // Define the instance names of the decompressor, compactor, and the  $//\ {\rm container}\ {\rm module},\ {\rm which}\ {\rm instantiates}\ {\rm the}\ {\rm decompressor}\ {\rm and}$ // compactor. Locating those instances in the design enables DRC to // provide more debug information in the event of a violation. If // multiple instances exist with the same name, substitute the // instance name of the container module with the instance's // hierarchical path name. set edt instances -edt logic top cpu edt i set edt instances -decompressor cpu edt decompressor i set edt instances -compactor cpu edt compactor i add scan groups grp1 created edt.testproc add scan chains -internal chain1 grp1 /cpu i/edt si1 /cpu i/edt so1 add\_scan\_chains -internal chain2 grp1 /cpu\_i/edt\_si2 /cpu\_i/edt\_so2 add\_scan\_chains -internal chain3 grp1 /cpu\_i/edt\_si3 /cpu\_i/edt\_so3 add scan chains -internal chain4 grp1 /cpu i/edt si4 /cpu i/edt so4 add scan chains -internal chain5 grp1 /cpu i/edt si5 /cpu i/edt so5 add scan chains -internal chain6 grp1 /cpu i/edt si6 /cpu i/edt so6 add scan chains -internal chain7 grp1 /cpu i/edt si7 /cpu i/edt so7 add scan chains -internal chain8 grp1 /cpu i/edt si8 /cpu i/edt so8 add write controls 0 ramclk add read controls 0 ramclk // EDT settings. Please do not modify. // Inconsistency between the EDT settings and the EDT logic may // lead to DRC violations and invalid patterns. set edt options -separate control data channels on -channels 5 \ -initialization cycles 7 -longest chain range 2 53 -ip version 7--decompressor size 25 -injectors per channel 2 -scan chains 13 \ -compactor type xpress -lockup on -bypass chain change edge on

Notice the -internal switch used with the add\_scan\_chains command. This switch must be used for all compressed scan chains (scan chains driven by and observed through the EDT logic) when setting up to generate compressed test patterns. The reason for this requirement is to define the compressed scan chains as internal, rather than external channels, as explained in "Design Rule Checks" on page 97.

Tessent™ TestKompress™ User's Manual, v2022.4

#### \_Note\_

Be sure the scan chain input and output pin pathnames specified with the add\_scan\_chains -internal command are kept during layout. If these pin pathnames are lost during the layout tool's design flattening process, the generated dofile no longer works. If that happens, you must manually generate the add\_scan\_chains -internal commands, substituting the original pin pathnames with new, logically equivalent, pin pathnames.

#### Note\_

If your design includes uncompressed scan chains (chains whose scan inputs and outputs are primary inputs and outputs), you must define each such scan chain using the add\_scan\_chains command.

Other commands in this file add the EDT clock and constrain it to its off state, specify the number of scan channels, and specify the version of the EDT logic architecture.

• **Test Procedure File** — The tool also writes a test procedure file for test pattern generation. The tool takes the test procedure file used for EDT logic creation and adds the test procedures necessary to drive the EDT logic.

The following example is a test procedure file, created\_edt.testproc. The EDT-specific parts of this file are shown in bold font.

```
11
set time scale 1.000000 ns ;
set strobe window time 100 ;
timeplate gen tp1 =
   force pi 0 ;
   measure po 100 ;
  pulse clk 200 100;
  pulse edt clock 200 100;
   pulse ramclk 200 100;
  period 400 ;
end;
procedure capture =
   timeplate gen_tp1 ;
   cycle =
      force pi ;
      measure po ;
      pulse capture clock ;
   end;
end;
procedure shift =
   scan_group grp1 ;
   timeplate gen_tp1 ;
   cycle =
      force_sci ;
      force edt update 0 ;
      measure sco ;
      pulse clk ;
      pulse edt clock ;
   end;
end;
procedure load unload =
   scan group grp1 ;
   timeplate gen_tp1 ;
   cycle =
      force clk 0 ;
      force edt bypass 0 ;
      force edt clock 0
;
      force edt update 1 ;
      force ramclk 0 ;
      force scan en 1 ;
      pulse edt clock ;
   end ;
   apply shift 26;
end;
procedure test setup =
   timeplate gen tp1 ;
   cycle =
      force edt clock 0 ;
   end;
end;
```

Tessent™ TestKompress™ User's Manual, v2022.4

# **EDT Bypass Files**

During IP creation, the tool creates files associated with EDT bypass.

• **Dofile**— This example dofile, created\_bypass.dofile, enables you to run regular ATPG. The dofile specifies the scan channels as chains because in bypass mode, the channels connect directly to the input and output of the concatenated internal scan chains, bypassing the EDT circuitry.

```
//
add_scan_groups grp1 created_bypass.testproc
add_scan_chains edt_channel1 grp1 edt_channels_in1
edt_channels_out1
add_clocks 0 clk
add_write_controls 0 ramclk
add_read_controls 0 ramclk
```

• **Test Procedure File** — Notice the line (in bold font) near the end of this otherwise typical test procedure file, created\_bypass.testproc. That line forces the EDT bypass signal, "edt\_bypass" to a logic high in the load\_unload procedure and activates bypass mode.

```
11
set time scale 1.000000 ns ;
set strobe_window time 100 ;
timeplate gen tp1 =
   force pi 0 ;
   measure po 100 ;
  pulse clk 200 100;
  pulse ramclk 200 100;
  period 400 ;
end;
procedure capture =
   timeplate gen_tp1 ;
   cycle =
      force pi ;
      measure po ;
      pulse capture clock ;
   end;
end;
procedure shift =
   scan group grp1 ;
   timeplate gen tp1 ;
   cycle =
      force sci ;
      measure sco ;
      pulse clk ;
   end;
end;
procedure load unload =
   scan group grp1 ;
   timeplate gen_tp1 ;
   cycle =
      force clk 0 ;
      force edt bypass 1 ;
      force ramclk 0 ;
      force scan en 1 ;
   end ;
   apply shift 125;
end;
```

# **EDT Pattern Generation Dofiles**

The first two setups described in the preceding section are included in the dofile generated with the EDT logic.

For an example of this dofile, see "Test Pattern Generation Files" on page 360.

The test procedure file also needs modifications to ensure the EDT update signal is active in the load\_unload procedure and the EDT clock is pulsed in the load\_unload and shift procedures. These modifications are implemented automatically in the test procedure file output with the EDT logic as follows:

- The timeplate used by the shift procedure is updated to include the EDT clock.
- In this timeplate, there must be a delay between the trailing edge of the clock and the end of the period. Otherwise, a P3 DRC violation occurs.
- The load\_unload procedure is set up to initialize the EDT logic and apply shift a number of times corresponding to the longest "virtual" scan chain (longest scan chain plus additional shift cycles) seen by the tester. The number of additional shift cycles is reported by the report edt configurations command.

#### \_Note

Additional shift cycles" refers to the sum of the initialization cycles, masking bits (when using Xpress), and low-power bits (when using a low-power decompressor).

- The shift procedure is updated to include pulsing of the EDT clock signal and deactivation of the EDT update signal.
- The EDT bypass signal is forced to a logic low if the EDT circuitry includes bypass logic.

| Generated Bypass Dofile and Procedure File | 366        |
|--------------------------------------------|------------|
| Creation of Test Patterns                  | <b>367</b> |

# **Generated Bypass Dofile and Procedure File**

The tool generates a dofile and an test procedure file you can use with Tessent FastScan to activate bypass mode and run regular ATPG.

Examples of these files are shown in "Bypass Mode Files" on page 111. If your design includes boundary scan and you want to run in bypass mode, you must modify the bypass dofile and procedure file to work properly with the boundary scan circuitry.

# **Creation of Test Patterns**

The compression technology supports all of the pattern functionality in uncompressed ATPG, with the exception of MacroTest and random patterns. This includes combinational, clock-sequential (including patterns with multiple scan loads), and RAM sequential patterns. It also includes all the fault types.

See "EDT Aborted Fault Analysis" on page 283 for additional considerations.

When you generate test patterns, you should use the dofile and test procedure files the tool generated during logic creation. If you added boundary scan, you must modify the files as explained in "Modification of the Dofile and Procedure File for Boundary Scan" on page 237.

To create the EDT logic, you invoked Tessent Shell with the core level of the design. To generate test patterns, you invoke Tessent Shell with the synthesized top level of the design that includes synthesized pads, boundary scan, if used, and the EDT logic. Here is an example invocation of Tessent Shell with a Verilog file named *created\_edt\_top.v*, assumed here to be the top-level file generated when the EDT logic was created:

Invoke Tessent Shell:

```
<Tessent_Tree_Path>/bin/tessent -shell
```

You are automatically placed in setup mode. Specify the context for generating test patterns and load the Verilog file and library:

set\_context patterns -scan read\_verilog created\_edt\_top.v read\_cell\_library my\_atpg\_lib set\_current\_design top

For a description of how the *created\_edt\_top.v* file is generated, refer to "Creation of EDT Logic Files" on page 98. Next, you need to set up for EDT pattern generation. To do this, run the dofile. For example:

### dofile created\_edt.dofile

For information about the EDT-specific contents of this dofile, refer to "Test Pattern Generation Files" on page 360. Enter analysis mode and verify that no DRC violations occur. Pay special attention to the EDT DRC messages.

### set\_system\_mode analysis

Now, you can enter the commands to generate the EDT patterns. If you ran uncompressed ATPG on just the core design prior to inserting the EDT logic, it is useful to add faults on just the core now to enable you to make valid comparisons of test performance using EDT versus not using EDT.

add\_faults /my\_core // Only target faults in core create\_patterns report\_statistics report\_scan\_volume

Another reason to add faults on the core is to avoid incorrectly reported low test coverage, as explained earlier in "Adding Faults on the Core Only is Recommended" on page 144.

The report\_scan\_volume command provides reference numbers when analyzing the achieved compression.

#### Note\_

If you reorder the scan chains after you generate EDT patterns, you must regenerate the patterns. This is true even if the EDT logic has not changed. EDT patterns cannot be modified manually to accommodate the reordered scan chains.

#### Note

If you report\_primary\_inputs, the scan chain inputs are reported in lines that begin with "USER:". This is important to remember when you are debugging simulation mismatches.

# **Low Pin Count Test Controller Dofiles**

During IP creation, the tool creates files associated with LPCT controller.

This section provides an example for creating each of the three LPCT configuration types and examples of the dofile and test procedure files generated for each configuration.

| Type 1 Controller Example  | 369        |
|----------------------------|------------|
| Type 2 Controller Example. | 373        |
| Type 3 Controller Example. | <b>378</b> |

# **Type 1 Controller Example**

This example for a Type 1 LPCT controller provides a sample tool-created pattern generation dofile and test procedure file.

#### Sample pattern generation dofile:

```
// Read the LPCT TCD file for EDT IP
read_core_description created_cpu_edt_lpct.tcd
add primary inputs /occ/NX2 -internal -pseudo port name NX2
add primary inputs /occ/NX1 -internal -pseudo port name NX1
add clocks 0 refclk
add_clocks 0 NX1
add clocks 0 NX2
add input constraints scan en -CO
set edt instances -edt logic top m8051 edt i
set_edt_instances -decompressor m8051_edt_decompressor_i
set edt instances -compactor m8051 edt compactor i
add scan groups grp1 created edt.testproc
add scan chains -internal chain1 grp1 /m8051 edt i/edt scan in[0]
    /m8051 edt i/edt scan out[0]
add scan chains -internal chain2 grp1 /m8051 edt i/edt scan in[1]
    /m8051 edt i/edt scan out[1]
add scan chains -internal chain3 qrp1 /m8051 edt i/edt scan in[2]
    /m8051_edt_i/edt_scan_out[2]
add scan chains -internal chain4 grp1 /m8051 edt i/edt scan in[3]
    /m8051 edt i/edt scan out[3]
add scan chains -internal chain5 grp1 /m8051 edt i/edt scan in[4]
    /m8051 edt i/edt scan out[4]
add scan chains -internal chain6 grp1 /m8051 edt i/edt scan in[5]
    /m8051 edt i/edt scan out[5]
add scan chains -internal chain7 grp1 /m8051 edt i/edt scan in[6]
    /m8051 edt i/edt scan out[6]
add scan chains -internal chain8 grp1 /m8051 edt i/edt scan in[7]
    /m8051 edt i/edt scan out[7]
add scan chains -internal chain9 grp1 /m8051 edt i/edt scan in[8]
    /m8051_edt_i/edt_scan_out[8]
add_scan_chains -internal chain10 grp1 /m8051_edt_i/edt_scan_in[9]
    /m8051 edt i/edt scan out[9]
add scan chains -internal chain11 grp1 /m8051 edt i/edt scan in[10]
    /m8051 edt i/edt scan out[10]
add scan chains -internal chain12 grp1 /m8051 edt i/edt scan in[11]
    /m8051 edt i/edt scan out[11]
add scan chains -internal chain13 grp1 /m8051 edt i/edt scan in[12]
    /m8051 edt i/edt scan out[12]
add scan chains -internal chain14 grp1 /m8051 edt i/edt scan in[13]
    /m8051 edt i/edt scan out[13]
add scan chains -internal chain15 grp1 /m8051 edt i/edt scan in[14]
    /m8051_edt_i/edt_scan_out[14]
add scan chains -internal chain16 grp1 /m8051 edt i/edt scan in[15]
    /m8051 edt i/edt scan out[15]
// EDT settings. Please do not modify.
// Inconsistency between the EDT settings and the EDT logic may
// lead to DRC violations and invalid patterns.
set edt options -channels 2 -longest chain range 2 32 -ip version 7 \setminus
   -decompressor size 12 -injectors per channel 3 -scan chains 16 \
   -compactor type xpress
```

set edt pins update set edt pins clock -1 7 set mask register -input channel mask register sizes 2 6 set mask decoder connection -mode bit 17 set mask decoder connection -1hot decoder 1 16 15 14 1 3 set mask decoder connection -xor decoder chain1 16 15 14 16 15 set mask decoder connection -xor decoder chain2 1 3 16 15 set mask decoder connection -xor decoder chain3 1 2 16 15 set\_mask\_decoder\_connection -xor\_decoder chain4 1 1 16 14 13 set\_mask\_decoder\_connection -xor\_decoder chain5 set mask decoder connection -xor decoder chain6 15 14 13 set\_mask\_decoder\_connection -xor\_decoder chain7 14 12 11 set mask decoder connection -xor decoder chain8 13 12 11 set mask decoder connection -1hot decoder 2 26 25 24 2 3 set mask decoder connection -xor decoder chain9 26 25 24 set mask decoder connection -xor decoder chain10 2 6 2 5 2 3 set mask decoder connection -xor decoder chain11 2 6 2 5 2 2 set mask decoder connection -xor decoder chain12 2 6 2 5 2 1 set\_mask\_decoder\_connection -xor\_decoder chain13 2 6 2 4 23 set\_mask\_decoder\_connection -xor\_decoder chain14 2 5 2 4 set\_mask\_decoder\_connection -xor\_decoder chain15 2 4 2 2 23 22 2 1 set mask decoder connection -xor decoder chain16 2 3 2 2 2 1 // LPCT configuration settings. Please do not modify. // Inconsistency between the LPCT configuration settings and the LPCT // logic may lead to DRC violations and invalid patterns. set lpct controller on -generate scan enable off  $\setminus$ -tap controller interface off -shift control clock  $\setminus$ -load unload cycles 2 2

Sample pattern generation test procedure file:

```
set time scale 1.000000 ns ;
set strobe window time 10 ;
 timeplate gen tp1 =
    force pi 0 ;
    measure po 10 ;
    pulse /NX1 20 10;
    pulse /NX2 20 10;
    pulse refclk 20 10;
    period 40 ;
 end;
 procedure shift =
    scan group grp1 ;
    timeplate gen tp1 ;
    // cycle 1 starts at time 0
    cycle =
        force sci ;
        measure sco ;
        pulse /NX1 ;
        pulse /NX2 ;
        pulse refclk ;
    end;
 end;
 procedure load unload =
    scan group grp1 ;
    timeplate gen tp1 ;
    // cycle 1 starts at time 0
    cycle =
        force /NX1 0 ;
        force /NX2 0 ;
        force RST 0 ;
        force edt bypass 0 ;
        force scan en 1 ;
        pulse refclk ;
    end ;
    // cycle 2 starts at time 40
    cycle =
        force scan en 1 ;
        pulse refclk ;
    end ;
    apply shift 45;
    // cycle 3 starts at time 120
    cycle =
        force scan en 0 ;
        pulse refclk ;
    end ;
    // cycle 4 starts at time 160
    cycle =
        force scan en 0 ;
        pulse refclk ;
    end;
 end;
 procedure test setup =
```

```
timeplate gen_tp1 ;
// cycle 1 starts at time 0
cycle =
    force scan_en 0 ;
    pulse refclk ;
end ;
// cycle 2 starts at time 40
cycle =
    force scan_en 0 ;
    pulse refclk ;
end;
end;
```

# **Type 2 Controller Example**

This example for a Type 2 LPCT controller provides a sample tool-created pattern generation dofile and test procedure file.

#### Sample pattern generation dofile:

```
add primary inputs /occ/NX2 -internal -pseudo port name NX2
add primary inputs /occ/NX1 -internal -pseudo port name NX1
add clocks 0 tck -pulse in capture
add clocks 0 NX1
add clocks 0 NX2
add input constraints trst -C1
add input constraints tms -C0
set_edt_instances -edt_logic_top m8051_bscan_edt_i
\texttt{set\_edt\_instances -decompressor m8051\_bscan\_edt\_decompressor\_i}
set edt instances -compactor
                                 m8051 bscan edt compactor i
add scan groups grp1 created edt.testproc
add scan chains -internal chain1 qrp1 /m8051 bscan edt i/edt scan in[0]
   /m8051 bscan edt i/edt scan out[0]
add scan chains -internal chain2 grp1 /m8051 bscan edt i/edt scan in[1]
   /m8051 bscan edt i/edt scan out[1]
add scan chains -internal chain3 grp1 /m8051 bscan edt i/edt scan in[2]
   /m8051 bscan edt i/edt scan out[2]
add scan chains -internal chain4 grp1 /m8051 bscan edt i/edt scan in[3]
   /m8051_bscan_edt_i/edt_scan_out[3]
add scan chains -internal chain5 grp1 /m8051 bscan edt i/edt scan in[4]
   /m8051_bscan_edt_i/edt_scan_out[4]
add_scan_chains -internal_chain6 grp1 /m8051_bscan_edt i/edt scan in[5]
   /m8051 bscan edt i/edt scan out[5]
add scan chains -internal chain7 grp1 /m8051 bscan edt i/edt scan in[6]
   /m8051 bscan edt i/edt scan out[6]
add scan chains -internal chain8 grp1 /m8051 bscan edt i/edt scan in[7]
   /m8051 bscan edt i/edt scan out[7]
add scan chains -internal chain9 grp1 /m8051 bscan edt i/edt scan in[8]
   /m8051 bscan edt i/edt scan out[8]
add scan chains -internal chain10 grp1 /m8051 bscan edt i/edt scan in[9]
   /m8051_bscan_edt_i/edt_scan_out[9]
add_scan_chains -internal chain11 grp1 /m8051_bscan_edt_i/edt_scan_in[10]
   /m8051 bscan edt i/edt scan out[10]
add_scan_chains -internal_chain12 grp1 /m8051_bscan_edt i/edt scan in[11]
   /m8051 bscan edt i/edt scan out[11]
add scan chains -internal chain13 grp1 /m8051 bscan edt i/edt scan in[12]
   /m8051 bscan edt i/edt scan out[12]
add scan chains -internal chain14 grp1 /m8051 bscan edt i/edt scan in[13]
   /m8051 bscan edt i/edt scan out[13]
add scan chains -internal chain15 grp1 /m8051 bscan edt i/edt scan in[14]
   /m8051 bscan edt i/edt scan out[14]
add scan chains -internal chain16 grp1 /m8051 bscan edt i/edt scan in[15]
   /m8051 bscan edt i/edt scan out[15]
// EDT settings. Please do not modify.
// Inconsistency between the EDT settings and the EDT logic may
// lead to DRC violations and invalid patterns.
set edt options -channels 1 -longest chain range 2 32 -ip version 7
   -decompressor size 12 -injectors per channel 6 -scan chains 16
   -compactor type xpress
```

```
set_edt_pins update -
set edt pins clock -
set edt pins input channel 1 tdi
set edt pins output channel 1 tdo
set mask register -input channel mask register sizes
                                                        1 8
set mask decoder connection -mode bit 1 8
set_mask_decoder_connection -1hot_decoder 1 1 7
                                                  16 15 14
                                                                    1 3
set_mask_decoder_connection -xor_decoder chain1
                                                 17 16
                                                           15
set_mask_decoder_connection -xor_decoder chain2 1 7 1 6 1 4
set_mask_decoder_connection -xor_decoder chain3 1 7 1 6 1 3
set_mask_decoder_connection -xor_decoder chain4 17 16 12
set mask decoder connection -xor decoder chain5 17 16 11
set_mask_decoder_connection -xor_decoder chain6 1 7 1 5 1 4
set mask decoder connection -xor decoder chain7
                                                 16 15 14
set mask decoder connection -xor decoder chain8 13 12 11
set mask decoder connection -xor decoder chain9 15 14 13
set mask decoder connection -xor decoder chain10 16 15 12
set mask decoder connection -xor decoder chain11 1 7 1 2 1 1
set mask decoder connection -xor decoder chain12 1 6 1 5 1 1
set_mask_decoder_connection -xor_decoder chain13 1 6 1 3
                                                            1 1
                                                      14
set_mask_decoder_connection -xor_decoder chain14 1 6
                                                            1 2
set_mask_decoder_connection -xor_decoder chain15 1 6 1 3 1 2
set mask decoder connection -xor decoder chain16 1 4 1 3 1 2
// LPCT configuration settings. Please do not modify.
// Inconsistency between the LPCT configuration settings and the LPCT
// logic may lead to DRC violations and invalid patterns.
set lpct controller on -generate scan enable on \setminus
   -tap controller interface on -shift control clock \setminus
   -load unload cycles 3 2
```

#### Sample pattern generation test procedure file:

#### Note.

The following test\_setup procedure is not generated by the tool but copied from a userprovided test procedure file as an example.

```
set time scale 1.000000 ns ;
set strobe window time 10 ;
 timeplate gen tp1 =
    force pi 0 ;
    measure po 10 ;
    pulse /NX1 20 10;
    pulse /NX2 20 10;
    pulse tck 20 10;
    period 40 ;
 end;
 procedure shift lpct_tap_last_shift =
    scan group grp1 ;
    timeplate gen_tp1 ;
    // cycle 1 starts at time 0
    cycle =
        force sci ;
        force tms 1 ;
        measure sco ;
        pulse /NX1 ;
        pulse /NX2 ;
        pulse tck ;
    end;
 end;
 procedure test setup =
    timeplate gen tp1 ;
    // cycle 1 starts at time 0
    cycle =
        force tck 0 ;
        force tms 1 ;
        force trst 0 ;
    end ;
    // cycle 2 starts at time 40
    cycle =
        force trst 1 ;
    end ;
    // cycle 3 starts at time 80
    cycle =
        force tms 0 ;
        pulse tck ;
    end ;
    // cycle 4 starts at time 120
    cycle =
        force tms 1 ;
        pulse tck ;
    end ;
    // cycle 5 starts at time 160
    cycle =
        force tms 1 ;
        pulse tck ;
    end ;
    // cycle 6 starts at time 200
    cycle =
        force tms 0 ;
        pulse tck ;
```

```
end ;
    // cycle 7 starts at time 240
    cycle =
        force tms 0 ;
        pulse tck ;
    end ;
    // cycle 8 starts at time 280
    cycle =
        force tdi 0 ;
        force tms 0 ;
        pulse tck ;
    end ;
    // cycle 9 starts at time 320
    cycle =
        force tdi 1 ;
        force tms 0 ;
        pulse tck ;
    end ;
    // cycle 10 starts at time 360
    cycle =
        force tdi 0 ;
        force tms 0 ;
        pulse tck ;
    end ;
    // cycle 11 starts at time 400
    cycle =
        force tdi 0 ;
        force tms 1 ;
        pulse tck ;
    end ;
    // cycle 12 starts at time 440
    cycle =
        force tms 1 ;
        pulse tck ;
    end ;
    // cycle 13 starts at time 480
    cycle =
        force tms 0 ;
        pulse tck ;
    end;
 end;
procedure shift =
    scan group grp1 ;
    timeplate gen tp1 ;
    // cycle 1 starts at time 0
    cycle =
        force sci ;
        force tms 0 ;
        measure sco ;
        pulse /NX1 ;
        pulse /NX2 ;
        pulse tck ;
    end;
 end;
 procedure load unload =
    scan group grp1 ;
    timeplate gen tp1 ;
```

Tessent™ TestKompress™ User's Manual, v2022.4

```
// cycle 1 starts at time 0
   cycle =
       force /NX1 0 ;
       force /NX2 0 ;
       force RST 0 ;
       force edt bypass 0 ;
       force tck 0 ;
       force tdi 0 ;
       force tms 1 ;
       force trst 1 ;
       pulse tck ;
  end ;
   // cycle 2 starts at time 40
  cycle =
       force tms 0 ;
       pulse tck ;
   end ;
   // cycle 3 starts at time 80
   cvcle =
       force tms 0 ;
       pulse tck ;
   end ;
   apply shift 51;
   apply lpct_tap_last_shift 1;
   // cycle 4 starts at time 200
   cycle =
       force tms 1 ;
       pulse tck ;
   end ;
   // cycle 5 starts at time 240
   cycle =
       force tms 0 ;
       pulse tck ;
   end;
end;
```

# **Type 3 Controller Example**

This example for a Type 3 LPCT controller provides a sample tool-created pattern generation dofile and test procedure file.

### Sample pattern generation dofile:

```
add primary inputs /occ/NX2 -internal -pseudo port name NX2
add primary inputs /occ/NX1 -internal -pseudo port name NX1
add primary input -internal \
 /m8051 lpct clock gater i/m8051 lpct edt clock gater i/clk out \
 -pin name edt clock
add_primary_input -internal \
 /m8051 lpct i/m8051 lpct fsm i/m8051 lpct control signal generator i/edt update \
 -pin name edt update
add primary input -internal /m8051 lpct i/m8051 lpct interface i/edt bypass \
 -pin name edt bypass
add_primary_input -internal \
 /m8051 lpct_i/m8051 lpct_fsm_i/m8051_lpct_control_signal_generator_i/scan_en \
 -pin name lpct scan en
add_primary_input -internal \
 /m8051 lpct i/m8051 lpct fsm i/m8051 lpct control signal generator i/lpct capture en
 -pin name lpct capture en
add primary input -internal \
 /m8051_lpct_i/m8051_lpct_fsm_i/m8051_lpct_control_signal_generator_i/
 lpct clock mux select -pin name lpct clock mux select
add primary input -internal \
 /m8051 lpct i/m8051 lpct fsm i/m8051 lpct control signal generator i/lpct shift en \
 -pin name lpct shift en
add_primary_input -internal \
 /m8051_lpct_i/m8051_lpct_fsm_i/m8051_lpct_control_signal_generator_i/
 lpct test active -pin name lpct test active
add_primary_input -internal /m8051_lpct_i/m8051_lpct_interface_i/reset_control \
 -pin name reset control
add primary input -internal /m8051 lpct i/m8051 lpct interface i/scan en control \
 -pin_name scan_en_control
add clocks 0 refclk -pulse always
add clocks 0 NX1
add clocks 0 NX2
add clocks 0 edt clock
add_input_constraints edt_clock -C0
add input constraints edt update -C0
add_input_constraints edt_bypass -CX
add input constraints lpct capture en -C1
add input constraints lpct clock mux select -C0
add input constraints lpct shift en -C0
add_input_constraints lpct_test_active -C1
add input constraints lpct reset -CO
add_input_constraints reset_control -C0
add input constraints scan en control -CO
set edt instances -edt logic top m8051 edt i
set_edt_instances -decompressor m8051_edt_decompressor_i
                                m8051_edt_compactor_i
set_edt_instances -compactor
add_scan_chains -internal chain1 grp1 /m8051_edt_i/edt_scan_in[0] \
  /m8051 edt i/edt scan out[0]
add scan chains -internal chain2 grp1 /m8051 edt i/edt scan in[1] \
   /m8051_edt_i/edt_scan_out[1]
add_scan_chains -internal chain3 grp1 /m8051_edt_i/edt_scan_in[2] \
   /m8051 edt i/edt scan out[2]
add_scan_chains -internal chain4 grp1 /m8051_edt_i/edt_scan_in[3] \
```

Tessent™ TestKompress™ User's Manual, v2022.4

# Dofile-Based Legacy IP Creation and Pattern Generation Flow Type 3 Controller Example

```
/m8051_edt_i/edt_scan_out[3]
add_scan_chains -internal chain5 grp1 /m8051_edt_i/edt_scan_in[4] \
   /m8051 edt i/edt scan out[4]
add_scan_chains -internal chain6 grp1 /m8051_edt_i/edt_scan_in[5] \
   /m8051 edt i/edt scan out[5]
add scan chains -internal chain7 grp1 /m8051 edt i/edt scan in[6] \
   /m8051_edt_i/edt_scan_out[6]
add_scan_chains -internal chain8 grp1 /m8051_edt_i/edt_scan_in[7] \
   /m8051 edt i/edt scan out[7]
add_scan_chains -internal chain9 grp1 /m8051_edt_i/edt_scan_in[8] \
   /m8051 edt i/edt scan out[8]
add scan chains -internal chain10 grp1 /m8051 edt i/edt scan in[9] \
   /m8051_edt_i/edt_scan_out[9]
add_scan_chains -internal chain11 grp1 /m8051_edt_i/edt_scan_in[10] \
   /m8051 edt i/edt scan out[10]
add_scan_chains -internal chain12 grp1 /m8051_edt_i/edt_scan_in[11] \
   /m8051 edt i/edt scan out[11]
add scan chains -internal chain13 grp1 /m8051 edt i/edt scan in[12] \
   /m8051_edt_i/edt_scan_out[12]
add_scan_chains -internal chain14 grp1 /m8051_edt_i/edt_scan_in[13] \
   /m8051 edt i/edt scan out[13]
add_scan_chains -internal chain15 grp1 /m8051_edt_i/edt_scan_in[14] \
   /m8051 edt i/edt scan out[14]
add scan chains -internal chain16 grp1 /m8051 edt i/edt scan in[15] \
   /m8051_edt_i/edt_scan_out[15]
// EDT settings. Please do not modify.
// Inconsistency between the EDT settings and the EDT logic may
// lead to DRC violations and invalid patterns.
set_edt_options -channels 2 -longest_chain_range 2 32 -ip_version 7
 -decompressor_size 12 -injectors_per_channel 3 -scan_chains 16
 -compactor_type xpress
set edt pins update edt update
set edt pins clock edt clock
set_edt_pins bypass edt_bypass
set_mask_register -input_channel_mask_register_sizes 1 7
                                                            26
set mask decoder connection -mode bit
                                                 17
set_mask_decoder_connection -1hot_decoder 1 1 6 1 5 1 4
                                                                   1 3
set_mask_decoder_connection -xor_decoder chain1 1 6 1 5 1 4
set mask decoder connection -xor decoder chain2 1 6 1 5 1 3
set_mask_decoder_connection -xor_decoder chain3 1 6 1 5 1 2
set_mask_decoder_connection -xor_decoder chain4 1 6 1 5 1 1
set_mask_decoder_connection -xor_decoder chain5 1 6 1 4 1 3
set_mask_decoder_connection -xor_decoder chain6 1 5 1 4 1 3
set_mask_decoder_connection -xor_decoder chain7
                                                 14 12 11
set mask decoder connection -xor decoder chain8 1 3 1 2 1 1
set mask decoder connection -1hot decoder 2
                                                 26
                                                       25
                                                             24
                                                                   2 3
set mask decoder connection -xor decoder chain9
                                                 26
                                                       2 5
                                                             24
set_mask_decoder_connection -xor_decoder chain10 2 6
                                                       25 23
set_mask_decoder_connection -xor_decoder chain11 2 6
                                                       2 5 2 2
set_mask_decoder_connection -xor_decoder chain12 2 6 2 5 2 1
set_mask_decoder_connection -xor_decoder chain13 2 6 2 4 2 3
```

| set mask decoder connection -xor decoder chain14 2 5 2 4 2 3                |
|-----------------------------------------------------------------------------|
| set mask decoder connection -xor decoder chain15 2 4 2 2 2 1                |
| set mask decoder connection -xor decoder chain16 2 3 2 2 2 1                |
|                                                                             |
| // LPCT configuration settings. Please do not modify.                       |
| // Inconsistency between the LPCT configuration settings and the LPCT       |
| // logic may lead to DRC violations and invalid patterns.                   |
|                                                                             |
| set lpct controller on -generate scan enable on -tap controller interface   |
| off -shift cycles reg width 10 -capture cycles reg width 2                  |
| -scan patterns reg width 20 -chain patterns reg width 10                    |
| -test mode detect signal -shift control clock -load unload cycles 0 2       |
| -bypass controller off -reset condition off                                 |
|                                                                             |
| set pattern type -max sequential 3                                          |
| peo_paccorr_offe man_poquerar e                                             |
| add register value lpct config edt bypass 0                                 |
| add register value lpct config reset control 0                              |
| add register value lpct config scan en control 0                            |
| add register value lpct config chain pattern load count -width 10 \         |
| -load count chain patterns -lsb shifted first                               |
| add register value lpct config scan pattern load count -width 20 \          |
| -load count scan patterns -lsb shifted first                                |
| add register value loct config capture depth -width 2 -capture cycles max \ |
| -lsb shifted first                                                          |
| add register value loct config shift length -width 10 -shift length \       |
| -lsh shifted first                                                          |
|                                                                             |
|                                                                             |

```
\texttt{set\_chain\_test -suppress\_capture on}
```

Sample pattern generation test procedure file:

```
set time scale 1.000000 ns ;
set strobe window time 10 ;
 timeplate gen tp1 =
    force_pi 0 ;
    measure po 10 ;
    pulse /NX1 20 10;
    pulse /NX2 20 10;
    pulse edt clock 20 10;
    pulse refclk 20 10;
    period 40 ;
 end;
 procedure load unload register lpct shift data =
    timeplate gen tp1 ;
    shift =
    // cycle 1 starts at time 0
      cycle =
          force lpct data in # ;
          pulse refclk ;
      end;
    end;
 end;
 procedure shift =
    scan group grp1 ;
    timeplate gen tp1 ;
    // cycle 1 starts at time 0
    cycle =
        force sci ;
        force edt update 0 ;
        force lpct shift en 1 ;
        measure sco ;
        pulse /NX1 ;
        pulse /NX2 ;
        pulse edt clock ;
    end:
 end;
 procedure load unload =
    scan group grp1 ;
    timeplate gen tp1 ;
    // cycle 1 starts at time 0
    cycle =
        force /NX1 0 ;
        force /NX2 0 ;
        force RST 0 ;
        force edt_bypass 0 ;
        force edt_clock 0 ;
        force edt update 1 ;
        force lpct capture en 0 ;
        force lpct clock mux select 1 ;
        force lpct scan en 1 ;
        force lpct shift en 0 ;
        force lpct test active 1 ;
        pulse edt clock ;
```

```
end ;
   apply shift 45;
   // cycle 2 starts at time 80
   cycle =
        force lpct clock mux select 1 ;
        force lpct scan en 0 ;
        force lpct shift en 0 ;
   end :
   // cycle 3 starts at time 120
   cycle =
        force lpct clock mux select 0 ;
        force lpct shift en 0 ;
   end;
end;
procedure test setup =
   timeplate gen tp1 ;
   // cycle 1 starts at time 0
   cycle =
        force edt clock 0 ;
        force lpct data in 0 ;
        force lpct reset 1 ;
        force lpct test mode 0 ;
   end ;
   // cycle 2 starts at time 40
   cycle =
        force lpct reset 0 ;
   end ;
   // cycle 3 starts at time 80
   cycle =
        force lpct test mode 1 ;
   end ;
   apply lpct shift data lpct data in = 1 ;
   apply lpct_shift_data lpct_data_in = lpct_config_edt_bypass ;
apply lpct_shift_data lpct_data_in = lpct_config_reset_control ;
apply lpct_shift_data lpct_data_in = lpct_config_scan_en_control ;
   apply lpct shift data lpct data in =
      lpct config chain pattern load count ;
   apply lpct_shift_data lpct_data_in =
      lpct config scan pattern load count ;
   apply lpct shift data lpct data in = lpct config capture depth ;
   apply lpct shift data lpct data in = lpct config shift length ;
   apply lpct shift data lpct data in = 0 ;
end;
procedure test end =
   timeplate gen tp1 ;
   // cycle 1 starts at time 0
   cycle =
        force lpct test active 1 ;
   end ;
   // cycle 2 starts at time 40
   cvcle =
        force lpct test active 1 ;
   end ;
   // cycle 3 starts at time 80
```

Tessent™ TestKompress™ User's Manual, v2022.4

```
cycle =
    force lpct_test_active 1 ;
    end;
end;
```

There are several ways to get help when setting up and using Tessent software tools. Depending on your need, help is available from documentation, online command help, and Siemens EDA Support.

| The Tessent Documentation System    | 385 |
|-------------------------------------|-----|
| Global Customer Support and Success | 386 |

# **The Tessent Documentation System**

At the center of the documentation system is the InfoHub that supports both PDF and HTML content. From the InfoHub, you can access all locally installed product documentation, system administration documentation, videos, and tutorials. For users who want to use PDF, you have a PDF bookcase file that provides access to all the installed PDF files.

For information on defining default HTML browsers, setting up browser options, and setting the default PDF viewer, refer to "Documentation Options" in the *Siemens® Software and Mentor® Documentation System* manual.

You can access the documentation in the following ways:

- Shell Command On Linux platforms, enter mgcdocs at the shell prompt or invoke a Tessent tool with the -manual invocation switch.
- File System Access the Tessent InfoHub or PDF bookcase directly from your file system, without invoking a Tessent tool. For example:

HTML:

```
firefox <software_release_tree>/doc/infohubs/index.html
```

PDF:

acroread <software\_release\_tree>/doc/pdfdocs/\_tessent\_pdf\_qref.pdf

• Application Online Help — You can get contextual online help within most Tessent tools by using the "help -manual" tool command. For example:

> help dofile -manual

This command opens the appropriate reference manual at the "dofile" command description.

Tessent™ TestKompress™ User's Manual, v2022.4

# **Global Customer Support and Success**

A support contract with Siemens Digital Industries Software is a valuable investment in your organization's success. With a support contract, you have 24/7 access to the comprehensive and personalized Support Center portal.

Support Center features an extensive knowledge base to quickly troubleshoot issues by product and version. You can also download the latest releases, access the most up-to-date documentation, and submit a support case through a streamlined process.

#### https://support.sw.siemens.com

If your site is under a current support contract, but you do not have a Support Center login, register here:

https://support.sw.siemens.com/register

# Index

A add\_edt\_blocks, 174 add\_scan\_chains -internal, 98, 127, 361, 362 Advanced topics, 177 Architecture, EDT, 21, 82

### 

Batch mode, 37 Boundary scan circuitry, 115 EDT and, 235 EDT coexisting with, 235 EDT signals driven by, 240 inserting, 114 modifying EDT dofile for, 54, 235 modifying EDT test procedure file for, 54, 235 pre-existing, 54 synthesis, preparing for, 235 top level wrapper for, 115 Bypass circuitry, 23, 105 customizing, 80, 95 diagram, 226 Bypass mode circuitry, 226 generated files for, 103 single chain, 321 Bypass patterns, EDT flow example, 230 using, 230 Bypassing EDT logic, 225

### — C —

Channel input pipeline stages defining, 242 Channel output pipeline stages defining, 242 Clocking in EDT, 25, 83 Commands running system, 37 Compressed ATPG commands add edt blocks, 174 add scan chains, 98, 127, 362 delete edt blocks, 175 report edt blocks, 172, 175 report edt configurations, 84, 85, 98, 174, 175, 366 report edt instances, 175, 331 report edt lockup cells, 249 report edt pins, 86, 90, 94 report environment, 37, 71 report scan volume, 63, 368 set bypass chains, 95 set compactor connections, 95 set\_current\_edt\_block, 171, 175 set dofile abort, 38 set edt instances, 175, 331, 361 set edt mapping, 175 set edt options, 70, 80 set edt options pins, 104 set edt pins, 87, 90 set logfile handling, 39 write edt files, 100, 175 emulating uncompressed ATPG with, 18 generating EDT patterns with, 48, 50 inputs and outputs, 50 external flow, 49 internal flow, 50 pre-synthesis flow, 286 tool flows, 50 external logic, 24, 47 Compression seeEffective Compression compression baseline, 63 Contr ol and channel pins sharing with functional pins EDT reset pin, 88 Control and channel pins

basicconfiguration, 86 default configuration, 86, 87 sharing with functional pins, 87 channel input pin, 88 channel output pin, 88 EDT bypass pin, 89 EDT clock pin, 88 EDT configuration pin, 89 EDT reset pin, 81 EDT scan enable pin, 89 EDT update pin, 88 example, 89 reporting, 90 requirements, 87 summary, 85 create skeleton design, 295 flow, 295, 296 input file, 299 example, 301 inputs, 299 inputs and outputs, 298, 299 interface file, 302, 307 outputs, 299, 308 skeleton design, 308 skeleton design dofile, 308 skeleton design Tessent cell library, 308 skeleton design test procedure file, 308

### — D —

Decompressor, 21, 23, 104 delete edt blocks command, 175 Design Compiler synthesis script, 106, 113, 116 Design flow, EDT design requirements, 46 tasks and products, 44 Design requirements, 46 Design rules checks EDT-specific rules (K rules), 25 introduction, 25 TIE-X message, 97 transcript messages, 98 upon leaving setup mode, 97 verifying EDT logic operation with, 140 Dofile

for bypass mode (plain ATPG), 364, 366 for generating EDT patterns, 82, 362 for inserting scan chains, 56 Dofiles, 37

#### **— E —** EDT

as extension of ATPG, 20 clocking scheme, 25, 83 compression *see*Effective compression configuration, reporting, 84 control and channel pins seeControl and channel pins definition of. 20 diagnostics flow example, 230 with EDT bypass patterns, 230 EDT bypass patterns, 230 EDT internal patterns, 147, 148 fundamentals, 17 generating EDT test patterns seePattern generation phase I/O pads and, 46 logic conceptual diagram, 21, 154 pattern generation seePattern generation phase pattern size, 63 pattern types supported, 27 scan channels, see Scan channels signals bypass seePattern generation phase clock *see*Pattern generation phase internal control of, 25 reset, 81 update seePattern generation phase EDT internal patterns, 147, 148 EDT logic configuration, 81 architecture, 82 pipeline stages, 80 creating. 65

multiple configurations configuration pin, 89 parameters, 74 version of, specifying, 82 EDT reset signal specifying, 81 Effective compression chain-to-channel ratio and, 357 controlling, 25 Embedded deterministic test seeEDT EMPTY, 92, 128, 145, 147, 149, 235, 240, 241, 255, 281, 358, 369 Enhanced procedure file for bypass mode (plain ATPG), 366 External logic location flow definition of, 24 steps, 47 tasks and products, 44

### — F —

Fault aliasing, 280 Fault sampling, 270 Faults, supported, 27

### — G —

Generated EDT logic files Generated files blackbox description of core, 105 described, 101 edt circuitry, 103, 104 for bypass mode (plain ATPG) dofile, 364, 366 enhanced procedure file, 366 test procedure file, 366 for use in EDT pattern generation phase dofile, 361 test procedure file, 362 synthesis script, 106, 107, 113, 116 top-level wrapper, 103 Generating EDT test patterns seePattern generation phase

### 

I/O pads adding, 114 managing pre-existing, 53 requirements, 46 I/O pins, usage, 23 insert\_test\_logic -output new, 57, 59 Intellectual property (IP) blocks detailed description of, 316 specification, 316 synthesizing Design Compiler and, 113 verifying operation of, 140 design rules checks, 140 Internal logic location flow tasks and products, 44

### 

Length of longest scan chain specifying, 81 Lockup cells insertion, 249 reporting, 249 Log files, 37 Logic creation phase in EDT design flow, 48 Logic location external, 24

### — M —

Masking,*see*Scan chains, masking Memories handling of, 44, 355 X values and, 277, 355 Modular Compressed ATPG generating for a fully integrated design, 170 input channel sharing, 156

### 

Operating system commands, running within tool, 37

### — P —

Pattern generation seePattern generation phase Pattern generation phase, 125 adding scan chains, 126 EDT signals, controlling bypass, 126

clock, 126 update, 126 generating EDT patterns, 367 in EDT design flow, 48, 50, 125 optimizing compression, 146 pattern post-processing, 148 prerequisites, 126 reordering patterns, 282 setting up, 126 simulating EDT patterns, 148 test procedure waveforms, example, 126 verifying EDT patterns, 125, 148 Pattern verification, 63 Patterns reordering, see Pattern generation phase, reordering patterns types supported, 25, 27 Performance evaluation flow, 269 improving, 272 measuring, 271 Pin sharing not permitted, 104 pemitted, 57, 104 permitted, 87 Pipeline stages description of, 240 including, <u>80</u>, <u>241</u> Pre-synthesis flow, 286

## 

Reorder patterns,*see*Pattern generation phase, reordering patterns Report EDT configuration, 84 report\_edt\_blocks command, 175 report\_edt\_configurations command, 84, 85, 98, 159, 174, 175, 366 report\_edt\_instances command, 175, 331 report\_edt\_lockup\_cells command, 249 report\_edt\_pins command, 86, 90, 94 report\_scan\_volume command, 63, 368 Reset signal, 81

### 

Scan chains custom masking of, 357 determining how many to use, 56 length longest, specifying range for, 81 limitations on, 55, 104 masking, 277 pattern file example, 280 transcript example, 280 why needed, 277 Xblocking and, 277 prerequisites for inserting, 55 reordering impact on EDT logic, 103 impact on EDT patterns, 368 synthesizing, 53, 55 uncompressed defining for EDT pattern generation, 127, 155, 362 effect on test coverage estimate, 56 including, 56, 127, 362 leaving undefined during IP creation, 56 modular flow and, 155 Scan channels conceptual diagram, 21 controlling compression with, 21, 27 definition of, 21 introduction, 20 pins, sharing with functional pins, 57, 87 Scripts, 37 set bypass chains command, 95 set compactor connections command, 95 set current edt block command, 171, 175 set edt instances command, 175, 331, 361 set edt options command, 70, 80 set edt pins command, 87, 90 Shell commands, running system commands, 37 Spacial compactor connections, customizing, 95 Spatial compactor, 23, 104 Supported Functions, 17 Supported pattern types, 25

Synthesizing scan chains, 53

### — T —

Tessent FastScan command-line mode, emulating with Tessent TestKompress, 47 creating bypass patterns, 233 Tessent Scan dofile for inserting scan chains, example, 56 insert test logic command, 57, 59 Tessent TestKompress creating logic with, 48 emulating Tessent FastScan with, 47 Test data volume, 270 Test procedure file for bypass mode (plain ATPG), 366 for generating EDT patterns, 362 Tools used in EDT flow, 44 Troubleshooting, 330 EDT aborted faults, 357 incompressible patterns, 355 K19 through K22 DRC violations, 331 less than expected compression, 356 test coverage, 356 lockup cells in EDT IP, reporting, 249 masking broken scan chains, 357 simulation mismatches, 329, 330 too many observable Xs, 355 TSGEN, incorrect references to, 114, 354

### — U —

User interface dofiles, 37 log files, 37 running system commands, 37

### 

Verification of EDT IP, 140 Verification of EDT patterns, 125, 148

### — W —

write\_edt\_files command, 100, 175

# **X** – X – X – X blocking, 278 Xs, observable, 355

# **Third-Party Information**

Details on open source and third-party software that may be included with this product are available in the <*your\_software\_installation\_location>/legal* directory.

Note - Viewing PDF files within a web browser causes some links not to function. Use HTML for full navigation.